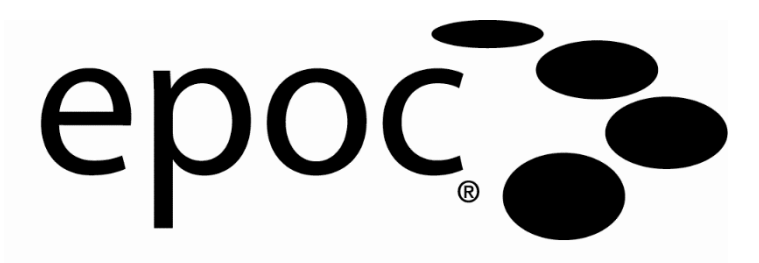

# Návod k obsluze systému

Epocal Inc.

2060 Walkley Road Ottawa, Ontario, Canada K1G 3P5 Tel: (613) 738-6192 Fax: (613) 738-6195 www.alere-com.com

#### 

#### Emergo Europe

Prinsessegracht 20, 2514 AP Haag, Nizozemsko Tel: +31 703458570 Fax: +31 703467299 E-mail: <u>service@emergogroup.com</u> US D639956; US 6845327; US 6896778; US 7094330; US 7767068; US 7824529; US 7842234; US 8506778, další patenty v řízení.

|      | Obsah                                                                                                    |
|------|----------------------------------------------------------------------------------------------------|
| Část | Název Stránka<br>Obsah                                                                                                    |
| 1    | Úvod<br>1.1 Všeobecně                                                                                                    |
| 2    | Systém pro analýzu krve epoc<br>2.1 Přehled systému                                                                                                    |
| 3    | Obsluha systému epoc3.1 Přehled obsluhy systému3–13.2 Zapnutí čtečky epoc Reader3–13.3 Zapnutí hostitelského počítače systému epoc Host3–23.4 Přihlášení do softwarové aplikace epoc Host3–23.5 Provedení testu na vyhrazené čtečce3–23.6 Alternativní způsoby provedení testu3–33.7 Vnitřní elektronický test čtečky Reader pro kontrolu kvality3–33.8 Obrazovka čtečky Reader3–43.9 Ziskání testovací kazety3–43.10 Vkládání testovací kazety3–53.11 Kalibrační sekvence3–63.12 Zadávání informací o pacientovi (nebo čísla šarže) a výběr testu3–63.13 Použití skeneru čárového kódu pro zadání identifikačního čísla<br>pacienta3–73.14 Odběr vzorku krve3–73.15 Načasování zavedení vzorku3–83.17 Dokončení testu3–93.18 Provedení dalšího testu3–93.19 Ukončení testu a odpojení čtečky Reader3–103.20 Synchronizace se systéme EDM3–103.21 Odhlášení a vypnutí napájení3–103.22 Automatické vypnutí napájení čtečky Reader3–103.23 Testování s více čtečkami3–10 |

| Část | Název                                                       | stránka |
|------|-------------------------------------------------------------|---------|
| 4    | Testovací kazety epoc                                       |         |
|      | 4.1 Obecné informace o testovacích kazetách                 |         |
|      | 4.2 Fyzické charakteristiky testovacích kazet               |         |
|      | 4.3 Balení, skladování a životnost testovacích kazet        |         |
| 5    | Čtečka enoc Reader                                          |         |
| 5    | E 1 Dřebled                                                 | F 1     |
|      | 5.1 Prenieu                                                 |         |
|      | 5.2 Naloky Ha Hapajelli                                     |         |
|      | 5.5 Nabijeti batelle                                        |         |
|      | 5.4 Stav clecky Reduel a verze miniwaru                     |         |
|      | 5.5 Stav testu                                              |         |
|      | 5.0 ZVUKOVA SIGIIAlizace                                    |         |
|      | 5.7 Slot pl 0 vlozelil kazety                               |         |
|      | 5.8 Kloupovy ulzak                                          |         |
|      | 5.9 Port rozhrani USB pro udrzbu                            |         |
|      | 5. TO MOLOFIZOVANY MECHANIZMUS                              |         |
|      | 5.11 Bezaralovy modul                                       |         |
|      | 5.12 Skeller Caroveno kodu                                  |         |
|      | 5.13 System regulace lepioly                                |         |
| ,    |                                                             |         |
| 6    | Hostitelsky pocitac systemu epoc Host                       |         |
|      | 6.1 Přehled                                                 |         |
|      | 6.2 Nabíjecí baterie                                        |         |
|      | 6.3 Skener čárového kódu                                    |         |
|      | 6.4 Cástečný a úplný reset                                  |         |
|      | 6.5 Navigace                                                |         |
|      | 6.6 Zadávání textu                                          |         |
|      | 6.7 Datum, čas a hodiny                                     |         |
|      | 6.8 Indikátory stavu                                        |         |
|      | 6.9 Užívatelské účty                                        |         |
|      | 6.10 Uživatelské rozhraní aplikace epoc Host                |         |
|      | 6.11 Uvodní obrazovka                                       |         |
|      | 6.12 Přihlašovací obrazovka                                 |         |
|      | 6.13 Provozní režimy                                        |         |
|      | 6.14 Režim testování                                        |         |
|      | 6.15 Hlavni obrazovka čtečky Reader                         |         |
|      | 6.16 Obrazovka čtečky Reader                                |         |
|      | 6.17 Stránky obrazovky čtečky                               |         |
|      | 6.18 Stranka vysledkú testu                                 | 6–10    |
|      | 6.19 Akce pri kritickych hodnotach                          | 6–12    |
|      | 6.20 Stránka informaci o testu                              | 6–13    |
|      | 6.21 Stranka vyberu testu                                   | 6–13    |
|      | 6.22 Parametry respiracni terapie                           | 6–14    |
|      | 6.23 Vek a pohlavi                                          | 6–17    |
|      | 6.24 Synchronizace se systèmem EDM                          | 6–17    |
|      | 6.25 Rezim zobrazeni testŭ                                  | 6–18    |
|      | 6.26 Režim zobrazení elektronické kontroly kvality          | 6–20    |
|      | 6.27 Režim zobrazeni zajišteni kvality pro teplotu          | 6–21    |
|      | 6.28 Stránka nastavení osobních možností                    | 6–22    |
|      | 6.28 Vyhledávání Identifikačního čísla pozitivního pacienta | 6–23    |

| Část | Název                                                           | stránka      |
|------|-----------------------------------------------------------------|--------------|
| 7    | Správa systému epoc Host                                        |              |
|      | 7.1 Všeobecně                                                   |              |
|      | 7.2 První přihlášení správce                                    |              |
|      | 7.3 Omezení použití                                             |              |
|      | 7.4 Přístup správce                                             |              |
|      | 7.5 Operační systém Windows Mobile                              |              |
|      | 7.6 Uživatelské rozhraní správce                                |              |
|      | 7.7 Možnosti správce                                            |              |
|      | 7.8 Stránka možností čárového kódu                              | 7–10         |
|      | 7.9 Stránka možností EDM                                        | 7–11         |
|      | 7.10 Možnosti kazety 1                                          | 7–11         |
|      | 7.11 Možnosti kazety 2                                          | 7–15         |
|      | 7.12 Stránka nastavení osobních možností                        | 7–16         |
|      | 7.13 Upgrady softwaru                                           | 7–16         |
|      | 7.14 Nastavení data, času a časového pásma                      | 7–20         |
|      | 7.15 Identifikátory čtečky Reader                               | 7–20         |
|      | 7.16 Konfigurace čtečky Reader a upgrade jejího softwaru        | 7–21         |
|      | 7.17 Dedikaci čteček Reader                                     | 7–23         |
|      | 7.18 Správa záznamu testu                                       | 7–23         |
| 8    | Systém epoc Enterprise Data Manager                             |              |
| -    | 8.1 Úvod                                                        | 8–1          |
|      | 8.2 Nasazení                                                    |              |
|      | 8.3 Požadavky na hardware a software                            |              |
|      | 8.4 Instalace                                                   |              |
|      | 8.5 Aplikace epoc Database                                      | 8–2          |
|      | 8.6 Aplikace epoc Link                                          | 8–2          |
|      | 8.7 Použití webové aplikace systému EDM                         | 8–3          |
|      | 8.8 Stránka testů krve                                          |              |
|      | 8.9 Testy krve: Výsledky filtrování                             |              |
|      | 8.10 Testy krye: Tisk výsledků                                  |              |
|      | 8.11 Testy krye: Export seznamu testů do souboru ve formátu CSV | ····· 8–8    |
|      | 8.12 Testy zajištění kvality                                    |              |
|      | 8 13 Zprávy <sup>.</sup> Elektronická KK                        | 8–9          |
|      | 8 14 Zprávy: KK pro teplotu                                     | 8–10         |
|      | 8 15 Zprávy: Statistiky využití                                 | 8–10         |
|      | 8 16 Zprávy: Seznam pacientů (ADT)                              | 8–11         |
|      | 8 17 Seznam: Hostitelské počítače                               | 8_11         |
|      | 8 18 Seznam: Čtečky                                             | 0-11         |
|      | 8 19 Seznam: Šarže kazetv                                       | 8_14         |
|      | 8 20 Seznam: Tiskárny                                           | 0–14<br>8_15 |
|      | 8 21 Stránka Hživatoló                                          | 0–15         |
|      | 8 22 Stránka Skuniny                                            | 0–10<br>9 19 |
|      | 8 23 Nastavaní hostitelského počítače                           | 0            |
|      | 8.24 Nastavení hostitelského počítače Jodpotky                  | 0 20         |
|      | 8.25 Nastavení hostitelského počítače. Jednotky                 | 0-20         |
|      | 8.26 Nastavení hostitelského počítače: Aktualizaco softwaru     | ο-20<br>Ω 22 |
|      | 8.27 Nastavení hostitelského nočítače: Aktualizace eVAD         | م            |
|      | 8.28 Oddělení                                                   | 8–23         |
|      |                                                                 |              |

| Část | Název                                                           | stránka |
|------|-----------------------------------------------------------------|---------|
|      | 8.29 Konfigurace                                                |         |
|      | 8.30 Plany KK                                                   |         |
|      | 8.31 Nastaveni EDM                                              | 8–26    |
| 9    | Zajištění kvality                                               |         |
|      | 9.1 Přehled                                                     |         |
|      | 9.2 Doporučená kontrola kvality pro systém epoc                 |         |
|      | 9.3 Volitelná kontrola kvality pro systém epoc                  |         |
|      | 9.4 Manipulace s Kapalinami na vodni bazi                       |         |
|      |                                                                 |         |
| 10   | Péče o systém epoc a jeho údržba                                |         |
|      | 10.1 Všeobecné informace                                        |         |
|      | 10.2 Péče o systém epoc                                         |         |
|      | 10.4 Údržba                                                     |         |
|      | 10.4 Udrzba                                                     |         |
| 11   | Teorie funkce                                                   |         |
|      | 11.1 Hostitelský počítač systému epoc Host                      | 11–1    |
|      | 11.2 Ctecka epoc Reader                                         | 11–1    |
|      | 11.4 Modul spímačů                                              | 11–3    |
|      | 11.4 Modul Sillilacu                                            |         |
|      | 11.6 Kontrola kvality a systém epoc                             |         |
|      | 11.7 Reference                                                  |         |
| 12   | Technické údaje testovací kazety BGEM                           |         |
| 12   | 12.1 Všeobecné technické údaje testovací kazety BGEM            |         |
|      | 12.2 Konfigurace testovací kazety a její použití                |         |
|      | 12.3 pH                                                         | 12–8    |
|      | 12.4 pCO <sub>2</sub>                                           | 12–12   |
|      | 12.5 <i>p</i> O <sub>2</sub>                                    | 12–16   |
|      | 12.6 Sodík (Na+)                                                |         |
|      | 12.7 Draslík (K+)                                               |         |
|      | 12.8 IONIZOVANY VAPNIK (Ca++)                                   | IZ-29   |
|      | 12.9 Chiona (Ci-)                                               | 12-34   |
|      | 12.10 Glukoza (Glu)                                             |         |
|      | 12.12 Kreatinin (Crea)                                          |         |
|      | 12.13 Hematokrit (Hct)                                          | 12–56   |
|      | 12.14 Vypočítané hodnoty                                        | 12–60   |
| 13   | Technické údaje pro zařízení epoc Reader a epoc                 | Host    |
|      | 13.1 Čtečka epoc Reader                                         | 13–1    |
|      | 13.2 Součásti čtečky epoc Reader                                | 13–2    |
|      | 13.3 Hostitelský počítač systému epoc Host (Socket)             | 13–3    |
|      | 13.4 Příslušenství systému epoc Host (pro Socket)               |         |
|      | 13.5 Hostitelsky pocitac systemu epoc Host <sup>2</sup> (Zebra) |         |
|      | 12.7 Shoda systému apoc                                         | IJ-/    |
|      |                                                                 |         |

| Část | Název                                                                                                    | stránka |
|------|----------------------------------------------------------------------------------------------------|---------|
| 14   | Řešení problémů a chybové zprávy                                                                             | 14–1    |
|      | 14.2 Výsledky mimo rozsah na testovací kazetě při kontrole<br>kvality s kapalinou nebo při ověření kalibrace |         |
|      | 14.3 Neúspěšná elektronická kontrola kvality čtečky Reader                                                   |         |
|      | 14.4 Neuspesne zajistem kvanty pro tepiotu<br>14.5 Zprávy aplikace epoc Host                                 |         |
|      | 14.6 Vyrovnání obrazovky hostitelského počítače epoc Host                                                    | 14–24   |
| 15   | Slovník pojmů                                                                                                |         |
|      | 15.1 Symboly                                                                                                 |         |
|      | 15.2 Terminologie a zkratky                                                                                  |         |

Dodatek A. Ref: 51007143 Stručný návod k použití hostitelského počítače systému epoc Host (Socket SoMo™ 650)

Dodatek B. Ref: 51007144 Stručný návod k použití hostitelského počítače systému epoc Host<sup>2</sup> (Zebra MC55A0)

Dodatek C. Ref: 51007145 Stručný návod k použití čtečky epoc Reader

Dodatek D. Ref: 51007146 Příbalový leták kapilární zkumavky epoc Care-Fill™

Dodatek E. Ref: 51012038 Uživatelská příručka: Vylepšené funkce kontroly kvality pro systém epoc

## 01 Úvod

#### 1.1 Všeobecně

Návod k obsluze systému epoc<sup>®</sup> popisuje správné použití a obsluhu systému pro analýzu krve epoc. Obsluha a správce systému se musí před provedením testování seznámit s příslušnými částmi návodu.

Všichni členové obsluhy i správce systému musí být před provedením testování vzorků pacienta vyškoleni autorizovaným personálem společnosti Epocal Inc. ("Epocal"). Školení je založeno na informacích obsažených v tomto návodu. Návod k použití systému musí být při použití systému pro analýzu krve epoc vždy k dispozici správci i obsluze.

#### 1.2 Upozornění

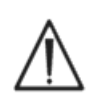

Upozornění jsou v celém návodu označena pomocí symbolů "Pozor, riziko nebezpečí" nebo "Pozor, nahlédněte do doprovodné dokumentace". Obsluha a správce musí věnovat zvýšenou pozornost pokynům doprovázejícím tento symbol pro zajištění toho, aby systém pro analýzu krve epoc byl používán správně, spolehlivě a bezpečně.

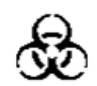

Symbol "biologická rizika" se používá v návodu pro identifikaci potenciálního biologického rizika vyplývajícího z manipulace se vzorky krve. Pro snížení rizika přenosu krví nesených patogenů je třeba přijmout opatření stanovená zařízením, ve kterém se systém epoc používá.

V návodu k obsluze mohou být použity i jiné symboly. Správná interpretace těchto symbolů je umístěna v části "Slovník pojmů".

#### 1.3 Záruka

Společnost Epocal poskytuje záruku původnímu zákazníkovi na to, že **zdravotnické vybavení vyráběné společností Epocal** je prosto závad v materiálech a zpracování při normálním a správném použití po dobu jednoho celého roku od data dodávky. Po přijetí vyrozumění od zákazníka o jakýchkoliv závadách během doby trvání této záruční lhůty společnost Epocal podle svých možností a vlastního uvážení buď opraví, vymění, nebo upraví toho zdravotnické vybavení nebo jeho součást, u které se prokáže závada. Společnost Epocal opraví nebo vymění softwarová média a firmware, které nebudou v důsledku takových závad správně pracovat. Tyto výměny, opravy nebo úpravy v žádném případě nepovedou k prodloužení zde stanovené záruční lhůty. Společnost Epocal nezaručuje, že provoz softwaru, firmwaru nebo hardwaru bude nepřerušený nebo prost chyb.

Pokud společnost Epocal nemůže v průběhu racionální doby opravit, vyměnit nebo upravit libovolný výrobek tak, aby odpovídal zaručovanému stavu, získává zákazník nárok na vrácení nákupní ceny po navrácení výrobku společnosti Epocal společně s kopií stvrzenky s rozpisem položek a datem nákupu a původního obalu. Záruka na testovací kazetu je omezena a úměrně zkrácena podle data exspirace uvedeného na štítku na testovací kazetě. Zákazník musí informovat společnost Epocal neprodleně po jejich příjmu, pokud je zřejmé, že testovací kazety byly nesprávně skladovány nebo s nimi bylo během přepravy nesprávně manipulováno. Společnost Epocal nezodpovídá za testovací kazety, se kterými bylo po dodání zákazníkovi manipulováno jinak, než jak je uvedeno v návodu k použití systému a při jejichž skladování nebyly dodrženy požadavky v něm uvedené.

Záruka nepokrývá ty součásti, které degradují nebo které se v každém případě považují za spotřební, ani ty součásti nebo položky, které je třeba v důsledku jejich povahy běžně třeba pravidelně měnit, jak odpovídá normální údržbě.

<u>Poznámka:</u> Záruční práva se mohou lišit podle státu, provincie a země.

#### 1.4 Omezení záruky

Předchozí záruka se nevztahuje na závady vzniklé:

- 1 nesprávným, nepřiměřeným, nedostatečným nebo nedbalým skladováním, péčí nebo údržbou zákazníkem nebo nepovolanou osobou,
- 2 zneužitím v důsledku neopatrnosti, nedbalosti nebo nezkušenosti,
- 3 použitím příslušenství nebo spotřebního materiálu, který není schválen společností Epocal,
- 4 neautorizovaným použitím hardwaru, softwaru nebo rozhraní dodaného kupujícím,
- 5 neautorizovanými opravami, úpravami, zneužitím nebo poškozením způsobeným jednorázovými bateriemi nebo nabíjecími bateriemi nedodanými společností Epocal,
- 6 použitím zařízení a příslušenství jinak než podle pokynů k obsluze,
- 7 provozem v prostředí neodpovídajícím technickým údajům výrobku,
- 8 nesprávnou přípravou místa nebo údržbou, nebo
- 9 exspirovanou testovací kazetou.

NEPOSKYTUJÍ SE ŽÁDNÉ DALŠÍ VYJÁDŘENÉ ANI PŘEDPOKLÁDANÉ ZÁRUKY. SPOLEČNOST EPOCAL NEZODPOVÍDÁ ZA ŽÁDNÉ NÁHODNÉ ANI NÁSLEDNÉ ŠKODY VZNIKLÉ PŘÍMO NEBO NEPŘÍMO V DŮSLEDKU TOHO, ŽE VÝROBEK NEPRACUJE VE SHODĚ S TECHNICKÝMI ÚDAJI.

Některé státy neumožňují vyloučení nebo omezení jiných vyjádřených nebo předpokládaných záruk nebo nepřímých nebo následných škod, pak je možné, že předchozí vyloučení neplatí.

Žádný zástupce ani zaměstnanec společnosti Epocal není oprávněn prodloužit žádnou jinou záruku ani převzít za společnost Epocal žádnou zodpovědnost s výjimkou případů popsaných shora.

#### 1.5 Shoda s požadavky WEEE

Společnost Epocal dodržuje směrnici 2002/96/ES Evropského parlamentu a Rady z 27. ledna 2003 o odpadu z elektrických a elektronických zařízení (WEEE).

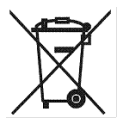

Shodu vyjadřuje na hardwaru systému epoc použití symbolu popelnice.

Zákazníci se musí obrátit na distributora systému epoc nebo společnost Epocal jako jeho výrobce a na konci jejich životnosti dohodnout likvidaci elektrického a elektronického hardwaru epoc. Kontaktní informace jsou uvedeny na obálce tohoto návodu k obsluze.

## 02 Systém pro analýzu krve epoc<sup>®</sup>

#### 2.1 Přehled systému

#### Systém pro analýzu krve epoc

- Jedná se o přenosný analyzátor krve skládající se ze 3 součástí:
  - čtečky epoc Reader,
  - mobilního hostitelského počítače systému epoc Host,
  - testovací kazety epoc.

#### Čtečka epoc Reader

- Jedná se o baterií napájené přenosné zařízení.
- Je vybavena vnitřním skenerem čárového kódu.
- Je vybavena slotem pro vložení testovací kazety.
- Slouží ke čtení testovacích kazet epoc během testu krve.
- Je vybavena indikátory stavu, které informují uživatele o postupu testu.
- Měří elektrické signály ze snímačů na testovací kazetě.
- Vysílá výsledky testu bezdrátově prostřednictvím technologie Bluetooth do hostitelského počítače systému epoc.

#### Hostitelský počítač systému epoc Host

- Jedná se o vyhrazený mobilní počítač s instalovanou softwarovou aplikací epoc Host.
- Bezdrátově komunikuje se čtečkou epoc prostřednictvím technologie Bluetooth.
- Vypočítává analytické hodnoty z dat snímačů odeslaných čtečkou epoc.
- Zobrazuje výsledky testu.

#### Testovací kazeta epoc

- Jedná se o zařízení na jedno použití s otvorem pro zavedení vzorku krve.
- Je vybavena polem se snímači umístěnými na modulu snímačů.
- Obsahuje kalibrační kapalinu v utěsněném zásobníku.
- Generuje elektrické signály proporční ke koncentraci analytu ve vzorku.
- Používá čárový kód pro identifikaci typu kazety, data exspirace, sériového čísla a čísla šarže.

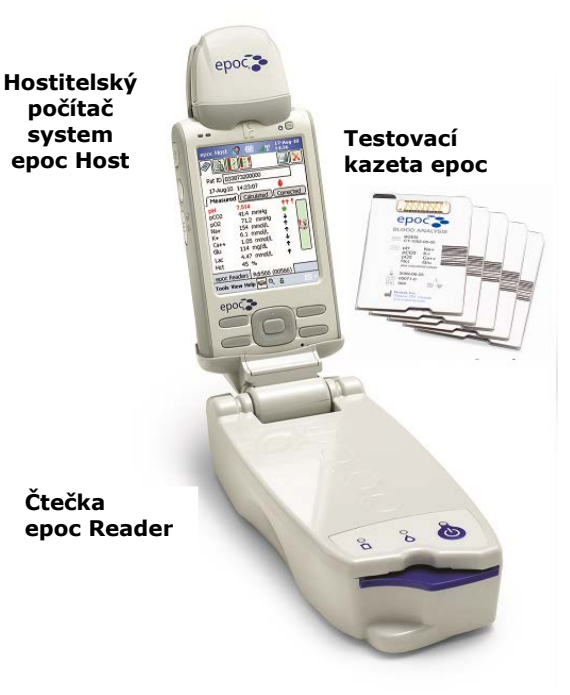

#### 2.2 Přehled funkce

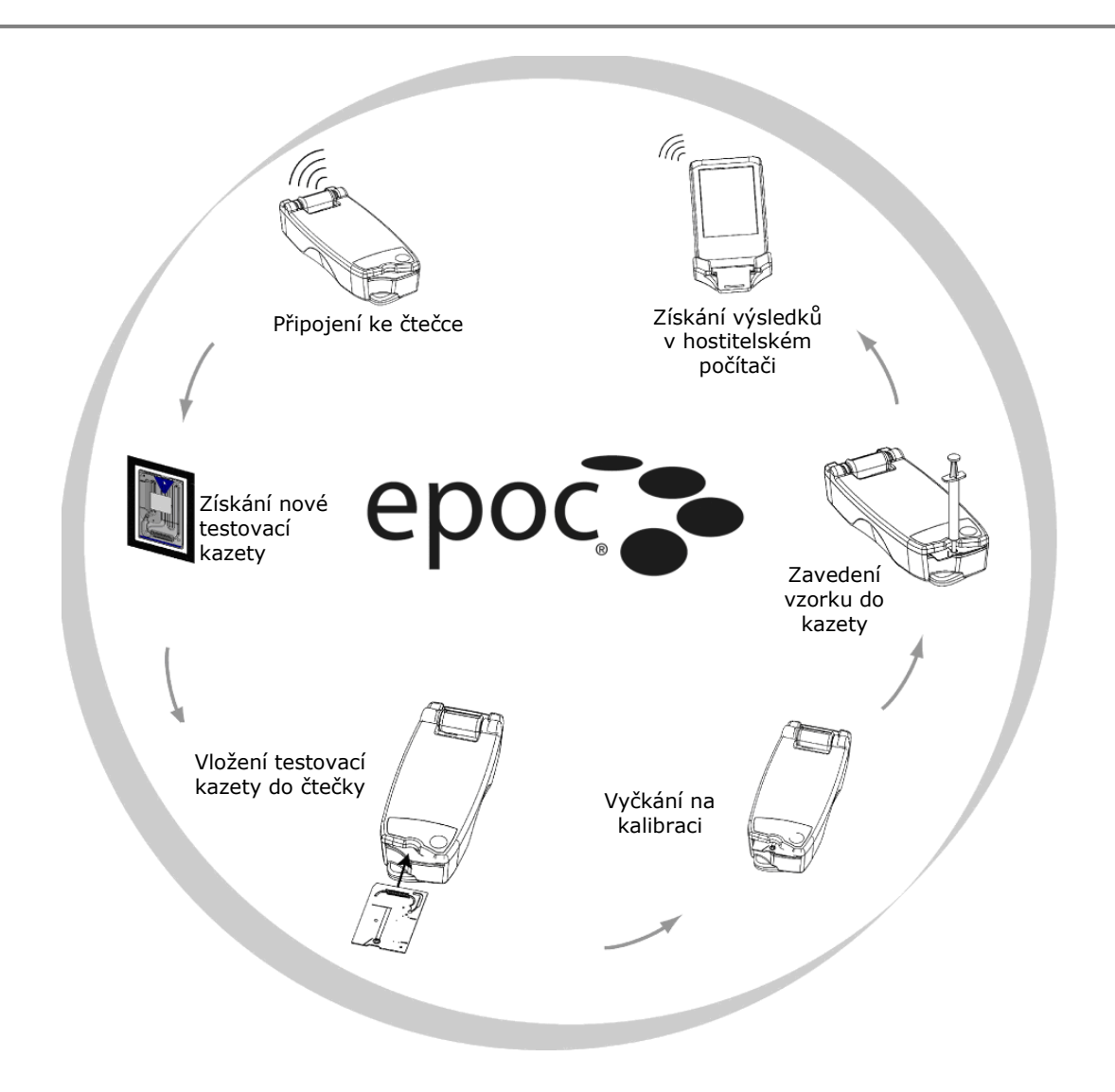

Jediný test krve se provádí podle následujících pokynů:

- 1 Pomocí hostitelského počítače systému epoc navažte bezdrátové spojení se čtečkou epoc Reader.
- 2 Zajistěte si novou testovací kazetu a vyjměte ji ze sáčku.
- 3 Vložte testovací kazetu do čtečky Reader. Čtečka Reader načte čárový kód na kazetě. Kontroluje se datum exspirace a číslo šarže kazety se přiřazuje k výsledku testu a všem zadaným souvisejícím datům pacienta.
- 4 Uvádí se do provozu vnitřní motor čtečky a spouští se proces kalibrace. Tento proces uvolňuje kalibrační kapalinu obsaženou v kazetě, která protéká přes snímače v kazetě. Uživatel má dost času k přípravě pacienta a odběru vzorku krve.
- 5 Uživatel po dokončení kalibrace zavádí vzorek do testovací kazety.
- 6 Čtečka Reader odesílá data testu do do systému Host. Výsledky jsou vypočítány a zobrazeny na systému Host přibližně 45 sekund po zavedení vzorku.

## 03 Obsluha systému epoc<sup>®</sup>

#### 3.1 Přehled obsluhy systému

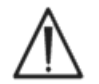

Před provedením testu dodržujte pokyny k nastavení čtečky Reader a hostitelského počítače systému epoc Host.

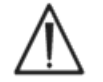

Používejte pouze testovací kazety, které byly správně skladovány.

Pro provedení testu je třeba provést následující kroky:

- 1. Zapněte čtečku a hostitelský počítač systému epoc Host.
- 2. Přihlaste se do softwarové aplikace epoc Host.
- 3. Vyhledejte čtečku epoc Reader bezdrátovým připojením z hostitelského počítače systému epoc Host.
- 4. Spusťte sekvenci testu.
- 5. Vložte do čtečky epoc Reader novou testovací kazetu.
- 6. Zadejte informace o pacientovi, vyberte testy a typ vzorku (pokud je třeba).
- 7. Zaveďte vzorek krve do testovací kazety.
- 8. Sledujte a případně vytiskněte výsledky testu.
- 9. Vyjměte testovací kazetu a zlikvidujte ji jako biologicky nebezpečný odpad.

Po přihlášení a připojení ke čtečce epoc Reader je třeba pro provedení dalšího testu zopakovat předchozí kroky 5 až 9.

#### 3.2 Zapnutí čtečky epoc Reader

Stisknutím spínače napájení zapněte čtečku epoc Reader. Indikátor LED napájení začne svítit zeleně, což signalizuje, že je čtečka epoc Reader zapnutá a připravena k použití.

Zapnuté Readery epoc vyhledá epoc Host a zobrazí je na hlavní obrazovce. Vyhrazené Readery se na obrazovce zobrazují bez ohledu na to, zda jsou zapnuty. Připojení však bude úspěšné pouze u zapnutých Readerů.

Pro úsporu energie baterií vypínejte všechny čtečky epoc Reader, které se aktivně nepoužívají.

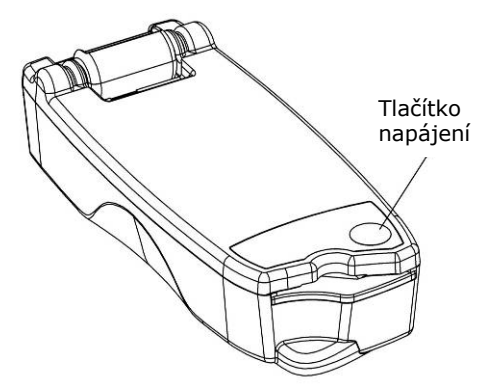

#### 3.3 Zapnutí hostitelského počítače systému epoc Host

K zapnutí a vypnutí mobilního hostitelského počítače systému epoc slouží tlačítko **Napájení**. Pokud je obrazovka prázdná, lze stisknutím tlačítka **Napájení** probudit hostitelský počítač systému epoc Host.

Tlačítko **Částečný reset** slouží k restartování aplikace epoc Host a zobrazení přihlašovací stránky.

<u>Poznámka:</u> Umístění těchto tlačítek na hostitelském počítači naleznete v dodatku A "Stručný návod k použití hostitelského počítače systému epoc Host" nebo v dodatku B " Stručný návod k použití hostitelského počítače systému epoc Host<sup>2</sup>" na konci tohoto návodu.

#### 3.4 Přihlášení do softwarové aplikace epoc Host

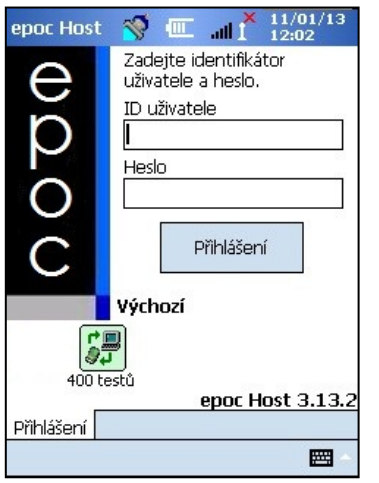

Po částečném resetu nebo odhlášení softwarová aplikace epoc Host zobrazuje přihlašovací stránku.

Zadejte platné hodnoty do polí **ID uživatele** a **Heslo** a stiskněte tlačítko **Přihlášení**.

<u>Poznámka</u>: Požadavky na ID uživatele a heslo se mohou lišit podle nastavení požadavků na přihlášení provedených správcem.

#### 3.5 Provedení testu na vyhrazené čtečce

Pokud je hostitelský počítač systému epoc již konfigurován pro připojení k jediné vyhrazené čtečce epoc, připojí se k ní automaticky pro provedení **testu krve** a spustí elektronický test pro kontrolu kvality.

Připojení lze zrušit klepnutím na tlačítko **Zrušit**.

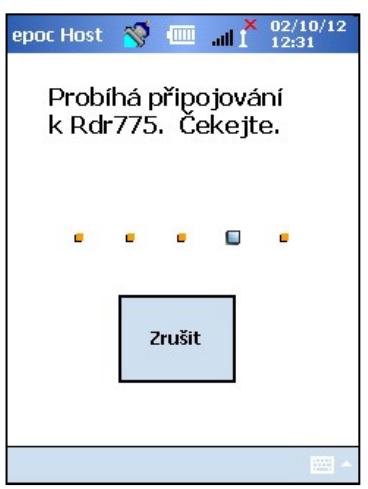

Pokud správce systému konfiguroval systém pro více vyhrazených čteček epoc, jsou v seznamu uvedeny všechny čtečky epoc Reader dostupné pro připojení. Pod ikonou čtečky se zobrazuje její název a sériové číslo.

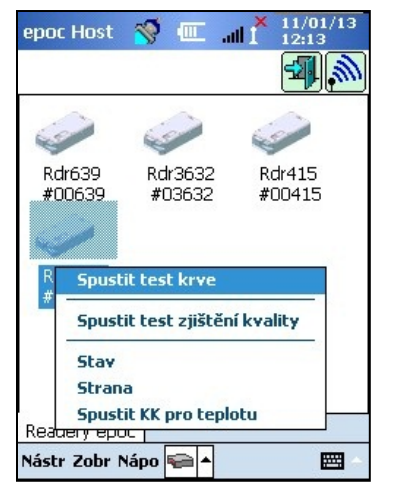

Pro nalezení více čteček lze také klepnout na ikonu **hledání** . Pokud je neaktivní, lze klepnutím na ikonu hledání spustit proces hledání. Pokud hledání již probíhá, lze klepnutím na ikonu hledání proces hledání ukončit.

Po zobrazení požadované čtečky stiskněte a podržte odpovídající **ikonu Readeru** pro její výběr pro testování. Zobrazí se rozevírací nabídka. Pro test krve vyberte možnost **Spustit test krve**. Pro test zjištění kvality (pokud je autorizován) vyberte možnost **Spustit test zjištění kvality**.

Test krve lze spustit i poklepáním na ikonu Readeru ≶

#### 3.7 Vnitřní elektronický test čtečky Reader pro kontrolu kvality

Po připojení ke čtečce epoc se zobrazuje obrazovka čtečky jedinečná podle sériového čísla čtečky epoc. Název čtečky se zobrazuje na dolní kartě, sériové číslo v závorkách.

Při každém připojení hostitelského počítače a čtečky čtečka zahajuje dvojúrovňový elektronický test pro kontrolu kvality. Z hostitelského počítače jsou do čtečky odeslána konfigurační data a zahajuje se příprava k testu. Po dokončení elektronického testu pro kontrolu kvality a konfigurace obrazovka čtečky zobrazuje text **Vložte kazetu pro zahájení testu** a indikátor stavu testu čtečky se zapne a svítí zeleně.

**Kontrola provedení elektronické kontroly kvality v průběhu 8 hodin**: Hostitelský počítač systému epoc kontroluje, zda byl během uplynulých 8 hodin spuštěn elektronický test pro kontrolu kvality. Pokud byla vložena nová testovací kazeta poté, kdy byl hostitelský počítač systému epoc připojen ke čtečce nepřetržitě po dobu 8 hodin nebo delší, hostitelský počítač se odpojí od čtečky a informuje uživatele o tom, že je třeba čtečku znovu připojit k hostitelskému počítači pro spuštění dalšího elektronického testu pro kontrolu kvality.

Hostitelský počítač systému epoc Host i čtečka epoc Reader je připravena pro zahájení testu zasunutím testovací kazety.

Obrazovka čtečky zobrazuje:

- 1. Typ testu: 🌢 Test krve nebo 🕹 Test zjištění kvality.
- 2. Stav nabití baterie čtečky 📗
- 3. Aktuální datum a čas.
- 4. Pole Identifikační číslo pacienta nebo Číslo šarže.
- 5. Pro zjištění úplného záznamu testu lze použít další karty

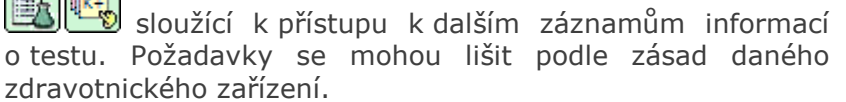

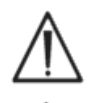

Před provedením testu vždy ověřte, zda je správné aktuální datum a čas. Zobrazené datum a čas se stávají součástí záznamu testu. Pokud je třeba datum nebo čas upravit, obraťte se před provedením testu na správce.

Zásady zdravotnického zařízení mohou vyžadovat, aby uživatel pro testování vybral analyty, typ vzorku nebo korekční faktor hemodiluce.

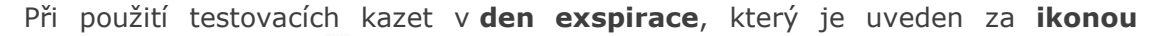

**přesýpacích hodin** in a dolní straně testovací kazety, lze test provést do půlnoci. Výsledky testu se nezobrazují po půlnoci **data exspirace**.

#### 3.9 Získání testovací kazety

- 1. Vyberte správně skladovanou testovací kazetu.
- 2. Směrem od zářezu roztrhněte sáček testovací kazety, viz obrázek.
- Opatrně vyjměte testovací kazetu ze sáčku (prostudujte upozornění dole).
- 4. Umístěte testovací kazetu přímo do slotu čtečky epoc určeného pro vložení kazety.
- 5. Zlikvidujte prázdný sáček.

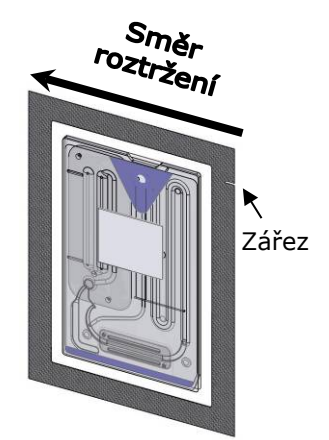

| epoc Host 🚿 💷 🚮 🕺 10/1                      | 2/12<br>7 |  |  |
|---------------------------------------------|-----------|--|--|
|                                             | X         |  |  |
| ID pac                                      |           |  |  |
| 10/12/12 13:27:04 💧                         |           |  |  |
| <b>krev</b>                                 |           |  |  |
|                                             | I         |  |  |
| Pro zahájení testu vložte testovací kazetu. |           |  |  |
| Readery epoc Rdr775 (00775)                 |           |  |  |
| Nástr Zohr Nápo 📻 🔺                         |           |  |  |

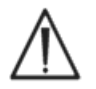

Nedotýkejte se plochy s kontakty na modulu snímačů ani vstupního otvoru pro vzorek krve.

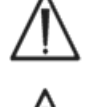

testovací kazetu na žádnou plochu. Před vložením do čtečky testovací kazetu

Před provedením testu nikdy nepokládejte

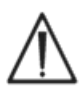

Sáček testovací kazety je třeba otevírat, pouze pokud se provádí test krve nebo test zjištění kvality, aby bylo pro testovací kazetu zajištěno prostředí s nízkou vlhkostí.

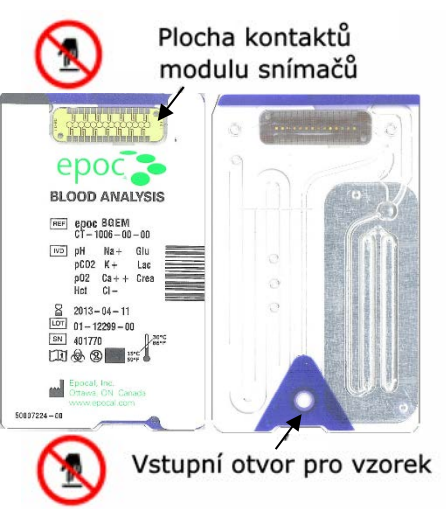

#### 3.10 Vkládání testovací kazety

vždy přímo vyjměte ze sáčku.

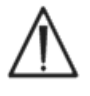

Čtečku epoc je třeba před vložením testovací kazety umístit na stabilní vodorovnou plochu, například desku stolu.

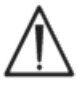

Do slotu čtečky určeného pro vložení kazety nikdy nevkládejte nic kromě testovací kazety.

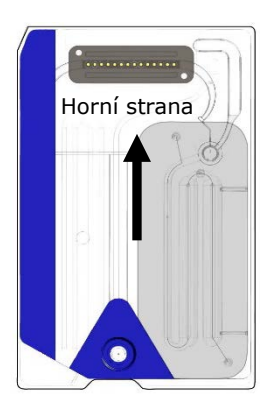

Umístěte testovací kazetu modrým štítkem nahoru a s modulem snímačů směřujícím ke čtečce. Testovací kazety jsou v rohu opatřeny zářezem, který zajišťuje správnou orientaci kazety při vkládání. Po vložení testovací kazety se zapíná skener čárového kódu umístěný ve čtečce.

Vložte testovací kazetu do slotu čtečky pro vložení kazety umístěného na přední straně čtečky plynulým pohybem, aby mohla čtečka při vložení správně přečíst čárový kód na štítku kazety.

Dál zasouvejte testovací kazetu, dokud není cítit mírný odpor. Zatlačením testovací kazetu za tento bod ji zajistěte. Tato poloha testovací kazety je finální. Testovací kazetu vkládejte plynule, bez přerušování pohybu a změny jeho rychlosti.

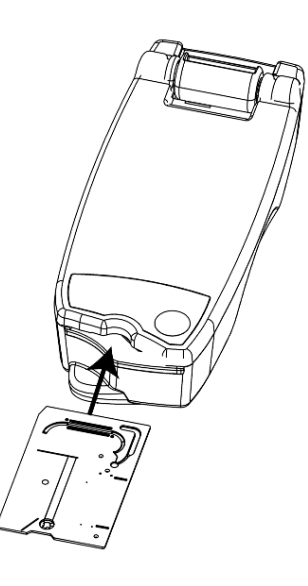

Po správném vložení testovací kazety proběhne konfigurace čtečky s ohledem na typ kazety, který určuje čárový kód na testovací kazetě. Čtečka provádí řadu kontrol integrity kazety. Čtečka jednou pípne a indikátor stavu testu začne nepřetržitě svítit zeleně. Signalizuje tak uživateli úspěšné vložení testovací kazety.

Pokud nastane problém při čtení čárového kódu (nebo jiná chyba), indikátor stavu testu svítí červeně. Zkontrolujte, zda hostitelský počítač zobrazuje chybovou zprávu, a zcela vyjměte testovací kazetu ze čtečky. Kazetu vložte znovu, dokud není její úspěšné vložení potvrzeno svítícím zeleným indikátorem stavu testu.

Po úspěšném vložení testovací kazety je slyšet motorizovaný mechanizmus ve čtečce, který vypouští kalibrační kapalinu na snímače umístěné v testovací kazetě. Indikátor stavu testu na čtečce zeleným blikáním signalizuje spuštění kalibrační sekvence testu. Hostitelský počítač potvrzuje spuštění testu přechodem do režimu kalibrace a zobrazením jejího postupu.

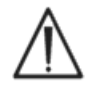

Provedení procesu kalibrace trvá přibližně 165 sekund. Během této doby může uživatel připravit pacienta a odebrat vzorek krve.

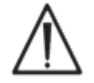

Čtečka Reader musí po dobu trvání testu nehybně spočívat na rovné vodorovné ploše.

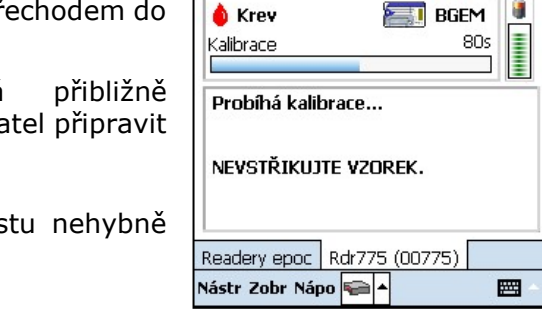

epoc Host 🛛 🚿 🎟

13:37:51

ID pac 12345

10/12/12

## 3.12 Zadávání informací o pacientovi (nebo čísla šarže) a výběr testu

Identifikační číslo pacienta a související informace lze zadat kdykoliv během testu.

Pro **test krve** se zadává identifikační číslo pacienta, které slouží k identifikaci výsledků testu pro testovací kazetu použitou při daném testu.

Pro **test zjištění kvality** (bez vyobrazení) se místo identifikačního čísla pacienta zadává číslo šarže kapaliny pro zjištění kvality.

| epoc Host 🚿 💷 📲 🕺 10/1      | 2/12<br>4  |
|-----------------------------|------------|
|                             | X          |
| ID pac 12345                | ]          |
| ID2                         | ]          |
| Hemodiluce 💿 Ano 🔿 Ne       |            |
| Vzorek 🗸 🗸 🗸                |            |
| Temp 38 C                   |            |
| Poznámky                    |            |
|                             | _          |
|                             |            |
|                             |            |
| Deadery open Ddr77E (0077E) |            |
|                             |            |
| Nastr Zobr Napo 🛀 🔺         | <b>***</b> |

Pro zadání informací o pacientovi vyberte kartu Informace o testu

na obrazovce čtečky. Správce může vyžadovat volbu možností Typ vzorku nebo Hemodiluce.

Pomocí šipky 🖞 lze zadat další nastavení související s respirační terapií, věk a pohlaví.

Po dokončení testu se spolu s výsledky testu automaticky ukládají informace o pacientovi zadané před jeho dokončením.

informace o pacientovi zadané po dokončení testu, ale před spuštěním následujícího testu, je třeba uložit klepnutím na

tlačítko **Uložit**  .

Stránka informací o testu pro provedení testu zjištění kvality obsahuje pouze pole Poznámky, bez vyobrazení.

Pokud není před dokončením testu zadáno identifikační číslo pacienta, zobrazí se uživateli výzva k jeho zadání při zobrazení výsledků testu.

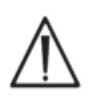

Při zadávání identifikačního čísla pacienta a dalších informací postupujte opatrně. Zkontrolujte, zda je vybrána správná čtečka. Ověřte, zda název čtečky odpovídá čtečce použité k provedení testu.

Vyberte kartu **Výběr testu** na obrazovce čtečky pro výběr nebo zrušení výběru analytů zobrazených ve výsledcích testu. Nastavení správce systému může vyžadovat výběr analytů před zobrazením výsledků. Další analyty lze vybrat po dokončení testu. Po zobrazení výsledků testu již nelze zrušit výběr analytů.

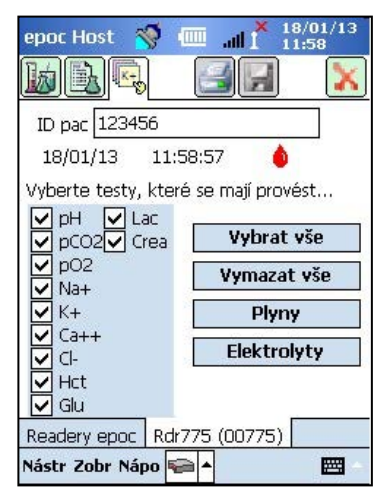

#### 3.13 Použití skeneru čárového kódu pro zadání identifikačního čísla pacienta

Přitiskněte stylus na pole Identifikační číslo pacienta. Zobrazí se kurzor.

Aktivujte skener čárového kódu stisknutím některého z tlačítek **Snímat** na hostitelském počítači systému epoc. Ikona čárového kódu v horní části obrazovky signalizuje, že je skener čárového kódu připraven k snímání. Namiřte paprsek světla vycházející z horní části skeneru čárového kódu na požadovaný čárový kód, dokud se neozve pípnutí. Skener se vypne. Skenovaný text se zobrazí v poli, ve kterém byl ponechán kurzor.

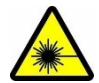

**Varování:** Nikdy se nedívejte přímo na laserový paprsek. Namiřte laser pouze na čárový kód a vždy směrem od očí.

Identifikační číslo pacienta lze zadat i pomocí stylusu a **klávesnice na obrazovce**, která je přístupná z dolní části obrazovky pomocí tlačítka pro zadání textu.

#### 3.14 Odběr vzorku krve

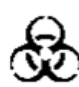

Pro zjištění správného odběru vzorků krve a manipulace před testováním si prostudujte informace o odběru vzorku v části Technické údaje testovací kazety BGEM tohoto návodu.

#### 3.15 Načasování zavedení vzorku

Po zhruba 165 sekundách kalibrace indikátor stavu testu přestane blikat zeleně. Signalizuje se tak, že je testovací kazeta připravena k příjmu vzorku pro test.

Na hostitelském počítači systému epoc se zobrazí zpráva "Vstříkněte vzorek….".

Na obrazovce se zobrazuje pole signalizující čas zbývající do zavedení vzorku. Vzorek krve je třeba zavést do testovací kazety během této doby, tj. 450 sekund (7,5 minuty).

| epoc Host 🚿 💷 📶           | × 10/1<br>I 13:3 | 2/12<br>1 |
|---------------------------|------------------|-----------|
|                           | 7                | A         |
| ID pac                    |                  |           |
| 10/12/12 13:28:19         | •                |           |
| 💧 Krev 🛛 🔠                | BGEM             |           |
| Zbývající čas do zavedení | 420s             | I         |
|                           |                  |           |
| Vstříkněte vzorek         |                  |           |

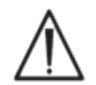

Zavedení vzorku příliš brzy nebo příliš pozdě způsobí chybu a vede k přerušení testu. Je třeba vložit novou testovací kazetu a znovu spustit postup testu.

#### 3.16 Zavedení vzorku

## 1. Podržte válec stříkačky svisle mezi prsty a palcem (viz Obrázek 1).

Stříkačku držte svisle a kolmo k testovací kazetě, aby nedošlo k úniku vzorku.

Pro optimální zavedení vzorku proveďte kroky 2 a 3 popsané dále jediným plynulým pohybem.

 Mírně zatlačte směrem dolů a zajistěte hrot stříkačky v provedení Luer ve vybrání ve středu otvoru pro zavedení vzorku na testovací kazetě. Otočením stříkačky o až 1/4 otáčky zajistěte dobré utěsnění spoje (viz Obrázek 2).

Uživatel má cítit, jak hrot stříkačky dosedá na pryžové těsnění vstupního otvoru testovací kazety. Přitiskněte stříkačku dolů dostatečnou silou na modré pryžové těsnění.

3. Udržujte tlak směrem dolů a ukazováčkem druhé ruky plynule stiskněte píst stříkačky, dokud nebudete vyzváni k ukončení této akce (viz Obrázek 3).

Čtečka signalizuje příjem dostatečného množství vzorku pro analýzu pípnutím a zeleným blikáním indikátoru stavu testu. Příjem vzorku se zobrazuje i na hostitelském počítači.

Naučte se tento krok provádět snadno a spolehlivě s použitím zvukové a vizuální zpětné vazby. Zavedení vzorku obvykle netrvá déle než 1 sekundu.

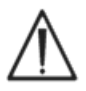

Zavedení vzorku nikdy nesmí trvat déle než 2 sekundy. Pokud se uživatel neřídí zvukovou nebo vizuální signalizací, může dojít k úniku vzorku z odvzdušňovacího otvoru na konci odpadní komory testovací kazety a případně jeho průniku do čtečky epoc.

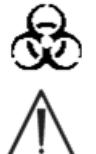

Nikdy se nepokoušejte čistit vnitřní části čtečky.

Nezavádějte vzorek rychle, může to vést k segmentaci kapaliny. Tento stav systém detekuje. Test je přerušen a hostitelský počítač zobrazuje chybovou zprávu.

Čtečka Reader automaticky analyzuje vzorek pro test. Proces analýzy trvá přibližně 45 sekund po zavedení vzorku.

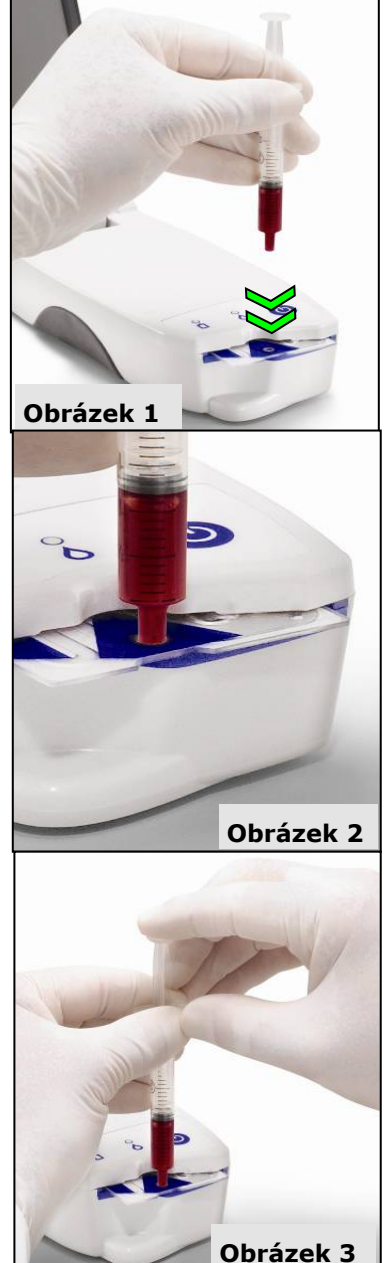

#### 3.17 Dokončení testu

| epoc Host 🚿 🎹 🔒                                                                                                    | ₩ 12/12/12<br>III 11:56 |
|----------------------------------------------------------------------------------------------------|-------------------------|
|                                                                                                    |                         |
| ID pac 12345                                                                                                    |                         |
| 12/12/12 11:55:19                                                                                                    | ۵                       |
| Selvent Plyny+ Chem+                                                                                                    | Meta+                   |
| pH         7,860           pCO2         8,5 mmHg           pO2         214,6 mmHg           pH(T)         7,769           pCO2(T)         8,7 mmHg           pO2(T)         224,6 mmHg           cHCO3-         28,5 mmol/L           BE(ecf)         3,1 mmol/L           cSO2         97,3 % | ↑<br>↓<br>↑<br>↑        |
| Readery epoc Rdr775 (C                                                                                                    | 0775)                   |
| Nástr Zobr Nápo 두 🔺                                                                                                    |                         |

Po dokončení analýzy hostitelský počítač systému epoc zobrazuje výsledky testu na obrazovce čtečky (karta wlevo).

Před zobrazením výsledků testu je třeba zadat identifikační číslo pacienta. Po uložení je znovu deaktivováno textové pole Identifikační číslo pacienta i tlačítko Uložit.

Po dokončení testu čtečkou indikátor stavu testu na čtečce bliká zeleně a signalizuje tak, že lze vyjmout testovací kazetu. Krátce je slyšet motorizovaný mechanizmus, který odpojuje písty kalibrační kapaliny.

Vyjměte kazetu ze čtečky a zlikvidujte ji při dodržení odpovídajících opatření pro manipulaci s biologicky nebezpečným materiálem.

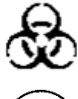

Při vyjímání testovací kazety ze čtečky vždy používejte ochranné rukavice.

2

Testovací kazetu nikdy znovu nepoužívejte. Testovací kazety jsou určeny pouze na jedno použití.

#### 3.18 Provedení dalšího testu

Po odstranění použité testovací kazety indikátor stavu testu čtečky Reader svítí nepřetržitě zeleně, což signalizuje, že je čtečka Reader připravena k provedení dalšího testu.

Při provedení dalšího testu zopakujte předchozí postup.

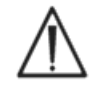

Při spuštění nového testu se trvale ukládá záznam předd hozího testu. Změny tohoto testu již nejsou možné.

Pokud je systém konfigurován tak, aby umožnil vyvolání dat u nekompletních testů, může se zobrazit otázka **Vyvolat data** z předchozího testu? místo pole Identifikační číslo pacienta. Uživatel může pro pokračování vybrat možnost **Ano** nebo **Ne**.

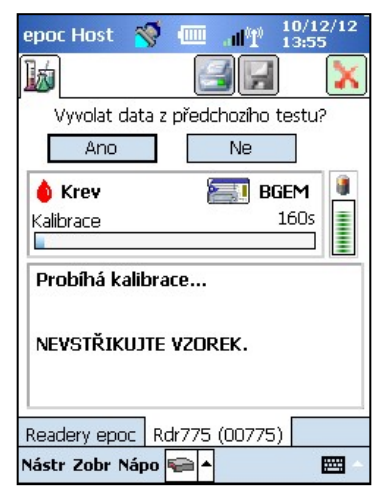

#### 3.19 Ukončení testu a odpojení čtečky Reader

Po dokončení testování pomocí čtečky a zadání všech dat lze test ukončit klepnutím na červený znak 👥 v horním pravém rohu. Touto akcí se také zavře obrazovka dané čtečky. Odpojení jedné čtečky nemá vliv na připojení ani stav testu jiných nalezených nebo připojených čteček.

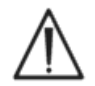

Ukončením testu a odpojením čtečky se trvale ukládá test a změny tohoto testu již nejsou možné.

#### 3.20 Synchronizace se systémem EDM

Pouze pro uživatele systému epoc Enterprise Data Manager (EDM):

Po odpojení všech čteček od provádění testů lze výsledky testu odeslat do systému EDM stisknutím tlačítka synchronizace se

systémem EDM 🜌 na hostitelském počítači. Pomocí této funkce hostitelský počítač systému epoc také načítá informace o konfiguraci, například seznamy obsluhy. K synchronizaci se systémem EDM lze přistupovat i z nabídky Nástroje v dolním levém rohu.

Správce může konfigurovat hostitelský počítač systému epoc Host pro provedení synchronizace po ukončení testu. Při této konfiguraci nastává synchronizace se systémem EDM ihned po zavření obrazovky čtečky na konci testu.

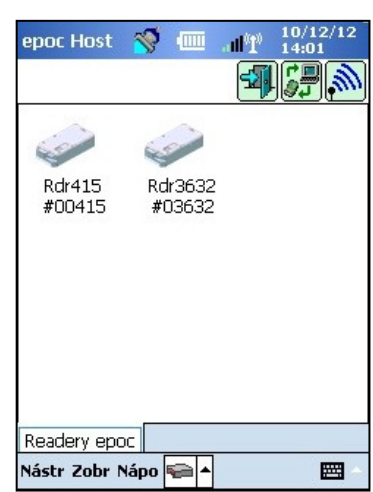

#### 3.21 Odhlášení a vypnutí napájení

Po dokončení testování a zobrazení výsledků testu se odhlaste z aplikace epoc Host. Vyberte možnosti "Nástroje" a "Odhlásit" z nabídky v dolním levém rohu obrazovky nebo stiskněte tlačítko **Odhlásit** . Pomocí tlačítka **Napájení** na hostitelském počítači vypněte zařízení.

#### 3.22 Automatické vypnutí napájení čtečky Reader

Napájení čtečky se automaticky vypíná po 20 minutách nečinnosti pro úsporu energie baterií, ale pouze pokud:

a) čtečka není připojena k síti

а

b) čtečka není připojena k hostitelskému počítači.

Systém epoc umožňuje připojit více čteček k jedinému hostitelskému počítači a provádět souběžně více testů. Hostitelský počítač zobrazuje jedinečnou obrazovku čtečky pro každou čtečku, která je k němu připojena. K hostitelskému počítači lze najednou připojit až sedm čteček. Na až čtyřech z těchto čteček lze souběžně provádět testy.

Před spuštěním více testů vyhledejte všechny požadované čtečky pomocí hostitelského počítače. Hledání není povoleno v situaci, kdy je hostitelský počítač připojen k jedné nebo více čtečkám. Před pokusem o vyhledání dalších čteček odpojte všechny připojené čtečky.

Po nalezení lze čtečku kdykoliv připojit k hostitelskému počítači. Před spuštěním testu na jednotlivých čtečkách se k nim připojte. Při provádění testů na jednotlivých čtečkách postupujte podle stejných pokynů jako při provedení testu na jedné čtečce.

## 04 Testovací kazety epoc<sup>®</sup>

#### 4.1 Obecné informace o testovacích kazetách

Testovací kazeta se skládá z pole snímačů na modulu snímačů, který je umístěn na kazetě velké jako platební karta. V pouzdře karty jsou umístěny kapalinové kanálky se vstupním otvorem pro vzorek a utěsněným zásobníkem kalibrační kapaliny.

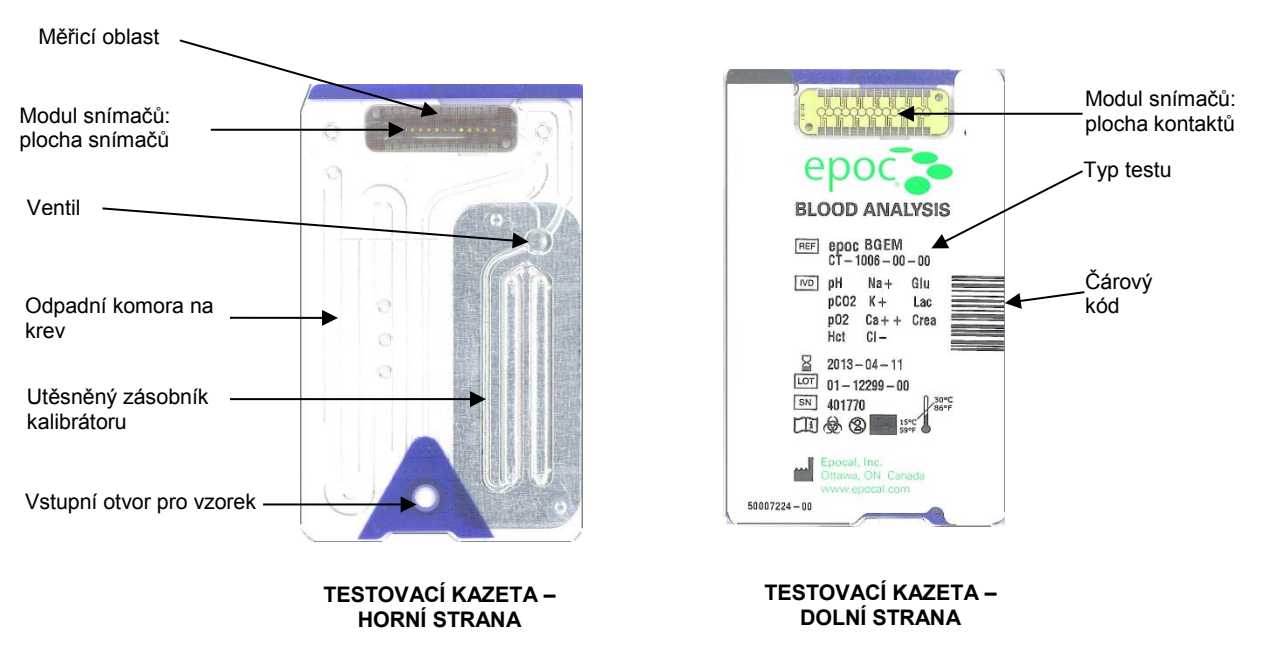

Další informace viz část Technické údaje testovací kazety BGEM tohoto návodu.

#### 4.2 Fyzické charakteristiky testovací kazety

| Rozměry   | 86 × 54 × 1,4 mm (D × Š × H)                                                                                                    |  |
|-----------|----------------------------------------------------------------------------------------------------|--|
| Hmotnost  | 6,3 ± 0,3 g                                                                                                    |  |
| Materiály | <ul> <li>Kopolyesterové těleso</li> <li>Polypropylenové samolepicí štítky</li> <li>Hliníková fólie s polyetylenovou vrstvou</li> <li>Kalibrační kapalina na vodní bázi</li> <li>Epoxidová páska zesílená skelnými vlákny s polem měděných<br/>niklovaných a zlacených elektrod.</li> </ul> |  |

#### 4.3.1 Balení

Každá testovací kazeta na jedno použití je výrobcem zabalena do sáčku, který obsahuje i jeden proužek desikantu. Do krabic se sáčky s kazetami balí po 50 kusech. Krabice s 50 kusy kazet se balí do větších přepravních kartonů.

#### 4.3.2 Kontrolní prvky pro přepravu

<u>Poznámka</u>: Testovací kazety epoc se expedují od distributorů s použitím ověřených přepravních kontejnerů. Při přepravě a manipulaci je třeba postupovat pouze v souladu se schválenými postupy.

Přepravní kartony pro testovací kazety obsahují dva štítky pro sledování teploty, které mění barvu v případě, že se teplota při přepravě nalézala mimo stanovený rozsah. Štítek pro sledování nízké teploty mění barvu na červenou při teplotách nižších než 2 °C. Štítek pro sledování vysoké teploty mění barvu na červenou při teplotách vyšších než 30 °C.

Štítky pro sledování teploty je třeba kontrolovat po příjmu testovacích kazet pro ověření toho, zda nebyly během přepravy překročeny limity teploty. Pokud jeden nebo oba štítky pro sledování teploty vykazují stopy ČERVENÉ barvy, umístěte dodávku kazet do skladové karantény a zabraňte jejich případnému použití. Kontaktujte oddělení technické podpory.

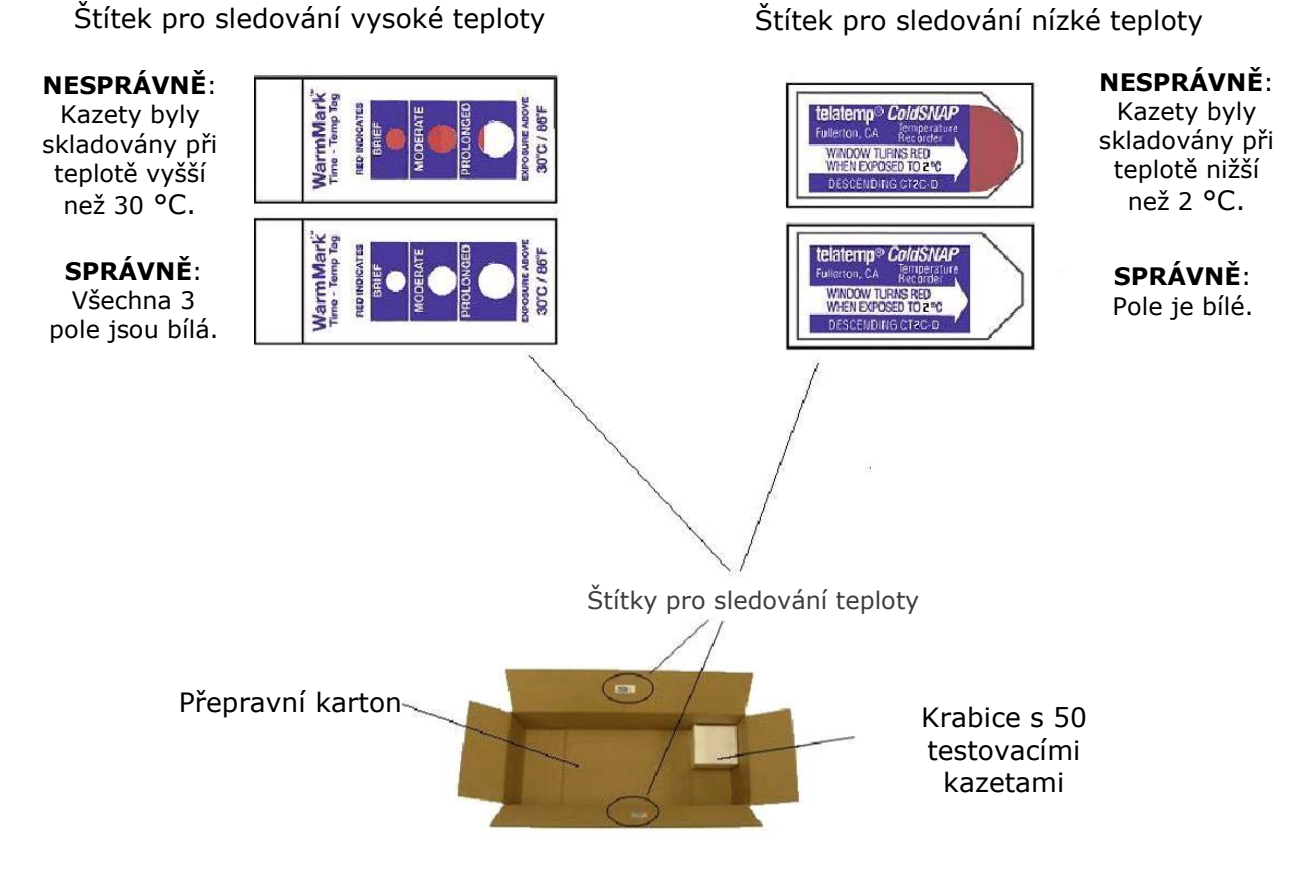

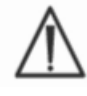

Nikdy nepoužívejte testovací kazety, při jejichž expedici byly překročeny stanovené limity teploty (2–30 °C).

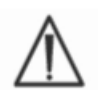

Nikdy při přepravě a manipulaci nevystavujte testovací kazety nadměrným rázům (pád, hod, třesení).

<u>Poznámka</u>: Testovací kazety epoc je třeba skladovat při pokojové teplotě (15–30 °C), ale distributoři je mohou přepravovat při nižších i vyšších teplotách (2–30 °C), pokud doba přepravy nepřekročí osm dní.

#### 4.3.3 Sáček na kazetu

Sáček na kazetu obsahuje jednu testovací kazetu a jeden proužek desikantu. Zářez slouží k roztržení sáčku.

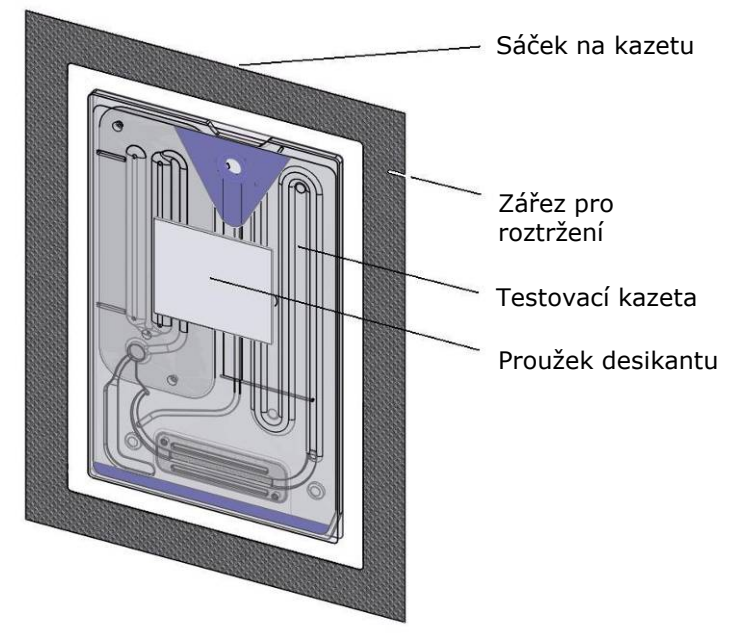

#### 4.3.4 Skladování testovací kazety

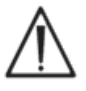

Vždy skladujte testovací kazety při pokojové teplotě (15-30 °C).

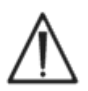

Přepravní krabice nejsou určeny pro skladování. Za stálé zajištění teploty 15–30 °C zodpovídá zařízení zákazníka. Štítky pro sledování teploty slouží pouze pro přepravu.

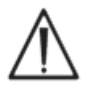

Sáčky na kazetu zajišťují při skladování kazet prostředí s nízkou vlhkostí. Sáček na kazetu je třeba otevírat a testovací kazetu z něj vyjímat, pouze pokud se provádí test krve nebo test pro zajištění kvality. Nikdy neskladujte testovací kazety mimo sáček na kazetu ani v blízkosti zdrojů intenzivního světla nebo tepla.

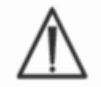

Nikdy při skladování nevystavujte testovací kazety nadměrným rázům (pád, hod, třesení).

#### 4.3.5 Vyjmutí kazet ze sáčku na kazetu

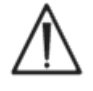

Nikdy nepoužívejte testovací kazetu, pokud byla libovolným způsobem porušena těsnost sáčku. Mohlo dojít k překročení prahu nízké vlhkosti udržované v sáčku.

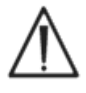

Pro test krve nebo test pro zajištění kvality je třeba testovací kazetu vyjmout přímo ze sáčku na kazetu. Před použitím nikdy nepokládejte testovací kazetu na žádnou plochu.

#### 4.3.6 Použití testovací kazety

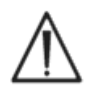

U kazet přinesených z teplejšího nebo chladnějšího prostředí (i v rámci jedné budovy) je třeba vyčkat, dokud se jejich teplota nevyrovná teplotě místnosti, ve které se provádí testování. Před provedením každého testování musí mít stejnou teplotu prostředí, ve kterém se provádí testování, čtečka epoc i testovací kazety epoc.

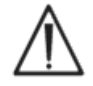

Působením silných mechanických rázů na obal kazety mohou v testovacích kazetách vzniknout bubliny. Nikdy nepouštějte testovací kazety ani sáčky na kazety na zem ani je jinak mechanicky nenamáhejte.

#### 4.3.7 Životnost testovací kazety

Všechny testovací kazety epoc mají omezenou životnost. Testovací kazety je třeba použít do **data exspirace** vytištěného na všech testovacích kazetách.

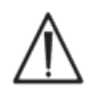

Životnost se zkracuje, pokud se testovací kazety skladují v prostředí mimo limity teploty stanovené pro skladování.

**Datum exspirace** je na každé testovací kazetě zakódováno v čárovém kódu. Po vypršení **data exspirace** uvedeného na kazetách čtečka epoc všechny takové testovací kazety odmítne. Uvedené **datum exspirace** vychází z předpokladu stálého skladování testovacích kazet při teplotách 15–30 °C.

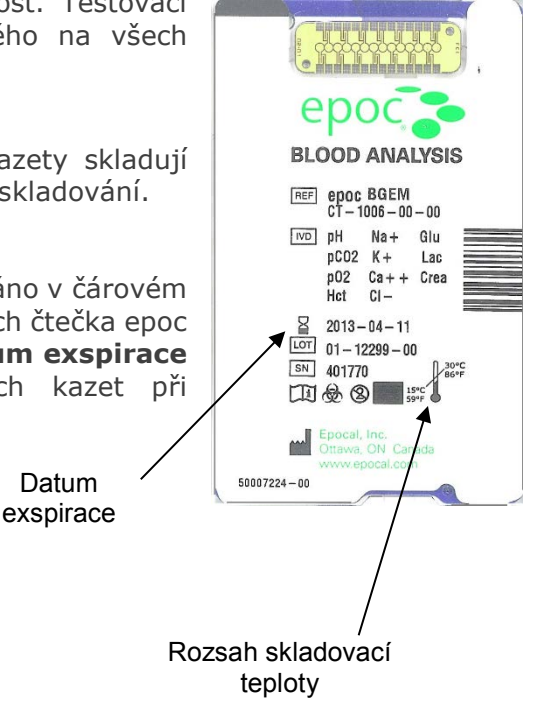

## 05 Čtečka epoc<sup>®</sup> Reader

#### 5.1 Přehled

Čtečka epoc Reader je snadno použitelné periferní zařízení sloužící k získání nezpracovaného signálu. Čtečka Reader a mobilní hostitelský počítač společně zajišťují všechny subsystémy, které se obecně nalézají v tradičních analyzátorech krve pracujících na principu snímačů a reagencií na jedno použití.

Čtečka Reader je vybavena slotem pro kazetu, do kterého se vkládá testovací kazeta, a elektromechanickou pohonnou sestavou, která s testovací kazetou manipuluje po jejím vložení do slotu. Po aktivaci vnitřního motorového pohonu tlačný kolík ve čtečce propichuje ventil v testovací kazetě a uvádí do pohybu písty, které vytlačují kalibrační kapalinu tak, aby tekla přes modul snímačů. Čtečka je vybavena obvody pro zesílení, digitalizaci a převod nezpracovaných signálů snímače do formátu vhodného pro vysílání technologií Bluetooth. Na zadní straně čtečky je umístěn kloubový držák se slotem pro hostitelský počítač systému epoc. Kloubový držák zajišťuje i připojení pro nabíjení baterie hostitelského počítače.

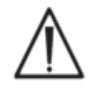

V epoc Readeru nejsou žádné součásti, jejichž servis by mohl provádět uživatel s výjimkou baterie Li-Ion a dvířek baterie. Nikdy Reader nedemontujte a nevkládejte žádné cizí předměty do slotu pro vložení kazety ani kloubového držáku.

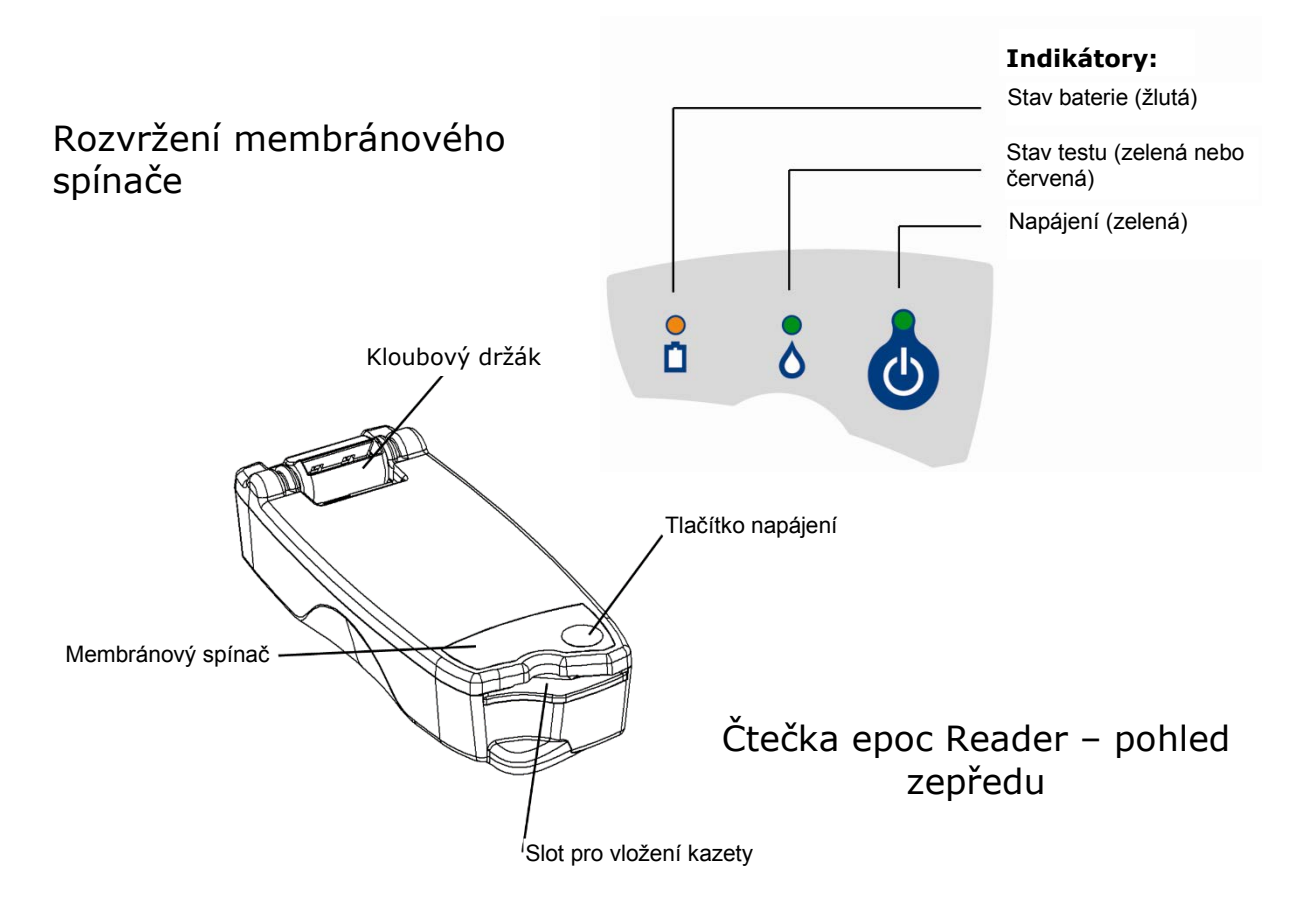

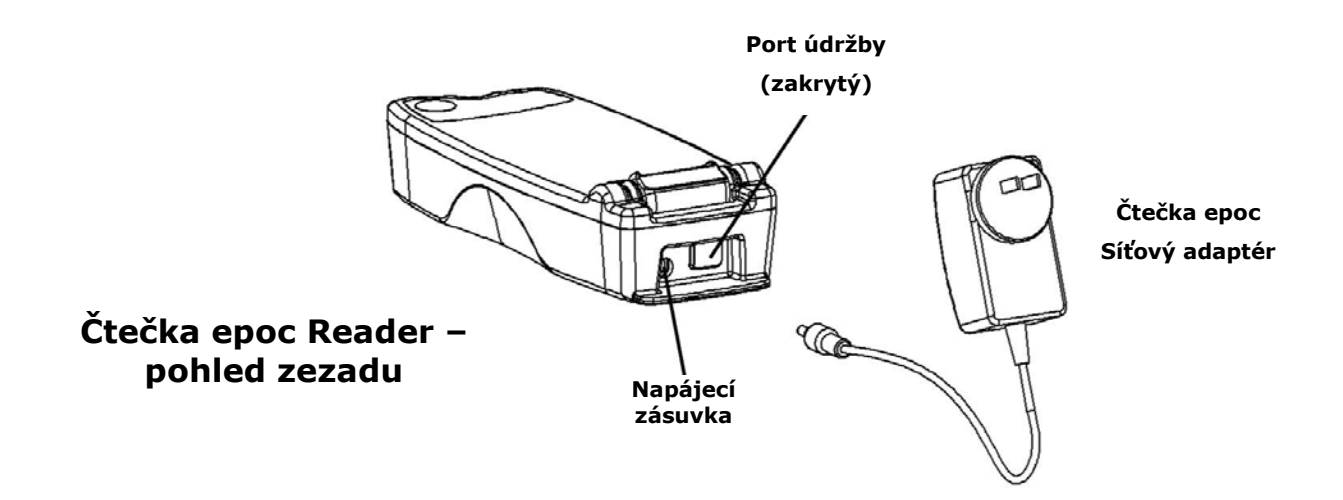

#### 5.2 Nároky na napájení

Provoz čtečky zajišťuje nabíjecí baterie uvnitř čtečky Reader. Čtečku lze provozovat buď s napájením pouze z baterie, nebo při jejím nabíjení pomocí síťového adaptéru, který se dodává se čtečkou.

Síťový adaptér se připojuje do napájecí zásuvky umístěné na zadní straně čtečky.

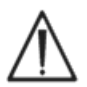

Používejte pouze síťový adaptér dle specifikací v části "Technické údaje pro zařízení epoc Reader a epoc Host" návodu k obsluze systému epoc.

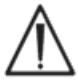

Při použití síťového adaptéru v kombinaci s prodlužovací šňůrou nebo rozdvojkou dbejte opatrnosti. Tato zařízení mohou ohrozit certifikaci bezpečnosti výrobku v případě, že nemají odpovídající certifikaci nebo schválení pro použití ve zdravotnictví.

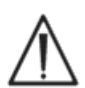

Nikdy nevyjímejte síťový adaptér ze zásuvky taháním za šňůru nebo taháním šikmo. V takovém případě může zástrčka prasknout a případně uvíznout v zásuvce.

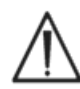

Pokud by zástrčka praskla v zásuvce, je třeba poškozenou zástrčku vyjmout ze síťové zásuvky s použitím bezpečnostních rukavic pro ochranu před elektrickým proudem. Zajišťuje se tak další úroveň ochrany uživatele před úrazem elektrickým proudem.

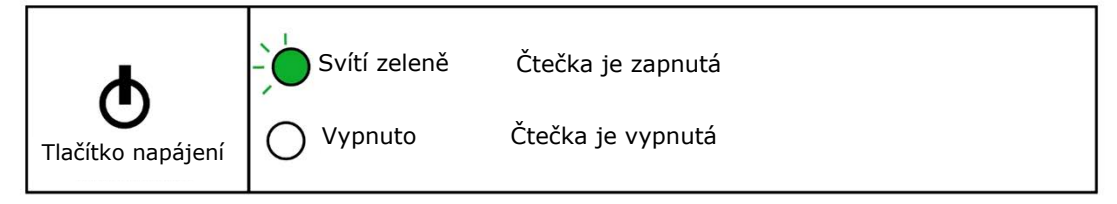

Tlačítko napájení je umístěno na membránovém spínači. Stisknutím tohoto tlačítka se zapíná napájení čtečky. Indikátor napájení začne nepřetržitě svítit **zeleně**, což signalizuje, že čtečka Reader je zapnutá. Pokud se čtečka Reader nepoužívá, lze ji pro úsporu energie baterií vypnout stisknutím a podržením tlačítka napájení po dobu několika sekund.

Síťový adaptér zajišťuje nabíjení čtečky Reader, pokud je zapnutá i vypnutá.

Čtečka epoc Reader je vybavena nabíjecí baterií Li-Ion. Uživatel může vyměňovat baterii a dvířka přihrádky na baterii.

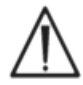

V části Péče o systém epoc a jeho údržba v Návodu k obsluze systému epoc naleznete pokyny pro výměnu baterie a dvířek baterie.

Plně nabitá čtečka je před novým nabitím schopna zpracovat zhruba padesát testovacích kazet. Pokud je čtečka ponechána mezi testy delší dobu zapnutá, bude tento počet menší.

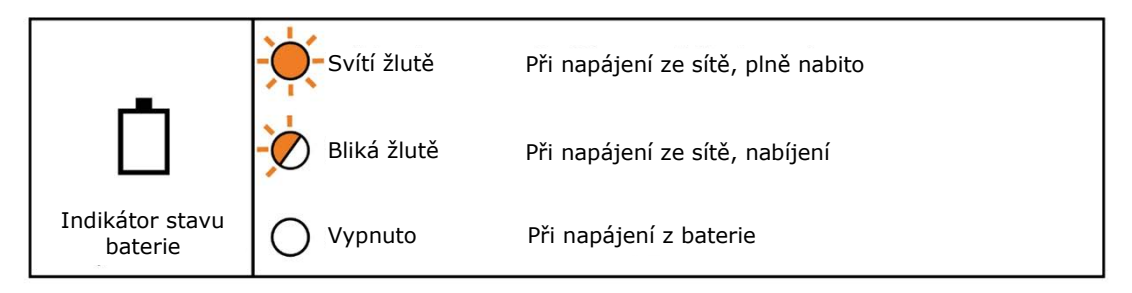

Při nabíjení čtečky bliká **žlutý** indikátor stavu baterie. Po dokončení nabíjení tento indikátor **žlutě** svítí.

Pokud je indikátor vypnutý, signalizuje to, že síťový adaptér není připojen a čtečka se provozuje s napájením z baterie.

Dobití zcela vybité baterie čtečky trvá přibližně čtyři hodiny.

#### 5.4 Stav čtečky Reader a verze firmwaru

K získání informací o stavu čtečky Reader použijte hostitelský počítač systému epoc Host. Při připojení ke čtečce použijte možnosti **Nástroje**  $\rightarrow$  a **Stav** nebo stiskněte ikonu čtečky na hlavní obrazovce čtečky a klepněte na možnost **Stav** na zobrazené nabídce. Zobrazí se stav čtečky epoc Reader.

Třetí karta podává informace o verzi firmwaru čtečky Reader.

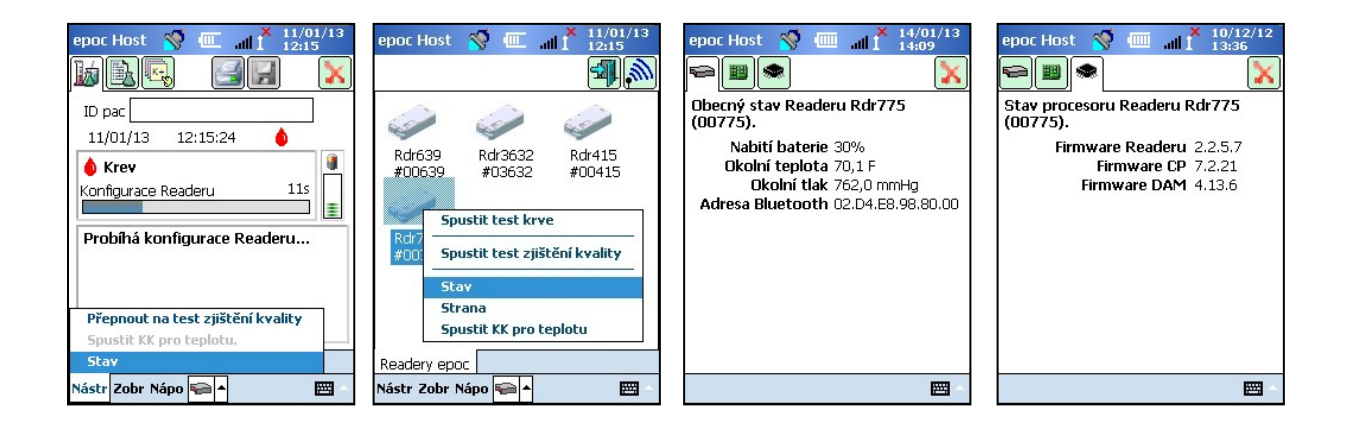

#### 5.5 Stav testu

Indikátor stavu testu informuje uživatele o stavu testu. Pokud je indikátor vypnutý, není čtečka připojena k hostitelskému počítači. Při prvním připojení hostitelského počítače ke čtečce indikátor svítí nepřetržitě **zeleně** a informuje tak uživatele, že je čtečka připravena k použití. Pokud indikátor začne blikat **zeleně**, signalizuje to, že je čtečka zaneprázdněna zpracováním a uživatel musí vyčkat. Pokud indikátor začne nepřetržitě svítit **červeně**, signalizuje to uživateli stav chyby. Požadované akce uživatele se určují v kontextu daného testu.

|                          | Svítí zeleně  | Reader je připravena k použití, pokyny viz<br>hostitelský počítač.    |
|--------------------------|---------------|-----------------------------------------------------------------------|
| $\wedge$                 | Bliká zeleně  | Reader je zaneprázdněna zpracováním, stav<br>viz hostitelský počítač. |
| 0                        | Svítí červeně | Stav chyby, pokyny viz hostitelský počítač.                           |
| Indikátor stavu<br>testu | O Vypnuto     | Reader není připojena k hostitelskému<br>počítači.                    |

| Svítí zeleně v situaci:                                      | Požadovaná akce uživatele                                     |
|--------------------------------------------------------------|---------------------------------------------------------------|
| Je poprvé vložena testovací kazeta.                          | Plně zasuňte kazetu.                                          |
| Kalibrace je dokončena.                                      | Vstříkněte vzorek.                                            |
| Test je dokončen. Výsledky jsou k dispozici.                 | Vyjměte kazetu.                                               |
| Probíhá připojování ke čtečce (pomalé blikání<br>s pípáním). | Nepožaduje se žádná akce.                                     |
| Svítí <mark>červeně</mark> v situaci:                        |                                                               |
| Nastala chyba.                                               | Informace o další akci vyhledejte<br>v hostitelském počítači. |

#### 5.6 Zvuková signalizace

Čtečka epoc zajišťují uživateli zpětnou vazbu pípáním.

| Zvukový signál   | Interpretace                                                                                          |
|------------------|----------------------------------------------------------------------------------------------------|
| Normální pípnutí | Je poprvé vložena testovací kazeta a čárový kód kazety byl<br>úspěšně přečten.                        |
|                  | Do testovací kazety byl vložen odpovídající vzorek.<br><u>NEBO</u> Vypršela doba pro zavedení vzorku. |
| Rychlé pípání    | Kalibrace byla dokončena a lze zavést vzorek pro test.                                                |
| Dlouhé pípání    | Probíhá připojování čtečky z hostitelského počítače.                                                  |

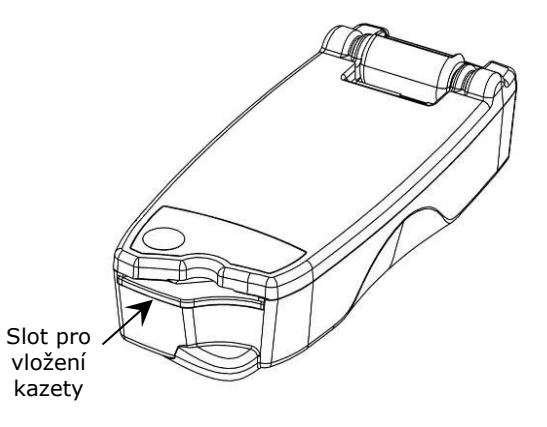

Čtečka epoc Reader je vybavena slotem pro vložení testovací kazety. Ve slotu pro kazetu je umístěn spínač kontrolující vložení kazety, skener čárového kódu, elektrický kontakt pro zajištění styku s modulem snímačů testovací kazety po jejím vložení a tepelný subsystém pro ohřev měřicí oblasti kazety na teplotu 37 °C během testu.

Testovací kazeta je vybavena zkoseným rohem, který umožňuje vložit do slotu pouze správně orientovanou testovací kazetu. Při vkládání správně orientované kazety je k jejímu vložení nutná minimální síla a kazeta klade až do zasunutí na doraz minimální odpor.

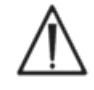

Nikdy testovací kazetu do slotu nezasouvejte násilím. Správně orientovaná testovací kazeta se vkládá snadno a s minimálním úsilím.

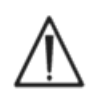

Nikdy nevkládejte do slotu pro kazetu žádné jiné předměty než testovací kazetu.

Nikdy nepoužívejte testovací kazetu, která může být kontaminovaná (mokrá nebo na které ulpívají cizí materiály).

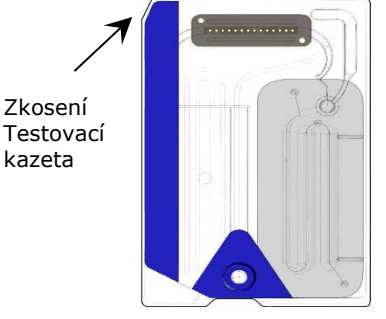

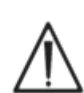

Před provedením testu nikdy nepokládejte testovací kazetu na žádnou plochu. Vložte testovací kazetu přímo ze sáčku do slotu pro kazetu.

#### 5.8 Kloubový držák

Kloubový držák zajišťuje fyzické spojení mezi čtečkou a hostitelským počítačem systému epoc. Do kapsy v kloubovém držáku se zasouvá výčnělek na držáku hostitelského počítače. Při umístění do držáku v otevřené poloze je úhel hostitelského počítače s obrazovkou 15 stupňů od svislice. V zavřené poloze se hostitelský počítač pokládá naplocho na horní stranu čtečky a vnitřní pružinová západka zajišťuje přítlačnou sílu. Okraj držáku zapadá do kapsy v krytu čtečky a brání odebrání hostitelského počítače.

Vnitřní pružný kontakt v kloubovém držáku zajišťuje elektrické připojení k hostitelskému počítači prostřednictvím kontaktních pruhů na ploše výčnělku držáku. Při umístění do čtečky připojené k síťovému adaptéru se prostřednictvím tohoto připojení nabíjí baterie hostitelského počítače.

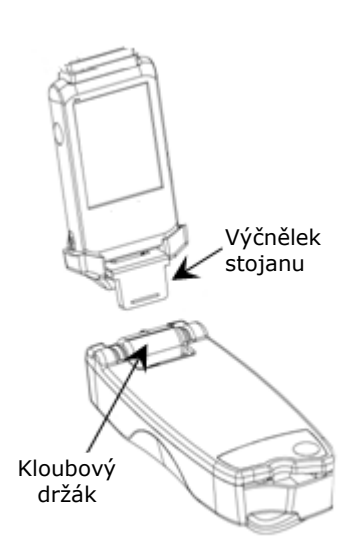

#### 5.9 Port rozhraní USB pro údržbu

Port rozhraní USB pro údržbu na zadní straně čtečky je určen **pouze pro použití autorizovaným personálem společnosti Epocal**. Připojení k tomuto portu je zablokováno krytem, který uživatel nesmí odstranit.

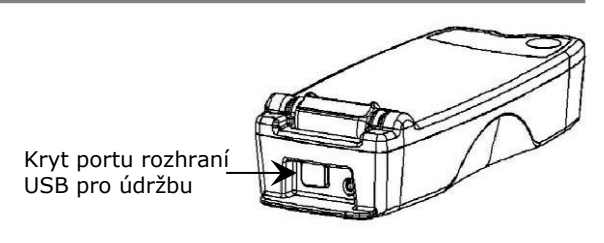

#### 5.10 Motorizovaný mechanizmus

Motorizovaný mechanizmus uvnitř čtečky uvolňuje kalibrační kapalinu ze zásobníku v testovací kazetě do oblasti snímačů testovací kazety. Tento mechanizmus se uvádí do chodu automaticky během testu. Motor je slyšet ve dvou různých situacích:

- 1. po úplném vložení nové testovací kazety do čtečky,
- 2. na konci testu.

#### 5.11 Bezdrátový modul

Existuje možnost interference s jiným citlivým diagnostickým a měřicím vybavením používaným pro detekci signálů s nízkou úrovní. Vždy udržujte mezi čtečkou epoc a ostatním zdravotnickým vybavením vzdálenost nejméně jeden meter.

Čtečka Reader používá pro komunikaci s hostitelským počítačem systému epoc vestavěný modul Bluetooth. Bluetooth je bezdrátový komunikační standard s nízkým výkonem a dosahem navržený pro komunikaci bezdrátových zařízení.

Pro komunikaci musí být bezdrátový modul připojen k hostitelskému počítači. Modul Bluetooth po připojení navazuje spojení s hostitelským počítačem systému epoc stejně, jako by obě zařízení byla spojena kabelem. Po připojení je zablokován přístup jiných hostitelských počítačů ke čtečce epoc.

#### 5.12 Skener čárového kódu

Ve čtečce epoc Reader je umístěn vnitřní skener čárového kódu, který slouží ke čtení čárového kódu na testovací kazetě během jejího vkládání. Skener čárového kódu se aktivuje po zasunutí kazety do slotu pro vložení kazety, uvnitř kterého je vidět červené světlo. Každá testovací kazeta je označena čárovým kódem vytištěným na bílém štítku. Kód obsahuje číslo šarže kazety, sériové číslo, datum exspirace a typ kazety.

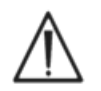

Pro čtení čárového kódu je třeba testovací kazetu do čtečky vložit plynule a až na doraz. Prudké přerušení nebo nerovnoměrná rychlost pohybu při vkládání může bránit správnému čtení čárového kódu.

Úspěšné čtení čárového kódu signalizuje slyšitelné pípnutí. Pokud indikátor stavu testu svítí červeně, informuje tím uživatele o neúspěšném čtení čárového kódu. Kazetu je třeba vyjmout ze čtečky a znovu ji do ní vložit rovnoměrným a plynulým pohybem. Nepoužitou testovací kazetu lze vložit vícekrát za předpokladu, že nebyla poškozena a nebyla spuštěna kalibrační sekvence.

Čtečka epoc Reader je vybavena systémem regulace teploty, který během testu zajišťuje pro snímače prostředí s řízenou teplotou. Topná tělesa jsou provedena jako dva kovové topné bloky umístěné nad a pod testovací kazetou v blízkosti modulu snímačů.

Po úplném vložení testovací kazety do čtečky jsou topná tělesa uvedena do styku s testovací kazetou. Účinný styk topných těles s testovací kazetou pro přenos tepla zajišťuje mechanizmus s tlačnou pružinou. Cyklus ohřevu se spouští po úspěšném vložení testovací kazety a je řízen pomocí algoritmů naprogramovaných v mikrokontrolérech čtečky. Topná tělesa jsou kalibrována tak, aby měla kapalina v okolí snímače  $pO_2$  teplotu 37 °C.

#### 5.14 Provozní prostředí

#### Teplota

Čtečku lze provozovat při teplotách 15–30 °C. Je vybavena vnitřním sledováním okolní teploty, které deaktivuje její funkce v případě, že se okolní teplota nachází mimo tento rozsah. U čtečky přinesené z horkého nebo chladného prostředí, například během přepravy, je třeba před použitím vyčkat na vyrovnání její teploty s teplotou okolí.

#### Atmosférický tlak

Čtečku lze provozovat při atmosférickém tlaku 400–825 mmHg. Vnitřní snímač barometrického tlaku sleduje atmosférický tlak a deaktivuje funkce čtečky v případě, že je tlak mimo tento rozsah.

#### Relativní vlhkost

Čtečku lze používat v místech, kde je relativní vlhkost menší než 85 % při 30 °C nekondenzující. Elektronická kontrola kvality čtečky kontroluje ztrátový proud ve čtečce pro detekci degradace výkonu v důsledku vysoké vlhkosti.

#### Poloha při testu

Čtečka Reader je navržena tak, aby byla přenosná a bylo ji možné použít u lůžka (v místě péče). Lze ji použít v blízkosti pacienta, ale není určena pro přímý styk s pacientem.

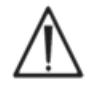

Čtečka Reader musí spočívat na rovné vodorovné ploše a během celého procesu testování se nesmí pohybovat.

#### Vniknutí vody

Čtečka epoc Reader nebyla hodnocena ve smyslu ochrany proti vniknutí vody.

Stupeň ochrany proti průniku vody: IPXO.

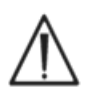

Vždy udržujte čtečku epoc Reader na suchém místě. Neprodleně otřete všechny kapaliny z vnějších ploch čtečky (použijte odpovídající ochranu proti biologickému nebezpečí). Vždy dodržujte doporučený postup čištění.

## 06 Hostitelský počítač systému epoc<sup>®</sup> Host

#### 6.1 Přehled

Hostitelský počítač systému epoc je mobilní počítač vyhrazený pro tento systém. Po načtení softwarové aplikace epoc Host výrobcem je hostitelský počítač systému epoc Host připraven k použití. Hostitelský počítač se dodává upevněný v držáku, který je vybaven výčnělkem zapadajícím do kloubového držáku na čtečce epoc Reader.

Mobilní hostitelský počítač systému epoc Host je určen pro použití ve funkci součásti systému pro analýzu krve epoc, neslouží jako výpočetní zařízení pro obecné použití. V tomto zařízení byly deaktivovány některé hardwarové a softwarové funkce včetně několika tlačítek na přední straně zařízení. Na hostitelském počítači se spouští pouze softwarová aplikace epoc Host pro zjištění toho, aby bylo možné efektivně komunikovat se čtečkami epoc a provádět výpočty pro analýzu krve.

Pro téměř všechny funkce navigace uživatele a rozhraní se používá doteková obrazovka. S hostitelským počítačem se dodává odnímací stylus (ukazovátko). Slouží k poklepání na prvky uživatelského rozhraní umístěné na dotekové obrazovce pro navigaci v softwaru.

#### 6.2 Nabíjecí baterie

Hostitelský počítač systému epoc je vybaven nabíjecí baterií Li-Ion.

Pro nové nabití baterie vložte výčnělek držáku hostitelského počítače systému epoc do kloubového držáku čtečky epoc. Připojte síťový adaptér čtečky k napájecí zásuvce na zadní straně čtečky a do síťové zásuvky.

Indikátor LED nabíjení signalizuje probíhající nabíjení baterie a jeho dokončení. Další informace naleznete v dodatku A "Stručný návod k použití hostitelského počítače systému epoc Host" nebo v dodatku B "Stručný návod k použití hostitelského počítače systému epoc Host<sup>2</sup>" na konci tohoto návodu.

Plné dobití baterie může trvat několik hodin. Během nabíjení lze hostitelský počítač normálně provozovat.

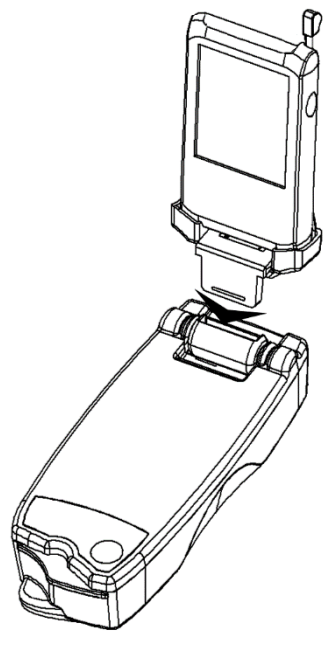

#### 6.3 Skener čárového kódu

Skener čárového kódu (dodaný s hostitelským počítačem systému epoc) umožňuje uživateli snímat text, například identifikační číslo pacienta, přímo do hostitelského počítače. Je umístěn na horní straně hostitelského počítače a aktivuje se tlačítky snímání čárového kódu. Přesné umístění tlačítek snímání čárového kódu naleznete v dodatku A "Stručný návod k použití hostitelského počítače systému epoc Host" nebo v dodatku B "Stručný návod k použití hostitelského počítače systému epoc Host<sup>2</sup>" na konci tohoto návodu.

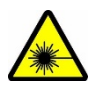

Skenerem čárového kódu vždy miřte směrem od očí. Laserový paprsek může při přímém pohledu poškodit zrak.

Ikona skeneru čárového kódu 🔯 v horní části obrazovky signalizuje, že je skener připraven k použití.

Použití skeneru čárového kódu:

- 1. Umístěte softwarový kurzor do pole, do kterého chcete zadat snímaný text.
- 2. Stisknutím tlačítka snímání čárového kódu na některém boku hostitelského počítače systému epoc jej zapněte.
- 3. Namiřte paprsek červeného světla vycházející z horní části skeneru na požadovaný čárový kód, dokud se neozve pípnutí.

Skener se vypne a sejmutý text se zobrazí v předtím vybraném poli.

### 6.4 Částečný a úplný reset

Částečný reset plní stejnou funkci jako restartování stolního počítače. Software přestává pracovat a znovu se načítá. Všechna uložená data jsou v bezpečí. Zahájí se spouštěcí sekvence a automaticky se načítá aplikace epoc Host. Částečný reset lze použít pro restartování aplikace Host v případě, že hostitelský počítač systému epoc přestává pracovat nebo reagovat.

Pokud částečný reset nepomůže, provedte úplný reset. Přesné umístění tlačítek pro resetování naleznete v dodatku A "Stručný návod k použití hostitelského počítače systému epoc Host" nebo v dodatku B "Stručný návod k použití hostitelského počítače systému epoc Host <sup>2</sup>" na konci tohoto návodu.

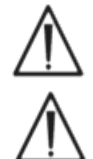

Nikdy neprovádějte reset během testu. Test se tak ihned ukončuje.

Po provedení úplného resetu vždy ověřte správnost data a času.

#### 6.5 Navigace

Navigovat lze v softwarové aplikaci epoc Host ukázáním a mírným klepnutím na dotekovou obrazovku stylusem dodaným s hostitelským počítačem systému epoc. Pomocí stylusu lze klepat na softwarová tlačítka nebo je tisknout, přepínat mezi kartami softwaru a umísťovat kurzor do textových polí.

**Klepnutí na položku:** Slouží k výběru možnosti. Funkce se podobá kliknutí levým tlačítkem myši na počítači.

**Stisknutí a podržení položky**: Kolem stylusu se zobrazí kroužek z teček a pokud je k dispozici, zobrazí se nabídka. Funkce se podobá kliknutí pravým tlačítkem myši.

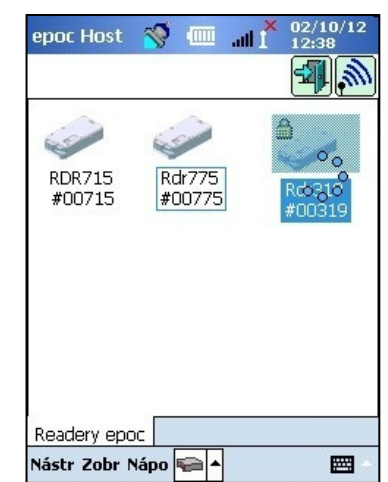

#### 6.6 Zadávání textu

Téměř všechna rozhraní hostitelského počítače systému epoc jsou realizována prostřednictvím dotekové obrazovky s použitím stylusu dodaného s hostitelským počítačem systému epoc.

K dispozici jsou čtyři možné metody pro zadání textu (klávesnice a programy Block Recognizer, Letter Recognizer a Transcriber). Se systémem epoc doporučujeme používat **klávesnici**. Další informace naleznete v dodatku A "Stručný návod k použití hostitelského počítače systému epoc Host" nebo v dodatku B "Stručný návod k použití hostitelského počítače systému epoc Host<sup>2</sup>".

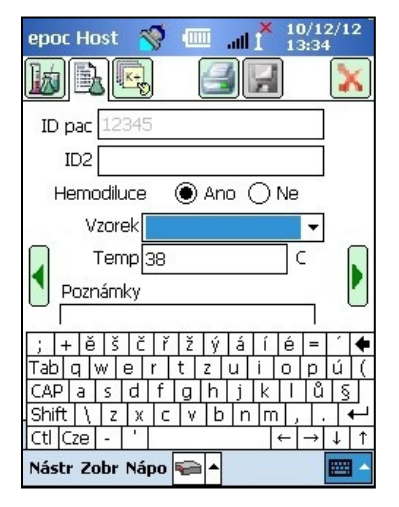

1. Klepnutím stylusem umístěte kurzor do požadovaného pole.

2. Klávesnice na ob<u>razov</u>ce je normálně skrytá. Klepnutím

na tlačítko zadání textu 🔤 v dolním pravém rohu obrazovky lze aktivovat funkci zadávání textu.

3. Pokud se klávesnice na obrazovce nezobrazí, klepněte na trojúhelník vpravo od tlačítka pro zadávání textu. Zobrazí se nabídka čtyř metod zadání textu. Vyberte možnost "Klávesnice".

4. V odpovídajícím pořadí klepejte na znaky, dokud není zadán celý požadovaný text.

Další funkce:

- Přepínat mezi malými a velkými písmeny lze klepnutím na klávesu "Shift" před následujícím znakem nebo "CAP" před klepnutím na více znaků.
- Přepínat mezi obrazovkami textu a číslic a symbolů lze klepnutím na tlačítko "Eng" nebo "Cze".
- Pro úpravy textu přemístěte kurzor podle potřeby.
- Již zadaný text vyberte mírným stisknutím na obrazovce a přetažením přes jeden nebo více znaků.
- Funkce kláves "Backspace" a "Enter" jsou stejné jako na stolním počítači.

Další funkce pro cizí jazyky:

 Pro zobrazení znaků klávesnice pro cizí jazyky klepněte na klávesu "Eng".

| epoc Host | 🚿 🎟 📲 11/01/13<br>12:21 |
|-----------|-------------------------|
| 0         | Zadejte identifikátor   |
| 0         | uživatele a heslo.      |
| 0         | ID uživatele            |
| 0         | Heslo                   |
| 0         | Přihlášení              |
| Esc 1 2 3 | 4 5 6 7 8 9 0 - =       |
| Tab q w e | 1 r t y u i o p [ ]     |
| CAP a s   | d f g h j k l ;         |
| Shift z x | c v b n m , / ←         |
| Ctl Eng ` | \                       |
# 6.7 Datum, čas a hodiny

Aktuální datum a čas se zobrazují v horním pravém rohu obrazovky. Tyto hodnoty data a času se používají v záznamu testu.

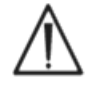

Před provedením testu vždy ověřte, zda je správné datum i čas.

Pokud je hodnota Datum nebo Čas nesprávná, aktualizujte ji prostřednictvím synchronizace s aplikací pro správu dat. Pokud akce není úspěšná, obraťte na správce systému a požádejte před provedením testu o nastavení správného data a času.

<u>Poznámka</u>: Se systémem epoc lze používat pouze schválené aplikace pro správu dat, jako je například epoc Enterprise Data Manager (EDM). Při použití systému epoc se schválenou aplikací pro správu dat, zprávy z hostitelského počítače epoc Host odkazující na "EDM" označují všechny schválené aplikace pro správu dat.

### 6.8 Indikátory stavu

V horní části obrazovky hostitelského počítače systému epoc se zobrazuje řádek s indikátory stavu.

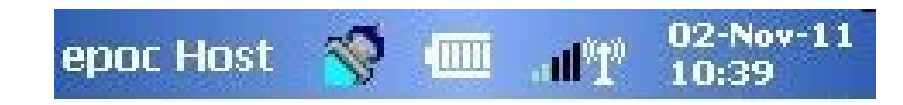

| Indikátor<br>stavu   | Interpretace                                                                          |
|----------------------|---------------------------------------------------------------------------------------|
| 1                    | Skener čárového kódu hostitelského počítače je připraven k použití.                   |
| 0                    | Skener čárového kódu hostitelského počítače NENÍ připraven k použití.                 |
|                      | ZCELA nabitá baterie (na obrázku). Při postupném vybíjení se zobrazuje<br>méně čárek. |
| all 1×               | Indikátor Wi-Fi – síť Wi-Fi vypnuta.                                                  |
| .111°11°             | Indikátor Wi-Fi – NEPŘIPOJENO k síti.                                                 |
| all <sup>0</sup> 10  | Indikátor Wi-Fi – připojeno (slabý signál).                                           |
| .all <sup>0</sup> 10 | Indikátor Wi-Fi – připojeno (nejsilnější signál).                                     |
| 02-Nov-11<br>10:39   | Aktuální datum a čas (nastaveno správcem).                                            |

# 6.9 Uživatelské účty

Aplikace epoc Host podporuje dva typy uživatelů: **správce** a **obsluhu**.

Správce má přístup k upravitelným funkcím aplikace epoc Host a může ukončit program pro změnu nastavení v operačním systému hostitelského počítače mimo aplikaci Host.

**Obsluha** může provádět testy a zobrazovat výsledky testu. Některé možnosti obsluhy jsou omezeny nastavením správce.

**Správce** zodpovídá za správu uživatelských účtů a údržbu softwaru s použitím odpovídajících upravených nastavení. Systém mu tyto úkony umožňuje.

Hostitelský počítač systému epoc rozlišuje mezi obsluhou a správcem pomocí jejich jedinečného ID uživatele a hesla.

# 6.10 Uživatelské rozhraní aplikace epoc Host

Aplikace epoc Host je vybavena jednoduchým a intuitivním uživatelským rozhraním.

Karty v softwaru umožňují uživateli přecházet do jiných součástí aplikace pomocí stylusu.

Tlačítka slouží k provedení akce a aktivaci polí pro zadání textu.

Příklad na snímku obrazovky dole zobrazuje základní prvky uživatelského rozhraní.

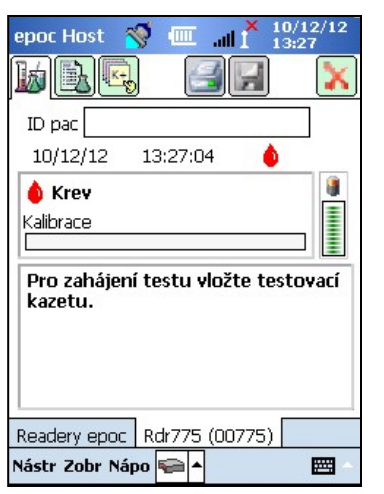

Uživatelské rozhraní je závislé na kontextu, mění se tedy v závislosti na tom, kde a co uživatel dělá.

V dolní části obrazovky je vždy k dispozici **panel nástrojů** <u>Nástr Zobr Nápo</u> <u>h</u>, který obsahuje položky nabídky a tlačítka panelu nástrojů. Je zde umístěno i tlačítko pro zadávání textu.

Jinou obrazovku lze vybrat klepnutím na **karty obrazovky** Readery epoc Rdr775 (00775) u dolního okraje obrazovky. Obrazovky jsou k dispozici pro každou připojenou čtečku a pro každý otevřený záznam testu.

Mezi stránkami na jednotlivých obrazovkách lze procházet

klepnutím na **karty stránek** 🔤 🖳 v horním levém rohu obrazovky.

Další tlačítka jsou umístěna v horním pravém rohu obrazovky. Pokud jsou šedá, nejsou k dispozici pro použití.

Rozhraní se liší podle toho, zda daný uživatel používá účet obsluhy nebo správce. Zbývající informace v této části popisují uživatelské rozhraní pro účet obsluhy.

Informace pro účet správce jsou uvedeny v Části 7 "Správa systému epoc Host" v tomto návodu.

# 6.11 Úvodní obrazovka

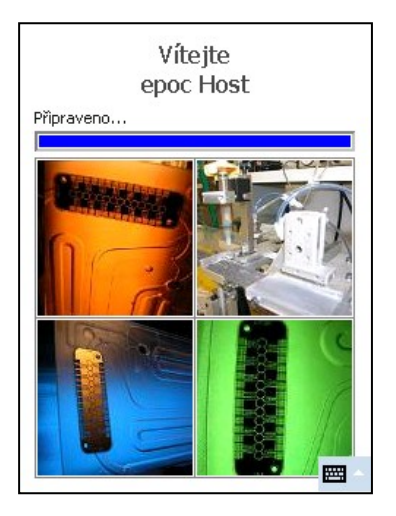

Po každém resetu aplikace epoc Host zobrazuje během spouštění programu, čtení souborů a konfigurace softwaru úvodní obrazovku.

# 6.12 Přihlašovací obrazovka

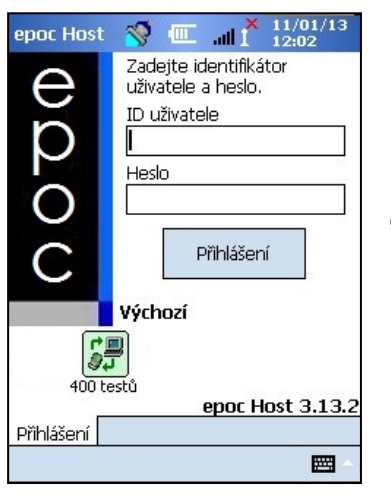

Přihlašovací obrazovka se zobrazuje po každém resetu nebo odhlášení uživatele z aplikace epoc Host.

# 6.13 Provozní režimy

Obsluha má k dispozici po klepnutí na tlačítko přístupu 🖻 následující provozní režimy:

### 1. Režim testování – možnost **Spustit test**.

- Spuštění a zobrazení probíhajících testů,
- otevření více obrazovek čtečky pro souběžné zobrazení testů na čtečkách.

### 2. Režim zobrazení testů – možnost **Zobrazit test**.

- Kontrola výsledků předchozích testů,
- zobrazení více testů v seznamu, výběr testů pro zobrazení na samostatných obrazovkách.

- 3. Režim zobrazení elektronické kontroly kvality možnost **Zobrazit el. KK**.
  - Kontrola nejnovějších záznamů elektronické kontroly kvality (od poslední synchronizace se systémem EDM),
  - zobrazení více záznamů elektronické kontroly kvality v seznamu, výběr záznamů pro zobrazení na samostatných obrazovkách.
- 4. Režim zobrazení zajištění kvality pro teplotu (možnost **KK pro teplotu**).
  - Kontrola nejnovějších záznamů zajištění kvality pro kontrolu (od poslední synchronizace se systémem EDM),
  - zobrazení více záznamů zajištění kvality pro teplotu v seznamu, výběr záznamů pro zobrazení na samostatných obrazovkách.

# 6.14 Režim testování

Při provádění testu se zobrazují následující informace:

- 1. Typ testu (test krve 🍳 nebo test zjištění kvality 🕹).
- Stav baterie čtečky (červená signalizuje nízký stav nabití baterie).
- 3. **Indikátor průběhu** zobrazuje postup časovaných událostí během testu.
- 4. **Rámeček zprávy** zobrazuje text a chybové zprávy. Příklad: "Probíhá kalibrace… NEVSTŘIKUJTE VZOREK".

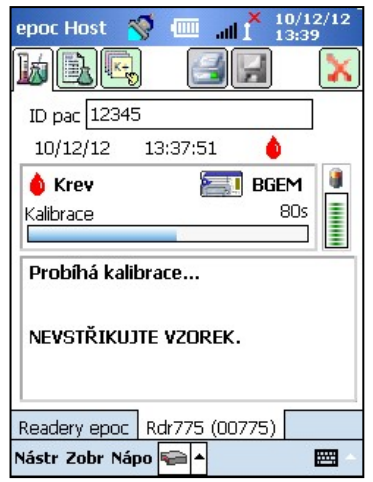

Vzhled těchto informací se může lišit v závislosti na typu prováděného testu a etapě procesu testování.

# 6.15 Hlavní obrazovka čtečky Reader

Na hlavní obrazovku čtečky lze přistupovat stisknutím karty Readery epoc. Obrazovka zobrazuje všechny čtečky, které jsou k dispozici pro použití.

Čtečky lze vyhledat stisknutím tlačítka **Hledání**: N režimu hledání hostitelský počítač hledá čtečky v okolí. Na ikoně jsou vidět modré vlny symbolizující rádiový signál. Režim hledání lze zrušit dalším stisknutím tlačítka Hledání. Hledání lze provést znovu pro vyhledání dalších čteček, ne ale v situaci, kdy již existuje připojení mezi hostitelským počítačem a čtečkou, například během testu.

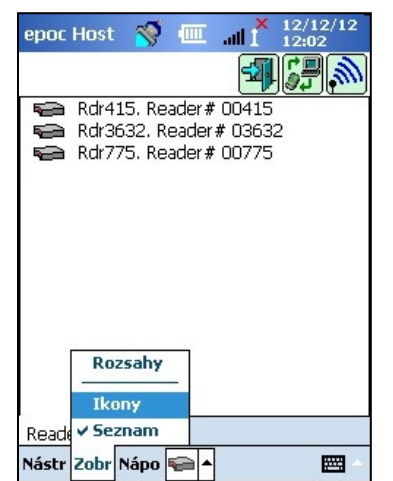

V seznamu jsou vždy uvedeny vyhrazené čtečky. Jsou označeny ikonou **zámku**: . Čtečky, které jsou k dispozici, se zobrazují na hlavní obrazovce čtečky buď jako ikony, nebo v seznamu. Pro každou čtečku se zobrazuje sériové číslo a název. Pro změnu způsobu zobrazení čteček vyberte možnost **Zobrazit** z nabídky panelu nástrojů.

Pokud je k dispozici aplikace pro správu dat, slouží tlačítko

**Synchronizovat se systémem EDM EDM** k výměně informací (výsledků testu, informací o konfiguraci) mezi hostitelským počítačem epoc Host a systémem EDM.

Klepnutím na tlačítko **Odhlásit** se lze odhlásit a znovu zobrazit přihlašovací obrazovku.

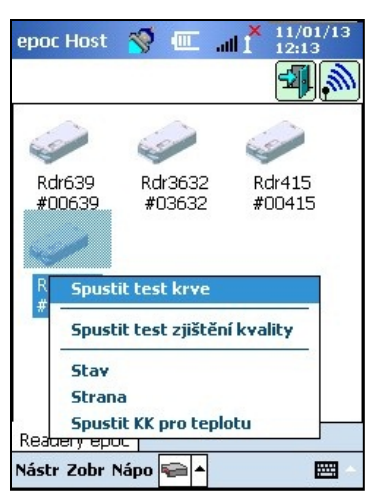

Mírným přitisknutím a podržením stylusu na ikoně čtečky nebo položce seznamu lze otevřít **nabídku možností** pro jednotlivé čtečky. Vyberte aktivitu, kterou má čtečka provést:

**Spustit test krve** – připojení ke čtečce a provedení testu krve.

**Spustit test zjištění kvality** – připojení ke čtečce a provedení testu zjištění kvality. Tato možnost je k dispozici pro obsluhu autorizovanou k spuštění testu zjištění kvality.

**Stav** – čtečka předává do hostitelského počítače informace o stavu čtečky.

**Strana** – čtečka pětkrát pípne. Na čtečce se rozsvítí indikátor pro pomoc při zjištění jejího umístění.

**Spustit KK pro teplotu** – možnost je k dispozici obsluze autorizované pro spuštění testu zajištění kvality. Záznamy KK pro teplotu lze uložit a později zobrazit nebo vytisknout. Uložené Záznamy KK se během synchronizace odešlou do vaší aplikace pro správu dat a poté je lze zobrazit a vytisknout ze systému EDM.

# 6.16 Obrazovka čtečky Reader

Po spuštění testu se zobrazuje pro čtečku **obrazovka čtečky** s kartami.

Na kartě **obrazovky čtečky** Rdr775 (00775) se v dolní části obrazovky zobrazuje název čtečky a její sériové číslo.

V horním pravém rohu obrazovky čtečky se mohou zobrazovat tři tlačítka:

1. Tlačítko **Tisk** se zobrazuje, pouze pokud jsou konfigurovány tiskárny. Klepnutím na tlačítko **Tisk** lze odeslat výsledky testu do tiskárny připojené k hostitelskému počítači. Tlačítko Tisk není aktivováno během testu.

- Tlačítko Uložit i je aktivováno pouze po dokončení testu. Informace zadané během testu se automaticky ukládají při dokončení testu. Informace zadané po dokončení testu je třeba uložit stisknutím tlačítka Uložit.
- Klepnutím na tlačítko s červeným znakem X Ize zrušit test a ukončit připojení čtečky.

<u>Poznámka</u>: Pokud je úvodní připojení čtečky neúspěšné, zobrazuje se vedle pole identifikačního čísla pacienta ikona s **modrým bleskem**. Klepnutím na tuto ikonu se lze znovu připojit ke čtečce.

# 6.17 Stránky obrazovky čtečky

Pro každou obrazovku čtečky jsou k dispozici tři stránky:

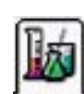

1. **Stránka výsledků testu** zobrazuje všechny zprávy a informace o probíhajícím testu a výsledky po jeho dokončení.

b

2. **Stránka informací o testu** umožňuje uživateli zadat volitelné informace pro test (některé vypočítané nebo opravené výsledky nemusí být k dispozici dříve, než jsou vypočítány).

3. **Stránka výběru testu** umožňuje výběr analytů pro testování.

Na každé stránce se zobrazuje datum a čas testu a identifikační číslo pacienta (u testu krve) nebo pole čísla šarže (u testu zjištění kvality).

- <u>Poznámka</u>: Pokud je obsluha autorizována pro testování zjištění kvality, může použít nabídku Nástroje k následujícím akcím:
  - 1. přepínání mezi testem krve a testem zjištění kvality,
  - 2. provedení kontroly kvality pro teplotu.

Snímek obrazovky vpravo ukazuje obrazovku čtečky na stránce výsledků testu s možností **Přepnout na test zjištění kvality**, ke které se přistupuje z nabídky **Nástroje**.

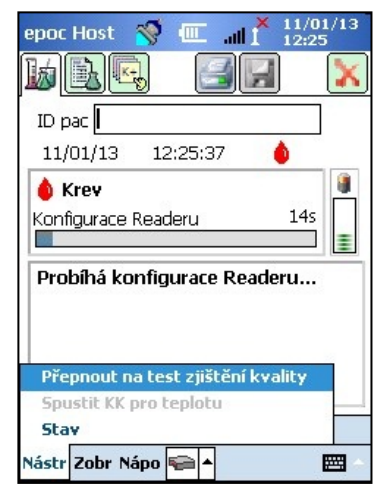

| opocition                                      | 2 III    | 1 13:2 | 7 |  |
|------------------------------------------------|----------|--------|---|--|
| <u>k Re</u>                                    |          | H      | X |  |
| ID pac                                         |          |        |   |  |
| 10/12/12                                       | 13:27:04 | ٠      |   |  |
| 🌢 Krev                                         |          |        |   |  |
| Kalibrace                                      |          |        | I |  |
|                                                |          |        |   |  |
| Pro zahájení testu vložte testovací<br>kazetu. |          |        |   |  |
| Beadery energy                                 |          |        |   |  |
| Néalery Bpou                                   |          | ////   |   |  |
| Hastr 2001 Ma                                  | po 📲 🗖   |        |   |  |

X 10/12/1

| epoc Host 🚿 🎟 📶 10/12/1       | 2 |
|-------------------------------|---|
|                               | ٢ |
| ID pac 12345                  |   |
| ID2                           |   |
| Hemodiluce 💿 Ano 🔿 Ne         |   |
| Vzorek 🗸 🗸                    |   |
| Temp 38 C                     |   |
| Poznámky                      |   |
|                               | _ |
|                               |   |
|                               |   |
|                               |   |
| Readery epoc   Kdr//5 (UU//5) |   |
| Nástr Zobr Nápo 🐑 🔺 🔛         | - |

### Při probíhajícím testu:

Indikátor průběhu zobrazuje postup časovaných událostí a jejich název. Barva indikátoru průběhu se u jednotlivých událostí liší. Rámeček zprávy zobrazuje během testu všechny pokyny, chyby a zprávy.

#### Po dokončení testu:

Tři karty Plyny+ Chem+ Meta+ zobrazují naměřené, vypočítané a opravené výsledky testu. Kliknutím na karty lze zobrazit jednotlivé sady dat výsledků. Zobrazené výsledky závisí na typu testovací kazety.

|                                              | Plyny+                       | Chem+                                 | Meta+                                 |
|----------------------------------------------|------------------------------|---------------------------------------|---------------------------------------|
| epoc Host 📎 🎟 🚮 🕺 12/12/12<br>11:56          | Výsledky testů<br>pro Plyny+ | Výsledky testů pro<br>Chem+ zahrnují: | Výsledky testů pro<br>Meta+ zahrnují: |
| ID page 12345                                | zahrnují:                    | Na+                                   | Glu                                   |
| 12/12/12 11:55:19                            | рН                           | K+                                    | Lac                                   |
| Plyny+ Chem+ Meta+                           | pCO <sub>2</sub>             | Ca++                                  | Crea                                  |
| pH 7,860<br>pCO2 8,5 mmHg ↑                  | pO <sub>2</sub>              | CI-                                   | eGFR, eGFR-a                          |
| pO2 214,6 mmHg<br>pH(T) 7,769 <b>↑</b>       | pH(T)                        | cTCO <sub>2</sub> .                   |                                       |
| pCO2(T) 8,7 mmHg ↓<br>pO2(T) 224,6 mmHg ↑    | $pCO_2(T)$                   | AGap, AGapK                           |                                       |
| cHCO3- 28,5 mmol/L ↑<br>BE(ecf) 3,1 mmol/L ↑ | <i>p</i> O <sub>2</sub> (T)  | Hct                                   |                                       |
| cSO2 97,3 %                                  | cHCO <sub>3</sub> -          | cHgb                                  |                                       |
| Nástr Zobr Nápo ፍ 🔺 🕅 🖼                      | BE (ecf)                     | BE (b)                                |                                       |
|                                              | cSO <sub>2</sub>             |                                       |                                       |
|                                              | А                            |                                       |                                       |
|                                              | A-a                          |                                       |                                       |
|                                              | a/A                          |                                       |                                       |
|                                              | A (T)                        |                                       |                                       |
|                                              | A-a (T)                      |                                       |                                       |
|                                              | a/A (T)                      |                                       |                                       |

### Zprávy

V případě, že data nelze určit nebo zobrazit, se pro každý typ výsledku testu zobrazují zprávy.

| Zpráva             | Interpretace                                                        |
|--------------------|---------------------------------------------------------------------|
| cnc                | Nelze vypočítat. Součást požadovaná pro výpočet nebyla k dispozici. |
| Selhala vnitřní KK | Nezdařila se vnitřní kontrola kvality.                              |
| Exspirovaná        | Kazeta byla exspirovaná. Výsledky se nezobrazují.                   |

### Další dokumentace

Pokud byl hostitelský počítač konfigurován tak, aby umožnil zaznamenat spolu s výsledky i další informace, zobrazí se vedle výsledků tlačítko Schránka.

| epoc Host 🚿 🎹 📶 X 12/12/12<br>11:56 |                                                                |
|-------------------------------------|----------------------------------------------------------------|
|                                     |                                                                |
| ID pac 12345                        |                                                                |
| 12/12/12 11:55:19 💧                 |                                                                |
| Plyny+ Chem+ Meta+                  | Klepnutím na tlačítko Schránka 🛄 Ize otevřít okno <b>další</b> |
| pH 7,860                            | dekumentees                                                    |
| pCO2 8,5 mmHg 🛧                     | uokumentace.                                                   |
| pO2 214,6 mmHg                      |                                                                |
| pH(T) 7,769 🕇 💼                     |                                                                |
| pCO2(T) 8,7 mmHg 🛛 🖌 🛛 🛀            |                                                                |
| pO2(T) 224,6 mmHg 🛧 🛛               |                                                                |
| cHCO3- 28,5 mmol/L 🕈                |                                                                |
| BE(ecf) 3,1 mmol/L 🛧 🛄              |                                                                |
| cSO2 97,3 %                         |                                                                |
| Readery epoc Rdr775 (00775)         |                                                                |
| Nástr Zobr Nápo ፍ 🔺 🔤 🗠             |                                                                |

| epoc Hos   | it 🚿 💷     | 1 III. I | 13/12/12<br>11:35 |   |
|------------|------------|----------|-------------------|---|
| Uložit [x] |            | , v      | Zrušit [x         | ] |
| Akce       |            |          |                   | - |
| Oznámit    |            |          |                   | 1 |
| Číst zpět  | ? () Ar    |          | le                |   |
| Čas        | Aktuální   | Změn     | it                |   |
| Datum      | Aktuální   | Změn     | it                |   |
| Umístění   | pacienta   | 293      |                   |   |
|            | Ulož       | iit      |                   |   |
| Readery e  | epoc Rdr77 | 5 (00775 | 5)                |   |
|            |            |          |                   |   |

Rozevírací seznam **Akce** obsahuje možnosti Vyrozumět lékaře, Vyrozumět sestru, Opakovaný test, Odesláno do laboratoře, Očekávané hodnoty a Jiné.

Pole **Oznámit** vyberte pro zadání textové informace, například jména lékaře, který byl vyrozuměn. Pokud bylo vybráno pole Akce, vyžaduje se pro platnou akci zadání textu.

Číst zpět? Vyberte možnost "Ano" nebo "Ne" pro záznam akce zpětného čtení výsledků testu.

Možnosti **Čas** a **Datum** akce se zaznamenávají automaticky s použitím aktuálního času a data. Klepnutím na možnost **Změnit** lze upravit čas a datum.

Pro přístup na další pole použijte posuvník vpravo.

Text lze zadat do polí **Umístění pacienta**, **Objednávající lékař** a **Odebral/a**.

Pole **Čas a datum objednávky** a **Čas a datum odběru** se zaznamenávají automaticky s použitím aktuálního času a data. Klepnutím na možnost **Změnit** lze upravit čas a datum.

Klepnutím na tlačítko **Uložit** lze uložit všechen zadaný text. Po provedení operace **uložení** se okno zavře.

Klepnutím na tlačítko **Zrušit [x]** zavřete okno. Změny akce **Další dokumentace** nebudou uloženy.

# 6.19 Akce při kritických hodnotách

Pokud po dokončení testu jeden nebo více výsledků testu překračuje svůj kritický rozsah a hostitelský počítač byl konfigurován tak, aby označoval kritické výsledky, zobrazí se výsledek **tučně červeně** s indikátorem hodnoty překračující kritický rozsah **††** a tlačítkem **Akce při kritických hodnotách**.

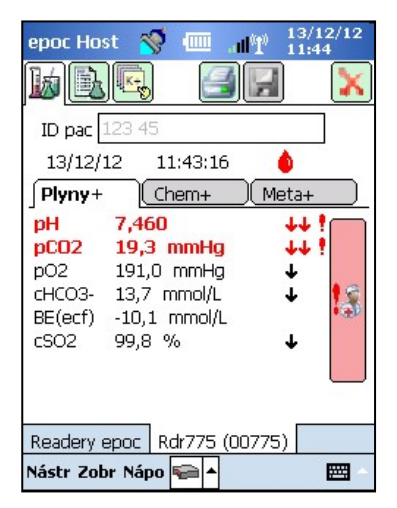

1

Klepnutím na tlačítko Lékař se otevře okno akce při kritických hodnotách, na kterém lze zadat akce provedené obsluhou.

### Okno akce při kritických hodnotách

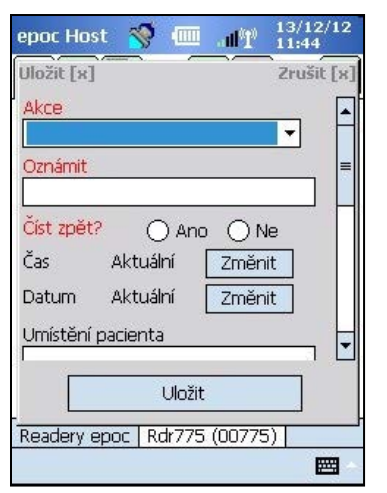

Povinná pole se na okně akce při kritických hodnotách zobrazují červeně.

Rozevírací seznam **Akce** obsahuje možnosti Vyrozumět lékaře, Vyrozumět sestru, Opakovaný test, Odesláno do laboratoře, Očekávané hodnoty a Jiné.

Pole **Oznámit** vyberte pro zadání textové informace, například jména lékaře, který byl vyrozuměn. Pokud bylo vybráno pole Akce, vyžaduje se pro platnou akci zadání textu.

Číst zpět? Vyberte možnost "Ano" nebo "Ne" pro záznam akce zpětného čtení výsledků testu.

Možnosti **Čas** a **Datum** akce se zaznamenávají automaticky s použitím aktuálního času a data. Klepnutím na možnost **Změnit** lze upravit čas a datum.

Pokud byl hostitelský počítač konfigurován tak, aby bylo možné použít funkci **Umožnit pole další dokumentace**, zobrazí se vpravo posuvník, který umožňuje přístup na další pole. Seznam polí viz podčást Další dokumentace.

Klepnutím na tlačítko **Uložit** lze uložit všechen zadaný text. Po provedení operace uložení se okno zavře.

Klepnutím na tlačítko **Zrušit [x]** zavřete okno. Změny akcí při kritických hodnotách nebudou uloženy.

# 6.20 Stránka informací o testu

Volitelná pole na této stránce slouží k zadání dat specifických pro test.

**Informace o pacientovi** lze zadat kdykoliv během testu. Informace zadané před koncem testu se ukládají automaticky spolu s výsledky testu při jeho dokončení. Všechny informace zadané po dokončení testu a před zahájením následujícího testu lze uložit klepnutím na tlačítko **Uložit**. Po zavření obrazovky testu již informace o pacientovi nelze zadávat.

Pro zadání identifikátorů vzorku lze použít pole **Identifikační číslo pacienta** a **Identifikační číslo 2**. K poli Identifikační číslo pacienta lze přistupovat z libovolné stránky. Pole Identifikační číslo 2 lze použít pro zadání alternativního identifikátoru vzorku, například čísla objednávky.

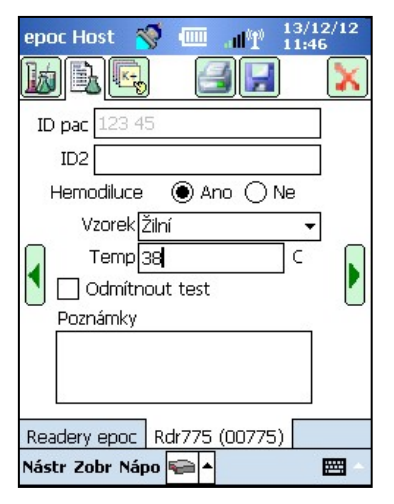

Pole **Hemodiluce** lze použít pro výběr korekčního faktoru hemodiluce pro hematokrit. Výběrem možnosti "Ano" se provádí oprava výsledku hematokritu s ohledem na stupeň hemodiluce.

<u>Poznámka</u>: Podrobnosti k měření hematokritu naleznete v kapitole 11.5.1 "Metoda měření" v části 11 "Teorie funkce" a v kapitole 12.13 "Hematokrit (Hct)" v části 12 "Technické údaje testovací kazety BGEM" v tomto návodu..

Vyberte možnost **Vzorek** pro označení záznamu testu pro účely identifikace. S každým typem vzorku jsou asociovány jedinečné referenční a kritické rozsahy, které jsou aplikovány na výsledky testu a konfigurovány správcem systému.

Typy vzorku: Neznámý, Tepenná, Žilní, Smíšená žilní, Pupeční, Pupeční tepenná, Pupeční žilní, Kapilární.

Pole **Temp** lze použít k zadání tělesné teploty pacienta pro získání hodnot s opravou podle teploty pro pH,  $pCO_2$  a  $pO_2$ . Jednotky pro měření teploty nastavuje správce na °F nebo °C.

Pokud je uživatel autorizován k odmítnutí testů, může to provést zaškrtnutím pole **Odmítnout test**. Systém EDM označí tento záznam testu jako "Odmítnutý" a nebude jej odesílat do informačního systému laboratoře.

Do textového pole **Poznámky** lze zadat poznámky související s testem pro uložení se záznamem testu.

### 6.21 Stránka výběru testu

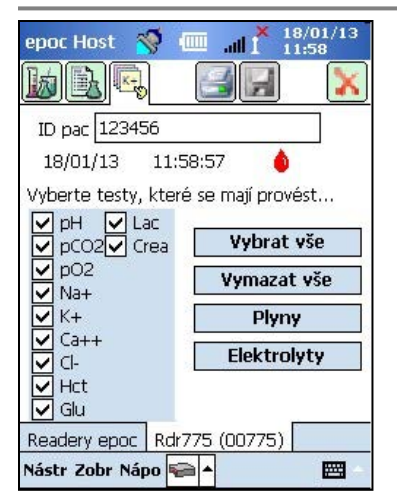

Pro výběr analytů pro testování použijte **zaškrtávací políčka**.

K provedení výběru více možností použijte čtyři tlačítka **rychlé volby** podle následujícího popisu: Vybrat vše, Vymazat vše, Plyny, Elektrolyty.

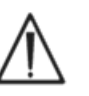

Zásady zdravotnického zařízení mohou vyžadovat výběr analytů pro testování. Zásady nastavuje v aplikaci Host správce systému.

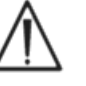

V případě potřeby je třeba analyty vybrat před koncem testu.

# 6.22 Parametry respirační terapie

Pomocí **zelených šipek** po stranách hlavní stránky informací o testu lze zadat parametry respirační terapie. Mnoho polí zobrazuje **rozevírací seznamy** s možnostmi. Do těchto polí lze zadat i jiný text pomocí klávesnice na obrazovce. Text lze z těchto polí odstranit volbou možnosti Text a klepnutím na klávesu Backspace na klávesnici na obrazovce.

Hodnoty se zaznamenávají pouze pro referenci. Hodnoty nemají dopad na výsledky testu.

#### Možnosti rozevíracího seznamu:

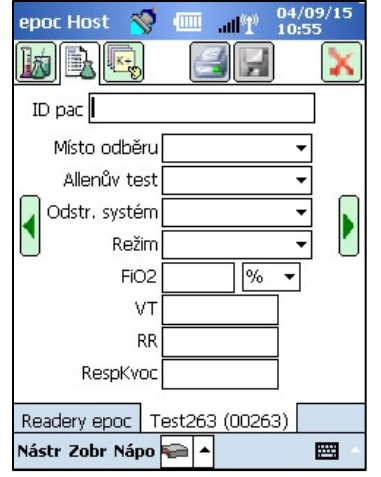

**Místo odběru**: Arteriální katétr, Centrální katétr, Levá brachiální, Levá femorální, Levý prst, Levá pata, Levá radiální, Palec levé nohy, PA, PICC, Pravá brachiální, Pravá femorální, Pravý prst, Pravá pata, Pravá radiální, Palec pr. nohy, RA, RV, Swan Ganz, UAC, UVC

Allenův test: Pozitivní, Negativní a Není k dispozici.

**Odstr. systém**: Vent. pro dosp., AeroMask, AeroTx, AquinOx, Vak, BiPAP, Kanyla, CPAP, ET trubice, Polomaska, HFJV, HFNC, HFOV, Inkubátor, Novoroz. Vent., NRB, Optiflow, Kyslíkový stan, Kyslíková maska, Dětský vent., PRB, Vzduch v pokoji, Tracheos. límec, Tracheos. rourka, Vapotherm, Venturiho maska.

**Režim**: AC, BiLevel, CPAP/PS, PAV, PC, PC/PS, PRVC, PRVC/ PS, PS, SIMV, SIMV/PC, SIMV/PS, TC, VC, BiVent, NCPAP, NIV, SIMV(PC)+PS, SIMV(PRVC)+PS, SIMV(VC)+PS, VS.

Jednotky (FiO<sub>2</sub>): - % a l/min.

FiO<sub>2</sub>, VT, RR, RespKvoc: vyžaduje se zadání číselných dat.

<u>Poznámka</u>: Pokud jde o FiO2, v případě výpočtu alveolárního kyslíku a souvisejících parametrů (A, A-a, a/A) je nutné použít možnost %.

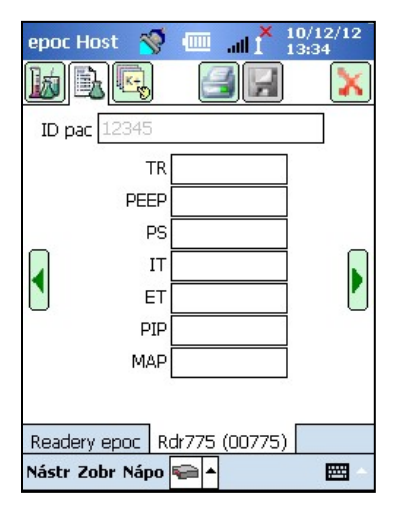

U hodnot **TR**, **PEEP**, **PS**, **IT**, **ET**, **PIP** a **MAP** je vyžadováno zadání číselných dat.

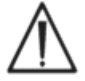

<u>Po</u> dokončení testu vždy klepněte na tlačítko Uložit, aby byly zachovány zadané informace o testu, další výběry provedené pro test nebo parametry respirační terapie.

### Terminologie použitá pro parametry respirační terapie

### Místo odběru:

| Art Line     | Arteriální katétr                                                    |
|--------------|----------------------------------------------------------------------|
| R Radial     | Pravá radiální                                                       |
| L Radial     | Levá radiální                                                        |
| R Brach      | Pravá brachiální                                                     |
| L Brach      | Levá brachiální                                                      |
| R Fem        | Pravá femorální                                                      |
| L Fem        | Levá femorální                                                       |
| Central Line | Centrální katétr                                                     |
| L Heel       | Levá pata                                                            |
| R Heel       | Pravá pata                                                           |
| R Finger     | Pravý prst                                                           |
| L Finger     | Levý prst                                                            |
| R Toe        | Palec pr. nohy                                                       |
| L Toe        | Palec levé nohy                                                      |
| PICC         | Periferně zavedený centrální katétr                                  |
| PA           | Plicnice                                                             |
| RA           | Pravá předsíň                                                        |
| RV           | Pravá komora                                                         |
| Swan Ganz    | Katétr zavedený přes pravou stranu srdce pro měření tlaku v plicnici |
| UAC          | Pupeční arteriální katétr                                            |
| UVC          | Pupeční žilní katétr                                                 |

#### Systém ventilace:

| Ventilátor pro dospělé                                  |
|---------------------------------------------------------|
| Maska přes ústa a nos při potřebě dodávky zvlhčeného O2 |
| Úprava aerosolem                                        |
| Ohřátý a zvlhčený, nosní kanyla s vysokým průtokem      |
| Vak (ruční ventilace pacienta)                          |
| Dvojúrovňová ventilace s pozitivním tlakem              |
| Kanyla                                                  |
| Ventilace s trvalým pozitivním tlakem                   |
| Endotracheální rourka                                   |
| Polomaska                                               |
| Vysokofrekvenční trysková ventilace                     |
| Nosní kanyla s vysokým průtokem                         |
| Vysokofrekvenční oscilační ventilace                    |
| Inkubátor                                               |
|                                                         |

| Neo Vent   | Novorozenecký ventilátor                 |
|------------|------------------------------------------|
| NRB        | Maska s rezervoárem                      |
| Optiflow   | Typ kanyly pro zásobování kyslíkem       |
| Oxy Hood   | Kyslíkový kryt                           |
| Oxy Mask   | Kyslíková maska                          |
| Pedi Vent  | Dětský ventilátor                        |
| PRB        | Maska s rezervoárem bez zpětného ventilu |
| Room Air   | Vzduch v místnosti                       |
| T Collar   | Tracheostomický límec                    |
| T Tube     | Tracheostomická kanyla                   |
| Vapatharm  |                                          |
| vapouleini | Ohraty zvihceny, nosni kanyla            |

#### Režim:

| AC            | Asistované-kontrolované dýchání                                                                        |
|---------------|----------------------------------------------------------------------------------------------------|
| BiLevel       | Dvojúrovňová ventilace                                                                                 |
| CPAP/PS       | Dýchání s kontinuálním přetlakem / tlakovou podporou                                                   |
| PAV           | Tlakově podporovaná ventilace                                                                          |
| PC            | Tlaková kontrola                                                                                       |
| PS            | Tlaková podpora                                                                                        |
| PC/PS         | Tlaková kontrola / tlaková podpora                                                                     |
| VS            | Objemová podpora                                                                                       |
| VC            | Objemová kontrola                                                                                      |
| PRVC          | Tlakem regulovaná objemová kontrola                                                                    |
| PRVC/PS       | Tlakem regulovaná objemová kontrola / tlaková podpora                                                  |
| SIMV          | Synchronizovaná občasná zástupová ventilace                                                            |
| SIMV/PC       | Synchronizovaná občasná zástupová ventilace / tlaková kontrola                                         |
| SIMV/PS       | Synchronizovaná občasná zástupová ventilace / tlaková podpora                                          |
| SIMV(PC)+PS   | Synchronizovaná občasná zástupová ventilace (tlaková kontrola) +<br>tlaková podpora                    |
| SIMV(VC)+PS   | Synchronizovaná občasná zástupová ventilace (objemová kontrola) + tlaková podpora                      |
| SIMV(PRVC)+PS | Synchronizovaná občasná zástupová ventilace (tlakem regulovaná<br>objemová kontrola) + tlaková podpora |
| BIVENT        | Ventilace s pozitivním tlakem v dýchacích cestách (APRV)                                               |
| NCPAP         | Nasální s kontinuálním pozitivním tlakem                                                               |
| NIV           | Neinvazivní ventilace                                                                                  |
| ТС            | Tracheostomický límec                                                                                  |
|               |                                                                                                    |

#### Další parametry:

| FiO2     | Frakce inhalovaného kyslíku        |
|----------|------------------------------------|
| VT       | Jednorázový dechový objem          |
| RR       | Dechová frekvence                  |
| RespKvoc | Respirační kvocient                |
| TR       | Celkový objem                      |
| PEEP     | Pozitivní přetlak na konci výdechu |
| PS       | Tlaková podpora                    |
| IT       | Doba nádechu                       |
| ET       | Doba výdechu                       |
| PIP      | Špičkový tlak při nádechu          |
| MAP      | Průměrný tlak v dýchacích cestách  |

# 6.23 Věk a pohlaví

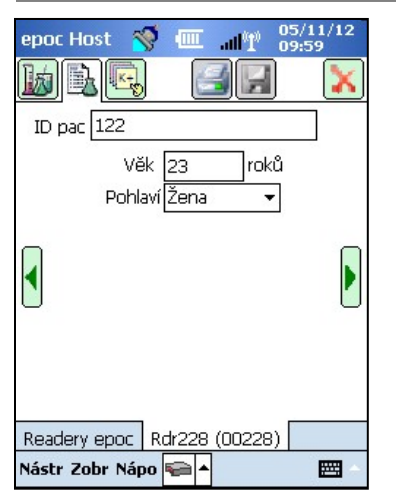

Pomocí zelených šipek po stranách stránky informací o testu lze zadat věk a pohlaví pacienta.

### 6.24 Synchronizace se systémem EDM

Synchronizaci s aplikací pro správu dat lze provést klepnutím na tlačítko Synchronizace se systémem EDM nebo výběrem možnosti Synchronizovat se systémem EDM z nabídky Nástroje.

| epoc Host            | 🚿 🎹 📲 🕺 11/01/13<br>12:02                                                          |
|----------------------|------------------------------------------------------------------------------------|
| 000<br>00            | Zadejte identifikátor<br>uživatele a heslo.<br>ID uživatele<br>Heslo<br>Přihlášení |
| 400 te<br>Přihlášení | epoc Host 3.13.2                                                                   |
|                      | <b>—</b> ~                                                                         |

| 2                | 6                 | -                |
|------------------|-------------------|------------------|
| QA rdr<br>#12345 | Rdr3632<br>#03632 | Rdr775<br>#00775 |
| Rdr415<br>#00415 |                   |                  |
| Synchroni        | zovat se syst     | émem EDM         |

| Shrnutí<br>Bylo odesláno 2 testovacích záznamů.<br>Bylo odesláno 8 souborů<br>nezpracovaných dat.<br>Bylo odesláno 2 záznamů elektronické<br>kontroly kvality.<br>Seznam uživatelů byl aktualizován.<br>Časové pásmo bylo aktualizováno.<br>Datum a čas byly aktualizovány. | Proveder                                                                                                 | 10                                                                                                    |                                                                          | <b>4</b>   >          |
|----------------------------------------------------------------------------------------------------|----------------------------------------------------------------------------------------------------|----------------------------------------------------------------------------------------------------|--------------------------------------------------------------------------|-----------------------|
|                                                                                                    | Shrn<br>Bylo odes<br>Bylo odes<br>nezpraco<br>Bylo odes<br>kontroly I<br>Seznam u<br>Časové p<br>Datum a | utí<br>láno 2 testo<br>vaných dat.<br>láno 2 záznai<br>cvality.<br>iživatelů byl a<br>ásmo bylo ak<br>čas byly aktu | vacích zá;<br>rrů<br>mů elektr<br>Iktualizov<br>tualizovány<br>alizovány | ronické<br>án.<br>no. |

Poznámka: Správce systému může konfigurovat systém pro automatickou synchronizaci se systémem EDM při dokončení testu. V tomto případě synchronizace se systémem EDM probíhá

automaticky po dokončení testu a obrazovka čtečky se zavírá pomocí červeného znaku 🗹 Během synchronizace:

- 1. Hostitelský počítač systému epoc **načítá výsledky testu** (testů krve i testů zjištění kvality), záznamy elektronické kontroly kvality a nezpracovaná data (pokud existují) do svstému EDM.
- 2. Hostitelský počítač systému epoc načítá informace o konfiguraci ze systému EDM, například jednotky, rozsahy a seznamy obsluhy (podle potřeby) a aktuální datum a čas.
- 3. Pokud existuje v systému EDM nová verze a správce systému aktivoval funkce automatického upgradu, může hostitelský počítač systému epoc přijímat upgrade softwaru.

Po dokončení synchronizace klepnutím na červený znak 述 zavřete obrazovku nebo se odhlaste pomocí tlačítka Odhlášení

# 6.25 Režim zobrazení testů

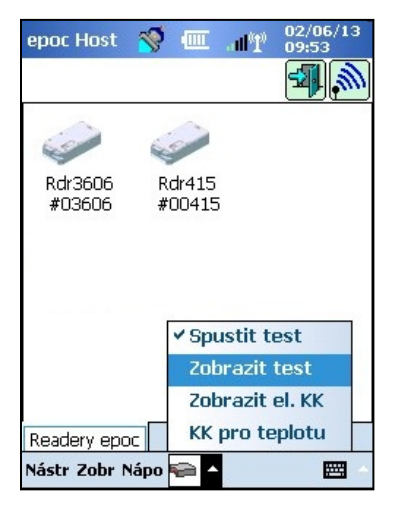

Y 1

Filtrovat nodle ID pac/Lot č Ohsluha

Číslo kazety

SN Reader

Režim testu

Od

Do Nahrát stav

Testv

10/09/10

11/01/13

Všechny

Nástr Zobr Nápo 🔍 🔺

Klepnutím na tlačítko **Panel nástrojů** 🛅 v dolní části obrazovky otevřete nabídku se čtvřmi možnostmi.

Pro zobrazení seznamu výsledků testů vyberte možnost **Zobrazit** test.

Pole zobrazená na stránce **Seznam** [1] Ize vybrat z nabídky Zobrazit na panelu nástrojů. Zaškrtněte nebo zrušte zaškrtnutí polí pro zobrazení na stránce Seznam.

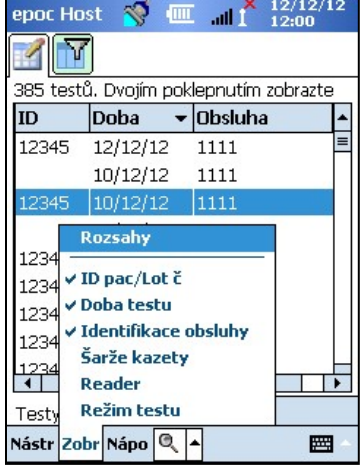

epoc Host 🚿 🎹 📲 11/01/13

Zužte výsledky testu pomocí stránky **Filtr M**. Zadejte parametr hledání, například Obsluha nebo Date Rozsah dat pro omezení počtu výsledků.

Pro omezení a rozšíření parametrů hledání lze přepínat mezi možnostmi "Jednod. <<" a "Pokročilé >>" režim filtrování.

Klepnutím na možnost **Vymazat vše** lze odstranit všechen zadaný text.

Klepnutím na možnost Použít lze přímo zobrazit filtrované výsledky.

\*

.....

Jednod.<<

Vymazat vše

Použít

Zobrazení úplného výsledku testu:

1. Krátce podržte stylus na požadovaném řádku výsledku testu.

Otevře se nové okno nabídky.

- 2. Vyberte z nabídky možnost **Zobrazit tento test**.
- 3. Pro výběr jiného testu pro zobrazení se vraťte na seznam klepnutím na možnost **Testy** v dolním levém rohu obrazovky.

V dolní části obrazovky se na samostatných kartách zobrazí více testů.

4. Klepnutím na karty lze přecházet mezi těmito více výsledky testů.

Možnosti **Vybrat vše, Označit jako neodeslané** (tato možnost slouží k opakovanému odeslání testu do systému EDM) a **Odstranit tento záznam** jsou k dispozici pouze správci systému.

Tisk úplného výsledku testu:

- Krátce podržte stylus na požadovaném řádku výsledku testu. Otevře se nové okno nabídky.
- 2. Vyberte z nabídky možnost **Tisknout tento test**.

(NEBO vytiskněte výsledek testu klepnutím na **ikonu Tisk**, pokud je aktivní karta výsledku testu).

Výsledky testu jsou k dispozici na čtyřech stránkách:

- 1. **Stránka výsledků testu** 🖉 naměřené, vypočítané a opravené výsledky.
- 2. **Stránka informací o testu** ata zadaná při testu a datum/čas poslední elektronické kontroly kvality.
- 3. **Stránka referenčních rozsahů**  $|| \vec{x} |$  referenční rozsahy pro každý analyt v době testu.
- 4. **Stránka kritických rozsahů** 👫 kritické rozsahy pro každý analyt v době testu.

| epoc Host               | <b>Š</b>                   | -             | all 👗  | 13/1<br>11:53 | 2/12<br>3 |
|-------------------------|----------------------------|---------------|--------|---------------|-----------|
| ø 🖹                     |                            | 1             |        |               | X         |
| ID pac 12               | 23 45                      |               |        |               |           |
| 🌢 Krev                  | (HCF)                      | 13/1          | 12/12  | 11:3          | 3:15      |
| Plyny+                  | Che                        | em+           |        | eta+          |           |
| pH 7<br>pCO2 8<br>pO2 2 | 7,860<br>3,5 mm<br>214,6 m | iHg<br>mHg    | Ť      |               |           |
| pH(T)<br>pCO2(T) :      | 7,769<br>8,7 mm            | Hg            | ↑<br>↓ |               |           |
| рО2(T) :<br>сНСОЗ-      | 224,6 r<br>28,5 m          | nmHg<br>mol/L | ↑<br>↑ |               |           |
| BE(ecf)<br>cSO2         | 3,1 mm<br>97,3_%           | nol/L         | Ť      |               |           |
| Testy 123               | 3 45                       |               |        |               |           |
| Nástr Zobr              | Nápo (                     | 2.            |        |               |           |

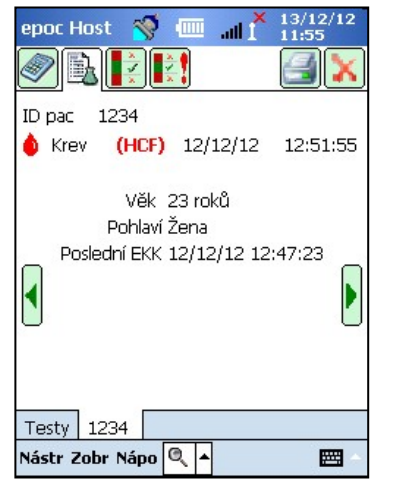

| epoc Ho   | st 🚿 🗉            | □ all <sup>¶</sup> <sup>12/12</sup><br>12:19 | /12      |
|-----------|-------------------|----------------------------------------------|----------|
|           | ]                 |                                              |          |
| 385 testů | ů. Dvojím po      | klepnutím zobraz                             | te       |
| ID        | Doba 🤜            | <ul> <li>Obsluha</li> </ul>                  | •        |
| 12345     | 12/10/10<br>Zobra | zit tento test                               |          |
|           | 10 Vytisk         | nout tento test                              |          |
| 12345     | 10 Odstr          | anit tento zázna                             | m        |
|           | 10 Označ          | it jako neodesla                             | né       |
| 12345     | 10 Vybra          | t vše                                        |          |
| 12345     | 10/12/12          | 1111                                         |          |
| 12345 c   | 06/12/12          | 1111                                         |          |
| 1234 c    | 06/12/12          | 1111                                         |          |
| 1234 c    | 06/12/12          | 1111                                         |          |
| Testy     |                   |                                              |          |
| Nástr Zol | or Nápo 🔍         | <b>▲</b>                                     | <b>*</b> |

# 6.26 Režim zobrazení elektronické kontroly kvality

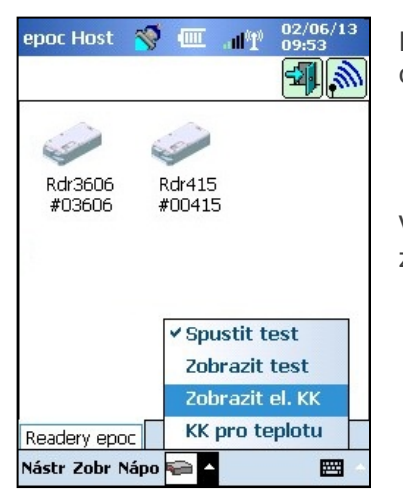

Klepnutím na tlačítko **Panel nástrojů** 🖭 v dolní části obrazovky otevřete nabídku se čtyřmi možnostmi.

Výběrem možnosti **Zobrazit el. KK** lze zobrazit seznam záznamů elektronické kontroly kvality.

**Zobrazení** záznamů elektronické kontroly kvality:

1. Přitiskněte a krátce podržte stylus na řádku s požadovaným záznamem.

Otevře se nové okno nabídky.

- 2. Vyberte z nabídky možnost **Zobrazit tento záznam**.
- Pro výběr jiného záznamu pro zobrazení se vraťte na seznam klepnutím na možnost **Elektronická kontrola kvality** v dolním levém rohu obrazovky.

V dolní části obrazovky se na samostatných kartách zobrazí více záznamů.

4. Klepnutím na karty lze přecházet mezi více záznamy elektronické kontroly kvality.

Seznam lze podle potřeby aktualizovat klepnutím na tlačítko

Aktualizovat 匡

Tisk záznamů elektronické kontroly kvality:

1. Krátce podržte stylus na řádku s požadovaným záznamem.

Otevře se nové okno nabídky.

2. Vyberte z nabídky možnost **Vytisknout tento záznam**.

(NEBO vytiskněte záznam elektronické kontroly kvality klepnutím na ikonu **Tisk**, pokud je aktivní karta záznamů elektronické kontroly kvality).

Každý záznam elektronické kontroly kvality je k dispozici na dvou stránkách:

- 1. **Stránka výsledků elektronické kontroly kvality** = obsahuje značky výsledků úspěšný/neúspěšný, chybové kódy a další informace pro záznamy elektronické kontroly kvality.
- 2. **Stránka verzí** obsahuje verze hardwaru a softwaru pro záznamy elektronické kontroly kvality.

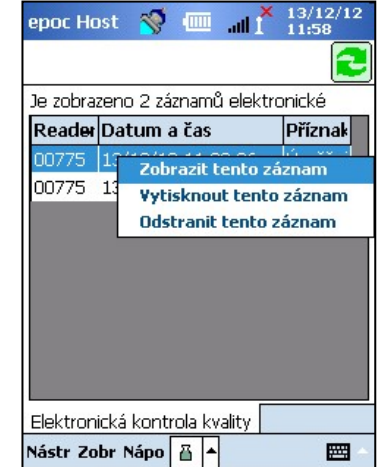

| epoc Host 🛛 🚿               | □                  | epoc Host 🚿 💷 📶 🕺 14/01/13          |
|-----------------------------|--------------------|-------------------------------------|
|                             |                    |                                     |
| SN Reader                   | 00775              | Hardware Readeru 13.0 15.9          |
| Datum/čas                   | 11/01/13 12:15:43  | Reader mechanický 0.1               |
| Prošlo/Neprošlo             | Heslo              | Verze Reader 2.2.5.7                |
| Obsluha                     | 1111               | Konfigurace snímače 18.3 with 06    |
| Nabití baterie              | 35.25              | SN host. poč. 10D53EF               |
| Okolní teplota              | 70.69 F            | Verze Hostu 3.14.1                  |
| Okolní tlak                 | 761.13 mmHg        |                                     |
| Výsledek<br>elektronické KK | FFFF               |                                     |
| Chybový kód                 | 0                  |                                     |
|                             |                    |                                     |
| Elektronická kontr          | rola kvality 00775 | Elektronická kontrola kvality 00775 |
| Nástr Zobr Nápo             |                    | Nástr Zobr Nápo 📱 🔺 🖼               |

<u>Poznámka</u>: Na rozdíl od záznamů testů jsou záznamy elektronické kontroly kvality z hostitelského počítače po každé synchronizaci se systémem EDM odebrány.

# 6.27 Režim zobrazení zajištění kvality pro teplotu

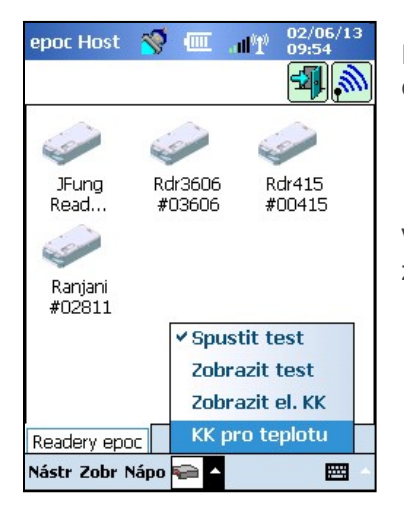

Klepnutím na tlačítko **Panel nástrojů** 🖻 v dolní části obrazovky otevřete nabídku se čtyřmi možnostmi.

Výběrem možnosti **KK pro teplotu** zobrazíte seznam záznamů zajištění kvality pro teplotu.

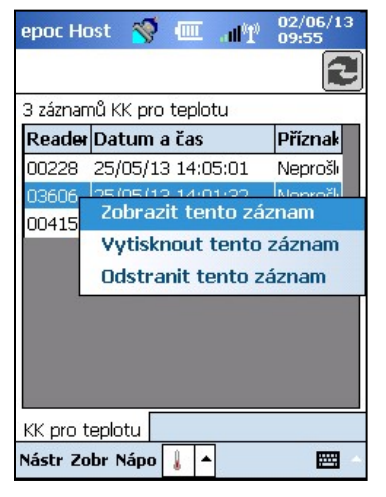

Záznamy zajištění kvality pro teplotu lze zobrazovat a tisknout stejným způsobem, jako záznamy elektronické kontroly kvality viz výše.

Seznam lze podle potřeby aktualizovat klepnutím na tlačítko

Aktualizovat 🔁

Každý záznam zajištění kvality pro teplotu je k dispozici na dvou stránkách:

- Stránka výsledků zajištění kvality pro teplotu obsahuje výsledky úspěšný/neúspěšný, spodní teplotu topného tělesa, horní teplotu topného tělesa a další informace pro záznamy zajištění kvality pro teplotu.
- Stránka verzí 
   - obsahuje verze hardwaru a softwaru pro záznamy zajištění kvality pro teplotu.

| epoc Host  😽       | Ⅲ " <b>Ⅲ<sup>0</sup>1</b> <sup>02/06/13</sup><br>09:59 |
|--------------------|--------------------------------------------------------|
|                    |                                                        |
| SN Reader          | 00415                                                  |
| Datum/čas          | 02/06/13 09:56:41                                      |
| Prošlo/Neprošlo    | Neprošlo                                               |
| Obsluha            | administrator                                          |
| Nabití baterie     | 98,79                                                  |
| Okolní tlak        | 760,44 mmHg                                            |
| Okolní teplota     | 24,77 C                                                |
| Dolní topné těleso | 28,91 C                                                |
| Horní topné těleso | 31,24 C                                                |
|                    |                                                        |
| KK pro teplotu 036 | 506 00415                                              |
| Nástr Zobr Nápo 🔒  | ▲ <b>⊠</b> △                                           |

<u>Poznámka</u>: Na rozdíl od záznamů testů jsou záznamy zajištění kvality pro teplotu ze systému Host po každé synchronizaci se systémem EDM odebrány.

### 6.28 Stránka nastavení osobních možností

Stránku nastavení osobních možností Slize použít pro změnu hesla.

Tato stránka není k dispozici, pokud se používá systém EDM. V tomto případě musí uživatel změnit heslo pomocí systému EDM. Změny se projeví při následující synchronizaci se systémem EDM.

Na stránku nastavení osobních možností lze přistupovat z nabídky **Nástroje**. Zadejte hodnoty do polí **Staré heslo** a **Nové heslo**. Zadejte znovu nové heslo do pole **Ověřit**. Klepnutím na tlačítko **Uložit** zachovejte změny.

| 8                                      |                                                    |
|----------------------------------------|----------------------------------------------------|
| Informace o vašem<br>změnit jméno, pon | ) účtu. Chcete-li pouze<br>jechejte hesla prázdná. |
| ID uživatele                           | administrator                                      |
| Jméno uživatele                        |                                                    |
| Staré heslo                            |                                                    |
| Nové heslo                             |                                                    |
| Ověřit                                 |                                                    |
|                                        |                                                    |
|                                        |                                                    |
|                                        |                                                    |

### 6.29 Vyhledávání Identifikačního čísla pozitivního pacienta

Funkce Vyhledávání Identifikačního čísla pozitivního pacienta v reálném čase spoléhá na informace o Přijetí, Propuštění a přenesení (Admission, Discharge and Transfer neboli ADT), které jsou uloženy v systému EDM. Může přispět k snížení výskytu chyb při identifikaci pacientů a automaticky načíst věk a pohlaví pacienta pro výpočty eGFR.

<u>Poznámka</u>: Podrobnější informace o rozhraní ADT naleznete v části 8 "Systém epoc Enterprise Data Manager" v tomto návodu.

Je-li funkce Vyhledávání Identifikačního čísla pozitivního pacienta aktivovaná, vedle pole Identifikačního číslo pacienta se zobrazí ikona Vyhledávání

Když obsluha sejme identifikační číslo pacienta z pacientova náramku s čárovým kódem, systém epoc si automaticky vyžádá informace ADT z aplikace pro správu dat. Pokud je identifikační číslo pacienta nalezeno, obsluze se zobrazí obrazovka Potvrzení identifikačního čísla pacienta, kde je uvedeno pacientovo jméno, datum narození a pohlaví.

Podle těchto informací může obsluha potvrdit, že je test epoc prováděn u správného pacienta, a to klepnutím na položku **Použijte toto ID**, případně na položku **Sejměte/zadejte nové ID**, je-li identifikačního číslo nesprávné.

Pokud identifikační číslo pacienta nalezeno není, má obsluha možnost pokračovat s použitím sejmutého identifikačního čísla, a to klepnutím na položku **Použijte toto ID** nebo **Sejměte/zadejte nové ID**.

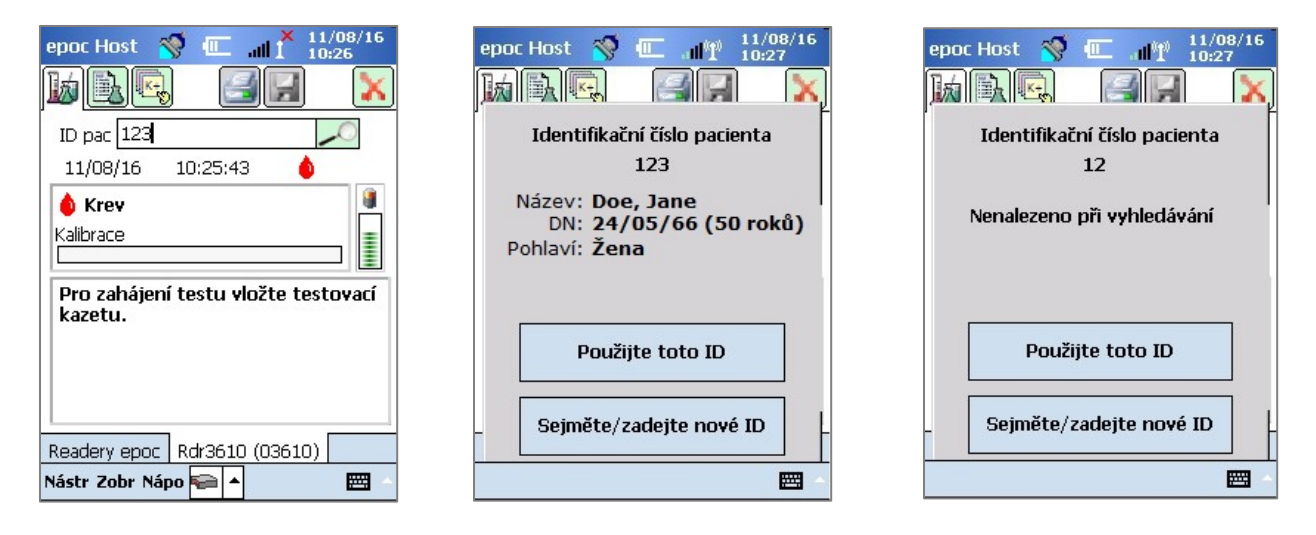

Při provádění stanovení kreatininu s funkcí Vyhledávání Identifikačního čísla pozitivního pacienta v reálném čase, obsluha již nemusí ručně zadávat věk ani pohlaví pacienta, aby získala vypočítané hodnoty eGFR. Obsluha jednoduše sejme kód z pacientova náramku s čárovým kódem a systém epoc si poté načte pacientovy informace ADT z vaší aplikace pro správu dat. Jestliže obsluha potvrdí, že identifikační číslo pacienta je správné, věk a pohlaví tohoto pacienta se automaticky zadají do příslušných polí.

<u>Poznámka</u>: Věk pacienta se vypočítá jako celé číslo podle data narození, které bylo získáno z pole ADT daného zařízení.

<u>Poznámka</u>: Pokud vyhledávání nenalezne datum narození pacienta, může obsluha jeho věk zadat ručně. Pokud vyhledávání nenalezne pohlaví narození pacienta, může obsluha jeho pohlaví zadat ručně. Viz část 6.23 "Věk a pohlaví" výše.

# 07 Správa systému epoc<sup>®</sup> Host

# 7.1 Všeobecně

Účet správce je speciální typ uživatelského účtu v systému epoc Host, který umožňuje přístup pro úpravy a správu nastavení systému. Existuje **pouze jeden účet správce**. Správce systému musí absolvovat dodatečné školení pro správu kritických nastavení, která nejsou k dispozici obsluze, protože tyto úpravy mohou ovlivnit výkon systému epoc.

# 7.2 První přihlášení správce

Při prvním přihlášení musí správce systému použít výchozí nastavení účtu správce z výroby:

ID uživatele: administrator

Heslo: administrator

Pro optimální správu zabezpečení musí správce po přihlášení heslo změnit. Nové heslo uložte na bezpečné místo. Pokud dojde ke změně hesla správce a následně jeho ztrátě nebo zapomenutí, nemůže správce přistupovat k účtu správce.

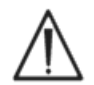

Pokud bylo heslo správce změněno a nelze je již použít, obraťte se na oddělení technické podpory a vyžádejte si dočasné heslo.

# 7.3 Omezení použití

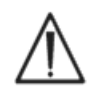

Hostitelský počítač systému epoc je určen pro použití se systémem pro analýzu krve epoc. Hostitelský počítač systému epoc není výpočetní zařízení pro obecné použití. Používejte pouze ty funkce mobilní počítače, které jsou popsány v návodu k obsluze systému epoc.

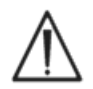

Nikdy do mobilního počítače neinstalujte "konfekční" software bez písemného souhlasu společnosti Epocal Inc. Společnost Epocal nemá žádnou kontrolu nad použitím neautorizovaného softwaru, který může mít dopad na provoz systému epoc.

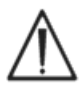

Systém epoc je navržen a testován pouze pro použití se schváleným příslušenstvím a systémy pro správu dat. Systém epoc nesynchronizujte ani nepřipojujte k žádné nechválené výpočetní technice.

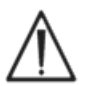

Funkce sítě Wi-Fi hostitelského počítače systému epoc jsou z výroby deaktivovány. Funkce sítě Wi-Fi by měly být aktivovány a konfigurovány pro použití pouze s aplikacemi pro správu dat, jež jsou schváleny pro použití se systémem epoc nebo s tiskárnou kompatibilní se systémem epoc.

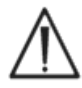

Hostitelský počítač epoc Host podporuje stahování dat pouze do aplikací pro správu dat, jež jsou schváleny pro použití se systémem epoc. Výsledky testu jsou určeny k zobrazení pouze na obrazovce hostitelského počítače systému epoc nebo k tisku pomocí tiskárny kompatibilní se systémem epoc.

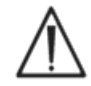

Při změnách nastavení na stránce možností správy postupujte opatrně. Před každým testováním vzorku pacienta ověřte, zda provedené změny zajišťují požadované výsledky.

<u>Poznámka:</u> Se systémem epoc lze používat pouze schválené aplikace pro správu dat, jako je například epoc Enterprise Data Manager (EDM). Při použití systému epoc se schválenou aplikací pro správu dat, zprávy z hostitelského počítače epoc Host odkazující na "EDM" označují všechny schválené aplikace pro správu dat.

# 7.4 Přístup správce

Obsluha používající aplikaci epoc Host má omezený přístup do systému a není jí povoleno ukončit tuto aplikaci pro přístup k jinému softwaru v operačním systému mobilního počítače. Zajišťuje se tak, že obsluha nemůže měnit důležitá nastavení v aplikaci epoc Host ani operačním systému Windows Mobile.

Pro přístup k dalším nastavením v aplikaci epoc Host a operačním systému, která lze měnit, se přihlaste k účtu správce.

Jako správce poklepejte na nabídku **Nástroje** na panelu nástrojů a volbou možnosti **Ukončit** získejte přístup do operačního systému Windows Mobile.

Pro přihlášení jako správce proveďte pro návrat na přihlašovací obrazovku částečný reset. Konkrétní pokyny k resetování hostitelského počítače naleznete v dodatku A "Stručný návod k použití hostitelského počítače systému epoc Host" nebo v dodatku B "Stručný návod k použití hostitelského počítače systému epoc Host<sup>2</sup>" na konci tohoto návodu.

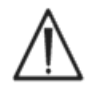

Hostitelský počítač systému epoc je nastaven z výroby pro optimální výkon. Všechny změny nastavení softwaru nebo instalace neschváleného softwaru mohou nepříznivě ovlivnit výkon systému epoc.

### 7.5 Operační systém Windows Mobile

Tato část popisuje pouze ty aspekty operačního systému, které jsou nutné pro použití mobilního počítače ve funkci hostitelského počítače systému epoc. Správce musí prostudovat tyto informace a provést odpovídající nastavení v hostitelském počítači systému epoc před jeho uvolněním pro testování vzorku pacienta. Hostitelský počítač systému epoc se dodává připraven k použití s již instalovaným operačním systémem Windows Mobile for Pocket PC.

### 7.5.1 Nastavení napájení

Nastavení napájení a podsvícení přepisuje software hostitelského počítače systému epoc pro optimální životnost baterie pomocí nastavení možnosti **Automaticky odhlásit při neaktivitě** na hostitelském počítači systému epoc. Úprava této možnosti v operačním systému se nijak neprojevuje.

### 7.5.2 Regionální nastavení

Regionální nastavení je třeba provést v hostitelském počítači epoc Host. Jsou popsána v části 7.7.1 "Stránka identifikace a volby jazyka" níže.

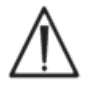

Regionální nastavení neupravujte v operačním systému. Tato nastavení se upravují automaticky softwarem hostitelského počítače systému epoc podle výběru jazyka.

### 7.5.3 Nastavení bezdrátového připojení

**Bluetooth**<sup>®</sup> je technologie bezdrátové komunikace s krátkým dosahem. Zařízení podporující technologii Bluetooth si mohou vyměňovat informace na vzdálenost zhruba 10 metrů (30 stop) a větší bez fyzického připojení.

Hostitelský počítač systému epoc je vybaven vestavěnou technologií Bluetooth vyhrazenou pro bezdrátovou komunikaci s jednou nebo více čtečkami epoc. Funkci Bluetooth v případě potřeby automaticky aktivuje software hostitelského počítače systému epoc. V nepravděpodobném případě, kdy by vysílač Bluetooth nepracoval, je třeba provést částečný reset.

Technologie **Wi-Fi** je technologie pro komunikaci připojením k bezdrátové síti s delším dosahem, která se používá pro přenos informací mezi hostitelským počítačem epoc Host a aplikacemi pro správu dat, jež jsou schváleny pro použití se systémem epoc.

Při použití aplikace pro správu dat zajišťuje software hostitelského počítače epoc Host aktivaci sítě Wi-Fi. Podle zásad a sítě zdravotnického zařízení je však třeba konfigurovat konkrétní nastavení připojení k síti Wi-Fi včetně nastavení zabezpečení.

Další informace o nastavení sítě Wi-Fi naleznete v dodatku A "Stručný návod k použití hostitelského počítače systému epoc Host" nebo v dodatku B "Stručný návod k použití hostitelského počítače systému epoc Host<sup>2</sup>" na konci tohoto návodu.

### 7.6 Uživatelské rozhraní správce

Pro konfiguraci hostitelského počítače systému epoc je k dispozici několik dalších možností.

Při použití aplikace pro správu dat lze hostitelský počítač systému konfigurovat volbou hodnoty pro možnost **EDM dostupné?**. Možnosti jsou "Ano" nebo "Ne". Na panelu nástrojů klepněte na možnost **Nástroje** a **Možnosti EDM**.

Pokud platí možnost "Ano", je k dispozici aplikace pro správu dat a provede se správa hostitelského počítače pomocí vaší aplikace pro správu dat.

V případě použití systému epoc Enterprise Data Manager si vyhledejte informace v kapitole 8.29 "Konfigurace" v části 8 tohoto návodu.

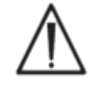

Všechny možnosti správy hostitelského počítače konfigurované v aplikaci pro správu dat budou při každé synchronizaci přeneseny do všech hostitelských počítačů.

Pokud je zvolena možnost "Ne", aplikace pro správu dat není k dispozici a správa hostitelského počítače se provádí pomocí hostitelského počítače po přihlášení do aplikace epoc Host ve funkci správce. Při konfiguraci hostitelského počítače epoc Host bez aplikace pro správu dat postupujte podle následujících pokynů.

### 7.7 Možnosti správce

Pro přístup k možnostem správce klepněte na panelu nástrojů na možnosti **Nástroje** a **Možnosti správce**.

#### K dispozici je **pět stránek možností**.

Možnosti lze procházet pomocí karet stránek v horní části obrazovky.

Změny se aktivují stisknutím tlačítka **Uložit b** po provedení všech změn. Po úspěšném uložení se zobrazuje **zpráva s potvrzením**.

Stránku Možnosti správce lze zavřít stisknutím červeného znaku .

Pokud změny ještě nebyly uloženy, zobrazí se okno s **varováním**.

# 7.7.1 Stránka identifikace a volby jazyka

Zadejte požadované hodnoty do polí Název nemocnice a Název hostitelského počítače.

Stisknutím tlačítka **Změnit jazyk** lze změnit jazyk pro hostitelský poč<u>ítač</u> systému epoc. Po změně jazyka a stisknutí

tlačítka **Uložit** w se hostitelský počítač systému epoc resetuje, aby se tyto změny projevily.

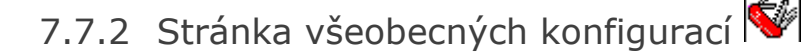

### A. Úrovně ověření uživatele

#### i) Možnosti Přihlášení a spouštění testů

Nastavte požadavky na přihlášení uživatele výběrem odpovídajícího přepínače:

**Identif./heslo**: U všech uživatelů se pro přihlášení vyžaduje platné ID uživatele i heslo.

**Jen identifik.**: Všichni uživatelé potřebují k přihlášení pouze platné ID uživatele.

**Žádná**: Přijímá se libovolné ID uživatele zadané do přihlašovacího pole ID uživatele. Nevyžaduje se heslo, ale pole ID uživatele nelze ponechat prázdné.

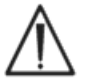

Při provozu v prostředí s více uživateli vždy vyžadujte pro přihlášení ID uživatele i heslo.

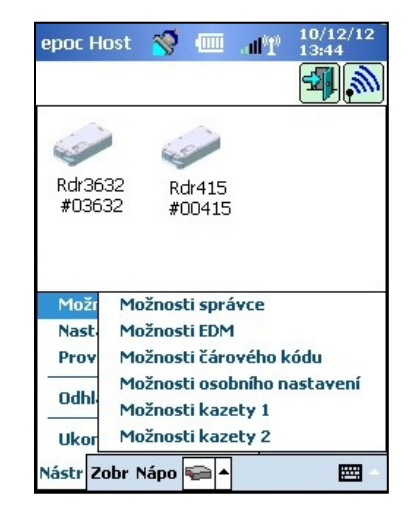

| epoc Host 🚿 🏧 🔐              | 10/12/12<br>13:44 |
|------------------------------|-------------------|
| F 🐳 🌽 🔜                      |                   |
| Název nemocnice              |                   |
| Hospital ABC                 |                   |
| Název hostitelského počítače | 8.0               |
| 10D53EF                      |                   |
| Změnit jazyk                 |                   |
|                              |                   |

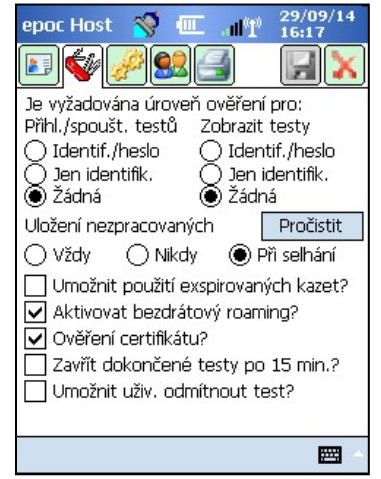

#### ii) Možnost Zobrazení testů

Vyberte odpovídající přepínač pod možností **Zobrazit testy**. Hodnota volby musí mít nejméně stejnou úroveň, jakou má hodnota ověření pro přihlášení.

Následující tabulka zobrazuje všechny možné kombinace úrovní ověření uživatele pro přihlášení a zobrazení testů a jejich dopad na uživatele.

| Přihlášení     | Zobrazení<br>testů | Popis                                                                                                    |
|----------------|--------------------|----------------------------------------------------------------------------------------------------|
| Identif./heslo | Identif./heslo     | Při přihlášení se zadává platné ID uživatele a heslo, což umožňuje uživateli provádět testy a zobrazit výsledky předchozích testů.                                                                                        |
| Jen identifik. | Identif./heslo     | Při přihlášení se zadává pouze platné ID uživatele, což<br>umožňuje uživateli provádět testy. Pro zobrazení výsledků<br>předchozích testů se musí uživatel odhlásit a znovu přihlásit<br>s platným ID uživatele a heslem. |
| Jen identifik. | Jen identifik.     | Při přihlášení se zadává pouze platné ID uživatele, což umožňuje uživateli provádět testy a zobrazit výsledky předchozích testů.                                                                                          |
| Žádná          | Identif./heslo     | Při přihlášení se zadává libovolné ID uživatele, což umožňuje<br>uživateli provádět testy. Pro zobrazení výsledků předchozích<br>testů se musí uživatel odhlásit a znovu přihlásit s platným ID<br>uživatele a heslem.    |
| Žádná          | Identif./heslo     | Při přihlášení se zadává libovolné ID uživatele, což umožňuje<br>uživateli provádět testy. Pro zobrazení výsledků předchozích<br>testů se musí uživatel odhlásit a znovu přihlásit pouze<br>s platným ID uživatele.       |
| Žádná          | Žádná              | Při přihlášení se zadává libovolné ID uživatele, což umožňuje<br>uživateli provádět testy a zobrazit výsledky předchozích testů.                                                                                          |

#### B. Ukládání nezpracovaných dat

Možnost **Uložit nezpracovaná data testu** umožňuje aplikaci epoc Host ukládat další data testu pro diagnostiku problému při testování.

K dispozici jsou **tři** nastavení: **Vždy**, **Nikdy** a **Při selhání**. Tato dodatečně uložená data nejdou k dispozici uživateli ani správci. Načíst je může pouze autorizovaný personál společnosti Epocal.

Ukládání nezpracovaných dat je náročné na paměť hostitelského počítače a způsobuje pomalejší spouštění aplikací. Ukládání nezpracovaných dat aktivujte pouze tehdy, pokud k tomu dostanete pokyn od technického personálu společnosti Epocal.

Stisknutím tlačítka **Pročistit** lze odebrat všechny uložené soubory nezpracovaných dat.

#### C. Umožnit použití exspirovaných kazet?

Ve výchozím nastavení je tato možnost nezaškrtnutá. Exspirované testovací kazety jsou odmítnuty.

Systém epoc kontroluje datum exspirace na testovací kazetě po jejím vložení do čtečky. Pokud uživatel vloží exspirovanou testovací kazetu, je kazeta odmítnuta.

Za normálních podmínek testu se zobrazí následující zpráva:

#### "Exspirovaná testovací kazeta. Vložte novou testovací kazetu"

Tuto možnost zaškrtněte pro použití **exspirovaných kazet pouze pro účely školení**.

Pokud je tato možnost zaškrtnuta, test proběhne normálně, ale výsledky testu se nezobrazují a neukládají do záznamu testu.

Krátce se zobrazí následující zpráva:

#### "Exspirovaná testovací kazeta. Výsledky nebudou zobrazeny"

### D. Další možnosti bezdrátového připojení

K dispozici mohou být další možnosti bezdrátového připojení – **Aktivovat bezdrátový roaming**, **Ověření certifikátu** nebo **Aktivovat režim FIPS**? v závislosti na hardwaru hostitelského počítače epoc Host a také v závislosti na infrastruktuře sítě Wi-Fi v instalovaném prostředí pro síťovou komunikaci hostitelského počítače epoc Host s aplikací pro správu dat.

Tyto možnosti nastavení se určují během procesu implementace na místě.

#### E. Zavřít dokončené testy po 15 min.

Tuto možnost zaškrtněte pro automatické odpojení od čtečky epoc a uzavření testu po 15 minutách neaktivity po úspěšném dokončení testu. Tato možnost umožňuje automatickou synchronizaci s aplikací pro správu dat, pokud je k dispozici. Pro dokončení úspěšného testu je třeba zadat všechna požadovaná data.

#### F. Umožnit uživateli odmítnout test?

Pokud je aktivováno, zaškrtávací políčko umožňuje uživateli odmítnout test zobrazený na stránce **informací o testu**. Systém EDM označí tento záznam testu jako "Odmítnutý" a nebude jej odesílat do informačního systému laboratoře.

| epoc Host 🥳 🎹 👖 11/01/13                                                                                                    | epoc Host 🚿 💷 📶 🕺 12/12/12                                                                                                   |
|----------------------------------------------------------------------------------------------------|----------------------------------------------------------------------------------------------------|
|                                                                                                    |                                                                                                    |
| Je vyžadována úroveň ověření pro:<br>Přihl./spoušt. testů Zobrazit testy<br>Identifikátor/hes Identifikátor/hes<br>Pouze identifikát<br>Žádná Žádná<br>Uložení nezpracovaných Pročistit<br>Vždy Nikdy Při selhání<br>Umožnit použití exspirovaných kazet?<br>Aktivovat bezdrátový roaming?<br>Voření certifikátu?<br>Zavřít dokončené testy po 15 min.?<br>Umožnit uživ. odmítnout test? | ID pac 12345<br>ID2<br>Hemodiluce  Ano  Ne<br>Vzorek<br>Temp 38<br>Odmítnout test<br>Poznámky<br>Readery epoc Rdr775 (00775) |
|                                                                                                    | Nástr Zobr Nápo 🛜 🔺 🔛                                                                                                    |
|                                                                                                    |                                                                                                    |

<u>Obrazovka správce</u>

<u>Obrazovka uživatele</u>

7.7.3 Stránka pacienta a zabezpečení 🧬

#### A. Pevná délka ID pacienta?

Tuto možnost zaškrtněte pro nastavení pevné délky pole Identifikační číslo pacienta záznamu testu. Vyberte délku pole od 1 do 23 znaků z rozevíracího seznamu.

#### **B. Jednotky teploty**

Slouží k nastavení jednotek měření teploty pro použití v systému epoc Host na stupně Fahrenheita (F) nebo Celsia (C).

#### C. Automaticky odhlásit po neaktivitě (1–5 min)

Tuto možnost zaškrtněte pro aktivaci automatického odhlášení uživatele po nastavené době bez aktivity na hostitelském počítači. Vyberte počet minut do odhlášení z rozevíracího seznamu. Pokud je hostitelský počítač systému epoc **napájen z baterie** bez externího napájení, po odhlášení se **vypne**. Tuto možnost je třeba použít pro **šetření energie baterie**.

### D. Automaticky odhlásit po vypnutí napájení

Pokud je tato možnost vybrána, aplikace Host automaticky odhlašuje uživatele při vypnutí napájení tlačítkem napájení, tj. horním pravým tlačítkem na hostitelském počítači systému epoc.

### E. Akce při ukončení testu

K dispozici jsou tři nastavení: **Žádná, Synchronizovat, Synchronizovat a odhlásit** se, režim jednoho testu.

Při nastavení možnosti **Žádná** se neprovádí žádná akce.

Při nastavení možnosti **Synchronizovat** se provádí synchronizace v některé z následujících situací:

1- Obrazovka čtečky je zavřena pomocí červeného

znaku 🚺

NEBO

2- Uživatel je neaktivní po dobu 15 minut od konce testu – pouze pokud je aktivována možnost Zavřít dokončené testy po 15 min.

Po synchronizaci uživatel může buď použít červený znak M pro návrat na hlavní obrazovku

čtečky, nebo se odhlásit pomocí tlačítka Odhlášení 🕮

Při nastavení možnosti **Synchronizovat a odhlásit** se, režim jednoho testu bude uživateli povoleno provádět pouze jeden úspěšný test. Synchronizace proběhne v následujících situacích:

1- Obrazovka čtečky je zavřena pomocí červeného znaku 🔀 NEBO

- 2- Uživatel je neaktivní po 15 minut od konce testu pouze pokud je aktivována možnost Zavřít dokončené testy po 15 min.
   NFBO
- 3- Obsluha vloží do slotu novou testovací kazetu.

Po synchronizaci může uživatel použít k odhlášení *pouze* tlačítko **Odhlášení** 🗐, protože na

obrazovce se v tomto případě nezobrazuje tlačítko s červeným znakem 🔀

#### F. Aktivovat synchronizaci na pozadí?

Pokud je tato možnost aktivována, hostitelský počítač se automaticky připojuje k systému EDM po každém dokončeném testu a odesílá všechny neodeslané výsledky testu.

Synchronizace na pozadí nesynchronizuje elektronické testy pro kontrolu kvality ani konfigurační nastavení hostitelského počítače.

#### G. Zachovat mezi testyID pacienta a Typ vzorku?

Pokud je tato možnost aktivována, hostitelský počítač zachovává dříve zadané informace. Při vložení nové testovací kazety se automaticky načítá identifikační číslo pacienta a výběr typu vzorku ze záznamu předtím provedeného testu.

| epoc Host 🚿 🎹 📲 🕺                                                                                                    |
|----------------------------------------------------------------------------------------------------|
|                                                                                                    |
| Pevná délka ID pacienta?                                                                                                    |
| Délka identifikačního čísla 10 📼                                                                                                    |
| Jednotky teploty F 🝷                                                                                                    |
| ✓ Automaticky odhlásit po neaktivitě?                                                                                                    |
| 5 min. 🔻                                                                                                    |
| 🖌 Autom. odhlásit po vypnutí napájení?                                                                                                   |
| Akce při ukončení testu                                                                                                    |
| Synchronizovat 🗸 🗸 🗸                                                                                                    |
| <ul> <li>Aktivovat synchronizaci na pozadí?</li> <li>Zachovat mezi testy ID pacienta?</li> <li>Zachovat mezi testyTyp vzorku?</li> </ul> |
|                                                                                                    |

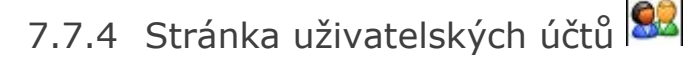

Pokud se nepoužívá aplikace pro správu dat, lze po přechodu na stránku Uživatelské účty přidávat, odebírat nebo upravovat uživatelské účty.

Vyberte uživatele z rozevíracího seznamu pro zobrazení uživatelských účtů v hostitelském počítači systému epoc. Klepnutím na uživatelské jméno lze zobrazit informace o uživateli včetně položek:

Název – uživatelské jméno

Stav – aktivován nebo zablokován

Vytvořeno – datum vytvoření uživatelského účtu

Konec platnosti – datum vypršení platnosti uživatelského účtu

Může spustit KK – možnosti Ano nebo Ne

Účet správce není vvobrazen.

Stisknutím tlačítka **Přidat** lze **přidat** nový uživatelský účet. Vyžaduje se, aby správce zajistil záznam všech informací včetně:

ID uživatele – primární identifikátor uživatelského účtu. ID uživatele musí být jedinečné a nerozlišují se v něm velká a malá písmena.

Název – uživatelské jméno přiřazené k ID uživatele.

Heslo – přihlašovací heslo. V hesle se rozlišují velká a malá písmena.

Konec platnosti – datum vypršení platnosti uživatelského účtu

Umožnit uživateli spustit testy KK? – pro aktivaci možnost zaškrtněte.

Umožnit uživateli upgradovat Host? – vyberte pro povolení provádění upgradů softwaru kromě správci i běžným uživatelům.

Po dokončení stiskněte tlačítko **Přidat**. Po přidání jednoho nebo

více uživatelů stiskněte tlačítko Uložit 🗾

Stisknutím tlačítka Odstranit odeberte uživatele. Po odebrání

jednoho nebo více uživatelů stiskněte tlačítko Uložit 🗾

Stisknutím tlačítka Upravit lze změnit uživatelský účet. Po dokončení jedné nebo více změn stiskněte tlačítko **Uložit** 🗾

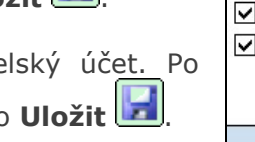

Stisknutím červeného znaku 🔀 zavřete stránku uživatelských účtů.

| epoc Host 🚿<br>💽 💞 🌽 🗐<br>Přidat 🛛 O | 11/01/13<br>12:57<br>Selection 11/01/13<br>12:57<br>Selection 11/01/13<br>12:57<br>Selection 11/01/13<br>12:57<br>Selection 11/01/13<br>Selection 11/01/13<br>Selectio |
|--------------------------------------|----------------------------------------------------------------------------------------------------|
| ID uživatele                         | 1111 👻                                                                                                    |
| Název                                |                                                                                                    |
| Stav                                 | Aktivováno                                                                                                    |
| Vytvořeno                            | 13/12/12 11:26:00                                                                                                    |
| Konec platnosti                      | 13/12/13                                                                                                    |
| Může spustit KK?                     | Ano                                                                                                    |
| Lze upgradovat?                      | Ano                                                                                                    |
|                                      |                                                                                                    |
|                                      |                                                                                                    |

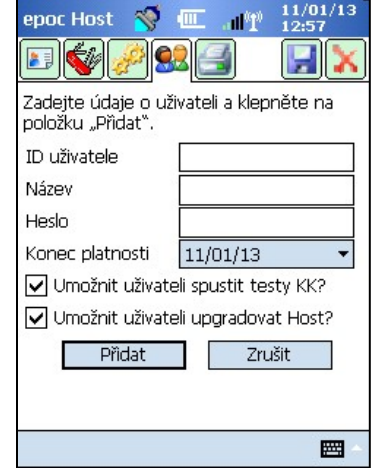

| epoc Host 🛭 🚿                            | 11/01/13<br>12:58                     |
|------------------------------------------|---------------------------------------|
| F 🐳 🌽 S                                  | 23 🛃 🗙                                |
| Upravte údaje o už<br>položku "Upravit". | iivateli a klepn <mark>é</mark> te na |
| ID uživatele                             | 1111 -                                |
| Název                                    |                                       |
| Heslo                                    |                                       |
| Stav                                     | Aktivováno 🔻                          |
| Konec platnosti                          | 13/12/13 🔹                            |
| 🔽 Umožnit uživate                        | eli spustit testy KK?                 |
| 🔽 Umožnit uživate                        | eli upgradovat Host?                  |
| Upravit                                  | Zrušit                                |
| 82.                                      |                                       |
|                                          |                                       |

### 7.7.5 Stránka nastavení tiskárny 🖻

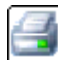

<u>Poznámka:</u> Společnost Epocal uvádí seznam všech tiskáren autorizovaných pro použití s hostitelským počítačem epoc Host v části 13 " Technické údaje pro zařízení epoc Reader a epoc Host" tohoto návodu.

Přejděte na **stránku nastavení tiskárny**, na které lze **přidat**, **odstranit** nebo **upravit** tiskárny.

#### Výběr tiskárny:

Stisknutím zobrazte rozevírací seznam tiskáren. Klepněte na vybranou tiskárnu pro zobrazení aktuálního nastavení tiskárny.

#### Přidání tiskárny:

Stisknutím tlačítka **Přidat** lze přidat novou tiskárnu. Vyžaduje se, aby uživatel zadal všechny informace včetně hodnot do polí:

Název – Název přiřazený tiskárně

**Adresa** – Vyberte možnost **Adresa Bluetooth** pro tiskárnu Bluetooth nebo zadejte hodnotu **Adresa IP** pro tiskárnu Wi-Fi. Adresa Bluetooth a výchozí nastavení adresy IP viz technické údaje konkrétní tiskárny.

**Tisknout vypočítané výsledky** – Zaškrtněte políčko pro aktivaci, zrušte zaškrtnutí pro deaktivaci.

**Tisknout opravené výsledky**, tj. výsledky krevních plynů s korekcí zohledňující teplotu pacienta – Zaškrtněte políčko pro aktivaci, zrušte zaškrtnutí pro deaktivaci.

**Vytisknout údaje o testu**, tj. zadané parametry respirační terapie – Zaškrtněte políčko pro aktivaci, zrušte zaškrtnutí pro deaktivaci.

**Nastavit jako výchozí tiskárnu?** – Zaškrtněte políčko pro aktivaci, zrušte zaškrtnutí pro deaktivaci.

**Typ tiskárny** – Vyberte možnost Zebra ZQ110, Martel LLP1880B-391 nebo Jiný podle toho, jaký model tiskárny se používá.

**Možnosti připojení** – Vyberte možnost Bluetooth nebo Wi-Fi klepnutím na odpovídající přepínač.

Stiskněte tlačítko Přidat pro změnu nastavení tiskárny a návrat na stránku nastavení

tiskárny. Na stránce nastavení tiskárny klepněte na tlačítko Uložit 🗾.

#### Odebrání tiskárny:

Vyberte tiskárnu z rozevíracího seznamu. Klepněte na tlačítko **Odstranit** pro změnu nastavení tiskárny a návrat na **stránku nastavení tiskárny**. Na **stránce nastavení tiskárny** klepněte na tlačítko **Uložit**.

#### Úprava tiskárny:

Vyberte tiskárnu z rozevíracího seznamu. Stiskněte tlačítko **Upravit** pro změnu nastavení tiskárny a návrat na **stránku nastavení tiskárny**.Na **stránce nastavení tiskárny** klepněte na tlačítko **Uložit**.

| epoc Host 🚿 💷 📶           | 12/08/16<br>1 09:57 |
|---------------------------|---------------------|
|                           |                     |
| Přidat Odstranit          | Upravit             |
| Vybrat tiskárnu epoc2     | •                   |
| Adresa 00:03:7            | 7A:38:64:08         |
| Vytisknout vypočtené?     | Ano                 |
| Vytisknout upravené?      | Ano                 |
| Vytisknout údaje o testu? | Ano                 |
| Typ tiskárny              | Zebra ZQ110         |
| Připojení                 | Bluetooth           |
| Vytisknout testova        | ací stránku         |
|                           |                     |

| epoc Host 🛛 😽                            | · ▲ 12/08/16<br>09:54              |
|------------------------------------------|------------------------------------|
| E 🐳 🄗 😫                                  |                                    |
| Zadejte údaje o tis<br>položku "Přidat". | kárně a klepněte na                |
| Název                                    | epoc1                              |
| Adresa                                   | 00:03:7A:38:64:09                  |
| ✓ Tisknout vypoč                         | ítané výsledky?                    |
| ✓ Tisknout oprave                        | ené výsledky?                      |
| Vytisknout údaj                          | je o testu?                        |
| Typ tiskárny                             | Jiný 🗸                             |
| Bluetooth                                | Zebra ZQ110<br>Martel LLP1880B-391 |
| Přidat                                   |                                    |
|                                          | <b>E</b>                           |

#### Test připojení po změně nastavení tiskárny:

Pro připojení k tiskárně je třeba podle technických údajů tiskárny nastavit adresu Bluetooth nebo adresu IP tiskárny. Další informace včetně informací o nastavení bezdrátového připojení viz pokyny k použití dodané s tiskárnou.

Zapněte tiskárnu a vytiskněte zkušební stránku klepnutím na možnost **Vytisknout zkušební stránku** pro potvrzení, že je tiskárna připojena a funkční.

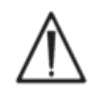

Pro použití s hostitelským počítačem systému epoc jsou povoleny pouze tiskárny uvedené v tomto návodu.

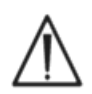

Tiskárny jsou zařízení patřící do třídy informačních technologií a neschválená pro použití v okolí pacienta. Okolí pacienta je prostor, ve kterém jsou povrchy, se kterými může pacient přijít do styku. Jedná se o prostor ne menší než 1,8 m (6 stop) ve všech směrech od pacienta nebo kolem obvodu postele, pokud se měří v pokoji.

### 7.8 Stránka možností čárového kódu

Klepnutím na stránku **Možností čárového kódu** z nabídky **Nástroje** lze nastavit některá pole pro zadávání textu tak, aby umožňovala pouze určité formáty čárových kódů nebo automaticky odstraňovala první a poslední číslice ze skenovaného čárového kódu.

**Typ pole** – Vyberte pole pro zadání textu, na které se bude nastavení aplikovat. Možnosti pole jsou:

**ID uživatele** – ID uživatele

Heslo – Heslo uživatele

**ID pacienta** – Možnost "Identifikační číslo pacienta" se aplikuje na test krve

Lot č. – Možnost "Lot č." na test zajištění kvality

**ID2** – Druhé identifikační pole "ID2", pouze pro test krve.

**Poznámky** – Pole poznámek

Jiný – Slouží k nastavení čárového kódu pro všechna další případná pole pro zadání textu.

| epo | c Host    | 1       | •[11]        | ad <sup>a</sup> l | 11,      | /01/13<br>00 |
|-----|-----------|---------|--------------|-------------------|----------|--------------|
|     |           |         |              |                   | Z        |              |
| S 8 | т         | ур ро   | le           | ID uži            | vatele   | •            |
|     | Ořízno    | ut O    |              | Oř                | ĩznout   | 0            |
|     | UPC-A     |         |              | <b>IIII</b> Cod   | e-39     |              |
|     | UPC-E     |         |              | 🗰 Triop           | ptic Co  | de-39        |
|     | UPC-E1    |         |              | ISBT              | -1281    |              |
|     | EAN-8     |         |              | 🗰 Cod             | e-93     |              |
|     | EAN-13    |         |              | 🗰 Prok            | Jádaný   | 2/5          |
|     | 🔣 Booklar | id EAN  | $\checkmark$ | 🗰 Diski           | rétní 2/ | '5           |
|     | Code-1    | 28      | $\checkmark$ | 🗰 Cod             | abar     |              |
|     | HUCC EA   | N-128   | $\checkmark$ | MSI 👬             |          |              |
|     | Konver    | ze z Co | de 3         | 9 do Fu           | II ASCI  | I            |
|     |           |         |              |                   |          |              |

<u>Poznámka:</u> U **identifikačního čísla pacienta** budou čárové kódy odmítnuty, pokud po oříznutí neodpovídají požadavkům na jeho délku.

Do pole **Oříznout začátek** a **Oříznout konec** zadejte počet číslic odebraných ze začátku nebo konce **snímaného čárového kódu**.

<u>Poznámka:</u> Host<sup>2</sup> podporuje čárové kódy 1D a 2D, a na obrazovce **Možnosti čárových kódů** jsou tedy dvě záložky. Správce musí zadat nastavení oříznutí pro čárový kód 1D a 2D samostatně na příslušných stránkách.

Vyberte jedno nebo více zaškrtávacích políček vedle **formátů** čárového kódu pro aplikaci vybraných formátů na konkrétní možnost **Typ pole**. Po provedení libovolných změn vždy stiskněte

tlačítko **Uložit** 🖾, aby byly tyto změny účinné.

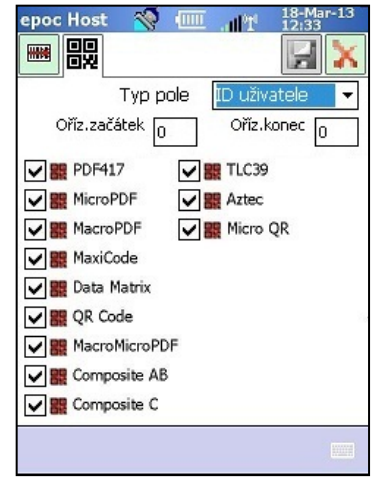

### 7.9 Stránka možností EDM

Stránka **Možnosti EDM** slouží k nastavení připojení k vaší aplikaci pro správu dat. Při volbě možnosti "Ano" nastavte správnou **adresu EDM** (adresa IP nebo název serveru) a **číslo portu** pro vyhledání serveru systému EDM. Pole Adresa IP je třeba vyplnit s použitím formátu XXX.XXX.XXX, kdy každý ze čtyř řetězců XXX obsahuje čísla od 0 do 255. Hodnota pole Číslo portu musí být od 1 do 65535.

| epoc Host 🛛 🚿         | ·                |
|-----------------------|------------------|
| 1<br>1<br>1<br>1<br>1 |                  |
| EDM dostupné?         | ● Ano ◯ Ne       |
| Adresa EDM            | 192.168.10.22    |
| Číslo portu           | 12345            |
| Otestova              | it připojení EDM |
|                       |                  |
|                       |                  |
|                       |                  |
|                       |                  |
|                       |                  |
|                       |                  |

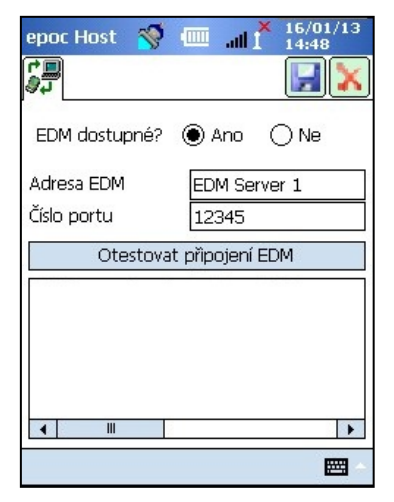

Pro zahájení akce klepněte na stránku **Možnosti EDM** z nabídky **Nástroje**.

Po provedení libovolných změn vždy stiskněte tlačítko **Uložit** 🖾, aby byly tyto změny účinné.

## 7.10 Možnosti kazety 1

Stránku **Možností kazety 1** lze použít pro aktivaci a deaktivaci jednotlivých typů vzorku, nastavení výchozího seznamu testů, horního a dolního limitu referenčního a kritického rozsahu pro každý analyt hlášený aplikací Host a měrných jednotek pro každou hlášenou hodnotu.

**Výchozí nastavení referenčních rozsahů** je provedeno z výroby podle referenčních rozsahů uvedených v technických údajích testovací kazety. **Výchozí nastavení kritických rozsahů** je provedeno z výroby na hodnoty mimo hlásitelné rozsahy, což účinně deaktivuje výchozí kritické rozsahy. Pro jejich použití je musí správce zúžit na požadované kritické

hodnoty.

Pro spuštění klepněte na možnost **Možnosti kazety 1** z nabídky **Nástroje**. Stisknutím karty v horní části obrazovky lze procházet mezi pěti dostupnými stránkami možností.

Po provedení libovolných změn vždy stiskněte tlačítko **Uložit** 🗾, aby byly tyto změny účinné.

### 7.10.1 Stránka výběru typu vzorku

Zaškrtněte nebo zrušte zaškrtnutí políček pro aktivaci

a deaktivaci jednotlivých typů vzorku na první kartě. 🐝

Pro aktivaci změn stiskněte tlačítko Uložit 🔛

Možnost **Vyžadovat výběr typu vzorku?** je automaticky deaktivována poté, kdy je u všech polí zrušeno zaškrtnutí.

### 7.10.2 Stránka nastavení výběru testu

Volbou karty **nastavení výběru testu** Ize **aktivovat** a **deaktivovat** nebo **vybrat a zrušit výběr** analytů pro test.

Klikněte na odpovídající **zaškrtávací políčko** pro výběr testu.

**Aktivováno** – vyberte pouze analyty, které lze použít pro testování. Pro získání výsledků testu při jeho provedení jsou k dispozici pouze **aktivované** analyty.

**Vybráno** – vyberte analyty, které se implicitně zvolí jako **vybrané** při provedení testu.

**Aktivovaný/Nevybraný** – analyt je k dispozici, ale k zajištění výsledku testu je jej třeba vybrat během testu.

<u>Poznámka</u>: Veškeré naměřené, vypočítané nebo opravené analyty je možné aktivovat nebo deaktivovat.

<u>Poznámka</u>: Při provádění testů KK budou všechny aktivované analyty automaticky vybrány jako výchozí.

### 7.10.3 Stránka jednotek a hlásitelných rozsahů

Vyberte záložku stránky **Jednotky a hlásitelné rozsahy** is pro nastavení měřicích jednotek pro analyt a přizpůsobení hlásitelných rozsahů.

Vyberte odpovídající jednotky z rozevíracího seznamu vedle analytu. Hodnoty referenčních a kritických rozsahů jsou automaticky převedeny tak, aby odpovídaly novým měrným jednotkám.

Pomocí klávesnice na obrazovce a stylusu upravte hlásitelné rozsahy tak, aby odpovídaly praxi zdravotnického zařízení.

| epoc Host  🕲         | ill <sup>e</sup> t <sup>e</sup> | 13:50 |
|----------------------|---------------------------------|-------|
| I                    |                                 |       |
| 🔲 Vyžadovat výběr    | typu vzork                      | cu?   |
| Vybrat typy vzorku p | ro zobraze                      | ení   |
|                      |                                 |       |
| Neznámý              |                                 | ivano |
| Tepenná              |                                 |       |
| Žilní                |                                 |       |
| Smíšená žilní        | $\checkmark$                    |       |
| Kapilární            | $\checkmark$                    |       |
| Pupeční              | $\checkmark$                    |       |
| Pupeční tepenná      | $\checkmark$                    |       |
| Pupeční žilní        | ~                               |       |
|                      |                                 |       |

| epoc H   | lost 🚿       | ·11010       | 10/<br>13: | 12/12<br>50 |
|----------|--------------|--------------|------------|-------------|
| <b>S</b> |              |              | T          |             |
| Výchoz   | í nastaven   | í testu      |            |             |
| Ak       | tivováno     | Vybráno      |            |             |
| pН       |              | $\checkmark$ | •          |             |
| pCO2     | $\checkmark$ | $\checkmark$ |            |             |
| p02      | $\checkmark$ | $\checkmark$ | =          |             |
| Na+      |              |              |            |             |
| K+       |              |              | H          |             |
| Cl-      |              | $\checkmark$ |            |             |
| Ca++     |              |              | -          |             |
|          |              |              |            |             |

<u>Poznámka</u>: Vlastní hlásitelné rozsahy nesmějí být širší než rozsahy měření. Rozsahy měření systému epoc naleznete v části 12 "Technické údaje testovací kazety BGEM" v tomto návodu.

Všechny jednotky a rozsahy lze zobrazit pomocí rolovacích lišt napravo a ve spodní části obrazovky.

| epoc H             | ost 🚿 🎟                         | i all 🎽                  | 02/06/1 10:02 | 3 | ep       |
|--------------------|---------------------------------|--------------------------|---------------|---|----------|
| <b>\$</b>          | 3 16 12                         | 2                        |               | ٢ | 4        |
| Rozsahy<br>odpovíd | se změní auto<br>aly novým jedr | maticky,<br>iotkám.      | aby           |   | Rc<br>oc |
|                    | 2 1 1                           | E L                      | llásitelné    | • |          |
| юЦ                 | Jednotky                        |                          | Vysc          | 2 | ſ        |
| рн                 |                                 | <ul> <li>6,50</li> </ul> | 0 8,00        | = | ļļ       |
| pCO2               | mmHg                            | ▼ 5,0                    | 250           |   |          |
| p02                | mmHg                            | ▼ 5,0                    | 750           |   | [        |
| Na+                | mmol/L                          | ▼ 85                     | 180           |   | [        |
| K+                 | mmol/L                          | ▼ 1,5                    | 12,0          |   | [        |
| Cl-                | mmol/L                          | ▼ 65                     | 140           |   | [        |
| Ca++               | mmol/L                          | • 0,25                   | 4,00          | Ŧ | [        |
| •                  |                                 |                          |               |   |          |
|                    |                                 |                          |               | - |          |

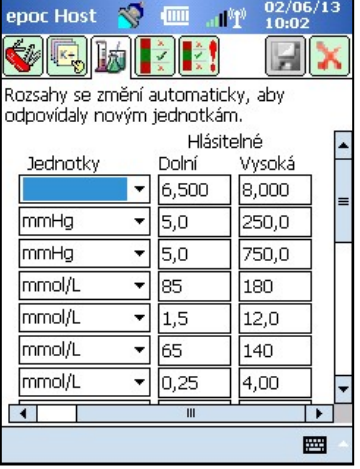

<u>Poznámka:</u> Bez ohledu na to, zda jsou rozsahy přizpůsobené či nikoliv, používají se pro označení výsledků testu mimo příslušný hlásitelný rozsah při provádění testů krve symboly ">" a "<". Pokud je například hlásitelný rozsah 10–75 a výsledek testů je nižší než 10, zobrazí se údaj "<10". Pokud výsledek testu přesahuje hodnotu 75, zobrazí se údaj ">75".

#### 7.10.4 Stránka nastavení referenčních rozsahů

Karta stránky **nastavení referenčních rozsahů** slouží k nastavení referenčních rozsahů.

Vyberte odpovídající **typ vzorku** z rozevíracího seznamu **Referenční rozsah**.

Pro zobrazení informací nezobrazených na obrazovce použijte **posuvník**.

Pro změnu limitů Dolní nebo Horní referenčního rozsahu klepněte na **textové pole**, ve kterém se hodnota zobrazí. Zvýrazněte

a upravte hodnoty pomocí klávesnice pro zadávání textu

Po dokončení změn klepnutím na tlačítko **Uložit** zachovejte tyto změny. Pokud jsou hodnoty mimo přípustný rozsah, zobrazuje se varování s hodnotami přípustného rozsahu.

Hodnoty lze přenést z jiných typů vzorku pomocí tlačítka **Přenos** . Klepněte na tlačítko Přenos a vyberte rozsah hodnot pro kopírování z rozevíracího seznamu. Klepněte na možnosti **Kopírovat** a **Uložit**.

| <b>V</b> | 5 LØ -       | £ 🔣 👘  |   |
|----------|--------------|--------|---|
| Referer  | nční rozsah  |        |   |
| Krev - I | Vespecifikov | váno – | - |
|          | Dolní        | Vysoká |   |
| рН       | 6,500        | 8,000  | - |
| pCO2     | 5,0          | 250,0  |   |
| p02      | 5,0          | 750,0  |   |
| Na+      | 85           | 180    |   |
| K+       | 2,5          | 7,5    |   |
| Cl-      | 98           | 107    |   |
| Ca++     | 0,25         | 4,00   | - |

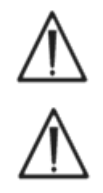

Změna referenčních rozsahů se aplikuje na **budoucí** výsledky testů a nemá vliv na dřívější, již uložené výsledky.

Hodnoty nastavené z výroby pro referenční rozsahy pro každý analyt jsou založeny na hodnotách specifikovaných pro vzorek tepenné krve v technických údajích testovací kazety BGEM.

### 7.10.5 Stránka nastavení kritických rozsahů

**Kritické rozsahy** se zadávají stejně jako **referenční rozsahy**. Hodnoty kritických rozsahů jsou pro každý analyt z výroby nastaveny mimo hlásitelné rozsahy. Hodnoty mimo hlásitelné rozsahy se neoznačují příznakem "Kritické". Uživatel proto musí nastavit kritické rozsahy podle vnitřních postupů daného zdravotnického zařízení.

Pro nastavení **kritických rozsahů** vyberte kartu stránky nastavení kritických rozsahů.

Vyberte odpovídající **typ vzorku** z rozevírací seznamu Kritický rozsah.

Pro zobrazení informací nezobrazených na obrazovce použijte **posuvník**.

| Kritické rozsahv nastavené z výroby<br>(vybrané jednotky) |          |       |                          |
|-----------------------------------------------------------|----------|-------|--------------------------|
| Analyt                                                    | Jednotky |       |                          |
| PH                                                        | 5,500    | 9,000 |                          |
| p CO2                                                     | 4,0      | 251,0 | mmHg                     |
| р О <sub>2</sub>                                          | 4,0      | 751,0 | mmHg                     |
| Na++                                                      | 84       | 181   | mmol/l                   |
| K++                                                       | 0,5      | 13,0  | mmol/l                   |
| Ca++                                                      | 0,00     | 5,00  | mmol/l                   |
| Glu                                                       | 19       | 701   | mg/dl                    |
| Lac                                                       | 0,00     | 21,00 | mmol/l                   |
| Hct                                                       | 9        | 76    | %                        |
| cHgb                                                      | 2,3      | 26,0  | g/dl                     |
| cHCO₃-                                                    | 0,0      | 86,0  | mmol/l                   |
| cTCO₂                                                     | 0,0      | 86,0  | mmol/l                   |
| BE(ecf)                                                   | -31,0    | 31,0  | mmol/l                   |
| BE(b)                                                     | -31,0    | 31,0  | mmol/l                   |
| cSO2                                                      | -1,0     | 101,0 | %                        |
| AGapK                                                     | -11      | 100   | mmol/l                   |
| AGap                                                      | -15      | 96    | mmol/l                   |
| eGFR,eGFR-a                                               | 1        | 401   | ml/m/1,723m <sup>2</sup> |

| Kritický rozsah         Dolní Vysoká         PH 5,500 9,000         pCO2       4,0       251,0         pO2       4,0       751,0         Na+       84       181         K+       0,5       13,0         Cl-       64       141         Ca++       0,00       5,00       V                               | <b>V</b> |             | ×.     |   |
|----------------------------------------------------------------------------------------------------|----------|-------------|--------|---|
| Krev - Nespecifikováno       Dolní     Vysoká       pH     5,500     9,000       pCO2     4,0     251,0       pO2     4,0     751,0       Na+     84     181       K+     0,5     13,0       Cl-     64     141       Ca++     0,00     5,00                                                            | Kritický | rozsah      |        |   |
| Dolní         Vysoká           pH         5,500         9,000           pCO2         4,0         251,0           pO2         4,0         751,0           Na+         84         181           K+         0,5         13,0           Cl-         64         141           Ca++         0,00         5,00 | Krev - N | Vespecifiko | váno   | - |
| pH     5,500     9,000       pCO2     4,0     251,0       pO2     4,0     751,0       Na+     84     181       K+     0,5     13,0       Cl-     64     141       Ca++     0,00     5,00                                                                                                    |          | Dolní       | Vysoká |   |
| pCO2     4,0     251,0     ■       pO2     4,0     751,0     ■       Na+     84     181       K+     0,5     13,0       C-     64     141       Ca++     0,00     5,00                                                                                                    | рН       | 5,500       | 9,000  | • |
| pO2     4,0     751,0       Na+     84     181       K+     0,5     13,0       Cl-     64     141       Ca++     0,00     5,00                                                                                                    | pCO2     | 4,0         | 251,0  |   |
| Na+     84     181       K+     0,5     13,0       Cl-     64     141       Ca++     0,00     5,00                                                                                                    | pO2      | 4,0         | 751,0  |   |
| K+     0,5     13,0       Cl-     64     141       Ca++     0,00     5,00                                                                                                    | Na+      | 84          | 181    |   |
| Cl- 64 141<br>Ca++ 0,00 5,00 ▼                                                                                                    | K+       | 0,5         | 13,0   |   |
| Ca++ 0,00 5,00 🗸                                                                                                    | Cl-      | 64          | 141    |   |
|                                                                                                    | Ca++     | 0,00        | 5,00   | - |
|                                                                                                    |          | 2.          |        |   |

Pro změnu limitů Dolní nebo Horní kritického rozsahu klepněte na **textové pole**, ve kterém se hodnota zobrazí. Zvý<u>razně</u>te

a upravte hodnoty pomocí klávesnice pro zadávání textu 💻

Po dokončení změn klepnutím na tlačítko **Uložit** 🖾 zachovejte tyto změny.

Hodnoty lze přenést do jiných typů vzorku pomocí tlačítka

**Přenos** . Klepněte na tlačítko Přenos a vyberte rozsah hodnot pro kopírování z rozevíracího seznamu. Klepněte na možnosti **Kopírovat** a **Uložit**.

Pro úpravu nastavení testu přejděte na stránku **Možnosti kazety 2** 🗐.

Možnost **Použít hemodiluci** slouží k opravě **výsledků hematokritu** podle stupně hemodiluce vzorku pacienta. Možnosti jsou **Vždy**, **Nikdy** nebo **Vynutit výběr**, při které se vyžaduje výběr uživatelem během testu.

<u>Poznámka</u>: Podrobnosti k měření hematokritu naleznete v kapitole 11.5.1 "Metoda měření" v části 11 "Teorie funkce" a v kapitole 12.13 "Hematokrit (Hct)" v části 12 "Technické údaje testovací kazety BGEM" v tomto návodu.

Vyberte možnost **Tisknout rozsahy pouze pokud pod/nad?** pro zkrácení výtisků z tepelné tiskárny hostitelského počítače systému epoc. Rozsahy se budou tisknout pouze tehdy, pokud byl výsledek označen mimo tyto rozsahy.

Chcete-li vytisknout rozsahy pro testy zajištění kontroly kvality, vyberte možnost **Vytisknout rozsahy KK?**. Zrušení výběru této

možnosti povede k vynechání těchto rozsahů z tisku termo- tiskárny, což vede ke zkrácení délky výtisků ze systému epoc Host.

Výběrem možnosti **Tisknout výstupy KK?** zahrnete stav KK v době testu do výtisku výsledků testu.

Vyberte možnost **Vynutit nakládání s kritickými hodnotami** pro zobrazení tlačítka Lékař pro akce při kritických hodnotách v případě, že je výsledek mimo kritický rozsah.

Vyberte možnost **Další dokumentace** pro aktivaci dodatečných polí pro záznam dalších informací o testu.

Pokud existují kritické výsledky, přistupuje se na tato pole pomocí červeného tlačítka Lékař pro **akce při kritických hodnotách**.

Pokud neexistují žádné kritické výsledky, lze na tato pole přistupovat prostřednictvím zeleného tlačítka Schránka na kartě **další dokumentace**.

Výběrem možnosti **Umož. VyvoláníDatNedokončTestů?** (Umožnit vyvolání dat u nedokončených testů?) lze zachovat všechny informace zadané v předchozím testu v případě, že se předchozí test nezdařil (má stav "nedokončený").

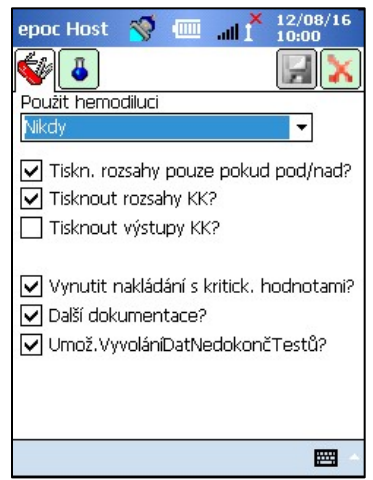

4

### 7.12 Stránka nastavení osobních možností

Stránka **Možností osobnícho nastavení** slouží k změně **hesla správce**.

Tato stránka není k dispozici, pokud se používá aplikace pro správu dat. V tomto případě může správce změnit heslo pomocí systému EDM. Změny se projeví při následující synchronizaci se systémem EDM.

Na stránku nastavení osobních možností lze přistupovat z nabídky **Nástroje**. Zadejte hodnoty do polí **Staré heslo** a **Nové heslo**. Zadejte znovu nové heslo do pole **Ověřit**. Stisknutím tlačítka **Uložit** zachovejte tyto změny.

| epoc Host 🦷                    | <b>9</b> 🗉      | The I                  | 11/01/13<br>13:02          |
|--------------------------------|-----------------|------------------------|----------------------------|
| 8                              |                 |                        |                            |
| Informace o v<br>změnit jméno, | ašem ú<br>ponec | čtu. Chce<br>hejte hes | te-li pouze<br>la prázdná. |
| ID uživatele                   |                 | administra             | itor                       |
| Jméno uživate                  | le              |                        |                            |
| Staré heslo                    |                 |                        |                            |
| Nové heslo                     |                 |                        |                            |
| Ověřit                         |                 |                        |                            |
|                                |                 |                        |                            |
|                                |                 |                        |                            |
|                                |                 |                        |                            |
|                                |                 |                        |                            |

### 7.13 Upgrady softwaru

<u>Poznámka:</u> Upgrady softwaru systému epoc je třeba provádět pravidelně. I platnost softwaru hostitelského počítače systému epoc **vyprší** a pro další testování se vyžaduje jeho upgrade. Cílem je zajistit, aby byl systém epoc správně konfigurován pro nejnovější vyráběné testovací kazety. Pro získání informací o datu konce platnosti instalovaného softwaru použijte možnost Aktualizace výrobku pro konkrétní revizi softwaru nebo se obraťte na oddělení technické podpory.

Software systému epoc se dodává prostřednictvím souboru upgradu. Každý soubor upgradu vždy obsahuje 3 součásti: 1) software hostitelského počítače systému epoc, 2) konfiguraci snímačů systému epoc a 3) firmware čtečky epoc. Někdy se upgraduje jedna, dvě nebo všechny tři součásti (podle toho, jestli nezměněné součásti zůstávají stejné jako u předchozí verze).

Všechny upgrady softwaru se realizují tak, že se nejprve upgraduje hostitelský počítač systému epoc, potom (pokud to odpovídá situaci) čtečka epoc. Proces upgradu hostitelského počítače systému epoc kopíruje firmware čtečky epoc a ukládá jej do hostitelského počítače systému epoc pro následný upgrade čtečky epoc.

**Automatický upgrade** – správce systému může konfigurovat systém epoc Enterprise Data Manager tak, aby automaticky odesílal upgrade do systému epoc Host při synchronizaci. Systém epoc Host se pak upgraduje po následujícím odhlášení.

Zbytek této podčásti popisuje upgrady softwaru v případech, kdy se tato funkce automatického upgradu nepoužívá.

K provedení upgradů musí být přihlášen správce systému nebo běžný uživatel autorizovaný k upgradu hostitelského počítače. Možnost **Provést upgrade** na nabídce **Nástroje** umožňuje správci provést upgrade softwaru hostitelského počítače systému epoc stažením nového souboru upgradu ze systému EDM, karty SD nebo jiného již upgradovaného hostitelského počítače systému epoc.
### 7.13.1 Provedení upgradu ze systému EDM

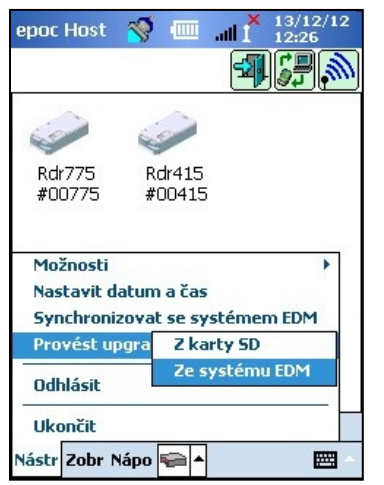

Při použití aplikace pro správu dat k upgradu je třeba nastavit položku **EDM dostupné?** v hostitelském počítači na možnost "Ano" a nejprve odeslat správný soubor upgradu do systému EDM.

Následně vyberte možnosti **Provést upgrade** a **Ze systému EDM** na nabídce **Nástroje** a postupujte podle zobrazených výzev.

| epoc Host 🚿 💷 📲 13/                | 12/12<br>29 |
|------------------------------------|-------------|
| 10<br>10                           |             |
| Dravadana                          |             |
|                                    |             |
| Shrnutí                            | -           |
| Upgrade byl přijat. Klepnutím na X |             |
| iniciujte upgrade.                 |             |
|                                    |             |
|                                    |             |
|                                    |             |
|                                    |             |
|                                    |             |
|                                    |             |

Po přijetí aktualizace klepnutím na červený znak spusťte proces upgradu. Aplikace epoc Host vyrozumí správce o tomto upgradu a neprodleně zahajuje upgrade hostitelského počítače systému epoc. Po dokončení upgradu se aplikace epoc Host restartuje a vrací na přihlašovací stránku.

### 7.13.2 Provedení upgradu z karty SD

Informace o umístění slotu pro kartu SD a o získání přístupu ke slotu pro kartu SD naleznete v dodatku A "Stručný návod k použití hostitelského počítače systému epoc Host" nebo v dodatku B "Stručný návod k použití hostitelského počítače systému epoc Host<sup>2</sup>" na konci tohoto návodu.

Vložte kartu SD obsahující správný soubor upgradu do slotu pro kartu SD. Následně vyberte možnosti **Provést upgrade** a **Z karty SD** na nabídce **Nástroje** a postupujte podle zobrazených výzev.

Zahájí se proces upgradu (podobně jako při upgradu **ze systému EDM**).

Některé karty SD nemusí být funkční na všech mobilních počítačích. Omezení karet SD, které lze použít s hardwarem, je uvedeno v části 13 "Technické údaje pro zařízení epoc Reader a epoc Host" tohoto návodu.

### 7.13.3 Provedení upgradu z jiného hostitelského počítače

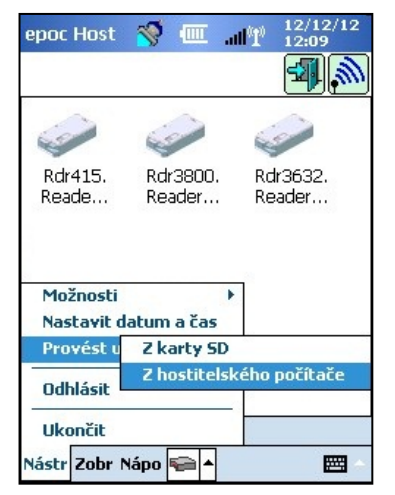

Při upgradu z jiného hostitelského počítače systému epoc je třeba nastavit aktuální nastavení v systému EDM v hostitelském počítači na hodnotu "Ne" a druhý hostitelský počítač systému epoc již musí být upgradován.

Následně vyberte možnosti **Provést upgrade** a **Z hostitelského počítače** na nabídce **Nástroje**. Hostitelský počítač systému epoc ihned začíná vyhledávat jiné hostitelské počítače systému epoc v blízkosti prostřednictvím technologie Bluetooth. Jakmile jsou nalezeny, zobrazí se na obrazovce, viz obrázek dole. Podle potřeby vyberte možnosti **Zobrazit** a **Seznam** pro zobrazení celých názvů hostitelských počítačů.

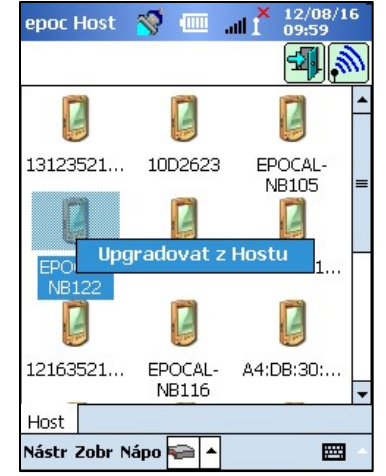

Klepněte a podržte ikonu hostitelského počítače, ze kterého chcete provést upgrade, a postupujte podle zobrazených výzev.

| epoc Host in 13/12/12<br>12:29  Provedeno  Shrnutí Upgrade byl přijat. Klepnutím na X iniciujte upgrade. |
|----------------------------------------------------------------------------------------------------|
|                                                                                                    |

Po přijetí aktualizace klepnutím na červený znak X spusťte proces upgradu. Aplikace epoc Host vyrozumí správce o upgradu a neprodleně zahajuje upgrade hostitelského počítače systému epoc. Po dokončení upgradu se aplikace epoc Host restartuje a vrací na přihlašovací stránku.

Po dokončení upgradu hostitelského počítače systému epoc lze ověřit číslo verze z přihlašovací obrazovky (dole vpravo) nebo po přihlášení klepnutím na možnosti **Nápověda** a **O aplikaci** v dolní části obrazovky.

Pokud upgrade zahrnuje čtečku epoc Reader, pak může hostitelský počítač epoc Host upgradovat čtečky podle popisu uvedeného v části 7.16 "Konfigurace čtečky Reader a upgrade jejího softwaru" níže.

### 7.13.4 Informační obrazovka

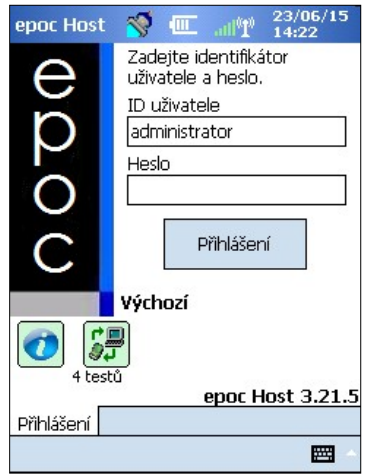

Obrazovka **Základní informace** je dostupná tímto způsobem:

Klepněte na informační ikonu 🥨 na přihlašovací obrazovce

NEBO

Když jste přihlášení, klepněte na položku **Nápověda** v nabídce Panel nástrojů. Pak klepněte na položku **Základní informace**.

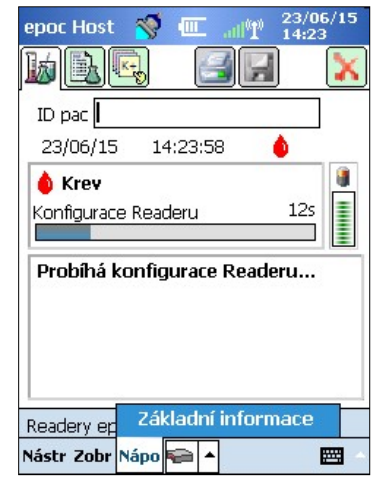

Otevře se obrazovka se čtyřmi kartami:

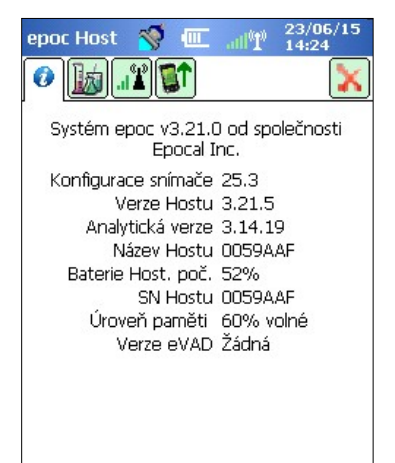

Karta 1 obsahuje základní informace o hardwaru a softwaru hostitelského počítače, včetně konfigurace snímače a softwaru Host verze, která je aktuálně nainstalovaná na hostitelském počítači.

<u>Poznámka</u>: Verzi firmwaru, která je aktuálně nainstalovaná ve vašem Readeru zjistíte prostřednictvím možnosti Reader Status [Stav Readeru].

Karta 2 informuje, kolik krevních testů a testů zajištění kvality je uloženo v systému Host.

| epoc Host 🚿<br>🕢 📷 📲 |      | all <sup>0</sup> 1 | 23/06/15<br>14:24 |
|----------------------|------|--------------------|-------------------|
| Stat. testu          | Krev |                    | KK                |
| Všechny              | 4    |                    | 2                 |
| Odesláno             | 1    |                    | 1                 |
| Neodesláno           | 3    |                    | 1                 |
| Neakceptováno        | 0    |                    | 0                 |

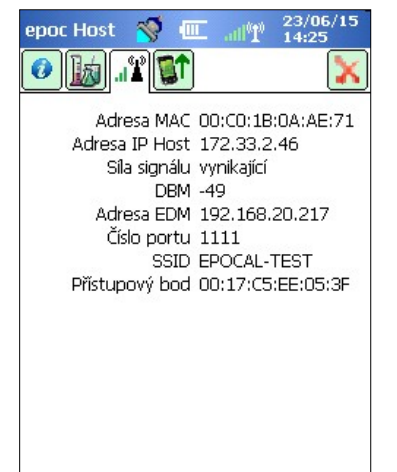

Karta 3 obsahuje informace nezbytné pro nastavení připojení wi-fi a bluetooth, včetně IP adres pro hostitelský počítač a EDM.

Karta 4 obsahuje verze konfigurace systému Host, Readeru a snímače, které jsou k dispozici pro upgrade tohoto systému Host.

<u>Poznámka</u>: Nemusí jít nezbytně o verze aktuálně nainstalované na tomto systému Host nebo Readeru.

| epoc Host 🚿 💷 📲 23/06/15<br>14:25            |
|----------------------------------------------|
|                                              |
| Dostupné verze pro upgrade z tohoto<br>Hostu |
| Aktualizace Host 3.21.5                      |
| Upgrade Readeru 2.2.10.1<br>Upgrade 25.3     |
|                                              |
|                                              |
|                                              |

## 7.14 Nastavení data, času a časového pásma

Tato stránka není k dispozici, pokud se používá systém EDM. Aplikace pro správu dat během synchronizace aktualizuje datum a čas v hostitelském počítači epoc Host. Všechny změny provedené v hostitelském počítači budou při synchronizaci přepsány.

Správce může změnit nastavení data a času z nabídky **Nástroje** výběrem možnosti **Nastavit datum a čas**.

Pro výběr správných hodnot polí **Datum** a **Časové pásmo** použijte rozevírací seznam.

Pro nastavení správné hodnoty pole **Čas** použijte šipky nahoru a dolů.

Stisknutím tlačítka **OK** lze změny uložit a ukončit výběr. Stisknutím tlačítka **Zrušit** lze změny ignorovat a ukončit výběr.

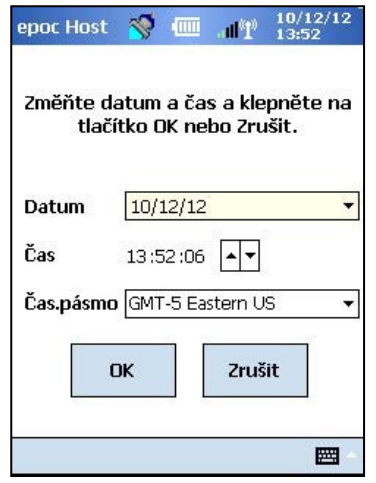

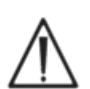

Změna data, času a časového pásma má přímý dopad na datum a čas ukládané s každým záznamem testu. Po dokončení testu nelze datum a čas upravit.

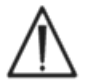

Pro prevenci záznamu chybného data a času s testy krve pravidelně kontrolujte, zda hostitelský počítač systému epoc zobrazuje správné datum a čas.

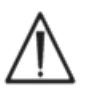

Vždy ověřte, zda hostitelský počítač hlásí správný čas a datum po následujících akcích:

1. změna na letní nebo zimní čas,

2. provedení úplného resetu.

### 7.15 Identifikátory čtečky Reader

Pro čtečky epoc Reader jsou k dispozici tři identifikátory:

#### 1. Sériové číslo

Sériové číslo je pevné pětimístné číslo nastavené z výroby, které je jedinečné pro každou čtečku. Sériová čísla čteček se vždy zobrazují v softwarové aplikaci epoc Host pro jejich identifikaci. Sériové číslo čtečky je trvale vyznačeno na typovém štítku na dolní straně čtečky.

#### 2. Název

Název čtečky je vlastní název identifikující čtečku. Může jej změnit správce. Název čtečky je implicitně nastaven z výroby na sériové číslo čtečky. Název čtečky může obsahovat až 17 alfanumerických znaků včetně mezer. Správce může nastavit smysluplné názvy čtečky, které popisují jejich umístění, např. název oddělení, název části oddělení, číslo pokoje atd. Po úpravě názvu čtečky použijte pro označení čtečky novým názvem pro vizuální identifikaci štítky dodávané se čtečkou.

#### 3. Kód PIN (Bluetooth)

Kód PIN je heslo, které umožňuje hostitelskému počítači systému epoc připojení ke čtečce epoc prostřednictvím technologie Bluetooth. Kód PIN se nastavuje ve čtečce a hostitelském počítači. Hostitelský počítač vyžaduje správný kód PIN od každé čtečky vyžadující připojení. Pokud je kód PIN změněn ve čtečce, je neprodleně změněn i v hostitelském počítači použitém pro změnu kódu PIN čtečky. Správce musí dodatečně aktualizovat kód PIN v dalších hostitelských počítačích, aby se mohly připojovat k této čtečce.

### 7.16 Konfigurace čtečky Reader a upgrade jejího softwaru

Funkce **konfigurace čtečky** umožňuje správci provést konfiguraci **názvu čtečky a kódu PIN čtečky** a provádět **upgrady softwaru čtečky**.

Pro přístup na stránky konfigurace čtečky přejděte na **hlavní obrazovku čtečky**. Pomocí stylusu stiskněte a podržte **nalezenou čtečku**, dokud se pro vybranou čtečku nezobrazí nabídka **možností**. Klepněte na možnost **Konfigurovat** v této nabídce. Zobrazí se obrazovka konfigurace čtečky pro vybranou čtečku.

#### 7.16.1 Stránka konfigurace čtečky Reader

Stránku konfigurace čtečky lze použít pro změnu názvu Readeru.

#### Změna **názvu Readeru**:

- 1. Zadejte požadovaný název čtečky do pole **Nový název** (horní obrazovka).
- 2. Klepněte na možnost Odeslat nový kód PIN.
- Klepnutím na tlačítko s červeným znakem X opusťte stránku konfigurace čtečky. Nový název Readeru bude odeslán do čtečky.
- Aktualizujte hlavní obrazovku čtečky klepnutím na ikonu
   Hledání Pro zobrazení nového názvu čtečky.

# Stránka konfigurace čtečky se používá i pro nastavení kódu PIN čtečky ve čtečce nebo hostitelském počítači.

| epoc Host    | 🚿 💷 📲 🕺 11/01/13<br>13:03 |
|--------------|---------------------------|
|              |                           |
| 600          |                           |
| Rdr415       | Stav                      |
| #00415       | Spustit KK pro teplotu.   |
|              | Konfigurovat<br>Dedikovat |
|              |                           |
|              |                           |
|              |                           |
| Readery epoc |                           |
| Nástr Zobr N | ápo 📾 🔺 🔤 🗠               |

# <u>Horní obrazovka</u>

| epoc Host               | <b>S</b>   | all 👗   | 13/12/12<br>12:18 |
|-------------------------|------------|---------|-------------------|
| 🐓 🗊 🌽                   | 8          |         | X                 |
| Konfigurace ko<br>00775 | ódu PIN p  | ro SN R | leaderu           |
| Nový název              | Rdr775     | j       |                   |
| Nový PIN                | 1111       |         |                   |
| Oc                      | leslat nov | ý kód P | IN.               |

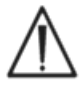

Pokud je kód PIN změněn v libovolné čtečce epoc, mohou se k ní připojovat pouze hostitelské počítače s aktualizovaným kódem PIN.

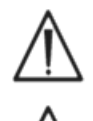

Pokud je změněn kód PIN čtečky a nový kód PIN je ztracen, nelze nový kód PIN pro komunikaci se čtečkou obnovit.

Vždy udržujte samostatné záznamy o aktuálních kódech PIN čtečky. Pokud byl kód PIN ztracen, obraťte se na distributora společnosti Epocal a dohodněte vrácení čtečky pro reset jejího kódu PIN.

#### Změna kódu PIN čtečky:

- 1. Zadejte nový kód PIN do pole Nový kód PIN (horní obrazovka).
- 2. Klepněte na možnost **Odeslat nový kód PIN**.
- 3. Po zobrazení výzvy klepněte na tlačítko "OK". Nový kód PIN je odeslán do čtečky. Tímto novým kódem PIN je však aktualizován pouze hostitelský počítač použitý pro změnu kódu PIN čtečky. Ostatní hostitelské počítače je třeba aktualizovat s použitím následujícího postupu.

#### Změna kódu PIN čtečky v ostatních hostitelských počítačích:

- 1. Použijte jiný hostitelský počítač k vyhledání čtečky (se změněným kódem PIN).
- Přejděte na obrazovku konfigurace čtečky, viz předchozí popis.
- 3. Použijte pole **Nový PIN** na dolní obrazovce pro zadání nového kódu PIN.
- Klepněte na možnost **Změnit PIN**. Zopakujte tento proces u všech zbývajících hostitelských počítačů, které vyžadují připojení k této čtečce.

### 7.16.2 Stránka upgradu softwaru čtečky Reader

Správce používá **stránku upgradu čtečky** pro aktualizaci softwaru čtečky epoc.

#### Stiskněte tlačítko **Upgradovat**.

Upgrade je automaticky proveden ve dvou krocích: 1. stažení a 2. vlastní upgrade. Celý proces trvá zhruba čtyři minuty.

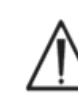

Nikdy nepřerušujte proces upgradu čtečky Reader. Během upgradu nevypínejte čtečku ani hostitelský počítač.

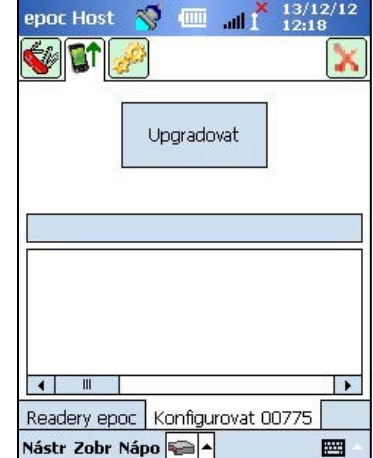

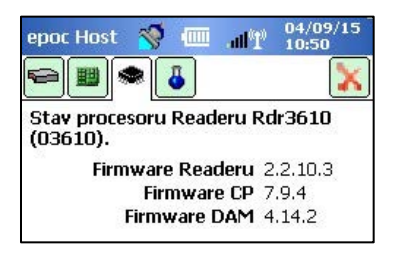

Verzi čtečky lze potvrdit klepnutím na kartu **stavu čtečky** (třetí kartu).

# <u>Dolní obrazovka</u>

| Změnit PIN používaný pro připojení k<br>Readeru 00775 | SN |
|-------------------------------------------------------|----|
| Nový PIN 1111                                         |    |
| Změnit PIN                                            |    |
| Readery epoc Konfigurovat 00775                       |    |
| Nástr Zobr Nápo 두 🔺                                   |    |

# 7.17 Dedikace čteček Reader

Správce má možnost **dedikovat** (vyhradit) specifické čtečky pro hostitelský počítač systému epoc.

Vyhrazené čtečky se vždy zobrazují na hlavní obrazovce čteček hostitelského počítače systému epoc (bez ohledu na to, zda jsou nebo nejsou zapnuty).

Pokud je vyhrazena pro hostitelský počítač pouze jedna čtečka, hostitelský počítač se po úspěšném přihlášení automaticky připojuje k této čtečce pro provedení testu krve.

Stiskněte a podržte **ikonu čtečky Reader**, dokud se nezobrazí nabídka.

Klepněte na možnost **Dedikovat** v nabídce.

U vyhrazených čteček se na obrazovce hlavních čteček zobrazuje vedle ikony čtečky **ikona zámku a**.

Pro zrušení vyhrazení proveďte stejné shora popsané kroky. Po zobrazení nabídky klepněte na možnost **Zrušit dedikaci**.

### 7.18 Správa záznamu testu

Správce může z hostitelského počítače epoc Host trvale **Odstranit** uložený výsledek testu nebo označit výsledek testu jako **Neodesláno** (pro jeho opakované zaslání do aplikace pro správu dat).

Klepnutím na tlačítko **Testy** na panelu nástrojů otevřete nabídku **Testy** a přejděte na možnost **Zobrazit test**. Zobrazí se stránka **seznamu testů**, která zobrazuje **výsledky testů** uložených v hostitelském počítači. Pomocí stránky **Filtr** lze podle potřeby tyto výsledky zúžit.

Stisknutím řádku s výsledkem testu otevřete nabídku.

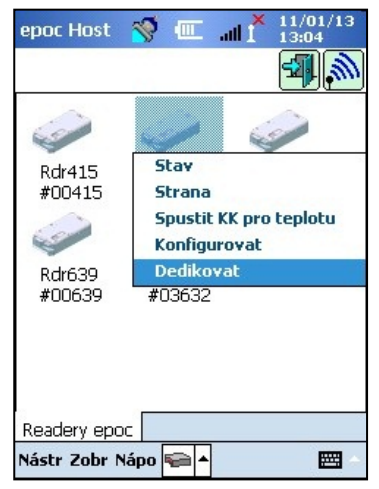

|         | 7      | <b>N</b> 17 |                            | 12:21      |
|---------|--------|-------------|----------------------------|------------|
| 385 tes | tů. Dv | ojím po     | klepnutím                  | n zobrazte |
| ID      | Dot    | ра 🤜        | <ul> <li>Obsluh</li> </ul> | a 🔺        |
| 12345   | 12     | Zobra       | zittento                   | test       |
|         | 10     | Votic       | mout ten                   | to test    |
| 12345   | 10     | Odstr       | anit tento                 | záznam     |
|         | 10     | Označ       | it jako od                 | leslané    |
| 12345   | 10     | Vybra       | t vše                      |            |
| 12345   | 107    | 12/12       | 1111                       |            |
| 12345   | c 06/: | 12/12       | 1111                       |            |
| 1234 c  | 06/3   | 12/12       | 1111                       |            |
| 1234 c  | 06/    | 12/12       | 1111                       |            |
|         |        |             |                            | • •        |
| Testy   |        |             |                            |            |
| Nástr Z | obr Ná | ipo 🔍       | <b></b>                    |            |

Klepnutím na možnost **Odstranit tento záznam** lze výsledek testu trvale odstranit. Klepnutím na možnost **Označit jako neodeslaný** lze opakovaně zaslat záznam testu do aplikace pro správu dat při následující synchronizaci. Zobrazí se okno pro potvrzení. Při odstraňování záznamu postupujte dále pouze tehdy, pokud jste si odstraněním záznamu jisti.

Pro odebrání nebo opakované zaslání více testů nejprve **filtrujte** výsledky pro zkrácení seznamu pomocí možnosti **Vybrat vše** pro výběr všech řádek záznamů testů aktuálně zobrazených v tabulce. Následné akce se pak aplikují na všechny zobrazené testy.

| epoc Ho  | ist 🚿 🗉                    | .12<br>12: الألك ال            | /12/12      |  |
|----------|----------------------------|--------------------------------|-------------|--|
| <b>1</b> | 7                          |                                |             |  |
| 385 test | <br>ů. Dvojím po           | klepnutím zob                  | razte       |  |
| ID       | Doba 🔹                     | Obsluha                        | •           |  |
| 12345    | Distantia<br>Odstvanitu    | i i i i i                      | =           |  |
| 12345    | Označit vše<br>Označit vše | e jako odesla<br>e jako neodes | né<br>slané |  |
|          | 10/12/12                   | 1111                           |             |  |
| 12345    | 10/12/12                   | 1111                           |             |  |
| 12345    | 10/12/12                   | 1111                           |             |  |
| 12345 c  | 06/12/12                   | 1111                           |             |  |
| 1234 C   | 06/12/12                   | 1111                           |             |  |
| 1234 г   | 06/12/12                   | 1111                           |             |  |
|          | III                        |                                |             |  |
| Testy    |                            |                                |             |  |
| Nástr Zo | br Nápo 🔍                  | •                              |             |  |

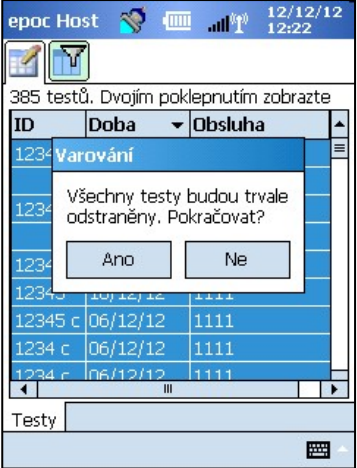

Záznamy elektronické kontroly kvality se odstraňují podobně. Nejprve přejděte do nabídky **Testy**, pak na možnost **Zobrazit el. KK**. Na stránce **Seznam elektronické kontroly kvality** 

se zobrazují záznamy elektronické kontroly kvality uložené v hostitelském počítači. Zbytek postupu je stejný jako shora popsaný.

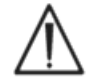

Odstranění uložených výsledků testu nebo záznamů elektronické kontroly kvality je trvalé. Odstraněné záznamy nelze po odstranění obnovit.

# 08 Systém epoc<sup>®</sup> Enterprise Data Manager

# 8.1 Úvod

Systém epoc Enterprise Data Manager ("EDM") je softwarový balík používaný spolu se systémem pro analýzu krve epoc pro sběr výsledků testu a dalších informací z více hostitelských počítačů systému epoc a pro řízení a správu jejich použití a zásob.

Systém EDM se skládá z aplikace epoc Database, webové aplikace epoc Enterprise Data Manager a aplikace klient-server epoc Link. Pro usnadnění výměny dat mezi systémem epoc Enterprise Data Management a informačním systémem laboratoře nebo nemocnice lze nainstalovat i další softwarové balíky.

### 8.2 Nasazení

Výpočetní platforma systému epoc Enterprise Data Manager je založena na počítačovém hardwaru Intel x86 nebo x64 v běžném prostředí sítě LAN a bezdrátové sítě. Součásti systému EDM lze instalovat do doporučeného počítačového hardwaru nebo pracovní stanice PC.

### 8.3 Požadavky na hardware a software

#### Hardware

Procesor: 2,4 GHz nebo rychlejší.

Paměť: 70 GB místa na pevném disku nebo více.

Síťové rozhraní: síťový adaptér Ethernet.

#### Software

Operační systém: Microsoft<sup>®</sup> Windows<sup>®</sup> Server 2008 R2, Microsoft Windows Server 2012 R2, Microsoft Windows 7, Microsoft Windows 8.1, Microsoft Windows 10.

Rozhraní Framework aplikace: Microsoft .Net Framework 4.6.1 nebo novější.

Databázový server: Microsoft SQL Server 2008 R2 nebo 2012, Express nebo Standard Edition.

Webový server: Microsoft Internet Information Services (verze v závislosti na operačním systému).

Internetový prohlížeč: Microsoft Internet Explorer<sup>®</sup> 11, Chrome<sup>™</sup> 48.0.x nebo vyšší, Firefox<sup>®</sup> 44.0 nebo vyšší.

### 8.4 Instalace

Před instalací systému epoc Enterprise Data Manager musí být splněny všechny požadavky na hardware a software. Všechny součásti systému EDM se instalují pomocí instalačního balíku systému EDM, konfiguraci a testování zajišťuje personál společnosti Epocal.

# 8.5 Aplikace epoc Database

Aplikace epoc Database se instaluje do prostředí Microsoft SQL Server 2008 nebo 2012. Řešení relační databáze spolu se správně navrženým schématem dat nabízí spolehlivé a vysoce výkonné ukládání dat, pravidelné zálohování a řízený přístup.

Aplikace epoc Database ukládá výsledky testů, statistiky elektronické kontroly kvality, data statistik využití a data statistik obsluhy. K uchovávaným datům může uživatel přistupovat a zobrazovat je prostřednictvím webové aplikace epoc Manager.

Při instalaci systému EDM v prostředí podnikové sítě se personál IT žádá o zajištění přidání aplikace epoc Database do stávajícího schématu zálohování.

### 8.6 Aplikace epoc Link

#### Rozsah

Aplikace epoc Link je softwarová aplikace usnadňující komunikaci mezi hostitelskými počítači systému epoc a systémem epoc Enterprise Data Manager. Jediná instalace aplikace epoc Link podporuje připojení (identifikované adresou IP nebo názvem a číslem portu), které předává data do více cílových umístění (zdrojů dat). Instalaci, konfiguraci a průběžnou podporu aplikace epoc Link zajišťuje kvalifikovaná společnost Epocal a personál IT nemocnice.

#### Spuštění aplikace epoc Link

Aplikace epoc Link je nastavena pro automatické spuštění při spuštění počítače se systémem EDM.

### Připojení k aplikaci epoc Link

Připojení je mezi hostitelským počítačem systému epoc a aplikací epoc Link provedeno prostřednictvím bezdrátového přístupového bodu (WAP) místní sítě (LAN), nebo jej lze provést nastavením bezdrátového připojení ad-hoc (počítač-počítač).

V hostitelském počítači systému epoc je třeba konfigurovat odpovídající nastavení připojení (adresu IP nebo název a číslo portu) počítače se systémem epoc EDM.

| epoc Host 🚿      | ·               |
|------------------|-----------------|
| 1<br>1<br>1<br>1 |                 |
| EDM dostupné?    | Ano O Ne        |
| Adresa EDM       | 192.168.10.22   |
| Číslo portu      | 12345           |
| Otestova         | t připojení EDM |
|                  |                 |
|                  |                 |
|                  |                 |
|                  |                 |
|                  |                 |
|                  |                 |

Snímek obrazovky ze systému epoc Host ukazuje nastavení připojení pro systém epoc Enterprise Data Manager v systému epoc Host (název lze nahradit adresou IP).

#### Rozsah

Systém epoc Enterprise Data Manager je webová aplikace ASP .NET provozovaná na serverovém modulu Microsoft Internet Information Services (IIS). Aplikace má přímý přístup k systému EDM Database, který je navržen jako webový portál pro zobrazení a přístup k výsledkům testů z klientského prohlížeče.

#### Spuštění systému epoc Enterprise Data Manager

Aplikace epoc Enterprise Data Manager je nastavena pro automatické spuštění při spuštění počítače se systémem EDM. Za použití webového prohlížeče mohou uživatelé přistupovat k webové aplikaci systému EDM z libovolného počítače připojeného k síti LAN pomocí webové adresy (URL) systému EDM.

- <u>http://<EDMServerName>/EpocManager</u>
- <u>http://<EDMServerIPAddress>/EpocManager</u>

<u>Poznámka:</u> Správce systému může některým specifickým počítačům omezit přístup k systému *EDM.* 

#### Přihlašovací stránka

Uživatelé musí pro přihlášení do aplikace EDM zadat uživatelské jméno a heslo. Uživatelské jméno a heslo si vyžádejte u distributora společnosti Epocal.

| EDM                 | epoc Enterpris                                            | se Data Manager                   |      |        |                 |
|---------------------|-----------------------------------------------------------|-----------------------------------|------|--------|-----------------|
| Připojeno k: EDM DS |                                                           | epoc Link @ 10.138.17.96 : 3554 🖋 | DB 🖌 | 2.13.8 | <u>Odhlásit</u> |
|                     | Datový zdroj EDM DS<br>ID uživatele<br>Heslo<br>Přihlášen |                                   | Y    |        |                 |

### 8.8 Stránka testů krve

Po úspěšném přihlášení systém EDM zobrazí stránku **testů krve**. Na této stránce jsou:

- 1. pruh nabídek v horní části obrazovky,
- 2. hlavní tabulka s možností procházení zobrazující všechny testy krve za posledních 7 dní,
- 3. řada tlačítek pro uložení změn a tisk zpráv,
- 4. podrobnosti o vybraném testu.

| dních 7 dní - 3/5)              |                                                         |                                                         |                                                         |                                                                                                    |                                                                                                    |                                                                                                    |                                                                                                    |                                                                                                    |                                                                                                    |
|---------------------------------|---------------------------------------------------------|---------------------------------------------------------|---------------------------------------------------------|----------------------------------------------------------------------------------------------------|----------------------------------------------------------------------------------------------------|----------------------------------------------------------------------------------------------------|----------------------------------------------------------------------------------------------------|----------------------------------------------------------------------------------------------------|----------------------------------------------------------------------------------------------------|
|                                 | ~                                                       |                                                         |                                                         |                                                                                                    | Od 11/06/16                                                                                                    |                                                                                                    | Do 17/06/16                                                                                                    |                                                                                                    | Obnovit                                                                                                    |
| Identifikační číslo<br>pacienta |                                                         | ID2                                                     | Obsluha                                                 | Oddělení                                                                                                    | Název Hostu                                                                                                    | Název Reader                                                                                                    | Stav testu                                                                                                    | Kritický                                                                                                    | LIS                                                                                                    |
| 0003                            |                                                         |                                                         | 1111                                                    | Výchozí                                                                                                    | 11015521403217                                                                                                    | Rdr645                                                                                                    | ок                                                                                                    |                                                                                                    | Neodeslán                                                                                                    |
| 0002                            |                                                         |                                                         | 1111                                                    | Výchozí                                                                                                    | 11015521403217                                                                                                    | Rdr645                                                                                                    | OK                                                                                                    |                                                                                                    | Neodeslán                                                                                                    |
| 0001                            |                                                         |                                                         | 1111                                                    | Výchozí                                                                                                    | 11015521403217                                                                                                    | Rdr645                                                                                                    | OK                                                                                                    |                                                                                                    | Neodeslán                                                                                                    |
|                                 | Identifikační číslo<br>pacienta<br>0003<br>0002<br>0001 | Identifikačni číslo<br>pacienta<br>0003<br>0002<br>0001 | Identifikační číslo<br>pacienta<br>0003<br>0002<br>0001 | Identifikační číslo<br>pacienta         ID2         Obsluha           0003         1111           0002         1111           0001         1111 | Identifikační číslo pacienta         ID2         Obsluha         Oddělení           0003         1111         Výchozí           0002         1111         Výchozí           0001         1111         Výchozí | Identifikační číslo<br>pacienta         ID2         Obsluha         Oddělení         Název Hostu           0003         1111         Výchozí         11015521403217           0002         1111         Výchozí         11015521403217           0001         1111         Výchozí         11015521403217 | Identifikační číslo pacienta         ID2         Obsluha         Oddělení         Název Hostu         Název Reader           0003         1111         Výchozí         11015521403217         Rdr645           0002         1111         Výchozí         11015521403217         Rdr645           0001         1111         Výchozí         11015521403217         Rdr645 | Identifikačni číslo<br>pacienta         ID2         Obsluha         Oddělení         Název Hostu         Název Reader         Stav testu           0003         1111         Výchozí         1105521403217         Rdr645         OK           0001         1111         Výchozí         11015521403217         Rdr645         OK | Identifikační číslo<br>pacienta         ID2         Obsluha         Oddělení         Název Hostu         Název Reader         Stav testu         Kritický           0003         1111         Výchozí         1105521403217         Rdr645         OK            0001         1111         Výchozí         11015521403217         Rdr645         OK |

Podrobnosti o jednotlivém testu se zobrazí, jakmile uživatel vybere test z hlavní tabulky. Podrobnosti o jednotlivém testu se zobrazí pod tabulkou testů, jak je znázorněno na následujícím obrázku.

| Testy krve 👻 🕴 Tes   | sty zajištění kvality <del>-</del> | Zprávy -         | Seznam   | - Nastav      | vení <del>v</del> |                    |               |              |            |           |
|----------------------|------------------------------------|------------------|----------|---------------|-------------------|--------------------|---------------|--------------|------------|-----------|
| Testy krve (Posle    | edních 7 dní - 3/5)                |                  |          |               |                   |                    |               |              |            |           |
| Vybrat typ filtru    |                                    | ~                |          |               |                   | Od 11/06/16        |               | Do 17/06/16  |            | Obnovit   |
| Datum a čas          | Identifikační číslo<br>pacienta    | ID2              |          | Obsluha       | Oddělení          | Název Hostu        | Název Reader  | Stav testu   | Kritický   | LIS       |
| 16/06/16 10:57:19    | 0003                               |                  |          | 1111          | Výchozí           | 11015521403217     | Rdr645        | OK           |            | Neodeslán |
| 16/06/16 10:26:46    | 0002                               |                  |          | 1111          | Výchozí           | 11015521403217     | Rdr645        | OK           |            | Neodeslán |
| 16/06/16 10:08:14    | 0001                               |                  |          | 1111          | Výchozí           | 11015521403217     | Rdr645        | OK           |            | Neodeslán |
| 50 🗸 🚺 4             | Strana 1 z 1 🕨 🕨                   | 1 - 3 z 3        |          |               |                   |                    |               |              |            |           |
|                      |                                    |                  |          |               |                   |                    |               | Uložit testy | jako soub  | or CSV    |
| Illožit změny        | Zručit změny                       | Tisknutelná znrá | iva Od   | eslat do LIS  | 1                 |                    |               |              |            |           |
| Oldzie zmeny         | Zidat Zinchy                       | naknatelina zpre |          | colde do Elo  |                   |                    |               |              |            |           |
| Výsledky Zařízen     | ní Stav KK Stav (                  | OK Paramet       | ry RT Ar | namnéza pacie | enta Z            | láznam změny testu |               |              |            |           |
| Ú                    | daje zázn. testu                   |                  |          |               |                   | Výsledk            | y testu       |              |            |           |
| Datum a čas testu    | 16/06/16 10:26:46                  |                  | Analyt   | Výsledel      | c Re              | ferenční rozsah    | Kritický rozs | ah Hlásit    | elný rozs  | ah Stav   |
| Identifikační číslo  | 0002                               |                  | pH       | 7.857         |                   | 7.350 - 7.450      | 5.500 - 9.000 | 6.5          | 00-8.000   | Vysok     |
| pacienta             | 0002                               |                  | pCO2     | 7.2           |                   | 35.0 - 48.0        | 4.0 - 251.0   | ) 5          | .0-250.0   | Dolni     |
| ID2                  |                                    |                  | pO2      | 202.3         |                   | 83.0 - 108.0       | 4.0 - 751.0   | ) 5          | .0 - 750.0 | Vysok     |
| Poznámky             |                                    |                  | Na+      | 139 mmo       | l/L               | 138 - 146          | 84 - 181      | 1            | 35 - 180   |           |
|                      |                                    | ^                | K+       | 3.8           |                   | 3.5-4.5            | 0.5-13.0      | 1            | .5 - 12.0  |           |
|                      |                                    | $\sim$           | CI-      | 106 mmo       | l/L               | 98 - 107           | 64 - 141      |              | 55 - 140   |           |
|                      |                                    |                  | Ca++     | 0.98          |                   | 1.15 - 1.33        | 0.00 - 5.00   | 0.           | 25 - 4.00  | Doln      |
| Jméno obsluhy        |                                    |                  | Glu      | 70 mg/d       | L                 | 74 - 100           | 19-701        |              | 20 - 700   | Doln      |
| Identifikace obsluhy | 1111                               |                  | Lac      | 1.98          |                   | 0.56 - 1.39        | 0.00 - 21.00  | 0.:          | 30 - 20.00 | Vysok     |
| Oddělení             |                                    |                  | Crea     | 1.00          |                   | 0.51 - 1.19        | 0.00-16.00    | 0.:          | 30 - 15.00 |           |
| Stav testu           | ОК                                 |                  | Hct      | < 10 %        |                   | 38-51              | 9 - 76        |              | 10 - 75    | Doln      |
| Zpráva LIS           |                                    |                  | cHgb     | cnc           |                   | 12.0 - 17.0        | 2.3 - 26.0    | 3            | .3 - 25.0  |           |
| Odmítnout test       |                                    |                  | cHCO3-   | 12.8          |                   | 21.0 - 28.0        | 0.0-86.0      | 1            | .0-85.0    | Dolni     |
| ounitiout test       | O AND O NE                         |                  | BE(ecf)  | -4.6          |                   | -2.0 - 3.0         | -31.0 - 31.0  | -30          | .0-30.0    | Dolni     |
| Věk                  |                                    |                  | BE(b)    | -8.1          |                   | -2.0 - 3.0         | -31.0 - 31.0  | -30          | .0 - 30.0  | Dolni     |
| Pohlaví pacienta     |                                    |                  | c502     | 99.9          |                   | 94.0-98.0          | -1.0 - 101.0  | ) 0          | .0 - 100.0 | Vysok     |
| Teplota pacienta     | 99 F                               |                  | AGapK    | 25 mmo        | I/L               | 10-20              | -11 - 100     | -            | 10-99      | Vysok     |
| Typ vzorku           | Tepenná                            |                  | AGap     | 21 mmo        | I/L               | 7-16               | -15-96        | -            | 14 - 95    | Vysok     |
| Hemodiluce           | Ano                                |                  | pH(T)    | 7.853         |                   | 7.350 - 7.450      | 5.500 - 9.000 | 6.5          | 00-8.000   | Vysok     |
| ricinodiluce         |                                    |                  | pC02(T)  | 7.3           |                   | 35.0-48.0          | 4.0 - 251.0   | ) 5          | 0-250.0    | Doln      |
|                      |                                    |                  |          | 7 1 M         |                   |                    |               |              |            |           |

Editovatelná pole na záložce **Výsledky** lze upravit v rámci záznamu testu zadáním příslušných informací a stisknutím tlačítka **Uložit změny**. Každá změna záznamu testu je uvedena na záložce **Záznam změny testu**.

Záložka **Zařízení** poskytuje informace o konkrétním systému epoc Host, epoc Reader a testovacích kazetách epoc používaných ke generování vybraného záznamu včetně sériových čísel, verze softwaru, informací o šarži zajištění kvality.

| Výsledky      | Zařízei | ní Stav KK | Stav OK | Parametry RT | Anamn      | iéza pacienta  | Záznam změny testu |                   |             |
|---------------|---------|------------|---------|--------------|------------|----------------|--------------------|-------------------|-------------|
|               | (       | epoc Host  |         |              | e          | poc Reader     | Т                  | est. kazeta       |             |
| Náze          | v Hostu | 0059AAF    |         | Náze         | v Reader   | Rdr3610        |                    | Šarže kazety      | 07-14266-00 |
| SI            | N Hostu | 0059AAF    |         | SI           | N Reader   | 03610          |                    | Čárový kód kazety | 032296      |
| Verze hostit  | elského | 3.23.5     |         | Verze SW     | Readeru    | 2.2.10.3       |                    | Datum exspirace   | 03/10/2015  |
|               | SW      |            |         | 0            | kolní tlak | 753.2 mmHg     |                    | kazety            |             |
| Konfigurace s | snimace | 27.1       |         | Okolr        | ní teplota | 24.6 C         |                    |                   |             |
| Verz          | te eVAD | N/A        |         | Posl         | ední EKK   | 03/03/2015 1   | 4:59               |                   |             |
|               |         |            |         | Exspirace    | tepel. KK  |                |                    |                   |             |
|               |         |            |         | Exst         | oirace KK  |                |                    |                   |             |
|               |         |            |         | Exsp         | irace OK   |                |                    |                   |             |
|               |         |            |         | Stav         | plánu KK   | Plán deaktivov | /án                |                   |             |

Záložky **Stav KK** a **Stav OK** poskytuje informace o stavu výsledků testu zajištění kvality v době testu. Zelená označuje Prošlo a červená s "\*" označuje Neprošlo. Podrobnosti viz dodatek E "Uživatelská příručka: Vylepšené funkce kontroly kvality pro systém epoc" na konci tohoto návodu.

| Výsledky | Zařízení                 | Stav KK  | Stav OK | Parametr | y RT | Anamnéza pac | ienta Z | láznam změny | y testu |     |     |      |  |
|----------|--------------------------|----------|---------|----------|------|--------------|---------|--------------|---------|-----|-----|------|--|
|          | Status zajištění kvality |          |         |          |      |              |         |              |         |     |     |      |  |
| Úroveň   | Datum a                  | a čas    |         | Výsledky |      |              |         |              |         |     |     |      |  |
| L1       | 07-VI-2016,              | 10:39:02 | pH      | pCO2     | p02  | Na+          | K+      | Cl-          | Ca++    | Glu | Lac | Crea |  |
| L2       | 01-I-2016, 1             | 10:47:23 | pH      | pCO2     | pO2  | Na+          | K+      | CI-          | Ca++    | Glu | Lac | Crea |  |
| HPX      | 12-I-2016, 1             | L0:05:37 |         |          | p02* |              |         |              |         |     |     |      |  |

Uživatelé mohou prohlížet několik výsledků testů pro stejného pacienta na záložce **Anamnéza pacienta**. Otevře se záložka **Anamnéza pacienta** se zobrazením posledních pěti výsledků pro vybraného pacienta. Anamnézu pacienta lze uložit ve formě souboru PDF klepnutím na položku **Tisknutelná zpráva** nebo vyexportovat do souboru **CSV**.

| Výsledky Zařízení              | Stav KK Stav                        | OK Parametry RT | Anar    | mnéza pacien | ta Záznam zm                      | ěny testu                 |              |            |
|--------------------------------|-------------------------------------|-----------------|---------|--------------|-----------------------------------|---------------------------|--------------|------------|
| Výběr podle: ● P<br>Počet: ○ V | ročet ○ Datur<br>Išechny ● Poslední | n<br>5 Zprávy   |         | Formát z     | obrazení: 💿 Datur<br>Poř. 🗹 Sestu | n∕Analyt ○Analy<br>pný    | t/Datum      | Obnovit    |
| Datum                          | pH                                  | pCO2            | p       | 02           | pH(T)                             | pCO2(T)                   | pO2(T)       | Na+        |
| 16/06/16 10:08:14              | 7,856 ↑                             | 6,6 mmHg ↓      | 204,0 1 | mmHg ↑       | 7,852 ↑                           | 6,7 mmHg ↓                | 205,1 mmHg ↑ | 140 mmol/L |
| 12/06/16 10:20:39              | 7,857 ↑                             | 7,2 mmHg ↓      | 202,3 r | mmHg ↑       | 7,853 ↑                           | 7 <mark>,</mark> 3 mmHg ↓ | 203,4 mmHg ↑ | 139 mmol/L |
|                                |                                     |                 |         |              |                                   |                           |              |            |

Pro filtrování výsledků testu v hlavní tabulce použijte jednu nebo více následujících metod:

- 1. Kliknutím na libovolnou hlavičku sloupce tabulky lze řadit záznamy podle obsahu daného sloupce.
- 2. Kliknutím na tutéž hlavičku sloupce lze změnit pořadí výsledků na vzestupné nebo sestupné.

Testy krve a testy zajištění kvality lze filtrovat podle data a času provedení těchto testů. Nové výsledky lze filtrovat s použitím různých položek nabídky, například **Dnes**, **Posledních 7 dní**, **Posledních 30 dní**.

Systém EDM umožňuje pokročilé filtrování: Uživatelé mohou vybrat nebo zadat hodnotu z hodnot typu filtru existujících v databázi pro zúžení zobrazených výsledků testu pouze na výsledky, které mají vybrané atributy.

| Testy krve 🗸 🕴 Testy zajištění kvality 🗸 🗌    | Zprávy 👻 🕴 | Seznam 👻 🗌 Nas | tavení 🔻 |                |              |             |          |                                                                                                    |
|-----------------------------------------------|------------|----------------|----------|----------------|--------------|-------------|----------|----------------------------------------------------------------------------------------------------|
| Testy krve (Vlastní data - 5/5)               |            |                |          |                |              |             |          |                                                                                                    |
| Vybrat typ filtru                             |            |                |          | Od 01/01/15    |              | Do 17/06/16 |          | Obnovit                                                                                                    |
| Obsluha<br>Oddělení                           | ID2        | Obsluha        | Oddělení | Název Hostu    | Název Reader | Stav testu  | Kritický | LIS                                                                                                    |
| Název Hostu                                   |            | 1111           | Výchozí  | 11015521403217 | Rdr645       | ОК          |          | Neodesláno                                                                                                    |
| Název Reader                                  |            | 1111           | Výchozí  | 11015521403217 | Rdr645       | ОК          |          | Obnovit           ý         LIS           Neodesláno         Neodesláno           Neodesláno         Neodesláno           Neodesláno         Neodesláno |
| SN Reader                                     |            | 1111           | Výchozí  | 11015521403217 | Rdr645       | OK          |          |                                                                                                    |
| Stav<br>Kritický                              |            | 1111           | Výchozí  | 0059AAF        | Rdr3610      | Neúplný     |          | Neodesláno                                                                                                    |
| LIS                                           |            | 1111           | Výchozí  | 0059AAF        | Rdr3610      | Neúplný     |          | Neodesláno                                                                                                    |
| ID2<br>Pracoviště<br>50 ✓ I  Strana 1 z 1 ▶ ▶ | 1 - 5 z 5  |                |          |                |              |             |          |                                                                                                    |

# 8.10 Testy krve: Tisk výsledků

Stisknutím tlačítka **Tisknutelná zpráva** nad údaji zázn. testu se zobrazí tisknutelný náhled.

| Uložit změny Zrušit změ                                                             | Uložit změny Zrušit změny Tisknutelná zpráva Odeslat do LIS |        |          |                   |                 |                   |        |  |  |  |  |  |  |
|-------------------------------------------------------------------------------------|-------------------------------------------------------------|--------|----------|-------------------|-----------------|-------------------|--------|--|--|--|--|--|--|
| Výsledky Zařízení Stav KK Stav OK Parametry RT Anamnéza pacienta Záznam změny testu |                                                             |        |          |                   |                 |                   |        |  |  |  |  |  |  |
| Údaje zázn.                                                                         | testu                                                       |        |          | Výsledk           | y testu         |                   |        |  |  |  |  |  |  |
| Datum a čas testu 16/06/16 10                                                       | :26:46                                                      | Analyt | Výsledek | Referenční rozsah | Kritický rozsah | Hlásitelný rozsah | Stav   |  |  |  |  |  |  |
| Identifikační číslo                                                                 |                                                             | pH     | 7.857    | 7.350 - 7.450     | 5.500 - 9.000   | 6.500 - 8.000     | Vysoká |  |  |  |  |  |  |
| pacienta                                                                            |                                                             | pCO2   | 7.2      | 35.0 - 48.0       | 4.0 - 251.0     | 5.0 - 250.0       | Dolní  |  |  |  |  |  |  |
| ID2                                                                                 |                                                             | pO2    | 202.3    | 83.0 - 108.0      | 4.0-751.0       | 5.0 - 750.0       | Vysoká |  |  |  |  |  |  |

Generuje se soubor ve formátu PDF s tímto záznamem testu. Soubor lze otevřít nebo uložit na disk pro následný tisk. Vyberte z horní nabídky aplikace Adobe možnosti **Soubor** a **Tisk** nebo klikněte pravým tlačítkem na sestavu a z místní nabídky vyberte možnost **Tisk**. Viz příklad záznamu testu dole.

### Záznam testu (BGEM Krev)

#### Datum a čas testu

16/06/16 10:26:46

| Identifikační číslo pacienta         0002         Název Hostu         11015           Jméno obsluhy         Verze hostitelského SW         33         11015           Jméno obsluhy         1111         Konfigurace snímače         27.1           Oddělení         Verze eVAD         11015           Stav testu         OK         Název Reader         F           Odmítnout test         Ne         SN Reader         0           Věk         Verze SW Readeru         2         11015           Pohlaví pacienta         99 F         Okolní taplota         3           Teplota pacienta         99 F         Okolní teplota         3           Typ vzorku         Tepenná         Poslední EKK         16/06/           Hemodiluce         Ano         Exspirace tepel. KK         16/06/           Upozornění na kritický stav         Exspirace KK         10-           Číst zpět?         Ne         Šarže kazety         10-           Umístění pacienta         Čárový kód kazety         0           Odebral         Datum obřen         2         2           Datum objednávky         Datum objednávky         2         2 | 5521403217         Allenův test           5521403217         Systém<br>ventilace           .99 TCO2         Misto odběru           N/A         Misto odběru           Rdr645         ET           00645         FiO2           2.2.11.2         IT           2.0 mmHg         MAP           75.4 F         Režim           /2016 10:23         PEEP           PIP         PS           deaktivován         RR           16103-10         TR           043261         VT                                                      |
|----------------------------------------------------------------------------------------------------|----------------------------------------------------------------------------------------------------|
| ID2     SN Hostu     11015       Jméno obsluhy     Verze hostitelského SW     3       Identifikace obsluhy     1111     Konfigurace snímače     27.1       Oddělení     Verze eVAD     Verze eVAD       Stav testu     OK     Název Reader     F       Odmítnout test     Ne     SN Reader     0       Věk     Verze SW Readeru     2       Pohlaví pacienta     99 F     Okolní teplota     3       Teplota pacienta     99 F     Okolní teplota     3       Typ vzorku     Tepenná     Poslední EKK     16/06/       Hemodiluce     Ano     Exspirace tepel. KK       Upozornění na kritický stav     Exspirace KK     1015       Upozornění na kritický stav     Stav plánu KK     Plán (       Část zpěť?     Ne     Šarže kazety     10-       Umístění pacienta     Odebral     Datum oznámení     Datum exspirace kazety     2       Objednávající lékař     Datum objednávky     2     10-     10-                                                                                                    | Systém         Systém           3.23.10         Misto odběru           J.99 TCO2         Misto odběru           N/A         Misto odběru           Rdr645         ET           00645         FiO2           2.2.11.2         IT           2.0 mmHg         MAP           75.4 F         Režim           /2016 10:23         PEEP           PIP         PS           deaktivován         RR           18103-10         TR           043261         VT                                                                         |
| Jméno obsluhy     Verze hostitelského SW     33       Identifikace obsluhy     1111     Konfigurace snímače     27.1       Oddělení     Verze eVAD     Verze eVAD       Stav testu     OK     Název Reader     F       Odmítnout test     Ne     SN Reader     27       Věk     Verze eVAD     Viteze eVAD     27       Odmítnout test     Ne     SN Reader     27       Věk     Verze SW Reader     7     27       Pohlaví pacienta     99 F     Okolní teplota     3       Teplota pacienta     99 F     Okolní teplota     3       Typ vzorku     Tepenná     Poslední EKK     16/06/       Hemodiluce     Ano     Exspirace tepel. KK     16/06/       Upozornění na kritický stav     Exspirace OK     2       Datum oznámení     Stav plánu KK     Plán d       Čárový kód kazety     00     0     2       Odebral     Öbjednávající lékař     2     2                                                                                                    | 3.23.10     ventilace       .99 TCO2     Misto odběru       N/A     Misto odběru       Rdr645     ET       00645     FiO2       2.2.11.2     IT       2.0 mmHg     MAP       75.4 F     Režím       72016 10:23     PEEP       PIP     PS       RespKvoc     deaktivován       16103-10     TR       243261     VT                                                                                                    |
| Identifikace obsluhy     1111     Konfigurace snimače     27.1       Oddělení     Vérze eVAD     Vérze eVAD       Stav testu     OK     Název Reader     F       Odmítnout test     Ne     SN Reader     0       Vék     Verze SW Readeru     2       Pohlaví pacienta     99 F     Okolní teplota     7       Teplota pacienta     99 F     Okolní teplota     7       Typ vzorku     Tepenná     Poslední EKK     16/06/       Hemodiluce     Ano     Exspirace tepel. KK       Upozornění na kritický stav     Exspirace OK     10-       Ödtera     Stav plánu KK     Plán o       Čárový kód kazety     00     0       Odebral     Datum oznámení     Datum exspirace kazety     2       Objednávající lékař     Datum objednávky     2                                                                                                    | I.99 TCO2         Misto odběru           N/A         Misto odběru           Rdr645         ET           00645         FiO2           2.2.11.2         IT           20 mmHg         MAP           75.4 F         Režim           /2016 10:23         PEEP           PIP         PS           RespKvoc         RespKvoc           deaktivován         RR           16103-10         TR           J43261         VT                                                                                                    |
| Oddělení     Verze eVAD       Stav testu     OK     Název Reader       Odmítnout test     Ne     SN Reader       Věk     Verze SW Readeru     2       Pohlaví pacienta     99 F     Okolní tak       Teplota pacienta     99 F     Okolní teplota       Typ vzorku     Tepenná     Poslední EKK       Hemodiluce     Ano     Exspirace tepel. KK       Upozornění na kritický stav     Exspirace KK       Upozornění na kritický stav     Otatum oznámení       Odebral     Šarže kazety     10-       Číst zpět?     Ne     Šarže kazety     20       Datum odběru     Objednávky     21                                                                                                    | N/A         Misto Guberu           Rdr645         ET           00645         FiO2           2.2.11.2         IT           .0 mmHg         MAP           75.4 F         Režim           /2016         10:23           PIP         PS           deaktivován         RR           16103-10         TR           V43261         VT                                                                                                    |
| Stav testu     OK     Název Reader     F       Odmítnout test     Ne     SN Reader     0       Věk     Verze SW Readeru     2       Pohlaví pacienta     99 F     Okolní teplota     3       Teplota pacienta     99 F     Okolní teplota     3       Typ vzorku     Tepenná     Poslední EKK     16/06/       Hemodiluce     Ano     Exspirace tepel. KK     16/06/       Upozornění na kritický stav     Exspirace tepel. KK     10-       Datum oznámení     Otatum oznámení     Sarže kazety     10-       Úmístění pacienta     Ödebral     Datum exspirace kazety     2       Datum odběru     Datum odběru     2     0       Objednávající lékař     Datum objednávky     2                                                                                                    | Rdr645         ET           00645         FiO2           2.2.11.2         IT           2.0 mmHg         MAP           75.4 F         Režim           /2016 10:23         PEEP           PIP         PS           RespKvoc         deaktivován           16103-10         TR           043261         VT                                                                                                    |
| Odmítnout test     Ne     SN Reader       Vék     Verze SW Readeru     2       Pohlaví pacienta     99 F     Okolní tlak     752       Teplota pacienta     99 F     Okolní telptota     7       Typ vzorku     Tepenná     Poslední EKK     16/06/       Hemodiluce     Ano     Exspirace tepel. KK       Vitická akce     Není zadáno     Exspirace KK       Upozornění na kritický stav     Exspirace OK       Datum oznámení     Stav plánu KK     Pláno       Úmístění pacienta     Čárový kód kazety     00       Odbjednávající lékař     Datum odběru     27                                                                                                    | 00645 FiO2<br>2.2.11.2 IT<br>2.0 mmHg MAP<br>75.4 F Režim<br>12016 10:23 PEEP<br>PS<br>RespKvoc<br>deaktivován RR<br>16103-10 TR<br>043261 VT<br>7/09/16                                                                                                    |
| Věk     Verze SW Readeru     2       Pohlaví pacienta     99 F     Okolní teplota     7       Teplota pacienta     99 F     Okolní teplota     7       Typ vzorku     Tepenná     Poslední EKK     16/06/       Hemodiluce     Ano     Exspirace tepel. KK       Kritická akce     Není zadáno     Exspirace KK       Upozornění na kritický stav     Exspirace OK       Datum oznámení     Stav plánu KK     Plán d       Číst zpěť?     Ne     Šarže kazety     10-       Úmíštění pacienta     Čárový kód kazety     00       Odebral     Datum ozhámení     Datum exspirace kazety     21                                                                                                    | 2.2.11.2 IT<br>.0 mmHg MAP<br>75.4 F Režim<br>/2016 10:23 PEEP<br>PIP<br>PS<br>RespKvoc<br>deaktivován RR<br>16103-10 TR<br>043261 VT<br>7/09/16                                                                                                    |
| Pohlaví pacienta     99 F     Okolní teplota     752       Teplota pacienta     99 F     Okolní teplota     752       Typ vzorku     Tepenná     Poslední EKK     16/06/       Hemodiluce     Ano     Exspirace tepel. KK       Kritická akce     Není zadáno     Exspirace KK       Upozornění na kritický stav     OExspirace KK       Datum oznámení     Stav plánu KK     Plán d       Číst zpět?     Ne     Šarže kazety     10-       Umístění pacienta     Čárový kód kazety     00       Odebral     Datum odběru     Datum odběru       Objednávající lékař     Datum objednávky     21                                                                                                    | 2.0 mmHg MAP<br>75.4 F Režim<br>72016 10:23 PEEP<br>PIP<br>PS<br>RespKvoc<br>deaktivován RR<br>16103-10 TR<br>043261 VT<br>7/09/16                                                                                                    |
| Teplota pacienta     99 F     Okolní teplota     1       Typ vzorku     Tepenná     Poslední EKK     16/06/       Hemodiluce     Ano     Exspirace tepel. KK       Kritická akce     Není zadáno     Exspirace OK       Upozornění na kritický stav     OExspirace OK       Datum oznámení     Stav plánu KK     Plán o       Číst zpět?     Ne     Šarže kazety     10-       Úmístění pacienta     Čárový kód kazety     00       Odebral     Datum exspirace kazety     20       Datum odběru     Datum objednávky     21                                                                                                    | 75.4 F         Režim           /2016 10:23         PEEP           /2016 10:23         PIP           /2016 10:23         PIP           /2016 10:23         PS           /2016 10:23         RespKvoc           deaktivován         RR           16103-10         TR           J43261         VT           7/09/16         VT                                                                                                    |
| Typ vzorku     Tepenná     Poslední EKK     16/06/       Hemodiluce     Ano     Exspirace tepel. KK     16/06/       Kritická akce     Není zadáno     Exspirace KK     16/06/       Upozornění na kritický stav     Exspirace OK     16/06/       Datum oznámení     Ostav plánu KK     Plán o Čárový kód kazety     10-       Úmístění pacienta     Čárový kód kazety     00       Odebral     Datum exspirace kazety     22       Datum odběru     Datum objednávky     23                                                                                                    | /2016 10:23 PEEP<br>PIP<br>RespKvoc<br>deaktivován RR<br>16103-10 TR<br>043261 VT<br>7/09/16                                                                                                    |
| Hemodiluce     Ano     Exspirace tepel. KK       Kritická akce     Není zadáno     Exspirace KK       Upozornění na kritický stav     Exspirace OK       Datum oznámení     Stav plánu KK       Vinistění pacienta     Čárový kód kazety       Odebral     Datum exspirace kazety       Objednávající lékař     Datum objednávky                                                                                                    | PiP           PS           RespKvoc           deaktivován         R           16103-10         TR           043261         VT           7/09/16         VT                                                                                                    |
| Kritická akce     Není zadáno     Exspirace KK       Upozornění na kritický stav     Exspirace OK       Datum oznámení     Stav plánu KK       Číst zpěť?     Ne       Šarže kazety     10-       Úmístění pacienta     Čárový kód kazety       Odebral     Datum exspirace kazety       Datum odběru     Objednávající lékař       Datum objednávky     Oznámky                                                                                                    | PS<br>RespKvoc<br>deaktivován RR<br>16103-10 TR<br>043261 VT<br>7/09/16                                                                                                    |
| Upozornění na kritický stav     Exspirace OK       Datum oznámení     Stav plánu KK     Plán o       Číst zpět?     Ne     Šarže kazety     10-       Umístění pacienta     Čárový kód kazety     00       Odebral     Datum odběru     0       Objednávající lékař     0     0       oznámky     oznámky     0                                                                                                    | RespKvoc       deaktivován     RR       16103-10     TR       043261     VT       7/09/16     VT                                                                                                    |
| Datum oznámení     Stav plánu KK     Plán d       Číst zpět?     Ne     Šarže kazety     10-       Umístění pacienta     Čárový kód kazety     00       Odebral     Datum exspirace kazety     21       Objednávající lékař     Datum objednávky     21                                                                                                    | deaktivován RR<br>16103-10 TR<br>043261 VT<br>7/09/16                                                                                                    |
| Číst zpět?     Ne     Šarže kazety     10-       Umístění pacienta     Čárový kód kazety     00       Odebral     Datum exspirace kazety     22       Datum odběru     Objednávající lékař     23       Objednávající lékař     0     34       oznámky     54     34                                                                                                    | 16103-10 TR<br>143261 VT<br>7/09/16                                                                                                    |
| Umístění pacienta     Čárový kód kazety     00       Odebral     Datum exspirace kazety     21       Datum odběru     Datum odběru     21       Objednávající lékař     Datum objednávky     21                                                                                                    | 043261 VT<br>7/09/16                                                                                                    |
| Odebral     Datum exspirace kazety     2       Datum odběru     Objednávající lékař     Datum objednávky       oznámky     oznámky     Objednávající lékař                                                                                                    | 7/09/16                                                                                                    |
| Datum odběru<br>Objednávající lékař<br>Datum objednávky<br>oznámky                                                                                                    |                                                                                                    |
| Objednávající lékař<br>Datum objednávky<br>oznámky                                                                                                    |                                                                                                    |
| Datum objednávky<br>oznámky<br>práva LJS                                                                                                    |                                                                                                    |
| oznámky                                                                                                    |                                                                                                    |
|                                                                                                    |                                                                                                    |
| Analvt Výsledek Referenční rozsah Kritický rozsah Hl                                                                                                    | lásitelný rozsah Stav                                                                                                    |
| pH 7.857 7.350 - 7.450 5.500 - 9.000 (                                                                                                    | 6.500 - 8.000 Vysoká                                                                                                    |
| pCO2 7.2 mmHg 35.0 - 48.0 4.0 - 251.0                                                                                                    | 5.0 - 250.0 Dolní                                                                                                    |
| pO2 202.3 mmHg 83.0 - 108.0 4.0 - 751.0                                                                                                    | 5.0 - 750.0 Vysoká                                                                                                    |
| Na+ 139 mmol/L 138 - 146 84 - 181                                                                                                    | 85 - 180                                                                                                    |
| K+ 3.8 mmol/L 3.5 - 4.5 0.5 - 13.0                                                                                                    | 1.5 - 12.0                                                                                                    |
| Cl- 106 mmol/L 98 - 107 64 - 141                                                                                                    | 65 - 140                                                                                                    |
| Ca++ 0.98 mmol/L 1.15 - 1.33 0.00 - 5.00                                                                                                    | 0.25 - 4.00 Dolní                                                                                                    |
| Glu 70 mg/dL 74 - 100 19 - 701                                                                                                    | 20 - 700 Dolní                                                                                                    |
| Lac 1.98 mmol/L 0.56 - 1.39 0.00 - 21.00                                                                                                    | 0.30 - 20.00 Vysoká                                                                                                    |
| Crea 1.00 mg/dL 0.51 - 1.19 0.00 - 16.00                                                                                                    | 0.30 - 15.00                                                                                                    |
| Hct < 10 % 38 - 51 9 - 76                                                                                                    | 10 75 Dela!                                                                                                    |
| aliah ana 120 170 23 260                                                                                                    | 10 - /5 LOINI                                                                                                    |
| CHQD CHC 12.0 - 17.0 2.3 - 20.0                                                                                                    | 3.3 - 25.0                                                                                                    |
| HCQ3- 12.8 mmol/L 21.0 - 28.0 0.0 - 86.0                                                                                                    | 3.3 - 25.0<br>1.0 - 85.0 Dolní                                                                                                    |
| HCO3-<br>12.8 mmol/L<br>21.0 - 28.0<br>2 26.0<br>HCO3-<br>12.8 mmol/L<br>21.0 - 28.0<br>0.0 - 86.0<br>2 20.0<br>0.0 - 31.0                                                                                                    | 10         75         Doini           3.3         - 25.0                                                                                                    |
| HCO3-         12.8         mmol/L         21.0         - 7.0         2.3         - 26.0           HCO3-         12.8         mmol/L         21.0         - 28.0         0.0         - 86.0           BE(ect)         -4.6         mmol/L         -2.0         - 3.0        31.0         -31.0           BE(b)         -8.1         mmol/L         -2.0         - 3.0        31.0                                                                                                    | 10         75         Doini           3.3         - 25.0         -           1.0         - 85.0         Doiní           -30.0         - 30.0         Doiní           -30.0         - 30.0         Doiní                                                                                                    |
| Crigb         Cric         12.0         17.0         2.3         26.0           HCO3-         12.8         mmol/L         21.0         28.0         0.0         86.0           3E(ecf)         4.6         mmol/L         -2.0         3.0         -31.0         31.0           BE(b)         -8.1         mmol/L         -2.0         3.0         -31.0         31.0           cSO2         99.9         %         94.0         -98.0         -10         101.0                                                                                                    | 10         75         Doini           3.3         - 25.0         -           1.0         - 85.0         Doiní           -30.0         30.0         Doiní           -30.0         30.0         Doiní           -0.0         - 30.0         Vysoká                                                                                                    |
| Crigit         Cric         12.0         17.0         2.3         26.0           HCO3-         12.8 mmol/L         21.0         28.0         0.0         86.0           SE(ecf)         4.6 mmol/L         -2.0         3.0         -31.0         31.0           BE(b)         -8.1 mmol/L         -2.0         -3.0         -31.0         31.0           cSO2         99.9         %         94.0         98.0         -1.0         101.0           GapK         25 mmol/L         10         20         -11         100         -11                                                                                                    | 10         75         Doini           3.3         - 25.0         -           1.0         - 85.0         Doiní           -30.0         - 30.0         Doiní           -30.0         - 30.0         Doiní           0.0         - 100.0         Vysoká           -10         - 99         Vusnká                                                                                                    |
| English         Enclish         12.0         17.0         2.3         20.0           HCO3-         12.8         mmol/L         21.0         28.0         0.0         86.0           E(ecf)         4.6         mmol/L         -2.0         -3.0         -31.0         31.0           BE(b)         -8.1         mmol/L         -2.0         -3.0         -31.0         31.0           cSO2         99.9         %         94.0         98.0         -1.0         101.0           AGapK         25         mmol/L         10         -20         -11         100                                                                                                    | 10         75         Doini           3.3         - 25.0         10           1.0         - 85.0         Doiní           -30.0         - 30.0         Doiní           -30.0         - 30.0         Doiní           -0.0         - 30.0         Doiní           -10         - 99         Vysoká           -14         - 95         Vvenká                                                                                                    |
| Crigo         Cric         12.0         -17.0         2.3         20.0           HCO3-         12.8         mmol/L         21.0         - 28.0         0.0         - 86.0           BE(ef)         4.6         mmol/L         -2.0         - 3.0         -31.0         - 31.0           BE(b)         -8.1         mmol/L         -2.0         - 3.0         -31.0         - 31.0           CSO2         99.9         %         94.0         - 98.0         -1.0         - 101.0           AGapK         25         mmol/L         10         - 20         -11         - 100           AGap         21         mmol/L         7         - 16         -15         - 96                                                                                                    | 10         75         Doini           3.3         - 25.0         1.0         1.0           -30.0         - 85.0         Doiní         -           -30.0         - 30.0         Doiní         -           -30.0         - 30.0         Doiní         -           -30.0         - 100.0         Vysoká         -           -10         - 99         Vysoká         -           -14         - 95         Vysoká         -                                                                                                    |
| Chip         Chip         12.0         17.0         2.3         26.0           SHCO3-         12.8         mmol/L         21.0         28.0         0.0         86.0           BE(ecf)         4.6         mmol/L         22.0         3.0         -31.0         31.0           BE(b)         -8.1         mmol/L         -2.0         3.0         -31.0         31.0           cSO2         99.9         %         94.0         98.0         -1.0         101.0           AGapK         25         mmol/L         10         20         -11         100           /AGap         21         mmol/L         7         16         -15         96           pH(T)         7.350         7.350         7.450         5.500         9.000         (0)                                                                                                    | 10         75         Doini           3.3         - 25.0         1.0         -           1.0         - 85.0         Doiní         -           -30.0         - 30.0         Doiní         -           -30.0         - 30.0         Doiní         -           -30.0         - 30.0         Doiní         -           -0.0         - 100.0         Vysoká         -           -10         - 99         Vysoká         -           -14         - 95         Vysoká         -           5.0         250.0         Polní         - |
| Chip         Chip         Lis         17.0         Lis         2.5         26.0           HCO3-         12.8         mmol/L         21.0         28.0         0.0         86.0           3E(ecf)         4.6         mmol/L         -2.0         3.0         -31.0         31.0           BE(b)         -8.1         mmol/L         -2.0         -3.0         -31.0         31.0           cSO2         99.9         %         94.0         98.0         -1.0         101.0           AGapK         25         mmol/L         10         20         -11         100           AGap         21         mmol/L         7         16         -15         96           pH(T)         7.853         7.350         7.450         5.500         9.000         (CO2(T))           202(T)         203.4         mmHg         35.0         48.0         4.0         251.0                                                                                                    | 10         75         Doiní           3.3         - 25.0         -           1.0         - 85.0         Doiní           -30.0         - 30.0         Doiní           -30.0         - 30.0         Doiní           -0.0         - 30.0         Doiní           -0.0         - 100.0         Vysoká           -10         - 99         Vysoká           -14         - 95         Vysoká           5.0         - 8.000         Vysoká           5.0         - 250.0         Doiní                                               |

Uživatelé systému EDM mohou využívat funkci **Automatický tisk záznamu testu**. Pokud je tato funkce konfigurována a aktivována, záznamy testů přijaté systémem EDM se automaticky tisknou ze systému EDM pomocí předem vybrané tiskárny. Formát výtisků bude podobný formátu použitému při ručním tisku záznamů ze systému EDM. Funkci automatického tisku záznamu testu lze konfigurovat samostatně pro každé oddělení. Podrobnosti viz 8.28 "Oddělení" níže.

epoc

## 8.11 Testy krve: Export seznamu testů do souboru CSV

Uživatelé systému EDM mohou exportovat výsledky testu do souboru ve formátu CSV (s hodnotami oddělenými čárkami). Systém EDM nabízí tuto funkci na stránce **Krevní testy** prostřednictvím tlačítka **Uložit testy jako soubor CSV**. Do souboru ve formátu .csv se exportují všechny testy z hlavní tabulky testů.

| Uložit změny        | Uložit testy jako soubor CSV<br>Uložit změny Zrušit změny Tisknutelná zpráva Odeslat do LIS |         |           |        |                  |                    |                 |                   |        |  |  |  |
|---------------------|---------------------------------------------------------------------------------------------|---------|-----------|--------|------------------|--------------------|-----------------|-------------------|--------|--|--|--|
| Výsledky Zaříze     | ní Stav KK                                                                                  | Stav OK | Parametry | RT Ar  | namnéza pacienta | Záznam změny testu |                 |                   |        |  |  |  |
| Ú                   | Údaje zázn. testu                                                                           |         |           |        |                  | Výsledi            | ky testu        |                   |        |  |  |  |
| Datum a čas testu   | 16/06/16 10:26                                                                              | :46     |           | Analyt | Výsledek         | Referenční rozsah  | Kritický rozsah | Hlásitelný rozsah | Stav   |  |  |  |
| Identifikační číslo | 0002                                                                                        |         |           | pН     | 7.857            | 7.350 - 7.450      | 5.500 - 9.000   | 6.500 - 8.000     | Vysoká |  |  |  |
| pacienta            |                                                                                             |         |           | pCO2   | 7.2              | 35.0 - 48.0        | 4.0-251.0       | 5.0 - 250.0       | Dolní  |  |  |  |
| ID2                 |                                                                                             |         |           | p02    | 202.3            | 83.0-108.0         | 4.0-751.0       | 5.0 - 750.0       | Vysoká |  |  |  |

Uživatelé mohou otevřít soubor, zkontrolovat jej a vytisknout. Po stisknutí tlačítka **Uložit** se otevře dialogové okno systému Windows pro uložení souboru. Uživatel může vybrat požadované umístění pro uložení souboru na místním pevném disku.

Soubor je stažen ze serveru do místního počítače. Po dokončení akce prohlížeč zobrazuje uživateli potvrzení stažení.

### 8.12 Testy zajištění kvality

Strana **Testy zajištění kvality** zobrazuje záznamy testu zajištění kvality. V pruhu nabídek vyberte **Testy zajištění kvality** pro zobrazení této strany. Podrobnosti o jednotlivém testu zajištění kvality se zobrazí, jakmile uživatel vybere test z hlavní tabulky. Podrobnosti o jednotlivém testu zajištění kvality se zobrazí pod tabulkou testů, jak je znázorněno na následujícím obrázku.

| Testy krve 🕶 🗌    | Testy zajištění kval                  | ity + Zprávy -      |
|-------------------|---------------------------------------|---------------------|
| Testy zajištěn    | Dnes                                  | lata - 3/3)         |
| Vybrat typ filtru | Posledních 7 dní<br>Posledních 30 dní | <b>~</b>            |
| Datum a čas       | Identifikátor šarž                    | )<br>e Typ testu Ki |
| 28/02/15 18:50:2  | 29 CV2:183-2-B52                      | 5 Kontrola kval     |

Záznamy testu zajištění kvality jsou uspořádány pomocí záložek: **Výsledky, Zařízení** a **Záznam změny testu**. Výsledky testu se zobrazují na záložce **Výsledky**.

<u>Poznámka</u>: Pokud se používají soubory eVAD, nudou testy obsahovat sloupec **Stav** s výsledky Prošlo, nebo Neprošlo. Bude také uvedena verze eVAD. Podrobnosti o získání a použití souborů eVAD viz dodatek E "Uživatelská příručka: Vylepšené funkce kontroly kvality pro systém epoc" na konci tohoto návodu.

| 28/02/15 18:50:29           | CV2:183-2-B525       | Kontrola kvalit   | y 1111    | Výchozí    | 0059AAF | Rdr3610           | OK N            | eprošlo | Neodesláno |
|-----------------------------|----------------------|-------------------|-----------|------------|---------|-------------------|-----------------|---------|------------|
| 02/02/15 14:13:53           | CV2:183-2-B428       | Kontrola kvalit   | y 1111    | Výchozí    | 0059AAF | Rdr3610JH         | OK N            | eprošlo | Neodesláno |
| 02/02/15 14:08:34           | CV1:183-1-B428       | Kontrola kvalit   | y 1111    | Výchozí    | 0059AAF | Rdr3610JH         | Neúplný         |         | Neodesláno |
|                             |                      |                   |           |            |         |                   |                 |         |            |
| 50 🗸 📢 🖣                    | Strana 1 z 1 🕨 🔰     | 1 - 3 z 3         |           |            |         |                   |                 |         |            |
|                             |                      |                   |           |            |         |                   | Uložit testy ja | co soub | or CSV     |
|                             |                      |                   |           |            |         |                   |                 |         |            |
| Uložit změny                | Zrušit změny T       | isknutelná zpráva | Odeslat d | o LIS      |         |                   |                 |         |            |
|                             |                      |                   |           |            |         |                   |                 |         |            |
| Výsledky Zaříze             | ní Záznam změny test | u                 |           |            |         |                   |                 |         |            |
| Ú                           | daje zázn. testu     |                   |           |            | Výsle   | edky testu        |                 |         |            |
| Datum a čas testu           | 02/02/15 14:13:53    |                   | Analyt    | Výsledek   |         | Referenční rozsah |                 | Sta     | v          |
| Identifikátor šarže         | CV2:183-2-B428       |                   | pH        | 7.380      |         | 7.331 - 7.431     | Pro             | šlo     |            |
| Typ testu KK                | Kontrola kvality     |                   | pCO2      | 28.4       |         | 33.2 - 41.2       | Nepr            | ošlo    | Dolní      |
| Poznámky                    |                      |                   | pO2       | 122.6      |         | 84.9 - 114.9      | Nepr            | ošlo    | Vysoká     |
|                             |                      | ^                 | Na+       | 135 mmol/L |         | 134 - 144         | Pro             | šlo     |            |
|                             |                      | $\sim$            | K+        | 3.9        |         | 3.6-4.4           | Pro             | šlo     |            |
|                             |                      |                   | Ca++      | 1.01       |         | 1.07 - 1.25       | Nepr            | ošlo    | Dolní      |
| Jméno obsluhy               | 1111                 |                   | Glu       | 71 mg/dL   |         | 90 - 120          | Nepr            | ošlo    | Dolní      |
| Identifikace obsluhy        | 1111                 |                   | Lac       | 1.73       |         | 2.06 - 3.26       | Nepr            | ošlo    | Dolní      |
| Oddělení                    | Výchozí              |                   | cHCO3-    | 16.8       |         |                   |                 |         |            |
| Stav testu                  | OK                   |                   | cTCO2     | 17.7       |         |                   |                 |         |            |
| Šarže kapaliny              | 183-B433             |                   | BE(ecf)   | -8.3       |         |                   |                 |         |            |
| Ref.Kapalina                | 183.000.005          |                   | cSO2      | 98.8       |         |                   |                 |         |            |
| Typ kapaliny                | CV2                  |                   | A         | 116.2      |         |                   |                 |         |            |
| Exsp.kapal.                 | 31/07/15             |                   | A-a       | -6.4       |         |                   |                 |         |            |
| Verze eVAD                  | epoc15142.eVAD       |                   | a/A       | 1.1        |         |                   |                 |         |            |
| Status zajištění<br>kvality | Neprošlo             |                   |           |            |         |                   |                 |         |            |

# 8.13 Zprávy: Elektronická KK

Elektronická kontrola kvality se provádí ve všech Readerech epoc před každým testem. Přístup k těmto záznamům elektronické kontroly kvality lze získat pomocí horní **nabídky** výběrem možností **Sestavy**, **Elektronická kontrola kvality**.

Dole je příklad dat elektronické kontroly kvality. Tato data lze vytisknout tak, že se nejprve generují pomocí příkazu **Tisknutelná zpráva** nebo exportují do formátu CSV pomocí tlačítka **Uložit testy jako soubor CSV** (stejně jako při tisku nebo exportu záznamu testu krve).

| Testy krv | e 🕶 🕴 Testy                                                                                                    | zajištění kvality | Zprávy +               | Seznam +                     | Nastave            | ní <del>v</del> |                |             |         |          |                |  |
|-----------|----------------------------------------------------------------------------------------------------|-------------------|------------------------|------------------------------|--------------------|-----------------|----------------|-------------|---------|----------|----------------|--|
| Zprávy -  | Zprávy - Elektronická KK (Posledních Elektronická KK<br>KK pro teplotu<br>Statistika využítí Ka: Všechny V Od 11/06/16 Do 17/06/16 Obnovit                                                                                                    |                   |                        |                              |                    |                 |                |             |         |          |                |  |
| SN Reader | ID uživatele                                                                                                    | Datum a čas       | Konfigurace<br>snímače | Verze<br>hostitelského<br>SW | Firmware<br>čtečky | Verze HW čtečky | Okolní teplota | Okolní tlak | Baterie | Výsledek | Chybový<br>kód |  |
| 00645     | 1111                                                                                                    | 16/06/2016 10:51  | 27.1.99 TCO2           | 3.23.10                      | 2.2.11.2           | 13.0 15.9       | 75,75 F        | 751,68 mmHg | 85,52   | Prošlo   | 0              |  |
|           | 1111                                                                                                    | 16/06/2016 10:23  | 27.1.99 TCO2           | 3.23.10                      | 2.2.11.2           | 13.0 15.9       | 75,40 F        | 752,04 mmHg | 85,50   | Prošlo   | 0              |  |
|           | 1111                                                                                                    | 16/06/2016 10:03  | 27.1.99 TCO2           | 3.23.10                      | 2.2.11.2           | 13.0 15.9       | 74,71 F        | 752,38 mmHg | 85,56   | Prošlo   | 0              |  |
| 03610     | 1111                                                                                                    | 17/06/2016 11:56  | 27.1                   | 3.23.5                       | 2.2.10.3           | 17.0 16.10      | 73,33 F        | 755,93 mmHg | 26,11   | Prošlo   | 0              |  |
|           | 1111                                                                                                    | 17/06/2016 11:23  | 27.1                   | 3.23.5                       | 2.2.10.3           | 17.0 16.10      | 22,52 C        | 755,90 mmHg | 26,81   | Prošlo   | 0              |  |
| 50 V      | 50 V     I     Strana     1     z     I     I |                   |                        |                              |                    |                 |                |             |         |          |                |  |

# 8.14 Zprávy: KK pro teplotu

Výsledky zajištění kvality pro teplotu zahrnují podrobnosti o testech zajištění kvality pro teplotu provedených na Readerech epoc. Lze je otevřít zvolením položky **Zprávy** a následně **KK pro teplotu**.

| Testy kr  | ve +   Te                                                                                     | esty zajištění kva | lity 👻 🛛 Z           | Zprávy + Sezna                         | m 👻 🗌 Nas          | tavení <del>-</del> |                |                |         |          |                          |                          |  |
|-----------|-----------------------------------------------------------------------------------------------|--------------------|----------------------|----------------------------------------|--------------------|---------------------|----------------|----------------|---------|----------|--------------------------|--------------------------|--|
| Zprávy    | - KK pro                                                                                      | teplotu (Posled    | lních 7              | Elektronická KK                        |                    |                     |                |                |         |          |                          |                          |  |
|           |                                                                                               |                    |                      | KK pro teplotu 🛛<br>Statistika využití | ka: Všechny        | ~                   | Od 11/06/10    | 5              | Do 17   | /06/16   | Ob                       | novit                    |  |
| SN Reader | ID<br>uživatele                                                                               | Datum a čas        | Konfigura<br>snímače | e Verze<br>hostitelského<br>SW         | Firmware<br>čtečky | Verze HW<br>čtečky  | Okolní teplota | Okolní tlak    | Baterie | Výsledek | Horní<br>topné<br>těleso | Dolní<br>topné<br>těleso |  |
| 00415     | administ                                                                                      | 17/06/2016 11:58   | 27.1                 | 3.23.5                                 | 2.2.11.3           | 12.0 9.0            | 74,76 F        | 760,95<br>mmHg | 99,94   | Prošlo   | 75.93 F                  | 75.89 F                  |  |
| 00444     | administ                                                                                      | 17/06/2016 11:57   | 27.1                 | 3.23.5                                 | 2.2.11.3           | 16.0 16.10          | 76,07 F        | 754,07<br>mmHg | 100,00  | Neprošlo | 76.55 F                  | 77.46 F                  |  |
| 03610     | administ                                                                                      | 17/06/2016 11:56   | 27.1                 | 3.23.5                                 | 2.2.10.3           | 17.0 16.10          | 73,33 F        | 756,04<br>mmHg | 25,84   | Prošlo   | 72.64 F                  | 73.03 F                  |  |
| 50 🗸      | 50 V     I     Strana     1 - 3 z 3       Tisknutelná zpráva     Uložit testy jako soubor CSV |                    |                      |                                        |                    |                     |                |                |         |          |                          |                          |  |

## 8.15 Zprávy: Statistika využití

Stránka **Statistiky využití** nabízí sestavy, které lze zobrazit podle různých prvků systému: Readeru epoc, systému epoc Host, šarže kazet epoc a obsluhy. Přístup na stránku Statistiky využití lze získat pomocí horní nabídky výběrem možností **Zprávy** a **Statistiky využití**.

| Testy krve 🕶 🕴 Te | esty zajištění kvalit | y 🕶 🛛 Zprávy 🕈    | Seznam - N                             | astavení <del>-</del> |                            |                             |                                      |
|-------------------|-----------------------|-------------------|----------------------------------------|-----------------------|----------------------------|-----------------------------|--------------------------------------|
| Zprávy - Statisti | ka využití - Čtečl    | cy (Kr Elektronic | cká KK                                 |                       |                            |                             |                                      |
| Zahrnout nulové   | součty                | Od 01/ Statistika | plotu<br>využití <sup>po 17/06/2</sup> | 16 Obno               | vit  Testy krve            | 🔿 Testy zajištění kvali     | ty Ovšechny testy                    |
| SN Reader         | Testy součtů          | OK %              | Vnitřní KK %                           | Neúplný %             | Poslední test              | Datum a čas poslední<br>EKK | Výsledek poslední<br>elektronické KK |
| 00645             | 3                     | 100,0             | 0,0                                    | 0,0                   | 16/06/2016 10:57           | 16/06/2016 10:51            | Prošlo                               |
| 03610             | 2                     | 0,0               | 0,0                                    | 100,0                 | 03/03/2015 15:00           | 17/06/2016 11:56            | Prošlo                               |
| Součet            | 5                     | 60,0 %            | 0,0 %                                  | 40,0 %                |                            |                             |                                      |
| Čtečky            | Hostitelské počíta    | ie Šarže kaze     | ety Obs                                | luha                  | Uložit testy jako soubor C | :SV Tiskn                   | utelná zpráva                        |

Tyto sestavy obsahují následující informace:

- 1. Celkový počet použitých testovacích kazet.
- 2. Procentuální vyjádření úspěšně provedených testů.
- 3. Procentuální vyjádření testů provedených neúspěšně v důsledku chyb při vnitřní kontrole kvality.
- 4. Procentuální vyjádření testů provedených neúspěšně v důsledku zastavení nebo nedokončení testu.
- 5. Další informace, například datum a čas posledního spuštění testu, posledního spuštění elektronické kontroly kvality Readeru epoc a její výsledek, posledního načteni systému epoc Host a posledního testu provedeného obsluhou.

Pro vytvoření pohledů pro jiné prvky systému vyberte odpovídající tlačítko v dolní části stránky.

Údaje lze filtrovat podle **data**, dále pouze podle **krevních testů**, **testů zajištění kvality** nebo **všech testů**. Sestavy lze generovat výběrem možnosti **Tisknutelná zpráva** nebo tlačítka **Uložit testy jako soubor CSV** v dolní části stránky.

Prostřednictvím stránky **Nastavení EDM** lze zobrazit demografické údaje pacientů.

| lastavení - Nastavení EDM         |                                                    |  |  |  |  |  |  |  |  |  |
|-----------------------------------|----------------------------------------------------|--|--|--|--|--|--|--|--|--|
| Název nemocnice                   | 🗌 Blokovat záznamy testů zajištění kvality         |  |  |  |  |  |  |  |  |  |
| Pracoviště                        | 🗌 Blokovat záznamy testu označené jako nedokončené |  |  |  |  |  |  |  |  |  |
|                                   | Blokovat záznamy testu označené jako vnitřní KK    |  |  |  |  |  |  |  |  |  |
| Jazyk                             | Blokovat testy odmítnuté uživatelem                |  |  |  |  |  |  |  |  |  |
| Vypršení lhůty                    | 🗌 Odeslat ručně do LIS                             |  |  |  |  |  |  |  |  |  |
| Neuložené                         | Zobrazit seznam pacientů (ADT)                     |  |  |  |  |  |  |  |  |  |
| záznamy testu                     | Uložit                                             |  |  |  |  |  |  |  |  |  |
| Nastavení rozhraní<br>systému EDM |                                                    |  |  |  |  |  |  |  |  |  |
| O systému EDM                     |                                                    |  |  |  |  |  |  |  |  |  |

Je-li zaškrtnuto **Zobrazit seznam pacientů (ADT)**, zpřístupní se položka nabídky **Seznam pacientů (ADT)** v nabídce **Zprávy**. Tato stránka obsahuje všechny dostupné demografické údaje o pacientech získané ze vstupů z volitelné relace ADT.

| Testy krve 🕶 🕴 Testy zajištění kvality 🕶    | Zprávy + Seznam -      | Nastavení 🕶         |                        |                      |                  |                     |                         |
|---------------------------------------------|------------------------|---------------------|------------------------|----------------------|------------------|---------------------|-------------------------|
| Zprávy - Seznam pacientů (ADT) - (0         | / Elektronická KK      |                     |                        |                      |                  |                     |                         |
|                                             | KK pro teplotu         | Identificátor proje | ata asha žísla úžtu [  |                      |                  |                     | Obpowit                 |
|                                             | Statistika využití     | Identifikator pacie |                        |                      |                  |                     | Obnovic                 |
|                                             | Seznam pacientů (ADT)  |                     |                        |                      |                  |                     |                         |
|                                             | 5                      |                     |                        |                      |                  |                     |                         |
| Číslo účtu Identifikátor MRN Číslo návštěvy | ID ostat Příjmení Jmér | o Pohlaví           | DN Ošetřující<br>lékař | Umístění<br>pacienta | Datum<br>přijetí | Datum<br>propuštění | Poslední<br>aktualizace |

<u>Poznámka</u>: Aby byla zajištěna dostupnost demografických informací o pacientech v poli **Seznam pacientů (ADT)** je požadováno kompatibilní rozhraní ADT.

### 8.17 Seznam: Hostitelské počítače

Položka **Seznam** obsahuje informace o seznamu hostitelských počítačů, čteček, šarží kazet a tiskáren.

Seznam hostitelských počítačů umožňuje uživateli prohlížení všech zařízení epoc Host dostupných v databázi EDM.

| Testy krve 🕶 🕴 T                    | esty zajištění kvali | ity 🕶 🕴 Zprávy 🕶 | Seznam +                                | Nastavení <del>+</del>    |                                    |                        |                      |                   |  |  |  |
|-------------------------------------|----------------------|------------------|-----------------------------------------|---------------------------|------------------------------------|------------------------|----------------------|-------------------|--|--|--|
| Seznam - Hostitelské počítače (2/2) |                      |                  | Hostitelské p<br>Čtečky<br>Šarže kazety | oočítače                  | Poslední synchronizace za 3 měsíce |                        |                      |                   |  |  |  |
| Název Hostu                         | SN Hostu             | Název oddělení   | Tiskárny<br>hostitelského SW            | ní<br>hostitelského<br>SW | Konfigura<br>snímače               | Poslední synchronizace | Poslední test        | Přidané datum     |  |  |  |
| 0059AAF                             | 0059AAF              | Výchozí          | 3.23.5                                  | 06/12/2016                | 27.1                               | 0 d, 2 h, 9 min        | 28/02/15<br>18:50:29 | 17/06/16 11:30:10 |  |  |  |
| 11015521403217                      | 11015521403217       | ER               | 3.23.10                                 | 06/12/2016                | 27.1.99<br>TCO2                    | 0 d, 3 h, 55 min       | 16/06/16<br>10:57:19 | 17/06/16 10:08:06 |  |  |  |
| 50 V II I                           | Strana 1 z 1         | 1 - 2 z 2        |                                         |                           |                                    |                        | Uložit testy jak     | o soubor CSV      |  |  |  |

Pro každý individuální epoc Host je vytvořena strana Seznam hostitelských počítačů se záložkami pro: **Detaily** a **Události**.

Záložka **Detaily** obsahuje informace o hardwaru a softwaru pro vybraný epoc Host. Uživatelé mohou měnit název zařízení a přiřadit zařízení k oddělení (dostupné také ze stránky **Oddělení**) zadáním změn do spodní levé části a klepnutím na položku **Aktualizovat**. Uživatelé mohou také vkládat komentáře jejich vepsáním do bílého rámečku **Komentáře** a klepnutím na položku **Aktualizovat**.

Záložka **Události** obsahuje historické záznamy o různých aktivitách souvisejících s vybraným epoc Host, jako jsou změny konfigurace, aktualizace softwaru, změny nastavení atd. Seznam zařízení i historii každého zařízení lze ukládat ve formátu PDF klepnutím na **Tisknutelná zpráva** nebo exportovat do souboru **CSV**.

| Seznam - Hostite         | elské počítače (                                | 2/2)           |                           |                                              |                      |                        |                      |                   |  |  |  |  |
|--------------------------|-------------------------------------------------|----------------|---------------------------|----------------------------------------------|----------------------|------------------------|----------------------|-------------------|--|--|--|--|
|                          |                                                 |                |                           |                                              |                      | Pos                    | lední synchroniz     | ace za 3 měsíce 🗸 |  |  |  |  |
| Název Hostu              | SN Hostu                                        | Název oddělení | Verze<br>hostitelského SW | Vypršení<br>platnosti<br>hostitelského<br>SW | Konfigura<br>snímače | Poslední synchronizace | Poslední test        | Přidané datum     |  |  |  |  |
| 0059AAF                  | 0059AAF                                         | Výchozí        | 3.23.5                    | 06/12/2016                                   | 27.1                 | 0 d, 2 h, 9 min        | 28/02/15<br>18:50:29 | 17/06/16 11:30:10 |  |  |  |  |
| 11015521403217           | 11015521403217                                  | ER             | 3.23.10                   | 06/12/2016                                   | 27.1.99<br>TCO2      | 0 d, 3 h, 55 min       | 16/06/16<br>10:57:19 | 17/06/16 10:08:06 |  |  |  |  |
| 50 🗸 📢 🖣                 | Strana 1 z 1                                    | 1 - 2 z 2      |                           |                                              |                      |                        |                      |                   |  |  |  |  |
| Tisknutelná              | Tisknutelná zpráva Uložit testy jako soubor CSV |                |                           |                                              |                      |                        |                      |                   |  |  |  |  |
| Detaily Událost          | i                                               |                |                           |                                              |                      |                        |                      |                   |  |  |  |  |
| Náze                     | v Hostu 110155214                               | 03217          | Poznámi                   | ky                                           |                      |                        |                      |                   |  |  |  |  |
| S                        | N Hostu 1101552140                              | 3217           |                           |                                              |                      |                        |                      | ~                 |  |  |  |  |
| Název (                  | oddělení ER 🗸                                   |                |                           |                                              |                      |                        |                      |                   |  |  |  |  |
| Verze hostitelsk         | ého SW 3.23.10                                  |                |                           |                                              |                      |                        |                      |                   |  |  |  |  |
| Vypršení p<br>hostitelsk | eho SW 06/12/2016                               |                |                           |                                              |                      |                        |                      |                   |  |  |  |  |
| Konfigurace :            | snímače 27.1.99 TCO                             | 2              |                           |                                              |                      |                        |                      |                   |  |  |  |  |
| Poslední synchr          | ronizace 0 d, 3 h, 55                           | min            |                           |                                              |                      |                        |                      | Ť                 |  |  |  |  |
| Posle                    | ední test 16/06/16 10                           | :57:19         |                           |                                              |                      |                        |                      |                   |  |  |  |  |
| Přidane                  | é datum 17/06/16 10                             | :08:06         |                           |                                              |                      |                        |                      |                   |  |  |  |  |
| Aktualizovat             |                                                 |                | Aktualiz                  | ovat                                         |                      |                        |                      |                   |  |  |  |  |

# 8.18 Seznam: Čtečky

Seznam čteček je vytvořen se záložkami pro: **Detaily**, **Stav KK**<sup>+</sup>, **Stav OK**<sup>+</sup> a **Události**. Umožňuje uživateli prohlížení podrobností o všech Readerech epoc dostupných v databázi EDM společně s jejich historií.

Záložka **Detaily** obsahuje informace o hardwaru a softwaru pro vybraný epoc Reader. Uživatel může také vkládat komentáře jejich vepsáním do bílého rámečku **Komentáře** a klepnutím na položku Aktualizovat. Řádek **Exspirace KK**<sup>+</sup> a **Exspirace OK**<sup>+</sup> pod záložkou **Detaily** poskytuje informace o kontrole kvality a ověření výsledků kalibrace pro epoc Reader.

*†Podrobnosti viz dodatek E "Uživatelská příručka: Vylepšené funkce kontroly kvality pro systém epoc" na konci tohoto návodu.* 

Záložky **Stav KK**<sup>+</sup> a **Stav OK**<sup>+</sup> zobrazuje historii kontroly kvality a ověření kalibrace provedené na základě konfigurace Plánu KK.

† Podrobnosti viz dodatek E "Uživatelská příručka: Vylepšené funkce kontroly kvality pro systém epoc" na konci tohoto návodu.

| Testy krve 🕶 🕴 Tes           | ty zajištění kv              | ality 🗸 🕴 Zprávy | 🔹 🛛 Seznam 👻    | Nastavení           | •               |                            |                                                |                   |                  |        |
|------------------------------|------------------------------|------------------|-----------------|---------------------|-----------------|----------------------------|------------------------------------------------|-------------------|------------------|--------|
| Seznam - Čtečky              | (7/7)                        |                  |                 |                     |                 |                            |                                                |                   |                  |        |
|                              |                              |                  |                 |                     |                 |                            |                                                | Použito za        | a posl. 3 měsíce | • 🗸    |
| Název Reader                 | SN Reader                    | Firmware čtečky  | Verze HW čtečky | Poslední EKK        | Výsledek<br>EKK | Poslední KK pro<br>teplotu | Výsledek<br>kontroly<br>kvality pro<br>teplotu | Exspirace KK      | Exspirace OK     |        |
| Rdr645                       | 00645                        | 2.2.11.2         | 13.0 15.9       | 16/06/2016<br>10:51 | Prošlo          | 24/05/2016<br>17:02        | Neprošlo                                       |                   |                  | ~      |
| Rdr3610                      | 03610                        | 2.2.10.3         | 17.0 16.10      | 17/06/2016<br>11:56 | Prošlo          | 17/06/2016<br>11:56        | Prošlo                                         |                   |                  |        |
| Rdr415                       | 00415                        | 2.2.11.3         | 12.0 9.0        | 28/04/2016<br>15:58 | Neprošlo        | 17/06/2016<br>11:58        | Prošlo                                         |                   |                  | Ĩ      |
| Rdr279                       | 00279                        | 2.2.12.1         | 10.0 8.0        | 28/04/2016<br>11:58 | Prošlo          | 25/04/2016<br>11:37        | Prošlo                                         |                   |                  | ~      |
| 50 🗸 📢 🤞                     | Strana 1 z 1                 | 1 - 7 z 7        |                 |                     |                 |                            |                                                |                   |                  |        |
| Tisknutelná z                | zpráva                       |                  |                 |                     |                 |                            |                                                | Uložit testy jako | soubor CSV       |        |
| Detaily Stav KK              | Stav OK U                    | Události         |                 |                     |                 |                            |                                                |                   |                  |        |
| Název F                      | Reader Rdr3610               |                  | Pozna           | ámky                |                 |                            |                                                |                   |                  |        |
| SN F                         | Reader 03610                 |                  |                 |                     |                 |                            |                                                |                   |                  | ~      |
| Firmware                     | čtečky 2.2.10.3              |                  |                 |                     |                 |                            |                                                |                   |                  |        |
| Verze HW                     | čtečky 17.0 16.1             | 0                |                 |                     |                 |                            |                                                |                   |                  |        |
| Posled                       | ní EKK 17/06/201             | 16 11:56         |                 |                     |                 |                            |                                                |                   |                  |        |
| Výslede                      | ek EKK Prošlo                |                  |                 |                     |                 |                            |                                                |                   |                  |        |
| Poslední KK pro t            | eplotu 17/06/201             | 16 11:56         |                 |                     |                 |                            |                                                |                   |                  | $\sim$ |
| Výsledek kontroly kvali<br>t | ity pro<br>Prošlo<br>replotu |                  |                 |                     |                 |                            |                                                |                   |                  | ٦      |
| Exspira                      | асе КК                       |                  |                 |                     |                 |                            |                                                |                   |                  |        |
| Exspira                      | ace OK                       |                  | Aktu            | alizovat            |                 |                            |                                                |                   |                  |        |

Záložka **Události** obsahuje historické záznamy o různých aktivitách souvisejících s vybraným epoc Reader, jako jsou změny konfigurace, aktualizace softwaru, změny nastavení atd. Jak seznam Readerů epoc, tak i historii jednotlivých Readerů lze ukládat ve formě souboru PDF klepnutím na položky **Tisknutelná zpráva** anebo vyexportovat do souboru CSV.

# 8.19 Seznam: Šarže kazety

Seznam šarží karet umožňuje uživateli prohlížet existující informace o šaržích testovacích kazet. Pro uživatele, kteří chtějí sledovat, kdy byly šarže přijaty, a zbývající počet kazet z jednotlivých šarží, jsou k dispozici pole editovatelná uživatelem. Klepnutím na řádek s šarží kazety můžete otevřít pod seznamem okno s podrobnostmi. Souhrn informací o šarži kazety, jak jsou zobrazeny v tabulce, lze uložit ve formátu souboru **PDF** nebo **CSV**. Uživatelé mohou také vkládat komentáře jejich vepsáním do bílého rámečku **Komentáře** a klepnutím na položku **Aktualizovat**.

<u>Poznámka</u>: Pole pro komentáře, které je k dispozici, lze používat pro dokumentování postupů zajištění kvality provedených na testovacích kazetách příslušné šarže.

| Testy krve 🕶 🕴 Testy | zajištění kvality <del>-</del> | Zprávy 🔹 🛛 Seznam | Nastavení 🕶   |               |                 |                      |
|----------------------|--------------------------------|-------------------|---------------|---------------|-----------------|----------------------|
| Seznam - Šarže kaz   | zety (2/3)                     |                   |               |               |                 |                      |
|                      |                                |                   |               |               |                 | 🗌 Zahrnout exp. šarž |
| Číslo šarže          | Typ karty                      | Obdržené datum    | Karty v šarži | Použité karty | Zbývající karty | Exspirace šarže      |
| 06-16103-10          | BGEM                           | 17/06/2016        | 20            | 1             | 19              | 27/09/2016           |
| 10-16103-10          | BGEM                           | 17/06/2016        | 20            | 2             | 18              | 27/09/2016           |
|                      |                                |                   |               |               |                 |                      |
| <                    |                                |                   |               |               |                 | >                    |
| 50 💙 🚺 🖣 Str         | ana 1 z 1 🕨 🕅                  | 1 - 2 z 2         |               |               |                 |                      |
| Detaily              |                                |                   |               |               |                 |                      |
| Číslo ši             | arže 10-16103-10               | Po                | známky        |               |                 |                      |
| Typ k                | arty BGEM                      |                   |               |               |                 | ~                    |
| Obdržené da          | tum 17/06/16                   |                   |               |               |                 |                      |
| Karty v š            | arži 20                        |                   |               |               |                 |                      |
| Použité k            | arty 2                         |                   |               |               |                 |                      |
| Zbývající k          | arty 18                        |                   |               |               |                 |                      |
| Exspirace š          | arže 27/09/2016                |                   |               |               |                 | ×                    |
| Aktualizovat         |                                |                   |               |               |                 |                      |
|                      |                                |                   |               |               |                 |                      |
|                      |                                | A                 | ktualizovat   |               |                 |                      |
|                      |                                |                   |               |               |                 |                      |

# 8.20 Seznam: Tiskárny

Po otevření sekce **Seznam** a následném zvolení položky Tiskárny lze spravovat dostupné tiskárny. Uživatelé mohou přidávat/upravovat tiskárny, anebo přiřazovat jednotlivé tiskárny oddělením.

Poznámka: Tiskárny lze přiřazovat oddělením na straně Oddělení.

V rozevírací nabídce **Typ tiskárny** jsou k dispozici tři možnosti: Zebra ZQ110, Martel LLP1880B-391 nebo Jiný. Vyberte jednu v závislosti na modelu.

| Testy krve 🕶 🕴 Testy zaj                        | ištění kvality 👻 🗌 Zprá | vy 🕶 🛛 Seznam 🕶 🗌                | Nastavení 🕶                    |                             |           |                      |
|-------------------------------------------------|-------------------------|----------------------------------|--------------------------------|-----------------------------|-----------|----------------------|
| Seznam - Tiskárny (3/                           | 3)                      |                                  |                                |                             |           |                      |
| Název                                           | Adresa                  | Tisknout vypočítané<br>výsledky? | Tisknout opravené<br>výsledky? | Vytisknout informace testu? | Bluetooth | Typ tiskárny         |
| epoc                                            | 00:03:7A:38:65:D7       | Ano                              | Ano                            | Ano                         | Ano       | Zebra_ZQ110          |
| epoc1                                           | 00:03:7A:38:65:D8       | Ano                              | Ano                            | Ano                         | Ano       | Martel_LLP1880B_391  |
| epoc3                                           | 00:03:7A:38:65:D9       | Ano                              | Ano                            | Ano                         | Ano       | Jiný                 |
| 50 V i  Strana<br>Tisknutelná zpráva<br>Detaily | 1 z 1 🕨 🕅 1 - 3 :       | 2 3                              |                                |                             | Uložit t  | esty jako soubor CSV |
| Název tiskárny                                  | epoc3                   |                                  |                                | ✔ Oddělení                  |           |                      |
| Adresa                                          | 00:03:7A:38:65:D9       |                                  |                                | ☑ Default<br>☑ ER           |           |                      |
| Tísknout vypočítané<br>výsledky?                |                         |                                  |                                |                             |           |                      |
| Tísknout opravené výsledky?                     | $\checkmark$            |                                  |                                |                             |           |                      |
| Vytisknout informace testu?                     | $\checkmark$            |                                  |                                |                             |           |                      |
| Wi-Fi                                           | 0                       |                                  |                                |                             |           |                      |
| Bluetooth                                       | ۲                       |                                  |                                |                             |           |                      |
| Tvp tiskárny                                    | liný                    |                                  |                                |                             |           |                      |
| Přidat Aktualizo                                | ovat Odstranit          | Zrušit                           |                                |                             |           |                      |

Souhrn informací o tiskárně, jak jsou zobrazeny v tabulce, lze uložit ve formě souboru **PDF** nebo **CSV**.

# 8.21 Stránka Uživatelé

Stránka **Uživatelé** umožňuje přidávat a měnit uživatelské účty v hostitelském počítači systému epoc a systému EDM. Přístup na stránku Uživatelé lze získat pomocí horní nabídky výběrem možností **Nastavení**, **Uživatelská nastavení** a **Uživatelé**.

| Testy krve 🔻 🕴 Testy zajištění kvality 👻 🗌 | Zprávy 🔹 🛛 Seznam 💌 | Nastavení +                      |                |
|--------------------------------------------|---------------------|----------------------------------|----------------|
| Nastavení - Uživatelská nastavení - Už     | źivatelé            | Uživatelská nastavení            | Uživatelé      |
|                                            |                     | Nastavení hostitelského počítače | Skupiny        |
| Uložit testy jako soubor CSV               | ID uživate          | Oddělení                         | Jméno uži      |
| Tisknutelná zpráva                         | Hes                 | Konfigurace                      | Potvrdit       |
| Zobrazit deaktivované uživatelské účty     | Stav úč             | Plány KK                         | Účtu končí pla |
| Skupina Všechny                            | ~                   | Nastavení EDM                    |                |

Stránka Uživatelé:

| astavení -           | Uživatelská nas        | tavení - Uživate | elé                            |               |              |                                                      |           |    |
|----------------------|------------------------|------------------|--------------------------------|---------------|--------------|------------------------------------------------------|-----------|----|
| Uložit te            | esty jako soubor CSV   |                  | ID uživate                     | ele 1111      |              | Jméno uživatele                                      |           |    |
| Tis                  | knutelná zpráva        |                  | He                             | slo           |              | Potvrdit heslo                                       |           |    |
| Zobrazit dea         | aktivované uživatelské | účty             | Stav úð                        | čtu Aktivován | • •          | Účtu končí platnost 17/06/17                         |           |    |
| Skupina V            | /šechny                | ~                |                                |               |              | Povolit test zajištění kva                           | ality 🔽   |    |
| ID/j                 | méno uživ.             |                  | Přidat                         | Uložit        | Zrušit       | Umožnit uživateli upgradovat Ho                      | ost? 🗸    |    |
|                      | Vyhledat               | 4/4              | Název skupi                    | iny           | Zahrnout     | Název úlohy                                          | Aktivovár | 10 |
| ID uživatele         | Jméno uživatele        | Stav účtu        | Správce systému EDM            |               |              | Vytvořit, upravit a odstranit skupinu<br>uživatele   |           | ~  |
| 1111                 |                        | Aktivováno       | Uživatel systému EDM           |               |              | Zobrazit skupiny                                     |           | 1  |
| 1112<br>Iministrator | Administrator          | Aktivováno       | Obsluha hostitelského počítače |               | $\checkmark$ | Vytvořit, upravit uživatelský účet                   |           |    |
| ocsysadmin           | Správce systému        | Aktivováno       |                                |               |              | Zobrazit účty                                        |           |    |
|                      |                        |                  |                                |               |              | Upravit nastavení pracoviště                         |           |    |
|                      |                        |                  |                                |               |              | Zobrazit nastavení pracoviště                        |           | Ľ, |
|                      |                        |                  |                                |               |              | Zobrazit testy krve                                  |           |    |
|                      |                        |                  |                                |               |              | Upravit identifikátor pacienta                       |           |    |
|                      |                        |                  |                                |               |              | Upravit ID2                                          |           |    |
|                      |                        |                  |                                |               |              | Upravit poznámky                                     |           |    |
|                      |                        |                  |                                |               |              | Upravit pole pro nakládání s kritickými<br>hodnotami |           |    |
|                      |                        |                  |                                |               |              | Uložit sestavu testu (exportovat)                    |           |    |
|                      |                        |                  |                                |               |              | Zobrazit tisknutelný záznam testu                    |           |    |
|                      |                        |                  |                                |               |              | Upravit, opakovaně odeslat přijaté testv             | 1000      |    |

Chcete-li přidat nového uživatele, zaškrtněte odpovídající možnost Název skupiny podle oprávnění uživatele pro různé úkoly. Zadejte odpovídající informace do polí ID uživatele, Uživatelské jméno, Heslo, Potvrdit heslo, Stav účtu a Exspirace účtu a vyberte možnost **Povolit testy zajištění kvality**, **Umožnit uživateli upgradovat Host**? pro uživatele, kteří jsou členy skupiny obsluhy hostitelského počítače. Lze zaškrtnout více než jeden název skupiny.

Skupiny lze upravit pomocí možností **Uživatelská nastavení** na stránce **Skupiny** (viz následující část).

ID uživatele a heslo se bude používat pro přihlášení do epoc Host i systému EDM. Po zadání všech informací stiskněte tlačítko **Přidat**. Po vytvoření se noví uživatelé zobrazují v tabulce vlevo.

Pro změnu uživatelského účtu vyberte uživatele z tabulky vlevo. Na odpovídajících místech se zobrazí informace o uživateli, aktivuje se tlačítko **Uložit** a deaktivuje tlačítko **Přidat**.

Po provedení změn upravte uživatelský účet stisknutím tlačítka **Uložit**.

Stisknutím tlačítka **Zrušit** ukončete režim úprav a vraťte se do režimu přidávání.

Tabulka vpravo zobrazuje vybraná oprávnění uživatele.

Rozevírací seznam označený **Skupina** umožňuje filtrovat podle vybrané skupiny. Vybranou skupinu (nebo všechny) lze exportovat do formátu CSV stisknutím tlačítka **Uložit testy jako soubor CSV**.

Rozevírací nabídka s označením **ID/jméno uživatele** umožňuje vyhledávání uživatelských účtů. Zadejte uživatelské jméno nebo jeho část a stiskněte tlačítko **Vyhledat**. Výsledky vyhledávání budou obsahovat všechny shody nalezené ve všech skupinách.

| ID/j         | méno uživ. 11   |            |
|--------------|-----------------|------------|
|              | Vyhledat        | 2/4        |
| ID uživatele | Jméno uživatele | Stav účtu  |
| 1111         |                 | Aktivováno |
| 1112         |                 | Aktivováno |

Můžete současně změnit exspiraci účtů pro několik uživatelů. Stačí označit několik uživatelů, vybrat nové datum exspirace a stisknout **Uložit**.

| Nastavení -  | Uživatelská nas        | stavení - Uživa | atelé  |          |        |       |        |                     |      |      |     |      |     |    |    |
|--------------|------------------------|-----------------|--------|----------|--------|-------|--------|---------------------|------|------|-----|------|-----|----|----|
| Uložit te    | esty jako soubor CSV   |                 |        | ID uži   | vatele |       |        | Jméno uživatele     |      |      |     |      |     |    |    |
| Tis          | knutelná zpráva        |                 |        |          |        |       |        | -                   |      |      |     |      |     |    |    |
| Zobrazit dea | aktivované uživatelské | é účty          |        |          |        |       |        | Účtu končí platnost | 27/0 | 7/16 |     | Ĩ    |     |    |    |
|              |                        |                 |        |          |        |       |        |                     | 0    | čvc  | Dr' | ✓ 20 | 016 | ~  | 0  |
| ID/j         | méno uživ. 11          |                 | ] [    | Přidat   | Uložit |       | Zrušit |                     | ро   | út   | st  | čt   | pá  | 50 | ne |
|              | Muhladat               | 1               |        |          |        |       |        | -                   |      |      |     |      | 1   | 2  | 3  |
|              | vyniedau               | 2/              | 4      | Název sk | upiny  | Zahrr | out    | Název úlohy         | 4    | 5    | 6   | 7    | 8   | 9  | 10 |
|              |                        |                 | i    - |          |        |       |        |                     | 11   | 12   | 13  | 14   | 15  | 16 | 17 |
| ID uživatele | Jméno uživatele        | Stav účtu       |        |          |        |       |        |                     | 18   | 19   | 20  | 21   | 22  | 23 | 24 |
| 1111         |                        | Aktivováno      |        |          |        |       |        |                     | 25   | 26   | 27  | 28   | 29  | 30 | 31 |
| 1112         |                        | Aktivováno      |        |          |        |       |        |                     |      |      |     |      |     | TT |    |

Také lze uživatelský účet vymazat, ale pouze za předpokladu, že nejsou k příslušnému uživatelskému účtu přiřazeny žádné výsledky testů s ID uživatele.

Stránka **Skupiny** umožňuje aktivaci oprávnění pro specifické úkoly a jejich přiřazení skupině. Uživatelé jsou přiřazeni ke skupině proto, aby dostali k dispozici oprávnění dané skupiny.

Na stránku **Skupiny** lze přistupovat z horní nabídky. Vyberte **Nastavení**, pak **Uživatelská nastavení** a následně **Skupiny**.

| Nastavení - Uživatelská nastave | Uživatelská nastavení             | Uživatelé                        |         |
|---------------------------------|-----------------------------------|----------------------------------|---------|
|                                 |                                   | Nastavení hostitelského počítače | Skupiny |
| Název skupiny                   | Popis                             | Oddělení                         |         |
| Správce systému EDM             | Oprávnění správce systému E       | Konfigurace                      |         |
| Uživatel systému EDM            | Oprávnění systému EDM pouze pr    | Plány KK                         |         |
| Obsluha hostitelského počítače  | Oprávnění obsluhy hostitelského p | Nastavení EDM                    | úlohy   |

#### Stránka Skupiny:

| vení - Uživatelská nastave     | ní - Skupiny                             |                                                                                  |            |
|--------------------------------|------------------------------------------|----------------------------------------------------------------------------------|------------|
| Název skupiny                  | Popis                                    | Název skupiny CLincal Lab                                                        |            |
| Správce systému EDM            | Oprávnění správce systému EDM            | Popis                                                                            |            |
| Uživatel systému EDM           | Oprávnění systému EDM pouze pro čtení    |                                                                                  |            |
| Obsluha hostitelského počítače | Oprávnění obsluhy hostitelského počítače | Název úlohy                                                                      | Aktivováno |
|                                |                                          | Vytvořit, upravit a odstranit skupinu uživate                                    | le 🗌       |
|                                |                                          | Zobrazit skupiny                                                                 |            |
|                                |                                          | Vytvořit, upravit uživatelský účet                                               |            |
|                                |                                          | Zobrazit účty                                                                    |            |
|                                |                                          | Upravit nastavení pracoviště                                                     |            |
|                                |                                          | Zobrazit nastavení pracoviště                                                    |            |
|                                |                                          | Zobrazit testy krve                                                              | ✓          |
|                                |                                          | Upravit identifikátor pacienta                                                   |            |
|                                |                                          | Upravit ID2                                                                      |            |
|                                |                                          | Upravit poznámky                                                                 |            |
|                                |                                          | Upravit pole pro nakládání s kritickými hodnot                                   | ami 🔽      |
|                                |                                          | Uložit sestavu testu (exportovat)                                                |            |
|                                |                                          | Zobrazit tisknutelný záznam testu                                                |            |
|                                |                                          | Upravit, opakovaně odeslat přijaté testy                                         |            |
|                                |                                          | Zobrazit testy zajištění kvality                                                 |            |
|                                |                                          | Upravit identifikátor šarže pro zajištění kvali                                  | ty 🔽       |
|                                |                                          | Upravit ID2 pro zajištění kvality                                                |            |
|                                |                                          | 1, <sup>1</sup> , 7, <sup>1</sup> , <sup>1</sup> , <sup>1</sup> , <sup>1</sup> , | _          |
|                                |                                          | Přidat Odetranit Uložit                                                          | Zručit     |
|                                |                                          | Pridat Oustranit Olozit                                                          | Zrusit     |

Pro přidání nové skupiny zadejte hodnoty do polí **Název skupiny** a **Popis**. Zkontrolujte platnost názvů úloh pro danou skupinu. Po dokončení stiskněte tlačítko **Přidat**. Po vytvoření skupiny se zobrazuje v tabulce na levé straně stránky název skupiny a popis.

Vyberte z tabulky skupinu pro odstranění nebo změnu. Na odpovídajících místech na pravé straně stránky se zobrazí název skupiny a popis společně se zaškrtnutými odpovídajícími názvy úloh. Tlačítka **Odstranit** a **Uložit** jsou nyní aktivní. Tlačítko **Přidat** je deaktivováno. Skupinu lze odstranit stisknutím tlačítka **Odstranit**. Po provedení změn je uložte stisknutím tlačítka **Uložit**.

Stisknutím tlačítka **Zrušit** ukončete režim **Odstranit** nebo **Upravit** a vraťte se do režimu **Přidat**.

| Vytvořit, upravit a odstranit<br>skupinu uživatele                | Upravit pole pro nakládání<br>s kritickými hodnotami | Zobrazit jednotky analytu                                     |
|-------------------------------------------------------------------|------------------------------------------------------|---------------------------------------------------------------|
| Zobrazit skupiny                                                  | Uložit sestavu testu (exportovat)                    | Upravit jednotky analytu                                      |
| Vytvořit, upravit<br>uživatelský účet                             | Zobrazit tisknutelný záznam<br>testu                 | Zobrazit seznam souborů pro<br>upgrade softwaru               |
| Zobrazit účty                                                     | Upravit, opakovaně odeslat<br>přijaté testy          | Načíst soubory pro upgrade<br>softwaru                        |
| Upravit nastavení místa                                           | Zobrazit testy zajištění kvality                     | Zobrazit konfiguraci hostitelské počítače                     |
| Zobrazit nastavení místa                                          | Upravit ID šarže pro zajištění<br>kvality            | Upravit konfiguraci hostitelské<br>počítače                   |
| Zobrazit testy krve                                               | Upravit ID2 zajištění kvality                        | Zobrazit záznamy elektronického<br>zajištění kvality          |
| Upravit identifikační číslo<br>pacienta                           | Upravit poznámky k zajištění<br>kvality              | Tisknout a exportovat zprávy<br>elektronické kontroly kvality |
| Upravit ID2                                                       | Zobrazit rozsahy analytu                             | Zobrazit statistiky                                           |
| Upravit poznámky                                                  | Upravit rozsahy analytu                              | Tisknout a exportovat statistiky využití                      |
| Zobrazit zajištění kvality pro<br>teplotu                         | Zobrazit sez. pacientů                               | Tisknout a exportovat sestavy<br>zásob                        |
| Tisknout a exportovat<br>sestavy zajištění kvality pro<br>teplotu | Zobrazit zásoby                                      | Upravit zásoby                                                |

Pro přiřazení specifických oprávnění lze aktivovat následující úkoly systému EDM:

### 8.23 Nastavení hostitelského počítače

Správa konfigurace hostitelského počítače systému epoc se provádí na stránkách **Nastavení hostitelského počítače**. Existují dvě samostatné stránky pro nastavení jednotek a rozsahů a načtení aktualizací softwaru a eVADs<sup>+</sup>. Po konfiguraci se tato nastavení automaticky odesílají do hostitelského počítače systému epoc při každé synchronizaci.

*†Podrobnosti o získání a použití souborů eVAD viz dodatek E "Uživatelská příručka: Vylepšené funkce kontroly kvality pro systém epoc" na konci tohoto návodu.* 

Na stránky **Nastavení hostitelského počítače** lze přistupovat z horní nabídky. Vyberte možnosti **Nastavení, Nastavení hostitelského počítače** a **Jednotky, Rozsahy, Aktualizace softwaru** nebo aktualizace eVAD.

| Testy kr | ve 🔻 🛛 Testy zajištění kva     | lity 🕶 🕴 Zprávy 👻 🕴        | Nastavení +               |                                    |                      |
|----------|--------------------------------|----------------------------|---------------------------|------------------------------------|----------------------|
| Nastave  | ení - Nastavení hostitels      | kého počítače - Jeo        | Uživatelská nastavení 🔹 🕨 |                                    |                      |
|          |                                |                            |                           | Nastavení hostitelského počítače 🕨 | Jednotky             |
|          | Dolní mez hlásitelného rozsahu | Dolní mez vlast, hlásitel, |                           | Oddělení                           | Rozsahy 🗟            |
|          | měření epoc                    | Rozsahu                    | Analyt                    | Konfigurace                        | Aktualizace softwaru |
|          | 6,500                          | 6,500                      | pH                        | Plány KK                           | Aktualizace eVAD     |
|          | 5,0                            | 6,0                        | pCO2                      | Nastavení EDM                      | 250,0                |
|          | 5,0                            | 5,0                        | pO2                       | mmHg ¥ 750,0                       | 750,0                |

# 8.24 Nastavení hostitelského počítače: Jednotky

Pro změnu měrných jednotek vyberte požadované hodnoty z rozevíracího seznamu **Jednotky** a stiskněte tlačítko **Uložit změny**. Všechny hodnoty rozsahů se nyní zobrazují s použitím nových jednotek.

Některé zdravotnické instituce mohou potřebovat přizpůsobení hlásitelných rozsahů. Vlastní hlásitelné rozsahy nesmějí být širší než rozsahy měření systému epoc. Spodní a horní hodnoty pro vlastní hlásitelné rozsahy se zobrazují vedle jednotlivých analytů.

| ní - Nastavení hostitelskéh                       | 10 počítače - Jed                   | notky   |             |   |                                            |                                               |  |
|---------------------------------------------------|-------------------------------------|---------|-------------|---|--------------------------------------------|-----------------------------------------------|--|
| Dolní mez hlásitelného rozsahu Dol<br>měření epoc | lní mez vlast. hlásitel.<br>Rozsahu | Analyt  | Jednotka    |   | Horní mez<br>vlast.hlásitelného<br>rozsahu | Horní mez hlásitelného rozsahu<br>měření epoc |  |
| 6,500                                             | 6,500                               | pH      | Žádná       | ~ | 8,000                                      | 8,000                                         |  |
| 5,0                                               | 6,0                                 | pCO2    | mmHg        | ~ | 250,0                                      | 250,0                                         |  |
| 5,0                                               | 4,0                                 | pO2     | mmHg        | ~ | 750,0                                      | 750,0                                         |  |
| 85                                                | 85                                  | Na+     | mmol/L      | ~ | 180                                        | 180                                           |  |
| 1,5                                               | 1,5                                 | K+      | mmol/L      | ~ | 12,0                                       | 12,0                                          |  |
| 65                                                | 65                                  | CI-     | mmol/L      | ~ | 140                                        | 140                                           |  |
| 0,25                                              | 0,25                                | Ca++    | mmol/L      | ~ | 4,00                                       | 4,00                                          |  |
| 20                                                | 20                                  | Glu     | mg/dL       | ~ | 700                                        | 700                                           |  |
| 0,30                                              | 0,30                                | Lac     | mmol/L      | ~ | 20,00                                      | 20,00                                         |  |
| 0,30                                              | 0,30                                | Crea    | mg/dL       | ~ | 15,00                                      | 15,00                                         |  |
| 10                                                | 10                                  | Hct     | %           | ~ | 75                                         | 75                                            |  |
| 3,3                                               | 3,3                                 | cHgb    | g/dL        | ~ | 25,0                                       | 25,0                                          |  |
| 1,0                                               | 1,0                                 | cHCO3-  | mmol/L      | ~ | 85,0                                       | 85,0                                          |  |
| 1,0                                               | 1,0                                 | cTCO2   | mmol/L      | ~ | 85,0                                       | 85,0                                          |  |
| -30,0                                             | -30,0                               | BE(ecf) | mmol/L      | ~ | 30,0                                       | 30,0                                          |  |
| -30,0                                             | -30,0                               | BE(b)   | mmol/L      | ~ | 30,0                                       | 30,0                                          |  |
| 0,0                                               | 0,0                                 | c502    | %           | ~ | 100,0                                      | 100,0                                         |  |
| -10                                               | -10                                 | AGapK   | mmol/L      | ~ | 99                                         | 99                                            |  |
| -14                                               | -14                                 | AGap    | mmol/L      | ~ | 95                                         | 95                                            |  |
| 2                                                 | 2                                   | eGFR    | mL/m/1.73m2 | ~ | 60                                         | 60                                            |  |
| 2                                                 | 2                                   | eGFR-a  | mL/m/1.73m2 | ~ | 60                                         | 60                                            |  |
| 5,0                                               | 5,0                                 | Α       | mmHg        | ~ | 800,0                                      | 800,0                                         |  |
| 1,0                                               | 1,0                                 | A-a     | mmHg        | ~ | 800,0                                      | 800,0                                         |  |
| 0,0                                               | 0,0                                 | a/A     | %           | ~ | 100,0                                      | 100,0                                         |  |

<u>Poznámka</u>: Pokud byl hlásitelný rozsah modifikován, zobrazuje se oranžovou barvou fontu, aby bylo možné změnu rychle identifikovat. Pokud je hlásitelný rozsah širší než odpovídající rozsah měření epoc, zvýrazní se červeně a změny se neuloží.

### 8.25 Nastavení hostitelského počítače: Rozsahy

Stránka **Rozsahy** zobrazuje referenční a kritické rozsahy pro všechny analyty, pro vybraný test a typ vzorku.

Pro změnu možnosti **Hodnoty rozsahu** vyberte možnosti pro pole **Typ testu** a **Typ vzorku**. Zadejte nové hodnoty do odpovídajících oblastí a stiskněte tlačítko **Uložit změny**. Změny lze aplikovat na více než jeden typ vzorku zaškrtnutím požadovaných typů vzorku zobrazených vpravo od hlavní tabulky hodnot rozsahů.

### Pravidla pro úpravu hodnot rozsahů:

- 1. všechny hodnoty musí být číselné,
- 2. každou hodnotu je třeba zadat s očekávanou přesností (podle zobrazení v tabulce),
- 3. hodnoty referenčního rozsahu nesmí přesahovat hlásitelné hodnoty rozsahu.

| Ту               | /p testu  | (rev       | ~       | Typ vzo       | rku Nespe  | cifikováno | ~                 | Použít hodnoty nového rozsahu |
|------------------|-----------|------------|---------|---------------|------------|------------|-------------------|-------------------------------|
| Hlásitelná nízká | Ref. / ka | zeta nízká | Analyt  | Jednotka      | Ref. / kaz | eta vysoká | Hlásitelná vysoká |                               |
| 6,500            | Ref       | 7,350      | pH      | Žádná         | Ref        | 7,450      | 8,000             | Krev:Tepenná                  |
|                  | Kritický  | 5,500      |         |               | Kritický   | 4,000      |                   | Krev:Kapilární                |
| 6,0              | Ref       | 35,0       | pCO2    | mmHg          | Ref        | 48,0       | 250,0             | Krev:Pupeční                  |
|                  | Kritický  | 4,0        | -       | -             | Kritický   | 251,0      |                   | Krev:Pupečni tepenna          |
| 5,0              | Ref       | 83,0       | pO2     | mmHg          | Ref        | 108,0      | 750,0             | Krev:Smišená žilní            |
|                  | Kritický  | 4,0        |         | -             | Kritický   | 751,0      |                   | Krey:Neznámý                  |
| 85               | Ref       | 138        | Na+     | mmol/L        | Ref        | 146        | 180               | Krev:Nespecifikováno          |
|                  | Kritický  | 84         |         | •             | Kritický   | 181        |                   | Krev:Žilní                    |
| 1.5              | Ref       | 3,5        | K+      | mmol/I        | Ref        | 4,5        | 12.0              | KK:Výchozí                    |
| 2/5              | Kritický  | 0,5        |         |               | Kritický   | 13,0       |                   |                               |
| 65               | Ref       | 98         | cl-     | mmol/I        | Ref        | 107        | 140               |                               |
|                  | Kritický  | 64         |         |               | Kritický   | 141        |                   |                               |
| 0.25             | Ref       | 1,15       | Ca++    | mmol/I        | Ref        | 1,33       | 4.00              |                               |
| 0,25             | Kritický  | 0,00       | Curr    |               | Kritický   | 5,00       | 4,00              |                               |
| 20               | Ref       | 74         | Glu     | ma/di         | Ref        | 100        | 700               |                               |
| 20               | Kritický  | 19         | Giù     | mg/ dL        | Kritický   | 701        | 700               |                               |
| 0.30             | Ref       | 0,56       | Lac     | mmol/I        | Ref        | 1,39       | 20.00             |                               |
| 0,50             | Kritický  | 0,00       | Lac     | minor/ E      | Kritický   | 21,00      | 20,00             |                               |
| 0.20             | Ref       | 0,51       | Croz    | ma/dl         | Ref        | 1,19       | 15.00             |                               |
| 0,50             | Kritický  | 0,00       | crea    | ilig/ut       | Kritický   | 16,00      | 13,00             |                               |
| 10               | Ref       | 38         |         | 0/-           | Ref        | 51         | 75                |                               |
| 10               | Kritický  | 9          | псс     | -70           | Kritický   | 76         | /3                |                               |
| 2.2              | Ref       | 12,0       |         | - ( )         | Ref        | 17,0       | 25.0              |                               |
| 3,3              | Kritický  | 2,3        | CHGD    | g/aL          | Kritický   | 26,0       | 25,0              |                               |
|                  | Ref       | 21,0       | -11000  |               | Ref        | 28,0       | 05.0              |                               |
| 1,0              | Kritický  | 0,0        | CHCU3-  | mmol/L        | Kritický   | 86,0       | 65,0              |                               |
| 1.0              | Ref       | 22,0       | -7000   |               | Ref        | 29,0       | 05.0              |                               |
| 1,0              | Kritický  | 0,0        | CICOZ   | mmol/L        | Kritický   | 86,0       | 05,0              |                               |
| 20.0             | Ref       | -2,0       | PE(     | mm-1/1        | Ref        | 3,0        | 20.0              |                               |
| -30,0            | Kritický  | -31,0      | BE(ecr) | minol/L       | Kritický   | 31,0       | 30,0              |                               |
| 20.0             | Ref       | -2,0       | DE(L)   |               | Ref        | 3,0        | 30.0              |                               |
| -30,0            | Kritický  | -31,0      | BE(D)   | mm01/L        | Kritický   | 31,0       | 30,0              |                               |
| 0.0              | Ref       | 94,0       | -600    | 01            | Ref        | 98,0       | 100.0             |                               |
| 0,0              | Kritický  | -1,0       | C502    | 9/0           | Kritický   | 101,0      | 100,0             |                               |
| 10               | Ref       | 10         |         |               | Ref        | 20         | 00                |                               |
| -10              | Kritický  | -11        | Адарк   | mmol/L        | Kritický   | 100        | 99                |                               |
|                  | Ref       | 7          |         |               | Ref        | 16         | OF                |                               |
| -14              | Kritický  | -15        | AGap    | mm01/L        | Kritický   | 96         | 35                |                               |
| 2                | Ref       | 1          | aCER    | ml /m /1 77-2 | Ref        | 401        | 60                |                               |
| 2                | Kritický  | 1          | egrk    | mL/m/1.73m2   | Kritický   | 401        | 60                |                               |
| 2                | Ref       | 1          | -050    |               | Ref        | 401        | 60                |                               |
| 2                | Kritický  | 1          | eGFR-a  | mL/m/1./3m2   | Kritický   | 401        | 60                |                               |
|                  |           |            |         |               |            |            |                   |                               |

<u>Poznámka</u>: Pokud byl hlásitelný rozsah modifikován, zobrazuje se oranžovou barvou fontu, aby bylo možné změnu rychle identifikovat. Pokud je referenční rozsah mimo hlásitelný rozsah, zvýrazní se červeně a změny se neuloží. Stránka **Aktualizace softwaru** umožňuje načítat aktualizace softwaru epoc Host a Reader.

- 1. Stisknutím tlačítka **Procházet** lze vybrat soubor upgradu dodaný zástupcem společnosti Epocal. Při výběru souboru se zobrazí cesta k souboru.
- Stisknutím tlačítka Ověřit odešlete soubor do serveru. Pokud soubor obsahuje platnou aktualizaci softwaru, zobrazuje se pod tlačítkem Ověřit verze aktualizace hostitelského počítače a Readeru.
- 3. Stisknutím tlačítka **Přijmout** přijměte soubor.
- 4. Nová aktualizace softwaru je nyní k dispozici pro načtení do všech hostitelských počítačů systému epoc. Podrobnosti o provedení upgradu softwaru v hostitelském počítači systému epoc viz část 7 "Správa systému epoc Host" tohoto návodu.

Upgrady softwaru lze automaticky stahovat do hostitelského počítače systému epoc při následující synchronizaci zaškrtnutím příslušných polí vpravo (viz obrázek dole). Pro automatický upgrade lze samostatně konfigurovat jednotlivá oddělení.

Informace o upgradových balíčcích pro software zahrnují informaci o kompatibilní verzi hostitelského počítače epoc Host, který může být upgradován na verzi obsaženou ve vybraném aktualizačním balíčku.

Jakmile hostitelský počítač systému epoc Host přijme upgrade, bude automaticky upgradován po následujícím odhlášení.

| Testy krve 🕶 🕴 Testy zajištění kvality 🕶 🛛 Zprávy                                                                                                    | / 🕶 🛛 Seznam 👻 🗌 Nastavení 👻                     |                            |                         |
|----------------------------------------------------------------------------------------------------|--------------------------------------------------|----------------------------|-------------------------|
| Nastavení - Nastavení hostitelského počítače                                                                                                    | e - Aktualizace softwaru                         |                            |                         |
| 1. Stisknutím tlačítka Procházet vyberte požadovaný soubor                                                                                                    | pro upgrade hostitelského počítače.              | Vyberte oddělení pro autor | matický příjem upgradu. |
| M:\Tech\epoc.3.23.5a.upg                                                                                                    | Upgrade                                          | Oddělení                   |                         |
| <ol><li>Stisknutím tlačítka Ověřit můžete validovat soubor a zobra</li></ol>                                                                                          | opgrade                                          |                            |                         |
| Ověřit                                                                                                    |                                                  |                            | Default                 |
|                                                                                                    |                                                  |                            | ER                      |
| Čas vytvoření souboru:<br>Verze hostitelského SW:<br>Firmware čtečky:<br>Konfigurace snímače:<br>Povolit automatický upgrade:<br>Upgradované verze pro host. počítač: |                                                  |                            |                         |
| <ol> <li>Stisknutím tlačítka Přijmout zpřístupníte ověřený upgrade</li> <li>Přijmout</li> <li>Aktualizovat soubor načtený v 17/06/2016 12:56</li> </ol>               | hostitelským počítačům epoc.                     |                            |                         |
|                                                                                                    |                                                  | Vybrat vše                 | Uložit                  |
| Cas vytvoření souboru: 23/04/20                                                                                                    | 16 09:12                                         |                            |                         |
| Verze hostitelského SW: 3.23.5                                                                                                    |                                                  |                            |                         |
| Firmware čtečky: 2.2.12.1                                                                                                    |                                                  |                            |                         |
| Konfigurace snimače: 27.1                                                                                                    |                                                  |                            |                         |
| Povolit automatický upgrade: Ano                                                                                                    |                                                  |                            |                         |
| Upgradované verze pro host. počítač: 3.20.4, 3.<br>3.23.4, 3.                                                                                                    | .21.12, 3.22.4, 3.22.5, 3.22.6, 3.22.7,<br>.23.5 |                            |                         |

# 8.27 Nastavení hostitelského počítače: Aktualizace eVAD

Elektronické datové listy přiřazení hodnot (Electronic Value Assignment Datasheets, eVAD) jsou dostupné na adrese <u>alere-epoc.com</u>, záložce <u>Customer Resource Center</u>. Poté, co obdržíte soubor eVAD a ověříte si jeho verzi, stáhněte si soubory eVADs do epoc Hosts na straně **Aktualizace eVAD**. Podrobnosti viz dodatek E "Uživatelská příručka: Vylepšené funkce kontroly kvality pro systém epoc" na konci tohoto návodu.

### 8.28 Oddělení

Konfigurace hostitelských počítačů systému epoc Host jsou přiřazeny k oddělením, aby bylo možné použít jedinečné nastavení konfigurace ve specifickém oddělení. Během synchronizace bude konfigurace přiřazená ke konkrétnímu oddělení odeslána do všech hostitelských počítačů systému epoc Host přiřazených k tomuto oddělení. Výsledky testů a informace o zajištění kvality přijaté z hostitelských počítačů systému epoc Host během synchronizace lze řadit a filtrovat podle oddělení pro generování různých sestav.

Na stránku **Oddělení** se přistupuje z horní nabídky. Vyberte možnosti **Nastavení** a **Oddělení**.

| lastavení -     | Oddělení            |             |               |                         | Uživatelská nastavení            |
|-----------------|---------------------|-------------|---------------|-------------------------|----------------------------------|
| Aktuálně defino | waná oddělení       |             |               |                         | Nastavení hostitelského počítače |
| AKLUAINE GEING  | ovaria oudereni     |             |               |                         | Oddělení                         |
| Název           | Název<br>pracoviště | Konfigurace | Plán KK       | Hostitelské<br>počítače | Konfigurace                      |
| Výchozí         | Výchozí             | Výchozí     | Výchozí       | 1                       | Plány KK                         |
| ER              | Výchozí             | ER          | QA Schedule 1 | 1                       | Nastavení EDM                    |

|                   | adeleni                 |            |                     |                         |                           |                            |                      |                    |                           |
|-------------------|-------------------------|------------|---------------------|-------------------------|---------------------------|----------------------------|----------------------|--------------------|---------------------------|
| 14 21 X - 1 C     |                         |            |                     |                         |                           |                            |                      |                    |                           |
| ktuaine definoval | na oddeleni             |            |                     |                         |                           |                            |                      | ✓ Hostitelské      | tiskárny                  |
| Název             | Název<br>pracoviště Kon | igurace    | Plán KK             | Hostitelské<br>počítače | Název                     | ER                         |                      | epoc               |                           |
| Výchozí           | Výchozí Vy              | chozí      | Výchozí             | 1                       | (Max, 128 znaků,)         |                            |                      | ▲ epoc1            |                           |
| ER                | Výchozí                 | ER         | QA Schedule 1       | 1                       | (Huxi 120 Enditary)       |                            |                      | ✓ epoc3            |                           |
|                   |                         |            |                     |                         | Pracoviště                | Výchozí                    |                      | ~                  |                           |
|                   |                         |            |                     |                         | Konfigurace               | N/A                        |                      |                    |                           |
|                   |                         |            |                     |                         | Konngarace                | Standard                   |                      |                    |                           |
|                   |                         |            |                     |                         | Plán KK                   | QA Schedule<br>OA Schedule | 1                    | 2                  |                           |
|                   |                         |            |                     |                         |                           | Hatomatick                 | y tisk zaznama testa |                    |                           |
|                   |                         |            |                     |                         |                           |                            |                      |                    |                           |
| Ods               | stranit                 |            | Přidat              |                         |                           |                            |                      | Zrušit             | Aktualizovat              |
|                   | Sunchronizui            | to hostite |                     | etémen EDM i            | iačtě předtím, pož jej zp | wu něiřadíta l             | oddělopí pobo odob   | arata ad addălani  |                           |
|                   | Synchronizuj            | te nostite | isky pocitac se s   | stement con j           | este predtini, nez jej zn | ovu priraulite i           | Coddeleni nebo odebi | erece ou ouderenn. |                           |
| šechny hostitelsk | ké počítače             |            |                     |                         | [2]                       |                            | Hostitelské počítače | přiřazeny k ER     | [1                        |
| Název Hostu       | SN Hostu                | hostit     | Verze<br>elského SW | Oddělení                |                           |                            | Název Hostu          | SN Hostu           | Verze<br>hostitelského SW |
| 0059AAF           | 0059AAF                 | 1          | 3.23.5              | Výchozí                 |                           |                            | 11015521403217       | 11015521403217     | 3.23.10                   |
| 101552140321      | 7 1101552140321         | 7 3        | .23.10              | ER                      |                           |                            |                      |                    |                           |
|                   |                         |            |                     |                         |                           |                            |                      |                    |                           |
|                   |                         |            |                     |                         | Přidat                    | ->                         |                      |                    |                           |
|                   |                         |            |                     |                         |                           |                            |                      |                    |                           |
|                   |                         |            |                     |                         |                           |                            |                      |                    |                           |
|                   |                         |            |                     |                         |                           |                            |                      |                    |                           |
|                   |                         |            |                     |                         | < Uds                     | tranit                     |                      |                    |                           |
|                   |                         |            |                     |                         |                           |                            |                      |                    |                           |
|                   |                         |            |                     |                         |                           |                            |                      |                    |                           |

Nové oddělení lze přidat stisknutím tlačítka **Přidat** a zadáním hodnot do polí **Název** a **Popis** (volitelný), přiřazením **Místa**, **Konfigurace** a **Plánu KK**<sup>+</sup> (výběrem možnosti z rozevíracího seznamu), nastavením možnosti automatického tisku s názvem tiskárny a stisknutím tlačítka **Uložit**. <sup>+</sup> *Podrobnosti* viz dodatek E "Uživatelská příručka: Vylepšené funkce kontroly kvality pro systém epoc" na konci tohoto návodu.

<u>Poznámka</u>: Pracoviště je předtím třeba založit na stránce **Nastavení EDM**, konfiguraci na stránce **Konfigurace** a plánu KK na stránce **Plány KK**.

Mobilní tiskárny lze přiřadit oddělení zaškrtnutím příslušných políček. Obdobným způsobem lze tiskárny i odstranit – stačí zrušit zaškrtnutí příslušných políček.

Když je vybráno oddělení klepnutím na řádek oddělení v tabulce pod položkou **Aktuálně definovaná oddělení**, pole napravo se aktivují pro úpravu. Stiskněte **Uložit** pro uchování změn.

Pod položkami **Všechny hostitelské počítače** a **Hostitelské počítače oddělení** se zobrazují dostupné hostitelské počítače, resp. hostitelské počítače přidělené vybranému oddělení. Hostitelský počítač lze přidat na oddělení nebo odstranit z oddělení stisknutím položky **Přidat,** → nebo ← **Odstranit**. Hostitelský počítač systému epoc, který není specificky přiřazen k žádnému oddělení, je automaticky přiřazen k výchozímu oddělení.

Je-li vybráno, lze oddělení vymazat stisknutím tlačítko **Smazat**, ale pouze za předpokladu, že mu nejsou přiřazeny žádné hostitelské počítače.

<u>Poznámka</u>: Položku **Výchozí oddělení** nikdy nelze odstranit ani upravit, je trvale přiřazena k možnosti **Výchozí konfigurace**.

Podrobnosti o každém oddělení si lze zobrazit výběrem oddělení a klepnutím na **Podrobnosti** o oddělení. Rolujte dolů abyste si zobrazili **Podrobnosti o oddělení**, **Plány KK, Nastavení konfigurace, Výběr testu, Aktivaci typů vzorků** a **Nastavení čár. kódů**.

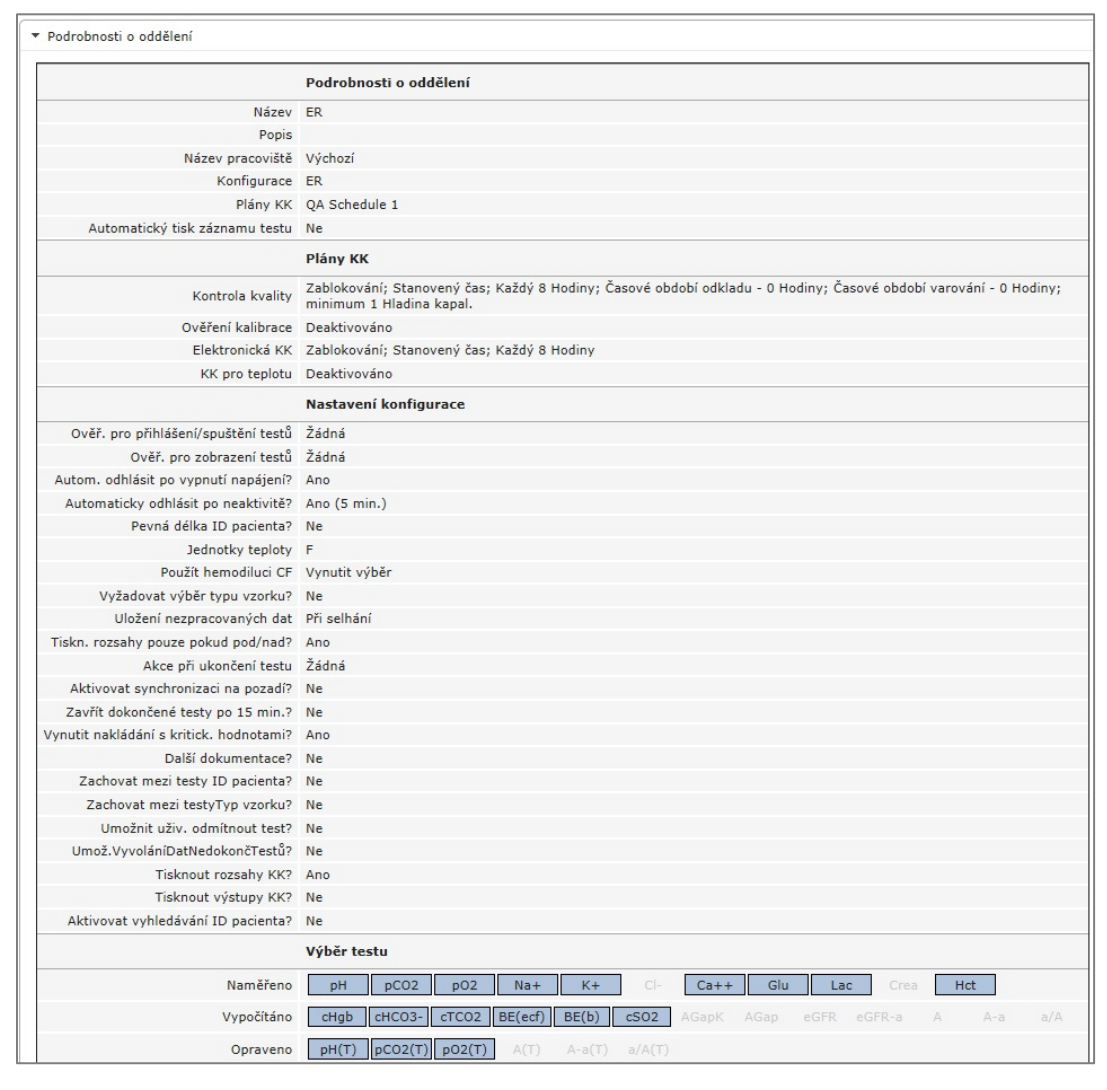

## 8.29 Konfigurace

K dispozici je několik nastavení hostitelského počítače, která lze konfigurovat jedinečně a odeslat do specifického hostitelské počítače přiřazeného specifickým oddělením. Tato nastavení hostitelského počítače jsou seskupena na stránce **Konfigurace**, odkud je lze podle potřeby přiřadit.

Na stránku **Konfigurace** se přistupuje z horní nabídky. Vyberte možnosti **Nastavení** a **Konfigurace**.

| Testy krve 🔹 🛛 Testy zajištění                                  | Nastavení +                                             |                         |
|-----------------------------------------------------------------|---------------------------------------------------------|-------------------------|
| Nastavení - Konfigurace - Na<br>Aktuálně definované konfigurace | Uživatelská nastavení  Nastavení hostitelského počítače |                         |
| Název                                                           | Oddělení                                                | Oddělení<br>Konfigurace |
| Výchozí                                                         | 1                                                       | Plány KK                |
| ER                                                              | 1                                                       | Nastavení EDM           |
| ICU                                                             | 0                                                       |                         |

Následující obrázek ukazuje stránku Konfigurace:

| Nastavení - Konfigurace - Nas    | tavení hostitelského počítač     | e         |                           |                     |                             |
|----------------------------------|----------------------------------|-----------|---------------------------|---------------------|-----------------------------|
| Aktuálně definované konfigurace  |                                  |           |                           |                     |                             |
| Název                            | Oddělení                         |           | Název                     | Výchozí             |                             |
| Výchozí                          | 1                                | ()        | Popis<br>Iax. 128 znaků.) | vychozi konfigurace | ~                           |
| ER                               | 1                                |           |                           |                     | $\sim$                      |
| ICU                              | 0                                |           |                           |                     |                             |
|                                  |                                  |           |                           | Zrušit              | Aktualizovat                |
| Odstranit                        | Přidat                           |           |                           |                     |                             |
|                                  |                                  |           |                           |                     |                             |
| Údaje o konfiguraci              |                                  |           |                           |                     | Zrušit Uložit               |
| Nastavení hostitelského počítače | Ověř. pro přihlášení/spuště      | éní testů | Žádná                     | ~                   |                             |
| Výběr testu                      | Ověř. pro zobraze                | ení testů | Žádná                     | ~                   |                             |
| Typy vzorků                      | Autom. odhlásit po vypnutí na    | apájení?  | ○Ne ④ Ano                 |                     |                             |
| Čár. kódy 1D                     | Automaticky odhlásit po nea      | aktivitě? | ○Ne ● Ano                 |                     | Prodleva 5 🗸 min.           |
| Čár. kódy 2D                     | Pevná délka ID pa                | acienta?  | ● Ne ○ Ano                |                     | Délka 10 🗸 znaky (xy znaků) |
|                                  | Jednotky                         | teploty   | F                         | ~                   |                             |
|                                  | Použít hemod                     | diluci CF | Vynutit výběr             | ~                   |                             |
|                                  | Vyžadovat výběr typu             | vzorku?   | ● Ne ○ Ano                |                     |                             |
|                                  | Uložení nezpracovan              | ných dat  | Při selhání               | ~                   |                             |
|                                  | Tiskn. rozsahy pouze pokud po    | od/nad?   | O Ne  Ano                 |                     |                             |
|                                  | Akce při ukonče                  | ení testu | Žádná                     | ~                   |                             |
|                                  | Aktivovat synchronizaci na       | pozadí?   | ● Ne ○ Ano                |                     |                             |
|                                  | Zavřít dokončené testy po 1      | L5 min.?  | ● Ne ○ Ano                |                     |                             |
|                                  | Vynutit nakládání s kritick. hod | notami?   | O Ne  Ano                 |                     |                             |
|                                  | Další dokum                      | entace?   | ● Ne ○ Ano                |                     |                             |
|                                  | Zachovat mezi testy ID pa        | acienta?  | ● Ne ○ Ano                |                     |                             |
|                                  | Zachovat mezi testyTyp           | vzorku?   | ● Ne ○ Ano                |                     |                             |
|                                  | Umožnit uživ. odmítno            | out test? | ● Ne ○ Ano                |                     |                             |
|                                  | Umož. Vyvolání Dat Nedokon       | nčTestů?  | Ne ○ Ano     Ano          |                     |                             |
|                                  | Tisknout rozsa                   | ahy KK?   | O Ne  Ano                 |                     |                             |
|                                  | Tisknout výst                    | upy KK?   | ● Ne ○ Ano                |                     |                             |
|                                  | Aktivovat vyhledávání ID pa      | acienta?  | ● Ne ○ Ano                |                     |                             |

Novou **konfiguraci** lze vytvořit zadáním klepnutím na tlačítko **Přidat**. Zadejte nový **Název** a **Popis** (volitelné) v možnosti **Přidat novou konfiguraci** a stiskněte **Uložit**.

Položku **Konfigurace** pak lze upravit kliknutím na řádek konfigurace v tabulce pod položkou **Aktuálně definované konfigurace**. Název a popis lze upravit v editovatelných polích napravo. Stiskněte **Aktualizovat** pro uchování změn. Aktuální nastavení pro vybranou konfiguraci se zobrazuje níže pod **Údaji o konfiguraci** a lze je upravovat.

**Údaje o konfiguraci** jsou vytvořeny se záložkami pro: **Nastavení hostitelského počítače, Výběr testu, Typy vzorků, Čárové kódy 1D** a **Čárové kódy 2D**. Otevřením každé záložky si zpřístupníte editovatelná pole. Po dokončení změn stiskněte tlačítko **Uložit**.

<u>Poznámka</u>: Mezi podporované typy čárových kódů patří 1D a 2D. Čárové kódy 2D jsou ale dostupné pouze pro hostitelský počítač<sup>2</sup>.

## 8.30 Plány KK

Chcete-li pokračovat v plánech KK, přejděte na **Nastavení** a pak **Plány KK**. Podrobnosti o konfiguraci plánů KK viz dodatek E "Uživatelská příručka: Vylepšené funkce kontroly kvality pro systém epoc" na konci tohoto návodu.

Poté, co je plán KK konfigurován, jej lze přiřadit oddělení na straně **Oddělení**. Každé oddělení může mít svůj vlastní plán KK. Bude to platit i pro všechny hostitelské počítače přiřazené k oddělení.

<u>Poznámka</u>: Všechny požadované testy KK musí být provedeny před zavedením platnosti plánů KK.

### 8.31 Nastavení EDM

Nastavení systému epoc Enterprise data Manager se otevírá prostřednictvím horní nabídky. Zvolte položky **Nastavení** a pak **Nastavení EDM**.

Strana Nastavení EDM je tvořena záložkami: Název nemocnice, Pracoviště, Jazyk, Vypršení lhůty, Neuložené záznamy testu, Nastavení rozhraní systému EDM a O systému EDM (pouze pro čtení).

| Testy krve - Tes                  | ty zajištění kvality <del>v</del> | Nastavení +               |                                    |
|-----------------------------------|-----------------------------------|---------------------------|------------------------------------|
| Nastavení - Nasta                 | vení EDM                          | Uživatelská nastavení 🔹 🕨 |                                    |
| Název nemocnice                   | Název nemocnice                   |                           | Nastavení hostitelského počítače • |
| Pracoviště                        | Adresa nemocnice                  |                           | Konfigurace                        |
| Jazyk                             |                                   | Uložit                    | Plány KK                           |
| Vypršení lhůty                    |                                   |                           | Nastavení EDM                      |
| Neuložené<br>záznamy testu        |                                   |                           | N                                  |
| Nastavení rozhraní<br>systému EDM |                                   |                           |                                    |
| O systému EDM                     |                                   |                           |                                    |

# 09 Zajištění kvality

### 9.1 Přehled

Tato část popisuje postupy kontroly kvality doporučené společností Epocal k ověření výkonu systému epoc<sup>®</sup>. Popisuje i další postupy kontroly kvality, které lze použít. Tyto doporučené a další postupy zahrnují postupy kontroly kvality pro vnitřní kontrolu kvality, kontrolu kvality s kontrolní kapalinou, ověření kalibrace, testování účinnosti a plnou krev. Důvody pro kontrolu kvality systém epoc jsou popsány v části Teorie funkce tohoto návodu.

### 9.2 Doporučená kontrola kvality pro systém epoc

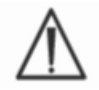

Dodržujte federální, státní a místní požadavky na testování pro kontrolu kvality.

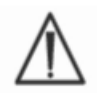

Testy zajištění kvality musí provádět s použitím systém epoc obsluha autorizovaná pro jejich spuštění. Nastavte účet obsluhy tak, aby umožňoval spuštění testů zajištění kvality, viz části Správa systému epoc Host nebo Systém epoc Enterprise Data Manager.

Obsluha systém epoc pro spuštění testů zajištění kvality viz část Obsluha systému epoc a hostitelského počítače systému epoc.

#### 9.2.1 Ověření nově přijatých testovacích kazet

#### A. Štítky pro sledování teploty kazet během přepravy

Pomocí štítků pro sledování teploty v přepravním kartonu ověřte, zda byla při přepravě dodržena přijatelná teplota testovacích kazet. Pokud sledovače teploty ukazují, že byly uloženy mimo specifikované rozpětí teplot, "zadržte" zásilku kazet a zamezte případnému použití. Kontaktujte oddělení technické podpory. Další informace viz část Testovací kazety v Návodu k obsluze systému epoc.

#### B. Ověření dodávky kazet

Z každé šarže v každé dodávce kazet analyzujte nejméně dvě úrovně kontrolní kapaliny duplicitně s použitím libovolné ověřené čtečky. Správná manipulace s kapalinami viz následující část 9.4. Manipulace s kapalinami na vodní bázi.

#### 9.2.2 Ověření výkonu čtečky

#### A. Elektronická kontrola kvality

Čtečka epoc zajišťuje automatické vnitřní postupy kontroly kvality prováděné elektronicky během inicializace čtečky epoc při připojování k hostitelskému počítači systému epoc a bezprostředně před procesem testování při každém spuštění testu. Elektronická kontrola kvality je automatická, proto pro ni nejsou třeba pokyny pro uživatele.

#### B. Ověření systému regulace teploty (KK pro teplotu)

Čtečka epoc je vybavena podsystémem regulace teploty, který se skládá ze dvou bloků topných těles. Každý z nich je vybaven vestavěným přesným snímačem teploty na čipu kalibrovaným z výroby. Na jiném místě je ve čtečce umístěn jeden kalibrovaný termistor. Při provádění měření s regulovanou teplotou se blok topného tělesa dotýká plochy snímačů testovací kazety a udržuje teplotu snímačů a kapaliny přicházející do styku se snímači na požadované hodnotě, tj. 37 °C ± 0,15 °C.

Ověření systému regulace teploty (zajištění kvality pro teplotu) je třeba provádět u každé čtečky dvakrát ročně.

Pro optimální výsledky proveďte test zajištění kvality pro teplotu na čtečce poté, kdy byly umístěny na místě, kde nedochází k proudění vzduchu (např. v krabici nebo skříni) a kde se po dobu nejméně dvou hodin neměnila teplota.

Postup při ověření systému regulace teploty u čtečky:

**Zapněte čtečku Reader.** Pomocí hostitelského počítače systému epoc ji **vyhledejte**, následně **stiskněte a podržte ikonu čtečky** po zhruba jednu sekundu. Z rozevírací nabídky vyberte možnost **Spustit KK pro teplotu**. Zobrazují se měření pro zajištění kvality pro teplotu včetně hodnot "Úspěšné" nebo "Neúspěšné". Pokud bylo zajištění kvality pro teplotu neúspěšné, viz část Řešení problémů a chybové zprávy tohoto návodu.

#### 9.2.3 Kontrolní kapaliny

Pro ověření integrity nově přijaté šarže testovacích kazet jsou komerčně dostupné kontrolní kapaliny na vodní bázi pro krevní plyny, elektrolyt, metabolit a hematokrit. Doporučené výrobky jsou popsány v tabulce 9.1.

Jsou formulovány kontrolní kapaliny s různými klinicky relevantními úrovněmi analytů.

Kontrolní roztoky jsou připraveny pomocí čistých solí ve fyziologicky pufrovaném vodném roztoku. Neobsahují lidské sérum ani výrobky ze séra.

| Výrobce             | Popis               | Úroveň | Ref. č.     | Použití       |
|---------------------|---------------------|--------|-------------|---------------|
| Eurotrol Inc., Ede, | Eurotrol GAS-ISE-   | 1      | 179.001.010 | Všechny kromě |
| Nizozemsko          | Metabolite QC       | Ţ      |             | hematokritu   |
| Eurotrol Inc., Ede, | Eurotrol GAS-ISE-   | 2      | 179.002.010 | Všechny kromě |
| Nizozemsko          | Metabolite QC       | Z      |             | hematokritu   |
| Eurotrol Inc., Ede, | Eurotrol GAS-ISE-   | 3      | 179.003.010 | Všechny kromě |
| Nizozemsko          | Metabolite QC       |        |             | hematokritu   |
| Eurotrol Inc., Ede, | Eurotrol Hematocrit | ^      | 105 002 010 | Homatokrit    |
| Nizozemsko          | Control             | А.     | 195.002.010 | Hematokht     |
| Eurotrol Inc., Ede, | Eurotrol Hematocrit | В.     | 195.004.010 | Hematokrit    |
| Nizozemsko          | Control             |        |             |               |
| Eurotrol Inc., Ede, | Eurotrol Hematocrit | C.     | 195.003.010 | Hematokrit    |
| Nizozemsko          | Control             |        |             |               |

Tabulka 9.1. Kapaliny pro kontrolu kvality doporučené pro ověření testovacích kazet epoc.

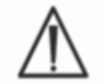

Některé kontrolní kapaliny nemusí být schváleny pro prodej ve všech zemích.

Viz také následující části 9.4 Manipulace s kapalinami na vodní bázi a 9.5 Datové listy přiřazení hodnot.
## 9.3.1 Ověření kalibrace

Pro ověření přesnosti výsledků testu v rozšířeném rozsahu měření testu dodržujte postup pro ověření kalibrace. Úřady nebo akreditační organizace mohou požadovat provedení tohoto postupu v definovaných intervalech. Komerční sady pro ověření kalibrace obsahují pět úrovní, ale ověření rozsahu měření lze zajistit už při použití nejnižší, nejvyšší a střední úrovně.

Komerčně dostupné pětiúrovňové sady pro ověření kalibrace lze použít pro ověření kalibrace testovacích kazet epoc v rámci hlásitelných rozsahů. Doporučené výrobky jsou popsány v následující tabulce 9.2.

Ověření kalibrace jsou připraveny pomocí čistých solí ve fyziologicky pufrovaném vodném roztoku. Neobsahují lidské sérum ani výrobky ze séra.

| Výrobce                          | Popis                                       | Úroveň | Ref. č.     | Použití                                            |
|----------------------------------|---------------------------------------------|--------|-------------|----------------------------------------------------|
| Eurotrol Inc.,                   | Eurotrol Hematocrit                         | 1 5    | 100 000 005 | Ověření kalibrace pro                              |
| Ede,Nizozemsko                   | Verification Fluids                         | 1-5    | 190.000.005 | hematokrit                                         |
| Eurotrol Inc.,<br>Ede,Nizozemsko | Eurotrol Calibration<br>Verification Fluids | 1-5    | 183.000.005 | Ověření kalibrace,<br>všechny kromě<br>hematokritu |

Tabulka 9.2. Kapaliny pro ověření kalibrace doporučené pro ověření testovacích kazet epoc.

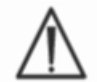

Některé kapaliny pro ověření kalibrace nemusí schváleny pro prodej ve všech zemích.

Viz také následující části 9.4 Manipulace s kapalinami na vodní bázi a 9.5 Datové listy přiřazení hodnot.

## 9.3.2 Testování účinnosti (externí kontrola kvality)

Postup pro testování účinnosti slouží k ověření přesnosti výsledků testu systému epoc ve více laboratořích nebo místech použití. Různé laboratoře mohou zvolit registraci u jiných organizací zajišťujících testování účinnosti.

| Organizace | Kontaktní informace   |
|------------|-----------------------|
| CAP        | 800-323-4040          |
| WSLH       | 800-462-5261          |
| API        | 800-333-0958 ext 3023 |

Vzorky pro testování účinnosti se testují jako při testu zajištění kvality pomocí systému epoc (Tj. stejně jako při použití kontrolních kapalin a kapalin pro ověření kalibrace). Viz následující část 9.4 Manipulace s kapalinami na vodní bázi.

Uvažte, že pokud není stanovena odpovídající klasifikační skupina pro testovací systém, mohou být u každého testování účinnosti některé testy v důsledku vlivu matrice neúspěšné.

#### Studie linearity CAP:

CAP nevyžaduje povinné použití materiálů pro zkoumání linearity CAP pro splnění požadavků akreditačního programu CAP. Společnost Epocal doporučuje zákazníkům použít výzkum CAP AQ, kde odpovídající klasifikační skupina již existuje, nikoliv studie linearity CAP.

## 9.3.3 Testy pro kontrolu kvality prováděné s použitím plné krve

Při použití plné krve pro testy pro kontrolu kvality systému epoc, např. u testů přesnosti s plnou krví, je třeba tyto vzorky analyzovat v režimu **testu krve**. Při testování vzorků krve vždy vyberte režim testu krve (nikoliv testu zajištění kvality).

## 9.4 Manipulace s kapalinami na vodní bázi

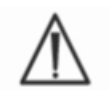

Před provedením tohoto postupu vždy vyhledejte informace vztahující se ke konkrétnímu výrobku v pokynech výrobce dodaných s kontrolními kapalinami.

#### 9.4.1 Skladování

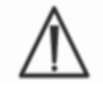

Vždy dodržujte pokyny výrobce ke skladování.

#### 9.4.2 Před použitím

Pokud je ampule přinesena z chladného skladovacího místa, nechte ji ohřát na pokojovou teplotu (20–25 °C). Doba nutná k vyrovnání teploty je u kapalin pro kontrolu kvality pro krevní plyny nejméně čtyři hodiny v případě plné krabice a jedna hodina v případě jedné ampule mimo krabici.

#### 9.4.3 Použití ampulí s kapalinami pro kontrolu kvality pro krevní plyny

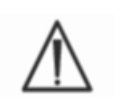

Manipulujte s kapalinou opatrně pro prevenci kontaminace vzduchem. Vzduch obsahuje méně než 1 mmHg  $pCO_2$  a zhruba 150–180 mmHg  $pO_2$ . Pokud je kapalina vystavena působení vzduchu nebo přenesena do plastové stříkačky, mohou se změnit úrovně plynů a pH.

Kapaliny pro kontrolu kvality obsahují rozpuštěné plyny, proto jsou brzy po otevření ampule nestabilní. Kapalinu je třeba analyzovat neprodleně po otevření ampule. Více testovacích kazety lze testovat s použitím jedné ampule pouze tehdy, pokud jsou testovány na více čtečkách současně. Nikdy nepoužívejte posledního 0,5 ml kontrolní kapaliny ve stříkačce. Při testování více testovacích kazet pomocí jediné čtečky epoc vždy použijte jednu novou ampuli pro každou testovanou kazetu.

#### 9.4.4 Použití ampulí s kapalinami pro kontrolu kvality pro hematokrit

Pomocí jedné ampule lze testovat jednu nebo více testovacích kazet. Kontrolní kapaliny pro hematokrit nejsou citlivé vůči plynům. Kapaliny nevyžadují speciální manipulaci pro prevenci kontaminace vzduchem.

# 9.4.5 Oprava podle teploty u kapalin pro kontrolu kvality pro krevní plyny

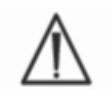

Úrovně plynů se u kapaliny liší podle teploty. Odchylka od pokojové teploty ovlivňuje úrovně plynů v kapalině. Manipulujte s kapalinou opatrně pro prevenci jejího ohřátí nebo ochlazení.

Je prokázáno, že výsledky  $pCO_2$  a  $pO_2$  jsou nepřímo úměrně ovlivněny teplotou<sup>1,2</sup>. Cílové hodnoty a rozsahy v listech přiřazení hodnot lze upravit tak, aby zohledňovaly vliv okolní teploty, pomocí tabulky 9.3 dole.

Příklad: Pokud je okolní teplota v laboratoři 15–17 °C a rozsah  $pO_2$  je 135 až 155 mmHg, lze rozsah upravit přičtením 9,5 mmHg k hornímu i dolnímu limitu pro získání upraveného rozsahu následujícím způsobem: (135+9,5) až (155+9,5) = 144,5 až 164,5 mmHg.

| Parametr    | Úroveň    | 15–17 °C | 18–20 °C | 21–23 °C | 24–26 °C | 27–28 °C | 29–30 °C |
|-------------|-----------|----------|----------|----------|----------|----------|----------|
| pCO₂        | ~70 mmHg  | 1,6      | 0,8      | 0,0      | -0,8     | -1,5     | -2,0     |
| <b>рО</b> 2 | ~55 mmHg  | 4,0      | -2,0     | 0,0      | -2,0     | -3,6     | -5,0     |
| <b>рО</b> 2 | ~95 mmHg  | 6,9      | 3,5      | 0,0      | -3,5     | -6,3     | -8,6     |
| <b>pO</b> 2 | ~145 mmHg | 9,5      | 4,8      | 0,0      | -4,8     | -8,7     | -11,9    |

| Parametr     | Úroveň     | 15–17 °C | 18–20 °C | 21–23 °C | 24–26 °C | 27–28 °C | 29–30 °C |
|--------------|------------|----------|----------|----------|----------|----------|----------|
| <b>ρCO</b> 2 | ~9,33 kPa  | 0,22     | 0,11     | 0,00     | -0,11    | -0,20    | -0,27    |
| <b>pO</b> 2  | ~7,33 kPa  | 0,53     | 0,26     | 0,00     | -0,26    | -0,48    | -0,66    |
| <b>рО</b> 2  | ~12,66 kPa | 0,92     | 0,46     | 0,00     | -0,46    | -0,84    | -1,15    |
| <b>pO</b> 2  | ~19,33 kPa | 1,27     | 0,63     | 0,00     | -0,63    | -1,16    | -1,59    |

Tabulka 9.3. Oprava podle teploty pro cílové hodnoty  $pCO_2$  a  $pO_2$  pro kontrolní kapaliny na vodní bázi

#### 9.4.6 Postup

Všechny kontrolní kapaliny na vodní bázi, včetně vzorků pro test účinnosti, je třeba při použití systému epoc analyzovat jako test zajištění kvality (více informací o volbě testu zajištění kvality viz část "Obsluha systému epoc" návodu k použití systému epoc).

Funkce testu zajištění kvality poskytuje následující charakteristiky:

- Symboly měřitelného rozsahu ">" a "<" se nepoužívají pro označení výsledků mimo příslušný měřitelný rozsah, takže uživatel může testovat hladiny na úrovni, nebo těsně mimo měřitelné rozsahy. Více informací o přizpůsobení měřitelných rozsahů obsahuje část věnovaná správě systému epoc Host v této příručce;
- Výsledek hematokritu se hlásí jako "bez opravy", tj. tento výsledek neuvažuje koncentraci sodíku ve vzorku. To umožňuje vyhodnotit snímač hematokritu nezávisle na snímači sodíku (<u>Poznámka</u>: Výkon snímače sodíku se ověřuje samostatně.).
- Úpravy výpočtů pro matici kapalin;
- Výsledky testu zajištění kvality se v systému epoc Enterprise Data Manager ukládají odděleně od výsledků testu krve.

Bezprostředně před použitím ampulí jimi důrazně třeste po dobu nejméně patnácti sekund pro obnovu rozptýlení plynů v roztoku. Při třesení je třeba ampuli držet mezi palcem a ukazováčkem pro prevenci ohřátí roztoku.

Ampulí mírně zatřepte, aby se roztok vrátil na její dno. Po protřepání před otevřením ampule vyčkejte, dokud bubliny nevyplavou nahoru.

Chraňte prsty gázou, papírovým kapesníkem nebo rukavicemi.

Pro ochranu plynů v kapalině ji neprodleně přeneste z ampule do běžné stříkačky pomalým nasátím jehlou s velkým průměrem nebo tupým hrotem.

Neprodleně vstříkněte kapalinu do testovací kazety.

## 9.4.7 Přenos pomocí stříkačky

Pro přenos kontrolní kapaliny z ampule do testovací kazety společnost Epocal doporučuje běžné 1ml nebo 3ml stříkačky a tupé jehly velikosti 16–20. Opatrně odeberte více než 1 ml kapaliny ze dna ampule.

Při odběru může dojít k zachycení vzduchu mezi píst stříkačky a kapalinu. Nikdy se jej nepokoušejte vypudit. Tento vzduch je od hrotu stříkačky vzdálen dostatečně na to, aby neovlivnil složení roztoku. Pokud by však vzduchová bublina proplula vzorkem, kontaminovala by ho v celém objemu.

Vždy, kdy dojde k nasátí proudu vzduchových bublin do stříkačky nebo vzduchová bublina uvízne blízko hrotu stříkačky, zlikvidujte stříkačku i ampuli. Začněte znovu s novou stříkačkou a ampulí.

Před vstřikováním kapaliny do testovací kazety ze stříkačky odstříkněte několik kapek roztoku.

Odstraňte tupou jehlu a přitiskněte adaptér Luer stříkačky na otvor pro zavedení vzorku testovací kazety jako při normálním testu krve.

## 9.5 Datové listy přiřazení hodnot

Přiřazení hodnot je specifické pro šarži a software (konfiguraci snímače), proto je třeba používat odpovídající datové listy přiřazení hodnot (Value Assignment Datasheets, VAD).

Datové listy přiřazení hodnot obsahují cílové hodnoty a přijatelné rozsahy pro kontrolní roztoky a kapaliny pro ověření kalibrace na vodní bázi specifické pro systém epoc.

Tisknutelné Datové listy přiřazení hodnot (VAD) a Elektronické datové listy přiřazení hodnot (eVAD) pro systém epoc jsou k dispozici na webu <u>alere-epoc.com</u>, na kartě <u>Customer</u> <u>Resource Center</u> (Zákaznické středisko informačních zdrojů). Podrobnější informace o získání a používání Elektronických datových listů přiřazení hodnot (VAD) naleznete v dodatku E "Uživatelská příručka: Vylepšené funkce kontroly kvality pro systém epoc" na konci návodu k použití systému epoc.

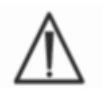

Nikdy nepoužívejte cílové hodnoty ani rozsahy z příbalového letáku dodaného s kontrolními kapalinami.

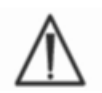

Cílové hodnoty a rozsahy jsou stanoveny pro naměřené hodnoty pro systém epoc. Kontrola kvality pro vypočítané hodnoty je provedena provedením kontroly kvality naměřených hodnot, které se používají pro výpočet vypočítaných hodnot.

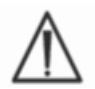

Ujistěte se, že se pro tisk VAD používají tiskárny s nejvyšším rozlišením, aby bylo usnadněno skenování čárových kódů pro šarže kapaliny kontroly kvality (kód 128B).

Každý datový list přiřazení hodnot je označen názvem kapaliny, úrovní, číslem šarže a verzí konfigurace snímačů systému epoc a příslušnou verzi Elektronického datového listu přiřazení hodnot (eVAD). Datové listy přiřazení hodnot se mění společně se změnami konfigurace snímačů a šarží kontrolní kapaliny. Pro stanovení přijatelnosti výsledků zajistěte při použití datového listu přiřazení hodnot správnost všech informací. Verze konfigurace snímačů systému epoc je uvedena v nabídkách **Nápověda** a **Základní informace** hostitelského počítače epoc Host.

## 9.5.1 Cílové hodnoty (střední hodnoty)

Cílové hodnoty (střední hodnoty) se určují testováním při výrobě s použitím více ampulí pro každou úroveň a více šarží testovacích kazet epoc s více čtečkami.

Pro stanovení cílové hodnoty se vzorky analyzují po vyrovnání jejich teploty s okolím v rozsahu 21–23 °C. Hodnoty  $pCO_2$  a  $pO_2$  se mění nepřímo úměrně podle teploty o zhruba 1 % na každý °C. Informace o opravě podle teploty kapaliny pro kontrolu kvality pro krevní plyny a o úpravě rozsahů  $pO_2$  a  $pCO_2$  pro teploty mimo rozsah 21–23 °C viz 9.4.5.

Pro stanovení cílové hodnoty se vzorky analyzují při atmosférickém tlaku přibližně 760 mmHg. Odečty  $pCO_2$  budou nevýznamně ovlivněny barometrickým tlakem (BP). Odečty  $pO_2$  se snižuji o (2 mmHg + 6 %) na 100 mmHg barometrického tlaku pod 760 mmHg. Před porovnáním odečtů plynu s publikovaným přiřazením hodnot je tedy třeba odečty  $pO_2$  opravit následujícím způsobem:

 $pO_2^{\text{opraven}\acute{y}} = pO_2^{z \text{ ode}\acute{t}u} + (2 \text{ mmHg} + 6 \% \cdot pO_2^{z \text{ ode}\acute{t}u}) \cdot (760 \text{ mmHg}-BP[ \text{ mmHg}])/100 \text{ mmHg}$ 

Příklad: Pokud je odečet  $pO_2$  150 mmHg a BP = 630 mmHg, opravený odečet  $pO_2$  pro tuto nadmořskou výšku je

 $pO_2^{\text{opraven}\acute{y}} = 150 + (2 + 6 \% \cdot 150) \cdot (760 - 630) / 100 = 150 + (2+9) \cdot 1,3 = 164,3 \text{ mmHg}.$ 

Předchozí korekce byly vyvinuty na základě známých vlivů atmosférického tlaku na parciální tlak plynů v roztocích na vodní bázi a dalších faktorech specifických pro systém epoc.

Cílové hodnoty jsou specifické pro systém epoc. Výsledky získané z kapalin na vodní bázi se mohou při použití jiných metod lišit v důsledku vlivů matrice vzorku.

#### 9.5.2 Rozsahy

Zobrazené rozsahy představují maximální odchylky očekávané při správné funkci kapalin a testovacích kazet. Pokud jsou výsledky mimo specifikované rozsahy, viz část Řešení problémů a chybové zprávy tohoto návodu.

Rozsahy pro kontrolní kapaliny a kapaliny pro ověření kalibrace v datových listech přiřazení hodnot se určují pro individuální odečty (n=1). Na vyžádání lze zajistit rozsahy ověření kalibrace pro průměr ze tří odečtů (n=3).

#### 9.5.3 Reference

- 1. Maas A.H.V, "Evaluation of ampouled tonometered buffer solutions as a quality control system for pH, *p*CO<sub>2</sub> and *p*O<sub>2</sub> measurements," Clin. Chem., 23(9), 1977, 1718–1725.
- Battino R., Rettich T.R., Tominaga T., "The solubility of oxygen and ozone in liquids," J. of Phys. Chem. Ref. Data, 12(2), 1983, 163–178.
- 3. Burnett R. W. and Itano M., "An interlaboratory study of blood gas analysis: dependence of  $pO_2$  and  $pCO_2$  results on atmospheric pressure," Clin. Chem., 35(8), 1989, 1779–1781.

# 10 Péče o systém epoc<sup>®</sup> a jeho údržba

## 10.1 Všeobecné informace

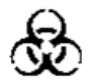

Při manipulaci s Readerem epoc, systémem epoc Host a testovacími kazetami epoc dodržujte bezpečnostní opatření z důvodu prevence vystavení krví nesených patogenů.

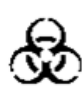

Nikdy se nepokoušejte čistit ani dekontaminovat vnitřní části Readeru epoc. Pokud do Readeru epoc vnikla krev, vypněte Reader a umístěte jej do plastového sáčku označeného štítkem upozorňujícím na biologicky nebezpečný obsah. Obraťte se na distributora společnosti Epocal a dohodněte vrácení Readeru k opravě.

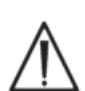

Informace o správné laboratorní praxi a ochraně před hlavními infekčními patogeny viz pokyny schválené organizací CLSI "Protection of Laboratory Workers from Occupationally Acquired Infections" (Ochrana laboratorního personálu před infekcí jako nemocí z povolání).

# 10.2 Péče o systém epoc

Systém pro analýzu krve epoc vyžaduje minimum péče a údržby.

Doporučuje se následující obecná praxe:

- 1. Pokud se nepoužívají, vypněte Reader epoc i systém epoc Host pro úsporu energie baterií.
- 2. Pokud se nepoužívají, umístěte Reader a Host na bezpečné místo.
- 3. Při použití a skladování udržujte Reader a Host na suchém místě.
- 4. Pravidelně kontrolujte stav vodičů a kabelů síťového adaptéru, zda nejsou opotřebované a zda je zajištěna integrita elektrického připojení.
- 5. Zajistěte, aby byl tento návod k obsluze systému epoc k dispozici obsluze i správci.
- 6. Zajistěte, aby byl tento návod k obsluze systému epoc úplný a aktualizovaný.

# 10.3 Čištění

Při péči o systém epoc dodržujte níže uvedené postupy pro čištění. Odchýlení se od těchto pokynů může mít za následek neopravitelné poškození zařízení.

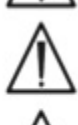

Nevystavujte žádné elektrické kontakty působení čisticích roztoků.

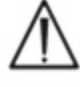

Nikdy neponořujte Reader epoc ani epoc Host do žádné kapaliny. Nikdy nedovolte, aby kapaliny městnaly v okolí kloubového držáku nebo membránového spínače.

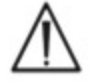

Nikdy neaplikujte žádnou kapalinu přímo na vnitřní nebo vnější plochy Readeru epoc nebo systému epoc Host.

Nikdy se nepokoušejte o:

- 1. čištění vnitřní části slotu Readeru pro vložení kazety,
- 2. čištění testovací kazety,
- 3. sterilizaci nebo sterilizaci v autoklávu libovolné části systému epoc.

## Všeobecné způsoby čištění

Nedovolte vniknutí jakékoliv kapaliny do Readeru epoc nebo systému epoc Host, ani zasažení elektrických součástí.

Reader epoc a systém epoc Host otírejte vlhkou měkkou tkaninou nebo gázovým tamponem namočeným do některého z následujících prostředků:

- neagresivní detergent nebo neabrazivní čisticí prostředek,
- alkohol,
- mýdlový roztok,
- 10% roztok bělicího prostředku pro domácnost.

#### Způsob dekontaminace

Pokud došlo k rozlití krve na Reader epoc nebo systém epoc Host, dekontaminujte je pro prevenci vystavení krví neseným patogenům.

Při provedení následujícího postupu používejte odpovídající rukavice.

- 1. Připravte si 10% roztok bělicího prostředku pro domácnost (devět dílů vody a jeden díl bělicího prostředku pro domácnost). Doporučuje se roztok připravovat denně čerstvý.
- 2. Namočte několik gázových tamponů do roztoku bělicího prostředku. Při vyjmutí tamponu z roztoku vymačkejte nadbytečnou kapalinu tak, aby z tamponu nekapala.
- 3. Nenásilně otřete všechny plochy pokryté uschlou krví jedním nebo více vlhkými tampony, dokud nezměknou dostatečně natolik, aby se daly otřít do čista.
- 4. Po odstranění nečistot ze všech postižených ploch je dvakrát otřete novými tampony namočenými do roztoku bělicího prostředku. Zajistěte, aby byl roztok bělicího prostředku před otřením ve styku s plochou po dobu tří minut.
- 5. Namočte tampóny do teplé tekoucí vody a vytlačte přebytek kapaliny. Před zapnutím libovolné součásti systému epoc otřete všechny plochy a nechte je uschnout.
- 6. Použité gázové tampony zlikvidujte vyhozením do kontejneru na biologicky nebezpečný odpad.

## 10.4 Údržba

Reader epoc ani systém epoc Host nevyžadují údržbu ani seřizování. V případě, že Reader nebo Host nelze uvést do provozu, obratte se na společnost Epocal a zajistěte opravu.

Nabíjecí baterii systému Host může měnit uživatel. Pokyny pro vyjmutí baterie systému Host viz stručný návod k použití systému epoc Host.

Nabíjecí baterii Readeru a dvířka baterie může měnit uživatel. Řiďte se pokyny níže.

Gumové patky Readeru může měnit uživatel. Řiďte se pokyny níže.

#### Výměna baterie Readeru epoc

#### Šroub dvířek

Štítek orientace

konektoru

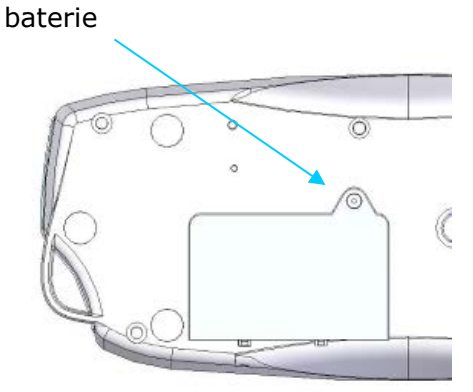

Odtud vytáhněte

konektor

1) Odstraňte šroub upevňující dvířka baterie k Readeru pomocí plochého šroubováku Philips #0 nebo 3/16" (podle typu šroubu na Readeru).

2) Oddělte dvířka baterie od Readeru.

3) Opatrně vyjměte baterii z přihrádky, aby se otevřel přístup k jejímu kabelovému spojení s Readerem.

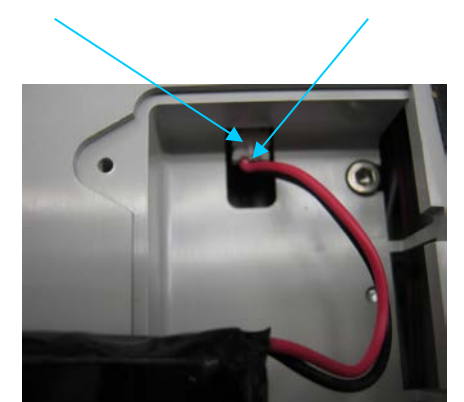

4) Jemně odpojte baterii od Readeru. Pro vytažení kontaktu můžete použít pinzetu.

5) Připojte k Readeru epoc konektor nové baterie. Záložka orientace konektoru by se měla zobrazovat stejně jako na obrázku.

6) Umístěte do přihrádky novou baterii. Uložte vodiče do zobrazené polohy. Ujistěte se, že baterie leží rovně a pod ní ani na ní neleží žádné vodiče.

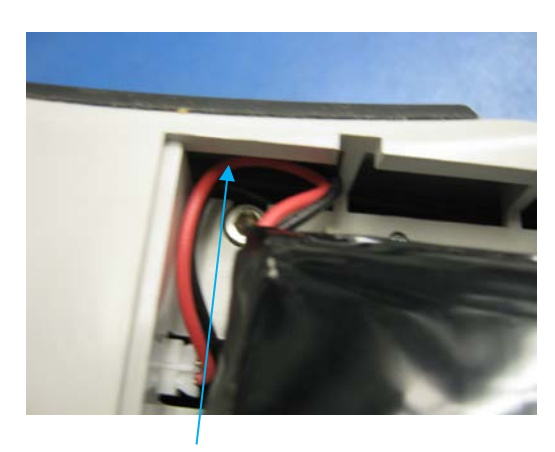

Uložte vodiče do tohoto otvoru

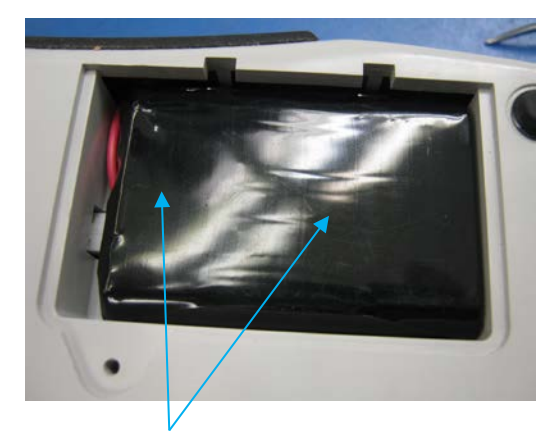

Ujistěte se, že na baterii neleží žádné vodiče

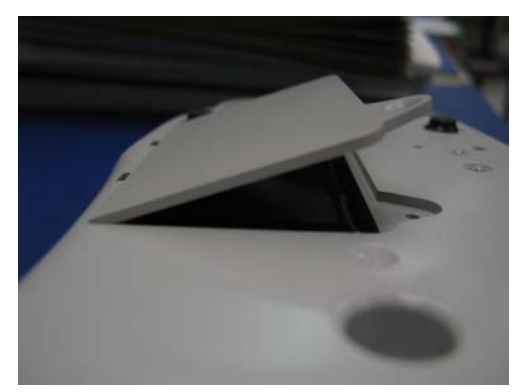

7) Nainstalujte dvířka baterie jejich nasazením do závěsu za baterií pod úhlem přibližně 30°. Je potřeba zatlačit na hranu dvířek, aby závěsy zacvakly na místo. Dvířka baterie lze nyní zavřít.

 Zajistěte dvířka upevněním odstraněného šroubu – použijte plochý šroubovák Philips #0 nebo 3/16". Nepřetahuje šroub, aby nedošlo k poškození plastu.

## Výměna dvířek pro baterii Readeru epoc

Některé kroky tohoto postupu jsou velmi podobné jako v postupu výměny baterie popsaném výše. Na výše uvedených obrázcích naleznete šroub zajišťující dvířka baterie k Readeru a můžete vidět úhel, pod kterým se vkládá závěs dvířek.

- 1) Odšroubujte šroub, který přidržuje dvířka baterie k Readeru, pomocí šroubováku Philips #0 nebo 3/16".
- 2) Oddělte dvířka baterie od Readeru.
- Nehýbejte baterií ani vodiči; jsou nainstalovány způsobem, který usnadňuje nasazení dvířek baterie.
- Osad'te nová dvířka baterie nasazením závěsu za baterii pod úhlem přibližně 30°. Je potřeba zatlačit na hranu dvířek, aby závěsy zacvakly na místo. Dvířka baterie lze nyní zavřít.
- 5) Zajistěte dvířka upevněním nového šroubu dodaného společně s náhradními dvířky baterie pomocí plochého šroubováku Philips #0 nebo 3/16". Nepřetahuje šroub, aby nedošlo k poškození plastu.

## Výměna gumových patek Readeru epoc

Existuje pět míst, kde jsou upevněny gumové patky:

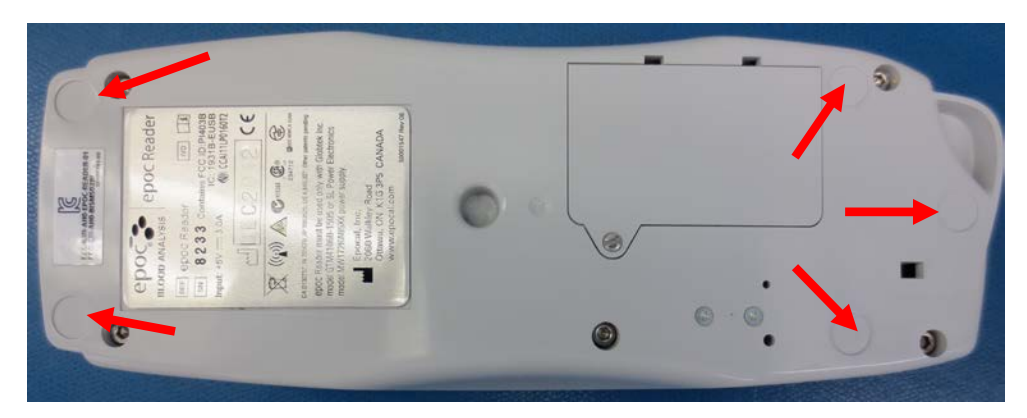

Výměna je nezbytná pouze v případě, že některá z patek odpadne od Readeru epoc.

- Odstraňte veškeré zbytky lepidla z místa chybějící patky pomocí alkoholu a hadříku, který nepouští vlákna. Navlhčete hadřík alkoholem a před aplikováním na povrch Readeru vymačkejte přebytek kapaliny.
- 2) Před nasazením nové gumové patky nechte alkohol oschnout.
- Odloupněte novou gumovou patku z adhezivní podložky a přitlačte na očištěné místo ve spodní části Readeru epoc. Doporučuje se pro tento krok používat rukavice, aby se zamezilo kontaminaci adhezivních ploch.

# 11 Teorie funkce

## 11.1 Hostitelský počítač systému epoc® Host

Hostitelský počítač systému epoc je mobilní počítač se systémem epoc Host nainstalovaným z výroby. Hostitelský počítač systému epoc je vyhrazen pro použití se systémem pro analýzu krve epoc. Pro použití na hostitelském počítači systému epoc nejsou povoleny jiné softwarové aplikace.

Hostitelský počítač systému epoc Host komunikuje přímo se čtečkou epoc Reader a získává tak:

- data pro identifikaci typu testovací kazety, čísla šarže a data exspirace,
- digitalizované nezpracované elektrické signály generované snímači testovací kazety,
- signál barometrického tlaku,
- tři signály teploty,
- digitalizované nezpracované elektrické signály z vnitřního elektronického testu pro kontrolu kvality.

Hostitelský počítač systému epoc Host:

- odesílá pokyny do čtečky epoc Reader,
- určuje provozní chyby z nezpracovaných signálů kontroly kvality,
- vypočítává koncentrace analytů z nezpracovaných digitálních dat,
- zobrazuje výsledky testu s číselnými hodnotami,
- spravuje vnitřní hodiny a kalendář,
- ukládá všechny záznamy testů včetně dat vnitřní kontroly kvality.

# 11.2 Čtečka epoc Reader

#### 11.2.1 Rozhraní snímače

Elektrické signály z modulu snímačů v testovací kazetě jsou přijaty deskou s obvody rozhraní snímačů prostřednictvím vnitřního konektoru ve čtečce epoc. Před jejich digitalizací obvod rozhraní snímače zesiluje a multiplexuje nezpracované signály snímače.

#### 11.2.2 Mechanický systém

Slot čtečky epoc pro vložení kazety obsahuje dvě styčné plochy, které zajišťují testovací kazetu po jejím vložení do čtečky epoc.

Po vložení testovací kazety do slotu pro kazetu:

- čárový kód na testovací kazetě je přečten skenerem čárového kódu ve čtečce,
- pole konektorů ve čtečce epoc přichází do styku s modulem obsahujícím snímače,
- dva bloky topných těles ve čtečce epoc dosedají na plochu snímačů testovací kazety na horní a dolní straně testovací kazety pro udržení teploty 37 °C během testu.

Po vložení testovací kazety se jejím zajištěním aktivuje motor, který:

- odstraňuje zátku ventilu v testovací kazetě a otevírá tak utěsněný zásobník kalibrátoru v testovací kazetě,
- vypuzuje kalibrační kapalinu ze zásobníku kalibrátoru do měřicí oblasti, což je kanálek na kapalinu umístěný v testovací kazetě nad modulem snímačů.

#### 11.2.3 Multiplexní systém a analogově-digitální převod

Analogově-digitální převodník převádí analogové signály do digitálního formátu a následně do formátu vhodného pro bezdrátové odeslání technologií Bluetooth

Čtečka epoc Reader vysílá do hostitelského počítače systému epoc následující signály:

- potenciometrické, ampérometrické a konduktometrické signály z obvodu rozhraní snímačů,
- napětí baterie a vnitřní teploty čtečky Reader,
- signály napájení topného tělesa a snímače teploty z obou bloků topného tělesa pro udržení teploty 37 °C během testu,
- data čárového kódu získaná z testovací kazety,
- atmosférický tlak naměřený snímačem tlaku.

#### 11.2.4 Analogové řídicí signály

Čtečka epoc Reader aplikuje na snímače dva typy signálů:

- 1. digitálně-analogový převodník generuje napětí, které se aplikuje na ampérometrické snímače,
- 2. obvod pro měření vodivosti generuje střídavé budicí napětí, které se aplikuje mezi snímač vodivosti a uzemnění.

#### 11.2.5 Rozhraní obsluhy

Po zahájení procesu měření hostitelským počítačem systému epoc může uživatel obsluhovat čtečku epoc bez použití hostitelského počítače s použitím řady zvukových a vizuálních signálů zajišťovaných čtečkou Reader.

# 11.3 Testovací kazeta epoc

Testovací kazeta epoc se skládá z následujících hlavních součástí:

- Plastové lisované pouzdro [1] s kanálky na kapalinu, zásobníky a vybráním, ve kterém je osazen modul snímačů [2] tak, aby vnější plocha kontaktů modulu byla v jedné rovině s povrchem kazety a vnitřní plocha snímačů směřovala ke kanálkům na kapalinu v kazetě.
- Modul snímačů [2] je epoxidová fólie, která nese pole fóliové kontakty elektrod na vnější straně a pole membrán snímačů na vnitřní. Elektrický kontakt membrán snímačů a elektrod je zajištěn prostřednictvím otvorů v epoxidové fólii. Modul snímačů je osazen do kazety a utěsněn lepidlem citlivým na ultrafialové záření.
- Zásobník kalibrační kapaliny zapuštěný v tělese kazety obsahuje zhruba 150 μl kalibrační kapaliny na vodní bázi. Zásobník je kryt dvěma vrstvami hliníkové fólie s polyetylenovou vrstvou [6, 7]. Kalibrační kapalina je utěsněna v kazetě při výrobě tepelným spojením vrstev fólie.
- Zátka ventilu [5] je utěsněna na horní a dolní vrstvě fólie na vypouštěcím kanálu zásobníku kalibrační kapaliny. Po vložení testovací kazety do čtečky se aktivuje motorový pohon a zátka ventilu propichuje těsnění na vypouštěcím kanálu.
- Plastový horní štítek [3] je laminovaný a nalepen na kazetu při výrobě. Slouží jako kryt kanálků na kapalinu, které jsou již v kazetě vylisovány jako drážky.
- Jeden kanálek na kapalinu v lisované kazetě připojuje zásobník kalibrační kapaliny k modulu snímačů a odpadní komoře.
- Druhý kanálek na kapalinu připojuje vstupní otvor pro vzorek k modulu snímačů a odpadní komoře. Vstupní otvor pro vzorek je vybaven silikonovým těsněním otvoru pro vzorek [4], které slouží k utěsnění hrotu stříkačky během zavádění vzorku.
- Dolní štítek [8] je bílý a vyroben z plastu. Jsou na něm vytištěny informace o testovací kazetě.

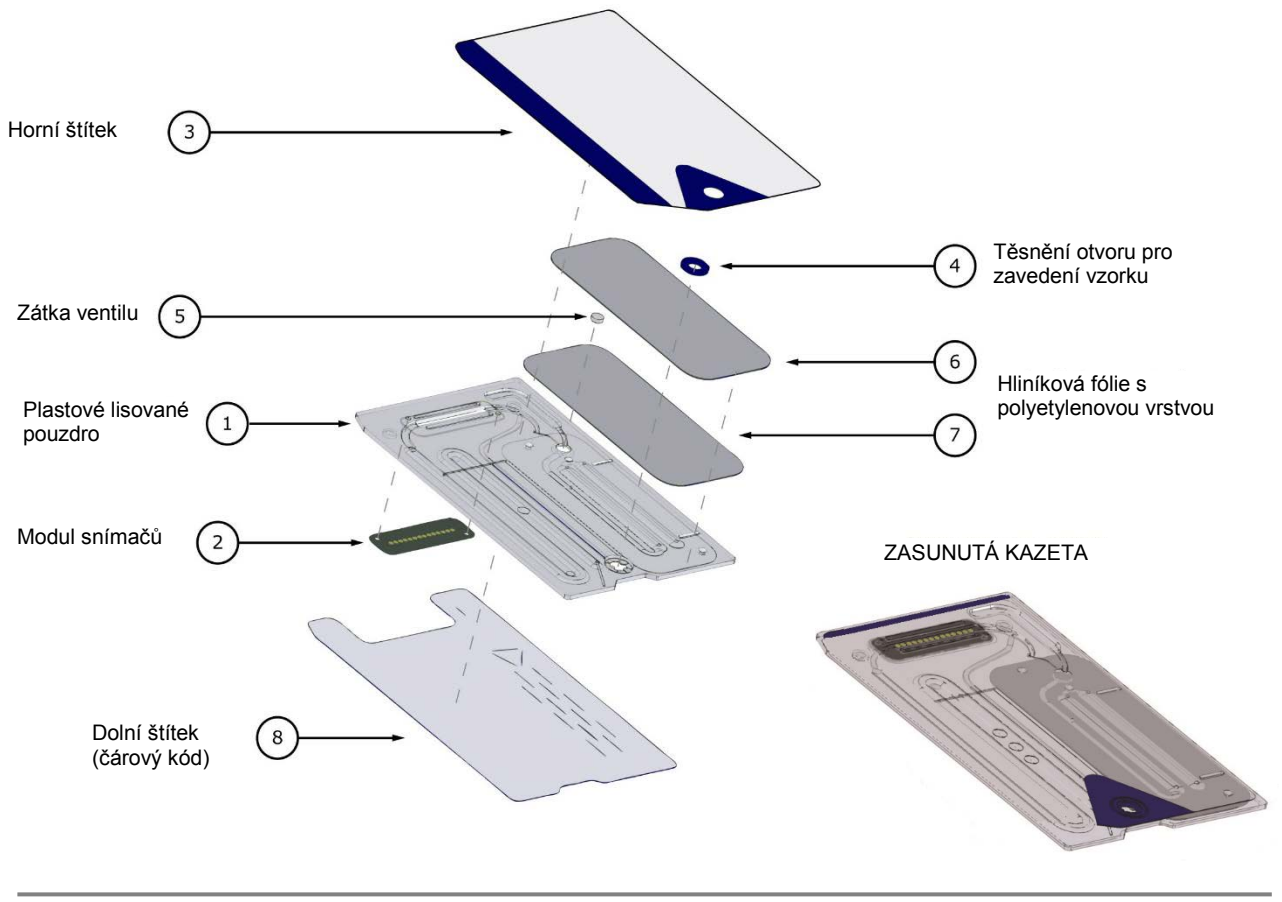

# 11.4 Modul snímačů

Modul snímačů:

- Modul inteligentní karty upravený pro použití.
- Na jedné straně je vybaven laminováním epoxidovou fólií.
- Na druhé straně je vybaven pozlacenou měděnou fólií.
- Pole elektrod a kontaktů tvoří zlatá měděná fólie.
- Nad každou elektrodou je umístěn otvor procházející epoxidovou vrstvou.

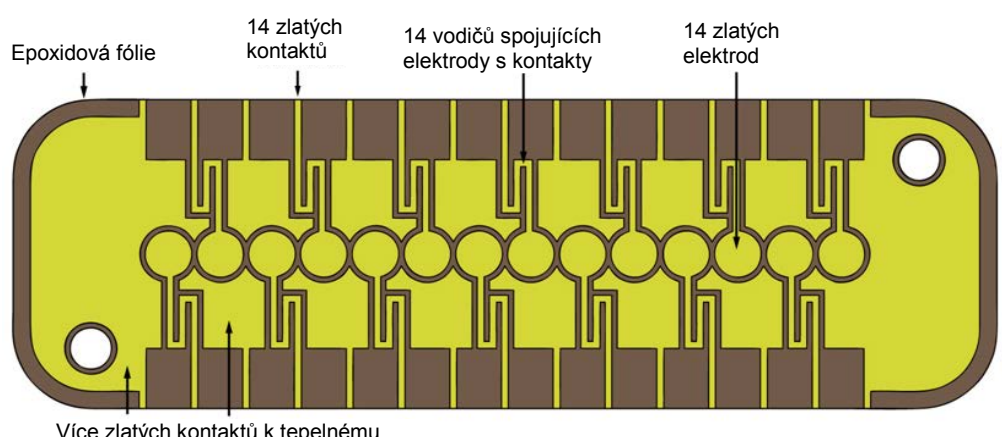

#### PLOCHA KONTAKTŮ ELEKTROD NA MODULU

Více zlatých kontaktů k tepelnému bloku ve čtečce

#### PLOCHA SNÍMAČŮ MODULU

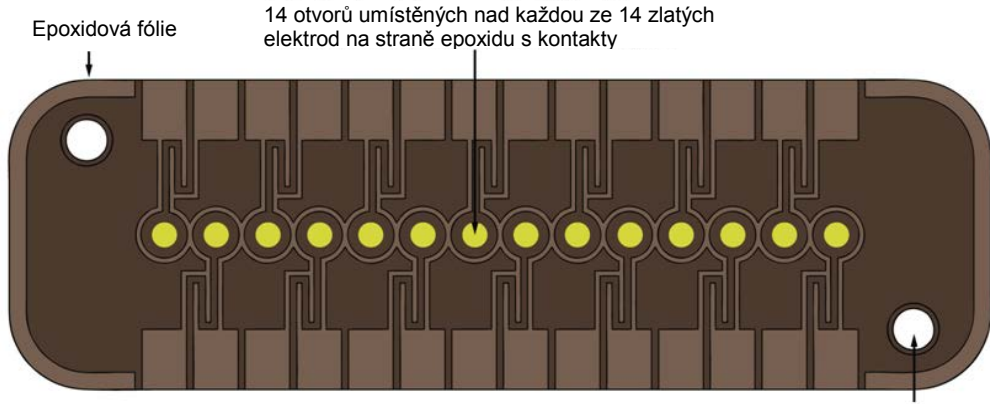

2 zarovnávací otvory pro montáž modulu do kazety

- V modulu snímačů je umístěno 14 elektrod.
- Každý elektroda je umístěná pod otvorem procházejícím epoxidovou vrstvou.
- Obvod epoxidové vrstvy izoluje elektrody mezi sebou.
- Elektrochemicky aktivní membrány snímačů jsou u každé elektrody umístěny v dutině vzniklé otvorem.

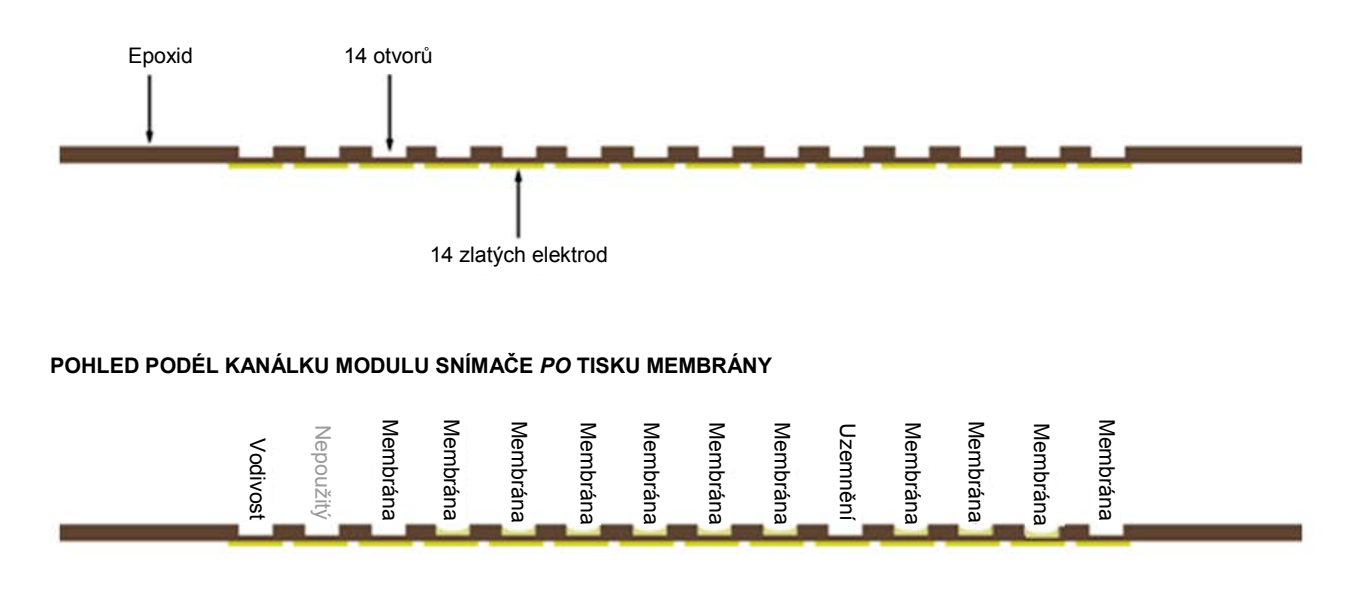

#### POHLED PODÉL KANÁLKU MODULU SNÍMAČE *PŘED* TISKEM MEMBRÁNY

# 11.5 Elektrody snímače

## 11.5.1 Metoda měření

Měření se provádí na neředěných vzorcích. Metody využívající neředěné vzorky se označují i jako přímé metody, metody pracující s ředěnými vzorky jako nepřímé.

U elektrolytů nepřímé metody měří koncentraci analytu vůči jednotce objemu plazmy. Přímé metody, které měří koncentraci volných iontů analytu vůči jednotce objemu vody v plazmě, mohou vykazovat o až 7 % vyšší odečty než nepřímé metody, protože existuje obsazený objem zabíraný proteiny a lipidy v plazmě, který není u nepřímých měření uvážen. Přesto je ale výsledek obvykle vyšší o pouze 3–5 %, protože část analytu je vázána na protein. Pokud existuje neshoda mezi metodami, například pokud pacient vykazuje abnormální úrovně celkového proteinu nebo lipidů, uznává se to v oboru jako interference vzniklá u nepřímé metody, kdy přímá metoda poskytuje pro elektrolyty klinicky správný výsledek<sup>1</sup>. Při normálních úrovních proteinů a lipidů se systémový rozdíl mezi metodami obvykle opravuje v komerčních přístrojích pro přímé měření tak, aby se shodovaly normální rozsahy pro všechny pří normálních úrovních celkových proteinů a lipidů shodovaly s nepřímými referenčními metodami.

Přímé měření hematokritu konduktometrickou technikou poskytuje výsledek vycházející z podílu nevodivého objemu vzorku kapaliny. Dominantní součást nevodivého objemu představují červené krvinky, ale přispívají k němu i proteiny, lipidy a bílé krvinky. Při abnormálně zvýšených hodnotách těchto parametrů se očekávají zvýšené hodnoty hematokritu. Snížené hodnoty hematokritu se očekávají při abnormálně nízkých hladinách proteinů. Byly nalezeny například u ředěných vzorků odebraných pacientům na kardiopulmonálním bypassu. Osmotická nerovnováha způsobuje rozdíl mezi přímým (konduktometrickým, odstředěným) a nepřímým (Coulterovým) měřením z důvodu odchylek středního objemu buňky.

V testovací kazetě epoc jsou k dispozici pro měření tři typy snímačů – potenciometrický, ampérometrický a konduktometrický.

U potenciometrie <sup>2,4</sup> (pro sodík, draslík, chlorid, ionizovaný vápník, pH a *p*CO<sub>2</sub>) se měří potenciál rozpojeného obvodu membránové elektrody snímače (který reaguje na koncentraci analytu) a porovnává se s referenční elektrodou (která v podstatě nereaguje). Měření se provádí s použitím operačního zesilovače s vysokou vstupní impedancí v Readeru epoc, který je připojen ke každému páru elektrod, tj. elektrodě snímače a referenční elektrodě.

Rozdíl potenciálů V mezi dvěma elektrodami odpovídá upravené Nernstově rovnici (Nikolského rovnici)

#### $V = V_0 + sLOG(C + \alpha)$

kde C je koncentrace měřeného analytu a strmost *S* reakce elektrody je zhruba 60 mV na dekádu změny koncentrace pro univalentní analyt (pH, K, Na,  $pCO_2$ ) a zhruba 30 mV pro bivalentní (iCa).  $V_0$  je konstantní. Člen  $\alpha = \Sigma K_i C_i$  modeluje kombinované vlivy interferentů typu *i* při koncentraci C<sub>i</sub>, kde K<sub>i</sub> je koeficient interference. Pokud měření zahrnuje kalibraci, elektrody se nejprve ponořují do kalibrační kapaliny s koncentrací C<sub>cal</sub>, pak do vzorku kapaliny s neznámou koncentrací C<sub>smpl</sub>, kdy signál kalibrovaného snímače je rozdíl  $\Delta V$  mezi rozdílem potenciálu ve vzorku a v kalibrátoru podle

$$\Delta V = +sLOG \frac{C_{smpl} + \alpha}{C_{cal} + \alpha}$$

Zlepšení podle předchozí rovnice spočívá ve vysoce reprodukovatelných a dobře charakterizovaných rozdílech v mV

#### $\Delta V_{corr} = \Delta V_{raw} + \beta$

U ampérometrie<sup>2</sup> (pro pO<sub>2</sub>, glukózu, laktát a kreatinin) se měří proud i protékající membránou krytou ampérometrickou indikační elektrodou do elektrody uzemnění, kdy indikační elektroda má pevný potenciál vůči referenční elektrodě. U ampérometrického měření rozpuštěného kyslíku elektroda selektivně redukuje druh analytu difundující přes membránu kryjící elektrodu. U ampérometrického měření glukózy, laktátu a kreatininu analyt difunduje přes horní membránu a je enzymaticky přeměněn na peroxid vodíku, který je dále redukován při malém záporném potenciálu redoxně s mediátorem reakcí katalyzovanou křenovou peroxidázou HRP. Rovnice pro ideální lineárně reagující snímač (proud omezený difuzí přes membránu) je:

$$c = \frac{i}{r}$$

kde r je nyní reakce elektrody (ampéry na jednotku koncentrace u snímače glukózy nebo ampéry na jednotku parciálního tlaku u snímače kyslíku). Pokud měření zahrnuje kalibraci, vyjadřuje kalibrovaný signál snímače D poměr proudů snímačů u vzorku a kalibrátoru.

$$D = \frac{i_{smpl}}{i_{cal}}$$

Rovnice ideálního snímače tedy je

$$c_{smpl} = c_{cal}D$$

kde *c*<sub>cal</sub> je koncentrace analytu v kalibrační kapalině nebo parciální tlak kyslíku v kalibrátoru, což je hodnota vzduchem nasycené kapaliny na vodní bázi (s opravou pro atmosférický tlak u hladiny moře 101,32 kPa prostřednictvím měření skutečného atmosférického tlaku pomocí snímače tlaku ve čtečce kazet). V reálném případě snímač vykazuje jistou odchylku od ideálního stavu. Protože existuje malý nulový proud snímače, kalibrovaný signál snímače neprochází nulou při nulové koncentraci nebo parciálním tlaku kyslíku. To je modelováno průsečíkem *a* a faktorem citlivosti *s*, kdy upravená rovnice snímače je

$$c_{smpl} = c_{cal} \frac{s(D-a)}{(1-a)}$$

Signál kalibrovaného snímače D je mírně nelineární při velmi vysokých koncentracích nebo parciálních tlacích, což je modelováno jako mocninové řady s členy  $i^3$ . Upravený signál kalibrovaného snímače je pak

$$D = \frac{\dot{i}_{smpl} + y_1 \dot{i}_{smpl}^2 + y_2 \dot{i}_{smpl}^3}{\dot{i}_{cal} + y_1 \dot{i}_{cal}^2 + y_2 \dot{i}_{cal}^3}$$

Zlepšení podle předchozí rovnice spočívá ve vysoce reprodukovatelných a dobře charakterizovaných vlivech

$$D_{corr} = D_{raw}(1 + \delta)$$

Hematokrit se měří střídavou konduktometrií<sup>2</sup>. Používá se dvojice oddělených elektrod v průtokovém kanálku (pro snížení impedance kontaktu a chyb vzniklých sedimentací krve). Vysoce vodivá elektroda umístěná po směru průtoku také slouží jako detektor dodávky dostatečného objemu vzorku. Při měření se používá 8kHz zdroj napětí s napětím 320 mV mezi špičkami. Normalizovaný signál snímače D je poměr odporu krve a odporu kalibrační kapaliny.

$$D = \frac{R_{bld}}{R_{cal}} = \frac{\rho_{bld} (l/A)}{\rho_{cal} (l/A)}$$

D je tedy také roven poměru rezistivity, protože geometrické konstanty buněk (účinná plocha A a délka dráhy I) jsou stejné v měřeném vzorku i v kalibrátoru.

Základem konduktometrického měření hematokritu je skutečnost, že červené krvinky jsou obaleny nevodivou membránou a rezistivita krve je tedy úměrná objemu zaujímanému nevodivými červenými krvinkami. To popisuje upravená Maxwell-Frickeova rovnice<sup>3</sup>, ve které je rezistivita krve  $\rho_{bld}$  úměrná rezistivitě plazmy  $\rho_{plsm}$  podle,

$$\rho_{bld} = \rho_{plsm} \frac{1 + bH}{1 - aH}$$

kde a a b jsou konstanty a H je hematokrit (podíl objemu sedimentovaných krvinek).

Rezistivitu plazmy lze odhadnout z rezistivity kapaliny kalibrátoru a hodnoty koncentrace sodíku naměřené ve vzorku  $C_{Na.smpl}$  ve vztahu k známé hodnotě sodíku v kapalině kalibrátoru  $C_{Na.cal}$  podle rovnice

$$\rho_{plsm} = c \rho_{cal}$$

kde c je funkce sodíku a koncentrace celkového proteinu (objemové frakce) v normální krvi. Tedy,

$$D = \frac{\rho_{bld}}{\rho_{cal}} = \frac{c(1+bH)}{1-aH}$$

#### 11.5.2 Součásti elektrody

#### 1. Elektroda pro měření pH

Snímač pH se skládá z iontově selektivní elektrody s membránou z plastifikovaného PVC<sup>4</sup> obsahující sůl selektivní pro pH, ionoforní tridodecylamin.

#### 2. Elektroda pro měření *p*CO<sub>2</sub>

Snímač  $pCO_2$  je upravená Severinghausova elektroda<sup>2,5</sup> skládající se ze zlatem pokrytého povrchu vnitřní vrstvy obsahující chinhydron, hydrogenuhličitan sodný a katalyzátor karboanhydrázu a vnější heterogenní membrány propustné pro oxid uhličitý.

#### 3. Elektroda pro měření *p*O<sub>2</sub>

Snímač  $pO_2$  je upravená Clarkeova elektroda<sup>2.5</sup> skládající se ze zlaté katody povlakované na povrchu heterogenní membránou propustnou pro kyslík.

#### 4. Elektroda pro měření sodíku

Snímač sodíku se skládá z iontově selektivní elektrody s membránou z plastifikovaného PVC<sup>4</sup> obsahující sůl selektivní pro sodík, metylmonensin sodný.

#### 5. Elektroda pro měření draslíku

Snímač draslíku se skládá z iontově selektivní elektrody s membránou z plastifikovaného PVC<sup>4</sup> obsahující sůl selektivní pro draslík, ionoforní valinomycin.

#### 6. Elektroda pro měření ionizovaného vápníku

Snímač ionizovaný vápníku se skládá z iontově selektivní elektrody s membránou z plastifikovaného PVC<sup>4</sup> obsahující sůl selektivní pro ionizovaný vápník, tetrametylbutylfenylfosfát vápníku.

#### 7. Elektrody pro měření chloridů

Snímač chloridů se skládá z iontově selektivní elektrody s membránou z plastifikovaného PVB<sup>4</sup> obsahující chloridově selektivní ionoforní ridodecylmethylammoniumchlorid.

#### 8. Elektroda pro měření glukózy

Snímač glukózy je elektroda pro peroxid vodíku skládající se ze zlaté katody s plochou povlakovanou vnitřní vrstvou obsahující glukózoxidázu<sup>2</sup>, peroxidázu (HRP) a redoxní mediátor (ABTS, tj. diamonnou sůl kyseliny 2,2'-azino-bis(3-etylbenzothiazol-6-sulfonové) a vnější heterogenní membrány propustné pro kyslík.

#### 9. Elektroda pro měření laktátu

Snímač glukózy je elektroda pro peroxid vodíku skládající se ze zlaté katody s plochou povlakovanou vnitřní vrstvou obsahující laktátoxidázu, peroxidázu (HRP) a redoxní mediátor (ABTS, tj. diamonnou sůl kyseliny 2,2'-azino-bis(3-etylbenzothiazol-6-sulfonové) a vnější heterogenní membrány propustné pro kyslík.

#### **10.** Elektroda pro měření kreatininu

Snímač kreatininu je elektroda pro peroxid vodíku skládající se ze zlaté katody s plochou povlakovanou vnitřní vrstvou obsahující enzymy kreatininamidohydrolázu, kreatinamidinohydrolázu a sarkosinoxidázu, peroxidázu (HRP) a redoxní mediátor, střední vrstvu pro screening kreatinu obsahující enzymy kreatininamidohydrolázu, sarkosinoxidázu a katalázu a vnější, heterogenní membránu prostupnou pro kyslík.

#### **11.** Elektrody pro měření hematokritu

Dvě zlaté elektrody.

#### 12. Referenční elektroda

Referenční elektroda je solný můstek<sup>4</sup> s redoxním párem na elektrodě s povrchem povlakovaným heterogenní membránou propustnou pro vodu obsahující elektrolyt solného můstku.

#### 11.6 Kontrola kvality a systém epoc

#### 11.6.1 Úvod

V současnosti se u klinických analyzátorů běžně používají dva typy postupů kontroly kvality, které byly přijaty podle pokynů CLIA: tradiční kontrola kvality (definovaná v původním předpisu CLIA z roku 1988<sup>6</sup>) a ekvivalentní kontrola kvality (nyní popsaná v aktualizaci CLIA z roku 2003<sup>7</sup>).

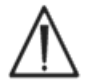

Ekvivalentní kontrola kvality nenahrazuje externí kontroly kvality. Dodržujte federální, státní a místní požadavky na testování pro kontrolu kvality.

Tradiční kontrola kvality používá kapalné kontrolní vzorky (pseudovzorky) měřené na analyzátoru přerušovaně (ale podle CLIA 88 nejméně pro dvě úrovně denně) mezi vzorky pacienta. Tradiční konstrukce analyzátorů využívají pro postup testu opakovaně použitelné součásti (reagencie, snímače, kanálky na kapaliny a měřicí komory). Protože jsou tyto součásti opakovaně použitelné, mohou být během normálního použití náchylné k degradaci nebo kontaminaci. Režimy poruchy u tohoto typu zahrnují chemickou kontaminaci vzniklou zavedením vzorku, který se přenáší do více po sobě následujících testů, ucpání kanálků pro vedení kapaliny nebo měřicích komor, což způsobuje více problémů s kapalinami včetně pěnění vzorku, formace fibrinu na snímacích prvcích, stárnutí a ztrátu reakční strmosti snímačů, atp. Protože tyto problémy přetrvávají, mohou způsobit chyby u více po sobě následujících analýz, dokud není tento stav detekován při kontrole kvality pseudovzorkem a opraven obsluhou. Právě proto, že tyto chyby přetrvávají, je lze detekoval kontrolou kvality pseudovzorkem. Sporadické chyby, tj. ty, které nastávají při testu jediného vzorku, tradiční kontrolou kvality pseudovzorkem nejsou efektivně detekovány.

Systém epoc používá postupy kontroly kvality, které byly speciálně vyvinuty pro použití v zařízeních používajících testovací kazety na jedno použití. Tyto postupy kontroly kvality jsou nyní v oboru dobře přijímány a byly přijaty jako platné podle CLIA. Označují se jako "ekvivalentní kontrola kvality". Princip tohoto přístupu spočívá v tom, že při použití u lůžka nebo ve stacionární laboratoři, kde jsou výsledky testu k dispozici neprodleně, je důležité detekovat chybu <u>ihned</u> jakmile nastane. Není také efektivní používat jako <u>primární</u> metodiku detekce chyby kontrolu kvality pseudovzorkem, která při její detekci spoléhá na přetrvávání chyby.

Protože systém epoc používá testovací kazety na jedno použití, neobsahuje ty součásti tradičních opakovaně používaných analyzátorů, které jsou nejnáchylnější k přetrvávajícím chybám. Dominantní režimy chyb jsou u zařízení pracujících s jednotkami, jakým je systém epoc, už z jejich povahy sporadické a postihují pouze bezprostředně testovanou kazetu. Podle toho i přístup použitý u ekvivalentní kontroly kvality systémem epoc používá sadu vnitřních testů pro kontrolu kvality, kterou systém provádí při každém spuštění testu a po detekci stavu chyby potlačuje výsledky. Každý test se spouští s novými snímači a kalibrační kapalinou. Odpovídající reakce signálů snímače na novou kalibrační kapalinu je dobře charakterizována pomocí velké databáze testů spuštěných ve výrobním závodu společnosti Epocal. Pokud je signál snímače necharakteristický v důsledku chyby při výrobě, manipulaci nebo skladování, software systému potlačí výsledek.

Režimy přetrvávajících chyb, které vznikají vlivem součástí testovacího systému sdílejících společnou historii po více než jeden test, jsou významně méně běžné. Patří k nim kontaminace čtečky epoc, které mohou ovlivnit řadu výsledků, pokud nejsou napraveny, nebo chybná funkce celé šarže kazet na jedno použití. Tyto chybové stavy jsou také efektivně detekovány během sady testů provedené na používané kazetě. Příklad: Sériově prováděná měření pro kontrolu kvality zahrnují u čtečky epoc elektronické testy pro kontrolu kvality, které jsou provedeny po připojení k hostitelskému počítači systému epoc a před každým spuštěním kazety detekují kontaminaci čtečky epoc, která by mohla vést k chybné funkci. Pro další úroveň ověření se doporučuje používat postupy pro přijetí a sledování šarže s cílem potvrzení režimu přetrvávající chyby u testovacích kazet, které by mohly být vadné v důsledku neshodné výroby, přepravy nebo skladování.

## 11.6.2 Přehled vnitřní kontroly kvality systému epoc

Při každém spuštění testovací kazety probíhá na pozadí několik sledovacích testů, které slouží ke kontrole kvality postupu testu a označení neshodných testů.

Testy pro kontrolu kvality prováděné systémem epoc mají tři fáze:

- 1. **Inicializace**: Úvodní sada testů (elektronický test pro kontrolu kvality čtečky epoc) pokrývá 2 různé úrovně v dynamickém rozsahu. Čtečka epoc ji provádí při každém připojení čtečky k hostitelskému počítači systému epoc. Kromě toho provádí během inicializace čtečka epoc testy pro kontrolu kvality kazety a procesu obsluhy po vložení kazety.
- 2. **Při kalibraci**: testy pro kontrolu kvality provedené pro vyhodnocení shody kazety a snímačů během intervalu kalibrace před vložením vzorku.
- 3. **Během měření vzorku**: testy pro kontrolu kvality provedené pro sledování postupu obsluhy a integrity vzorku během a po zavedení vzorku.

|                   | Inicializace | Při kalibraci | Vzorek       |
|-------------------|--------------|---------------|--------------|
| Čtečka epoc       | $\checkmark$ | $\checkmark$  | $\checkmark$ |
| Kazety a test     | $\checkmark$ | $\checkmark$  | $\checkmark$ |
| Postupy uživatele | $\checkmark$ |               | $\checkmark$ |
| Integrita vzorku  |              |               | $\checkmark$ |

Společně tyto testy zajišťují široké spektrum ochrany proti chybné funkci systému pro analýzu krve epoc.

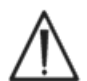

**Omezení systému epoc:** Systém epoc nedetekuje a neoznačuje problémy vzniklé při manipulaci se vzorkem před analýzou. Měří tedy vzorek, který obdrží. K chybám vzniklým před analýzou patří hemolýza vzorku, jeho degradace v důsledku stárnutí a nesprávné antikoagulace, odplynění nebo zaplynění vzorků při nesprávné manipulaci a kontaminace interferujícími chemickými látkami vzniklá nesprávným odběrem vzorku. Tyto chyby při manipulaci se vzorkem nejsou detekovány a pro jejich kontrolu a minimalizaci je třeba zajistit správné školení uživatele..

Přístup k detekci chyby v systému vnitřní kontroly kvality epoc je statistický a v podstatě stejný bez ohledu na kategorii měření vnitřní kontroly kvality. Z velké databáze výsledků testů získaných ve výrobě:

- 1. Sestavuje se histogram shodných (správných) hodnot pro měření vnitřní kontroly kvality.
- Stanoví se distribuce hodnot měření vnitřní kontroly kvality přiřazených k neshodě vedoucí k analytické chybě.
- 3. Stanoví se prahové hodnoty nebo limity pro hodnoty měření vnitřní kontroly kvality, které představují základ pro rozhodování o přijetí nebo odmítnutí provedení testu. Pokud měření vnitřní kontroly kvality odpovídá přijatelným limitům, test pokračuje k hlášení analytických hodnot. Pokud měření přesahuje přijatelné limity, analytický výsledek není hlášen, podle typu měření a kategorie chyby buď pro jednotlivý test, nebo pro celou kazetu.

# 11.6.3 Podrobný popis systému vnitřní kontroly kvality epoc

Tabulka dole podrobně zobrazuje rozsah aktivity systému epoc pro detekci chyby.

| Celkový<br>počet měření | Na čem                       | Typ měření                                   | Měření             | Kdy                                         | Kontroluje<br>se                            | Hledá se                                                                 |
|-------------------------|------------------------------|----------------------------------------------|--------------------|---------------------------------------------|---------------------------------------------|--------------------------------------------------------------------------|
| 1                       | Čárový kód<br>kazety         | Optické snímání                              |                    | Při<br>inicializaci                         | Typ kazety<br>a integrita                   | Kazeta z exspirované<br>šarže                                            |
| 10                      | Všechny<br>kanály<br>snímačů | Izolace kanálu<br>čtečky                     | i                  | Při<br>inicializaci                         | Integrita<br>čtečky                         | Kontaminace čtečky:<br>přetrvávající chyba<br>vyžaduje nápravnou<br>akci |
| 10                      | Všechny<br>kanály<br>snímačů | Izolace kanálu<br>karty                      | i                  | Při<br>inicializaci<br>po vložení<br>kazety | Integrita<br>čtečky,<br>integrita<br>kazety | Kontaminace<br>kazety / výroba                                           |
| 10                      | Každý<br>snímač              | Nezpracovaný<br>signál snímače               | v, i nebo $\sigma$ | Při kalibraci<br>snímače                    | Integrita<br>kazety                         | Integrita při výrobě,<br>přepravě, skladování                            |
| 10                      | Každý<br>snímač              | Nezpracovaný<br>signál snímače               | dv(i,\sigma)/dt    | Při kalibraci<br>snímače                    | Integrita<br>kazety                         | Integrita při výrobě,<br>přepravě, skladování                            |
| 10                      | Každý<br>snímač              | Nezpracovaný<br>signál snímače               | rms (ν, i, σ)      | Při kalibraci<br>snímače                    | Integrita<br>kazety                         | Integrita při výrobě,<br>přepravě, skladování                            |
| 2                       | Obě topná<br>tělesa          | Přenos tepla                                 | Т                  | Při kalibraci<br>snímače                    | Integrita<br>kazety                         | Abnormální styk kazety<br>a topného tělesa                               |
| 2                       | Obě topná<br>tělesa          | Přenos energie                               | W                  | Při kalibraci<br>snímače                    |                                             |                                                                          |
| 1                       | Snímač<br>kapaliny           | Integrita kapaliny                           | σ                  | Při kalibraci<br>snímače                    | Postup<br>obsluhy                           | Odpovídající dodávka<br>a vodivost kalibrátoru                           |
| 10                      | Každý<br>snímač              | Nezpracovaný<br>signál snímače               | +dv(i,σ)/dt        | Při zavedení<br>vzorku                      | Integrita<br>vzorku                         | Abnormalita doby<br>náběhu snímače                                       |
| 10                      | Každý<br>snímač              | Nezpracovaný<br>signál snímače               | d²v(i,\sigma)/dt²  | Při zavedení<br>vzorku                      | Integrita<br>vzorku                         | Interference                                                             |
| 2                       | Obě topná<br>tělesa          | Přenos tepla                                 | Т                  | Při zavedení<br>vzorku                      | Postup<br>obsluhy                           | Studený vzorek mimo<br>technické údaje                                   |
| 2                       | Obě topná<br>tělesa          | Přenos energie                               | W                  | Při zavedení<br>vzorku                      | Postup<br>obsluhy                           |                                                                          |
| 1                       | Snímač<br>kapaliny           | Úroveň vodivosti<br>vzduchového<br>segmentu  | σ                  | Při zavedení<br>vzorku                      | Integrita<br>vzorku                         | Vzduchový segment<br>ve vzorku                                           |
| 1                       | Snímač<br>kapaliny           | Šířka<br>vzduchového<br>segmentu (nízká)     | t                  | Při zavedení<br>vzorku                      | Postup<br>obsluhy                           | Příliš rychlé vstříknutí<br>vzorku způsobující<br>segmentaci kapaliny    |
| 1                       | Snímač<br>kapaliny           | Šířka<br>vzduchového<br>segmentu<br>(vysoká) | σ                  | Při zavedení<br>vzorku                      | Postup<br>obsluhy                           | Příliš pomalé nebo<br>přerušované<br>vstříknutí vzorku                   |
| 10                      | Každý<br>snímač              | Nezpracovaný<br>signál snímače               | dv(i,\sigma)/dt    | Ve vzorku                                   | Integrita<br>vzorku                         | Abnormalita vzorku                                                       |
| 10                      | Každý<br>snímač              | Nezpracovaný<br>signál snímače               | rms(v,i,σ)         | Ve vzorku                                   | Integrita<br>vzorku                         | Abnormalita vzorku                                                       |
| 2                       | Obě topná<br>tělesa          | Úroveň napájení                              | W                  | Ve vzorku                                   |                                             |                                                                          |

#### 1. Testy při inicializaci

Testy při inicializaci se provádí po připojení a spuštění testu před kalibrací snímače.

#### 2. Testy při kalibraci

Testy vnitřní kontroly kvality při kalibraci se provádí po dodávce kalibrátoru do pole snímačů. Během intervalu kalibrace (trvajícího 150 až 175 sekund podle okolní teploty) se snímače zahřívají na teplotu 37 °C a během první zhruba minuty zvlhčují ze suchého (skladovacího) stavu. Zvlhčení je dokončeno po zhruba 60–100 sekundách.

Funkce kalibračního roztokuv kazetě není stejná jako funkce kapalných roztoků pro externí kontrolu kvality s přiřazenou střední hodnotou, SD a nastavenými koncentracemi pro úspěšný/neúspěšný výsledek. Namísto toho se používá ve všech testech jednobodová kalibrace. V této části je podrobně popsán proces iQC, používaný během kalibrace.

#### 3. Testy během měření vzorku

#### A. Postupy obsluhy

Systém epoc byl navržen pro robustní provoz při obsluze osobami neškolenými v laboratorních vědách, tj. zdravotnického personálu, a u lůžka. Kontrola kvality je plně automatická a pro uživatele neviditelná. Pro získání spolehlivý výsledků není nutné laboratorní školení. Systém detekuje chybné postupy obsluhy ihned při jejich výskytu.

Systém například označí následující stavy a nedodá výsledek testu při:

- použití exspirované kazety,
- opakovaném použití již použité testovací kazety,
- zavedení příliš malého množství vzorku,
- příliš rychlém zavedení vzorku,
- příliš pomalém zavedení vzorku,
- zavedení vzorku v nesprávnou dobu.

#### **B. Testy integrity vzorku**

Systém také detekuje abnormality v zavedeném vzorku včetně:

- vzorků se vzduchovými bublinami,
- vzorků s některými interferujícími látkami.

#### 11.6.4 Ověření výkonu systému epoc včetně vnitřní kontroly kvality

Až donedávna předpisy a akreditační standardy pro laboratoře udávaly použití tradičních režimů kontroly kvality včetně denního použití kapalných kontrolních materiálů.

S tím, jak začaly být dostupné nové technologie, například systém epoc, byla v oboru rozpoznána omezení vyplývající ze spolehnutí na tradiční režimy, což přimělo různé regulační a akreditační organizace k odpovídající změně jejich standardů.

Mnohé z nově předložených předpisů a akreditačních standardů uznávají nebezpečí vyplývající ze stanovení specifických metod k dosažení účinného režimu kontroly kvality. Specifické metody navíc nemohou předvídat budoucí technologické změny, proto mnohé regulační a akreditační organizace mění svoje standardy tak, aby přenesly zodpovědnost za stanovení a ověření systému kvality používaného v laboratoři na jejího ředitele.

Režimy kontroly kvality je třeba stanovit s použitím informací od výrobce a vědecké literatury.

Je důležité ověřit výkon systému epoc a doporučeného režimu kontroly kvality pro rozvoj osobní důvěry v náš přístup k problematice svěření diagnostického zařízení do rukou osob neškolených v laboratorních vědách.

Pro kontrolu kvality s cílem zajistit shodu s federálními, státními a místními regulačními orgány dohlížejícími na danou instituci se doporučuje používat odpovídající komerčně dostupné materiály.

## 11.7 Reference

- 1. M.G. Scott, V.A. LeGrys and J.S. Klutts, Chapter 27 of Tietz Textbook of Clinical Chemistry and Molecular Diagnostics-Fourth Edition, C.A. Burtis, E.R. Ashwood, and D.E. Burns eds., Elsevier Saunders, St.Louis, 2006.
- 2. P. D'Orazio, M.E. Meyerhoff, "Electrochemistry and Chemical Sensors", Chapter 4 in Tietz Textbook of Clinical Chemistry and Molecular Diagnostics-Fourth Edition, C.A. Burtis, E.R. Ashwood, and D.E. Burns eds., Elsevier Saunders, St.Louis, 2006.
- 3. H. Fricke, A Mathematical Treatment of the Electric Conductivity and Capacity of Disperse Systems, Physic. Rev., 24, pp. 575-587, 1925.
- 4. Viz např. W.E. Morf, The Principles of Ion-Selective Electrodes and of Membrane Transport, Studies in Analytical Chemistry 2, Elsevier Publishing Co., Netherlands, 1981.
- 5. Viz např. O. Siggard-Andersen, The Acid-Base Status of Blood, 4<sup>th</sup> Edition, Williams and Wilkins, Baltimore 1974.
- 6. Clinical Laboratory Improvement Amendments of 1988; Final Rule. Federal Register. Feb 28, 1992.
- 7. Clinical Laboratory Improvement Amendments of 1988; Final Rule. Federal Register. Jan. 24, 2003.

# 12 Technické údaje testovací kazety BGEM

## 12.1 Všeobecné technické údaje testovací kazety BGEM

## 12.1.1 Indikace k použití – systém epoc<sup>®</sup>

**Systém pro analýzu krve epoc** je určen pro použití školeným zdravotnickým personálem jako diagnostické zařízení in vitro pro kvantitativní testování vzorků heparinizované nebo neošetřené antikoagulantem tepenné, žilní nebo kapilární plné krve v laboratoři nebo v místě poskytování péče.

Konfigurace panelu **testovací kazety epoc pro krevní plyny a elektrolyty (BGEM) Test Card** zahrnuje snímače pro pH, *p*CO<sub>2</sub>, *p*O<sub>2</sub>, sodík, draslík, ionizovaný vápník, chlorid, glukózu, laktát, kreatinin a hematokrit.

Měření **pH**, **pCO**<sub>2</sub>, **pO**<sub>2</sub> (krevních plynů) provedená systémem pro analýzu krve epoc se používají při diagnostice a léčbě život ohrožujícího narušení acidobazické rovnováhy.

Měření **sodíku** a **draslíku** provedená systémem pro analýzu krve epoc se používají při diagnostice a léčbě chorob, u kterých dochází k nerovnováze elektrolytů.

Měření **ionizovaného vápníku** provedená systémem pro analýzu krve epoc se používají při diagnostice a léčbě chorob příštítných tělísek, různých kostních chorob, chronické renální choroby a tetanie.

Měření **chloridu** prováděná systémem pro analýzu krve epoc se používají při diagnostice a léčbě poruch metabolizmu a elektrolytů.

Měření **glukózy** provedená systémem pro analýzu krve epoc se používají při diagnostice a léčbě poruch metabolismu uhlovodíků včetně diabetes mellitus a idiopatické hypoglykémie a nádorů buněk Langerhansových ostrůvků pankreatu.

Měření **laktátu** provedená systémem pro analýzu krve epoc se používají k vyhodnocení acidobazické rovnováhy a používají se při diagnostice a léčbě laktické acidózy (abnormálně vysoké kyselosti krve).

Měření **kreatininu** provedená systémem pro analýzu krve epoc se používají při diagnostice a léčbě určitých onemocnění ledvin a při monitorování renální dialýzy.

Měření **hematokritu** provedená systémem pro analýzu krve epoc se používají k rozlišení normálních a abnormálních stavů objemu krve, například anemie a erytrocytózy.

# 12.2 Konfigurace testovací kazety a její použití

Testovací kazety pro analýzu krevních plynů, elektrolytů a metabolitů (BGEM) obsahují následující naměřené a vypočítané výsledky testů.

<u>Poznámka</u>: Testovací kazeta epoc BGEM CT-1006-00-00 je identická jako její předchůdce, tedy testovací kazeta epoc BGEM CT-1004-00-00, až na tu odlišnost, že testovací kazeta epoc BGEM CT-1006-00-00 zahrnuje snímače kreatininu a chloridu natištěné v přihrádkách pro snímače, které byly předtím prázdné.

| epoc BGEM                           | epoc BGEM                                           |
|-------------------------------------|-----------------------------------------------------|
| CT-1004-00-00                       | CT-1006-00-00                                       |
| рН                                  | pH                                                  |
| pCO <sub>2</sub>                    | pCO <sub>2</sub>                                    |
| pO <sub>2</sub>                     | pO <sub>2</sub>                                     |
| Sodík Na+                           | Sodík Na+                                           |
| Draslík K+                          | Draslík K+                                          |
| Ionizovaný vápník Ca++              | Ionizovaný vápník Ca++                              |
| Glukóza Glu                         | Chlorid Cl-                                         |
| Laktát Lac                          | Glukóza Glu                                         |
| Hematokrit Hct                      | Laktát Lac                                          |
| *Bikarbonát cHCO3-                  | Kreatinin Crea                                      |
| *Celkový oxid uhličitý              | Hematokrit Hct                                      |
| cTCO <sub>2</sub>                   | *Bikarbonát cHCO3-                                  |
| *Nadbytek bází BE                   | *Celkový oxid uhličitý cTCO2                        |
| *Saturace kyslíkem cSO <sub>2</sub> | *Nadbytek bází BE                                   |
| *Alveolární kyslík A                | *Saturace kyslíkem cSO <sub>2</sub>                 |
| *Alveolo-arteriální gradient        | *Alveolární kyslík A                                |
| kyslíku A-a                         | *Alveolo-arteriální gradient kyslíku A-a            |
| *Poměr alveolo-arteriálního         | *Poměr alveolo-arteriálního tlaku kyslíku a/A       |
| tlaku kyslíku                       | *Aniontová mezera AGap, AGapK                       |
| a/A*Hemoglobin cHgb                 | *Předpokládaná rychlost glomerulární filtrace eGFR, |
|                                     | eGFR-a                                              |
|                                     | *Hemoglobin cHgb                                    |
|                                     |                                                     |
| * Vypočítané hodnoty                | * Vypočítané hodnoty                                |

Poznámka: Některé testy nejsou dostupné na všech trzích.

## 12.2.1 Stabilita při skladování

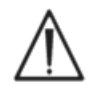

Testovací kazety je třeba vždy skladovat v sáčku na kazetu při pokojové teplotě 15–30 °C (59–86 °F). Nikdy testovací kazety neskladujte v chladničce a nedovolte, aby zmrzly.

## 12.2.2 Další informace

Pokyny k obsluze systému pro provedení testu krve a podrobné pokyny k odběru vzorku naleznete v části 3 "Obsluha systému epoc" v tomto návodu.

Požadavky na kontrolu kvality naleznete v části 9 "Zajištění kvality" v tomto návodu.

#### 12.2.3 Načasování testu

Spuštění testu začíná navázáním komunikačního spojení mezi systémem Host a Readerem. Testovací kazeta se vyjme ze sáčku na kazetu. Kazetu je třeba neprodleně vložit do Readeru. Během přibližně 165sekundové doby nutné ke kalibraci uživatel odebírá vzorek krve pro test. Po dokončení kalibrace indikátor na Readeru a systém epoc Host informují uživatele o tom, že je kazeta připravena k příjmu vzorku krve. Kazeta je nyní připravena k zavedení vzorku. Vzorek lze zavést kdykoliv do uplynutí 450 sekund (7,5 minuty). Po uplynutí této doby se zavedení vzorku zruší prodlevou a vzorek již nelze přijmout. Třicet devět (39) sekund po zavedení vzorku je test dokončen (47 sekund pro test zajištění kvality). Výsledky jsou potom vypočítány, uloženy a zobrazeny. Testovací kazeta může být vyjmuta z Readeru a zlikvidována jako biologicky nebezpečný odpad.

## 12.2.4 Typ vzorku

Čerstvá plná tepenná, žilní nebo kapilární krev se zavede do kazety pomocí stříkačky nebo zkumavky pro odběr krve epoc Care-Fill™. Viz "Podrobné pokyny k odběru vzorku" níže pro časové intervaly, po které je krev považována za čerstvou a tedy vhodnou pro testování.

## 12.2.5 Objem vzorku

Minimálně 92 mikrolitrů.

Poznámka: Kapacita kapilární zkumavky epoc Care-Fill je 90 mikrolitrů plus objem vzduchu vtlačeného za vzorkem při úplném stisknutí pístu, dohromady tedy více než 92 mikrolitrů.

#### 12.2.6 Odběr vzorku

Systém epoc je navržen pro analýzu krve u lůžka. Aby mohly být získány výsledky reprezentující stav pacienta s maximální přesností, testujte vzorky ihned po jejich odebrání.

Všechny testy systému epoc jsou podle CLIA kategorizovány jako středně složité (regulované).

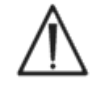

Pro zavedení vzorku vždy používejte stříkačku odpovídající standardu ISO594-1.

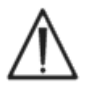

Systém epoc je určen pouze pro použití s čerstvými vzorky plné krve. Nepoužívejte sražené vzorky.

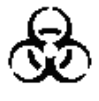

Při manipulaci se vzorky krve vždy používejte ochranné rukavice.

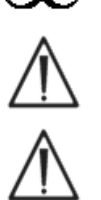

Aby výsledky představovaly aktuální stav pacienta, je třeba správně odebrat vzorek použitý k naplnění testovací kazety a správně s ním manipulovat.

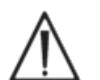

Vzorky krve je třeba odebrat podle zásad a postupů daného zařízení. Nezapomínejte na informace v této části a vždy dodržujte specifické pokyny vydané jinými výrobci zdravotnického vybavení.

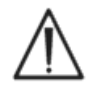

Pokud je třeba použít antikoagulanty, použijte pouze heparin.

Další možnosti pro specifické testy a metody odběru vzorku viz tabulka dole.

|                                | Podrobné pokyny k odběru vzorku                                                                                                    |                                                                                                    |                                                                                                    |  |  |  |  |
|--------------------------------|----------------------------------------------------------------------------------------------------|----------------------------------------------------------------------------------------------------|----------------------------------------------------------------------------------------------------|--|--|--|--|
| Test                           | <ul> <li>Stříkačky</li> <li>1 nebo 3 ml, plastové</li> <li>Bez antikoagulantu<br/>musejí být zpracovány<br/>do 3-5 min</li> <li>S Li nebo Na<br/>heparinem</li> <li>S balancovaným<br/>heparinem</li> </ul>                                                                     | <ul> <li>Vakuové zkumavky</li> <li>S Li nebo Na<br/>heparinem</li> <li>Bez antikoagulantu<br/>musejí být zpracovány<br/>okamžitě Pamatujte<br/>na to, že ve stejných<br/>odběrných zařízeních<br/>mohou být přítomny<br/>aktivátory srážení</li> </ul> | Kapilární<br>zkumavky<br>• Pouze kapilární<br>zkumavky epoc<br>Care-Fill                                                                                                  |  |  |  |  |
| <i>p</i> O <sub>2</sub>        | <ul> <li>Nechlazené stříkačky<sup>1,2</sup></li> <li>Testovat do 30 min<sup>1,2</sup></li> </ul>                                                                                                    | <ul> <li>Nedoporučeno<sup>1</sup></li> </ul>                                                                                                    | <ul> <li>Doporučuje se<br/>testovat do 5 min</li> </ul>                                                                                                    |  |  |  |  |
| pH/ <i>p</i> CO <sub>2</sub> * | • Testovat do 30 min <sup>1,2</sup>                                                                                                    | • Testovat do 30 min <sup>1,2</sup>                                                                                                    | <ul> <li>Doporučuje se<br/>testovat do 5 min</li> </ul>                                                                                                    |  |  |  |  |
| Ionizovaný<br>vápník           | <ul> <li>S Li nebo Na heparinem<br/>pouze pokud &lt;10 IU/ml<sup>3</sup></li> <li>S balancovaným heparinem<br/>pouze pokud &lt;70 IU/ml<sup>3</sup></li> <li>Testovat do 30 min, aby<br/>se zamezilo vzniku<br/>artefaktů a metabolické<br/>aktivitě<sup>1,2,3</sup></li> </ul> | <ul> <li>S Li nebo Na heparinem<br/>pouze pokud &lt;10<br/>IU/ml<sup>3</sup></li> <li>Testovat do 30 min,<br/>aby se zamezilo<br/>artefaktům vlivem<br/>metabolické aktivity<sup>1,2,3</sup></li> </ul>                                                | <ul> <li>Kapilární zkumavky<br/>Care-Fill obsahují<br/>65 IU/ml vápníkem<br/>titrovaného<br/>heparinátu lithného.</li> <li>Doporučuje se<br/>testovat do 5 min</li> </ul> |  |  |  |  |
| Glukóza                        | <ul> <li>Testovat do 30 min, aby<br/>se zamezilo vlivům<br/>glykolýzy<sup>11,12</sup></li> </ul>                                                                                                    | <ul> <li>Pouze s Li nebo<br/>Na heparinem<br/>(nepoužívat NaF)</li> <li>Testovat do 30 min,<br/>aby se zamezilo vlivům<br/>glykolýzy<sup>11,12</sup></li> </ul>                                                                                        | <ul> <li>Doporučuje se<br/>testovat do 5 min</li> </ul>                                                                                                    |  |  |  |  |
| Laktát                         | <ul> <li>Testovat do 5 min,<br/>aby se zamezilo vlivům<br/>glykolýzy<sup>13</sup></li> </ul>                                                                                                    | <ul> <li>Pouze s Li nebo<br/>Na heparinem<br/>(nepoužívat NaF)</li> <li>Testovat do 5 min,<br/>aby se zamezilo vlivům<br/>glykolýzy<sup>13</sup></li> </ul>                                                                                            | <ul> <li>Doporučuje se<br/>testovat do 5 min</li> </ul>                                                                                                    |  |  |  |  |
| Hematokrit                     | <ul> <li>Pro prevenci sedimentace<br/>červených krvinek se<br/>doporučuje neprodlené<br/>testování. (Poznámka:<br/>K resuspendaci červených<br/>krvinek je třeba<br/>vzduchová bublina<br/>významného objemu.<sup>4</sup>)</li> </ul>                                           | <ul> <li>Pouze s Li nebo<br/>Na heparinem<br/>(nepoužívat EDTA)</li> <li>Testovat do 1 hodiny,<br/>aby se zamezilo vlivům<br/>glykolýzy a posunům<br/>elektrolytů<sup>14</sup></li> </ul>                                                              | <ul> <li>Pro prevenci<br/>sedimentace<br/>červených krvinek<br/>se doporučuje<br/>neprodlené<br/>testování.</li> </ul>                                                    |  |  |  |  |
| Všechny<br>ostatní<br>testy    | <ul> <li>Testovat do 1 hodiny, aby<br/>se zamezilo vlivům<br/>glykolýzy a posunům<br/>elektrolytů<sup>14</sup></li> </ul>                                                                                                    | <ul> <li>S Li nebo Na<br/>heparinem<sup>**</sup></li> <li>Testovat do 1 hodiny,<br/>aby se zamezilo vlivům<br/>glykolýzy a posunům<br/>elektrolytů<sup>14</sup></li> </ul>                                                                             | <ul> <li>Doporučuje se<br/>testovat do 5 min</li> </ul>                                                                                                    |  |  |  |  |

\* Doporučeny nechlazené vzorky. Chlazené vzorky mohou způsobovat zvýšený výskyt chyb při vnitřní kontrole kvality pH.

\*\* Použití vakuových odběrových zkumavek s obsahem Na heparinu může způsobovat pozitivní chyby ve výsledcích sodíku.<sup>15</sup> Viz také část 12.6.7 D.

## 12.2.7 Interpretace výsledků

Pokud výsledky testu pacienta neodpovídají klinickému vyhodnocení, je třeba odebrat čerstvý vzorek pacienta a testovat jej s jinou kazetou.

Informace o faktorech ovlivňujících výsledky různých snímačů viz dále v této části. Některé látky, například léčiva, mohou ovlivňovat výsledky testu<sup>5-7</sup>.

#### 12.2.8 Rozsahy měření (některé hodnoty mohou být zaokrouhleny)

<u>Poznámka</u>: Níže uvedené tabulky poskytují údaje pro referenční rozsahy publikované v literatuře (podrobnosti naleznete v referencích). Instituce musejí potvrdit své vlastní hodnoty pro referenční rozsahy.

| Měřené parametry                 |                  |                |                  |                                      |  |  |
|----------------------------------|------------------|----------------|------------------|--------------------------------------|--|--|
| Název testu                      | Zkratka          | Měrné jednotky | Rozsah<br>měření | Referenční<br>rozsah <sup>8-10</sup> |  |  |
| рH                               | рH               | Jednotky pH    | 6,5-8,0          | 7,35–7,45 tepenná                    |  |  |
| ·                                | '                | 7 1            | , ,              | 7,32-7,43 zilni                      |  |  |
| Oxid uhličitý,<br>parciální tlak |                  | mm Hg          | 5-250            | 35–48 tepenna                        |  |  |
|                                  | pCO <sub>2</sub> |                |                  | 41-51 ziini                          |  |  |
|                                  |                  | kPa            | 0,7-33,3         | 4,7-6,4 tepenna                      |  |  |
|                                  |                  |                |                  | 5,4-6,8 ziini                        |  |  |
| Kyslík, parciální tlak           | pO <sub>2</sub>  | mm Hg          | 5-750            | 83-108 tepenna**                     |  |  |
| , , , ,                          | ,                | кРа            | 0,/-100          | 11,1-14,4 tepenna**                  |  |  |
| Sodík                            | Na+              | mmol/l         | 85-108           | 138-146                              |  |  |
|                                  |                  | mEq/I          |                  |                                      |  |  |
| Draslík                          | K+               | mmol/l         | 1,5-12,0         | 3,5-4,5                              |  |  |
|                                  |                  | mEq/I          | , ,              |                                      |  |  |
|                                  | Ca++             | mmol/l         | 0,25-4,00        | 1,15–1,33                            |  |  |
| Ionizovaný vápník                |                  | mg/dl          | 1,0-16,0         | 4,6-5,3                              |  |  |
|                                  |                  | mEq/l          | 0,5-8,0          | 2,3-2,7                              |  |  |
| Chlorid                          | CI-              | mmol/l         | 65-140           | 98-107                               |  |  |
| eniona                           |                  | mEq/l          | 05-140           | 90-107                               |  |  |
|                                  |                  | mmol/l         | 1,1-38,5         | 4,1-5,5                              |  |  |
| Glukóza*                         | Glu              | mg/dl          | 20-700           | 74-100                               |  |  |
|                                  |                  | g/l            | 0,20-7,00        | 0,74-1,00                            |  |  |
|                                  |                  | mmol/l         | 0,30-20,00       | 0,56–1,39 žilní                      |  |  |
| Laktát                           | Lac              | mg/dl          | 2,7-180,2        | 5,0–12,5 žilní                       |  |  |
|                                  |                  | g/l            | 0,03-1,80        | 0,05–0,12 žilní                      |  |  |
| Kreatinin                        | Croa             | mg/dl          | 0,30-15,00       | 0,51-1,19                            |  |  |
|                                  | Cied             | μmol/l         | 27-1326          | 45-105                               |  |  |
| Hematokrit                       | Hct              | PCV v %        | 10-75            | 38-51                                |  |  |
| Hematokiit                       | Πιι              | /              | 0,10-0,75        | 0,38-0,51                            |  |  |

\* Některé jednotky pro glukózu nemusí být k dispozici ve všech regionech.

\*\* Podle dokumentu CLSI C46-A2<sup>1</sup> jsou pro analýzu krevních plynů upřednostňovány vzorky tepenné krve. Proto referenční rozsahy pro plyny v arteriální krvi nelze přímo aplikovat na plyny v žilní a kapilární krvi. Pamatujte na to, že existují konfliktní sestavy<sup>16-21</sup> týkající se platnosti analýzy  $pO_2$  provedené na arterializovaných vzorcích kapilární krve oproti arteriálnímu  $pO_2$ . Variabilita v procesu odběru kapilární krve i v samotné kapilární krvi může ovlivnit výsledky testů pH,  $pO_2$ ,  $pCO_2$  a vypočítaného sO<sub>2</sub> pro kapilární vzorky.

| Vypočítané parametry                                                |                   |                            |                   |                                         |  |
|---------------------------------------------------------------------|-------------------|----------------------------|-------------------|-----------------------------------------|--|
| Název testu                                                         | Zkratka           | Měrné jednotky             | Rozsah<br>měření  | Referenční<br>rozsah <sup>8-10,22</sup> |  |
|                                                                     |                   | mmol/l                     | 1-85              | 21–28 tepenná<br>22–29 žilní            |  |
| Skutecny bikarbonat                                                 | CHCO3-            | mEq/l                      | 1-85              | 21–28 tepenná<br>22–29 žilní            |  |
|                                                                     |                   | mmol/l                     | 1-85              | 22–29 tepenná<br>23–30 žilní            |  |
| Celkový oxid uhlíčitý                                               | cTCO <sub>2</sub> | mEq/l                      | 1-85              | 22–29 tepenná<br>23–30 žilní            |  |
| Nadbytek bází<br>u extracelulární kapaliny                          | BE(ecf)           | mmol/l<br>mEg/l            | -30-+30           | -2 - +3                                 |  |
| Nadbytek bází u krve                                                | BE(b)             | mmol/l<br>mEq/l            | -30-+30           | -2 - +3                                 |  |
| Saturace kyslíkem                                                   | cSO <sub>2</sub>  | %                          | 0-100             | 94–98 tepenná                           |  |
| Alveolární kyslík                                                   | А                 | mmHg                       | 5-800             | +                                       |  |
|                                                                     |                   | kPa                        | 0,67-106,64       | +                                       |  |
| Alveolo-arteriální                                                  | A-a               | mmHg                       | 1-800             | +                                       |  |
| gradient kyslíku                                                    |                   | kPa                        | 0,13-106,64       | +                                       |  |
| Poměr alveolo-                                                      | - ( )             | %                          | 0-100             | +                                       |  |
| arteriálního tlaku kyslíku                                          | a/A               | frakce                     | 0-1               | +                                       |  |
| Aniontová mezera                                                    | AGap              | mmol/l<br>mEq/l            | -14-+95           | 7-16                                    |  |
| Aniontová mezera, K+                                                | AGapK             | mmol/l<br>mEg/l            | -10-+99           | 10-20                                   |  |
| Předpokládaná rychlost<br>glomerulární filtrace                     | eGFR              | ml/min/1,73 m <sup>2</sup> | 2-60<br>nebo >60* | +                                       |  |
| Předpokládaná rychlost<br>glomerulární filtrace,<br>u Afroameričanů | eGFR-a            | ml/min/1,73 m <sup>2</sup> | 2-60<br>nebo >60* | +                                       |  |
|                                                                     |                   | g/dl                       | 3,3-25            | 12-17                                   |  |
| Hemoglobin                                                          | cHgb              | mmol/l                     | 2,0-15,5          | 7,4-10,6                                |  |
|                                                                     |                   | g/l                        | 33-250            | 120-170                                 |  |

\* Číselné hodnoty budou hlášeny pro hodnoty v rozmezí 2–60 ml/min/1,73 m<sup>2</sup>. Hodnoty >60 budou hlášeny jako >60 ml/min/1,73 m<sup>2</sup>. Tento rozsah vychází ze specifických doporučení Národního vzdělávacího programu pro onemocnění ledvin (NKDEP) pro hlášení hodnot eGFR.

Viz následující webový odkaz: http://nkdep.nih.gov/lab-evaluation/gfr/reporting.shtml.

eGFR>60 nevylučuje možnost lehkého onemocnění ledvin. Odlišení normální funkce ledvin od lehkého onemocnění ledvin může vyžadovat provedení dalších laboratorních testů.

<sup>+</sup> Široce akceptované referenční rozsahy nebyly řádně definovány. Instituce musejí zavést a nastavit své vlastní hodnoty pro referenční rozsahy.

#### 12.2.9 Reference

- 1. CLSI C46-A2, Vol. 29, No. 8, Blood gas and pH analysis and related measurements-Approved Guideline, second edition, Wayne, Pennsylvania, USA, 2009.
- 2. CLSI H11-A4, Vol. 24, No. 28, Procedures for the collection of arterial blood specimens-Approved Standard, Wayne, Pennsylvania, USA, 2004.

- 3. CLSI C31-A2, Vol. 21, No. 10, Ionized Calcium Determinations: recollection variables, specimen, choice, collection and handling, approved guideline, second edition, Wayne, Pennsylvania, USA, 2001.
- 4. CLSI H07-A3, Vol. 20, No. 18, Procedures for determining packed cell volume by microhematocrit method- Approved Standard, Wayne, Pennsylvania, USA, 2000.
- 5. T.P. Moyer, L.M. Shaw, Chapters 33 of Tietz Textbook of Clinical Chemistry and Molecular Diagnostics, fourth edition, C.A. Burtis, E.R. Ashwood, and D.E. Bruns eds., Elsevier Saunders, St. Louis, 2006.
- 6. D.S. Young, Effects of Drugs on Clinical Laboratory Tests, third edition, AACC Press, Washington DC, 1990.
- 7. N.W. Tietz, Clinical Guide to Laboratory Tests, 3rd Edition, W.B. Saunders Company, 1995.
- 8. Reference Ranges Table 56-1 in Tietz Textbook of Clinical Chemistry and Molecular Diagnostics, fourth edition, C.A. Burtis, E.R. Ashwood, and D.E. Bruns eds., Elsevier Saunders, St. Louis, 2006.
- 9. B.E. Statland, Clinical Decision Levels for Lab Tests, Medical Economic Books, Oradell, NJ, 1987.
- 10. F. Ceriotti, et al, IFCC Committee on Reference Intervals and decision limits (C-RIDL), "Reference Intervals for Serum Creatinine Concentrations: Assessment of Available Data for Global Application", Clin Chem, 54:3, s.559–566, 2008.
- D.B. Sacks, Chapter 25 (s. 837) of Tietz Textbook of Clinical Chemistry and Molecular Diagnostics, fourth edition, C.A. Burtis, E.R. Ashwood, and D.E. Bruns eds., Elsevier Saunders, St. Louis, 2006.
- Chapter 141, Blood Glucose of J. Michael McMillin, Walker HK, Hall WD, Hurst JW, editors. Clinical Methods: The History, Physical, and Laboratory Examinations, third edition. Boston: Butterworths; 1990.
- 13. D.B. Sacks, Chapter 22 (s. 929) of Tietz Textbook of Clinical Chemistry, second edition, C.A. Burtis, E.R. Ashwood, and D.E. Bruns eds., Elsevier Saunders, Philadelphia, 1994.
- 14. M.G. Scott, V.A. LeGrys, J.S. Klutts, Chapter 27 (s.985) of Tietz Textbook of Clinical Chemistry and Molecular Diagnostics, fourth edition, C.A. Burtis, E.R. Ashwood, D.E. Bruns eds, Elsevier Saunders, St. Louis, 2006.
- 15. D. Young, E. Bermes, Jr, Chapter 2 of Tietz Textbook of Clinical Chemistry, third edition, C.A. Burtis and E.R. Ashwood, eds., W.B. Saunders Company, Philadelphia, 1999.
- 16. Courtney S.E. et al., Capillary Blood Gases in the Neonate, Am. J. of Diseases of Children, vol 144 (2), s. 168–172, 1990.
- 17. Eaton T. et al., The clinical utility of arterialized earlobe capillary blood in the assessment of patients for long-term oxygen therapy, Respiratory Medicine, vol. 95(8), s.655–660, 2001.
- Fajac I. et al., Blood gas measurement during exercise: a comparative study between arterialized earlobe sampling and direct arterial puncture in adults, The European Respiratory Journal, vol. 11(3), s. 712–715, 1998.
- 19. Sauty A. et al., Differences in  $pO_2$  and  $pCO_2$  between arterial and arterialized earlobe samples, European Respir. J., vol. 9, s. 186–189, 1996.
- 20. Zavorsky G.S. et al., Arterial versus capillary blood gases: A meta-analysis, Respiratory Physiology & Neurobiology, vol. 155(3), s. 268-279, 2007.
- 21. The Blood Gas Handbook, Radiometer Medical ApS, Denmark, 2011.
- 22. Pruden E.L., Siggaard-Andersen O., and Tietz N.W., Chapter 30 (Blood Gases and pH), of Tietz Textbook of Clinical Chemistry, second edition, eds. C.A. Burtis and E.R. Ashwood. W.B. Saunders Company, Philadelphia, 1994.

# 12.3 pH

*pH* se měří potenciometricky s použitím pH-selektivní membránové elektrody. Koncentrace vodíkových iontů se získává z naměřeného potenciálu použitím Nernstovy rovnice.

#### 12.3.1 Indikace k použití

Test pH, součást systému pro analýzu krve epoc, je určen pro použití školeným zdravotnickým personálem jako diagnostické zařízení in vitro pro kvantitativní testování vzorků heparinizované nebo neošetřené antikoagulantem tepenné, žilní nebo kapilární plné krve v laboratoři nebo v místě poskytování péče.

Měření pH,  $pCO_2$  a  $pO_2$  (krevních plynů) se používá při diagnostice a léčbě život ohrožujícího narušení acidobazické rovnováhy.

#### 12.3.2 Obsah

Každá testovací kazeta vybavená pro test pH obsahuje elektrodu pro snímání iontů vodíku s membránou selektivní pro vodíkové ionty, referenční elektrodu a kalibrační kapalinu se známou koncentrací pufrových solí.

#### 12.3.3 Návaznost

Hodnoty pH přiřazené kontrolním a kalibračním kapalinám jsou sledovatelné k standardům NIST.

#### 12.3.4 Odběr vzorku

Viz část 12.2.6 Odběr vzorku.

#### 12.3.5 Další informace

Pokyny k obsluze systému pro provedení testu krve a podrobné pokyny k odběru vzorku naleznete v části 3 "Obsluha systému epoc" v tomto návodu.

Požadavky na kontrolu kvality naleznete v části 9 "Zajištění kvality" v tomto návodu.

#### 12.3.6 Rozsah měření

|    | Pozcah měřoní | Referenč  | ní rozsah¹ |
|----|---------------|-----------|------------|
|    | R02Sall merem | Tepenná   | Žilní      |
| рН | 6,5-8,0       | 7,35-7,45 | 7,32-7,43  |

#### 12.3.7 Oprava podle teploty

pH je vlastnost závislá na teplotě. Na systému epoc se měří při 37 °C. Hodnotu pH lze opravit podle teploty pacienta. Teplota pacienta se zadává na stránce informací o testu na kartě Readeru v systému epoc Host (viz část 3 "Obsluha systému epoc" v tomto návodu).

pH při teplotě pacienta (T, °C) se vypočítává následujícím způsobem<sup>2</sup>:

pH(T) = pH - 0,0147(T - 37) + 0,0065(7,4 - pH)(T - 37)

## 12.3.8 Data výkonu

Dole shrnutá data obvyklého výkonu byla získána ve vlastním zařízení a ve zdravotnických zařízeních kvalifikovaným zdravotnickým personálem vyškoleným v používání systému epoc. Návrhy experimentu odpovídaly platným pokynům organizace CLSI.

K platným standardům patří: CLSI EP09-A2<sup>3</sup> pro studie porovnání metod, CLSI EP07-A2<sup>4</sup> pro studie interference a CLSI EP05-A2<sup>10</sup> pro studie přesnosti.

## A. Data přesnosti

Na každém z 20 různých míst bylo analyzováno dvacet replikátů u každé ze dvou úrovní komerčních kontrolních kapalin. Při studii přesnosti se na každém místě používalo od dvou do osmi Readeru epoc a bylo použito více šarží testovacích kazet epoc. Úhrnná standardní odchylka a průměry ze středních hodnot jsou uvedeny dole:

| Kontrolní roztoky<br>na vodní bázi | Jednotky    | Střední<br>hodnota | Standardní<br>odchylka | Variační<br>koeficient % |
|------------------------------------|-------------|--------------------|------------------------|--------------------------|
| Vysoká úroveň                      | Jednotky pH | 7,641              | 0,008                  | 0,1                      |
| Nízká úroveň                       | Jednotky pH | 7,045              | 0,010                  | 0,1                      |

Vzhledem k tomu, že zde uvedené standardní odchylky jsou úhrnné průměry z více ověření výkonu u zákazníka, lze očekávat, že někdy budou standardní odchylky z individuální studie přesnosti vyšší nebo nižší než tyto průměry. Na každém místě použití je třeba stanovit, zda jsou výsledky jeho studií přesnosti klinicky přijatelné. Alternativně lze použít F-test pro určení toho, zda je jejich přesnost statisticky ekvivalentní obvyklým hodnotám shrnutým nahoře.

#### B. Data linearity

Tato studie byla provedena ve vlastním zařízení na více vzorcích plné krve s hodnotami pH napříč celým hlásitelným rozsahem. Linearita se hlásí v porovnání s vlastní standardní metodou s elektrodou pro pH se sledovatelností k standardům NIST.

|    | Rozsah testu | Jednotky    | Strmost | Průsečík | R     |
|----|--------------|-------------|---------|----------|-------|
| рН | 6,4-7,9      | Jednotky pH | 1,021   | -0,15    | 0,999 |

## C. Data porovnání metod v klinickém prostředí

Na datech porovnání metody byla provedena lineární regresní analýza podle CLSI EP09-A2<sup>3</sup>. Ve statistické tabulce porovnání metod je N počet vzorků pacienta v sadě dat, Sxx a Syy jsou úhrnné párové nepřesnosti porovnávané metody a testu epoc, Syx je standardní chyba a R je korelační koeficient.

**Porovnání metody v klinickém prostředí 1:** Během studie v jedné nemocnici byl systém epoc porovnán se systémem i-STAT 300<sup>6</sup> v laboratoři (dva testy) a následně na třech místech péče:

Souhrnná statistika porovnání metod: plná krev X: test i-STAT 300 Y: test epoc

| рН                                   | Laboratoř 1 | Laboratoř 2 | Místo<br>péče 1 | Místo<br>péče 2 | Místo<br>péče 3 | Vše   | Všechny* |
|--------------------------------------|-------------|-------------|-----------------|-----------------|-----------------|-------|----------|
| N                                    | 34          | 24          | 35              | 27              | 22              | 142   | 149      |
| Sxx                                  | 0,016       | 0,012       | 0,010           | 0,010           | 0,015           | 0,013 | 0,014    |
| Ѕуу                                  | 0,005       | 0,006       | 0,006           | 0,006           | 0,008           | 0,006 | 0,007    |
| Průsečík                             | 0,152       | 0,006       | 0,448           | -0,772          | -0,367          | 0,029 | 0,251    |
| Strmost                              | 0,978       | 0,999       | 0,938           | 1,104           | 1,050           | 0,995 | 0,966    |
| Ѕух                                  | 0,019       | 0,021       | 0,013           | 0,015           | 0,024           | 0,018 | 0,020    |
| Xmin                                 | 6,991       | 7,085       | 7,243           | 7,223           | 7,174           | 6,991 | 6,770    |
| Xmax                                 | 7,592       | 7,557       | 7,507           | 7,522           | 7,557           | 7,592 | 7,982    |
| R                                    | 0,993       | 0,985       | 0,961           | 0,981           | 0,985           | 0,987 | 0,991    |
| Střední<br>odchylka<br>(jednotky pH) |             |             |                 |                 |                 |       | -0,007   |

\*Tato sada dat obsahuje vzorky pacienta obohacené NaOH pro rozšíření rozsahu dat.

**Porovnání metody v klinickém prostředí 2:** Během jiné studie v nemocnici byl systém epoc porovnán se systémem Radiometer ABL 735<sup>7</sup> v laboratoři.

Souhrnná statistika porovnání metod: plná krev X: Radiometer ABL 735

Y: test epoc

| рН        | N  | Sxx   | Ѕуу   | Průsečík | Strmost | Ѕух   | Xmin  | Xmax  | R     | Střední<br>odchylka<br>(jednotk<br>y pH) |
|-----------|----|-------|-------|----------|---------|-------|-------|-------|-------|------------------------------------------|
| Laboratoř | 77 | 0,011 | 0,010 | 0,366    | 0,952   | 0,017 | 7,175 | 7,542 | 0,975 | 0,011                                    |

## D. Omezení a interference

Vystavení vzorku vzduchu bude mít vliv na výsledky pH,  $pCO_2$ ,  $pO_2$  a ionizovaného vápníku v důsledku vyrovnávání koncentrací plynů ve vzorku a vzduchu, kdy pH ovlivňuje změna  $pCO_2$ <sup>9</sup> a změna pH ovlivňuje ionizovaný vápník<sup>8</sup>. Vzduch obsahuje méně než 1 mmHg  $pCO_2$  a zhruba 150–180 mmHg  $pO_2$ . Nedovolte, aby do odběrného zařízení pronikly vzduchové bubliny. Pokud jsou přítomny, je třeba vzduchové bubliny odstranit neprodleně po odběru.

Vzorky plné krve nelze nadměrně ředit kapalnými antikoagulanty nebo jinými roztoky použitými při terapii, protože to může ovlivnit výsledky. Viz část 12.2.6 Odběr vzorku.

Testování interferencí<sup>4</sup> bylo provedeno ve vlastním zařízení na snímači pH epoc. Ve všech těchto testech byl vzorek plné krve alikvotován do dvou vzorků. Vzorek pro test byl obohacen přidáním interferující látky, zatímco kontrolní vzorek byl obohacen rozpouštědlem interferující látky. Vypočítávala se odchylka pH mezi průměrem šesti replikátů u kontrolního vzorku a vzorku pro test s přidaným interferentem.

Klinicky významné interferující látky jsou uvedeny dole:

 U vzorků kontaminovaných benzalkoniovými solemi použitými pro povrchovou úpravu rozvodů v budově může dojít k snížení výsledků pH<sup>2</sup>. Správné postupy pro vyplachování rozvodů viz CLSI H11-A4<sup>5</sup>. Následující úrovně exogenních interferencí byly testovány a shledány klinicky nevýznamnými: etanol 447 mg/dl, thiopental sodný 1 mmol/l, acetylsalycilát 4,3 mmol/l, askorbát 0,4 mmol/l, salycilát 4,3 mmol/l, jodid 1 mmol/l, ibuprofen 2,2 mmol/l, acetaminofen 1,66 mmol/l, amonium 2 mmol/l, lithium 4 mmol/l, bromid 35 mmol/l, propofol 2,64 mmol/l, cefotaxim 0,7 mmol/l, ampicilin 0,16 mmol/l, chloristan sodný 1 mmol/l , Zofran<sup>™</sup> 4,8 µM, n-acetylcystein 2,5 mM.

Následující úrovně endogenních interferencí byly testovány a shledány klinicky nevýznamnými: NaCl 20 mmol/l, KCl 8 mmol/l, CaCl<sub>2</sub> 3 mmol/l, *p*CO<sub>2</sub> 10 až 120 mmHg, pH 6,9 až 7,7, bikarbonát nad 20 mmol/l, laktát 10 mmol/l, objem buněk po sedimentaci Hct nad 20 %, celkový protein 3 % až 11 %, lipidy 0,8 g/dl, cholesterol 9,1 mmol/l,  $\beta$ -hydroxybutyrát 20 mmol/l, L-cystein 2 mmol/l (24 mg/dl), bilirubin 0,26 mmol/l, fosfát nad 2 mmol/l.

#### E. Reference

- 1. Reference Ranges Table 56-1 in Tietz Textbook of Clinical Chemistry and Molecular Diagnostics, fourth edition, C.A. Burtis, E.R. Ashwood, and D.E. Bruns eds., Elsevier Saunders, St. Louis, 2006.
- CLSI. Blood Gas and pH Analysis and Related Measurements; Approved Guideline, CLSI C46-A2, Vol. 29, No. 8, Blood gas and pH analysis and related measurements- Approved Guideline, second edition, Wayne, Pennsylvania, USA, 2009.
- 3. CLSI. Method Comparison and Bias Estimation Using Patient Samples; Approved Guideline, second edition, CLSI document EP09-A2 (ISBN 1-56238-472-4), CLSI, 940 West Valley Road, Suite 1400, Wayne, Pennsylvania 19087-1898 USA, 2002.
- 4. CLSI. Interference Testing in Clinical Chemistry; Approved Guideline, CLSI document EP07-A2 (ISBN 1-56238-480-5), CLSI, 940 West Valley Road, Suite 1400, Wayne, Pennsylvania 19087-1898 USA, 2002.
- CLSI. Procedures for the Collection of Arterial Blood Specimens; Approved Standard, CLSI document H11-A4 (ISBN 1-56238-545-3), CLSI, 940 West Valley Road, Suite 1400, Wayne, Pennsylvania 19087–1898 USA, 2004.
- 6. i-STAT 300, Abbott Point of Care Inc., 104 Windsor Center Drive, East Windsor, NJ 08520, "i-STAT" je ochranná známka společnosti Abbott Laboratories.
- Radiometer ABL 735, Radiometer Medical ApS, Åkandevej 21, DK-2700 Brønshøj, Denmark, "Radiometer" a "ABL" jsou ochranné známky společnosti Radiometer Medical ApS.
- 8. D.B. Endres and R.K. Rude, Chapter 49 (s. 1901) of Tietz Textbook of Clinical Chemistry and Molecular Diagnostics, fourth edition, C.A. Burtis, E.R. Ashwood, and D.E. Bruns eds., Elsevier Saunders, St. Louis, 2006.
- 9. M.G. Scott, V.A. LeGrys and J.S. Klutts, Chapter 27 of Tietz Textbook of Clinical Chemistry and Molecular Diagnostics, fourth edition, C.A. Burtis, E.R. Ashwood, and D.E. Bruns eds., Elsevier Saunders, St. Louis, 2006.
- 10. CLSI. Evaluation of Precision in Clinical Chemistry Devices; Approved Guideline, second edition, CLSI document EP05-A2 (ISBN 1-56238-542-9), CLSI, 940 West Valley Road, Suite 1400, Wayne, Pennsylvania 19087-1898 USA, 2004.

pCO<sub>2</sub> se měří potenciometricky pomocí membránou kryté elektrody pro snímání pH<sup>9,10</sup>. Napětí elektrody je úměrné koncentraci rozpuštěného oxidu uhličitého podle Nernstovy rovnice.

## 12.4.1 Indikace k použití

Test *p*CO<sub>2</sub>, součást systému pro analýzu krve epoc, je určen pro použití školeným zdravotnickým personálem jako diagnostické zařízení in vitro pro kvantitativní testování vzorků heparinizované nebo neošetřené antikoagulantem tepenné, žilní nebo kapilární plné krve v laboratoři nebo v místě poskytování péče.

Měření pH,  $pCO_2$  a  $pO_2$  (krevních plynů) se používá při diagnostice a léčbě život ohrožujícího narušení acidobazické rovnováhy.

#### 12.4.2 Obsah

Každá testovací kazeta vybavená pro test  $pCO_2$  obsahuje elektrodu pro snímání pH pokrytou membránou obsahující bikarbonát, membránou propustnou pro oxid uhličitý, referenční elektrodu a kalibrační kapalinu se známou koncentrací rozpuštěného oxidu uhličitého.

#### 12.4.3 Návaznost

Hodnoty koncentrace rozpuštěného oxidu uhličitého přiřazené ke kontrolním a kalibračním kapalinám jsou sledovatelné k standardům NIST prostřednictvím komerčně dostupných certifikovaných standardů plynů.

#### 12.4.4 Odběr vzorku

Viz část 12.2.6 Odběr vzorku.

#### 12.4.5 Další informace

Pokyny k obsluze systému pro provedení testu krve a podrobné pokyny k odběru vzorku naleznete v části 3 "Obsluha systému epoc" v tomto návodu.

Požadavky na kontrolu kvality naleznete v části 9 "Zajištění kvality" v tomto návodu.

|                  | Bozcah měřoní | Referenční rozsah <sup>2</sup> |             |  |  |
|------------------|---------------|--------------------------------|-------------|--|--|
|                  | Rozsan merem  | Tepenná                        | Žilní       |  |  |
| pCO <sub>2</sub> | 5-250 mmHg    | 35-48 mmHg                     | 41-51 mmHg  |  |  |
|                  | 0,7–33,3 kPa  | 4,7-6,4 kPa                    | 5,4–6,8 kPa |  |  |

#### 12.4.6 Rozsah měření

## 12.4.7 Oprava podle teploty

pCO<sub>2</sub> je vlastnost závislá na teplotě. Na systému epoc se měří při 37 °C. Hodnotu pCO<sub>2</sub> lze opravit podle teploty pacienta. Teplota pacienta se zadává na stránce informací o testu na kartě Readeru v systému epoc Host (viz část 3 "Obsluha systému epoc" v tomto návodu).

 $pCO_2$  při teplotě pacienta (T, °C) se vypočítává následujícím způsobem<sup>1</sup>:

 $pCO_2 (T) = pCO_2 \times 10^{0,019(T-37)}$ 

## 12.4.8 Data výkonu

Dole shrnutá data obvyklého výkonu byla získána ve vlastním zařízení a ve zdravotnických zařízeních kvalifikovaným zdravotnickým personálem vyškoleným v používání systému epoc. Návrhy experimentu odpovídaly platným pokynům organizace CLSI.

K platným standardům patří: CLSI EP09-A2<sup>4</sup> pro studie porovnání metod, CLSI EP07-A2<sup>7</sup> pro studie interference a CLSI EP05-A2<sup>11</sup> pro studie přesnosti.

## A. Data přesnosti

Na každém z 20 různých míst bylo analyzováno dvacet replikátů u každé ze dvou úrovní komerčních kontrolních kapalin. Při studii přesnosti se na každém místě používalo od dvou do osmi Readeru epoc a bylo použito více šarží testovacích kazet epoc. Úhrnná standardní odchylka a průměry ze středních hodnot jsou uvedeny dole:

| Kontrolní roztoky<br>na vodní bázi | Jednotky | Střední<br>hodnota | Standardní<br>odchylka | Variační<br>koeficient % |  |
|------------------------------------|----------|--------------------|------------------------|--------------------------|--|
| Vysoká úroveň                      | mmHg     | 67,9               | 2,5                    | 3,7                      |  |
| Nízká úroveň                       | mmHg     | 20,8               | 0,7                    | 3,4                      |  |

Vzhledem k tomu, že zde uvedené standardní odchylky jsou úhrnné průměry z více ověření výkonu u zákazníka, lze očekávat, že někdy budou standardní odchylky z individuální studie přesnosti vyšší nebo nižší než tyto průměry. Na každém místě použití je třeba stanovit, zda jsou výsledky jeho studií přesnosti klinicky přijatelné. Alternativně lze použít F-test pro určení toho, zda je jejich přesnost statisticky ekvivalentní obvyklým hodnotám shrnutým nahoře.

## B. Data linearity

Tato studie byla provedena ve vlastním zařízení na více vzorcích plné krve s hodnotami  $pCO_2$  napříč celým hlásitelným rozsahem. Linearita se hlásí v porovnání s vlastní standardní metodou měření krevních plynů se sledovatelností k standardům NIST.

|                         | Rozsah testu | Jednotky | Strmost | Průsečík | R     |
|-------------------------|--------------|----------|---------|----------|-------|
| <b>pCO</b> <sub>2</sub> | 10-230       | mmHg     | 1,058   | -3,6     | 0,999 |

## C. Data porovnání metod v klinickém prostředí

Na datech porovnání metody byla provedena lineární regresní analýza podle CLSI EP09-A2<sup>4</sup>. Ve statistické tabulce porovnání metod je N počet vzorků pacienta v sadě dat, Sxx a Syy jsou úhrnné párové nepřesnosti porovnávané metody a testu epoc, Syx je standardní chyba a R je korelační koeficient.

**Porovnání metody v klinickém prostředí 1:** Během studie v jedné nemocnici byl systém epoc porovnán se systémem i-STAT 300<sup>5</sup> v laboratoři (dva testy) a následně na třech místech péče:

Souhrnná statistika porovnání metod: plná krev X: test i-STAT 300 Y: test epoc
| pCO <sub>2</sub>           | Laboratoř 1 | Laboratoř 2 | Místo<br>péče 1 | Místo<br>péče 2 | Místo<br>péče 3 | Vše   |
|----------------------------|-------------|-------------|-----------------|-----------------|-----------------|-------|
| N                          | 34          | 24          | 35              | 28              | 22              | 143   |
| Sxx                        | 1,4         | 2,1         | 0,6             | 1,5             | 1,7             | 1,5   |
| Ѕуу                        | 1,3         | 1,3         | 0,6             | 1,1             | 1,2             | 1,1   |
| Průsečík                   | -2,0        | -1,2        | -6,1            | 5,0             | 1,0             | -0,9  |
| Strmost                    | 1,048       | 1,055       | 1,167           | 0,911           | 0,983           | 1,041 |
| Ѕух                        | 3,1         | 2,3         | 1,6             | 2,3             | 2,4             | 2,4   |
| Xmin                       | 19,7        | 26,7        | 35,6            | 29,1            | 23,6            | 19,7  |
| Xmax                       | 112,2       | 92,5        | 54,4            | 55,6            | 63,0            | 112,2 |
| R                          | 0,993       | 0,991       | 0,967           | 0,949           | 0,978           | 0,990 |
| Střední odchylka<br>(mmHg) |             |             |                 |                 |                 | 0,8   |

**Porovnání metody v klinickém prostředí 2:** Během jiné studie v nemocnici byl systém epoc porovnán se systémem Radiometer ABL 735<sup>6</sup> v laboratoři.

Souhrnná statistika porovnání metod: plná krev

X: Radiometer ABL 735

Y: test epoc

| pCO <sub>2</sub> | N  | Sxx | Syy | Průsečík | Strmost | Ѕух  | Xmin | Xmax  | R     | Střední<br>odchylka<br>(mmHg) |
|------------------|----|-----|-----|----------|---------|------|------|-------|-------|-------------------------------|
| Laboratoř        | 77 | 1,5 | 0,8 | 1,6      | 0,924   | 1,97 | 27,6 | 101,5 | 0,987 | -1,445                        |

## D. Omezení a interference

Vystavení vzorku vzduchu bude mít vliv na výsledky pH,  $pCO_2$ ,  $pO_2$  a ionizovaného vápníku v důsledku vyrovnávání koncentrací plynů ve vzorku a vzduchu, kdy pH ovlivňuje změna  $pCO_2^3$  a změna pH ovlivňuje ionizovaný vápník<sup>8</sup>. Vzduch obsahuje méně než 1 mmHg  $pCO_2$  a zhruba 150–180 mmHg  $pO_2$ . Nedovolte, aby do odběrného zařízení pronikly vzduchové bubliny. Pokud jsou přítomny, je třeba vzduchové bubliny odstranit neprodleně po odběru.

Vzorky plné krve nelze nadměrně ředit kapalnými antikoagulanty nebo jinými roztoky použitými při terapii, protože to může ovlivnit výsledky. Viz část 12.2.6 Odběr vzorku.

Testování interferencí<sup>7</sup> bylo provedeno ve vlastním zařízení na snímači  $pCO_2$  epoc. Ve všech těchto testech byl vzorek plné krve alikvotován do dvou vzorků. Vzorek pro test byl obohacen přidáním interferující látky, zatímco kontrolní vzorek byl obohacen rozpouštědlem interferující látky. Vypočítávala se odchylka  $pCO_2$  mezi průměrem šesti replikátů u kontrolního vzorku a vzorku pro test s přidaným interferentem.

Klinicky významné interferující látky jsou uvedeny dole:

• Bromid zvýší *p*CO<sub>2</sub> o 0,19 mmHg/mM bromidu.

Následující úrovně exogenních interferencí byly testovány a shledány klinicky nevýznamnými: etanol 447 mg/dl, thiopental sodný 1 mmol/l, acetylsalycilát 4,3 mmol/l, askorbát 0,4 mmol/l, salycilát 4,3 mmol/l, ibuprofen 2,2 mmol/l, acetaminofen 1,66 mmol/l, amonium 2 mmol/l, lithium 4 mmol/l, jodid 0,4 mmol/l, propofol 2,64 mmol/l, cefotaxim 0,7 mmol/l, ampicilin 0,16 mmol/l, chloristan sodný 1 mmol/l , Zofran<sup>™</sup> 4,8 µM, n-acetylcystein 2,5 mM, metronidazol 0,7 mM.

Následující úrovně endogenních interferencí byly testovány a shledány klinicky nevýznamnými: NaCl 20 mmol/l, KCl 8 mmol/l, CaCl<sub>2</sub> 3 mmol/l, pH 6,9 až 7,7, bikarbonát

nad 20 mmol/l, laktát 10 mmol/l, objem buněk po sedimentaci Hct nad 20 %, celkový protein 3 % až 11 %, lipidy 0,8 g/dl, cholesterol 9,1 mmol/l,  $\beta$ -hydroxybutyrát 20 mmol/l, L-cystein 2 mmol/l (24 mg/dl), bilirubin 0,26 mmol/l, fosfát nad 2 mmol/l.

#### E. Reference

- 1. CLSI. Blood Gas and pH Analysis and Related Measurements; Approved Guideline, CLSI C46-A2, Vol. 29, No. 8, Blood gas and pH analysis and related measurements-Approved Guideline, second edition, Wayne, Pennsylvania, USA, 2009.
- 2. Reference Ranges Table 56-1 in Tietz Textbook of Clinical Chemistry and Molecular Diagnostics, fourth edition, C.A. Burtis, E.R. Ashwood, and D.E. Bruns eds., Elsevier Saunders, St. Louis, 2006.
- 3. M.G. Scott, V.A. LeGrys and J.S. Klutts, Chapter 27 of Tietz Textbook of Clinical Chemistry and Molecular Diagnostics, fourth edition, C.A. Burtis, E.R. Ashwood, and D.E. Bruns eds., Elsevier Saunders, St. Louis, 2006.
- 4. CLSI. Method Comparison and Bias Estimation Using Patient Samples; Approved Guideline, second edition, CLSI document EP09-A2 (ISBN 1-56238-472-4), CLSI, 940 West Valley Road, Suite 1400, Wayne, Pennsylvania 19087-1898 USA, 2002.
- 5. i-STAT 300, Abbott Point of Care Inc., 104 Windsor Center Drive, East Windsor, NJ 08520, "i-STAT" je ochranná známka společnosti Abbott Laboratories.
- 6. Radiometer ABL 735, Radiometer Medical ApS, Åkandevej 21, DK-2700 Brønshøj, Denmark, "Radiometer" a "ABL" jsou ochranné známky společnosti Radiometer Medical ApS.
- CLSI. Interference Testing in Clinical Chemistry; Approved Guideline, CLSI document EP07-A2 (ISBN 1-56238-480-5), CLSI, 940 West Valley Road, Suite 1400, Wayne, Pennsylvania 19087-1898 USA, 2002.
- 8. D.B. Endres and R.K. Rude, Chapter 49 (s. 1901) of Tietz Textbook of Clinical Chemistry and Molecular Diagnostics, fourth edition, C.A. Burtis, E.R. Ashwood, and D.E. Bruns eds., Elsevier Saunders, St. Louis, 2006.
- 9. Stow, R.W, Baer, R.F., Randall, B.F., Rapid measurement of the tension of carbon dioxide in blood, Arch.Phys.Med.and Rehabilit., 39, 646-650, 1957.
- 10. Severinghaus, J.W. and Bradley, A.F., Electrodes for blood  $pO_2$  and  $pCO_2$  determination, J.Appl.Pysiol., 13, 515–520, 1958.
- 11. CLSI. Evaluation of Precision in Clinical Chemistry Devices; Approved Guideline, second edition, CLSI document EP05-A2 (ISBN 1-56238-542-9), CLSI, 940 West Valley Road, Suite 1400, Wayne, Pennsylvania 19087-1898 USA, 2004.
- 12. Reference Ranges Table 41-20 in Tietz Textbook of Clinical Chemistry, second edition, C.A. Burtis and E.R. Ashwood eds., Elsevier Saunders, Philadelphia, 1994.

# 12.5 pO<sub>2</sub>

 $pO_2$  se měří ampérometricky pomocí membránou pokryté katody pro snímání kyslíku. Redukční proud kyslíku je úměrný koncentraci rozpuštěného kyslíku<sup>9</sup>.

#### 12.5.1 Indikace k použití

Test  $pO_2$ , součást systému pro analýzu krve epoc, je určen pro použití školeným zdravotnickým personálem jako diagnostické zařízení in vitro pro kvantitativní testování vzorků heparinizované nebo neošetřené antikoagulantem tepenné, žilní nebo kapilární plné krve v laboratoři nebo v místě poskytování péče.

Měření pH,  $pCO_2$  a  $pO_2$  (krevních plynů) se používá při diagnostice a léčbě život ohrožujícího narušení acidobazické rovnováhy.

#### 12.5.2 Obsah

Každá testovací kazeta vybavená pro test  $pO_2$  obsahuje snímací elektrodu s membránou propustnou pro kyslík, referenční elektrodu, protielektrodu a kalibrační kapalinu se známou koncentrací rozpuštěného kyslíku.

#### 12.5.3 Návaznost

Hodnoty koncentrace rozpuštěného kyslíku přiřazené ke kontrolním a kalibračním kapalinám jsou sledovatelné k standardům NIST prostřednictvím komerčně dostupných certifikovaných standardů plynů.

#### 12.5.4 Odběr vzorku

Viz část 12.2.6 Odběr vzorku.

#### 12.5.5 Další informace

Pokyny k obsluze systému pro provedení testu krve a podrobné pokyny k odběru vzorku naleznete v části 3 "Obsluha systému epoc" v tomto návodu.

Požadavky na kontrolu kvality naleznete v části 9 "Zajištění kvality" v tomto návodu.

#### 12.5.6 Rozsah měření

|                        | Rozsah měření | Referenční rozsah <sup>3</sup> ,<br>tepenná |
|------------------------|---------------|---------------------------------------------|
| <b>pO</b> <sub>2</sub> | 5–750 mmHg    | 83-108 mmHg                                 |
|                        | 0,7–100 kPa   | 11,1-14,4 kPa                               |

Informace o typech vzorků naleznete v částech 5.2.2, 5.2.3 a 5.2.4 dokumentu CLSI C46-A2<sup>1</sup>.

## 12.5.7 Oprava podle teploty

 $pO_2$  je vlastnost závislá na teplotě. Na systému epoc se měří při 37 °C. Hodnotu  $pO_2$  lze opravit podle teploty pacienta. Teplota pacienta se zadává na stránce informací o testu na kartě Readeru v systému epoc Host (viz část 3 "Obsluha systému epoc" v tomto návodu).

 $pO_2$  při teplotě pacienta (T, °C) se vypočítává následujícím způsobem<sup>1</sup>:

$$pO_2 (T) = pO_2 \times 10^{\frac{5.49 \times 10^{-11} pO_2^{3.88} + 0.071}{9.71 \times 10^{-9} pO_2^{3.88} + 2.30} (T-37)}$$

## 12.5.8 Data výkonu

Dole shrnutá data obvyklého výkonu byla získána ve vlastním zařízení a ve zdravotnických zařízeních kvalifikovaným zdravotnickým personálem vyškoleným v používání systému epoc. Návrhy experimentu odpovídaly platným pokynům organizace CLSI.

K platným standardům patří: CLSI EP09-A2<sup>4</sup> pro studie porovnání metod, CLSI EP07-A2<sup>7</sup> pro studie interference a CLSI EP05-A2<sup>10</sup> pro studie přesnosti.

## A. Data přesnosti

Na každém z 20 různých míst bylo analyzováno dvacet replikátů u každé ze dvou úrovní komerčních kontrolních kapalin. Při studii přesnosti se na každém místě používalo od dvou do osmi Readeru epoc a bylo použito více šarží testovacích kazet epoc. Úhrnná standardní odchylka a průměry ze středních hodnot jsou uvedeny dole:

| Kontrolní roztoky<br>na vodní bázi | Jednotky | Střední<br>hodnota | Standardní<br>odchylka | Variační<br>koeficient % |
|------------------------------------|----------|--------------------|------------------------|--------------------------|
| Vysoká úroveň                      | mmHg     | 181,7              | 6,2                    | 3,4                      |
| Nízká úroveň                       | mmHg     | 63,8               | 4,1                    | 6,4                      |

Vzhledem k tomu, že zde uvedené standardní odchylky jsou úhrnné průměry z více ověření výkonu u zákazníka, lze očekávat, že někdy budou standardní odchylky z individuální studie přesnosti vyšší nebo nižší než tyto průměry. Na každém místě použití je třeba stanovit, zda jsou výsledky jeho studií přesnosti klinicky přijatelné. Alternativně lze použít F-test pro určení toho, zda je jejich přesnost statisticky ekvivalentní obvyklým hodnotám shrnutým nahoře.

## B. Data linearity

Tato studie byla provedena ve vlastním zařízení na více vzorcích plné krve s hodnotami  $pO_2$  napříč celým hlásitelným rozsahem. Linearita se hlásí v porovnání s vlastní standardní metodou měření krevních plynů se sledovatelností k standardům NIST.

|             | Rozsah testu | Jednotky | Strmost | Průsečík | R      |
|-------------|--------------|----------|---------|----------|--------|
| <b>pO</b> 2 | 10-750       | mmHg     | 1,022   | -3,9     | 0,9995 |

## C. Data porovnání metod v klinickém prostředí

Na datech porovnání metody byla provedena lineární regresní analýza podle CLSI EP09-A2<sup>4</sup>. Ve statistické tabulce porovnání metod je N počet vzorků pacienta v sadě dat, Sxx a Syy jsou úhrnné párové nepřesnosti porovnávané metody a testu epoc, Syx je standardní chyba a R je korelační koeficient. **Porovnání metody v klinickém prostředí 1:** Během studie v jedné nemocnici byl systém epoc porovnán se systémem i-STAT 300<sup>5</sup> v laboratoři (dva testy) a následně na třech místech péče:

Souhrnná statistika porovnání metod: plná krev X: test i-STAT 300 Y: test epoc

| <i>p</i> O <sub>2</sub>    | Laboratoř 1 | Laboratoř 2 | Místo<br>péče 1 | Místo<br>péče 2 | Místo<br>péče 3 | Vše   |
|----------------------------|-------------|-------------|-----------------|-----------------|-----------------|-------|
| N                          | 34          | 23          | 35              | 28              | 22              | 142   |
| Sxx                        | 2,6         | 4,3         | 3,2             | 6,2             | 2,7             | 4,6   |
| Ѕуу                        | 1,7         | 3,5         | 3,0             | 2,9             | 2,6             | 2,7   |
| Průsečík                   | -6,5        | -3,1        | -1,3            | 0,3             | -3,9            | -1,7  |
| Strmost                    | 1,142       | 1,006       | 1,083           | 1,041           | 1,090           | 1,053 |
| Syx                        | 8,5         | 4,5         | 4,5             | 4,9             | 4,2             | 6,6   |
| Xmin                       | 26,0        | 35,0        | 43,5            | 36,0            | 35,5            | 26,0  |
| Xmax                       | 174,5       | 226,5       | 185,0           | 187,5           | 166,0           | 226,5 |
| R                          | 0,977       | 0,995       | 0,995           | 0,990           | 0,994           | 0,978 |
| Střední odchylka<br>(mmHg) |             |             |                 |                 |                 | 1,2   |

**Porovnání metody v klinickém prostředí 2:** Během jiné studie v nemocnici byl systém epoc porovnán se systémem Radiometer ABL 735<sup>6</sup> v laboratoři.

Souhrnná statistika porovnání metod: plná krev

X: Radiometer ABL 735

Y: test epoc

| pO <sub>2</sub> | N  | Sxx | Syy | Průsečík | Strmost | Ѕух | Xmin | Xmax  | R     | Střední<br>odchylka<br>(mmHg) |
|-----------------|----|-----|-----|----------|---------|-----|------|-------|-------|-------------------------------|
| Laboratoř       | 77 | 3,4 | 3,7 | -0,8     | 1,117   | 5,1 | 10,2 | 278,5 | 0,997 | 5,0                           |

## D. Omezení a interference

Vystavení vzorku vzduchu bude mít vliv na výsledky pH,  $pCO_2$ ,  $pO_2$  a ionizovaného vápníku v důsledku vyrovnávání koncentrací plynů ve vzorku a vzduchu, kdy pH ovlivňuje změna  $pCO_2^1$  a změna pH ovlivňuje ionizovaný vápník<sup>8</sup>. Vzduch obsahuje méně než 1 mmHg  $pCO_2$  a zhruba 150–180 mmHg  $pO_2$ . Nedovolte, aby do odběrného zařízení pronikly vzduchové bubliny. Pokud jsou přítomny, je třeba vzduchové bubliny odstranit neprodleně po odběru.

Vzorky plné krve nelze nadměrně ředit kapalnými antikoagulanty nebo jinými roztoky použitými při terapii, protože to může ovlivnit výsledky. Viz část 12.2.6 Odběr vzorku.

Testování interferencí<sup>7</sup> bylo provedeno ve vlastním zařízení na snímači  $pO_2$  epoc. Ve všech těchto testech byl vzorek plné krve alikvotován do dvou vzorků. Vzorek pro test byl obohacen přidáním interferující látky, zatímco kontrolní vzorek byl obohacen rozpouštědlem interferující látky. Vypočítávala se odchylka  $pO_2$  mezi průměrem šesti replikátů u kontrolního vzorku a vzorku pro test s přidaným interferentem.

Klinicky významné interferující látky jsou uvedeny dole:

 Metronidazol způsobí průměrnou odchylku o +4 mmHg/100 μM metronidazolu. Uvažte, že podle CLSI EP07-A2<sup>7</sup> je rozsah terapeutické úrovně metronidazolu od 35 do 234 μM.

Následující úrovně exogenních interferencí byly testovány a shledány klinicky nevýznamnými: etanol 447 mg/dl, thiopental sodný 1 mmol/l, acetylsalycilát 4,3 mmol/l, askorbát 0,4 mmol/l, salycilát 4,3 mmol/l, jodid 1 mmol/l, ibuprofen 2,2 mmol/l, acetaminofen 1,66 mmol/l, amonium 2 mmol/l, lithium 4 mmol/l, bromid 37,5 mmol/l, halotan 2,7 %, propofol 2,64 mmol/l, cefotaxim 0,7 mmol/l, ampicilin 0,16 mmol/l, chloristan sodný 1 mmol/l , Zofran<sup>™</sup> 4,8 µM, n-acetylcystein 2,5 mM.

Následující úrovně endogenních interferencí byly testovány a shledány klinicky nevýznamnými: NaCl 20 mmol/l, KCl 8 mmol/l, CaCl<sub>2</sub> 3 mmol/l,  $pCO_2$  10 až 120 mmHg, pH 6,9 až 7,7, bikarbonát nad 20 mmol/l, laktát 10 mmol/l, objem buněk po sedimentaci Hct nad 20 %, celkový protein 3 % až 11 %, lipidy 0,8 g/dl, cholesterol 9,1 mmol/l,  $\beta$ -hydroxybutyrát 20 mmol/l, L-cystein 1 mmol/l, bilirubin 0,26 mmol/l, fosfát nad 2 mmol/l.

- E. Reference
- 1. CLSI. Blood Gas and pH Analysis and Related Measurements; Approved Guideline, CLSI C46-A2, Vol. 29, No. 8, Blood gas and pH analysis and related measurements- Approved Guideline, second edition, Wayne, Pennsylvania, USA, 2009.
- M.G. Scott, V.A. LeGrys and J.S. Klutts, Chapter 27 of Tietz Textbook of Clinical Chemistry and Molecular Diagnostics, fourth edition, C.A. Burtis, E.R. Ashwood, and D.E. Bruns eds., Elsevier Saunders, St. Louis, 2006.
- Reference Ranges Table 56-1 in Tietz Textbook of Clinical Chemistry and Molecular Diagnostics, fourth edition, C.A. Burtis, E.R. Ashwood, and D.E. Bruns eds., Elsevier Saunders, St. Louis, 2006.
- 4. CLSI. Method Comparison and Bias Estimation Using Patient Samples; Approved Guideline, second edition, CLSI document EP09-A2 (ISBN 1-56238-472-4), CLSI, 940 West Valley Road, Suite 1400, Wayne, Pennsylvania 19087-1898 USA, 2002.
- 5. i-STAT 300, Abbott Point of Care Inc., 104 Windsor Center Drive, East Windsor, NJ 08520, "i-STAT" je ochranná známka společnosti Abbott Laboratories.
- 6. Radiometer ABL 735, Radiometer Medical ApS, Åkandevej 21, DK-2700 Brønshøj, Denmark, "Radiometer" a "ABL" jsou ochranné známky společnosti Radiometer Medical ApS.
- CLSI. Interference Testing in Clinical Chemistry; Approved Guideline, CLSI document EP07-A2 (ISBN 1-56238-480-5), CLSI, 940 West Valley Road, Suite 1400, Wayne, Pennsylvania 19087-1898 USA, 2002.
- 8. D.B. Endres and R.K. Rude, Chapter 49 (s. 1901) of Tietz Textbook of Clinical Chemistry and Molecular Diagnostics, fourth edition, C.A. Burtis, E.R. Ashwood, and D.E. Bruns eds., Elsevier Saunders, St. Louis, 2006.
- 9. L.C. Clark Jr., Monitor and Control of Blood and Tissue Oxygen Tensions, Tr. AM. Soc. for Art. Int. Organs, 2:41, 1956
- 10. CLSI. Evaluation of Precision in Clinical Chemistry Devices; Approved Guideline, second edition, CLSI document EP05-A2 (ISBN 1-56238-542-9), CLSI, 940 West Valley Road, Suite 1400, Wayne, Pennsylvania 19087-1898 USA, 2004.

# 12.6 Sodík (Na+)

*Sodík* se měří potenciometricky s použitím iontově selektivní membránové elektrody. Koncentrace sodíkových iontů se získává z naměřeného potenciálu použitím Nernstovy rovnice. Měření sodíku se v systému epoc provádí na neředěném vzorku (přímou metodou). Hodnoty se mohou lišit od hodnot získaných měřením na ředěném vzorku (nepřímou metodou).<sup>1</sup>

## 12.6.1 Indikace k použití

Test sodíku, součást systému pro analýzu krve epoc, je určen pro použití školeným zdravotnickým personálem jako diagnostické zařízení in vitro pro kvantitativní testování vzorků heparinizované nebo neošetřené antikoagulantem tepenné, žilní nebo kapilární plné krve v laboratoři nebo v místě poskytování péče.

Měření sodíku se používá při diagnostice a léčbě chorob, u kterých dochází k narušení rovnováhy elektrolytů.

#### 12.6.2 Obsah

Každá testovací kazeta vybavená pro test sodíku obsahuje elektrodu pro snímání sodíku s membránou selektivní pro sodík, referenční elektrodu a kalibrační kapalinu obsahující soli sodíku se známou koncentrací.

#### 12.6.3 Návaznost

Hodnoty koncentrace sodíkových iontů přiřazené kontrolním a kalibračním kapalinám jsou sledovatelné k standardům NIST.

#### 12.6.4 Odběr vzorku

Viz část 12.2.6 Odběr vzorku.

#### 12.6.5 Další informace

Pokyny k obsluze systému pro provedení testu krve a podrobné pokyny k odběru vzorku naleznete v části 3 "Obsluha systému epoc" v tomto návodu.

Požadavky na kontrolu kvality naleznete v části 9 "Zajištění kvality" v tomto návodu.

#### 12.6.6 Rozsah měření

|     | Rozsah měření | Referenční rozsah <sup>2,3</sup> |
|-----|---------------|----------------------------------|
| Na+ | 85–180 mmol/l | 138-146 mmol/l                   |
|     | 85–180 mEq/l  | 138–12 mEq/l                     |

# 12.6.7 Data výkonu

Dole shrnutá data obvyklého výkonu byla získána ve vlastním zařízení a ve zdravotnických zařízeních kvalifikovaným zdravotnickým personálem vyškoleným v používání systému epoc. Návrhy experimentu odpovídaly platným pokynům organizace CLSI.

K platným standardům patří: CLSI EP09-A2<sup>4</sup> pro studie porovnání metod, CLSI EP07-A2<sup>5</sup> pro studie interference a CLSI EP05-A2<sup>12</sup> pro studie přesnosti.

## A. Data přesnosti

Na každém z 20 různých míst bylo analyzováno dvacet replikátů u každé ze dvou úrovní komerčních kontrolních kapalin. Při studii přesnosti se na každém místě používalo od dvou do osmi Readeru epoc a bylo použito více šarží testovacích kazet epoc. Úhrnná standardní odchylka a průměry ze středních hodnot jsou uvedeny dole:

| Kontrolní roztoky<br>na vodní bázi | Jednotky | Střední<br>hodnota | Standardní<br>odchylka | Variační<br>koeficient % |
|------------------------------------|----------|--------------------|------------------------|--------------------------|
| Vysoká úroveň                      | mmol/l   | 164,3              | 0,98                   | 0,6                      |
| Nízká úroveň                       | mmol/l   | 112,5              | 0,76                   | 0,7                      |

Vzhledem k tomu, že zde uvedené standardní odchylky jsou úhrnné průměry z více ověření výkonu u zákazníka, lze očekávat, že někdy budou standardní odchylky z individuální studie přesnosti vyšší nebo nižší než tyto průměry. Na každém místě použití je třeba stanovit, zda jsou výsledky jeho studií přesnosti klinicky přijatelné. Alternativně lze použít F-test pro určení toho, zda je jejich přesnost statisticky ekvivalentní obvyklým hodnotám shrnutým nahoře.

## B. Data linearity

Tato studie byla provedena ve vlastním zařízení na více vzorcích plné krve s koncentrací sodíku napříč celým hlásitelným rozsahem. Linearita se hlásí v porovnání s vlastní standardní metodou s iontově selektivní elektrodou se sledovatelností k standardům NIST.

|     | Rozsah<br>testu | Jednotky | Strmost | Průsečík | R      |
|-----|-----------------|----------|---------|----------|--------|
| Na+ | 80-190          | mmol/l   | 0,973   | 3,8      | 0,9995 |

## C. Data porovnání metod v klinickém prostředí

Na datech porovnání metody byla provedena lineární regresní analýza podle CLSI EP09-A2<sup>4</sup>. Ve statistické tabulce porovnání metod je N počet vzorků pacienta v sadě dat, Sxx a Syy jsou úhrnné párové nepřesnosti porovnávané metody a testu epoc, Syx je standardní chyba a R je korelační koeficient.

**Porovnání metody v klinickém prostředí 1:** Během studie v jedné nemocnici byl systém epoc porovnán se systémem i-STAT 300<sup>6</sup> v laboratoři (2 testy) a následně na třech místech péče.

Souhrnná statistika porovnání metod: plná krev X: test i-STAT 300 Y: test epoc

| Na+                         | Laboratoř 1 | Laboratoř 2 | Místo<br>péče 1 | Místo<br>péče 2 | Místo<br>péče 3 | Vše   | Všechny* |
|-----------------------------|-------------|-------------|-----------------|-----------------|-----------------|-------|----------|
| N                           | 34          | 24          | 35              | 27              | 22              | 142   | 156      |
| Sxx                         | 0,79        | 0,61        | 0,48            | 0,62            | 0,45            | 0,61  | 0,62     |
| Syy                         | 0,77        | 0,82        | 0,84            | 0,89            | 0,66            | 0,80  | 0,88     |
| Průsečík                    | 22,2        | 8,4         | 5,3             | 27,9            | 28,9            | 8,8   | -9,6     |
| Strmost                     | 0,839       | 0,944       | 0,963           | 0,812           | 0,803           | 0,941 | 1,077    |
| Syx                         | 2,18        | 2,07        | 1,67            | 1,38            | 2,46            | 2,05  | 2,22     |
| Xmin                        | 125         | 123         | 130             | 135             | 130             | 123   | 123      |
| Xmax                        | 143         | 145         | 143             | 146             | 146             | 146   | 179      |
| R                           | 0,822       | 0,914       | 0,888           | 0,847           | 0,813           | 0,880 | 0,953    |
| Střední<br>odchylka<br>(mM) |             |             |                 |                 |                 |       | 0,77     |

\* Tato sada dat obsahuje vzorky pacienta obohacené NaCl pro rozšíření rozsahu dat.

**Porovnání metody v klinickém prostředí 2:** Během jiné studie v nemocnici byl systém epoc porovnán se systémem Radiometer ABL 735<sup>7</sup> v laboratoři.

Souhrnná statistika porovnání metod: plná krev X: Radiometer ABL 735 Y: test epoc

Y: test epoc

| Na+       | N  | Sxx  | Syy  | Průsečík | Strmost | Ѕух  | Xmin | Xmax | R     | Střední<br>odchylka<br>(mM) |
|-----------|----|------|------|----------|---------|------|------|------|-------|-----------------------------|
| Laboratoř | 77 | 0,78 | 0,79 | 19,1     | 0,881   | 1,81 | 131  | 160  | 0,924 | 2,67                        |

## D. Omezení a interference

Podobně jako u jiných metod se suchými reagenciemi dochází při snížení (zvýšení) celkového proteinu k zvýšení (snížení) Na+ o 1,3 mM/(g/dl) v porovnání s přímou metodou. Výsledek systému epoc Na+ odpovídá odečtu u nepřímé (diluční) metody<sup>1,8,9</sup>.

Stejně jako u přímých metod hyperlipidémie nemá vliv na měření Na+<sup>8,9</sup>. Vliv Intralipidu byl testován až do 5 % (obj. lipidu)/(obj. plazmy) a shledán klinicky nevýznamným.

Vzorky plné krve nelze nadměrně ředit kapalnými antikoagulanty nebo jinými roztoky použitými při terapii, protože to může ovlivnit výsledky. Viz část 12.2.6 Odběr vzorku.

Testování interferencí<sup>5</sup> bylo provedeno ve vlastním zařízení na snímači sodíku epoc. Ve všech těchto testech byl vzorek plné krve alikvotován do dvou vzorků. Vzorek pro test byl obohacen přidáním interferující látky, zatímco kontrolní vzorek byl obohacen rozpouštědlem interferující látky. Vypočítávala se odchylka sodíku mezi průměrem šesti replikátů u kontrolního vzorku a vzorku pro test s přidaným interferentem.

Klinicky významné interferující látky jsou uvedeny dole:

- Použití vakuových odběrových zkumavek s obsahem Na heparinu může mít za následek chybně vysoké výsledky sodíku. Sodíkový heparin v těchto zkumavkách zvyšuje výslednou hodnotu sodíku přibližně o 1–2 mmol/l<sup>13</sup>
- 20 mmol/l β-hydroxybutyrátu sníží Na+ o 3 mmol/l.
- 16 mmol/l bromidu zvýší sodík o 5 mmol/l.
- U vzorků kontaminovaných benzalkoniovými solemi použitými pro povrchovou úpravu rozvodů v budově může dojít k významnému zvýšení výsledků sodíku<sup>10</sup>. Správné postupy pro vyplachování rozvodů viz CLSI H11<sup>11</sup>.

Systémové chyby v odečtech sodíku mohou nastat při použití více než 20% hemodiluce plazmy roztoky neodpovídajícími iontovým charakteristikám plazmy, například fyziologickým roztokem, Ringerovým roztokem (Baxter Healthcare Corporation) a 10% dextrózou (Baxter Healthcare Corporation).

Hemodiluce souvisí s plněním čerpadel kardiopulmonálního bypassu, expanzí objemu plazmy nebo jinými terapiemi s podáváním kapalin.

Těmto chybám lze předejít použitím fyziologicky balancovaných intravenózních roztoků s více elektrolyty obsahujících anionty s nízkou mobilitou odpovídající iontovým charakteristikám plazmy, například Plasma-Lyte<sup>™</sup>-A (Baxter Healthcare Corporation), Ringerova roztoku s laktátem (Baxter Healthcare Corporation), Ringerova roztoku s laktátem (Baxter Healthcare Corporation), Plasbumin<sup>™</sup>-5 (Telacris Biotherapeutics), Pentaspan<sup>™</sup> (Bristol-Myers Squibb) a Voluven<sup>™</sup> (Fresenius Kabi).

Následující úrovně exogenních interferencí byly testovány a shledány klinicky nevýznamnými: etanol 447 mg/dl, thiopental sodný 1 mmol/l, acetylsalycilát 4,3 mmol/l, askorbát 0,4 mmol/l, salycilát 4,3 mmol/l, jodid 0,7 mmol/l, ibuprofen 2,2 mmol/l, acetaminofen 1,66 mmol/l, amonium 2 mmol/l, lithium 4 mmol/l, dobutamin 3 µmol/l, tolbutamin 2,5 mmol/l, propofol 2,64 mmol/l, cefotaxim 0,7 mmol/l, ampicilin 0,16 mmol/l, chloristan sodný 1 mmol/l , Zofran<sup>™</sup> 4,8 µM, n-acetylcystein 2,5 mM, metronidazol 0,7 mM.

Následující úrovně endogenních interferencí byly testovány a shledány klinicky nevýznamnými: KCl 8 mmol/l, CaCl<sub>2</sub> 3 mmol/l,  $pCO_2$  10 až 120 mmHg, pH 6,9 až 7,7, bikarbonát nad 20 mmol/l, PCV Hct nad 20 %, cholesterol 9,1 mmol/l, L-cystein 2 mmol/l (24 mg/dl), bilirubin 0,26 mmol/l, fosfát nad 2 mmol/l.

#### E. Reference

- 1. M.G. Scott, V.A. LeGrys and J.S. Klutts, Chapter 27 of Tietz Textbook of Clinical Chemistry and Molecular Diagnostics, fourth edition, C.A. Burtis, E.R. Ashwood, and D.E. Bruns eds., Elsevier Saunders, St. Louis, 2006.
- Reference Ranges Table 56-1 in Tietz Textbook of Clinical Chemistry and Molecular Diagnostics, fourth edition, C.A. Burtis, E.R. Ashwood, and D.E. Bruns eds., Elsevier Saunders, St. Louis, 2006.
- 3. B.E. Statland, Clinical Decision Levels for Lab Tests, Medical Economic Books, Oradell, NJ, 1987.
- 4. CLSI. Method Comparison and Bias Estimation Using Patient Samples; Approved Guideline, second edition, CLSI document EP09-A2 (ISBN 1-56238-472-4), CLSI, 940 West Valley Road, Suite 1400, Wayne, Pennsylvania 19087-1898 USA, 2002.
- CLSI. Interference Testing in Clinical Chemistry; Approved Guideline, CLSI document EP07-A2 (ISBN 1-56238-480-5), CLSI, 940 West Valley Road, Suite 1400, Wayne, Pennsylvania 19087-1898 USA, 2002.
- 6. i-STAT 300, Abbott Point of Care Inc., 104 Windsor Center Drive, East Windsor, NJ 08520, "i-STAT" je ochranná známka společnosti Abbott Laboratories.

- 7. Radiometer ABL 735, Radiometer Medical ApS, Åkandevej 21, DK-2700 Brønshøj, Denmark, "Radiometer" a "ABL" jsou ochranné známky společnosti Radiometer Medical Aps.
- G. Dimeski, R. J. Barnett, "Effects of Total Plasma Protein Concentration on Plasma Sodium, Potassium and Chloride Measurements by an Indirect Ion Selective Electrode Measurement System", Critical Care and Resuscitation, 7, 12–15, 2005.
- 9. G.B. Levy, "Determination of Sodium with Ion-Selective Electrodes", Clinical Chemistry, 27, 1 435–1 437, 1981.
- CLSI. Blood Gas and pH Analysis and Related Measurements; Approved Guideline, CLSI C46-A2, Vol. 29, No. 8, Blood gas and pH analysis and related measurements- Approved Guideline, second edition, Wayne, Pennsylvania, USA, 2009.
- 11.CLSI. Procedures for the Collection of Arterial Blood Specimens; Approved Standard, CLSI document H11-A4 (ISBN 1-56238-545-3), CLSI, 940 West Valley Road, Suite 1400, Wayne, Pennsylvania 19087–1898 USA, 2004.
- 12. CLSI. Evaluation of Precision in Clinical Chemistry Devices; Approved Guideline, second edition, CLSI document EP05-A2 (ISBN 1-56238-542-9), CLSI, 940 West Valley Road, Suite 1400, Wayne, Pennsylvania 19087-1898 USA, 2004.
- 13. D. Young, E. Bermes, Jr, Chapter 2 of Tietz Textbook of Clinical Chemistry-Third Edition, C.A. Burtis and E.R. Ashwood, eds., W.B. Saunders Company, Philadelphia, 1999.

# 12.7 Draslík (K+)

*Draslík* se měří potenciometricky s použitím iontově selektivní membránové elektrody. Koncentrace draslíkových iontů se získává z naměřeného potenciálu použitím Nernstovy rovnice. Měření draslíku se v systému epoc provádí na neředěném vzorku (přímou metodou). Hodnoty se mohou lišit od hodnot získaných měřením na ředěném vzorku (nepřímou metodou).<sup>1</sup>

## 12.7.1 Indikace k použití

Test draslíku, součást systému pro analýzu krve epoc, je určen pro použití školeným zdravotnickým personálem jako diagnostické zařízení in vitro pro kvantitativní testování vzorků heparinizované nebo neošetřené antikoagulantem tepenné, žilní nebo kapilární plné krve v laboratoři nebo v místě poskytování péče.

Měření draslíku se používá při diagnostice a léčbě chorob, u kterých dochází k narušení rovnováhy elektrolytů.

## 12.7.2 Obsah

Každá testovací kazeta vybavená pro test draslíku obsahuje elektrodu pro snímání draslíku s membránou selektivní pro draslík, referenční elektrodu a kalibrační kapalinu obsahující soli draslíku se známou koncentrací.

## 12.7.3 Návaznost

Hodnoty koncentrace draslíkových iontů přiřazené kontrolním a kalibračním kapalinám jsou sledovatelné k standardům NIST.

#### 12.7.4 Odběr vzorku

Viz část 12.2.6 Odběr vzorku.

#### 12.7.5 Další informace

Pokyny k obsluze systému pro provedení testu krve a podrobné pokyny k odběru vzorku naleznete v části 3 "Obsluha systému epoc" v tomto návodu.

Požadavky na kontrolu kvality naleznete v části 9 "Zajištění kvality" v tomto návodu.

12.7.6 Rozsah měření

|    | Rozsah měření   | Referenční rozsah <sup>2</sup> |
|----|-----------------|--------------------------------|
|    | 1,5–12,0 mmol/l | 3,5–4,5 mmol/l                 |
| K+ | 1,5–12,0 mEq/l  | 3,5-4,5 mEq/l                  |

Pokud je hodnota K vyšší než dle klinického stavu, je potřeba krevní vzorek odstředit a provést hodnocení hemolýzy vizuálně nebo s použitím laboratorního zařízení.

## 12.7.7 Data výkonu

Dole shrnutá data obvyklého výkonu byla získána ve vlastním zařízení a ve zdravotnických zařízeních kvalifikovaným zdravotnickým personálem vyškoleným v používání systému epoc. Návrhy experimentu odpovídaly platným pokynům organizace CLSI.

K platným standardům patří: CLSI EP09-A2<sup>3</sup> pro studie porovnání metod, CLSI EP07-A2<sup>4</sup> pro studie interference a CLSI EP05-A2<sup>9</sup> pro studie přesnosti.

## A. Data přesnosti

Na každém z 20 různých míst bylo analyzováno dvacet replikátů u každé ze dvou úrovní komerčních kontrolních kapalin. Při studii přesnosti se na každém místě používalo od dvou do osmi Readeru epoc a bylo použito více šarží testovacích kazet epoc. Úhrnná standardní odchylka a průměry ze středních hodnot jsou uvedeny dole:

| Kontrolní roztoky<br>na vodní bázi | Jednotky | Střední<br>hodnota | Standardní<br>odchylka | Variační<br>koeficient % |
|------------------------------------|----------|--------------------|------------------------|--------------------------|
| Vysoká úroveň                      | mmol/l   | 6,09               | 0,06                   | 1,0                      |
| Nízká úroveň                       | mmol/l   | 2,1                | 0,04                   | 1,9                      |

Vzhledem k tomu, že zde uvedené standardní odchylky jsou úhrnné průměry z více ověření výkonu u zákazníka, lze očekávat, že někdy budou standardní odchylky z individuální studie přesnosti vyšší nebo nižší než tyto průměry. Na každém místě použití je třeba stanovit, zda jsou výsledky jeho studií přesnosti klinicky přijatelné. Alternativně lze použít F-test pro určení toho, zda je jejich přesnost statisticky ekvivalentní obvyklým hodnotám shrnutým nahoře.

## B. Data linearity

Tato studie byla provedena ve vlastním zařízení na více vzorcích plné krve s koncentrací draslíku napříč celým hlásitelným rozsahem. Linearita se hlásí v porovnání s vlastní standardní metodou s iontově selektivní elektrodou se sledovatelností k standardům NIST.

|    | Rozsah testu | Jednotky | Strmost | Průsečík | R      |
|----|--------------|----------|---------|----------|--------|
| К+ | 1,5-12,0     | mmol/l   | 1,006   | 0,03     | 0,9995 |

## C. Data porovnání metod v klinickém prostředí

Na datech porovnání metody byla provedena lineární regresní analýza podle CLSI EP09-A2<sup>3</sup>. Ve statistické tabulce porovnání metod je N počet vzorků pacienta v sadě dat, Sxx a Syy jsou úhrnné párové nepřesnosti porovnávané metody a testu epoc, Syx je standardní chyba a R je korelační koeficient.

**Porovnání metody v klinickém prostředí 1:** Během studie v jedné nemocnici byl systém epoc porovnán se systémem i-STAT 300<sup>5</sup> v laboratoři (dva testy) a následně na třech místech péče:

Souhrnná statistika porovnání metod: plná krev X: test i-STAT 300 Y: test epoc

| К+                          | Laboratoř 1 | Laboratoř 2 | Místo<br>péče 1 | Místo<br>péče 2 | Místo<br>péče 3 | Vše    | Všechny* |
|-----------------------------|-------------|-------------|-----------------|-----------------|-----------------|--------|----------|
| N                           | 34          | 24          | 35              | 27              | 22              | 142    | 146      |
| Sxx                         | 0,040       | 0,061       | 0,040           | 0,061           | 0,030           | 0,047  | 0,048    |
| Syy                         | 0,043       | 0,052       | 0,045           | 0,045           | 0,045           | 0,046  | 0,049    |
| Průsečík                    | -0,164      | -0,144      | -0,171          | -0,134          | 0,134           | -0,044 | -0,018   |
| Strmost                     | 1,056       | 1,042       | 1,051           | 1,057           | 0,971           | 1,021  | 1,013    |
| Syx                         | 0,088       | 0,114       | 0,057           | 0,077           | 0,114           | 0,094  | 0,094    |
| Xmin                        | 2,5         | 3,0         | 2,6             | 2,9             | 3,3             | 2,5    | 2,5      |
| Xmax                        | 6,1         | 4,8         | 5,1             | 4,9             | 6,7             | 6,7    | 7,8      |
| R                           | 0,991       | 0,979       | 0,993           | 0,993           | 0,988           | 0,989  | 0,993    |
| Střední<br>odchylka<br>(mM) |             |             |                 |                 |                 |        | 0,04     |

\*Tato sada dat obsahuje vzorky pacienta obohacené KCl pro rozšíření rozsahu dat.

**Porovnání metody v klinickém prostředí 2:** Během jiné studie v nemocnici byl systém epoc porovnán se systémem Radiometer ABL 735<sup>6</sup> v laboratoři.

Souhrnná statistika porovnání metod: plná krev

X: Radiometer ABL 735

Y: test epoc

| K+        | Ν  | Sxx   | Syy   | Průsečík | Strmost | Syx   | Xmin | Xmax | R     | Střední<br>odchylka<br>(mM) |
|-----------|----|-------|-------|----------|---------|-------|------|------|-------|-----------------------------|
| Laboratoř | 77 | 0,057 | 0,044 | -0,073   | 1,026   | 0,090 | 2,4  | 7,1  | 0,996 | 0,05                        |

## D. Omezení a interference

Hemolýza vzorku způsobuje zvýšení hodnot draslíku. Nesprávná technika odběru vzorku může způsobit odchylku hodnot draslíku v důsledku hemolýzy<sup>1</sup>.

Vzorky plné krve nelze nadměrně ředit kapalnými antikoagulanty nebo jinými roztoky použitými při terapii, protože to může ovlivnit výsledky. Viz část 12.2.6 Odběr vzorku.

Testování interferencí<sup>4</sup> bylo provedeno ve vlastním zařízení na snímači draslíku epoc. Ve všech těchto testech byl vzorek plné krve alikvotován do dvou vzorků. Vzorek pro test byl obohacen přidáním interferující látky, zatímco kontrolní vzorek byl obohacen rozpouštědlem interferující látky. Vypočítávala se odchylka draslíku mezi průměrem šesti replikátů u kontrolního vzorku a vzorku pro test s přidaným interferentem.

Klinicky významné interferující látky jsou uvedeny dole:

 U vzorků kontaminovaných benzalkoniovými solemi použitými pro povrchovou úpravu rozvodů v budově může dojít k významnému zvýšení výsledků draslíku<sup>7</sup>. Správné postupy pro vyplachování rozvodů viz CLSI H11-A4<sup>8</sup>.

Následující úrovně exogenních interferencí byly testovány a shledány klinicky nevýznamnými: etanol 447 mg/dl, thiopental sodný 1 mmol/l, acetylsalycilát 4,3 mmol/l, askorbát 0,4 mmol/l, salycilát 4,3 mmol/l, jodid 0,7 mmol/l, ibuprofen 2,2 mmol/l, acetaminofen 1,66 mmol/l, amonium 2 mmol/l, lithium 4 mmol/l, bromid 38 mmol/l, dobutamin 3 µmol/l, tolbutamin 2,5 mmol/l, propofol 2,64 mmol/l, cefotaxim 0,7 mmol/l, ampicilin 0,16 mmol/l, chloristan sodný 1 mmol/l , Zofran<sup>™</sup> 4,8 µM, n-acetylcystein 2,5 mM, metronidazol 0,7 mM.

Následující úrovně endogenních interferencí byly testovány a shledány klinicky nevýznamnými: NaCl 20 mmol/l, CaCl<sub>2</sub> 3 mmol/l,  $pCO_2$  10 až 120 mmHg, pH 6,9 až 7,7, bikarbonát nad 20 mmol/l, laktát 10 mmol/l, objem buněk po sedimentaci Hct nad 20 %, celkový protein 3 % až 11 %, lipidy 0,8 g/dl, cholesterol 9,1 mmol/l,  $\beta$ -hydroxybutyrát 20 mmol/l, L-cystein 2mmol (24 mg/dl), bilirubin 0,26 mmol/l, fosfát nad 2 mmol/l.

#### E. Reference

- 1. M.G. Scott, V.A. LeGrys and J.S. Klutts, Chapter 27 of Tietz Textbook of Clinical Chemistry and Molecular Diagnostics, fourth edition, C.A. Burtis, E.R. Ashwood, and D.E. Bruns eds., Elsevier Saunders, St. Louis, 2006.
- Reference Ranges Table 56-1 in Tietz Textbook of Clinical Chemistry and Molecular Diagnostics, fourth edition, C.A. Burtis, E.R. Ashwood, and D.E. Bruns eds., Elsevier Saunders, St. Louis, 2006.
- 3. CLSI. Method Comparison and Bias Estimation Using Patient Samples; Approved Guideline, second edition, CLSI document EP09-A2 (ISBN 1-56238-472-4), CLSI, 940 West Valley Road, Suite 1400, Wayne, Pennsylvania 19087-1898 USA, 2002.
- 4. CLSI. Interference Testing in Clinical Chemistry; Approved Guideline, CLSI document EP07-A2 (ISBN 1-56238-480-5), CLSI, 940 West Valley Road, Suite 1400, Wayne, Pennsylvania 19087-1898 USA, 2002.
- 5. i-STAT 300, Abbott Point of Care Inc., 104 Windsor Center Drive, East Windsor, NJ 08520, "i-STAT" je ochranná známka společnosti Abbott Laboratories.
- Radiometer ABL 735, Radiometer Medical ApS, Åkandevej 21, DK-2700 Brønshøj, Denmark, "Radiometer" a "ABL" jsou ochranné známky společnosti Radiometer Medical Aps.
- CLSI. Blood Gas and pH Analysis and Related Measurements; Approved Guideline, CLSI C46-A2, Vol. 29, No. 8, Blood gas and pH analysis and related measurements- Approved Guideline, second edition, Wayne, Pennsylvania, USA, 2009.
- CLSI. Procedures for the Collection of Arterial Blood Specimens; Approved Standard, CLSI document H11-A4 (ISBN 1-56238-545-3), CLSI, 940 West Valley Road, Suite 1400, Wayne, Pennsylvania 19087–1898 USA, 2004.
- 9. CLSI. Evaluation of Precision in Clinical Chemistry Devices; Approved Guideline, second edition, CLSI document EP05-A2 (ISBN 1-56238-542-9), CLSI, 940 West Valley Road, Suite 1400, Wayne, Pennsylvania 19087-1898 USA, 2004.

#### Poznámka: Ca++ a iCa jsou ekvivalentní zkratky analytu vyjadřující ionizovaný vápník.

*Ionizovaný vápník* se měří potenciometricky s použitím iontově selektivní membránové elektrody. Koncentrace vápníkových iontů se získává z naměřeného potenciálu použitím Nernstovy rovnice.

## 12.8.1 Indikace k použití

Test ionizovaného vápníku, součást systému pro analýzu krve epoc, je určen pro použití školeným zdravotnickým personálem jako diagnostické zařízení in vitro pro kvantitativní testování vzorků heparinizované nebo neošetřené antikoagulantem tepenné, žilní nebo kapilární plné krve v laboratoři nebo v místě poskytování péče.

Měření ionizovaného vápníku se používá při diagnostice a léčbě chorob příštítných tělísek, různých kostních chorob, chronické renální choroby a tetanie.

## 12.8.2 Obsah

Každá testovací kazeta vybavená pro test ionizovaného vápníku obsahuje elektrodu pro snímání iontů vápníku s membránou selektivní pro vápník, referenční elektrodu a kalibrační kapalinu obsahující soli vápníku se známou koncentrací.

## 12.8.3 Návaznost

Hodnoty koncentrace vápníkových iontů přiřazené kontrolním a kalibračním kapalinám jsou sledovatelné k standardům NIST.

#### 12.8.4 Odběr vzorku

Viz část 12.2.6 Odběr vzorku.

## 12.8.5 Další informace

Pokyny k obsluze systému pro provedení testu krve a podrobné pokyny k odběru vzorku naleznete v části 3 "Obsluha systému epoc" v tomto návodu.

Požadavky na kontrolu kvality naleznete v části 9 "Zajištění kvality" v tomto návodu.

12.8.6 Rozsah měření

|      | Rozsah měření    | Referenční rozsah <sup>1</sup> |  |  |
|------|------------------|--------------------------------|--|--|
|      | 0,25-4,00 mmol/l | 1,15-1,33 mmol/l               |  |  |
| Ca++ | 1,0-16,0 mg/dl   | 4,6-5,3 mg/dl                  |  |  |
|      | 0,5-8,0 mEq/l    | 2,3-2,7 mEq/l                  |  |  |

#### 12.8.7 Data výkonu

Dole shrnutá data obvyklého výkonu byla získána ve vlastním zařízení a ve zdravotnických zařízeních kvalifikovaným zdravotnickým personálem vyškoleným v používání systému epoc. Návrhy experimentu odpovídaly platným pokynům organizace CLSI.

K platným standardům patří: CLSI EP09-A2<sup>2</sup> pro studie porovnání metod, CLSI EP07-A2<sup>3</sup> pro studie interference a CLSI EP05-A2<sup>11</sup> pro studie přesnosti.

## A. Data přesnosti

Na každém z 20 různých míst bylo analyzováno dvacet replikátů u každé ze dvou úrovní komerčních kontrolních kapalin. Při studii přesnosti se na každém místě používalo od dvou do osmi Readeru epoc a bylo použito více šarží testovacích kazet epoc. Úhrnná standardní odchylka a průměry ze středních hodnot jsou uvedeny dole:

| Kontrolní roztoky<br>na vodní bázi | Jednotky | Střední<br>hodnota | Standardní<br>odchylka | Variační<br>koeficient % |
|------------------------------------|----------|--------------------|------------------------|--------------------------|
| Vysoká úroveň                      | mmol/l   | 1,56               | 0,018                  | 1,2                      |
| Nízká úroveň                       | mmol/l   | 0,66               | 0,011                  | 1,7                      |

Vzhledem k tomu, že zde uvedené standardní odchylky jsou úhrnné průměry z více ověření výkonu u zákazníka, lze očekávat, že někdy budou standardní odchylky z individuální studie přesnosti vyšší nebo nižší než tyto průměry. Na každém místě použití je třeba stanovit, zda jsou výsledky jeho studií přesnosti klinicky přijatelné. Alternativně lze použít F-test pro určení toho, zda je jejich přesnost statisticky ekvivalentní obvyklým hodnotám shrnutým nahoře.

## B. Data linearity

Tato studie byla provedena ve vlastním zařízení na více vzorcích plné krve s koncentrací ionizovaného vápníku napříč celým hlásitelným rozsahem. Linearita se hlásí v porovnání s vlastní standardní metodou s iontově selektivní elektrodou se sledovatelností k standardům NIST.

|      | Rozsah testu | Jednotky | Strmost | Průsečík | R     |
|------|--------------|----------|---------|----------|-------|
| Ca++ | 0,6-3,7      | mmol/l   | 1,017   | -0,01    | 0,999 |

## C. Data porovnání metod v klinickém prostředí

Na datech porovnání metody byla provedena lineární regresní analýza podle CLSI EP09-A2<sup>2</sup>. Ve statistické tabulce porovnání metod je N počet vzorků pacienta v sadě dat, Sxx a Syy jsou úhrnné párové nepřesnosti porovnávané metody a testu epoc, Syx je standardní chyba a R je korelační koeficient.

**Porovnání metody v klinickém prostředí 1:** Během studie v jedné nemocnici byl systém epoc porovnán se systémem i-STAT 300<sup>4</sup> v laboratoři (dva testy) a následně na třech místech péče:

Souhrnná statistika porovnání metod: plná krev X: test i-STAT 300 Y: test epoc

| Ca++                        | Laboratoř 1 | Laboratoř 2 | Místo<br>péče 1 | Místo<br>péče 2 | Místo<br>péče 3 | Vše   | Všechny* |
|-----------------------------|-------------|-------------|-----------------|-----------------|-----------------|-------|----------|
| N                           | 34          | 24          | 35              | 28              | 22              | 143   | 156      |
| Sxx                         | 0,016       | 0,019       | 0,014           | 0,017           | 0,015           | 0,016 | 0,016    |
| Syy                         | 0,011       | 0,014       | 0,017           | 0,014           | 0,015           | 0,014 | 0,015    |
| Průsečík                    | 0,003       | 0,050       | 0,157           | 0,106           | 0,103           | 0,102 | -0,026   |
| Strmost                     | 0,980       | 0,953       | 0,851           | 0,925           | 0,923           | 0,908 | 1,021    |
| Syx                         | 0,025       | 0,033       | 0,020           | 0,016           | 0,024           | 0,029 | 0,031    |
| Xmin                        | 0,8         | 0,9         | 1,1             | 1,0             | 1,0             | 0,8   | 0,80     |
| Xmax                        | 1,4         | 1,6         | 1,3             | 1,3             | 1,3             | 1,6   | 2,20     |
| R                           | 0,974       | 0,961       | 0,891           | 0,978           | 0,939           | 0,943 | 0,985    |
| Střední<br>odchylka<br>(mM) |             |             |                 |                 |                 |       | 0,014    |

\* Tato sada dat obsahuje vzorky pacienta obohacené CaCl<sub>2</sub> pro rozšíření rozsahu dat.

**Porovnání metody v klinickém prostředí 2:** Během jiné studie v nemocnici byl systém epoc porovnán se systémem Radiometer ABL 735<sup>5</sup> v laboratoři.

Souhrnná statistika porovnání metod: plná krev

X: Radiometer ABL 735

Y: test epoc

| Ca++      | N  | Sxx   | Ѕуу   | Průsečík | Strmost | Syx   | Xmin | Xmax | R     | Střední<br>odchylka<br>(mM) |
|-----------|----|-------|-------|----------|---------|-------|------|------|-------|-----------------------------|
| Laboratoř | 77 | 0,023 | 0,016 | -0,045   | 1,025   | 0,040 | 0,34 | 1,52 | 0,981 | -0,013                      |

## D. Omezení a interference

Na koncentraci ionizovaného vápníku bude mít vliv výběr vzorku, technika odběru, typ a úroveň antikoagulantu a manipulace se vzorkem<sup>6</sup>.

Vystavení vzorku vzduchu bude mít vliv na výsledky pH,  $pCO_2$ ,  $pO_2$  a ionizovaného vápníku v důsledku vyrovnávání koncentrací plynů ve vzorku a vzduchu, kdy pH ovlivňuje změna  $pCO_2$ <sup>7</sup> a změna pH ovlivňuje ionizovaný vápník<sup>8</sup>. Vzduch obsahuje méně než 1 mmHg  $pCO_2$  a zhruba 150–180 mmHg  $pO_2$ . Nedovolte, aby do odběrného zařízení pronikly vzduchové bubliny. Pokud jsou přítomny, je třeba vzduchové bubliny odstranit neprodleně po odběru.

Vzorky plné krve nelze nadměrně ředit kapalnými antikoagulanty nebo jinými roztoky použitými při terapii, protože to může ovlivnit výsledky. Viz část 12.2.6 Odběr vzorku.

Testování interferencí<sup>3</sup> bylo provedeno ve vlastním zařízení na snímači ionizovaného vápníku epoc. Ve všech těchto testech byl vzorek plné krve alikvotován do dvou vzorků. Vzorek pro test byl obohacen přidáním interferující látky, zatímco kontrolní vzorek byl obohacen rozpouštědlem interferující látky. Vypočítávala se odchylka ionizovaného vápníku mezi průměrem šesti replikátů u kontrolního vzorku a vzorku pro test s přidaným interferentem.

Klinicky významné interferující látky jsou uvedeny dole:

- 20 mmol/l β-hydroxybutyrátu sníží Ca++ o 0,038 mmol/l.
- 4,3 mmol/l salycilátu nebo acetylsalycilátu sníží Ca++ o 0,06 mmol/l. Terapeutický rozsah pro salicylát je od 0,1 mM do 2 mM (1,4 mg/dl až 27,4 mg/dl)<sup>13</sup>;
- 10 mmol/l bromidu zvýší Ca++ o 0,05 mmol/l,
- 1 mmol/l chloristanu sodného sníží Ca++ o 0,23 mmol/l.

Terapeutická úroveň pro chloristan je od 100 do 1 000 mg/dl. U osob vystavených koncentraci 0,5 mg/dl a nižší nebyl zjištěn žádný efekt<sup>12</sup>.

U vzorků kontaminovaných benzalkoniovými solemi použitými pro povrchovou úpravu rozvodů v budově může dojít k významnému zvýšení výsledků ionizovaného vápníku<sup>9</sup>. Správné postupy pro vyplachování rozvodů viz CLSI H11<sup>10</sup>.

Vysoce heparinizované vzorky sníží iCa<sup>6</sup>, pro odběr se doporučují zkumavky a stříkačky s balancovaným heparinem nebo nízkým obsahem heparinu.

Systémové chyby v odečtech ionizovaného vápníku mohou nastat při více než 20% hemodiluci plazmy roztoky neodpovídajícími iontovým charakteristikám plazmy, například fyziologickým roztokem, Ringerovým roztokem (Baxter Healthcare Corporation) a 10% dextrózou (Baxter Healthcare Corporation).

Hemodiluce souvisí s plněním čerpadel kardiopulmonálního bypassu, expanzí objemu plazmy nebo jinými terapiemi s podáváním kapalin.

Těmto chybám lze předejít použitím fyziologicky balancovaných intravenózních roztoků s více elektrolyty obsahujících anionty s nízkou mobilitou odpovídající iontovým charakteristikám plazmy, například Plasma-Lyte<sup>™</sup>-A (Baxter Healthcare Corporation), Ringerova roztoku s laktátem (Baxter Healthcare Corporation), Ringerova roztoku s laktátem (Baxter Healthcare Corporation), Plasbumin<sup>™</sup>-5 (Telacris Biotherapeutics), Pentaspan<sup>™</sup> (Bristol-Myers Squibb) a Voluven<sup>™</sup> (Fresenius Kabi).

Následující úrovně exogenních interferencí byly testovány a shledány klinicky nevýznamnými: etanol 447 mg/dl, thiopental sodný 1 mmol/l, askorbát 0,4 mmol/l, jodid 1 mmol/l, ibuprofen 2,2 mmol/l, acetaminofen 1,66 mmol/l, amonium 2 mmol/l, lithium 4 mmol/l, dobutamin 3 µmol/l, tolbutamid 2,5 mmol/l, propofol 1,34 mmol/l, cefotaxim 0,7 mmol/l, ampicilin 0,16 mmol/l, Zofran<sup>™</sup> 4,8 µM, n-acetylcystein 2,5 mM, metronidazol 0,7 mM.

Následující úrovně endogenních interferencí byly testovány a shledány klinicky nevýznamnými: NaCl 20 mmol/l, KCl 8 mmol/l,  $pCO_2$  10 až 120 mmHg, pH 6,9 až 7,7, bikarbonát nad 20 mmol/l, PCV Hct nad 20 %, lipidy 0,8 g/dl, cholesterol 9,1 mmol/l, L-cystein 2 mmol/l (24 mg/dl), bilirubin 0,26 mmol/l, fosfát nad 2 mmol/l.

#### E. Reference

- 1. Reference Ranges Table 56-1 in Tietz Textbook of Clinical Chemistry and Molecular Diagnostics, fourth edition, C.A. Burtis, E.R. Ashwood, and D.E. Bruns eds., Elsevier Saunders, St. Louis, 2006.
- 2. CLSI. Method Comparison and Bias Estimation Using Patient Samples; Approved Guideline, second edition, CLSI document EP09-A2 (ISBN 1-56238-472-4), CLSI, 940 West Valley Road, Suite 1400, Wayne, Pennsylvania 19087-1898 USA, 2002.
- 3. CLSI. Interference Testing in Clinical Chemistry; Approved Guideline, CLSI document EP07-A2 (ISBN 1-56238-480-5), CLSI, 940 West Valley Road, Suite 1400, Wayne, Pennsylvania 19087-1898 USA, 2002.
- 4. i-STAT 300, Abbott Point of Care Inc., 104 Windsor Center Drive, East Windsor, NJ 08520, "i-STAT" je ochranná známka společnosti Abbott Laboratories.
- 5. Radiometer ABL 735, Radiometer Medical ApS, Åkandevej 21, DK-2700 Brønshøj, Denmark, "Radiometer" a "ABL" jsou ochranné známky společnosti Radiometer Medical Aps.
- CLSI. Ionized Calcium Determinations: Pre-collection Variables, Specimen Choice, Collection and Handling. Approved Guideline, CLSI document C31-A2 (ISBN 1-56238-436-8), CLSI, 940 West Valley Road, Suite 1400, Wayne, Pennsylvania 19087–1898 USA, 2001.

- 7. M.G. Scott, V.A. LeGrys and J.S. Klutts, Chapter 27 of Tietz Textbook of Clinical Chemistry and Molecular Diagnostics, fourth edition, C.A. Burtis, E.R. Ashwood, and D.E. Bruns eds., Elsevier Saunders, St. Louis, 2006.
- 8. D.B. Endres and R.K. Rude, Chapter 49 (s. 1901) of Tietz Textbook of Clinical Chemistry and Molecular Diagnostics, fourth edition, C.A. Burtis, E.R. Ashwood, and D.E. Bruns eds., Elsevier Saunders, St. Louis, 2006.
- 9. CLSI. Blood Gas and pH Analysis and Related Measurements; Approved Guideline, CLSI C46-A2, Vol. 29, No. 8, Blood gas and pH analysis and related measurements- Approved Guideline, second edition, Wayne, Pennsylvania, USA, 2009.
- CLSI. Procedures for the Collection of Arterial Blood Specimens; Approved Standard, CLSI document H11-A4 (ISBN 1-56238-545-3), CLSI, 940 West Valley Road, Suite 1400, Wayne, Pennsylvania 19087–1898 USA, 2004.
- 11. CLSI. Evaluation of Precision in Clinical Chemistry Devices; Approved Guideline, second edition, CLSI document EP05-A2 (ISBN 1-56238-542-9), CLSI, 940 West Valley Road, Suite 1400, Wayne, Pennsylvania 19087-1898 USA, 2004.
- 12. C. Goebel, M.B. Kruse, A. Engel, S.H. Lamm, "On the use of human data in assessing effects on human health: the case of perchlorate." Annals of Epidemiology, volume 14, issue 8, s. 607, September 2004.
- Borthwick, G. et al., "Therapeutic levels of aspirin and salicylate directly inhibit a model of angiogenesis through a Cox-independent mechanism", FASEB J. 20, 2006, s. 2009– 2016.

*Chlorid* se měří potenciometricky s použitím iontově selektivní membránové elektrody. Koncentrace chloridových iontů se získává z naměřeného potenciálu použitím Nernstovy rovnice.

## 12.9.1 Indikace k použití

Test chloridu, součást systému pro analýzu krve epoc, je určen pro použití školeným zdravotnickým personálem jako diagnostické zařízení in vitro pro kvantitativní testování vzorků heparinizované nebo neošetřené antikoagulantem tepenné, žilní nebo kapilární plné krve v laboratoři nebo v místě poskytování péče.

Měření chloridu prováděná systémem pro analýzu krve epoc se používají při diagnostice a léčbě poruch metabolizmu a elektrolytů.

#### 12.9.2 Obsah

Každá testovací kazeta vybavená pro test chloridu obsahuje elektrodu pro snímání chloridových iontů s membránou selektivní pro chlorid, referenční elektrodu a kalibrační kapalinu obsahující chloridové soli se známou koncentrací.

#### 12.9.3 Návaznost

Hodnoty koncentrace chloridových iontů přiřazené kontrolním a kalibračním kapalinám jsou sledovatelné k standardům NIST.

#### 12.9.4 Odběr vzorku

Viz část 12.2.6 Odběr vzorku.

#### 12.9.5 Další informace

Pokyny k obsluze systému pro provedení testu krve a podrobné pokyny k odběru vzorku naleznete v části 3 "Obsluha systému epoc" v tomto návodu.

Požadavky na kontrolu kvality naleznete v části 9 "Zajištění kvality" v tomto návodu.

12.9.6 Rozsah měření

|     | Rozsah měření | Referenční rozsah <sup>1</sup> |
|-----|---------------|--------------------------------|
|     | 65-140 mmol/l | 98–107 mmol/l                  |
| CI- | 65–140 mEq/l  | 98–107 mEq/l                   |

## 12.9.7 Data výkonu

Dole shrnutá data obvyklého výkonu byla získána ve vlastním zařízení a ve zdravotnických zařízeních kvalifikovaným zdravotnickým personálem vyškoleným v používání systému epoc. Návrhy experimentu odpovídaly platným pokynům organizace CLSI.

K platným standardům patří: CLSI EP09-A2<sup>2</sup> pro studie porovnání metod, CLSI EP07-A2<sup>3</sup> pro studie interference, CLSI EP05-A2<sup>4</sup> pro studie přesnosti a CLSI EP06-A<sup>8</sup> pro studie linearity.

# A. Data přesnosti

*Přesnost (CLSI EP05-A2*<sup>4</sup>): Tři šarže kazet s použitím minimálně 25 Readeru epoc s měřeními replikátů byly interně zpracovávány pro každou kapalinu dvakrát denně po dobu dvaceti dnů. V tabulce dat přednosti níže udává parametr SD<sub>WD</sub> standardní odchylku během dne, SD<sub>DD</sub> udává standardní odchylku mezi jednotlivými dny a SD<sub>T</sub> udává celkovou standardní odchylku.

| Kontrolní<br>roztoky<br>na vodní<br>bázi | Jednotky | N   | Střední<br>hodnota | SDwd | SD <sub>DD</sub> | SDT  | WD%CV | Celkové %CV |
|------------------------------------------|----------|-----|--------------------|------|------------------|------|-------|-------------|
| Vysoká<br>úroveň                         | mМ       | 240 | 125,0              | 0,61 | 0,61             | 0,86 | 0,5%  | 0,7%        |
| Nízká<br>úroveň                          | mМ       | 240 | 76,9               | 0,35 | 0,18             | 0,39 | 0,5%  | 0,5%        |

*Úhrnné údaje o přesnosti pro vzorky plné krve:* Vzorky 145 pacientů byly duplicitně zpracovány s přibližně stejným počtem vzorků žilní, tepenné a kapilární krve. Úhrnná párová přesnost byla odhadnuta pro tři rozsahy koncentrací.

| Rozsah                                    | <90  | 90-112 | ≥112 |
|-------------------------------------------|------|--------|------|
| Ν                                         | 20   | 98     | 27   |
| Průměrný odečet, mM                       | 78   | 105    | 123  |
| Párová přesnost (standardní odchylka), mM | 0,4  | 0,7    | 1,2  |
| Variační koeficient %                     | 0,5% | 0,6%   | 1,0% |

#### B. Data linearity

Studie linearity pro plnou krev (*CLSI EP06-A*<sup>8</sup>): Tato studie byla provedena ve vlastním zařízení na více vzorcích plné krve s hodnotami *chloridu* napříč celým hlásitelným rozsahem. Linearita je hlášena závislosti na teoretických hodnotách chloridů založených na gravimetrických směsích vzorků s vysokým a nízkým obsahem chloridu (naměřených s použitím standardní metody pracoviště). Při této studii bylo použito šest šarží kazet.

| Rozsah testu | Strmost | Průsečík | R      |
|--------------|---------|----------|--------|
| 65–144 mM    | 0,968   | 3,08     | 0,9995 |

## C. Data porovnání metod v klinickém prostředí

Na datech porovnání metody byla provedena lineární regresní analýza podle CLSI EP09-A2<sup>2</sup>. Ve statistické tabulce porovnání metod je N počet vzorků pacienta v sadě dat, Sxx a Syy jsou úhrnné párové nepřesnosti porovnávané metody a testu epoc, Syx je standardní chyba a R je korelační koeficient.

Studie porovnání metod byly provedeny ve dvou nemocnicích. Vzorky žilní krve byly porovnávány se 2 systémy, které nejsou určeny k použití v místě poskytování péče (2 sérové metody). Vzorky žilní, tepenné a kapilární krve pacienta byly porovnávány se systémem pro vzorky plné krve určeným k použití v místě poskytování péče.

| CI-                            | Systémy, které nejsou určeny<br>k použití v místě poskytování péče* | i-STAT<br>300† |
|--------------------------------|---------------------------------------------------------------------|----------------|
| Ν                              | 95                                                                  | 155            |
| Sxx                            | 0,6                                                                 | 0,9            |
| Ѕуу                            | 0,7                                                                 | 0,8            |
| Strmost                        | 0,90                                                                | 0,99           |
| Průsečík                       | 9,62                                                                | 0,07           |
| Syx                            | 2,2                                                                 | 1,9            |
| Xmin                           | 71                                                                  | 69             |
| Xmax                           | 142                                                                 | 139            |
| R                              | 0,97                                                                | 0,99           |
| Střední odchylka při<br>112 mM | -1,4                                                                | -1,0           |

\* Úhrnná data pro vzorek žilní krve. Přibližně stejný počet vs. Roche Cobas 6000<sup>6</sup>, Siemens Advia<sup>7</sup>

 $^+$  Vzorky pacientů v přibližně stejném počtu pro žilní, tepenné a kapilární vzorky versus i-STAT 300 $^5$ 

#### D. Omezení a interference

Testování interferencí<sup>3</sup> bylo provedeno ve vlastním zařízení na snímači chloridu epoc. Ve všech těchto testech byl vzorek lidského séra alikvotován do dvou vzorků. Vzorek pro test byl obohacen přidáním interferující látky, zatímco kontrolní vzorek byl obohacen rozpouštědlem interferující látky. Vypočítávala se odchylka chloridu mezi průměrem šesti replikátů u kontrolního vzorku a vzorku pro test s přidaným interferentem.

Nepřijatelná odchylka v důsledku interference byla definována jako taková, která vede k významné chybě po více než 5 % doby. Koncentrace interferující látky považovaná za způsobující klinicky významnou interferenci je definována jako odchylka (rozdíl mezi testovacím a kontrolním vzorkem)  $\leq$ 3,5 % pro koncentrace chloridu  $\leq$ 125 mM a  $\leq$ 5,9 % pro koncentrace chloridu >125 mM.

Klinicky významné interferující látky jsou uvedeny dole:

- β-hydroxybutyrát nemá významný vliv až do hodnoty 8,27 mM (85,2 mg/dl). Pak způsobuje zvýšení odečítaných hodnot chloridu až 0,37 mM/mM β-hydroxybutyrátu.
- Bromid nemá významný vliv až do hodnoty 1,63 mM (13,1 mg/dl). Pak způsobuje zvýšení odečítaných hodnot chloridu až 2,75 mM/mM bromidu.
- Citrát nemá významný vliv až do hodnoty 2,79 mM (52,7 mg/dl). Pak způsobuje zvýšení odečítaných hodnot chloridu až 1,13 mM/mM citrátu.
- N-acetylcystein nemá významný vliv až do hodnoty 5,55 mM (90,5 mg/dl). Pak způsobuje snížení odečítaných hodnot chloridu až 0,79 mM/mM N-acetylcysteinu. Bylo hlášeno, že úroveň n-acetylcysteinu 1 mM je v plazmě terapeuticky nedosažitelná<sup>9</sup>. Terapeutická úroveň pro n-acetylcystein je 0,3 mM<sup>10</sup>.
- Kyselina salicylová nemá významný vliv až do hodnoty 1,67 mM (22,9 mg/dl). Pak způsobuje zvýšení odečítaných hodnot chloridu až 2,94 mM/mM kyseliny salicylové. Terapeutický rozsah pro salicylát je od 0,1 mM do 2 mM (1,4 mg/dl až 27,4 mg/dl)<sup>11</sup>
- Thiokyanát nemá významný vliv až do hodnoty 0,89 mM (5,2 mg/dl). Pak způsobuje zvýšení odečítaných hodnot chloridu až 5,62 mM/mM thiokyanátu.

Následující úrovně exogenních interferencí byly testovány a shledány klinicky nevýznamnými: acetaminofen 1,324 mmol/l (20 mg/dl), kyselina acetylsalicylová 3,62 mmol/l (65,2 mg/dl), Na askorbát 342 µmol/l (6,8 mg/dl), EDTA 3,4 µmol/l (0,1 mg/dl), metyldopa 71 µmol/l (1,7 mg/dl), oxidovaný glutathion 2,55 mmol/l (156 mg/dl), redukovaný glutathion 2,55 mmol/l (78 mg/dl), hydroxyurea 920 µmol/l (6,96 mg/dl), isoniazid (nydrazid) 282 µmol/l (4 mg/dl), intralipid 0,8 % (800 mg/dl), dobutamin 3 µmol/l (0,1 mg/dl), dopamin 5,87 µmol/l (0,1 mg/dl), etanol 86,8 mmol/l (400 mg/dl), fluorid 105 µmol/l (0,44 mg/dl), formaldehyd 133 µmol/l (0,4 mg/dl), glukóza 55 mmol/l (990 mg/dl), guajakol 0,4 mmol/l (5 mg/dl), heparin 3000 U/l, ibuprofen 2,43 mmol/l (50 mg/dl), L-dopa 0,1 mmol/l (2,0 mg/dl), lidokain 51,2 µmol/l (1,2 mg/dl), thiopental 248 µmol/l (6 mg/dl), tolbutamid 2,37 mmol/l (64 mg/dl), jodid 2,99 mmol/l (38 mg/dl), cefazolin 2,643 mmol/l (120 mg/dl), ceftriaxon 1,46 mmol/l (81 mg/dl).

Následující úrovně endogenních interferencí byly testovány a shledány klinicky nevýznamnými: nekonjugovaný bilirubin nad 342 µmol/l (nad 20,1 mg/dl), konjugát bilirubinu nad 342 µmol/l (nad 28,8 mg/dl), kreatin nad 382 µmol/l (nad 5,0 mg/dl), CO2 109 mmHg, CO2, 15 mmHg, bikarbonát nad 40 mmol/l (nad 244 mg/dl), pH> 8,0, pH< 6,8, hematokrit nad 20 %, hematokrit pod 20 %, protein <6 %, protein >9 %, kyselina močová 1,4 mmol/l (23,5 mg/dl). laktát 6,6 mmol/l (74 mg/dl), O2 131 mmHg, O2 22 mmHg, prolin 0,25 mmol/l (2,9 mg/dl), sarkosin 1 µmol/l (0,01 mg/dl), urea 42,9 mmol/l (258 mg/dl).

- E. Reference
- 1. Reference Ranges Table 56-1 in Tietz Textbook of Clinical Chemistry and Molecular Diagnostics, fourth edition, C.A. Burtis, E.R. Ashwood, and D.E. Bruns eds., Elsevier Saunders, St. Louis, 2006.
- 2. CLSI. Method Comparison and Bias Estimation Using Patient Samples; Approved Guideline, second edition, CLSI document EP09-A2 (ISBN 1-56238-472-4), CLSI, 940 West Valley Road, Suite 1400, Wayne, Pennsylvania 19087-1898 USA, 2002.
- 3. CLSI. Interference Testing in Clinical Chemistry; Approved Guideline, CLSI document EP07-A2 (ISBN 1-56238-480-5), CLSI, 940 West Valley Road, Suite 1400, Wayne, Pennsylvania 19087-1898 USA, 2002.
- 4. CLSI. Evaluation of Precision in Clinical Chemistry Devices; Approved Guideline, second edition, CLSI document EP05-A2 (ISBN 1-56238-542-9), CLSI, 940 West Valley Road, Suite 1400, Wayne, Pennsylvania 19087-1898 USA, 2004.
- 5. i-STAT 300, Abbott Point of Care Inc., 104 Windsor Center Drive, East Windsor, NJ 08520, "i-STAT" je ochranná známka společnosti Abbott Laboratories.
- 6. Roche Cobas, F. Hoffmann-La Roche Ltd, CH-4070 Basel, Švýcarsko.
- 7. Siemens Advia, Siemens Healthcare Diagnostics, 1717 Deerfield Road, Deerfield, IL 60015-0778.
- 8. CLSI. Evaluation of the Linearity of Quantitative Measurement Procedures; Approved Guideline, CLSI document EP06-A (ISBN 1-56238-498-8), CLSI, 940 West Valley Road, Suite 1400, Wayne, Pennsylvania 19087-1898 USA, 2003.
- 9. S. Whillier, J.E. Raftos, B. Chapman, P.W. Kuchel, "Role of N-acetylcysteine and cystine in glutathione synthesis in human erythrocytes." Redox Report: Communications In Free Radical Research, 2009, vol. 14, issue 3, s. 115.
- P. Ventura, R. Panini, M. C. Pasini, G. Scarpetta, G. Salvioli, "N-Acetyl-Cysteine Reduces Homocysteine Plasma Levels After Single Intravenous Adminstration by Increasing Thiols Urinary Excretion." Pharmacological Research. Volume 40, Issue 4, říjen 1999, s. 345–350.
- 11. Borthwick, G. et al., "Therapeutic levels of aspirin and salicylate directly inhibit a model of angiogenesis through a Cox-independent mechanism", FASEB J. 20, 2006, s. 2009 2016.

# 12.10 Glukóza (Glu)

*Glukóza* se měří ampérometricky<sup>1</sup>. Snímač se skládá z první vrstvy imobilizovaného enzymu nanesené na zlaté elektrodě modulu elektrody s druhou vrstvou difuzní bariéry. K přeměně glukózy na peroxid vodíku se používá enzym glukózoxidáza.

#### Glukózoxidáza

$$\beta$$
-D-glukóza + O<sub>2</sub> + H<sub>2</sub>O  $\rightarrow$  kyselina D-glukonová + H<sub>2</sub>O<sub>2</sub> (1)

Následně se používá ampérometrický snímač k detekci enzymaticky vzniklého peroxidu vodíku. Detekce peroxidu probíhá redoxně s mediátorem (ABTS, tj. diamonnou solí kyseliny 2,2'-azino-bis(3-ethylbenzthiazolin-6- sulfonové) redukcí na zlaté elektrodě katalyzovanou křenovou peroxidázou (HRP).

$$H_2O_2 + HRP^{red} \rightarrow HRP^{ox}$$
(2)  

$$HRP^{ox} + Red \rightarrow Ox + HRP^{red}$$
(3)  

$$Ox + e^- \rightarrow Red$$
(4)

Redukční proud je úměrný koncentraci glukózy v testované kapalině.

Výsledek glukózy epoc se hlásí jako **plazmě ekvivalentní**<sup>2</sup> koncentrace glukózy.

#### 12.10.1 Indikace k použití

Test glukózy, součást systému pro analýzu krve epoc, je určen pro použití školeným zdravotnickým personálem jako diagnostické zařízení in vitro pro kvantitativní testování vzorků heparinizované nebo neošetřené antikoagulantem tepenné, žilní nebo kapilární plné krve v laboratoři nebo v místě poskytování péče.

Měření glukózy se používají při diagnostice a léčbě poruch metabolismu uhlovodíků včetně diabetes mellitus, idiopatické hypoglykémie a nádorů buněk Langerhansových ostrůvků pankreatu.

#### 12.10.2 Obsah

Každá testovací kazeta vybavená pro test glukózy obsahuje snímací elektrodu s redoxním mediátorem a enzymatickou membránou pokrytou difuzní vrstvou prostupnou pro kyslík, referenční elektrodu, protielektrodu a kalibrační kapalinu se známou koncentrací glukózy.

#### 12.10.3 Návaznost

Hodnoty koncentrace glukózy přiřazené ke kontrolním a kalibračním kapalinám jsou sledovatelné k standardům NIST.

#### 12.10.4 Odběr vzorku

Viz část 12.2.6 Odběr vzorku.

Podle Tietze<sup>13</sup> vzorky kapilární krve vykazují vyšší hladinu glukózy než vzorky žilní krve o 2–5 mg/dl u pacientů na lačno a o 20 % až 25 % po podání glukózy.

Po odběru vzorku klesá hladina glukózy v krvi následkem glykolýzy přibližně o 6 % za hodinu^{13} a až o 13 % za hodinu^{14}

Vždy testujte okamžitě s použitím Li nebo Na heparinu jako antikoagulantu nebo bez použití antikoagulantu.

Nepoužívejte NaF nebo oxalát draselný jako konzervační přísadu.

# 12.10.5 Další informace

Pokyny k obsluze systému pro provedení testu krve a podrobné pokyny k odběru vzorku naleznete v části 3 "Obsluha systému epoc" v tomto návodu.

Požadavky na kontrolu kvality naleznete v části 9 "Zajištění kvality" v tomto návodu.

|         | Rozsah měření   | Referenční rozsah <sup>3</sup> |
|---------|-----------------|--------------------------------|
|         | 20-700 mg/dl    | 74–100 mg/dl                   |
| Glukóza | 1,1-38,5 mmol/l | 4,1-5,5 mmol/l                 |
|         | 0,20-7,00 g/l   | 0,74-1,00 g/l                  |

## 12.10.6 Rozsah měření

# 12.10.7 Data výkonu

Dole shrnutá data obvyklého výkonu byla získána ve vlastním zařízení a ve zdravotnických zařízeních kvalifikovaným zdravotnickým personálem vyškoleným v používání systému epoc. Návrhy experimentu odpovídaly platným pokynům organizace CLSI.

K platným standardům patří: CLSI EP09-A2<sup>4</sup> pro studie porovnání metod, CLSI EP07-A2<sup>5</sup> pro studie interference a CLSI EP05-A2<sup>6</sup> pro studie přesnosti.

# A. Data přesnosti

Na každém z 20 různých míst bylo analyzováno dvacet replikátů u každé ze dvou úrovní komerčních kontrolních kapalin. Při studii přesnosti se na každém místě používalo od dvou do osmi Readeru epoc a bylo použito více šarží testovacích kazet epoc. Úhrnná standardní odchylka a průměry ze středních hodnot jsou uvedeny dole:

| Kontrolní roztoky<br>na vodní bázi | Jednotky | Střední<br>hodnota | Standardní<br>odchylka | Variační<br>koeficient % |
|------------------------------------|----------|--------------------|------------------------|--------------------------|
| Vysoká úroveň                      | mg/dl    | 263,9              | 7,5                    | 2,8                      |
| Nízká úroveň                       | mg/dl    | 44,2               | 1,5                    | 3,4                      |

Vzhledem k tomu, že zde uvedené standardní odchylky jsou úhrnné průměry z více ověření výkonu u zákazníka, lze očekávat, že někdy budou standardní odchylky z individuální studie přesnosti vyšší nebo nižší než tyto průměry. Na každém místě použití je třeba stanovit, zda jsou výsledky jeho studií přesnosti klinicky přijatelné. Alternativně lze použít F-test pro určení toho, zda je jejich přesnost statisticky ekvivalentní obvyklým hodnotám shrnutým nahoře.

## B. Data linearity

Tato studie byla provedena ve vlastním zařízení na více vzorcích plné krve s hodnotami *glukózy* napříč celým hlásitelným rozsahem. Byly uváženy tři typy vzorků, tj. normální hematokrit-žilní krev s normálním  $pO_2$ , normální hematokrit-hypoxický vzorek krve a zvýšený hematokrit-žilní krev s normálním  $pO_2$ . Linearita se hlásí v porovnání se dvěma vlastními standardními metodami měření glukózy v plné krvi se sledovatelností k standardům NIST.

| Typ vzorku krve                               | Rozsah<br>testu | Jednotky | Strmost | Průsečík | R      |
|-----------------------------------------------|-----------------|----------|---------|----------|--------|
| Hct 43 %, <i>p</i> O <sub>2</sub><br>30 mmHg  | 20-700          | mg/dl    | 1,022   | -3,32    | 0,9999 |
| 62 % Hct, 30 mmHg<br><i>p</i> O <sub>2</sub>  | 20-700          | mg/dl    | 1,018   | -4,04    | 0,9998 |
| Hct 43 %, <i>p</i> O <sub>2</sub><br><20 mmHg | 20-700          | mg/dl    | 0,955   | +0,33    | 0,9998 |

## C. Data porovnání metod v klinickém prostředí

Na datech porovnání metody byla provedena lineární regresní analýza podle CLSI EP09-A2<sup>4</sup>. Ve statistické tabulce porovnání metod je N počet vzorků pacienta v sadě dat, Sxx a Syy jsou úhrnné párové nepřesnosti porovnávané metody a testu epoc, Syx je standardní chyba a R je korelační koeficient.

**Porovnání metody v klinickém prostředí 1:** Během studie v jedné nemocnici byl systém epoc porovnán se systémem i-STAT 300<sup>7</sup> v laboratoři a na jednom místě péče.

Souhrnná statistika porovnání metod: plná krev

X: test s kazetami i-STAT 300 CG8

Y: test epoc

| Glu | Ν  | Sxx  | Syy | Průsečík | Strmost | Syx | Xmin | Xmax  | R      |
|-----|----|------|-----|----------|---------|-----|------|-------|--------|
| Vše | 80 | 0,93 | 3,4 | -2,2     | 1,031   | 5,6 | 20,0 | 605,5 | 0,9995 |

Přesnost v plné krvi byla vyhodnocena z úhrnu párů v rámci metody z dat porovnání metody. Zobrazeno v tabulce dole.

| Glukóza [mg/dl]                        |       |        |         |  |  |  |  |  |
|----------------------------------------|-------|--------|---------|--|--|--|--|--|
| Rozsah                                 | 20-70 | 70-200 | 200-700 |  |  |  |  |  |
| Ν                                      | 10    | 59     | 11      |  |  |  |  |  |
| Průměrný odečet                        | 44,8  | 116,4  | 383,8   |  |  |  |  |  |
| Přesnost páru<br>(standardní odchylka) | 0,80  | 2,44   | 7,08    |  |  |  |  |  |
| Variační koeficient %                  | 1,8 % | 2,1 %  | 1,8 %   |  |  |  |  |  |

**Porovnání metody v klinickém prostředí 2:** Během jiné studie v nemocnici byl systém epoc porovnán souběžně s přístrojem Roche-Hitachi<sup>8</sup> v laboratoři a s i-STAT 300<sup>7</sup>. Shrnutí je uvedeno v tabulkách dole.

Souhrnná statistika porovnání metod: plná krev

X: test Roche-Hitachi P800-D2400

Y: test epoc

| Glu | N  | Sxx | Ѕуу | Průsečík | Strmost | Ѕух | Xmin | Xmax  | R     | Střední<br>odchylka<br>(%) |
|-----|----|-----|-----|----------|---------|-----|------|-------|-------|----------------------------|
| Vše | 73 | -   | 3,6 | -0,2     | 0,971   | 3,0 | 23,0 | 546,0 | 0,998 | -3,14                      |

Souhrnná statistika porovnání metod: plná krev

X: test s kazetami i-STAT 300 G

Y: test epoc

| Glu | Ν  | Sxx  | Syy  | Průsečík | Strmost | Ѕух  | Xmin | Xmax  | R     | Střední<br>odchylka (%) |
|-----|----|------|------|----------|---------|------|------|-------|-------|-------------------------|
| Vše | 80 | 3,25 | 4,25 | -1,33    | 1,003   | 4,45 | 22,5 | 517,5 | 0,999 | -2,23 %                 |

Přesnost v plné krvi byla vyhodnocena z úhrnu párů v rámci metody z dat porovnání metody. Zobrazeno v tabulce dole.

| Glukóza [mg/dl]                     |        |        |         |  |  |  |  |  |  |
|-------------------------------------|--------|--------|---------|--|--|--|--|--|--|
| Rozsah                              | 20-70  | 70-200 | 200-700 |  |  |  |  |  |  |
| Ν                                   | 16     | 53     | 11      |  |  |  |  |  |  |
| Průměrný odečet                     | 53,5   | 113,4  | 299,0   |  |  |  |  |  |  |
| Přesnost páru (standardní odchylka) | 1,32   | 3,18   | 8,73    |  |  |  |  |  |  |
| Variační koeficient %               | 2,47 % | 2,81 % | 2,92 %  |  |  |  |  |  |  |

# D. Sloučená studie porovnání metod se zaměřením na dolní limit rozsahu glukózy

Hodnotili jsme výkon snímačů glukózy epoc s koncentrací glukózy u dolního limitu rozsahu u vzorků pacienta v klinickém prostředí včetně na místě péče v několika různých nemocnicích. Výsledky zobrazené dole obsahují data porovnání metody s i-STAT<sup>7</sup> (metoda s plnou krví), ABL 800 Flex<sup>9</sup> (metoda s plnou krví), Roche-Hitachi<sup>8</sup> (metoda s plazmou) a J&J<sup>12</sup> (metoda s plazmou). Shora uvedené klinické výsledky jsme doplnili vlastním plně duplicitním porovnáním metody<sup>4</sup> s i-STAT<sup>7</sup> a ABL705<sup>9</sup>. V této studii byly připraveny vzorky krve s vysokým hematokritem odebráním poloviny objemu plazmy ze vzorku žilní krve, u kterého byla umožněna glykolýza. Hematokrit těchto vzorky byl testován mikrocentrifugační metodou<sup>11</sup> a shledán ~62%, tj. charakteristickým pro horní rozsah novorozenecké krve<sup>10</sup>. Poté, kdy glukóza dosáhla koncentrace ~20 mg/dl, byla obohacena tak, aby rovnoměrně pokrývala dolní rozsah glukózy, tj. 20–80 mg/dl, který je specifický pro novorozeneckou populaci<sup>10</sup>. Jeden vzorek byl ošetřen hexokinázou NADH- $\beta$  a ATP pro získání nulové koncentrace glukózy.

Data byla zpracována podle doporučení CLSI EP09-A2<sup>4</sup>. Na následujících obrázcích je korelační diagram a graf odchylky. Výsledky testu v porovnání s různými referenčními přístroji (X) jsou barevně odlišeny.

| Studie dolních limitů<br>epoc | Všechny<br>body | Laboratoř<br>(plazma) | i-STAT | ABL   | Roche | J&J |
|-------------------------------|-----------------|-----------------------|--------|-------|-------|-----|
| Ν                             | 78              | 11                    | 40     | 27    | 9     | 2   |
| Sxx                           | 1,0             |                       | 0,6    | 1,6   |       |     |
| Ѕуу                           | 1,1             | 1,4                   | 1,1    | 1,0   | 1,5   | 0,7 |
| Průsečík                      | -0,2            | 1,1                   | 1,0    | -2,2  | 0,8   |     |
| Strmost                       | 0,984           | 0,936                 | 0,992  | 0,990 | 0,942 |     |
| Syx                           | 2,9             | 2,1                   | 2,55   | 2,16  | 2,21  |     |
| Xmin                          | 1,5             | 23,0                  | 20     | 1,5   | 23    | 25  |
| Xmax                          | 63,0            | 63,0                  | 60     | 53    | 63    | 25  |
| R                             | 0,973           | 0,980                 | 0,974  | 0,985 | 0,973 |     |
| Úroveň rozhodnutí             | 40              | 40                    | 40     | 40    | 40    |     |
| Odchylka                      | -0,8            | -1,4                  | 0,7    | -2,6  | -1,52 |     |
| Odchylka 95 % průb.<br>Horní  | -0,3            | -0,5                  | 1,3    | -1,9  | -0,18 |     |
| Odchylka 95 % průb.<br>Dolní  | -1,3            | -2,3                  | 0,1    | -3,3  | -2,86 |     |

Souhrnná statistika porovnání metod: plná krev

- X (modré kruhy):
- X (zelená čtverce):
- X (červené kosočtverce):
- X (žluté trojúhelníky): Y:

test s kazetami i-Stat 300 G (plná krev) test Roche Hitachi Lab (plazma) test ABL 705 (plná krev) test J&J Lab (plazma) test epoc

Glukóza [mg/dl] 80 X: ISTAT X: Lab (Roche) X: Lab (J&J) 70 X: ABL 60 50 Y1 (TEST) 40 30 20 10 0 0 20 40 60 80 X1 (SROVNÁVACÍ)

Rozsah glukózy u dolního limitu, graf odchylky a různé srovnávací přístroje

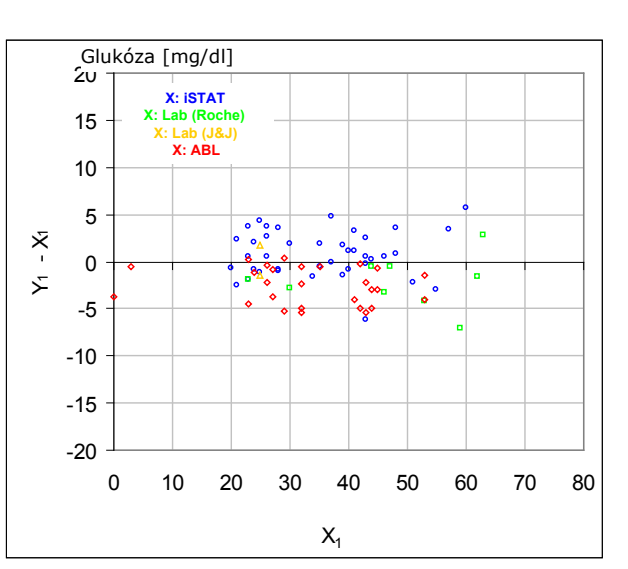

Rozsah glukózy u dolního limitu, korelační

diagram a různé srovnávací přístroje

## E. Studie porovnání metod se zaměřením na vzorky kapilární krve

Vyhodnotili jsme výkon testů epoc na pravých vzorcích kapilární krve v klinickém prostředí v místě péče. Srovnávací metoda používaná analyzátory i-STAT 300<sup>7</sup> s kazetami CG8 a kapilárami Radiometer CLINITUBE. Srovnávací testování bylo provedeno na čtyřech místech: NICU, Well-baby Nursery a dvou dalších ambulantních místech odběru. Odebráno bylo celkem 48 vzorků, z nich 24 plně duplicitních. Z 48 vzorků bylo 12 krevních vzorků dospělých a 36 krevních vzorků novorozenců.

Data byla zpracována podle doporučení CLSI EP09-A2<sup>4</sup>. Na následujících obrázcích je korelační diagram a graf odchylky. Výsledky testu ve vztahu k věku pacienta jsou barevně odlišeny.

Souhrnná statistika porovnání metod: kapilární krev

X: test i-STAT 300

Y: test epoc

| Glu | Ν  | Sxx  | Syy  | Průsečík | Strmost | Syx  | Xmin | Xmax | R      |
|-----|----|------|------|----------|---------|------|------|------|--------|
| Vše | 48 | 1,13 | 1,80 | 5,1      | 0,935   | 2,42 | 42,5 | 147  | 0,9942 |

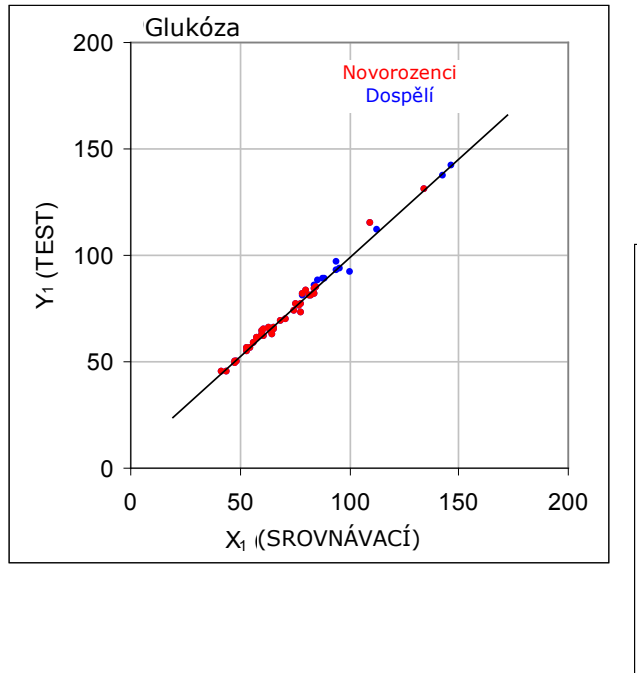

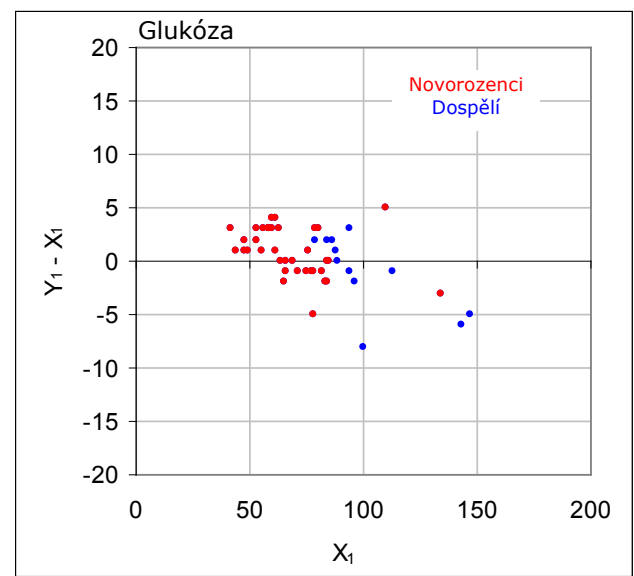

#### F. Omezení a interference

Podle Tietze<sup>13</sup> vzorky kapilární krve vykazují vyšší hladinu glukózy než vzorky žilní krve o 2–5 mg/dl u pacientů na lačno a o 20 % až 25 % po podání glukózy.

Po odběru vzorku klesá hladina glukózy v krvi následkem glykolýzy přibližně o 6 % za hodinu<sup>13</sup> a až o 13 % za hodinu<sup>14</sup>.

Vždy testujte okamžitě s použitím Li nebo Na heparinu jako antikoagulantu nebo bez použití antikoagulantu.

Nepoužívejte NaF nebo oxalát draselný jako konzervační přísadu.

Testování interferencí<sup>5</sup> bylo provedeno ve vlastním zařízení na snímači *glukózy* epoc. Ve všech těchto testech byl vzorek plné krve alikvotován do dvou vzorků. Vzorek pro test byl obohacen přidáním interferující látky, zatímco kontrolní vzorek byl obohacen rozpouštědlem interferující látky. Vypočítávala se odchylka *glukózy* mezi průměrem šesti replikátů u kontrolního vzorku a vzorku pro test s přidaným interferentem.

Klinicky významné interferující látky jsou uvedeny dole:

- Jodid nebude mít významný vliv až do 28 μM (0,47 mg/dl KI), poté sníží odečet glukózy o až (-0,16 mg/dl)/ μM I-, tj. (-9,5 mg/dl)/(mg/dl KI).
- Bromid nebude mít významný vliv až do 28 mM (224 mg/dl NaBr), poté sníží odečet glukózy o (-0,23 mg/dl)/mM Br, tj. (-0,029 mg/dl)/(mg/dl NaBr).
- N-acetylcystein nebude mít významný vliv až do 500 μM (8,2 mg/dl N-acetylcysteinu), poté sníží odečet glukózy o (-7,2 mg/dl)/mM N-acetylcysteinu, tj. (-0,44 mg/dl)/ (mg/dl N-acetylcysteinu. Bylo hlášeno, že úroveň n-acetylcysteinu 1 mM je v plazmě terapeuticky nedosažitelná<sup>9</sup>. Terapeutická úroveň pro n-acetylcystein je 0,3 mM<sup>16</sup>.
- Flaxedil<sup>™</sup> (gallamin triethiodid) nebude mít významný vliv až do 11 µM (1 mg/dl), poté sníží odečet glukózy o (-0,27 mg/dl)/ µM gallamin triethiodidu, tj. (-3 mg/dl)/(mg/dl gallamin triethiodidu).
- Thiokyanát nebude mít významný vliv až do 1 mM (5,9 mg/dl KSCN), poté sníží odečet glukózy o -1,7 %/mM SCN, tj. (-0,29 mg/dl)/(mg/dl KSCN).
- Kyselina močová nebude mít významný vliv až do 700 μM (11,8 mg/dl), poté sníží odečet glukózy o (-3,5 mg/dl)/mM kyseliny močové, tj. (-0,21 mg/dl)/(mg/dl kyseliny močové).
- Manóza nebude mít významný vliv až do 2 mM (36 mg/dl), poté zvýší odečet glukózy o 2,12 mg/dl/(mM manózy) tj. 0,059 mg/dl)/(mg/dl manózy).
- Xylóza nebude mít významný vliv až do 3 mM (45 mg/dl), poté zvýší odečet glukózy o 0,96 mg/dl/(mM xylózy) tj. 0,064 mg/dl)/(mg/dl xylózy).
- Metamizol (dipyrone) nebude mít významný vliv až do 0,194 mM, poté sníží odečet glukózy o až 3 % / 0,1 mM metamizolu

Následující úrovně exogenních interferencí byly testovány a shledány klinickv nevýznamnými: acetaminofen 1,66 mM (25 mg/dl), anidulafungin 0,09 mmol/l (10 mg/dl), acetylsalicylát 3,3 mmol/l (60 mg/dl), Na askorbát 630 µmol/l (12,5 mg/dl), hydrochlorid clindamycinu 89,2 µmol/l (4,5 mg/dl), K kyanid 0,1 mmol/l (0,65 mg/dl), digoxin 6,15nmol/l (507 ng/dl), dobutamin 66 µmol/l (2,2 mg/dl), dopamin HCl 100 µmol/l (1,9 mg/dl), L-dopa 50 µmol/l (~1 mg/dl), EDTA 9 mmol/l (263 mg/dl), efedrin 12 µmol/l (0,2 mg/dl), etanol 87 mM (400 mg/dl), etylenglykol 4,84 mmol/l (30 mg/dl), famotidin 1,78 µmol/l (60 µg/dl), fruktóza 1 mmol/l (18 mg/dl), furosemid 181 µmol/l (6 mg/dl), galaktóza 3,3 mmol/l (59 mg/dl), gentamicin 238 µmol/l (10 mg/dl), glipizid 4,5 µmol/l (200 µg/dl), glukosamin 1,1 mmol/l (28,5 mg/dl), RBC oxidovaný glutathion 2,55 mmol/l, RBC redukovaný glutathion 2,55 mmol/l, guajakol 400 µmol/l (5 mg/dl), heparin 80U/ml, hydrokortizon 0,4 mmol/l (14,5 mg/d L), hydroxyurea 2,5 mmol/l(19 mg/dl), Nydrazid™ (isoniazid) 292 µmol/l (4 mg/dl), levofloxacin 48,6 µmol/l (1,76 mg/dl), linezolid 1 mmol/l (34 mg/dl), maltóza 13,3 mmol/l (479 mg/dl), ikodextrin 937,5 µmol/l (1500 mg/dl), metyldopa 71  $\mu$ mol/l (1,7 mg/dl), 6 $\alpha$ -metyl-prednizolon 77,4  $\mu$ mol/l (2,9 mg/dl), metronidazol 0,7 mM (12 mg/dl), omeprazol 17,4 µM (0,6 mg/dl), prokainamid 102 µmol/l (2,4 mg/dl), hydrochlorid promethazinu 4,22 µmol/l (0,12 mg/dl), chinidin 37 µmol/l (1,2 mg/dl), salbutamol (albuterol) 1,67 µmol/l (40 µg/dl), kyselina salicylová 4,34 mmol/l (60 mg/dl), sertralin 1,96 μmol/l (60 μg/dl), thiopental sodný 413 μmol/l (10 mg/dl), Tolinase<sup>™</sup> (tolazamid) 1 mmol/l (31 mg/dl), tolbutamid 2,37 mmol/l (64 mg/dl), vankomycin 69 µmol/l (10 mg/dl), vitamin K1 21,3 µmol/l (1 mg/dl), propofol 2,64 mmol/l (47 mg/dl), cefotaxim 0,7 mmol/l (334,2 mg/dl), ampicilin 0,16 mmol/l (59,4 mg/dl), chloristan sodný 1 mmol/l (122,4 mg/dl), Zofran<sup>™</sup> 4,8 µM (1,75 mg/dl).

Následující úrovně endogenních interferencí byly testovány a shledány klinicky nevýznamnými: Na bikarbonát nad 20 mmol/l (168 mg/dl), konjugovaný bilirubin nad

86 μmol/l (nad 7,3 mg/dl), nekonjugovaný bilirubin nad 510 μmol/l (nad 30 mg/dl), cholesterol 13 mM (503,1 mg/dl),  $pCO_2$  15 až 140 mmHg, L-cystein 2 mmol/l (24 mg/dl), Na β-hydroxybutyrát nad 20 mmol/l (nad 256 mg/dl), Na L-laktát nad 20 mmol/l (nad 180 mg/dl), lipid nad 0,8 g/dl, norepinefrin nad 59,2 μmol/l (nad 1,9 mg/dl), pH 6,7 až 7,7, PCV Hct nad 20 %, celkový protein 3,4 % až 10,4 %, triglyceridy 11,2 mM (991 mg/dl).

#### G. Reference

- 1. P. D'Orazio, M.E. Meyerhoff, "Electrochemistry and Chemical Sensors", Chapter 4 in Tietz Textbook of Clinical Chemistry and Molecular Diagnostics, fourth edition, C.A. Burtis, E.R. Ashwood, and D.E. Bruns eds., Elsevier Saunders, St. Louis, 2006.
- 2. P. D'Orazio et al, Approved IFCC recommendation on reporting results for blood glucose (abbreviated), Clin Chem 2005 51: 1573–1576
- 3. Reference Ranges Table 56-1 in Tietz Textbook of Clinical Chemistry and Molecular Diagnostics, fourth edition, C.A. Burtis, E.R. Ashwood, and D.E. Bruns eds., Elsevier Saunders, St. Louis, 2006.
- 4. CLSI. Method Comparison and Bias Estimation Using Patient Samples; Approved Guideline, second edition, CLSI document EP09-A2 (ISBN 1-56238-472-4), CLSI, 940 West Valley Road, Suite 1400, Wayne, Pennsylvania 19087-1898 USA, 2002.
- 5. CLSI. Interference Testing in Clinical Chemistry; Approved Guideline, CLSI document EP07-A2 (ISBN 1-56238-480-5), CLSI, 940 West Valley Road, Suite 1400, Wayne, Pennsylvania 19087-1898 USA, 2002.
- 6. CLSI. Evaluation of Precision in Clinical Chemistry Devices; Approved Guideline, second edition, CLSI document EP05-A2 (ISBN 1-56238-542-9), CLSI, 940 West Valley Road, Suite 1400, Wayne, Pennsylvania 19087-1898 USA, 2004.
- 7. i-STAT 300, Abbott Point of Care Inc., 104 Windsor Center Drive, East Windsor, NJ 08520, "i-STAT" je ochranná známka společnosti Abbott Laboratories.
- 8. Roche-Hitachi jsou ochranné známky společnosti F. Hoffman-La Roche Ltd., 4070 Basilej, Švýcarsko.
- 9. Radiometer ABL 705 a ABL 800Flex, Radiometer Medical Aps, Åkandevej 21, DK–2700 Brønshøj, Denmark, "Radiometer" a "ABL" jsou ochranné známky společnosti Radiometer Medical ApS.
- 10. C. Rooks, "Points to consider for portable blood glucose monitoring devices intended for bedside use in the neonate nursery", Guidance to FDA publication No. 87-4224, 1996.
- 11. CLSI. Procedure for determining Packed Cell Volume by the Microhematocrit method; Approved Standard, third edition, CLSI document H07-A3 (ISBN 1-56238-413-9), CLSI, 940 West Valley Road, Suite 1400, Wayne, Pennsylvania 19087-1898 USA, 2000.
- 12. J&J VITROS DTII je registrovaná obchodní známka Ortho-Clinical Diagnostics, společnost Johnson&Johnson, Raritan, NJ 08869, USA.
- D.B. Sacks, Chapter 25 (s. 837) of Tietz Textbook of Clinical Chemistry and Molecular Diagnostics, fourth edition, C.A. Burtis, E.R. Ashwood, and D.E. Bruns eds., Elsevier Saunders, St. Louis, 2006.
- Chapter 141, Blood Glucose of J. Michael McMillin, Walker HK, Hall WD, Hurst JW, editors. Clinical Methods: The History, Physical, and Laboratory Examinations, third edition. Boston: Butterworths; 1990.
- S. Whillier, J.E. Raftos, B. Chapman, P.W. Kuchel, "Role of N-acetylcysteine and cysteine in glutathione synthesis in human erythrocytes." Redox Report: Communications In Free Radical Research, 2009, vol. 14, issue 3, s. 115.
- P. Ventura, R. Panini, M. C. Pasini, G. Scarpetta, G. Salvioli, "N-Acetyl-Cysteine Reduces Homocysteine Plasma Levels After Single Intravenous Administration by Increasing Thiols Urinary Excretion." Pharmacological Research. Volume 40, Issue 4, říjen 1999, s. 345–350.

*Laktát* se měří ampérometricky<sup>1</sup>. Snímač se skládá z první vrstvy imobilizovaného enzymu nanesené na zlaté elektrodě modulu elektrody s druhou vrstvou difuzní bariéry. K přeměně laktátu na peroxid vodíku se používá enzym laktátoxidáza.

Laktátoxidáza

L-laktát + 
$$O_2$$
 +  $H_2O \rightarrow$  kyselina pyruvová +  $H_2O_2$  (1)

Následně se používá ampérometrický snímač k detekci enzymaticky vzniklého peroxidu vodíku. Detekce peroxidu probíhá redoxně s mediátorem (ABTS, tj. diamonnou solí kyseliny 2,2'-azino-bis(3-ethylbenzthiazolin-6- sulfonové) redukcí na zlaté elektrodě katalyzovanou křenovou peroxidázou (HRP).

| $H_2O_2 + HRP^{red} \rightarrow HRP^{ox}$   | (2) |
|---------------------------------------------|-----|
| $HRP^{ox} + Red \rightarrow Ox + HRP^{red}$ | (3) |
| $Ox + e^- \rightarrow Red$                  | (4) |

Redukční proud je úměrný koncentraci laktátu v testované kapalině.

#### 12.11.1 Indikace k použití

Test *laktátu*, součást systému pro analýzu krve epoc, je určen pro použití školeným zdravotnickým personálem jako diagnostické zařízení in vitro pro kvantitativní testování vzorků heparinizované nebo neošetřené antikoagulantem tepenné, žilní nebo kapilární plné krve v laboratoři nebo v místě poskytování péče.

Měření laktátu se používají k vyhodnocení acidobazické rovnováhy a při diagnostice a léčbě laktické acidózy (abnormálně vysoké kyselosti krve).

#### 12.11.2 Obsah

Každá testovací kazeta vybavená pro test *laktátu* obsahuje snímací elektrodu s enzymatickou membránou s redoxním mediátorem pokrytou difuzní vrstvou prostupnou pro kyslík, referenční elektrodu, protielektrodu a kalibrační kapalinu se známou koncentrací laktátu.

#### 12.11.3 Návaznost

Aktuálně není k dispozici certifikovaný standardní referenční materiál pro laktát. Hodnoty laktátu přiřazené ke kontrolním roztokům a materiálům pro ověření kalibrace jsou sledovatelné k pracovním kalibrátorům připraveným z L-laktátu sodného společnosti Sigma-Aldrich Co., číslo položky 71718, čistota >99 %.

#### 12.11.4 Odběr vzorku

Viz část 12.2.6 Odběr vzorku.

Odběr vhodného vzorku pro analýzu laktózy vyžaduje speciální postupy pro zamezení změnám v laktátu v průběhu odběru krve i po něm<sup>11</sup>.

Podle Tietze<sup>11</sup> nepoužívejte pro žilní vzorky turniket nebo těsně před odběrem turniket odstraňte. Hladina laktátu může během výkonu dramaticky vzrůst během 10 sekund. Aby byly odečítané hodnoty laktátu relevantní, neměl by pacient 2 hodiny před odběrem jíst a měl by po tuto dobu zůstat v klidu. Po odběru vzorku hladina laktátu v krvi rychle vzrůstá následkem glykolýzy o 20 % za 3 minuty a o 70 % za 30 minut při teplotě 25 °C.

Vždy testujte okamžitě s použitím Li nebo Na heparinu jako antikoagulantu nebo bez použití antikoagulantu.

Nepoužívejte NaF nebo oxalát draselný jako konzervační přísadu.

# 12.11.5 Další informace

Pokyny k obsluze systému pro provedení testu krve a podrobné pokyny k odběru vzorku naleznete v části 3 "Obsluha systému epoc" v tomto návodu.

Požadavky na kontrolu kvality naleznete v části 9 "Zajištění kvality" v tomto návodu.

#### 12.11.6 Rozsah měření

|        | Rozsah měření Referenční rozsah <sup>2</sup> žil |                  |  |  |  |  |
|--------|--------------------------------------------------|------------------|--|--|--|--|
| Laktát | 2,7-180,2 mg/dl                                  | 5,0-12 mg/dl     |  |  |  |  |
|        | 0,30-20,00 mmol/l                                | 0,56–1,39 mmol/l |  |  |  |  |
|        | 0,03-1,80 g/l                                    | 0,05-0,12 g/l    |  |  |  |  |

## 12.11.7 Data výkonu

Dole shrnutá data obvyklého výkonu byla získána ve vlastním zařízení a ve zdravotnických zařízeních kvalifikovaným zdravotnickým personálem vyškoleným v používání systému epoc. Návrhy experimentu odpovídaly platným pokynům organizace CLSI.

K platným standardům patří: CLSI EP09-A2<sup>3</sup> pro studie porovnání metod, CLSI EP07-A2<sup>4</sup> pro studie interference, CLSI EP06-A<sup>7</sup> pro studie linearity a CLSI EP05-A2<sup>5</sup> pro studie přesnosti.

## A. Data přesnosti

Na každém z 20 různých míst bylo analyzováno dvacet replikátů u každé ze dvou úrovní komerčních kontrolních kapalin. Při studii přesnosti se na každém místě používalo od dvou do osmi Readeru epoc a bylo použito více šarží testovacích kazet epoc. Úhrnná standardní odchylka a průměry ze středních hodnot jsou uvedeny dole:

| Kontrolní roztoky<br>na vodní bázi | Jednotky | Střední<br>hodnota | Standardní<br>odchylka | Variační<br>koeficient<br>% |  |
|------------------------------------|----------|--------------------|------------------------|-----------------------------|--|
| Vysoká úroveň                      | mmol/l   | 6,11               | 0,21                   | 3,4                         |  |
| Nízká úroveň                       | mmol/l   | 0,95               | 0,06                   | 6,3                         |  |

Vzhledem k tomu, že zde uvedené standardní odchylky jsou úhrnné průměry z více ověření výkonu u zákazníka, lze očekávat, že někdy budou standardní odchylky z individuální studie přesnosti vyšší nebo nižší než tyto průměry. Na každém místě použití je třeba stanovit, zda jsou výsledky jeho studií přesnosti klinicky přijatelné. Alternativně lze použít F-test pro určení toho, zda je jejich přesnost statisticky ekvivalentní obvyklým hodnotám shrnutým nahoře.

## B. Data linearity

*Studie linearity pro plnou krev (CLSI EP06-A)<sup>7</sup>):* Tato studie byla provedena ve vlastním zařízení na více vzorcích plné krve s hodnotami *laktátu* napříč celým hlásitelným rozsahem. Linearita se hlásí v porovnání s teoretickými hodnotami laktátu na základě gravimetrických směsí vzorků s vysokým a nízkým laktátem. Při této studii byly použity čtyři šarže kazet.

| Rozsah testu | Strmost | Průsečík | R      |  |
|--------------|---------|----------|--------|--|
| 0,3-20,1 mM  | 1,001   | 0,271    | 0,9995 |  |

## C. Data porovnání metod v klinickém prostředí

Na datech porovnání metody byla provedena lineární regresní analýza podle CLSI EP09-A2<sup>3</sup>. Ve statistické tabulce porovnání metod je N počet vzorků pacienta v sadě dat, Sxx a Syy jsou úhrnné párové nepřesnosti porovnávané metody a testu epoc, Syx je standardní chyba a R je korelační koeficient.

Studie porovnání metod byly provedeny ve dvou nemocnicích. V jedné nemocnici bylo testováno 99 vzorků žilní krve. Ve druhé nemocnici bylo testováno 43 vzorků tepenné a 44 kapilární krve. Koncentrace vzorku laktátu na srovnávacím zařízení se lišila od 0,57 do 14,57 mmol/l.

Při těchto studiích byl systém epoc porovnán s analyzátorem i-STAT 3006.

Souhrnná statistika porovnání metod: plná krev – žilní, tepenná, kapilární X: kazety i-STAT CG4+

Y: test epoc

| La<br>c | epo<br>c | N       | Sxx       | Ѕуу       | Průsečí<br>k | Strmos<br>t | Syx       | Xmi<br>n | Xma<br>x | R         | Střední<br>odchylk<br>a (%) |
|---------|----------|---------|-----------|-----------|--------------|-------------|-----------|----------|----------|-----------|-----------------------------|
|         | i-STAT   | 37<br>3 | 0,21<br>5 | 0,53<br>0 | 0,132        | 0,967       | 0,94<br>8 | 0,48     | 19,95    | 0,98<br>5 | 2,75                        |

## D. Omezení a interference

Odběr vhodného vzorku pro analýzu laktózy vyžaduje speciální postupy pro zamezení změnám v laktátu v průběhu odběru krve i po něm<sup>11</sup>.

Podle Tietze<sup>11</sup> nepoužívejte pro žilní vzorky turniket nebo těsně před odběrem turniket odstraňte. Hladina laktátu může během výkonu dramaticky vzrůst během 10 sekund. Aby byly odečítané hodnoty laktátu relevantní, neměl by pacient 2 hodiny před odběrem jíst a měl by po tuto dobu zůstat v klidu.

Po odběru vzorku hladina laktátu v krvi rychle vzrůstá následkem glykolýzy o 20 % za 3 minuty a o 70 % za 30 minut při teplotě 25 °C.

Vždy testujte okamžitě s použitím Li nebo Na heparinu jako antikoagulantu nebo bez použití antikoagulantu.

Nepoužívejte NaF nebo oxalát draselný jako konzervační přísadu.

Testování interferencí<sup>4</sup> bylo provedeno ve vlastním zařízení na snímači laktátu epoc. Ve všech těchto testech byl vzorek lidského séra alikvotován do dvou vzorků. Vzorek pro test byl obohacen přidáním interferující látky, zatímco kontrolní vzorek byl obohacen rozpouštědlem interferující látky. Vypočítávala se odchylka laktátu mezi průměrem šesti replikátů u kontrolního vzorku a vzorku pro test s přidaným interferentem.

Nepřijatelná odchylka v důsledku interference byla definována jako taková, která vede k významné chybě po více než 5 % doby.

Významné interferující látky jsou uvedeny dole:

- Acetaminofen nebude mít významný vliv až do 0,81 mM, poté zvýší odečet laktátu o až 306 µM/mM léčiva Tylenol<sup>™</sup> (acetaminofen). Protože terapeutický horní limit pro acetaminofen je 0,20 mM, interferující úrovně acetaminofenu se mohou vyskytnout pouze v případě předávkování.
- Jodid sníží odečet laktátu až -3,3 mM/mM jodidu pro koncentrace jodidu nižší než 0,3 mM. U jodidu nad 0,3 mM bude odchylka laktátu konstantní -1,0 mM.
- Bromid nebude mít významný vliv až do 25,4 mM, poté sníží odečet laktátu až o 14,6  $\mu\text{M/mM}$  bromidu.

- Thiokyanát nebude mít významný vliv až do 2,7 mM, poté sníží odečet laktátu o až 96,6 μM/mM thiokyanátu.
- N-acetylcystein nemá významný vliv až do hodnoty 3,7 mM. Pak způsobuje snížení odečítaných hodnot laktátu až 96,3 µM/mM N-acetylcysteinu. Bylo hlášeno, že úroveň n-acetylcysteinu 1 mM je v plazmě terapeuticky nedosažitelná<sup>9</sup>. Terapeutická úroveň pro n-acetylcystein je 0,3 mM<sup>10</sup>.

Prokázalo se, že požití etylenglykolu a jeho metabolismus vede k chybně zvýšenému měření laktátu<sup>8</sup>. Na interferenci byl testován etylenglykol a tři produkty jeho metabolismu – kyselina glykolová, kyselina glyoxylová a kyselina šťavelová. Etylenglykol a kyselina šťavelová významně neinterferují.

- Kyselina glykolová nebude mít významný vliv až do 0,87 mM, poté zvýší odečet laktátu o až 142  $\mu$ M/mM kyseliny glykolové.
- Kyselina glyoxylová nebude mít významný vliv až do 0,85 mM, poté zvýší odečet laktátu o až 373 µM/mM kyseliny glyoxylové.

Následující úrovně exogenních interferencí byly testovány a shledány nevýznamnými: askorbát sodný 630µmol/l (12,5 mg/dl), citrát 20 mmol/l (588 mg/dl), L-dopa 100 µmol/l (~2 mg/dl), EDTA 9 mmol/l (263 mg/dl), etylenglykol 4,84 mmol/l (30 mg/dl), fluorid sodný 105 µmmol/l (0,441 mg/dl), metyldopa 71 µmol/l, oxidovaný glutathion 2,55 mmol/l, redukovaný glutathion 2,55 mmol/l, hydroxyurea 132 µmol/l (1,0 mg/dl), Nydrazid<sup>™</sup> (isoniazid) 292 µmol/l (4 mg/dl), K-oxalát 81 µmol/l (1,5 mg/dl), chinidin 0,037 mmol/l (1,2 mg/dl), propofol 2,64 mmol/l (47 mg/dl), cefotaxim 0,7 mmol/l (334,2 mg/dl), ampicilin 0,16 mmol/l (59,4 mg/dl), chloristan sodný 1 mmol/l (122,4 mg/dl), n-acetylcystein 3,7 mmol/l (603,8 mg/dl), Zofran<sup>™</sup>, 4,8 µM, metronidazol 0,7 mM.

Následující úrovně endogenních interferencí byly testovány a shledány nevýznamnými: bilirubin konjugovaný nad 342 µmol/l (nad 29,0 mg/dl), bilirubin nekonjugovaný nad 342 µmol/l (nad 20,1 mg/dl), cholesterol nad 13 mmol/l (nad 503,1 mg/dl), L-cystein 2 mmol/l (24 mg/dl), lipidy nad 0,8 g/dl, pH (+0,4, -0,4), celkový protein 3 % až 10 %, kyselina močová 1,4 mM (nad 23,5 mg/dl). Nízký hematokrit neinterferoval až po 21 %, vysoký do úrovně 61 %. Triglyceridy nevykazovaly významné interference až do úrovně 37 mM (3 274 mg/dl). Parciální tlaky  $pO_2$  nižší než 20 mmHg (2,67 kPa) mohou snižovat hodnoty laktátu.

#### E. Reference

- 1. P. D'Orazio, M.E. Meyerhoff, "Electrochemistry and Chemical Sensors", Chapter 4 in Tietz Textbook of Clinical Chemistry and Molecular Diagnostics, fourth edition, C.A. Burtis, E.R. Ashwood, and D.E. Bruns eds., Elsevier Saunders, St.Louis, 2006.
- Reference Ranges Table 56-1 in Tietz Textbook of Clinical Chemistry and Molecular Diagnostics, fourth edition, C.A. Burtis, E.R. Ashwood, and D.E. Bruns eds., Elsevier Saunders, St. Louis, 2006.
- 3. CLSI. Method Comparison and Bias Estimation Using Patient Samples; Approved Guideline, second edition, CLSI document EP09-A2 (ISBN 1-56238-472-4), CLSI, 940 West Valley Road, Suite 1400, Wayne, Pennsylvania 19087-1898 USA, 2002.
- CLSI. Interference Testing in Clinical Chemistry; Approved Guideline, CLSI document EP07-A2 (ISBN 1-56238-480-5), CLSI, 940 West Valley Road, Suite 1400, Wayne, Pennsylvania 19087-1898 USA, 2002.
- CLSI. Evaluation of Precision in Clinical Chemistry Devices; Approved Guideline, second edition, CLSI document EP05-A2 (ISBN 1-56238-542-9), CLSI, 940 West Valley Road, Suite 1400, Wayne, Pennsylvania 19087-1898 USA, 2004.
- 6. i-STAT 300, Abbott Point of Care Inc., 104 Windsor Center Drive, East Windsor, NJ 08520, "i-STAT" je ochranná známka společnosti Abbott Laboratories.
- 7. CLSI. Evaluation of the Linearity of Quantitative Measurement Procedures; Approved Guideline, CLSI document EP06-A (ISBN 1-56238-498-8), CLSI, 940 West Valley Road,
Suite 1400, Wayne, Pennsylvania 19087-1898 USA, 2003.

- 8. P.G. Brindley et al., "Falsely elevated point-of-care lactate measurement after ingestion of ethylene glycol", CMAJ, April 10, 2007, 176(8), s. 1097
- 9. S. Whillier, J.E. Raftos, B. Chapman, P.W. Kuchel, "Role of N-acetylcysteine and cysteine in glutathione synthesis in human erythrocytes." Redox Report: Communications In Free Radical Research, 2009, vol. 14, issue 3, s. 115.
- P. Ventura, R. Panini, M. C. Pasini, G. Scarpetta, G. Salvioli, "N-Acetyl-Cysteine Reduces Homocysteine Plasma Levels After Single Intravenous Administration by Increasing Thiols Urinary Excretion." Pharmacological Research. Volume 40, Issue 4, říjen 1999, s. 345–350.
- 11. D.B. Sacks, Chapter 22 (s. 929) of Tietz Textbook of Clinical Chemistry-Second Edition, C.A. Burtis, E.R. Ashwood, and D.E. Bruns eds., Elsevier Saunders, Philadelphia, 1994.

## 12.12 Kreatinin (Crea)

*Kreatinin* se měří ampérometricky<sup>1</sup>. Každý snímač kreatininu je třívrstvá enzymová elektroda tvořená první základní vrstvou imobilizovaného enzymu pro konverzi kreatininu na zlaté elektrodě, druhou vrstvou imobilizovaného enzymu pro screening kreatininu a třetí vrstvou, která tvoří difúzní bariéru.

Základní vrstva kreatininové elektrody obsahuje enzymy kreatinin-amidohydroláza, kreatine-amidinohydroláza a sarkosin oxidáza, které přeměňují kreatinin na hydrogen peroxidázu v kaskádě enzymových  $\rightarrow$  produktů,

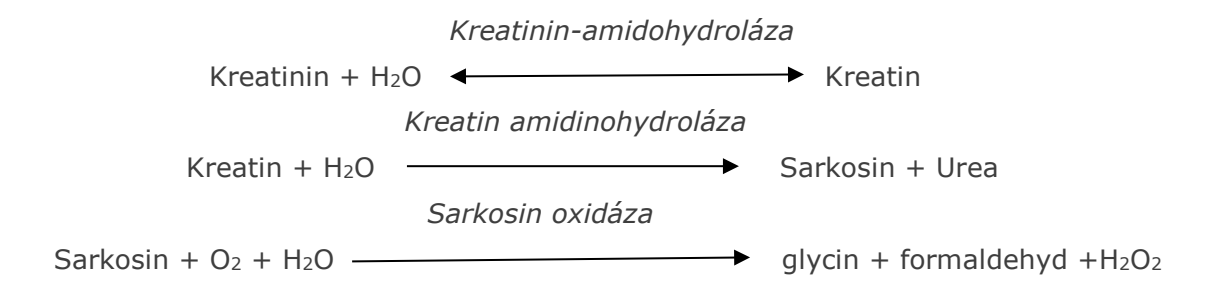

a pak se používá základní zlatá elektroda k detekci enzymaticky vzniklého peroxidu vodíku. Detekce peroxidu je redukce katalyzovaná redoxně s mediátorem křenovou peroxidázou (HRP).

 $H_2O_2 + HRP^{red} \longleftrightarrow HRP^{ox}$   $H_2O_2 + HRP^{ox} + Red \longleftrightarrow HRP^{red} + Ox$   $Ox + e^- \longleftarrow Red$ 

Redukční proud je úměrný koncentraci kreatininu v testované kapalině.

#### 12.12.1 Indikace k použití

Test kreatininu, součást systému pro analýzu krve epoc, je určen pro použití školeným zdravotnickým personálem jako diagnostické zařízení in vitro pro kvantitativní testování vzorků heparinizované nebo neošetřené antikoagulantem tepenné, žilní nebo kapilární plné krve v laboratoři nebo v místě poskytování péče.

Měření kreatininu provedená systémem pro analýzu krve epoc se používají při diagnostice a léčbě určitých onemocnění ledvin a při monitorování renální dialýzy.

#### 12.12.2 Obsah

Každá testovací kazeta vybavená pro test *kreatininu* obsahuje snímací elektrodu s vrstvami enzymatické membrány s redoxním mediátorem pokrytou difuzní vrstvou prostupnou pro kyslík, referenční elektrodu, protielektrodu a kalibrační kapalinu se známou koncentrací kreatininu.

#### 12.12.3 Návaznost

Test kreatininu epoc je kalibrován pro metodu analyzování plné krve sledovatelnou IDMS a poskytuje koncentrace ekvivalentní plazmě. Hodnoty koncentrace kreatininu přiřazené ke kontrolním a kalibračním kapalinám jsou sledovatelné k standardu NIST SRM 967.

#### 12.12.4 Odběr vzorku

Viz část 12.2.6 Odběr vzorku.

#### 12.12.5 Další informace

Pokyny k obsluze systému pro provedení testu krve a podrobné pokyny k odběru vzorku naleznete v části 3 "Obsluha systému epoc" v tomto návodu.

Požadavky na kontrolu kvality naleznete v části 9 "Zajištění kvality" v tomto návodu.

#### 12.12.6 Rozsah měření

|           | Rozsah měření    | Referenční rozsah <sup>2,9</sup> |  |  |
|-----------|------------------|----------------------------------|--|--|
| Kreatinin | 0,30-15,00 mg/dl | 0,51-1,19 mg/dl                  |  |  |
| Kreatinin | 27–1326 μmol/l   | 45–105 μmol/l                    |  |  |

#### 12.12.7 Data výkonu

Dole shrnutá data obvyklého výkonu byla získána ve vlastním zařízení a ve zdravotnických zařízeních kvalifikovaným zdravotnickým personálem vyškoleným v používání systému epoc. Návrhy experimentu odpovídaly platným pokynům organizace CLSI.

K platným standardům patří: CLSI EP09-A2<sup>3</sup> pro studie porovnání metod, CLSI EP07-A2<sup>4</sup> pro studie interference, CLSI EP06-A2<sup>7</sup> pro studie linearity a CLSI EP05-A2<sup>5</sup> pro studie přesnosti.

#### A. Data přesnosti

*Přesnost (CLSI EP05-A2<sup>5</sup>):* Tři šarže kazet s použitím minimálně 25 Readeru epoc s měřeními replikátů byly interně zpracovávány pro každou kapalinu dvakrát denně po dobu dvaceti dnů. V tabulce dat přednosti níže udává parametr SD<sub>WD</sub> standardní odchylku během dne, SD<sub>DD</sub> udává standardní odchylku mezi jednotlivými dny a SD<sub>T</sub> udává celkovou standardní odchylku.

| Kontrolní<br>roztoky na<br>vodní bázi | Jednotky | N   | Střední<br>hodnota | SDwd  | SD <sub>DD</sub> | SDT   | WD%CV | Celkové<br>%CV |
|---------------------------------------|----------|-----|--------------------|-------|------------------|-------|-------|----------------|
| Vysoká<br>úroveň                      | mg/dl    | 241 | 5,50               | 0,197 | 0,112            | 0,226 | 3,6 % | 4,1 %          |
| Nízká<br>úroveň                       | mg/dl    | 239 | 0,71               | 0,030 | 0,017            | 0,035 | 4,2 % | 4,9 %          |

Úhrnné údaje o přesnosti pro vzorky plné krve: Vzorky 127 pacientů byly duplicitně zpracovány s přibližně stejným počtem vzorků žilní, tepenné a kapilární krve. Úhrnná párová přesnost byla odhadnuta pro tři rozsahy koncentrací.

| Rozsah                                     | ≤2    | 2-10  | >10   |
|--------------------------------------------|-------|-------|-------|
| N                                          | 88    | 44    | 22    |
| Průměrná odečítaná hodnota, mg/dl          | 0,74  | 5,96  | 13,40 |
| Přesnost páru (standardní odchylka), mg/dl | 0,05  | 0,28  | 0,67  |
| Variační koeficient %                      | 6,4 % | 4,6 % | 5,0 % |

Vzhledem k tomu, že zde uvedené standardní odchylky jsou úhrnné průměry z více ověření výkonu u zákazníka, lze očekávat, že někdy budou standardní odchylky z individuální studie přesnosti vyšší nebo nižší než tyto průměry. Na každém místě použití je třeba stanovit, zda jsou výsledky jeho studií přesnosti klinicky přijatelné. Alternativně lze použít F-test pro určení toho, zda je jejich přesnost statisticky ekvivalentní obvyklým hodnotám shrnutým nahoře.

#### B. Data linearity

Studie linearity pro plnou krev (CLSI EP06-A<sup>7</sup>): Tato studie byla provedena ve vlastním zařízení na více vzorcích plné krve s hodnotami kreatinu napříč celým hlásitelným rozsahem. Linearita je hlášena závislosti na teoretických hodnotách kreatininu založených na gravimetrických směsích vzorků s vysokým a nízkým obsahem kreatininu (naměřených s použitím standardní metody pracoviště pro stanovení kreatininu z vzorků plné krve se sledovatelností IDMS). Při této studii byly použity tři šarže kazet.

| Rozsah testu     | Strmost | Průsečík | R     |  |
|------------------|---------|----------|-------|--|
| 0,251–15,5 mg/dl | 1,00    | 0,07     | 0,995 |  |

#### C. Data porovnání metody

Na datech porovnání metody byla provedena lineární regresní analýza podle CLSI EP09-A2<sup>3</sup>. Ve statistické tabulce porovnání metod je N počet vzorků pacienta v sadě dat, Sxx a Syy jsou úhrnné párové nepřesnosti porovnávané metody a testu epoc, Syx je standardní chyba a R je korelační koeficient.

Žilní, tepenné a kapilární vzorky pacienta byly porovnány s použitím laboratorního systému na základě séra se sledovatelností IDMS.

| Crea                                                         | Roche Cobas 6000 <sup>10</sup> |
|--------------------------------------------------------------|--------------------------------|
| Ν                                                            | 144*                           |
| Sxx                                                          | 0,10                           |
| Ѕуу                                                          | 0,30                           |
| Strmost                                                      | 1,03                           |
| Průsečík                                                     | -0,10                          |
| Ѕух                                                          | 0,45                           |
| Xmin                                                         | 0,30                           |
| Xmax                                                         | 14,80                          |
| R                                                            | 0,995                          |
| Střední odchylka zájmového rozsahu eGFR<br>(1,00–1,50 mg/dl) | -0,06                          |

\*Vzorky pacientů v přibližně stejném počtu pro žilní, tepenné a kapilární vzorky

#### D. Omezení a interference

Testování interferencí<sup>4</sup> bylo provedeno ve vlastním zařízení na snímači kreatininu epoc. Ve všech těchto testech byl vzorek lidského séra alikvotován do dvou vzorků. Vzorek pro test byl obohacen přidáním interferující látky, zatímco kontrolní vzorek byl obohacen rozpouštědlem interferující látky. Vypočítávala se odchylka kreatininu mezi průměrem šesti replikátů u kontrolního vzorku a vzorku pro test s přidaným interferentem.

Nepřijatelná odchylka v důsledku interference byla definována jako taková, která vede k významné chybě po více než 5 % doby. Koncentrace interferující látky považovaná za způsobující klinicky významnou interferenci je definována jako odchylka (rozdíl mezi testovacím a kontrolním vzorkem)  $\leq 0,23$  mg/dl pro koncentrace kreatininu  $\leq 2$  mg/dl a  $\leq 6,8$  % pro koncentrace kreatininu > 2 mg/dl.

Klinicky významné interferující látky jsou uvedeny dole:

- Kreatin nemá významný vliv až do hodnoty 0,10 mmol/l (1,34 mg/dl). Pak zvyšuje koncentraci kreatininu až o 2,17 mg/dl kreatininu na mmol/l kreatinu. Referenční rozsah kreatinu v plazmě je 8–31 µmol/l (0,1–0,4 mg/dl) u mužů a 15–53 µmol/l (0,2–0,7 mg/dl) u žen<sup>11</sup>.
- Jodid nemá významný vliv až do hodnoty 0,45 mmol (5,74 mg/dl). Pak snižuje koncentraci kreatininu až o 0,49 mg/dl kreatininu na mmol/l jodidu.
- N-acetylcystein nemá významný vliv až do hodnoty 0,47 mmol (7,70 mg/dl). Pak snižuje koncentraci kreatininu až o 0,72 mg/dl kreatininu na mmol/l N-acetylcysteinu. Bylo hlášeno, že úroveň n-acetylcysteinu 1 mM je v plazmě terapeuticky nedosažitelná<sup>8</sup>. Terapeutická úroveň pro n-acetylcystein je 0,3 mM<sup>12</sup>.

Na interferenci byl testován etylenglykol a tři produkty jeho metabolismu – kyselina glykolová, kyselina glyoxylová a kyselina šťavelová. Etylenglykol, kyselina glyoxylová a kyselina šťavelová významně neinterferují s kreatininem epoc.

 Kyselina glykolová nebude mít významný vliv až do 1,69 mM, poté sníží hladinu kreatininu o až 5 % / 1 mM kyseliny glykolové.

Následující úrovně exogenních interferencí byly testovány a shledány klinicky nevýznamnými: acetaminofen 1,324 mmol/l (20 mg/dl), kyselina acetylsalicylová 3,62 mmol/l (65,2 mg/dl), Na askorbát 342 µmol/l (6,8 mg/dl), EDTA 3,4 µmol/l (0,1 mg/dl), metyldopa 71 µmol/l (1,7 mg/dl), oxidovaný glutathion 2,55 mmol/l (156 mg/dl), redukovaný glutathion 2,55 mmol/l (78 mg/dl), hydroxyurea 920 µmol/l (6,96 mg/dl), isoniazid (nydrazid) 282 µmol/l (4 mg/dl), intralipid 0,8 % (800 mg/dl), dobutamin 3 µmol/l (0,1 mg/dl), dopamin 5,87 µmol/l (0,1 mg/dl), etanol 86,8 mmol/l (400 mg/dl), fluorid 105 µmol/l (0,44 mg/dl), formaldehyd 133 µmol/l (0,4 mg/dl), glukóza 55 mmol/l (990 mg/dl), guajakol 0,4 mmol/l (5 mg/dl), heparin 3000 U/l, ibuprofen 2,43 mmol/l (50 mg/dl), Ldopa 0,1 mmol/l (2,0 mg/dl), lidokain 51,2 µmol/l (1,2 mg/dl), thiopental 248 µmol/l (6 mg/dl), tolbutamid 2,37 mmol/l (64 mg/dl), cefazolin 2,643 mmol/l (120 mg/dl), ceftriaxon 1,46 mmol/l (81 mg/dl), salicylát 4,34 mmol/l (70 mg/dl), thiokyanát 6,88 mmol/l (40 mg/dl), β-hydroxybutyrát 10 mmol/l (104 mg/dl), bromid 37,5 mmol/l (300 mg/dl), Na citrát 20 mmol/l (384 mg/dl), rifampicin 78,1 µmol/l (6,4 mg/dl), bacitracin 5 µmol/l (0,7 mg/dl), ciprofloxacin 30,2 µmol/l (1 mg/dl), levofloxacin 48.6 µmol/l (1,8 mg/dl), norfloxacin 2,4 µmol/l (0,08 mg/dl).

Následující úrovně endogenních interferencí byly testovány a shledány klinicky nevýznamnými: nekonjugovaný bilirubin nad 342 µmol/l (nad 20,1 mg/dl), konjugát bilirubinu nad 342 µmol/l (nad 28,8 mg/dl), CO<sub>2</sub>, 109 mmHg, CO<sub>2</sub>, 15 mmHg, bikarbonát nad 40 mmol/l (nad 244 mg/dl), pH> 8,0, pH< 6,8, Hct<10PCV, Hct>75PCV, protein <6 %, protein >9 %, kyselina močová 1,4 mmol/l (23,5 mg/dl). Laktát 6,6 mmol/l (74 mg/dl), O<sub>2</sub>, 131 mmHg, O<sub>2</sub>, 22 mmHg, prolin 0,25 mmol/l (2,9 mg/dl), sarkozin 1 µmol/l (0,01 mg/dl), urea 42,9 mmol/l (258 mg/dl).

#### E. Reference

- 1. P. D'Orazio, M.E. Meyerhoff, "Electrochemistry and Chemical Sensors", Chapter 4 in Tietz Textbook of Clinical Chemistry and Molecular Diagnostics, fourth edition, C.A. Burtis, E.R. Ashwood, and D.E. Bruns eds., Elsevier Saunders, St.Louis, 2006.
- Reference Ranges Table 56-1 in Tietz Textbook of Clinical Chemistry and Molecular Diagnostics, fourth edition, C.A. Burtis, E.R. Ashwood, and D.E. Bruns eds., Elsevier Saunders, St. Louis, 2006.
- 3. CLSI. Method Comparison and Bias Estimation Using Patient Samples; Approved Guideline, second edition, CLSI document EP09-A2 (ISBN 1-56238-472-4), CLSI, 940 West Valley Road, Suite 1400, Wayne, Pennsylvania 19087-1898 USA, 2002.
- CLSI. Interference Testing in Clinical Chemistry; Approved Guideline, CLSI document EP07-A2 (ISBN 1-56238-480-5), CLSI, 940 West Valley Road, Suite 1400, Wayne, Pennsylvania 19087-1898 USA, 2002.
- CLSI. Evaluation of Precision in Clinical Chemistry Devices; Approved Guideline, second edition, CLSI document EP05-A2 (ISBN 1-56238-542-9), CLSI, 940 West Valley Road, Suite 1400, Wayne, Pennsylvania 19087-1898 USA, 2004.
- 6. i-STAT 300, Abbott Point of Care Inc., 104 Windsor Center Drive, East Windsor, NJ 08520, "i-STAT" je ochranná známka společnosti Abbott Laboratories.
- CLSI. Evaluation of the Linearity of Quantitative Measurement Procedures; Approved Guideline, CLSI document EP06-A (ISBN 1-56238-498-8), CLSI, 940 West Valley Road, Suite 1400, Wayne, Pennsylvania 19087-1898 USA, 2003.
- 8. S. Whillier, J.E. Raftos, B. Chapman, P.W. Kuchel, "Role of N-acetylcysteine and cysteine in glutathione synthesis in human erythrocytes." Redox Report: Communications In Free Radical Research, 2009, vol. 14, issue 3, s. 115.
- F. Ceriotti, J.C. Boyd, G Klein, J. Henny, J. Queralto, V. Kairisto, M. Panteghini, IFCC Committee on Reference Intervals and Decision Limits (C-RIDL), "Reference Intervals for Serum Creatinine Concentrations: Assessment of Available Data for Global Application", Clin. Chem. 54:3, p559–566, 2008
- 10. Roche Cobas, F. Hoffmann-La Roche Ltd, CH-4070 Basel, Švýcarsko.
- 11. Henry's Clinical Diagnosis and management by Laboratory Methods, Eds. McPherson & Pincus, 22<sup>nd</sup> Edition, Elsevier Sanders, 2011.
- P. Ventura, R. Panini, M. C. Pasini, G. Scarpetta, G. Salvioli, "N-Acetyl-Cysteine Reduces Homocysteine Plasma Levels After Single Intravenous Adminstration by Increasing Thiols Urinary Excretion." Pharmacological Research. Volume 40, Issue 4, říjen 1999, s. 345–350.

## 12.13 Hematokrit (Hct)

*Hematokrit* se měří střídavou konduktometrií s použitím dvou zlatých elektrod. Vodivost vzorku krve v kapalině mezi dvěma elektrodami, po korekci uvažující variabilní vodivost plazmy prostřednictvím měření koncentrace sodíku, je nepřímo úměrná hodnotě hematokritu.

#### 12.13.1 Indikace k použití

Test Hct, součást systému pro analýzu krve epoc, je určen pro použití školeným zdravotnickým personálem jako diagnostické zařízení in vitro pro kvantitativní testování vzorků heparinizované nebo neošetřené antikoagulantem tepenné, žilní nebo kapilární plné krve v laboratoři nebo v místě poskytování péče.

Měření Hct rozlišuje normální a abnormální stavy v objemu krve, například anémii a erytrocytózu.

#### 12.13.2 Obsah

Každá testovací kazeta vybavená pro test Hct obsahuje dvě zlaté snímací elektrody a kalibrační kapalinu se známou koncentrací rozpuštěných elektrolytů se známou vodivostí.

#### 12.13.3 Návaznost

Hodnoty hematokritu přiřazené kontrolním a kalibračním kapalinám jsou sledovatelné k standardní metodě měření objemu buněk po sedimentaci mikrometodou s použitím plné krve s antikoagulantem K<sub>3</sub>EDTA – platný standard CLSI H07-A3<sup>1</sup>.

#### 12.13.4 Odběr vzorku

Viz část 12.2.6 Odběr vzorku.

#### 12.13.5 Další informace

Pokyny k obsluze systému pro provedení testu krve a podrobné pokyny k odběru vzorku naleznete v části 3 "Obsluha systému epoc" v tomto návodu.

Požadavky na kontrolu kvality naleznete v části 9 "Zajištění kvality" v tomto návodu.

#### 12.13.6 Rozsah měření

|     | Rozsah měření | Referenční rozsah <sup>2</sup> |
|-----|---------------|--------------------------------|
| Hat | 10-75 %       | 38-51 %                        |
| Hct | 0,10-0,75     | 0,38-0,51 l/l                  |

#### 12.13.7 Data výkonu

Dole shrnutá data obvyklého výkonu byla získána ve vlastním zařízení a ve zdravotnických zařízeních kvalifikovaným zdravotnickým personálem vyškoleným v používání systému epoc. Návrhy experimentu odpovídaly platným pokynům organizace CLSI.

K platným standardům patří: CLSI EP09-A2<sup>3</sup> pro studie porovnání metod, CLSI EP07-A2<sup>4</sup> pro studie interference a CLSI EP05-A2<sup>7</sup> pro studie přesnosti.

#### A. Data přesnosti

Na každém z 20 různých míst bylo analyzováno dvacet replikátů u každé ze dvou úrovní komerčních kontrolních kapalin. Při studii přesnosti se na každém místě používalo od dvou do osmi Readeru epoc a bylo použito více šarží testovacích kazet epoc. Úhrnná standardní odchylka a průměry ze středních hodnot jsou uvedeny dole:

| Kontrolní roztoky Jednotky | Střední | Standardní | Variační     |
|----------------------------|---------|------------|--------------|
| na vodní bázi              | hodnota | odchylka   | koeficient % |

| Vysoká úroveň | Objem sedimentovaných<br>buněk v % | 43,9 | 0,7 | 1,6 |
|---------------|------------------------------------|------|-----|-----|
| Nízká úroveň  | Objem sedimentovaných<br>buněk v % | 22,7 | 0,5 | 2,2 |

Vzhledem k tomu, že zde uvedené standardní odchylky jsou úhrnné průměry z více ověření výkonu u zákazníka, lze očekávat, že někdy budou standardní odchylky z individuální studie přesnosti vyšší nebo nižší než tyto průměry. Na každém místě použití je třeba stanovit, zda jsou výsledky jeho studií přesnosti klinicky přijatelné. Alternativně lze použít F-test pro určení toho, zda je jejich přesnost statisticky ekvivalentní obvyklým hodnotám shrnutým nahoře.

#### B. Data linearity

Tato studie byla provedena ve vlastním zařízení na více vzorcích plné krve s hematokritem napříč celým hlásitelným rozsahem. Linearita se hlásí v porovnání se standardní metodou stanovení hematokritu s odstředěním používanou ve vlastním zařízení.

|     | Rozsah testu | Jednotky                           | Strmost | Průsečík | R      |
|-----|--------------|------------------------------------|---------|----------|--------|
| Hct | 0-75         | Objem sedimentovaných<br>buněk v % | 1,005   | -0,58    | 0,9995 |

#### C. Data porovnání metod v klinickém prostředí

Na datech porovnání metody byla provedena lineární regresní analýza podle CLSI EP09-A2<sup>3</sup>. Ve statistické tabulce porovnání metod je N počet vzorků pacienta v sadě dat, Sxx a Syy jsou úhrnné párové nepřesnosti porovnávané metody a testu epoc, Syx je standardní chyba a R je korelační koeficient.

**Porovnání metody v klinickém prostředí 1:** Během studie v jedné nemocnici byl systém epoc porovnán se systémem i-Stat 300<sup>5</sup> v laboratoři (dva testy) a následně na třech místech péče:

Souhrnná statistika porovnání metod: plná krev

- 1. X: test i-STAT 300
- 2. Y: test epoc

| Hct                                         | Laboratoř 1 | Laboratoř 2 | Místo<br>péče 1 | Místo<br>péče 2 | Místo<br>péče 3 | Vše   |
|---------------------------------------------|-------------|-------------|-----------------|-----------------|-----------------|-------|
| Ν                                           | 34          | 23          | 35              | 28              | 22              | 142   |
| Sxx                                         | 0,49        | 0,66        | 0,46            | 0,67            | 0,69            | 0,58  |
| Ѕуу                                         | 0,69        | 0,42        | 0,65            | 0,57            | 0,80            | 0,64  |
| Průsečík                                    | -1,5        | 1,3         | 0,0             | -0,4            | -0,4            | -1,1  |
| Strmost                                     | 1,086       | 1,006       | 1,034           | 1,027           | 1,051           | 1,066 |
| Syx                                         | 1,28        | 1,17        | 1,05            | 1,48            | 1,82            | 1,36  |
| Xmin                                        | 19          | 24          | 28              | 23              | 24              | 19    |
| Xmax                                        | 73          | 57          | 41              | 39              | 60              | 73    |
| R                                           | 0,995       | 0,990       | 0,964           | 0,955           | 0,976           | 0,987 |
| Střední odchylka<br>(variační koeficient %) |             |             |                 |                 |                 | 1,7   |

**Porovnání metody v klinickém prostředí 2:** Během jiné studie v nemocnici byl systém epoc porovnán se systémem Radiometer ABL 735<sup>6</sup> v laboratoři. (Hodnota hematokritu byla u ABL 735 vypočítána z naměřeného hemoglobinu.)

Souhrnná statistika porovnání metod: plná krev X: Radiometer ABL 735 Y: test epoc

| Hct       | N  | Sxx  | Syy  | Průsečík | Strmost | Syx  | Xmin | Xmax | R     | Střední<br>odchylka<br>(variační<br>koeficient %) |
|-----------|----|------|------|----------|---------|------|------|------|-------|---------------------------------------------------|
| Laboratoř | 77 | 1,42 | 1,16 | -2,3     | 1,006   | 2,84 | 21   | 63   | 0,964 | -1,6                                              |

#### D. Omezení a interference

Pro získání přesných výsledků hematokritu je třeba vzorky krve dobře promíchat. Nejlepší způsob pro zajištění tohoto stavu je provést test neprodleně po odběru. U vzorků, kde nastala prodleva před testováním delší než jedna minuta, je třeba buňky důkladně znovu promíchat poválením vzorku mezi dlaněmi o několik otáček v obou směrech.

<u>Poznámka</u>: U odběrného zařízení s malým průměrem (příklad: 1ml stříkačky nebo kapilární zkumavky epoc Care-Fill) je opakované promíchání obtížné. Doporučuje se proto testování při použití těchto zařízení neodkládat. Viz část 12.2.6 Odběr vzorku.

Testování interferencí<sup>4</sup> bylo provedeno ve vlastním zařízení na snímači hematokritu epoc. Ve všech těchto testech byl vzorek plné krve alikvotován do dvou vzorků. Vzorek pro test byl obohacen přidáním interferující látky, zatímco kontrolní vzorek byl obohacen rozpouštědlem interferující látky. Vypočítávala se odchylka hematokritu mezi průměrem šesti replikátů u kontrolního vzorku a vzorku pro test s přidaným interferentem.

<u>Poznámka:</u> Automatické hematologické analyzátory mohou podhodnocovat nebo nadhodnocovat hodnoty hematokritu kvůli odlišným osmotickým vlivům na RBC v izotonické pufrové matici oproti jejich vlastní plazmové matici<sup>8</sup>.

Klinicky významné interferující látky jsou uvedeny dole:

 Celkový obsah proteinu ovlivní výsledky hematokritu tak, že zvýšení (snížení) o 1 g/dl celkového proteinu zvýší (sníží) hodnotu hematokritu o přibližně 1 % objemu buněk. Celková úroveň proteinu se liší podle klinické populace<sup>2</sup>. Nízké hodnoty celkového proteinu lze nalézt u novorozenců, pacientů s popáleninami, pacientů dostávajících velké objemy kapalin IV a pacientů s kardiopulmonálním bypassem (CPB) a mimotělní membránovou oxygenií (ECMO). V případě hemodiluce musí uživatel v systému epoc Host aktivovat korekční faktor hemodiluce (HCF) (podrobnosti viz části 6 a 7). Faktor HCF provádí opravu hematokritu s ohledem na nízký protein ve vzorcích krve, u kterých je známo, že jsou rozředěny kapalinami neobsahujícími protein. Pro Hct vyšší než 42 % se faktor HCF neaplikuje. Doporučuje se, aby každá praxe ověřovala použití algoritmu HCF i časový interval výběru faktoru HCF během období obnovy.

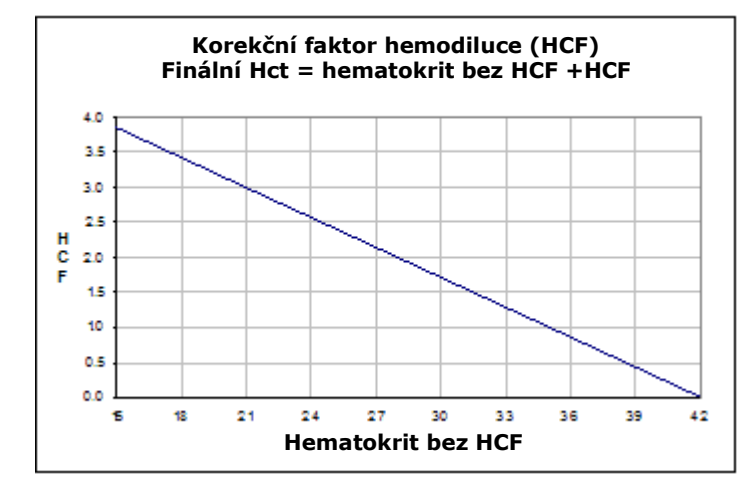

- Významné zvýšení počtu bílých krvinek může zvýšit výsledek hematokritu.
- Abnormálně vysoké lipidy mohou zvýšit výsledky hematokritu.

Následující úrovně exogenních interferencí byly testovány a shledány klinicky nevýznamnými: etanol 447 mg/dl, thiopental sodný 1 mmol/l, acetylsalycilát 4,3 mmol/l, askorbát 0,4 mmol/l, salycilát 4,3 mmol/l, jodid 1 mmol/l, ibuprofen 2,2 mmol/l, lithium 4 mmol/l, bromid 19 mmol/l, propofol 2,64 mmol/l, cefotaxim 0,7 mmol/l, ampicilin 0,16 mmol/l, chloristan sodný 1 mmol/l, Zofran<sup>™</sup> 4,8 µM, n-acetylcystein 2,5 mM, metronidazol 0,7 mM.

Následující úrovně endogenních interferencí byly testovány a shledány klinicky nevýznamnými: lipidy 0,8 g/dl, cholesterol 9,1 mmol/l,  $\beta$ -hydroxybutyrát 20 mmol/l, L-cystein 2 mmol (24 mg/dl), bilirubin 0,26 mmol/l, fosfát nad 2 mmol/l.

- E. Reference
- CLSI. Procedure for determining Packed Cell Volume by the Microhematocrit method; Approved Standard, third edition, CLSI document H07-A3 (ISBN 1-56238-413-9), CLSI, 940 West Valley Road, Suite 1400, Wayne, Pennsylvania 19087-1898 USA, 2000.
- 2. B.E. Statland, Clinical Decision Levels for Lab Tests, Medical Economic Books, Oradell, NJ, 1987.
- 3. CLSI. Method Comparison and Bias Estimation Using Patient Samples; Approved Guideline, second edition, CLSI document EP09-A2 (ISBN 1-56238-472-4), CLSI, 940 West Valley Road, Suite 1400, Wayne, Pennsylvania 19087-1898 USA, 2002.
- CLSI. Interference Testing in Clinical Chemistry; Approved Guideline, CLSI document EP07-A2 (ISBN 1-56238-480-5), CLSI, 940 West Valley Road, Suite 1400, Wayne, Pennsylvania 19087-1898 USA, 2002.
- 5. i-STAT 300, Abbott Point of Care Inc., 104 Windsor Center Drive, East Windsor, NJ 08520, "i-STAT" je ochranná známka společnosti Abbott Laboratories.
- Radiometer ABL 735, Radiometer Medical ApS, Åkandevej 21, DK-2700 Brønshøj, Denmark, "Radiometer" a "ABL" jsou ochranné známky společnosti Radiometer Medical Aps.
- CLSI. Evaluation of Precision in Clinical Chemistry Devices; Approved Guideline, second edition, CLSI document EP05-A2 (ISBN 1-56238-542-9), CLSI, 940 West Valley Road, Suite 1400, Wayne, Pennsylvania 19087-1898 USA, 2004.
- Osmotic Error in Erythrocyte Volume Determinations, W Beautyman and T Bills, University of Masschusetts Medical School, Berkshire Medical Center, American Journal of Hematology 12:383-389 (1982).

## 12.14 Vypočítané hodnoty

<u>Poznámka</u>: S výjimkou případů opatřených poznámkami jsou vypočítané hodnoty k dispozici pouze v případě, že se zobrazují naměřené parametry odlišné od těch, od nichž jsou odvozeny.

## 12.14.1 Vypočtený bikarbonát (cHCO<sub>3</sub>-), vypočtený celkový oxid uhličitý (cTCO<sub>2</sub>), nadbytek bází (BE)<sup>1</sup>

<u>Poznámka</u>: Alternativní zkratky analytu pro **cHCO<sub>3</sub>-** jsou **HCO<sub>3</sub>-act** nebo **HCO<sub>3</sub>-**.

Vypočítaný bikarbonát: LOG cHCO<sub>3</sub>- = pH + LOG pCO<sub>2</sub>-7,608

Vypočítaný TCO<sub>2</sub>:  $cTCO_2 = cHCO_3 + 0,0307 \times pCO_2$ 

Nadbytek bází (extracelulární kapalina):  $BE(ecf) = cHCO_3 - 24,8 + 16,2 \times (pH - 7,4)$ 

Nadbytek bází (krev): BE(b) =  $(1 - 0,014 \times cHgb) \times (cHCO_3 - 24,8 + (1,43 \times cHgb + 7,7) \times (pH - 7,4))^*$ 

Platné standardy: CLSI C46-A2<sup>1</sup>. Ve výše uvedených rovnicích se používají jednotky mmHg pro pCO<sub>2</sub> a g/dl pro cHgb.

\* cHgb se získává z naměřené hodnoty hematokritu, i když se hematokrit s cHgb nezobrazují.

Rozsah měření

|                     | Měrné    | Rozsah měření | Referenční | í rozsah <sup>8-10</sup> |
|---------------------|----------|---------------|------------|--------------------------|
|                     | jednotky |               | Tepenná    | Žilní                    |
| cHCO <sub>3</sub> - | mmol/l   | 1 05          | 21 20      | 22.20                    |
|                     | mEq/l    | 1-05          | 21-20      | 22-29                    |
| cTCO <sub>2</sub>   | mmol/l   | 1 95          | 22.20      | 22.20                    |
|                     | mEq/l    | 1-05          | 22-29      | 23-30                    |
| BE(ecf)             | mmol/l   | 20 120        | 2 1 2      | 2 1 2                    |
|                     | mEq/l    | -30 - +30     | -2 - +3    | -2 - +3                  |
| BE(b)               | mmol/l   | 20 120        | 2 1 2      | 2 1 2                    |
|                     | mEq/l    | -30 - +30     | -2 - +3    | -2 - +3                  |

### 12.14.2 Vypočítaná saturace kyslíku (cSO<sub>2</sub>)<sup>2</sup>

*Poznámka*: Alternativní zkratka analytu pro **cSO**<sub>2</sub> je **O2SAT**.

 $cSO_2 = 100(X^3 + 150X) / (X^3 + 150X + 23400)$ 

 $X = pO_2 \times 10^{(0,48(pH - 7,4) - 0,0013(cHCO_3 - 25))}$ 

Rozsah měření

|                         | Rozsah měření | Referenční rozsah, tepenná |
|-------------------------|---------------|----------------------------|
| <b>cSO</b> <sub>2</sub> | 0-100 %       | 94-98 %                    |

Protože saturace kyslíku také závisí na vlivech 2,3 difosfoglycerátu a dysfunkčních hemoglobinů (karboxy-, met- a sulfhemoglobin) v krvi a výše uvedená rovnice nezohledňuje proměnlivost těchto hodnot, reportovaná saturace kyslíku by měla být používána pouze jako odhad aktuální hodnoty<sup>1,3,11</sup>. Rovněž byly zaznamenány posuny v disociační křivce pro oxyhemoglobin v případech uremického a diabetického kómatu, ale i v případě zhoubné anémie<sup>11</sup>. Použití těchto odhadnutých hodnot saturace kyslíkem může vést ke klinicky významným chybám v následujících výpočtech, například poměru ventilace a perfuze, nebo k předpokladu, že získaná hodnota je ekvivalentní frakcí oxyhemoglobinu.

Saturace kyslíkem je užitečný prediktor množství kyslíku, které je k dispozici pro perfuzi tkání. Některé z příčin snížených hodnot cSO<sub>2</sub> jsou nízký  $pO_2$  nebo zhoršená schopnost hemoglobinu přenášet kyslík.

#### 12.14.3 Aniontová mezera (AGap)<sup>8</sup>

Aniontová mezera: AGap =  $(Na+) - (Cl + cHCO_3-)$ Aniontová mezera, K: AGapK =  $(Na+ + K+) - (Cl + cHCO_3-)$ Použitelná reference: Tietz 2<sup>nd</sup> ed.<sup>8</sup>.

Rozsah měření

|       | Měrné jednotky | Rozsah měření | Referenční rozsah |
|-------|----------------|---------------|-------------------|
| ACan  | mmol/l         | -14 - +95     | 7–16              |
| Абар  | mEq/l          |               |                   |
| ACank | mmol/l         | -10 - +99     | 10-20             |
| Абарк | mEq/l          |               |                   |

#### 12.14.4 Odhadovaná rychlost glomerulární filtrace (eGFR)<sup>4,5</sup>

Předpokládaná rychlost glomerulární filtrace (typ MDRD se sledovatelností IDMS):

eGFR = 175 x (Crea<sup>-1,154</sup>) x (věk<sup>-0,203</sup>) x (0,742 u žen, 1 u mužů)

Předpokládaná rychlost glomerulární filtrace *pro Afroameričany* (typ MDRD se sledovatelností IDMS):

eGFR = 175 x (Crea<sup>-1,154</sup>) x (věk<sup>-0,203</sup>) x (0,742 u žen, 1 u mužů) x 1,212

Koncentrace Crea se uvádí v jednotkách mg/dl. Uživatelským vstupem je věk (roky) a pohlaví (muž nebo žena). V systému epoc jsou uváděny hodnoty eGFR, eGFR-a. Hodnoty eGFR, eGFR-a se neuvádějí, je-li věk nižší než 18 roků nebo vyšší než 120 roků.

Rozsah měření

|        | Rozsah měření                              | Referenční rozsah |
|--------|--------------------------------------------|-------------------|
| eGFR   | 2-60 nebo >60 ml/min/1,73 m <sup>2</sup> * | +                 |
| eGFR-a | 2-60 nebo >60 ml/min/1,73 m <sup>2</sup> * | +                 |

\* Číselné hodnoty budou hlášeny pro hodnoty v rozmezí 2–60 ml/min/1,73 m<sup>2</sup>. Hodnoty >60 budou hlášeny jako >60 ml/min/1,73 m<sup>2</sup>. Tento rozsah vychází ze specifických doporučení Národního vzdělávacího programu pro onemocnění ledvin (NKDEP) pro hlášení hodnot eGFR<sup>4</sup>.

\* eGFR>60 nevylučuje možnost lehkého onemocnění ledvin. Odlišení normální funkce ledvin od lehkého onemocnění ledvin může vyžadovat provedení dalších laboratorních testů.

<sup>+</sup> Široce akceptované referenční rozsahy pro eGFR nebyly řádně definovány. Instituce musejí zavést a nastavit své vlastní hodnoty pro referenční rozsahy.

### 12.14.5 Vypočítaný hemoglobin (cHgb)<sup>6,7</sup>

Koncentrace hemoglobinu se vypočítává z naměřeného hematokritu podle vztahu:

cHgb (g/dl) = Hct (desetinný zlomek) × 34

Předchozí vztah předpokládá normální střední korpuskulární koncentraci hemoglobinu (MCHC) 34 %<sup>6,7</sup>.

Rozsah měření

|      | Rozsah měření   | Referenční rozsah |
|------|-----------------|-------------------|
|      | 3,3-25 g/dl     | 12-17 g/dl        |
| cHgb | 2,0-15,5 mmol/l | 7,4–10,6 mmol/l   |
|      | 33-250 g/l      | 120-170 g/l       |

12.14.6 Alveolární kyslík (A), alveolo-arteriální gradient kyslíku (A-a), poměr alveolo-arteriálního tlaku kyslíku (a/A)

<u>Poznámka</u>: Alternativní zkratka pro **A** je **pO<sub>2</sub>(A)**.

<u>Poznámka</u>: Alternativní zkratky pro **A-a** jsou **pO<sub>2</sub>(A-a)** a **AaDO**<sub>2</sub>. Také se označuje jako alveolo-arteriální diference.

<u>Poznámka</u>: Alternativní zkratka pro **a/A** je **pO<sub>2</sub>(a/A)**.

Pro odpovídající parametry s korekcí podle teploty je nutné zadat teplotu pacienta: A(T), A-a(T), a/A(T).

<u>Poznámka</u>: Tyto výpočty vyžadují volbu typu vzorku jako Arteriální nebo Kapilární. Nejsouli zvoleny tyto typy vzorků, pak tyto parametry nejsou zobrazeny.

Poznámka: Není-li FiO2 zadáno, tyto parametry se nezobrazí.

Těchto šest parametrů je vypočítáno následovně.

$$\begin{split} \mathsf{A} &= \mathsf{FiO}_2 \times (p\mathsf{Amb}\text{-}p\mathsf{H}_2\mathsf{O}) - p\mathsf{CO}_2 \times (1/\mathsf{RespKvoc}\text{-}\mathsf{FiO}_2(1/\mathsf{RespKvoc}\text{-}1)) \\ \mathsf{A}(\mathsf{T}) &= \mathsf{FiO}_2 \times (p\mathsf{Amb}\text{-}p\mathsf{H}_2\mathsf{O}(\mathsf{T})) - p\mathsf{CO}_2(\mathsf{T}) \times (1/\mathsf{RespKvoc}\text{-}\mathsf{FiO}_2(1/\mathsf{RespKvoc}\text{-}1)) \\ \mathsf{A}\text{-}\mathsf{a} &= \mathsf{A} - p\mathsf{O}_2 \\ \mathsf{A}\text{-}\mathsf{a}(\mathsf{T}) &= \mathsf{A}(\mathsf{T}) - p\mathsf{O}_2(\mathsf{T}) \\ \mathsf{a}/\mathsf{A} &= p\mathsf{O}_2 / \mathsf{A} \\ \mathsf{a}/\mathsf{A}(\mathsf{T}) &= p\mathsf{O}_2(\mathsf{T}) / \mathsf{A}(\mathsf{T}) \end{split}$$

kde:

RespKvoc = Respirační kvocient, vstupní parametr (rozsah 0,01–2,00). Není-li RespKvoc zadáno, použije se 0,86.

 $FiO_2$  = inspirační frakce  $O_2$ , vstupní parametr (rozsah 21–100, %). Není-li FiO<sub>2</sub> zadáno, tyto parametry se nezobrazí.

 $pH_2O = 6,275 \text{ kPa}$ 

 $pH_2O(T) = 6,275 \times 10^{((T-37)(0.0236-0.000096(T-37)))}$  kPa, jednotky teploty jsou °C.

pAmb = okolní barometrický tlak (měřený Readerem epoc) kPa

T = teplota pacienta, vstupní parametr.

Rozsah měření

|         | Rozsah měření   | Referenční rozsah |
|---------|-----------------|-------------------|
| A A(T)  | 5-800 mmHg      | +                 |
| A, A(1) | 0,67–106,64 kPa | +                 |
| A−a,    | 1-800 mmHg      | +                 |
| A-a(T)  | 0,13-106,64 kPa | +                 |
| a/A,    | 0-100 %         | +                 |
| a/A(T)  | 0-1             | +                 |

+ Široce akceptované referenční rozsahy nebyly řádně definovány. Instituce musejí zavést a nastavit své vlastní hodnoty pro referenční rozsahy.

#### 12.14.7 Reference

- 1. CLSI. Blood Gas and pH Analysis and Related Measurements; Approved Guideline, CLSI C46-A2, Vol. 29, No. 8, Blood gas and pH analysis and related measurements-Approved Guideline, second edition, Wayne, Pennsylvania, USA, 2009.
- 2. J.W. Severinghaus, Simple and accurate equations for human blood  $O_2$  dissociation computations, J. Appl. Physiol., 46, 1979, s. 599-602.
- 3. M.G. Scott, V.A. LeGrys and J.S. Klutts, Chapter 27 of Tietz Textbook of Clinical Chemistry and Molecular Diagnostics, fourth edition, C.A. Burtis, E.R. Ashwood, and D.E. Bruns eds., Elsevier Saunders, St. Louis, 2006.
- Internetová stránka vzdělávacího programu National Kidney Disease Education Program http://www.nkdep.nih.gov/labprofessionals/equations\_and\_GFR.htm Viz: Laboratory Professionals > Estimating and Reporting GFR > Equations and GFR Calculators>IDMS-traceable MDRD Study Equation

Viz také: http://nkdep.nih.gov/lab-evaluation/gfr/reporting.shtml.

- Recommendations for Improving Serum Creatinine Measurement: A Report from the Laboratory Working Group of the National Kidney Disease Education Program, Clinical Chemistry 2006;52(1):5-18
- 6. M.L. Turgeon, Clinical Hematology-Theory and Procedures, Little, Brown and Co., Boston/Toronto, 1985.
- 7. J.D. Bower, P.G. Ackerman and G. Toto, Eds., Clinical Laboratory Methods, Chapter 5: Evaluation of formed elements in blood, St. Louis, The C.V. Mosby Company, 1974.
- Reference Ranges Table 41-20 in Tietz Textbook of Clinical Chemistry 2nd Edition, C.A. Burtis and E.R. Ashwood eds., Elsevier Saunders, Philadelphia, 1994.
- 9. B.E. Statland, Clinical Decision Levels for Lab Tests, Medical Economic Books, Oradell, NJ, 1987.
- Pruden E.L., Siggaard-Andersen O., and Tietz N.W., Chapter 30 (Blood Gases and pH), of Tietz Textbook of Clinical Chemistry, Second Edition, ed. C.A. Burtis and E.R. Ashwood. W.B. Saunders Company, Philadelphia, 1994.
- 11. P.B. Astrup, J.W.Severinghaus, The history of blood gases, acids and bases, 1986, 128-153.

# 13 Technické údaje pro zařízení epoc<sup>®</sup> Reader a epoc Host

## 13.1 Čtečka epoc Reader

| DÉLKA                                               | 215 mm [8,46 in]                   |
|-----------------------------------------------------|------------------------------------|
| ŠÍŘKA                                               | 85 mm [3,35 in]                    |
| VÝŠKA                                               | 50 mm [2 in]                       |
| HMOTNOST                                            | <500 g [<1,1 lb]                   |
| PROVOZ                                              | Síťový adaptér nebo baterie        |
| STEJNOSMĚRNÝ VSTUP                                  | 5 V, 3 A                           |
| PROVOZ NA BATERII                                   | Až 50 testů                        |
| DOBA PROVOZU<br>V POHOTOVOSNÍM REŽIMU<br>NA BATERII | 10,5 hodiny s plně nabitou baterií |

<u>Poznámka</u>: Obratem "pohotovostní režim" se míní stav, kdy se neprovádí testy a Reader je připojen k systému Host prostřednictvím technologie Bluetooth<sup>®</sup>.

| DOBA DO DOBITÍ                                      | <4 hodiny                                                                                                    |
|-----------------------------------------------------|----------------------------------------------------------------------------------------------------|
| DOBÍJENÍ BĚHEM POUŽITÍ                              | Ano                                                                                                    |
| PŘÍSLUŠENSTVÍ K BATERII                             | Dvířka baterie (kryt) jsou k dispozici jako náhradní díl.<br>Dodávají se se šroubem v plastovém sáčku.                                                                                                    |
| BEZPEČNOSTNÍ<br>CERTIFIKACE                         | IEC-61010-1 – Bezpečnostní požadavky na elektrická<br>měřicí, řídicí a laboratorní zařízení – Část 1: Všeobecné<br>požadavky<br>IEC -61010-2-81: část 2-081: Zvláštní požadavky na<br>automatické a poloautomatické laboratorní vybavení pro<br>analýzu a jiné účely<br>IEC -61010-2-101: část 2: Zvláštní požadavky na<br>zdravotnická zařízení pro diagnostiku in vitro (IVD) |
| CERTIFIKAČNÍ ZNAČKY                                 | c CSA us – shoda s požadavky CSA<br>Značka CE – certifikační značka pro Evropskou unii<br>MIC – certifikační značka podle japonských zákonů<br>o rozhlasovém vysílání<br>Značka KC – certifikační značka pro Jižní Koreu                                                                                                    |
| SHODA                                               | Australská shoda s požadavky EMI<br>Směrnice RoHS2 2011/65/ELLa REACH                                                                                                    |
| PROVOZNÍ TEPLOTA                                    | 15 °C-30 °C [59-86 °F]                                                                                                    |
| PŘEPRAVNÍ/SKLADOVACÍ<br>TEPLOTA                     | -20 °C-45 °C [-4-113 °F]                                                                                                    |
| PROVOZNÍ/PŘEPRAVNÍ/SKLA<br>DOVACÍ VLHKOST           | Relativní vlhkost do 85 % nekondenzující při 30 °C<br>(86 °F)                                                                                                    |
| PROVOZNÍ/PŘEPRAVNÍ/SKLA<br>DOVACÍ BAROMETRICKÝ TLAK | 400-825 mmHg [53,33-110 kPa]                                                                                                    |

<u>Poznámka</u>: Při provozování v nadmořské výšce od 2000 m (odpovídá 604 mmHg nebo 81 kPa) a 5000 m (odpovídá 400 mmHg nebo 53,33 kPa) používejte výhradně s následujícími komponenty:

- Host<sup>2</sup> (model Zebra MC55A0)
- Síťový adaptér Protek Power, model PMP15M-10

Jinak je maximální nadmořská výška pro provozování do 2000 m (odpovídá 604 mmHg nebo 81 kPa).

ELEKTRONIKA SNÍMAČE Ampérometrické, potenciometrické, konduktometrické měření

DOBA TESTU 45 sekund po zavedení vzorku (přibližně) VNIKNUTÍ VODY IPX0

13.2 Součásti čtečky epoc Reader

| SÍŤOVÝ ADAPTÉR | SL Power Electronics model MW172KA05          |
|----------------|-----------------------------------------------|
|                | Globtek Inc. model GTM41060-1505              |
|                | Protek Power, model PMP15M-10                 |
|                | Střídavý vstup: 100–240 Vst., 0,5 A, 50–60 Hz |
|                | Stejnosměrný výstup: 5 V, 3 A                 |
|                | Nepřetržitý provoz, třída 2                   |
|                | Bezpečnost: IEC 60601-1, CSA/UL 601           |
|                | EMC: IEC60601-1-2                             |

<u>Poznámka</u>: Pro barometrický tlak 400–825 mmHg [53,33–110 kPa] (nadmořská výška max. 5000 m) je přípustný pouze model PMP15M-10. Ostatní síťové adaptéry uvedené výše jsou určeny pro nadmořskou výšku max. 2000 m.

| BEZPEČNOST                                             | F Reader se síťovým adaptérem: zdravotnické zařízení IEC 60601-1<br>CSA/UL 601                                                                                                    |  |
|--------------------------------------------------------|----------------------------------------------------------------------------------------------------|--|
| EMC                                                    | Reader se síťovým adaptérem: IEC60601-1-2                                                                                                    |  |
| BATERIE                                                | Ultralife™, nabíjecí baterie Li-Ion, UBP103450A                                                                                                    |  |
| VESTAVĚNÁ READERU<br>ČÁROVÉHO KÓDU                     | Skenovací modul čárového kódu Opticon LB SAM12 s červenou<br>diodou LED ve viditelném spektru pro dekódování čárových kódů<br>Code 128 umístěných na testovacích kazetách                                                                                                |  |
| REGULACE TEPLOTY                                       | Reader kalibrován na 37,0 °C ±0,15 °C [98,6 °F ±0,3 °F]                                                                                                    |  |
| INDIKÁTORY LED                                         | Žlutý – indikátor stavu baterie<br>Zelený/červený – indikátor stavu testu<br>Zelený – indikátor napájení                                                                                                    |  |
| MODUL BLUETOOTH<br>(EZURIO BISM2 nebo<br>BISMS02BI-01) | Vysílač: R&TTE EN300 328-2 V1.1.1, EN301 489-1 V1.3.1<br>Emise EMC: FCC 15B třída B, EN55022 třída B<br>Imunita EMC: EN 55024, EN 60950-1 část 1<br>Pro zdravotnictví: EN 60601-1-2<br>Provozní frekvence: 2,400–2,485 GHz<br>Výstupní výkon: 0,0021 W<br>FCC ID: PI403B |  |
| Port rozhraní USB                                      | Pro účely údržby a použití pouze autorizovaným personálem společnosti Epocal.                                                                                                    |  |

<u>Poznámka:</u> Systém epoc obsahuje podle regionu buď Host (Socket), nebo Host<sup>2</sup> (Zebra, dříve Motorola). Viz příslušná podčást.

| HARDWARE                            | Mobilní počítač Socket SoMo™ 650                                                                                                    |  |  |
|-------------------------------------|----------------------------------------------------------------------------------------------------|--|--|
| SOFTWARE                            | Operační systém Microsoft <sup>®</sup> Windows <sup>®</sup> Mobile (verze 5.0 Premium),<br>SP4 nebo<br>Operační systém Microsoft Windows Mobile (verze 6.0), SP7 a vyšší.<br>Softwarová aplikace epoc Host                         |  |  |
| PROCESOR                            | Intel <sup>®</sup> PXA270 @ 624MHz                                                                                                    |  |  |
| PAMĚŤ                               | 128 MB SDRAM, 256 MB NAND FLASH                                                                                                    |  |  |
| DISPLEJ                             | 3,5" doteková obrazovka LCD                                                                                                    |  |  |
| DÉLKA                               | 127 mm [5,0 in]                                                                                                    |  |  |
| ŠÍŘKA                               | 74,6 mm [2,94 in]                                                                                                    |  |  |
| VÝŠKA                               | 20,6 mm [0,81 in]                                                                                                    |  |  |
| HMOTNOST                            | 178,8 g [6,3 oz]                                                                                                    |  |  |
| LITHIUM IONTOVÁ<br>NABÍJECÍ BATERIE | 3,7 V 1 200 mAh (standardní)<br>Model SoMo™-650-1200 (Socket Communications Inc. č. HC1601-75<br>nebo                                                                                                    |  |  |
|                                     | 3,7 V 2600 mAh (se zvýšenou kapacitou)<br>Model SoM™o-650-2600 (Socket Communications Inc. č. HC1602-757)                                                                                                    |  |  |
| PROVOZ NA<br>BATERII                | Při obvyklém použití až 40 (standardní) nebo 90 (se zvýšenou kapacitou)<br>testů (v závislosti na baterii a použití)                                                                                                    |  |  |
| DOBA DO DOBITÍ                      | <3 hodiny (standardní) nebo <5 hodin (se zvýšenou kapacitou)                                                                                                    |  |  |
| BLUETOOTH                           | V2.0 + EDR třída 2<br>Dosah: až 10 m (rychlost přenosu dat: 3 Mbit/s)<br>Maximální výstupní výkon: 2,5 mW (4 dBm)<br>Jmenovitý výstupní výkon: 1 mW (0 dBm)<br>Minimální výstupní výkon: 0,25 mW (-6 dBm)                          |  |  |
| ZABEZPEČENÍ<br>BLUETOOTH            | 128bitové šifrování s ověřením kódem PIN.                                                                                                    |  |  |
| BEZDRÁTOVÁ<br>SÍŤ LAN               | IEEE <sup>™</sup> 802,11 b/g<br>Dosah: až 30 m (rychlost přenosu dat:<br>1/2/5,5/6/9/11/12/18/24/36/48/54 Mb/s)<br>Frekvenční rozsah: podle země (kanál 1–14), 2,412 až 2,484 GHz<br>Výstupní výkon: 14,5 dBm (OFDM), 16 dBm (CCK) |  |  |
| ZABEZPEČENÍ<br>WI-FI                | WEP (64/128):otevřené a sdílenéWPA (TKIP):předsdílený klíč a podnikovéWPA2 (AES):předsdílený klíč a podnikovéEAP (802.1x):PEAPv0/MSCHAPv2, PEAPv1/GTC, LEAP, FAST,<br>TLS, a TTLSRychlý roaming založený na CCKM                   |  |  |
| KARTY SD                            | Pro upgrade hostitelského počítače Socket lze použít pouze karty SE<br>s kapacitou 1 GB nebo 2 GB.                                                                                                    |  |  |

SKENER ČÁROVÉHO 1rozměrný laserový skener (Socket Mobile Compact Flash Scan Card, KÓDU CFSC-5P)

Formáty čárového kódu:

UPC-A, UPC-E, UPC-E1, EAN-8, EAN-13, Bookland-EAN, Code-128, UCC EAN-128, ISBT-1281, Code-39, Trioptic Code-39, Code-39 Full ASCII Conversion, Code-93, prokládaný 2/5, diskrétní 2/5, Codabar, MSI

| CERTIFIKACE/ | <ul> <li>FCC: část 15, třída B</li> </ul> | • EN6100 |
|--------------|-------------------------------------------|----------|
| SHODA        | <ul> <li>Industry Canada</li> </ul>       | рі       |
|              | <ul> <li>Shoda s RoHS a WEEE</li> </ul>   | el       |
|              | EMI/RFI                                   | e        |

- Certifikace Bluetooth (test BQB)
- Certifikace pro logo Microsoft Windows Mobile 5.0
- EU/mezinárodní: EN301 489-1, -17
- EN61000-4-2: 1995, elektrostatický výboj ±8 kV vzduchem, ±4 kV při styku
- EN61000-4-3: 1997, odolnost proti vyzařované elektromagnetické energii eV/m
- EN61000-4-4: 1995, přechodné jevy ±0,55 kV
- EN61000-4-5: 1995, rázový impulz ±0,5 kV
- EN61000-4-6: 1
- CE: EN
- Elektrická bezpečnost EN60950, UL, CSA
- Certifikace Wi-Fi Alliance
- Test USB IF

PROVOZNÍ 0–50 °C [32–122 °F] TEPLOTA BAROMETRICKÝ 604–825 mmHg [81–110 kPa] (nadmořská výška max. 2000 m) TLAK PROVOZNÍ Relativní vlhkost 95 % nekondenzující VLHKOST VNIKNUTÍ VODY IPX0

13.4 Příslušenství systému epoc Host (pro Socket)

| SÍŤOVÉ ADAPTÉRY<br>(VOLITELNÉ)                                               | <ol> <li>PIE Electronics (H K) Limited model AD3230</li> <li>Vstup: 100-240 Vst., 50/60 Hz, 500 mA</li> <li>Výstup: 5 Vss., 3 000 mA</li> <li>Shoda s IEC60950-1, CSA, UL, TUV</li> </ol> |
|------------------------------------------------------------------------------|----------------------------------------------------------------------------------------------------|
|                                                                              | <ol> <li>Phihong Technology Co. model PSA15R-050P<br/>Vstup: 100-240 Vst., 50/60 Hz, 500 mA<br/>Výstup: 5 Vss., 3 000 mA<br/>Shoda s IEC60950-1, CSA, UL, TUV</li> </ol>                  |
| SKENER ČÁROVÉHO KÓDU<br>(DODANÝ<br>S HOSTITELSKÝM<br>POČÍTAČEM SYSTÉMU EPOC) | Socket Communications model CFSC5P<br>Laser třídy 2 – shoda s IEC 60825-1<br>3,3 Vss., 4 mA pohotovostní režim (typicky), 90 mA při<br>skenování (typicky)                                |

<u>Poznámka:</u> Systém epoc obsahuje podle regionu buď Host (Socket), nebo Host<sup>2</sup> (Zebra, dříve Motorola). Viz příslušná podčást.

| HARDWARE                                  | Mobilní počítač, MC55A0-HC                                                                                                    |
|-------------------------------------------|----------------------------------------------------------------------------------------------------|
| SOFTWARE                                  | Microsoft Windows™ Mobile 6.5 Classic                                                                                                    |
| PROCESOR                                  | Procesor Marvell™ PXA 320 při 806 MHz                                                                                                    |
| PAMĚŤ                                     | 256 MB RAM, 1 GB Flash                                                                                                    |
| DISPLEJ                                   | 3,5palcový barevný VGA PenTile™ extrémně jasný, nad 650 nt                                                                                                    |
| DÉLKA                                     | 147 mm [5,78 in]                                                                                                    |
| ŠÍŘKA                                     | 77 mm [3,03 in]                                                                                                    |
| VÝŠKA                                     | 27 mm [1,06 in]                                                                                                    |
| HMOTNOST                                  | 359 g [12,5 oz]                                                                                                    |
| LITHIUM<br>IONTOVÁ<br>NABÍJECÍ<br>BATERIE | Nabíjecí Li-Ion 3,7 V, 3600 mAh, inteligentní baterie                                                                                                    |
| PROVOZ NA<br>BATERII                      | Při obvyklém použití až 70 testů (v závislosti na baterii a použití)                                                                                                    |
| DOBA DO DOBITÍ                            | <5 hodin                                                                                                    |
| BLUETOOTH                                 | Třída II, v 2.1 EDR<br>Dosah: až 10 m (rychlost přenosu dat: 3 Mbit/s)<br>Maximální výstupní výkon: 2,5 mW (4 dBm)<br>Jmenovitý výstupní výkon: 1 mW (0 dBm)                                                        |
|                                           | Minimální výstupní výkon: 0,25 mW (-6 dBm)                                                                                                    |
| ZABEZPEČENÍ<br>BLUETOOTH                  | 128bitové šifrování s ověřením kódem PIN                                                                                                    |
| BEZDRÁTOVÁ                                | IEEE™, tři režimy 802.11a/b/g                                                                                                    |
| SIT LAN                                   | Dosah: až 30 m (rychlost přenosu dat: 1, 2, 5,5, 6, 9, 11, 12, 18, 24, 36, 48 a 54 Mb/s)                                                                                                    |
|                                           | Frekvenční rozsah: kanál 8–165 (5040–5825 MHz), kanál 1–13                                                                                                    |
|                                           | (2 412–2 472 MHz), kanál 14 (2 484 MHz) pouze Japonsko, skutečné<br>provozní kanály a frekvence závisí na předpisech a certifikační organizaci.                                                                     |
|                                           | Zabezpečení: certifikováno WPA2, WEP (40 nebo 128bitové), TKIP, TLS, TTLS, (MS-CHAP), TTLS, (MS-CHAP v2), TTLS, (CHAP), TTLS-MD5, TTLS-PAP, PEAP-TLS, PEAP (MS-CHAP v2), AES, LEAP, CCXv4, certifikováno FIPS 140-2 |
|                                           | Výstupní výkon: 14,5 dBm (typicky)                                                                                                    |
|                                           |                                                                                                    |

| ZABEZPEČENÍ<br>WI-FI: | NEP (40/128):otevřené a sdílerNPA (TKIP):předsdílený klíč aNPA2 (AES):předsdílený klíč aEAP (802.1x):TLS, TTLS (MS-C<br>(CHAP), TTLS-MI<br>CHAP v2), LEAP,Certifikace:certifikát CC Xvá                                                                                                    |                                                                    | ené<br>a podnikové<br>CHAP ), TTLS (MS-CHAP v2), TTLS<br>1D5, TTLS-PAP, PEAP-TLS, PEAP (MS-<br>P, FAST                                                                                                    |  |  |
|-----------------------|----------------------------------------------------------------------------------------------------|--------------------------------------------------------------------|----------------------------------------------------------------------------------------------------|--|--|
|                       | Certifikace:                                                                                                    | certifikát CC Xv<br>140-2 Certifikát                               | v4, certifikát FIPS 140-2 (NIST FIPS<br>át č. 1210)                                                                                                    |  |  |
| SKENER                | 2rozměrné zobrazov                                                                                                    | ací zařízení (SE4                                                  | 500-DL)                                                                                                    |  |  |
| CAROVEHO<br>KÓDU      | Formáty čárového kö                                                                                                    | ódu:                                                               |                                                                                                    |  |  |
|                       | 1rozměrné čárové ko<br>Bookland EAN, Code<br>ASCII, Code-39, Tric<br>diskrétní 2/5, Codab                                                                                                    | ódy: UPC-A, UPC<br>-128, UCC EAN-1<br>optic Code-39, IS<br>ar, MSI | -E, UPC-E1, EAN-8, EAN-13,<br>L28, Code-39 s úplným převodem do<br>BT-1281, Code-93, provázaný 2/5,                                                                                                    |  |  |
|                       | 2rozměrné čárové ko<br>DataMatrix, QRCode<br>TLC39, AZTEC, MICR                                                                                                    | ódy: PDF417, MI<br>, MACROMICROP<br>ROQR                           | CROPDF, MACROPDF, MaxiCode,<br>DF, Composite AB, Composite,                                                                                                    |  |  |
| CERTIFIKACE/<br>SHODA | Elektrické bezpečnost: certifikováno<br>podle UL/cUL 60950-1, IE<br>C/EN60950-1<br>Prostředí: shoda s RoHS<br>WLAN a Bluetooth (PAN)<br>USA: FCC části 15.247, 15.407<br>Kanada: RSS-210, RSS 310<br>EU: EN 300 328, EN 300 440-2,<br>EN 301 893<br>Japonsko: ARI B STD-T33, ARI B<br>STD-T66, ARI B, STD-T70 a T71<br>Austrálie: AS/NZS 4268<br>Směrnice RoHS2 2011/65/EU a<br>REACH |                                                                    | Vystavení rádiovým frekvencím:<br>USA: FCC část 2, FCC OET bulletin<br>65, dodatek C<br>Kanada: RSS-102<br>EU: EN 50392<br>Austrálie: Standard pro rádiovou<br>komunikaci 2003<br>Severní Amerika, EMI/RFI: FCC část<br>15, třída B<br>Kanada: ICES 003 třída B<br>EU: EN55022 třída B, EN 301 489-1,<br>EN 301 489-17, EN 301 489-19,<br>EN 60601-1-2<br>Laserová bezpečnost IEC/třída 2/<br>FDA II podle IE C60825-1/<br>EN 60825-1 |  |  |
| PROVOZNÍ<br>TEPLOTA   | -10 °C-50 °C [14 °F                                                                                                    | F-122 °F]                                                          |                                                                                                    |  |  |
| BAROMETRICKÝ<br>TLAK  | 400-825 mmHg [53,                                                                                                    | ,33–110 kPa] (na                                                   | admořská výška max. 5000 m)                                                                                                    |  |  |
| PROVOZNÍ<br>VLHKOST   | Relativní vlhkost 95                                                                                                    | % nekondenzujíc                                                    | cí                                                                                                    |  |  |
| VNIKNUTÍ VODY         | IP64                                                                                                    |                                                                    |                                                                                                    |  |  |

### 13.6 Příslušenství systému epoc

- STOLNÍ 1. Kolébka Zebra s jedním slotem, č. modelu CRD5501-1000XR (pouze pro KOLÉBKY Host<sup>2</sup>)
- (VOLITELNÉ) 2. Kolébka Portsmith Technologies Ethernet, pro řadu MC67, MC65 a MC55, č.modelu PSCMC67UE (pouze pro Host<sup>2</sup>)

<u>Poznámka</u>: Před vložením do stolní kolébky je nutné odebrat původní kolébku spojující systém epoc Host<sup>2</sup> se čtečkou epoc Reader.

<u>Poznámka</u>: Vložením systému epoc Host<sup>2</sup> do stolní kolébky může dojít ke spuštění čtečky čárových kódů. Nikdy se nedívejte přímo na laserový paprsek. Laserový paprsek může při přímém pohledu poškodit zrak.

TISKÁRNY (VOLITELNÉ)

- Poznámka: Podporované znaky se zobrazují v závorkách.
- 1. EPSON TM-T88IV. Podporuje tisk v angličtině (ASCII), francouzštině (1252), němčině (1252), španělštině (1252), italštině (1252), finštině (1252), norštině (1252), švédštině (1252), holandštině (1252), dánštině (1252), portugalštině (1252).
  - EPSON TM-P60. Podporuje tisk v angličtině (ASCII), francouzštině (1252), němčině (1252), španělštině (1252), italštině (1252), finštině (1252), norštině (1252), švédštině (1252), holandštině (1252), dánštině (1252), portugalštině (1252).
  - Zebra MZ320/iMZ320, přenosná termotiskárna Podporuje tisk v angličtině (ASCII), francouzštině (1252), němčině (1252), španělštině (1252), italštině (1252), finštině (1252), norštině (1252), švédštině (1252), holandštině (1252), dánštině (1252), portugalštině (1252).
  - SANEI BLM-80BT. Podporuje tisk v angličtině (ASCII), francouzštině (1252), španělštině (1252), italštině (1252), němčině (1252), japonštině (Shift-JIS), řečtině (1253), rumunštině (1250), holandštině (1252), portugalštině (1252), norštině (1252), švédštině (1252), dánštině (1252), finštině (1252), turečtině (857), estonštině (1252), polštině (852), maďarštině (1250), češtině (1250).
  - DATECS DPP350. Podporuje tisk v angličtině (ASCII), francouzštině (1252), španělštině (1252), italštině (1252), němčině (1252), řečtině (1253), rumunštině (1250), holandštině (1252), portugalštině (1252), norštině (1252), švédštině (1252), dánštině (1252), finštině (1252), turečtině (857), estonštině (1252), polštině (852), maďarštině (1250), češtině (1250).
  - 6. Tiskárna Martel LLP1880B-391 Unicode<sup>™</sup>. Podporuje tisk v angličtině (UTF-8), francouzštině (UTF-8), španělštině (UTF-8), italštině (UTF-8), němčině (UTF-8), řečtině (UTF-8), rumunštině (UTF-8), holandštině (UTF-8), portugalštině (UTF-8), norštině (UTF-8), švédštině (UTF-8), dánštině (UTF-8), finštině (UTF-8), turečtině (UTF-8), estonštině (UTF-8), polštině (UTF-8), maďarštině (UTF-8), češtině (UTF-8), zjednodušené čínštině (UTF-8).
  - Standardně Zebra ZQ110. Podporuje tisk v angličtině (ASCII), francouzštině (1252), španělštině (1252), italštině (1252), němčině (1252), řečtině (1253), rumunštině (1250), holandštině (1252), portugalštině (1252), norštině (1252), švédštině (1252), dánštině (1252), finštině (1252), turečtině (857), estonštině (1252), polštině (1250), maďarštině (1250), češtině (1250).

- 8. Zebra ZQ110, verze pro Čínu. Podporuje GB18030, pouze znaky zjednodušené čínštiny.
- 9. Citizen CMP-20BT. Podporuje tisk v japonštině (Shift-JIS) a angličtině (ASCII).

Chcete-li získat stav, postupujte podle typu tiskárny podle následujících pokynů:

**Epson TM-P60 (modely Wi-Fi a BT)**: Stiskněte najednou tlačítka **Napájení** a **Posun**. Po zapnutí tiskárny uvolněte obě tlačítka. Tiskárna vytiskne stránku stavu.

**Zebra MZ320**: Zebra MZ320: Stiskněte a podržte tlačítko **Posun**. Při stisknutém tlačítku **Posun** stiskněte a uvolněte tlačítko **Napájení**. Po zahájení tisku uvolněte tlačítko **Posun**. Tiskárna vytiskne řádek spojených znaků "x" pro kontrolu toho, zda správně pracují všechny prvky tiskové hlavy, vytiskne verzi softwaru načteného v tiskárně a následně vytiskne dvě sestavy.

**Sanei BLM-80BT, DATECS DPP350:** Stiskněte a podržte tlačítko **Posun řádku**. Při stisknutém tlačítku **Posun řádku** stiskněte tlačítko **Napájení**, dokud indikátor stavu LED nezačne svítit zeleně. Jakmile tiskárna pípne, uvolněte tlačítko **Posun řádku**. Tiskárna vytiskne stránku stavu.

**Citizen CMP-20BT:** Stiskněte a podržte tlačítko **Posun** a poté je uvolněte. Stiskněte a podržte tlačítko **Napájení**, dokud nebliknou všechny indikátory LED najednou. Poté je uvolněte. Tiskárna vytiskne první část stavového testu (který obsahuje adresu BT a další stav). Opětovným stisknutím tlačítka **Posun** dokončete stavový test. <u>Poznámka</u>: Tato tiskárna má 1 indikátor LED napájení, 1 indikátor LED pro chyby a 3 indikátory LED jako ukazatele nabití baterie.

**Martel LLP1880B-391:** Stiskněte a podržte tlačítko **Napájení/Posun** na 2 sekundy. Poté je uvolněte. *Poznámka: Tato tiskárna má pouze jedno tlačítko.* Tiskárna vytiskne první část stavového testu a na sekundu se pozastaví. Poté se vytiskne zbytek stavového testu. Postup dokončete stisknutím tlačítka **Napájení/Posun**, což tiskárnu vypne. Jinak na ni nemohou hostitelské počítače Host tisknout.

**Zebra ZQ110:** Zebra MZ320: Stiskněte a podržte tlačítko **Posun**. Stiskněte a podržte tlačítko **Napájení**, dokud se nerozsvítí první indikátor LED. Poté je uvolněte. Uvolněte tlačítko **Posun**. Tiskárna vytiskne první část stavového testu (který obsahuje adresu BT a další stav). Stiskněte a podržte tlačítko **Napájení**, dokud všechny indikátory LED nezhasnou. Tím se tiskárna vypne. Jinak opětovným stisknutím tlačítka **Posun** dokončete zbytek stavového testu.

#### 13.7 Shoda systému epoc

| EVROPSKÁ UNIE            | Směrnice IVD (98-79-ES), směrnice EMC (2004/108/ES),<br>Směrnice pro nízká napětí (2006/95/ES), směrnice WEEE (2002-96-<br>ES)                                       |
|--------------------------|----------------------------------------------------------------------------------------------------|
| ZNAČKA SHODY             | CE                                                                                                    |
| STANDARDY EMC<br>VÝROBKU | IEC 61326-2-1 – Elektrická měřicí, řídicí a laboratorní zařízení –<br>Požadavky na EMC Obecné požadavky.                                                             |
|                          | IEC 61326-2-6 – Elektrická měřicí, řídicí a laboratorní zařízení –<br>Požadavky na EMC Zvláštní požadavky na zdravotnická zařízení pro<br>diagnostiku in vitro (IVD) |

## 14 Řešení problémů a chybové zprávy

## 14.1 Všeobecné

Tato část podává informace pro diagnostiku a nápravu základních problémů při provozu systému epoc<sup>®</sup>. Většinu nastalých problémů lze řešit po prostudování zpráv aplikace epoc Host uvedených v této části.

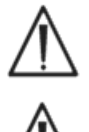

Nepokoušejte se otevírat Reader ani Host a neodborně manipulovat s testovacími kazetami epoc. S výjimkou lithiové baterie a dvířek baterie nemá systém epoc žádné části ani nastavení, jejichž servis by mohl provádět uživatel.

 $\triangle$ 

Pokud systém nepracuje podle očekávání, pokuste se nejprve použít řešení doporučená v této části nebo se obraťte s žádostí o pomoc na správce systému. Pokud problém nelze ani pak vyřešit, kontaktujte technickou podporu a/nebo místního distributora produktů epoc a sjednejte opravu zařízení.

## 14.2 Výsledky mimo rozsah na testovací kazetě při kontrole kvality s kapalinou nebo při ověření kalibrace

Od systému epoc Host odpojte Reader a znovu jej připojte. Pokud je bezdrátové spojení úspěšné <u>a</u> elektronická kontrola kvality úspěšně proběhne, ověřte následující aspekty (dole) a zopakujte test.

- 1. Použijte správný datový list přiřazení hodnot pro kontrolu nebo ověření kalibrace.
- 2. Nebylo překročeno datum exspirace kontrolních roztoků.
- 3. Byla zajištěna správná manipulace s kontrolními roztoky. Viz pokyny k použití.
- 4. Testovací kazety a kontrolní roztoky byly skladovány správně.

Pokud výsledky zopakovaných testů jsou v rozsahu, jsou kazety přijatelné pro použití. Pokud jsou výsledky stále mimo rozsah i po splnění předchozích kritérií, zopakujte test s použitím nové krabice kontrolních roztoků nebo testovacích kazet. Pokud jsou hodnoty kontrolních roztoků nebo testovacích kazet. Pokud jsou hodnoty kontrolních roztoků nebo testovacích kazet i nadále mimo specifikované rozsahy, obraťte se na technickou podporu společnosti.

## 14.3 Neúspěšná elektronická kontrola kvality čtečky Reader

Pokud je neúspěšná elektronická kontrola kvality Readeru, nejprve poruchu potvrďte. Zavřete obrazovku Readeru, vypněte a zapněte Reader a zkuste se znovu připojit k Readeru. Pokud se Reader připojuje úspěšně (a tedy úspěšně absolvuje elektronickou kontrolu kvality), lze jej použít. Pokud problém nebyl vyřešen, kontaktujte oddělení technické podpory.

## 14.4 Neúspěšné zajištění kvality pro teplotu

Zajištění kvality pro teplotu Readeru provádějte pouze poté, kdy Reader zůstal na jednom místě se stejnou teplotou, kde neproudí vzduch (tj. v krabici nebo skříni) po nejméně dvě hodiny.

Reader musí zůstat vypnutý nejméně 30 minut před zajištěním kvality pro teplotu, protože teplo z obvodů uvnitř Readeru způsobuje odchylky teploty.

Pokud je zajištění kvality pro teplotu Readeru neúspěšné, může to signalizovat, že tři snímače teploty uvnitř Readeru nemají stejnou teplotu. To může nastat, pokud se dostatečně nevyrovnala teplota Readeru s teplotou okolního prostředí po jeho vypnutí.

Zapněte Reader. Jednou zopakujte zajištění kvality pro teplotu. Reader je přijatelný pro použití, pokud zajištění kvality pro teplotu úspěšně absolvuje na druhý pokus.

Pokud zajištění kvality pro teplotu při opakování selhalo, kontaktujte technickou podporu společnosti.

### 14.5 Zprávy aplikace epoc Host

Zprávy jsou roztříděny umístěním v aplikaci epoc Host podle toho, kde se s nimi lze setkat. U každé zprávy popis udává důvod, proč se zobrazila, a je uvedena odpovídající reakce.

Pro řešení chyb nastalých při použití systém epoc Host nejprve zkuste v doporučeném pořadí použít řešení uvedené v části Reakce. Pokud problém přetrvává, obraťte se s žádostí o pomoc nejprve na správce systému, pak na příslušnou technickou podporu společnosti.

#### 14.5.1 Přihlašovací stránka

#### Zpráva č. 1: "Zadejte identifikátor uživatele a heslo."

| _p: a / a / a / |                                                                                                    |
|-----------------|----------------------------------------------------------------------------------------------------|
| Popis:          | Systému epoc Host vyžaduje ID uživatele a případně heslo pro přístup do systému.                                                                                                    |
| Reakce:         | Ověřte, zda bylo bez mezer nebo jiných skrytých znaků zadáno správné ID<br>uživatele a heslo. V heslech se rozlišují malá a velká písmena. Zadejte informace<br>znovu. Pokud se ani teď nelze přihlásit, obraťte se na správce systému a požádejte<br>o načtení správného ID uživatele a hesla. |
|                 | Přihlašovací stránka                                                                                                    |
| Zpráva č. 2:    | "Kritická chyba: Nelze číst spouštěcí soubory. Obraťte se na správce<br>systému."                                                                                                    |
| Popis:          | Aplikace Host nemůže číst soubor ID uživatele a hesla, protože je poškozen nebo<br>chybí. Zobrazí se chybová zpráva před přihlášením a zůstává na obrazovce.<br>Uživatel nemůže opustit tuto chybovou stránku.                                                                                  |
| Reakce:         | Požádejte správce systému o kontaktování technické podpory společnosti.                                                                                                    |
|                 | Přihlašovací stránka                                                                                                    |

Zpráva č. 3: "Kritická chyba: Chybí požadované soubory aplikace Host. Obraťte se na správce."

Popis: Pokud aplikace detekuje, že chybí některé požadované soubory, zobrazí se chybová zpráva před přihlášením a zůstává na obrazovce. Tuto chybovou stránku nelze ukončit.

|  | Reakce: | Požádejte správce | systému o | o kontaktování | technické | podpory | společnosti. |
|--|---------|-------------------|-----------|----------------|-----------|---------|--------------|
|--|---------|-------------------|-----------|----------------|-----------|---------|--------------|

----- Přihlašovací stránka-----

| Zaráva č 4:            | Noplatný identifikátor uživatelo poho bodo. Opakujto pokuc "                                                                                                    |
|------------------------|----------------------------------------------------------------------------------------------------|
| Zprava C. 4.<br>Ponis: | Zadané ID uživatele nebo heslo je nesprávné. V heslech se rozlišují malá a velká                                                                                                    |
| 1 00101                | písmena.                                                                                                    |
| Reakce:                | Ověřte, zda bylo pro přihlášení použito platné ID uživatele a heslo bez mezer nebo<br>jiných skrytých znaků. Pečlivě zadejte informace znovu. Pokud se ani teď nelze<br>přihlásit, obraťte se na správce systému a požádejte o načtení správného ID<br>uživatele a hesla. Pokud není nastaven žádný účet, obraťte se pro vytvoření účtu<br>na správce systému. Správce systému může určit, zda poskytne pro přihlášení<br>platné ID uživatele a heslo, pouze platné ID uživatele nebo libovolné ID uživatele.                                                                                                    |
|                        | Přihlašovací stránka                                                                                                    |
| Zpráva č. 5:           | "Uživatelský účet je zablokován. Obraťte se na správce." "Chyba."                                                                                                    |
| Popis:                 | Po třech po sobě jdoucích neúspěšných pokusech o přihlášení je uživatelský účet<br>zablokován, dokud jej správce znovu neaktivuje.                                                                                                    |
| Reakce:                | Pro odblokování účtu v případě, že není přítomen systém EDM, se správce přihlásí<br>a zvolí možnosti Nástroje > Možnosti správce > Stránka uživatelského účtu ><br>Upravit uživatele > Stav účtu > Aktivován. Pro odblokování účtu v případě, že je<br>přítomen systém EDM, se může přihlásit libovolný uživatel a provést synchronizaci, za<br>předpokladu, že tento uživatel není také zablokován prostřednictvím systému EDM.<br>Pokud je účet zablokován v systému EDM, musí správce před provedením<br>synchronizace změnit stav účtu prostřednictvím systému EDM.                                                                                                    |
|                        | Přihlašovací stránka                                                                                                    |
| Zpráva č. 6:           | "Uživatelský účet byl dočasně zablokován. Zopakujte akci za pět<br>minut." "Chyba."                                                                                                    |
| Popis:                 | Po třech po sobě jdoucích neúspěšných pokusech o přihlášení je účet správce<br>dočasně zablokován na dobu pěti minut od posledního pokusu o přihlášení.                                                                                                    |
| Reakce:                | Před pokusem o přihlášení s platným ID uživatele a heslem musí správce vyčkat<br>pět minut. Pokud správce zapomněl heslo, může se obrátit na technickou podporu<br>společnosti, která mu poskytne nouzové heslo platné pouze pro daný den. Správce<br>pak může změnit heslo svého účtu s použitím nouzového hesla pro přihlášení.                                                                                                    |
|                        | Přihlašovací stránka                                                                                                    |
| Zpráva č. 7:           | "Platnost uživatelského účtu vypršela. Obraťte se na správce." "Chyba."                                                                                                    |
| Popis:                 | Uživatelský účet vypršel podle data zadaného pro účet správcem.                                                                                                    |
| Reakce:                | Pro novou aktivaci účtu v případě, že není přítomen systém EDM, se správce přihlásí<br>a zvolí možnosti Nástroje > Možnosti správce > Stránka uživatelského účtu ><br>Upravit uživatele > Stav účtu > Vypršení platnosti účtu. Účet lze znovu aktivovat<br>změnou data vypršení platnosti na budoucí datum s použitím kalendáře, do kterého<br>se přistupuje klepnutím na pole Datum. Při nové aktivaci účtu v případě, že je<br>přítomen systém EDM, musí správce systému EDM změnit datum vypršení platnosti<br>účtu v systému EDM. Následně se libovolný uživatel může přihlásit do aplikace Host<br>a provést synchronizaci pro aktualizaci novým datem vypršení platnosti účtu. |
|                        | Přihlašovací stránka                                                                                                    |
| Zpráva č. 8:           | "Bylo zjištěno nesprávné datum a čas. Pro pokračování zadejte správné<br>datum a čas."                                                                                                    |
| Popis:                 | Pokud při přihlášení uživatele aplikace zjistí, že datum a čas byly posunuty zpět vůči<br>poslednímu spuštění aplikace Host, pokusí se aplikace Host o získání aktuálního data<br>a času ze systému EDM, pokud je systém EDM konfigurován. Pokud systém EDM<br>není konfigurován nebo aplikace Host nemůže načíst datum a čas ze systém EDM,<br>zobrazí se uživateli okno pro výběr aktuálního data a času.                                                                                                    |
| Reakce:                | Uživatel musí nastavit správné aktuální datum a čas a stisknout tlačítko<br>"Pokračovat".                                                                                                    |
|                        | Přihlašovací stránka                                                                                                    |

#### Zpráva č. 9: "Neplatné datum." "Chyba."

- Popis: Uživatel se pokusil nastavit datum a čas na datum před posledním známým datem aktivity uživatele.
- Reakce: Uživatel musí nastavit datum tak, aby bylo rovno nebo po datu poslední známé aktivity uživatele, které je výchozím datem pro výběr data a času. Pro nastavení data před tuto hodnotu musí uživatel vyčkat na přihlášení a použít možnosti "Nástroje" a "Nastavit datum a čas".

#### 14.5.2 Spuštění

#### Zpráva č. 1: "Kritická chyba: Soubory dat jsou poškozeny. Obraťte se na správce."

- Popis: Tato zpráva se zobrazí, pokud hostitelský počítač nemůže číst soubor dat testu a jeho zálohu.
- Reakce: Požádejte správce systému o kontaktování technické podpory společnosti.

------ Spuštění-----

## Zpráva č. 2: "Kritická chyba: Konfigurační soubory testu jsou poškozeny. Obraťte se na správce."

Popis: Tato zpráva se zobrazí, pokud hostitelský počítač nemůže číst konfigurační soubor testu a jeho zálohu.

Reakce: Požádejte správce systému o kontaktování technické podpory společnosti.

------ Spuštění-----

#### 14.5.3 Hlavní karta čtečky

- Zpráva č. 1: "Readery nebyly detekovány. Zkontrolujte, zda jsou čtečky zapnuté a v dosahu a zopakujte akci."
   Popis: Aplikace nenašla žádné Readery epoc. Readery mohou být vypnuté, mimo dosah nebo může existovat problém při komunikaci s Readerem nebo systémem Host.
  - Reakce: Zkontrolujte, zda jsou požadované Readery epoc v dosahu a zapnuté. Pokuste se o nové hledání klepnutím na ikonu Hledání Readeru v horní pravé části obrazovky. Pokud Readery epoc nejsou nalezeny, vypněte a znovu zapněte příslušné Readery epoc. Pokuste se o nové hledání Readery. Pokud Readery epoc stále nejsou nalezeny, vypněte a znovu zapněte systém Host. Pokuste se o nové hledání Readery. Pokud se tak nevyřeší problém s hledáním, resetujte epoc Host a znovu se do něj přihlaste. V případě potřeby proveďte sekvenci resetu a hledání dvakrát.

------ Hlavní karta Readeru-----

#### Zpráva č. 2: "Vyberte čtečku pro spuštění testu." "Chyba."

- Popis: Tato nabídka se zobrazí po stisknutí prázdného prostoru na obrazovce. Z nabídky jsou vybrány možnosti **Spustit test krve** nebo **Spustit test zajištění kvality**.
- Reakce: Stisknutím ikony Readeru zobrazte nabídku pro spuštění testu na Readeru.

------ Hlavní karta Readeru-----

#### Zpráva č. 3: "Vyberte čtečku pro zobrazení stavu." "Chyba."

Popis: Tato nabídka se zobrazí po stisknutí prázdného prostoru na obrazovce. Z nabídky je vybrána možnost **Stav**.

#### Reakce: Stisknutím ikony Readeru zobrazte nabídku pro kontrolu stavu Readeru.

------ Hlavní karta Readeru-----

Zpráva č. 4: "Vyberte čtečku pro stránkování." "Chyba."

- Popis: Tato nabídka se zobrazí po stisknutí prázdného prostoru na obrazovce. Z nabídky je zvolena možnost **Stránkovat**.
- Reakce: Stisknutím ikony Readeru zobrazte nabídku **Stránkovat** pro Reader.

------ Hlavní karta Readeru-----

- Zpráva č. 5: "Vyberte čtečku pro spuštění zajištění kvality pro teplotu." "Chyba."
  - Popis: Tato nabídka se zobrazí po stisknutí prázdného prostoru na obrazovce. Z nabídky je vybrána možnost **Spustit zajištění kvality pro teplotu**.
  - Reakce: Stisknutím ikony Readeru zobrazte nabídku pro provedení testu zajištění kvality pro teplotu na Readeru.

------ Hlavní karta Readeru-----

#### Zpráva č. 6: "Testování již probíhá!" "Chyba."

- Popis: Uživatel vybral možnost "Spustit test krve" nebo "Spustit test zajištění kvality" na Readeru, který je již připojen pro testování.
- Reakce: Poklepáním na ikonu Readeru přejděte na kartu Readeru nebo klepněte na kartu Readeru na obrazovce.

------ Hlavní karta Readeru-----

#### Zpráva č. 7: "Nelze se připojit k Readeru…" "Chyba."

- Popis: Aplikace se nemůže připojit k vybranému Readeru epoc. Reader se může připojit pouze k jednomu systému epoc Host a možná je již připojen k jinému systému Host. Reader může také být vypnutý, mimo dosah nebo může existovat problém při komunikaci s Readerem nebo systémem Host.
- Reakce: Ověřte, zda Reader není připojen k jinému systému epoc Host. Pokud ji používá jiný Host, vyčkejte na dokončení testu. V jiném systému epoc Host lze ukončit připojení Readeru klepnutím na červený znak "X" na kartě Readeru. Pokud jiný systém epoc Host není k dispozici, vypněte Reader a znovu zapněte pro odpojení od jiného systému Host. Spusťte znovu hledání klepnutím na ikonu Hledání Readeru v horní pravé části obrazovky. Po nalezení znovu zkuste použít možnost z nabídky.

Pokud je Reader nalezen, ale ani teď se nemůže připojit, zkontrolujte, zda je požadovaný Reader v dosahu. Spusťte znovu hledání klepnutím na ikonu Hledání Readeru v horní pravé části obrazovky. Po nalezení znovu zkuste použít možnost z nabídky.

Pokud Reader není nalezen, resetujte systém Host a znovu se přihlaste do aplikace epoc Host. V případě potřeby provedte sekvenci resetu a hledání dvakrát.

------ Hlavní karta Readeru-----

#### Zpráva č. 8: "Nelze získat stav. Zopakujte akci později."

- Popis: Aplikace se mohla připojit k vybranému Readeru epoc, ale Reader nereagoval na požadavek na informace o stavu.
- Reakce: Uživatel musí zavřít okno stavu Readeru, vypnout a zapnout Reader epoc a zopakovat akci.

------ Hlavní karta Readeru-----

#### Zpráva č. 9: "Před zahájením konfigurace se odpojte od čtečky."

Popis: Správce se pokouší o konfiguraci Readeru, který je již připojen.

Reakce: Při odpojování od Readeru vyčkejte, dokud není dokončen aktuální test, v opačném případě bude test zrušen. Odpojte Reader přechodem na kartu daného Readeru a stisknutím tlačítka s červeným znakem "X" v horním pravém rohu. Po zavření karty Readeru může správce pokračovat v používání možnosti **Konfigurovat**.

------ Hlavní karta Readeru-----

#### Zpráva č. 10: "Karta konfigurace je již zobrazena."

- Popis: Správce se pokouší o konfiguraci Readeru, jehož obrazovka konfigurace je již zobrazena.
- Reakce: Správce může přejít na obrazovku konfigurace Readeru kliknutím na kartu označenou **Konfigurovat <sériové číslo>.**

------ Hlavní karta Readeru-----

| Zpráva č. 11: | "Čtečka <název> neodpovídá."</název>                                                                                                    |
|---------------|----------------------------------------------------------------------------------------------------|
| Popis:        | Při provedení testu zajištění kvality pro teplotu se systému epoc Host daří připojit<br>k Readeru, ale Reader neodpovídá.                                                                                                    |
| Reakce:       | Zkontrolujte, zda jsou požadované Readery epoc v dosahu a zapnuté. Pokuste se<br>o nové hledání klepnutím na ikonu hledání Readeru v horní pravé části obrazovky.<br>Zkuste znovu spustit zajištění kvality pro teplotu. Pokud Reader není nalezen, daný<br>Reader vypněte a znovu zapněte. Pokuste se o nové hledání Readeru. |
|               | Hlavní karta Readeru                                                                                                    |
| Zpráva č. 12: | "Nelze vyhledávat čtečky. Vypněte a zapněte hostitelský počítač<br>a zopakujte akci." "Chyba."                                                                                                    |
| Popis:        | Při pokusu o nalezení Readeru funkce Bluetooth Host hlásila chybu.                                                                                                    |
| Reakce:       | Vyčkejte pět sekund a pokuste se o nové hledání. Pokud se zpráva zobrazí znovu,<br>vypněte a zapněte Host a pokuste se o nové hledání. Pokud chyba přetrvává,<br>resetujte Host, přihlaste se a zopakujte akci.                                                                                                    |
|               | Hlavní karta Readeru                                                                                                    |
| Zpráva č. 13: | "Nedostatek paměti pro spuštění dalšího testu. Obraťte se na<br>správce." "Chyba."                                                                                                    |
| Popis:        | Obsluha se zkouší připojit k Readeru, systém epoc Host však zjistí, že není možná<br>dostatek paměti pro další výsledky testu.                                                                                                    |
| Reakce:       | Obraťte se na správce systému pro uvolnění paměti v systému epoc Host.                                                                                                    |
|               | Hlavní karta Readeru                                                                                                    |
| Zpráva č. 14: | "Před hledáním Readerů zavřete všechny obrazovky čteček." "Chyba."                                                                                                    |
| Popis:        | Pokud je program Host připojen k Readeru, je spuštění hledání dalších Readerů epoc zablokováno.                                                                                                    |
| Reakce:       | Před pokusem o nové hledání ukončete všechna připojení. Pokud probíhá test,<br>vyčkejte před ukončením připojení k tomuto Readeru na jeho dokončení.                                                                                                    |
|               | Hlavní karta Readeru                                                                                                    |
| Zpráva č. 15: | "Před ukončením zavřete všechny obrazovky čtečky."                                                                                                    |
| Popis:        | Správce nemůže ukončit aplikaci epoc Host, pokud je stále připojen jeden nebo více<br>Readerů.                                                                                                    |
| Reakce:       | Před ukončením aplikace ukončete všechna připojení k Readeru. Přejděte na<br>jednotlivé karty Readeru a klepnutím na červený znak "X" ukončete připojení<br>Readeru. Znovu ukončete aplikaci.                                                                                                    |
|               | Hlavní karta Readeru                                                                                                    |

| Zpráva č. 16: | "Před odhlášením zavřete všechny obrazovky čteček."                                                                                                    |
|---------------|----------------------------------------------------------------------------------------------------|
| Popis:        | Uživatel se nemůže odhlásit z aplikace epoc Host, pokud je stále připojen jeden nebo<br>více Readerů.                                                                                                    |
| Reakce:       | Před ukončením programu ukončete všechna připojení k Readeru. Přejděte na<br>jednotlivé karty Readeru a klepnutím na červený znak "X" ukončete připojení<br>Readeru. Znovu se odhlaste.                                                                                                    |
|               | Hlavní karta Readeru                                                                                                    |
| Zpráva č. 17: | "Před změnou data a času zavřete všechny obrazovky Readeru. Chyba."                                                                                                    |
| Popis:        | Správce se pokouší o změnu data a času pomocí možností <b>Nástroje</b> a <b>Nastavit datum a čas</b> , zatímco jsou otevřené obrazovky Readeru. Protože čas testu je důležitá součást záznamu testu, změna data a času je zablokována po dobu, po<br>kterou jsou otevřené obrazovky Readeru. |
| Reakce:       | Zavřete všechny obrazovky Readeru a znovu se pokuste o nastavení data a času.                                                                                                    |
|               | Hlavní karta Readeru                                                                                                    |
| Zpráva č. 18: | "Před synchronizací zavřete všechny obrazovky čtečky. Chyba."                                                                                                    |
| Popis:        | Uživatel se pokouší o synchronizaci se systémem EDM pomocí možností <b>Nástroje</b><br>a <b>Synchronizovat se systémem EDM</b> nebo stisknutím tlačítka <b>Synchronizace</b><br>(druhého zprava na hlavní obrazovce Readeru), zatímco jsou otevřené obrazovky<br>Readeru.                    |
| Reakce:       | Zavřete všechny obrazovky Readeru a znovu se pokuste o synchronizaci se<br>systémem EDM.                                                                                                    |
|               | Hlavní karta Readeru                                                                                                    |
| Zpráva č. 19: | "Před změnou možností správy zavřete všechny obrazovky<br>čtečky." "Chyba."                                                                                                    |
| Popis:        | Správce se pokouší o změnu možností správy, zatímco jsou otevřené obrazovky<br>Readeru.                                                                                                    |
| Reakce:       | Zavřete všechny obrazovky Readeru a znovu se pokuste o změnu možností správy.                                                                                                    |
|               | Hlavní karta Readeru                                                                                                    |
| Zpráva č. 20: | "Před změnou osobních možností zavřete všechny obrazovky<br>čtečky." "Chyba."                                                                                                    |
| Popis:        | Uživatel se pokouší o změnu osobních možností v situaci, kdy jsou otevřené<br>obrazovky Readeru.                                                                                                    |
| Reakce:       | Zavřete všechny obrazovky Readeru a znovu se pokuste o změnu osobních<br>možností.                                                                                                    |
|               | Hlavní karta Readeru                                                                                                    |
| Zpráva č. 21: | "Před změnou možností systému EDM zavřete všechny obrazovky<br>čtečky." "Chyba."                                                                                                    |
| Popis:        | Správce se pokouší o změnu možnosti systému EDM, zatímco jsou otevřené<br>obrazovky Readeru.                                                                                                    |
| Reakce:       | Zavřete všechny obrazovky Readeru a znovu se pokuste o změnu možnosti systému<br>EDM.                                                                                                    |
|               | Hlavní karta Readeru                                                                                                    |

#### Zpráva č. 22: "Před změnou možností kazety zavřete všechny obrazovky čtečkv." "Chvba." Popis: Správce se pokouší o změnu možností kazety, zatímco jsou otevřené obrazovky Readeru. Reakce: Zavřete všechny obrazovky Readeru a znovu se pokuste o změnu možností kazety. ------ Hlavní karta Readeru------Zpráva č. 23: "Před upgradem hostitelského počítače zavřete všechny obrazovky čtečky." "Chyba." Popis: Správce vybral možnost Nástroje a Provést upgrade, zatímco byly otevřené karty konfigurace Readeru. Reakce: Zavřete všechny karty konfigurace Readeru a vyberte znovu možnosti Nástroje, **Provést upgrade** a vyberte jednu z metod upgradu. ------ Hlavní karta Readeru-----Zpráva č. 24: "Soubor upgradu nebyl nalezen na kartě SD." "Chyba." Popis: Po výběru možností Nástroje, Provést upgrade a Z karty SD systém epoc Host nenalezl soubor upgradu na kartě SD. Reakce: Vložte kartu SD obsahující soubory upgradu od společnosti Epocal do slotu pro kartu SD na horní straně systému epoc Host a zopakujte akci. Pokud je karta SD v systému epoc Host, vyjměte ji, znovu vložte a zopakujte akci. Pokud chybová zpráva přetrvává, kontaktujte technickou podporu společnosti. ------ Hlavní karta Readeru-----14.5.4 Karta Readeru Zpráva č. 1: "Nelze komunikovat se čtečkou." "Ukončuje se připojení."

- Popis: Kdykoliv před zahájením testu systému epoc Host nemůže komunikovat s Readerem epoc.
- Reakce: Zavřete kartu Readeru, vypněte a zapněte Reader, proveďte opakované hledání a znovu se připojte k Readeru. Pokud se tak problém nevyřeší, resetujte Host, přihlaste se a zopakujte akci.

-----Karta Readeru-----

- Zpráva č. 2: "Čtečka <název> není kompatibilní s aktuálním hostitelským počítačem. Obraťte se na správce." "Ukončuje se připojení."
  - Popis: epoc Host zjistil, že software Readeru epoc je zastaralý.
  - Reakce: Software Readeru vyžaduje upgrade. Požádejte správce systému o kontaktování technické podpory společnosti.

-----Karta Readeru-----

- Zpráva č. 3: "Selhání Readeru: Čtečka přestala reagovat." "Vyjměte testovací kazetu, vypněte a zapněte čtečku, znovu se připojte, vložte novou kazetu a zopakujte test."
  - Popis: Systém epoc Host vyčká 30 sekund na zprávu a pokud ji nepřijme, zruší se prodlevou. Tato situace nastává během testu a při konfiguraci Readeru.
  - Reakce: Zavřete kartu Readeru. Zkontrolujte, zda je Reader epoc v dosahu a zapnutý. Daný Reader vypněte a znovu zapněte. Znovu se připojte k Readeru a proveďte test opakovaně. Pokud je připojení neúspěšné, zopakujte postup ještě jednou.

------Karta Readeru-----

| Zpráva č. 4:  | " Vybitá baterie. Dobijte čtečku." "Ukončuje se připojení"                                                                                                    |
|---------------|----------------------------------------------------------------------------------------------------|
| Popis:        | Zbývající kapacita baterie v Readeru je nižší než 5 %. Zbývající kapacita nemusí<br>postačovat k dokončení testu.                                                                                                    |
| Reakce:       | Zavřete obrazovku Readeru, zastrčte do Readeru síťový adaptér a vyčkejte, dokud<br>se baterie Readeru nedobije tak, aby bylo možné dokončit test, nebo zajistěte<br>napájení Readeru síťovým adaptérem. Znovu se připojte k Readeru.                                                                                                    |
|               | Karta ReaderuKarta Readeru                                                                                                    |
| Zpráva č. 5:  | "Selhání elektronické KK. Vypněte a zapněte čtečku a znovu se připojte."                                                                                                    |
| Popis:        | Elektronickou kontrolu kvality provádí Reader vždy, kdy se k němu připojí systém<br>epoc Host. Pokud je u Readeru elektronická kontrola kvality opakovaně neúspěšná,<br>signalizuje to, že není vhodná pro použití. Nelze použít Reader, u kterého se<br>nezdařila elektronická kontrola kvality. Může to signalizovat kontaminaci uvnitř<br>Readeru v oblasti styku s kazetou. |
| Reakce:       | Potvrďte poruchu. Zavřete obrazovku Readeru, vypněte a zapněte Reader a zkuste<br>se znovu připojit k Readeru. Pokud se Reader připojuje úspěšně, vyhovuje pro<br>použití. Pokud tento postup nevede k vyřešení problému, kontaktujte technickou<br>podporu společnosti.                                                                                                    |
|               | Karta Readeru                                                                                                    |
| Zpráva č. 6:  | "Pro spuštění nového testu vyjměte testovací kazetu."                                                                                                    |
| Popis:        | Testovací kazeta byla vložena do Readeru předtím, než byl Reader připraven kazetu přijmout, nebo byla kazeta již v Readeru předtím, než se k Readeru připojil systém epoc Host.                                                                                                    |
| Reakce:       | Vyjměte kazetu z Readeru a zahajte nový test.                                                                                                    |
|               | Karta ReaderuKarta Readeru                                                                                                    |
| Zpráva č. 7:  | "Kritická chyba čtečky." "Ukončuje se připojení."                                                                                                    |
| Popis:        | Systém epoc Host zjistil, že existuje kritická chyba v konfiguraci Readeru.                                                                                                    |
| Reakce:       | Požádejte správce systému o kontaktování technické podpory společnosti.                                                                                                    |
|               | Karta ReaderuKarta Readeru                                                                                                    |
| Zpráva č. 8:  | "Okolní teplota je pro použití čtečky příliš nízká. Ukončuje se připojení."                                                                                                    |
| Popis:        | Okolní teplota je pro správnou funkci Readeru epoc příliš nízká.                                                                                                    |
| Reakce:       | Přemístěte Reader na místo, kde okolní teplota odpovídá limitům popsaným v tomto<br>návodu. Ponechte Readeru dostatek času, aby se jeho teplota vyrovnala s novou<br>teplotou. Pokud skutečná okolní teplota odpovídá stanoveným limitům, hlaste<br>problém správci systému a požádejte ho, aby se obrátil na technickou podporu<br>společnosti.                                |
|               | Karta Keaderu                                                                                                    |
| Zprava c. 9:  | "Okolni teplota je pro pouziti čtecky prilis vysoka. Ukoncuje se pripojeni."                                                                                                    |
| Popis:        | Okolní teplota je pro správnou funkci Readeru epoc příliš vysoká.                                                                                                    |
| Reakce:       | Přemístěte Reader na místo, kde okolní teplota odpovídá limitům popsaným v tomto<br>návodu. Ponechte Readeru dostatek času, aby se jeho teplota vyrovnala s novou<br>teplotou. Pokud skutečná okolní teplota odpovídá stanoveným limitům, hlaste<br>problém správci systému a požádejte ho, aby se obrátil na technickou podporu<br>společnosti.                                |
|               | Karta Keaderu                                                                                                    |
| ∠prava č. 10: | "Okolni tlak je pro použiti čtečky příliš nízký." "Ukončuje se připojení."                                                                                                    |
| Popis:        | Okolni tlak je pro správnou funkci Readeru epoc příliš nízký.                                                                                                    |
| Reakce:       | Přemístěte Reader na místo, kde atmosférický tlak odpovídá limitům popsaným<br>v tomto návodu. Ponechte Readeru dostatek času, aby se vyrovnal s okolím. Pokud<br>skutečný atmosférický tlak odpovídá stanoveným limitům, hlaste problém správci<br>systému a požádejte ho, aby se obrátil na technickou podporu společnosti.                                                   |
|               | Karta Readeru                                                                                                    |

| Zpráva č. 11: | "Okolní tlak je pro použití čtečky příliš vysoký." "Ukončuje se připojení."                                                                                                    |
|---------------|----------------------------------------------------------------------------------------------------|
| Popis:        | Okolní tlak je pro správnou funkci Readeru epoc příliš vysoký.                                                                                                    |
| Reakce:       | Přemístěte Reader na místo, kde atmosférický tlak odpovídá limitům popsaným<br>v tomto návodu. Ponechte Readeru dostatek času, aby se vyrovnal s okolím. Pokud<br>skutečný atmosférický tlak odpovídá stanoveným limitům, hlaste problém správci<br>systému a požádejte ho, aby se obrátil na technickou podporu společnosti.                                                                 |
|               | Karta Readeru                                                                                                    |
| Zpráva č. 12: | "U snímače okolního tlaku se nezdařila KK." "Ukončuje se připojení."                                                                                                    |
| Popis:        | U snímače okolního tlaku se nezdařila kontrola kvality.                                                                                                    |
| Reakce:       | Uživatel musí zavřít kartu Readeru, vypnout a zapnout Reader a zopakovat akci.<br>pokud problém přetrvává, musí správce kontaktovat technickou podporu společnosti.                                                                                                    |
| Zpráva č 13.  | Chyba čtečev. Vypněte a zapněte čtečku » Ukončuje se přinciení »                                                                                                    |
|               |                                                                                                    |
| Popis:        | Reader epoc odeslal během konfigurace chybu do systému epoc Host.                                                                                                    |
| Reakce:       | Zavřete kartu Readeru, vypněte a zapněte Reader. Proveďte hledání a zopakujte<br>akci.                                                                                                    |
|               | Karta Readeru                                                                                                    |
| Zpráva č. 14: | "V testovací kazetě byla zjištěna kapalina. Vyjměte ji a vložte jinou kazetu."                                                                                                    |
| Popis:        | Před zahájením kalibračního cyklu byla v testovací kazetě zjištěna kapalina.                                                                                                    |
| Reakce:       | Vložte do Readeru novou testovací kazetu. Zlikvidujte starou testovací kazetu.                                                                                                    |
|               | Zpráva se objeví, když je zjištěna kapalina ihned po vložení kazety do Readeru.<br>Kazeta mohla být předtím použita, anebo byl vstříknut vzorek před vložením kazety do<br>Readeru.                                                                                                    |
|               | <u>Poznámka:</u> Zkontrolujte kazetu a ověřte, zda je přítomna kapalina v měřicím<br>prostoru (viz část 4.1 návodu k použití systému epoc). Pokud dochází k chybě na<br>stejném Readeru při použití většího počtu kazet a v kazetách není přítomna žádná<br>kapalina, může jít o vnitřní chybu Readeru. Kontaktujte technickou podporu<br>společnosti a dohodněte odeslání Readeru k servisu. |
|               | Karta Readeru                                                                                                    |
| Zpráva č. 15: | "Nelze číst čárový kód. Vyjměte kazetu a vložte ji znovu."                                                                                                    |
| Popis:        | Reader epoc nemůže číst čárový kód na testovací kazetě.                                                                                                    |
| Reakce:       | Vyjměte kazetu a vložte ji znovu rychlým plynulým pohybem. Pokud není akce<br>úspěšná ani po více pokusech, použijte novou testovací kazetu.                                                                                                    |
|               | Karta Readeru                                                                                                    |
| Zpráva č. 16: | "Neplatný čárový kód. Zkontrolujte, zda není testovací kazeta poškozená."                                                                                                    |
| Popis:        | Reader epoc čte čárový kód na testovací kazetě, ale ten se zdá být neplatný.                                                                                                    |
| Reakce:       | Vyjměte kazetu a zkontrolujte, zda čárový kód není poškozený. Pokud je čárový kód<br>poškozený, použijte jinou testovací kazetu. Pokud se čárový kód zdá být<br>nepoškozený, vložte ji znovu rychlým plynulým pohybem. Pokud není akce úspěšná<br>ani po více pokusech, použijte novou testovací kazetu.                                                                                      |
|               | Karta ReaderuKarta Readeru                                                                                                    |

| Zpráva č. 17: | "Neplatné datum výroby kazety. Zkontrolujte datum nastavené<br>v hostitelském počítači."                                                                                                    |
|---------------|----------------------------------------------------------------------------------------------------|
| Popis:        | Reader epoc čte čárový kód na testovací kazetě, ale datum výroby kazety se zdá být<br>před aktuálním datem nastaveném v systému epoc Host, proto nelze určit, zda je<br>kazeta exspirovaná.                                                                                                    |
| Reakce:       | Zkontrolujte aktuální datum systému epoc Host na kartě Readeru. Pokud je datum<br>nesprávné, správce se musí přihlásit a datum opravit. Datum a čas lze opravit<br>i provedením synchronizace se systémem EDM. Pokud je datum a čas nesprávné i po<br>synchronizaci se systémem EDM, správce systému EDM musí zkontrolovat datum<br>a čas na hostitelském počítači systému EDM. Pokud je datum správné, vyjměte<br>kazetu a zkontrolujte, zda není čárový kód poškozený. Pokud je čárový kód<br>poškozený, použijte novou testovací kazetu. Pokud se čárový kód zdá být<br>nepoškozený, vložte ji znovu rychlým plynulým pohybem. Pokud není akce úspěšná<br>ani po více pokusech, použijte novou testovací kazetu. |
|               | Karta ReaderuKarta Readeru                                                                                                    |
| Zpráva č. 18: | "Exspirovaná testovací kazeta. Vložte novou testovací kazetu."                                                                                                    |
| Popis:        | Testovací kazeta je exspirovaná. Aktuální datum je po datu exspirace na testovací<br>kazetě.                                                                                                    |
| Reakce:       | Použijte testovací kazetu, která není exspirovaná. Datum exspirace lze zkontrolovat<br>na kazetě a štítku na obalu. Exspirované testovací kazety vylučte z obecného použití.                                                                                                    |
|               | Karta ReaderuKarta Readeru                                                                                                    |
| Zpráva č. 19: | " Varování! Exspirovaná karta. Výsledky nebudou zobrazeny."                                                                                                    |
| Popis:        | Exspirovaná testovací kazeta je vložena do Readeru poté, kdy byl systém epoc Host<br>konfigurován, aby umožnil spouštění exspirovaných kazet. Zpráva slouží jako<br>varování pro připomenutí obsluze, že testovací kazeta je exspirovaná a výsledky<br>testu, které vyhoví při kontrole kvality, budou mít potlačené hodnoty.                                                                                                    |
| Reakce:       | Výsledky testu nejsou platné a lze je použít pouze pro účely školení.                                                                                                    |
|               | Karta Readeru                                                                                                    |
| Zpráva č. 20: | "Nelze spouštět více než 4 testy současně."                                                                                                    |
| Popis:        | V systému epoc Host jsou již spuštěny čtyři (4) testy a testovací kazeta je vložena<br>do pátého Readeru.                                                                                                    |
| Reakce:       | Vyčkejte na dokončení jednoho z testů a znovu vložte testovací kazetu. Na jednom<br>systému epoc Host mohou být spuštěny souběžně pouze čtyři (4) testy.                                                                                                    |
|               | Karta ReaderuKarta Readeru                                                                                                    |
| Zpráva č. 21: | "Testovací kazeta není správně vložena. Vyjměte kazetu a vložte ji znovu."                                                                                                    |
| Popis:        | Testovací kazeta nebyla zcela zasunuta do Readeru epoc. Kazetu je třeba vyjmout<br>a zcela zasunout, aby se zajistila.                                                                                                    |
| Reakce:       | Vyjměte kazetu a pro zahájení testu ji znovu zcela zasuňte do Readeru epoc.                                                                                                    |
|               | Karta Readeru                                                                                                    |
| Zpráva č. 22: | "Selhání vnitřní KK: Nebyla detekována kalibrační kapalina." "Pro<br>opakování testu vložte novou kazetu."                                                                                                    |
| Popis:        | Kalibrační kapalina nebyla detekována v kazetě během prvních pěti sekund od<br>vložení testovací kazety. Test se zastavuje.                                                                                                    |
| Reakce:       | Vyjměte kazetu a pro zahájení dalšího testu vložte novou testovací kazetu.                                                                                                    |

|                                  | Karta Readeru                                                                                                    |
|----------------------------------|----------------------------------------------------------------------------------------------------|
| Zpráva č. 23:                    | "Porucha vnitřní kontroly kvality: Kontrola snímače. Vložte novou kazetu<br>a zopakujte test."                                                                                                    |
| Popis:                           | Během testu, ale ještě před zavedením vzorku, provádí systém epoc Host průběžné<br>sledování pro zajištění úspěšného provedení kontroly kvality na snímačích. Pokud<br>jsou tyto kontroly neúspěšné, je neúspěšný i test.                                                                                                    |
| Reakce:                          | Vyjměte testovací kazetu a pro zahájení dalšího testu vložte novou testovací kazetu.                                                                                                    |
|                                  | Karta ReaderuKarta Readeru                                                                                                    |
| Zpráva č. 24:                    | "Porucha vnitřní kontroly kvality: Kontrola kanálků pro kapaliny." "Vložte<br>novou kazetu a zopakujte test."                                                                                                    |
| Popis:                           | Během testu, ale ještě před zavedením vzorku, provádí systém epoc Host průběžné<br>sledování pro zajištění úspěšného provedení kontroly kvality v kanálcích pro<br>kapaliny. Pokud jsou tyto kontroly neúspěšné, je neúspěšný i test.                                                                                                    |
| Reakce:                          | Vyjměte testovací kazetu a pro zahájení dalšího testu vložte novou testovací kazetu.                                                                                                    |
|                                  | Karta ReaderuKarta Readeru                                                                                                    |
| Zpráva č. 25:                    | "Porucha vnitřní kontroly kvality: kontrola vlhkosti." "Vložte novou kazetu<br>a zopakujte test."                                                                                                    |
| Popis:                           | Během testu, ale ještě před zavedením vzorku, provádí systém epoc Host kontrolu<br>pro zajištění toho, aby souhlasily odečty z testovací kazety s odečty očekávanými u<br>kazety skladované v suchu. Pokud je kontrola neúspěšná, je neúspěšný i test.                                                                                                    |
| Reakce:                          | Vyjměte testovací kazetu a pro zahájení dalšího testu vložte novou testovací kazetu.<br>Před vstříknutím vzorku vyčkejte na ukončení kalibrace.                                                                                                    |
|                                  | Karta Readeru                                                                                                    |
| Zpráva č. 26:                    | "Porucha vnitřní kontroly kvality: kontrola teploty." "Použijte jinou čtečku."                                                                                                    |
| Popis:                           | Kontrola kvality topných těles spuštěná během testu se nezdařila. Test byl<br>neúspěšný.                                                                                                    |
| Reakce:                          | Použijte jiný Reader, protože je pravděpodobné, že aktuální Reader je v prostředí,<br>které brání správné funkci topných těles. Pokud je Reader správně vyvážen s okolím,<br>které odpovídá limitům popsaným v tomto návodu a tato zpráva na Readeru<br>přetrvává, obraťte se na technickou podporu společnosti.                                                                                                    |
|                                  | Karta Readeru                                                                                                    |
| Zpráva č. 27:                    | "Porucha vnitřní kontroly kvality: rychlé vstříknutí vzorku." "Vložte novou<br>kazetu, zopakujte test a snižte rychlost vstřikování."                                                                                                    |
| Popis:                           | Vzorek pro test byl vstříknut příliš rychle (<0,2 s). Test byl neúspěšný.                                                                                                    |
| Reakce:                          | Vyjměte testovací kazetu a pro zahájení dalšího testu vložte novou testovací kazetu.<br>Vstříkněte vzorek pro test pomaleji.                                                                                                    |
|                                  | Karta ReaderuKarta Readeru                                                                                                    |
| Znráva č 28.                     |                                                                                                    |
|                                  | "Porucha vnitřní kontroly kvality: zjištěno nedostatečné množství vzorku.<br>Vložte novou kazetu." "Vložte novou kazetu, zopakujte test a zajistěte<br>vstříknutí celého objemu vzorku."                                                                                                    |
| Popis:                           | "Porucha vnitřní kontroly kvality: zjištěno nedostatečné množství vzorku.<br>Vložte novou kazetu." "Vložte novou kazetu, zopakujte test a zajistěte<br>vstříknutí celého objemu vzorku."<br>Reader detekoval začátek vstříknutí vzorku, ale celý vzorek nebyl vstříknut do<br>uplynutí 3,4 sekundy od začátku vstřikování vzorku. Test byl neúspěšný.                                                                                                    |
| Popis:<br>Reakce:                | "Porucha vnitřní kontroly kvality: zjištěno nedostatečné množství vzorku.<br>Vložte novou kazetu." "Vložte novou kazetu, zopakujte test a zajistěte<br>vstříknutí celého objemu vzorku."<br>Reader detekoval začátek vstříknutí vzorku, ale celý vzorek nebyl vstříknut do<br>uplynutí 3,4 sekundy od začátku vstřikování vzorku. Test byl neúspěšný.<br>Vyjměte testovací kazetu a pro zahájení dalšího testu vložte novou testovací kazetu.<br>Zajistěte, aby byl vzorek plně vstříknut do uplynutí 3,4 sekundy od začátku<br>vstřikování vzorku.                                                                                            |
| Popis:<br>Reakce:<br>51006977 Re | <ul> <li>"Porucha vnitřní kontroly kvality: zjištěno nedostatečné množství vzorku.<br/>Vložte novou kazetu." "Vložte novou kazetu, zopakujte test a zajistěte<br/>vstříknutí celého objemu vzorku."</li> <li>Reader detekoval začátek vstříknutí vzorku, ale celý vzorek nebyl vstříknut do<br/>uplynutí 3,4 sekundy od začátku vstřikování vzorku. Test byl neúspěšný.</li> <li>Vyjměte testovací kazetu a pro zahájení dalšího testu vložte novou testovací kazetu.<br/>Zajistěte, aby byl vzorek plně vstříknut do uplynutí 3,4 sekundy od začátku<br/>vstřikování vzorku.</li> <li>V: 07 Řešení problémů a chybové zprávy 14-13</li> </ul> |

| Karta ReaderuKarta Readeru |                                                                                                    |
|----------------------------|----------------------------------------------------------------------------------------------------|
| Zpráva č. 29:              | "Porucha vnitřní kontroly kvality: dodávka vzorku." "Vložte novou kazetu,<br>zopakujte test a zajistěte plynulé, souvislé vstříknutí."                                                                                                    |
| Popis:                     | Při vstříknutí vzorku byla zjištěna nerovnoměrnost. Test byl neúspěšný.                                                                                                    |
| Reakce:                    | Vyjměte testovací kazetu a pro zahájení dalšího testu vložte novou testovací kazetu.<br>Zkontrolujte, zda stříkačka nebo kapilární zkumavka správně těsní na testovací<br>kazetě a vstříkněte její obsah plynulým pohybem. Zabraňte vstříknutí vzduchu do<br>testovací kazety.                                               |
| Karta ReaderuKarta Readeru |                                                                                                    |
| Zpráva č. 30:              | "Zrušení prodlevou: Vzorek nebyl zaveden včas." "Vložte novou kazetu,<br>zopakujte test a zaveďte vzorek v časovém limitu."                                                                                                    |
| Popis:                     | Vzorek pro test nebyl vložen do testovací kazety do uplynutí vyhrazené doby. Test<br>byl neúspěšný.                                                                                                    |
| Reakce:                    | Vyjměte testovací kazetu, vložte novou testovací kazetu pro zahájení dalšího testu<br>a zaveďte vzorek během 7,5 minut od ukončení kalibrace.                                                                                                    |
|                            | Karta ReaderuKarta Readeru                                                                                                    |
| Zpráva č. 31:              | "Pro zobrazení výsledků: – Zadejte typ vzorku. Po dokončení stiskněte<br>tlačítko ULOŽIT."                                                                                                    |
| Popis:                     | Test byl dokončen, ale na stránce informací o testu nebyl vybrán žádný typ vzorku.<br>Výsledky testu nejsou k dispozici.                                                                                                    |
| Reakce:                    | Přejděte na stránku informací o testu a vyberte typ vzorku. Stiskněte tlačítko Uložit.                                                                                                    |
|                            | Chybu mohou doprovázet jiné chyby ze seznamu (zprávy č. 31–35).                                                                                                    |
| Karta ReaderuKarta Readeru |                                                                                                    |
| Zpráva č. 32:              | "Pro zobrazení výsledků: – Zadejte identifikační číslo pacienta. Po<br>dokončení stiskněte tlačítko ULOŽIT."                                                                                                    |
| Popis:                     | Pro test krve nebylo zadáno platné identifikační číslo pacienta. Výsledky testu nejsou<br>k dispozici.                                                                                                    |
| Reakce:                    | Zadejte platné identifikační číslo pacienta (se správným počtem znaků, jak jej určil<br>správce systému) a klepněte na ikonu Uložit. Identifikační číslo pacienta je třeba<br>zadat před zavřením karty Readeru nebo vložením jiné kazety do Readeru,<br>v opačném případě výsledky testu nebudou uloženy se záznamem testu. |
|                            | Chybu mohou doprovázet jiné chyby ze seznamu (zprávy č. 31–35).                                                                                                    |
|                            | Karta ReaderuKarta Readeru                                                                                                    |
| Zpráva č. 33:              | "Pro zobrazení výsledků: – Zadejte číslo šarže. Po dokončení stiskněte<br>tlačítko ULOŽIT."                                                                                                    |
| Popis:                     | Pro test zajištění kvality nebylo zadáno platné číslo šarže. Výsledky testu nejsou<br>k dispozici.                                                                                                    |
| Reakce:                    | Zadejte platné číslo šarže (libovolný řetězec znaků) a klepněte na ikonu Uložit. Číslo<br>šarže je třeba zadat před zavřením karty Readeru nebo vložením jiné kazety do<br>Readeru, v opačném případě výsledky testu nebudou uloženy se záznamem testu.                                                                      |
|                            | Chybu mohou doprovázet jiné chyby ze seznamu (zprávy č. 31–35).                                                                                                    |
| Karta ReaderuKarta Readeru |                                                                                                    |
| Zpráva č. 34: | "Pro zobrazení výsledků: – Zadejte výběr testu. Po dokončení stiskněte<br>tlačítko ULOŽIT."                                                                                                    |  |  |  |
|---------------|----------------------------------------------------------------------------------------------------|--|--|--|
| Popis:        | Test byl dokončen, ale na stránce výběru testu nebyly vybrány žádné analyty.<br>Výsledky testu nejsou k dispozici.                                                                                                    |  |  |  |
| Reakce:       | Přejděte na stránku výběru testu a vyberte nejméně jeden analyt, stiskněte tlačítko<br>Uložit.                                                                                                    |  |  |  |
|               | Chybu mohou doprovázet jiné chyby ze seznamu (zprávy č. 31–35).                                                                                                    |  |  |  |
|               | Karta ReaderuKarta Readeru                                                                                                    |  |  |  |
| Zpráva č. 35: | "Pro zobrazení výsledků: – Zadejte nastavení hemodiluce. Po dokončení<br>stiskněte tlačítko ULOŽIT."                                                                                                    |  |  |  |
| Popis:        | Test byl dokončen, ale na stránce informací o testu nebyla vybrána aplikace<br>hemodiluce. Výsledky testu nejsou k dispozici.                                                                                                    |  |  |  |
| Reakce:       | Přejděte na stránku informací o testu a zadejte, zda je třeba na výsledky aplikovat<br>hemodiluci. Stiskněte tlačítko Uložit.                                                                                                    |  |  |  |
|               | Chybu mohou doprovázet jiné chyby ze seznamu (zprávy č. 31–35).                                                                                                    |  |  |  |
|               | Karta ReaderuKarta Readeru                                                                                                    |  |  |  |
| Zpráva č. 36: | "Porucha čtečky: obecná chyba." "Vyjměte kazetu, vypněte a zapněte<br>čtečku, znovu ji připojte, vložte novou kazetu a zopakujte test."                                                                                                    |  |  |  |
| Popis:        | Pokud během kalibrace Host detekuje obecnou chybu Readeru epoc, test bude<br>neúspěšný.                                                                                                    |  |  |  |
| Reakce:       | Zavřete kartu Readeru, vypněte a zapněte Reader. Znovu se připojte a pro zahájení<br>nového testu vložte jinou testovací kazetu.                                                                                                    |  |  |  |
|               | Karta ReaderuKarta Readeru                                                                                                    |  |  |  |
| Zpráva č. 37: | "Porucha připojení: Připojení ke čtečce bylo ztraceno."                                                                                                    |  |  |  |
| Popis:        | Připojení Bluetooth mezi systémem epoc Host a Readerem epoc již neexistuje.                                                                                                    |  |  |  |
| Reakce:       | Zkontrolujte, zda je Reader neustále v dosahu a zapnutý. Znovu se připojte<br>k Readeru stisknutím tlačítka nového připojení, které se zobrazuje na obrazovce<br>Readeru (pokud bylo připojení ztraceno) vpravo od pole pro zadání identifikačního<br>čísla pacienta a čísla šarže, nebo zavřením obrazovky Readeru pomocí červeného<br>znaku "X" v horním pravém rohu, stisknutím ikony Readeru a výběrem možnosti<br>"Run blood test" [Spustit test krve] nebo "Run QA test" [Spustit test zajištění<br>kvality]. |  |  |  |
|               | Karta Readeru                                                                                                    |  |  |  |
| Zpráva č. 38: | "Kritické výsledky nebyly zdokumentovány." "Pokračovat?" "Ano." "Ne."<br>"Pozor!"                                                                                                    |  |  |  |
| Popis:        | Test byl dokončen, objevily se kritické výsledky a uživatel se pokouší o zavření testu<br>stisknutím červeného znaku "x" bez toho, aby předtím zadal platný způsob nakládání<br>s kritickou hodnotou.                                                                                                    |  |  |  |
| Reakce:       | Uživatel musí zavřít okno chybové zprávy a podle potřeby kliknout na tlačítko<br>nakládání s kritickou hodnotou na tabulce výsledků. Uživatel musí vybrat akci<br>z rozevíracího seznamu. Pokud uživatel vybere z rozevíracího seznamu možnost<br>"Vyrozumět lékaře", "Vyrozumět sestru" nebo "Jiné", je třeba zadat text do<br>textového pole Vyrozumět.                                                                                                    |  |  |  |
|               | Karta Readeru                                                                                                    |  |  |  |
|               |                                                                                                    |  |  |  |

| Zpráva č. 39: | "Datum a čas nakládání s kritickými výsledky předchází datu a času<br>testu." "Chyba."                                                                           |  |  |  |
|---------------|----------------------------------------------------------------------------------------------------|--|--|--|
| Popis:        | Uživatel se pokusil zadat datum a čas pro nakládání s kritickými hodnotami, které je před datem a časem testu.                                                   |  |  |  |
| Reakce:       | Uživatel musí zavřít okno chybové zprávy a změnit datum a čas nakládání<br>s kritickými hodnotami na čas po testu.                                               |  |  |  |
|               | Karta ReaderuKarta Readeru                                                                                                    |  |  |  |
| Zpráva č. 40: | "Test nelze upravit po tisku. Pokračovat?" "Ano." "Ne." "Pozor!"                                                                                                 |  |  |  |
| Popis:        | Uživatel se pokusil vytisknout test z obrazovky Readeru.                                                                                                    |  |  |  |
| Reakce:       | Uživatel musí vybrat možnost <b>Ano</b> pro uložení testu před tiskem nebo <b>Ne</b> pro<br>zrušení tisku testu.                                                 |  |  |  |
|               | Karta ReaderuKarta Readeru                                                                                                    |  |  |  |
| Zpráva č. 41: | "Neuložené záznamy budou ZTRACENY. Pokračovat?" "Ano." "Ne." "Pozor!"                                                                                            |  |  |  |
| Popis:        | Uživatel se pokusil zavřít test v situaci, kdy stále existují neuložené záznamy dat.                                                                             |  |  |  |
| Reakce:       | Uživatel musí stisknutím možnosti <b>Ano</b> zavřít test nebo se pomocí možnosti <b>Ne</b><br>vrátit k testu.                                                    |  |  |  |
|               | Karta ReaderuKarta Readeru                                                                                                    |  |  |  |
| Zpráva č. 42: | "Akce uživatele: kazeta vyjmuta ze čtečky." "Vložte novou kazetu<br>a zopakujte test."                                                                           |  |  |  |
| Popis:        | Uživatel násilím vyjmul kazetu z Readeru během testu.                                                                                                    |  |  |  |
| Reakce:       | Uživatel může vložit novou kazetu a zopakovat test. Vyjmutí kazety z Readeru epoc<br>silou během testu může poškodit Reader epoc a následně vynutit její opravu. |  |  |  |
|               | Karta ReaderuKarta Readeru                                                                                                    |  |  |  |
| Zpráva č. 43: | "Testovací kazeta byla vyjmuta. Pro zahájení testu vložte testovací kazetu."                                                                                     |  |  |  |
| Popis:        | Testovací kazeta byla po dokončení testu vyjmuta. Systém epoc Host zobrazí výzvu<br>obsluze k vložení nové testovací kazety pro zahájení dalšího testu.          |  |  |  |
| Reakce:       | Vložte jinou testovací kazetu pro zahájení nového testu nebo klepnutím na červený<br>znak "X" zavřete kartu Readeru a ukončete připojení Readeru.                |  |  |  |
|               | Karta Readeru                                                                                                    |  |  |  |

#### Zpráva č. 44: "Vybitá baterie. Dobijte hostitelský počítač." "Ukončuje se připojení."

- Popis: Zbývající kapacita baterie v systému Host je nižší než 10 %. Zbývající kapacita nemusí postačovat k dokončení testu.
- Reakce: Zavřete obrazovku Readeru, zastrčte do systému Host síťový adaptér a vyčkejte, dokud se baterie systému Host nedobije tak, aby bylo možné dokončit test, nebo jej napájejte síťovým adaptérem. Znovu se připojte k Readeru.

-----Karta Readeru-----

- Zpráva č. 45: "Porucha vnitřní kontroly kvality: vzorek vložen brzy." "Vložte novou kazetu a zopakujte test."
  - Popis: Během kalibrace Host detekoval příliš brzké vstříknutí vzorku.
  - Reakce: Vyjměte testovací kazetu a pro zahájení dalšího testu vložte novou testovací kazetu. Před vstříknutím vzorku zkontrolujte, zda byla dokončena kalibrace.

-----Karta Readeru-----

Zpráva č. 46: "Porucha vnitřní kontroly kvality: kontrola odporu." "Vložte novou kazetu a zopakujte test."

- Popis: Během testu, ale ještě před zavedením vzorku, provádí systém epoc Host průběžné sledování pro zajištění úspěšného provedení kontroly kvality v kanálcích pro kapaliny. Tato zpráva se zobrazí, pokud je jedna z těchto kontrol neúspěšná tak, že signalizuje možný problém přímo se snímačem kapaliny.
- Reakce: Vyjměte testovací kazetu a pro zahájení dalšího testu vložte novou testovací kazetu. Pokud tento problém přetrvává, kontaktujte technickou podporu společnosti.

-----Karta Readeru-----

#### Zpráva č. 47: "Testovací kazeta není podporována."

- Popis: Reader epoc načetl čárový kód na testovací kazetě a aplikace epoc Host zjistila, že typ kazety identifikovaný čárovým kódem není podporován.
- Reakce: Identifikovaný typ testovací kazety neodpovídá softwaru spuštěnému na zařízení epoc Host. Aktualizujte software nebo kontaktujte oddělení technické podpory a vyžádejte si bližší informace.

-----Karta Readeru-----

# 14.5.5 Možnosti správce

Zpráva č. 1: "Ukládání nezpracovaných dat zvyšuje nároky na paměť a může ovlivnit výkon systému." "Varování."

- Popis: Zpráva upozorňuje správce, že zaškrtnutí políčka **Uložit nezpracovaná data** dramaticky zvyšuje velikost paměti použité k uložení těchto informací v systému epoc Host a zpomaluje aplikaci.
- Reakce: Klepnutím na tlačítko **OK** zavřete zprávu. U možnosti **Uložit nezpracovaná data** zaškrtněte políčko "Vždy" pouze tehdy, pokud se zobrazí výzva ke sběru dat pro řešení potíží s výkonem systému epoc. Tato data může načíst pouze autorizovaný personál společnosti Epocal.

-----Možnosti správce-----

| Zpráva č. 2: | "Testy spuštěné s exspirovanými kazetami jsou určeny pouze pro účely<br>školení. Výsledky se nezobrazí." "Varování."                                                                                                    |  |  |  |
|--------------|----------------------------------------------------------------------------------------------------|--|--|--|
| Popis:       | Zpráva upozorňuje správce, že zaškrtnutí políčka <b>Umožnit použití exspirovaných kazet?</b> je povoleno pouze pro účely školení. Pokud je políčko zaškrtnuto, výsledky testu se neukládají.                                             |  |  |  |
| Reakce:      | Klepnutím na tlačítko <b>OK</b> zavřete zprávu. Políčko nezaškrtávejte pro jiné účely než<br>školení. Po dokončení školení zrušte zaškrtnutí políčka.                                                                                    |  |  |  |
|              | Možnosti správce                                                                                                    |  |  |  |
| Zpráva č. 3: | "Identifikátor uživatele již existuje." "Chyba."                                                                                                    |  |  |  |
| Popis:       | Správce se pokusil přidat nového uživatele s ID uživatele, které již existuje.                                                                                                    |  |  |  |
| Reakce:      | Klepnutím na tlačítko <b>OK</b> zavřete zprávu. Upravte pole <b>ID uživatele</b> tak, aby bylo<br>jedinečné a lišilo se od již použitých. Klepnutím na tlačítko <b>Přidat</b> přidejte nového<br>uživatele.                              |  |  |  |
|              | Možnosti správce                                                                                                    |  |  |  |
| Zpráva č. 4  | "Vyplňte všechna pole." "Chyba."                                                                                                    |  |  |  |
| Popis:       | Správce se pokusil přidat nového uživatele nebo tiskárnu v situaci, kdy bylo nejméně jedno pole na stránce prázdné.                                                                                                    |  |  |  |
| Reakce:      | Klepnutím na tlačítko <b>OK</b> zavřete zprávu. Zadejte chybějící informace do prázdného<br>pole. Klepnutím na tlačítko <b>Přidat</b> přidejte nového uživatele nebo tiskárnu.                                                           |  |  |  |
|              | Možnosti správce                                                                                                    |  |  |  |
| Zpráva č. 5: | "Heslo musí mít nejméně 4 znaky." "Chyba."                                                                                                    |  |  |  |
| Popis:       | Správce přidává uživatele, ale pole Heslo má méně než čtyři znaky ve chvíli, kdy<br>správce klepl na tlačítko <b>Přidat</b> .                                                                                                    |  |  |  |
| Reakce:      | Klepnutím na tlačítko <b>OK</b> zavřete zprávu. Změňte heslo v poli Heslo tak, aby mělo<br>nejméně čtyři znaky. Klepnutím na tlačítko <b>Přidat</b> přidejte uživatele.                                                                  |  |  |  |
|              | Možnosti správce                                                                                                    |  |  |  |
| Zpráva č. 6: | "Změny budou ztraceny? Pokračovat." "Varování."                                                                                                    |  |  |  |
| Popis:       | Správce provedl změny v možnostech, ale neuložil je.                                                                                                    |  |  |  |
| Reakce:      | Klepnutím na možnost <b>Ano</b> zrušte změny nebo klepnutím na možnost <b>Ne</b> pokračujte<br>v úpravě možností.                                                                                                    |  |  |  |
|              | Možnosti správce                                                                                                    |  |  |  |
| Zpráva č. 7: | "Chcete odstranit soubory nezpracovaných dat?"                                                                                                    |  |  |  |
| Popis:       | Správce stiskl tlačítko Vyprázdnit v možnostech správce.                                                                                                    |  |  |  |
| Reakce:      | Správce může stisknutím tlačítka Ano odstranit všechny soubory nezpracovaných dat<br>na systému epoc Host (pokud existuje mnoho souborů, může to trvat několik<br>minut), nebo se stisknutím možnosti Ne vrátit na okno možností správy. |  |  |  |
|              | Možnosti správce                                                                                                    |  |  |  |
| Zpráva č. 8: | "Délka identifikátoru uživatele musí být nejméně 4 znaky." "Chyba."                                                                                                    |  |  |  |
| Popis:       | Správce přidává uživatele, ale pole ID uživatele obsahuje méně než čtyři znaky ve chvíli, kdy správce klepl na tlačítko <b>Přidat</b> .                                                                                                  |  |  |  |
| Reakce:      | Klepnutím na tlačítko <b>OK</b> zavřete zprávu. Změňte ID uživatele v poli User ID<br>[ID uživatele] tak, aby mělo nejméně čtyři znaky. Klepnutím na tlačítko <b>Přidat</b><br>přidejte uživatele.                                       |  |  |  |

-----Možnosti správce-----

# Zpráva č. 9: "Možnost "Akce při ukončení testu" nemůže být "Žádná", pokud je aktivována synchronizace na pozadí. Chyba."

- Popis: Správce aktivoval synchronizaci na pozadí, ale nastavil možnost "Akce při ukončení testu" na hodnotu "Žádná". Taková konfigurace může vést k tomu, že se úplná synchronizace stane zřídkavou událostí, protože záznamy testů se budou odesílat na pozadí. Pokud je aktivována synchronizace na pozadí, je třeba pro zajištění pravidelného provedení úplné synchronizace nastavit možnost "Akce při ukončení testu" na hodnotu "Synchronizovat" nebo "Synchronizovat a odhlásit se (režim jednoho testu)".
- Reakce: Klepnutím na tlačítko **OK** zavřete zprávu. Změňte možnost "Akce při ukončení testu" na hodnotu "Synchronizovat" nebo "Synchronizovat a odhlásit se (režim jednoho testu)". Alternativně lze synchronizaci na pozadí deaktivovat.

# 14.5.6 Možnosti kazety 1

### Zpráva č. 1: "Tato akce změní jednotky pro všechny budoucí testy." "Varování."

- Popis: Zpráva se zobrazí, jakmile správce poprvé změní měrné jednotky po vstupu na stránky možností správy. Zpráva upozorňuje správce, že změna měrných jednotek změní měrné jednotky pro všechny budoucí výsledky testů. Měrné jednotky se mění i na stránce referenčních rozsahů bez převodu dolních a horních limitů na nové měrné jednotky.
- Reakce: Klepnutím na tlačítko "OK" zavřete zprávu. Před provedením libovolných změn důkladně zvažte dopad změny měrných jednotek.
- -----Možnosti kazety 1-----
- Zpráva č. 2: **"Tato akce změní referenční a kritické rozsahy pro všechny budoucí testy. "** "Varování."
  - Popis: Zpráva se zobrazí, jakmile správce poprvé změní referenční rozsahy po vstupu na stránky možností správy. Zpráva upozorňuje správce, že změna horních nebo dolních limitů změní limity referenčního rozsahu pro všechny budoucí výsledky testů.
  - Reakce: Klepnutím na tlačítko "OK" zavřete zprávu. Před provedením libovolných změn důkladně zvažte dopad změn limitů referenčního rozsahu.

-----Možnosti kazety 1-----

- Zpráva č. 3: "Referenční rozsah <dolní nebo horní> <krev nebo zajištění kvality> <typ rozsahu> pro <analyt> nemůže být <nižší nebo vyšší> než hlásitelný rozsah <převedený v případě změny jednotek> <jednotky> (<původní hlásitelný dolní nebo horní> <výchozí jednotky, pokud byly jednotky změněny>. Chyba rozsahu."
  - Popis: Zpráva se zobrazí, pokud správce provádí změny horního nebo dolního limitu referenčního rozsahu nebo měrných jednotek, které vedou k tomu, že rozsah analytu překračuje hlásitelný rozsah.
  - Reakce: Klepnutím na tlačítko "OK" zavřete zprávu. Opravte neplatnou hodnotu rozsahu a klepněte na tlačítka Uložit pro uložení všech změn.

------Možnosti kazety 1-----

- Zpráva č. 4: "<dolní nebo horní> <krev nebo zajištění kvality> <typ rozsahu> <referenční nebo kritický> rozsah pro <analyt> je neplatný. " "Chyba."
  - Popis: Na příslušné stránce byly zadány neplatné znaky pro referenční nebo kritické rozsahy.
  - Reakce: Klepnutím na tlačítko "OK" zavřete zprávu. Opravte neplatnou hodnotu rozsahu (použijte pouze číslice a oddělovače desetinných míst) a klepněte na tlačítko **Uložit** pro uložení všech změn.

-----Možnosti kazety 1-----

Zpráva č. 5: "Dolní <krev nebo zajištění kvality> – <typ rozsahu> <referenční nebo kritický> rozsah pro <analyt> je vyšší než horní rozsah." "Chyba." Popis: Specifikovaná hodnota dolního rozsahu je vyšší než její horní protějšek. Je třeba buď upravit dolní limit rozsahu tak, aby byl nižší než horní, nebo horní limit tak, aby byl vyšší než dolní. Reakce: Klepnutím na tlačítko "OK" zavřete zprávu. Opravte neplatnou hodnotu rozsahu a klepněte na tlačítka **Uložit** pro uložení všech změn. -----Možnosti kazety 1-----Zpráva č. 6: "Ve výchozím nastavení musí být aktivován nejméně jeden test." "Chyba." Popis: Všechna pole pro výběr testu, který bude aktivován na testovací kazetě, jsou vypnutá. Reakce: Správce musí stisknutím tlačítka OK zavřít zprávu a následně vybrat nejméně jeden test pro aktivaci na testovací kazetě a stisknout tlačítko Uložit pro uložení možností kazety. -----Možnosti kazety 1-----Zpráva č. 7: "Změny budou ztraceny? Pokračovat." "Varování." Popis: Správce provedl změny v možnostech, ale neuložil je. Reakce: Klepnutím na možnost Ano zrušte změny nebo klepnutím na možnost Ne pokračujte v úpravě možností. -----Možnosti kazety 1-----14.5.7 Možnosti kazety 2 Zpráva č. 1: "Je třeba vybrat nejméně jedno zobrazení nadbytku bází." "Chyba."

- Popis: Jsou vypnuta obě pole, která umožňují správci vybrat, který typ nadbytku bází se zobrazí.
- Reakce: Správce musí stisknutím tlačítka **OK** zavřít zprávu a následně vybrat nejméně jednu možnost zobrazení nadbytku bází pro zobrazení v záznamu testu a stisknout tlačítko **Uložit** pro uložení možností kazety.

------Možnosti kazety 2-----

#### Zpráva č. 2: "Změny budou ztraceny? Pokračovat." "Varování."

- Popis: Správce provedl změny v možnostech, ale neuložil je.
- Reakce: Klepnutím na možnost **Ano** zrušte změny nebo klepnutím na možnost **Ne** pokračujte v úpravě možností.

-----Možnosti kazety 2-----

# 14.5.8 Možnosti EDM

#### Zpráva č. 1: "Připojení systému EDM se nezdařilo."

- Popis: Zpráva se zobrazí, pokud se nezdaří pokus o připojení v situaci, kdy se správce pokusil o test připojení systému EDM prostřednictvím okna možností systému EDM.
- Reakce: Správce musí zkontrolovat bezdrátové připojení systému epoc Host a taktéž musí zkontrolovat zda se systém EDM provozuje se specifikovanou adresou, poté je třeba akci zopakovat.

-----Možnosti EDM-----

| Zpráva č. 2: | "Změny budou ztraceny? Pokračovat." "Varování."                                                                                                    |  |  |  |
|--------------|----------------------------------------------------------------------------------------------------|--|--|--|
| Popis:       | Správce provedl změny v možnostech, ale neuložil je.                                                                                                    |  |  |  |
| Reakce:      | <lepnutím <b="" možnost="" na="">Ano zrušte změny nebo klepnutím na možnost <b>Ne</b> pokračujte<br/>/ úpravě možností.</lepnutím>                                                                                                    |  |  |  |
|              | Možnosti EDM                                                                                                    |  |  |  |
| Zpráva č. 3: | "Neplatná adresa IP v systému EDM"                                                                                                    |  |  |  |
| Popis:       | Adresa IP zadaná správcem neodpovídá masce xxx.xxx.xxx.xxx.                                                                                                    |  |  |  |
| Reakce:      | Správce musí zadat platnou adresu IP odpovídající masce xxx.xxx.xxx.xxx. Obraťte se<br>na správce sítě pro zajištění platné adresy IP.                                                                                                    |  |  |  |
|              | Možnosti EDM                                                                                                    |  |  |  |
| Zpráva č. 4: | "Neplatné číslo portu systému EDM"                                                                                                    |  |  |  |
| Popis:       | Číslo portu IP zadané správcem je mimo rozsah nebo obsahuje neplatné znaky.                                                                                                    |  |  |  |
| Reakce:      | Správce musí zadat platné číslo portu. Platné číslo portu obsahuje číselné hodnoty<br>v rozsahu 0–65535.                                                                                                    |  |  |  |
|              | Možnosti EDM                                                                                                    |  |  |  |
| 14.5.9       | Obrazovka konfigurace čtečky                                                                                                    |  |  |  |
| Zpráva č. 1: | "Nelze aktualizovat konfiguraci čtečky."                                                                                                    |  |  |  |
| Popis:       | Po klepnutí na tlačítko <b>Odeslat konfiguraci do čtečky</b> na stránce konfigurace<br>Readeru, Reader odmítá nové informace o konfiguraci.                                                                                                    |  |  |  |
| Reakce:      | Kontaktujte technickou podporu společnosti.                                                                                                    |  |  |  |
|              | Obrazovka konfigurace ReaderuObrazovka konfigurace Readeru                                                                                                    |  |  |  |
| Zpráva č. 2: | "Čtečka <název> neodpovídá."</název>                                                                                                    |  |  |  |
| Popis:       | Reader epoc přestal komunikovat bezdrátově se systémem epoc Host.                                                                                                    |  |  |  |
| Reakce:      | Ukončete připojení Readeru stisknutím červeného znaku "X" na kartě Readeru.<br>Zkontrolujte, zda je Reader v dosahu, zapnutý a zda jej nepoužívá jiný systém<br>epoc Host. Stiskněte ikonu <b>Hledání Readeru</b> na hlavní kartě Readeru. Po nalezení<br>pokračujte v konfiguraci Readeru klepnutím na možnost "Konfigurovat" v nabídce<br>Readeru. |  |  |  |
|              | Pokud není akce úspěšná, vypněte a znovu zapněte Reader. Znovu vyhledejte Reader<br>a znovu se pokuste o konfiguraci.                                                                                                    |  |  |  |
|              | Obrazovka konfigurace ReaderuObrazovka konfigurace Readeru                                                                                                    |  |  |  |
| Zpráva č. 3: | "Před zahájením konfigurace se odpojte od čtečky."                                                                                                    |  |  |  |
| Popis:       | Správce se pokusil zobrazit obrazovku konfigurace Readeru, zatímco byla otevřená<br>obrazovka Readeru nebo byl k Readeru připojen systém epoc Host.                                                                                                    |  |  |  |
| Reakce:      | Správce musí otevřít obrazovku konfigurace Readeru teprve, až když Host není<br>připojen k Readeru.                                                                                                    |  |  |  |
|              | Obrazovka konfigurace Readeru                                                                                                    |  |  |  |
| Zpráva č. 4: | "Upgrade není dostupný."                                                                                                    |  |  |  |
| Popis:       | Správce se pokusil o upgrade Readeru epoc v situaci, kdy nebyl upgrade nutný.                                                                                                    |  |  |  |
| Reakce:      | Správce musí zavřít obrazovku konfigurace Readeru.                                                                                                    |  |  |  |
|              | Obrazovka konfigurace ReaderuObrazovka konfigurace Readeru                                                                                                    |  |  |  |

# 14.5.10 Osobní konfigurace

| Zpráva č. 1: | "Neplatné heslo." "Chyba."                                                                                                    |  |  |  |
|--------------|----------------------------------------------------------------------------------------------------|--|--|--|
| Popis:       | Staré heslo neodpovídá heslu v souboru. Heslo nelze změnit.                                                                                                    |  |  |  |
| Reakce:      | Klepnutím na tlačítko <b>OK</b> [OK] zavřete zprávu. Opravte heslo v poli <b>Old Password</b> [Staré heslo] tak, aby odpovídalo aktuálnímu heslu. Pokud obsluha zapomněla svoje heslo, musí se obrátit na správce systému, aby heslo resetoval. Pokud správce zapomněl heslo, musí se obrátit na oddělení technického servisu s žádostí o dočasné heslo, které mu umožňuje resetovat heslo správce. |  |  |  |
|              | Osobní konfigurace                                                                                                    |  |  |  |
| Zpráva č. 2: | "Hesla se neshodují." "Chyba.                                                                                                    |  |  |  |
| Popis:       | Nové heslo je třeba při změně hesla zadat dvakrát. Chybová zpráva signalizuje, že<br>nové heslo a heslo zadané pro jeho ověření se neshodují.                                                                                                    |  |  |  |
| Reakce:      | Klepnutím na tlačítko <b>OK</b> zavřete zprávu. Odstraňte hesla v polích <b>Nové heslo</b><br>a <b>Ověřit</b> . Pečlivě zadejte stejné nové heslo do obou polí.                                                                                                    |  |  |  |
|              | Osobní konfigurace                                                                                                    |  |  |  |
| Zpráva č. 3: | "Nebyl nalezen účet pro ID uživatele <id použité="" pro="" přihlášení="" uživatele="">."</id>                                                                                                    |  |  |  |
| Popis:       | Úroveň ověření požadovaná pro přihlášení je nastavena na možnost <b>Žádné</b> .<br>Je přihlášen uživatel bez účtu a pokouší se změnit osobní možnosti.                                                                                                    |  |  |  |
| Reakce:      | Klepnutím na tlačítko <b>OK</b> zavřete zprávu. Před úpravami uživatelského jména a hesla<br>musí být správcem nastaven uživatelský účet.                                                                                                    |  |  |  |
|              | Osobní konfigurace                                                                                                    |  |  |  |
| Zpráva č. 4: | "Změny budou ztraceny? Pokračovat." "Varování."                                                                                                    |  |  |  |
| Popis:       | Správce provedl některé změny možností, ale neuložil je.                                                                                                    |  |  |  |
| Reakce:      | Klepnutím na možnost <b>Ano</b> zrušte změny nebo klepnutím na možnost <b>Ne</b> pokračujte<br>v úpravě možností.                                                                                                    |  |  |  |
|              | Osobní konfigurace                                                                                                    |  |  |  |

# 14.5.11 Výsledky předchozích testů

#### Zpráva č. 1: "Odstraňuje se záznam testu. Pokračovat?" "Ano." "Ne." "Varování."

- Popis: Správce může odstranit test ze zařízení pro uvolnění paměti v systému epoc Host. Zpráva se zobrazí pro upozornění správce, že záznam testu bude trvale odstraněn.
- Reakce: Klepnutím na možnost **Ano** odeberte záznam testu. Klepnutím na možnost **Ne** zachovejte záznam testu.

------Výsledky předchozích testů-----

### Zpráva č. 2: "Pro tento test nebyly uloženy žádné výsledky."

Popis: Pro zobrazení je vybrán záznam testu, u kterého nejsou uloženy na systému epoc Host žádné výsledky testu pro zobrazení. Záznamy testů bez výsledků obsahují testy, které byly neúspěšné už před dokončením a výsledky testů bez identifikačního čísla pacienta nebo jiných požadovaných zadávaných informací (typu vzorku atd). Důvod pro neuložení výsledků se zobrazí pod zprávou.

#### Reakce: Žádné

------Výsledky předchozích testů-----

Zpráva č. 3: "Nelze otevřít záznam testu. Chyba."

- Popis: Pro zobrazení je vybrán záznam testu, pro který není na systému epoc Host uložen žádný záznam testu pro zobrazení. Tato situace může nastat pouze v důsledku neodborné manipulace se systémem epoc Host.
- Reakce: Žádné

------Výsledky předchozích testů-----

- Zpráva č. 4: "Všechny <filtrované> testy budou trvale odstraněny. Pokračovat? Ano. Ne. Varování.
  - Popis: Správce může odebrat všechny testy aktuálně zobrazené v tabulce vyhledaných výsledků. Zobrazí se zpráva pro upozornění správce, že všechny aktuálně zobrazené záznamy testů budou trvale odstraněny.
  - Reakce: Klepnutím na možnost **Ano** odeberte záznamy testů. Klepnutím na možnost **Ne** zachovejte záznamy testů.

# 14.5.12 Synchronizace se systémem EDM

### Zpráva č. 1: "Nelze se připojit k systému EDM."

- Popis: Systém epoc Host nemohl navázat připojení IP K adrese IP systému EDM.
- Reakce: Uživatel musí zkontrolovat, zda je systém epoc Host připojen k bezdrátové síti a má přístup k systému EDM. Zkontrolujte, zda se na hlavním panelu zobrazuje ikona **připojení k bezdrátové síti**. Pokud neexistuje žádné připojení k bezdrátové síti, musí jej nastavit správce systému. Pokud připojení existuje, musí se správce přihlásit a zkontrolovat, zda je správná adresa IP a číslo portu IP systému EDM.

#### -----Synchronizace se systémem EDM------

### Zpráva č. 2: "Připojení k EDM ztraceno. Zopakujte akci později."

- Popis: Během synchronizace bylo ztraceno připojení systému epoc Host k systému EDM.
- Reakce: Uživatel musí zkontrolovat, zda je systém epoc Host připojen k bezdrátové síti a má přístup k systému EDM. Zkontrolujte, zda se na hlavním panelu zobrazuje ikona **připojení k bezdrátové síti**. Pokud neexistuje žádné připojení k bezdrátové síti, musí jej nastavit správce systému. Pokud existuje připojení, musí správce zkontrolovat, zda je stále spuštěn systém EDM.

------Synchronizace se systémem EDM------

# 14.5.13 Tisk pomocí kompatibilní tiskárny

### Zpráva č. 1: " Nelze tisknout záznam testu."

#### Tiskárna Wi-Fi:

- Popis: Systému epoc Host se nepodařilo navázat připojení IP k adrese IP tiskárny.
- Reakce: Správce musí také zkontrolovat, zda je systém epoc Host připojen ke stejné bezdrátové síti jako tiskárna. Zkontrolujte, zda se na hlavním panelu zobrazuje ikona **připojení k bezdrátové síti**. Pokud neexistuje žádné připojení k bezdrátové síti, musí jej nastavit správce systému. Pokud existuje připojení, musí se správce přihlásit a zkontrolovat, zda je správná adresa IP a číslo portu IP systému epoc Host a tiskárny.

#### Tiskárna Bluetooth:

- Popis: Systému epoc Host se nepodařilo navázat připojení Bluetooth k tiskárně.
- Reakce: Správce se musí přihlásit a zkontrolovat, zda je v systému správně nastavena adresa Bluetooth tiskárny.

# 14.6 Vyrovnání obrazovky hostitelského počítače epoc Host

Ve vzácných případech nemusí hostitelský počítač Host správně reagovat na klepnutí stylusu. V takovém případě ukončete hostitelský počítač Host klepnutím na položku **Nástroje** a poté **Ukončit** v nabídce.

U hostitelského počítače Host (Socket<sup>™</sup>):

Na obrazovce "Dnes" klikněte na položku **Start** a poté vyberte možnost **Settings** (Nastavení). Pod položkou **Settings** (Nastavení) najděte ikonu **Screen** (Obrazovka).

Na stránce **Screen** (Obrazovka) vyberte možnost **Portrait** (Na výšku) a klikněte na položku **Align Screen** (Zarovnat obrazovku).

Zarovnejte obrazovku jistým a přesným kliknutím na každý křížek. Po dokončení se vraťte na stránku **Screen** (Obrazovka). Ukončete nabídku kliknutím na tlačítko **OK**.

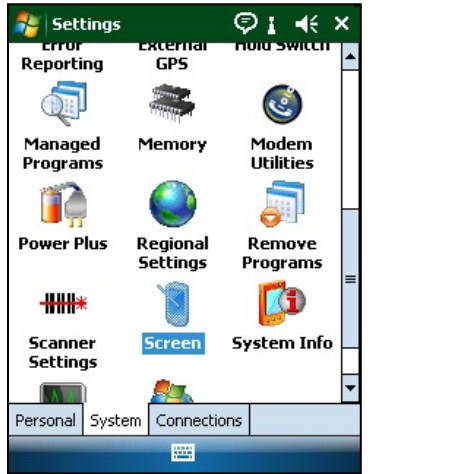

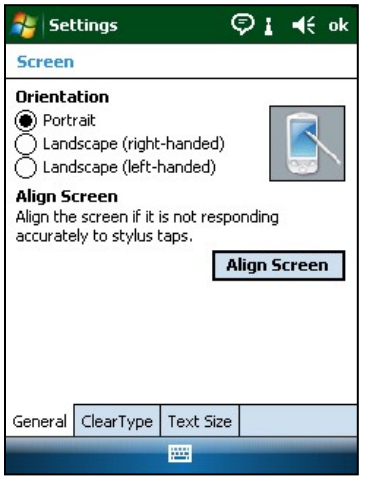

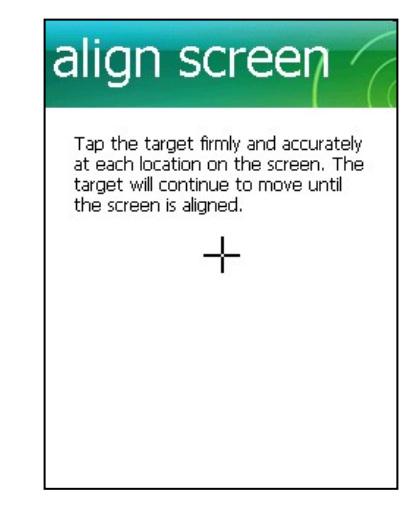

# U hostitelského počítače Host<sup>2</sup> (Zebra):

Na obrazovce "Dnes" klikněte na položku **Start**, vyberte možnost **Settings** (Nastavení), poté možnost **Systém** a poté zvolte položku **Screen** (Obrazovka).

Na stránce **Screen** (Obrazovka) vyberte možnost **Portrait** (Na výšku) a klikněte na položku **Align Screen** (Zarovnat obrazovku).

Zarovnejte obrazovku jistým a přesným kliknutím na každý křížek. Po dokončení se vraťte na stránku **Screen** (Obrazovka). Ukončete nabídku kliknutím na tlačítko **OK**.

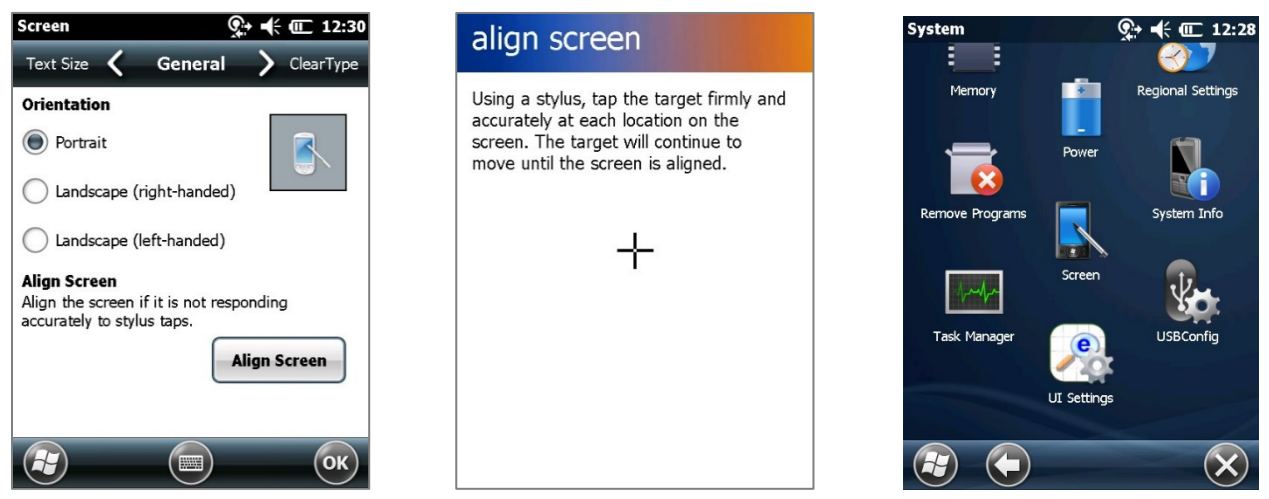

# 15 Slovník pojmů

# 15.1 Symboly

Interpretace symbolů použitých k označení systému epoc®:

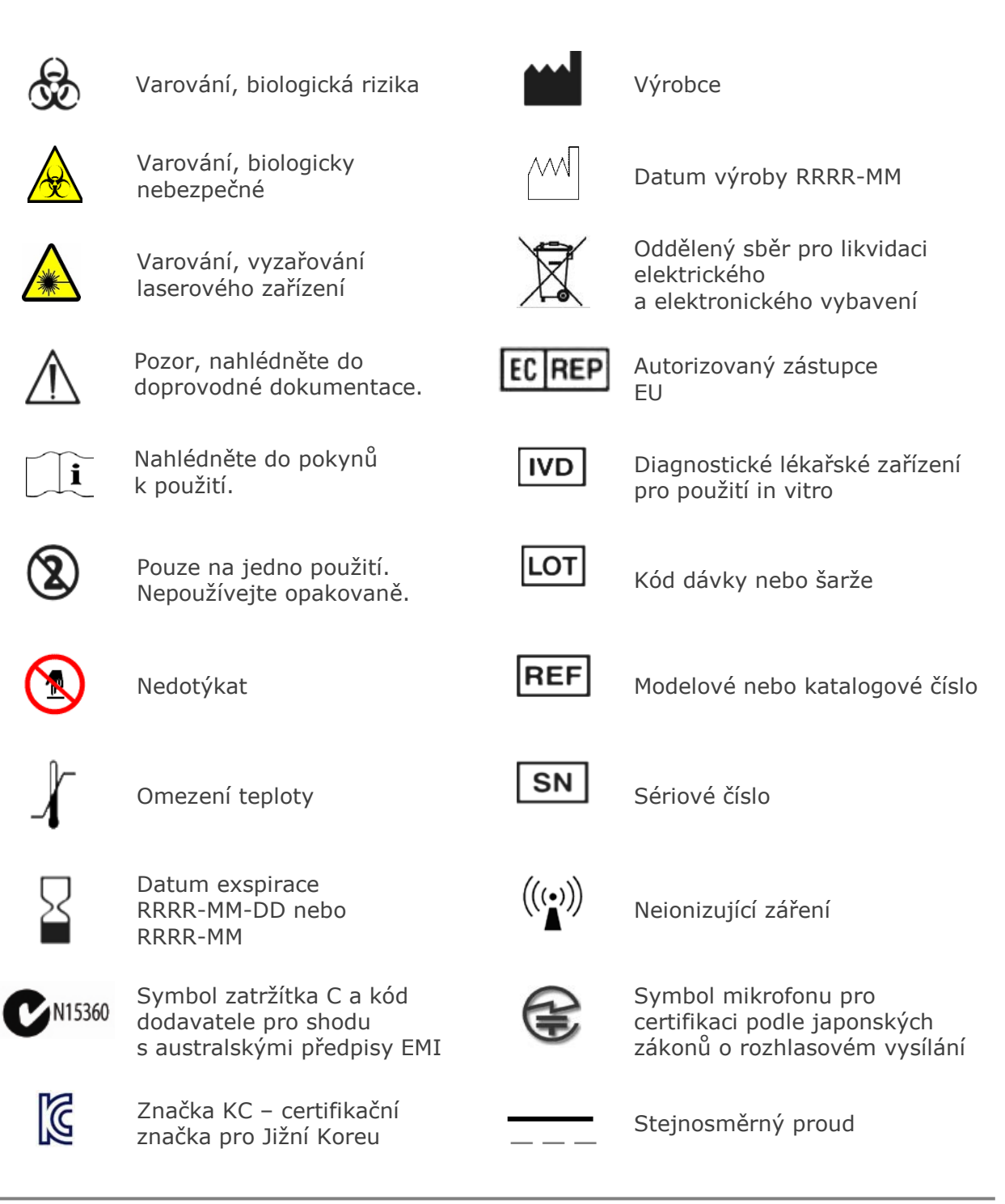

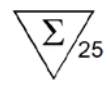

Počet kazet v balení

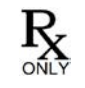

Pouze na předpis

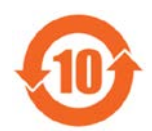

Čínské označení RoHS; číslo představující období použití chránící životní prostředí v letech

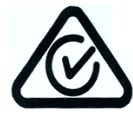

Označení RCM – Australské označení regulační shody pro elektrická zařízení

# 15.2 Terminologie a zkratky

Interpretace termínů a zkratek použitých k označení systému epoc:

| Alveolární kyslík                                                         |  |  |
|---------------------------------------------------------------------------|--|--|
| Poměr alveolo-arteriálního tlaku kyslíku                                  |  |  |
| Alveolo-arteriální gradient kyslíku                                       |  |  |
| Střídavý proud                                                            |  |  |
| Anionová mezera                                                           |  |  |
| Měřená látka                                                              |  |  |
| Nadbytek bází                                                             |  |  |
| Krevní plyny, elektrolyty a metabolity                                    |  |  |
| Bluetooth®                                                                |  |  |
| Ionizovaný vápník                                                         |  |  |
| Chlorid                                                                   |  |  |
| Dodatky k zdokonalení procesů v klinických laboratořích                   |  |  |
| Organizace "Clinical and Laboratory Standards Institute"<br>(dříve NCCLS) |  |  |
| Nelze vypočítat (výsledek testu)                                          |  |  |
| Kreatinin                                                                 |  |  |
| Canadian Standards Association, kanadská normalizační<br>organizace       |  |  |
| Variační koeficient, tj. standardní odchylka dělená střední<br>hodnotou   |  |  |
| Tištěný kód složený z řady svislých čar s odlišnou šířkou                 |  |  |
| Čtečka testovacích kazet – čtečka epoc Reader                             |  |  |
| Stejnosměrný proud                                                        |  |  |
|                                                                           |  |  |

**E** 

CE

Značka CSA – shoda

Značka CE – certifikační značka

Taiwanské označení NCC -

Certifikační značka pro RF, Národní komunikační komise

s požadavky CSA

pro Evropskou unii

v Taiwanu

| EDTA                    | Kyselina ethylendiamintetraoctová                                                      |
|-------------------------|----------------------------------------------------------------------------------------|
| eGFR                    | Předpokládaná rychlost glomerulární filtrace                                           |
| Elektroda               | Vodič použitý k provedení elektrického kontaktu                                        |
| EMC                     | Elektromagnetická kompatibilita                                                        |
| Exspirovaná             | Po datu exspirace                                                                      |
| FCC                     | Organizace Federal Communications Commission                                           |
| FiO <sub>2</sub>        | Frakce inspirovaného kyslíku, procentní koncentrace kyslíku<br>v plynu                 |
| Glu                     | Glukóza                                                                                |
| GND                     | Uzemnění                                                                               |
| HCO <sub>3</sub> -      | Iont bikarbonátu                                                                       |
| Hct                     | Hematokrit                                                                             |
| Hematokrit              | Procento plné krve tvořené červenými krvinkami                                         |
| Hemolýza                | Prasknutí červených krvinek s uvolněním hemoglobinu                                    |
| Heparin                 | Látka použitá k udržení kapalnosti krve a zpomalení jejího srážení                     |
| Hgb                     | Hemoglobin                                                                             |
| Hostitelský počítač     | Mobilní počítač vyhrazený pro použití ve funkci hostitelského<br>počítače systému epoc |
| ID                      | Identifikace                                                                           |
| IEC                     | Organizace International Electro-technical Commission                                  |
| iQC                     | Vnitřní kontrola kvality                                                               |
| К+                      | Iont draslíku                                                                          |
| K <sub>2</sub>          | dvojmocný draslík                                                                      |
| K <sub>2</sub> EDTA     | dvojmocný draslík EDTA                                                                 |
| K <sub>3</sub> EDTA     | trojmocný draslík EDTA                                                                 |
| Lac                     | Laktát                                                                                 |
| LAN                     | Místní síť LAN                                                                         |
| LED                     | Dioda vyzařující světlo                                                                |
| МСНС                    | Střední korpuskulární koncentrace hemoglobinu                                          |
| Na+                     | Iont sodíku                                                                            |
| Na <sub>2</sub> EDTA    | dvojmocný sodík EDTA                                                                   |
| Nezpracovaná data testu | Parametry testu a naměřené údaje před analýzou                                         |
| NIST                    | Organizace National Institute of Standards and Technology                              |
| Ověření                 | Ověření identity uživatele nebo práva uživatele k přístupu                             |
| pCO <sub>2</sub>        | Parciální tlak oxidu uhličitého                                                        |
| PCV                     | Objem sedimentovaných krvinek                                                          |
| рН                      | Koncentrace vodíkových iontů podle daného standardu                                    |
| PIN                     | Osobní identifikační číslo                                                             |
| <b>pO</b> <sub>2</sub>  | Parciální tlak kyslíku                                                                 |
| POC                     | U lůžka, v místě péče                                                                  |

| Připojení              | Navázání bezdrátového komunikačního spojení                                       |  |
|------------------------|-----------------------------------------------------------------------------------|--|
| PVB                    | PolyVinylButyral                                                                  |  |
| QA                     | Zajištění kvality                                                                 |  |
| QC                     | Kontrola kvality                                                                  |  |
| Referenční rozsah      | Optimální rozsah výsledků testu pro pacienty                                      |  |
| Regulace teploty       | Systém udržující u snímačů požadovanou teplotu                                    |  |
| Režim hledání          | Proces vyhledávání bezdrátových zařízení                                          |  |
| Režim kalibrace        | Proces ustavení referenčního měření                                               |  |
| Skener čárového kódu   | Elektronické zařízení pro čtení čárových kódů vytisknutých na<br>různých plochách |  |
| SN                     | Sériové číslo                                                                     |  |
| Snímač                 | Zařízení převádějící chemický signál na elektrický                                |  |
| <b>sO</b> <sub>2</sub> | Saturace kyslíkem                                                                 |  |
| TCO <sub>2</sub>       | Celkový oxid uhličitý                                                             |  |
| Test Card              | Testovací kazeta epoc BGE nebo BGEM                                               |  |
| Testovací režim        | Proces analýzy vzorku krve pro oznámení naměřených<br>výsledků                    |  |
| USB                    | Univerzální sériová sběrnice                                                      |  |
| UV                     | Ultrafialové záření                                                               |  |
|                        |                                                                                   |  |

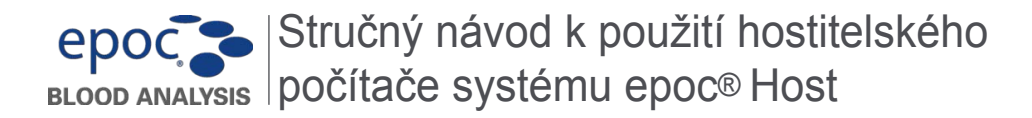

Stručný návod k použití obsahuje informace pro první nastavení hostitelského i počítače epoc Host. Úplné pokyny pro uživatele viz návod k obsluze systému epoc.

#### Součásti hostitelského počítače systému epoc

Obrázek dole znázorňuje základní součásti hostitelského počítače systému epoc.

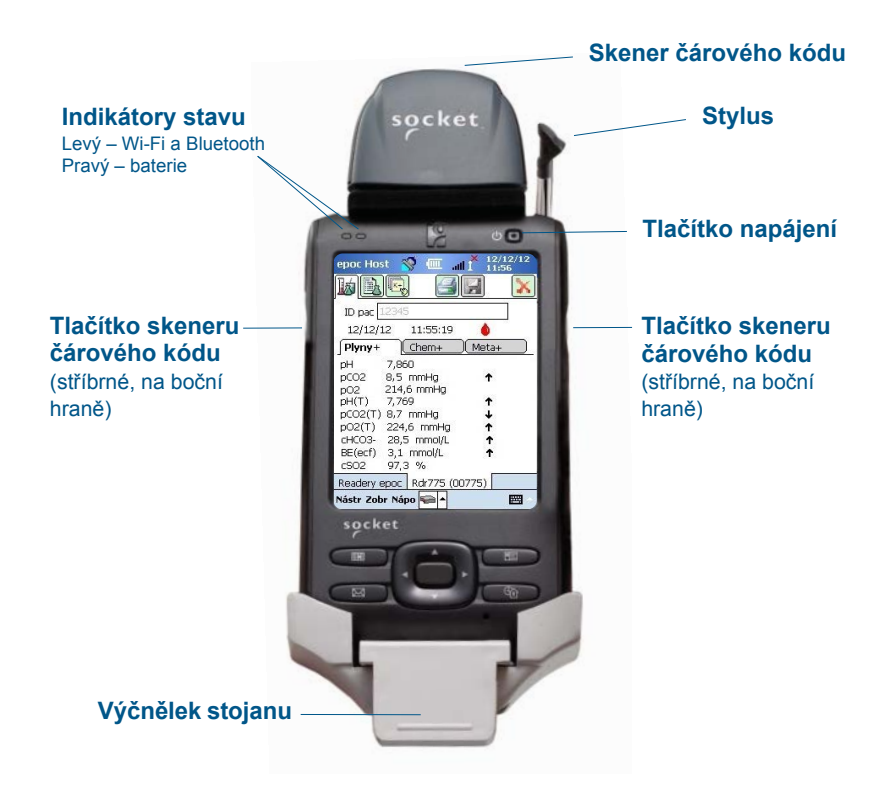

*Výrobce:* **Epocal Inc.** 2060 Walkley Road Ottawa, ON K1G 3P5 Canada 1.613.738.6192 1.613.738.6195 Fax Autorizovaný zástupce: Emergo Europe Prinsessegracht 20, 2514 AP Haag, Nizozemsko +31.70.345.8570 +31.70.346.7299 Fax

# Před použitím . .

# Krok 1: Osaďte baterii hostitelského počítače systému epoc Host

Váš nový hostitelský počítač epoc Host se dodává s nenainstalovanou nabíjecí baterií. Tato je

uložena ve stejném plastovém sáčku jako hostitelský počítač. Před prvním použitím vyjměte baterii z plastového sáčku a osaďte ji do hostitelského počítače podle níže uvedených pokynů pro držáky **verze B**.

Když je baterie na místě, sestavte znovu hostitelský počítač. Pak baterii dobijte postupem

POZNÁMKA: Při výměně baterie (u obou držáků) používejte pouze baterie určené k použití v zařízení.

POZNÁMKA: Baterie vždy likvidujte podle místních předpisů. Baterie nevhazujte do komunálního odpadu.

# Demontáž držáku pro přístup k slotu pro kartu SD a výměnu baterie

Demontáž držáku verze A (s černou pryžovou zadní stranou):

- 1. Vypněte hostitelský počítač systému epoc.
- Sklopte dozadu rohy pryžového krytu tak, aby se odkryly dva (2) upevňovací šrouby.
- Demontujte tyto dva (2) šrouby pomocí vhodného šroubováku.
- Posuňte držák skeneru dopředu pro uvolnění skeneru čárového kódu. Vytáhněte skener čárového kódu ze slotu.
- Zvedněte hostitelský počítač a vyjměte jej z držáku.
- Slot pro kartu SD je pod skenerem čárového kódu.

V případě potřeby opatrně vytáhněte skener čárového kódu ze slotu pro získání přístupu.

- 7. Pomocí stylusu uvolněte kryt baterie.
- 8. Odstraňte kryt baterie ze zadní strany hostitelského počítače.
- 9. Vyjměte baterii.
- Informace o náhradních bateriích jsou uvedeny v části 13 návodu k obsluze systému epoc.
- 11. Namontujte kryt baterie zpět a bezpečně jej zajistěte.
- 12. Vraťte hostitelský počítač do držáku. Pečlivě srovnejte hostitelský počítač s konektorem v držáku. Zasuňte skener čárového kódu přes pryžový límec. Pevně zasuňte držák skeneru na místo. Utáhněte dva upevňovací šrouby.

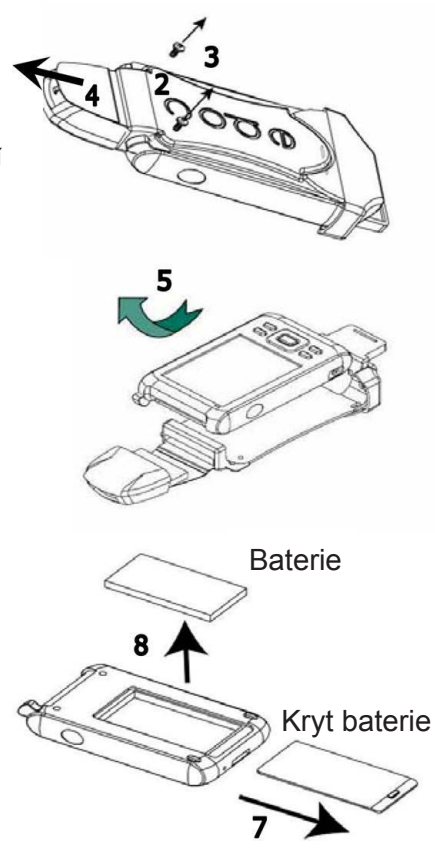

Demontáž držáku verze B (plastová zadní část, jednodílný):

- 1. Vypněte hostitelský počítač systému epoc.
- Povolte dva šrouby pomocí vhodného šroubováku jen tak, aby zůstaly v plastovém pouzdru.
- Odepněte držák ze skeneru čárového kódu, zvedněte hostitelský počítač a vyjměte jej z držáku.
- Slot pro kartu SD je pod skenerem čárového kódu.
  V případě potřeby opatrně vytáhněte skener čárového kódu ze slotu pro získání přístupu.
- 5. Pomocí stylusu uvolněte kryt baterie.
- 6. Odstraňte kryt baterie ze zadní strany hostitelského počítače.
- 7. Vyjměte baterii.
- Informace o náhradních bateriích jsou uvedeny v části 13 návodu k obsluze systému epoc.
- 9. Namontujte kryt baterie zpět a bezpečně jej zajistěte.
- Zasuňte skener čárového kódu do hostitelského počítače. Vraťte hostitelský počítač do držáku. Pečlivě srovnejte hostitelský počítač s konektorem v držáku. Utáhněte dva (2) upevňovací šrouby.

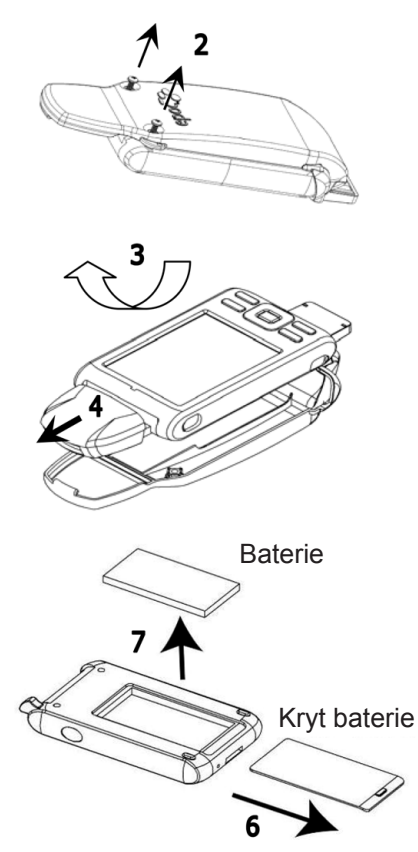

# Krok 2: Nabijte hostitelský počítač systému epoc Host

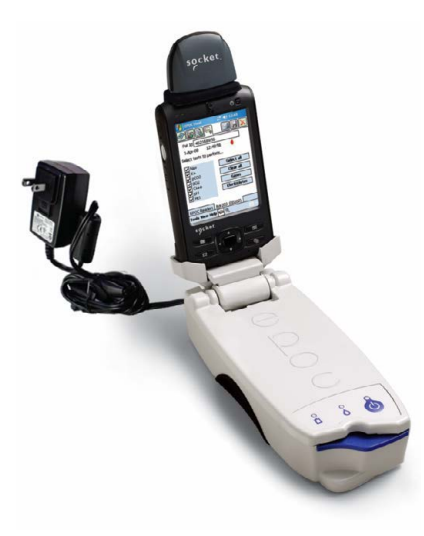

Před použitím hostitelského počítače systému epoc Host nabijte jeho baterii podle následujících pokynů:

- 1. Připojte napájecí zdroj Readeru epoc k napájecí zásuvce na zadní straně Readeru.
- Zasuňte systém epoc Host do kloubového držáku na Readeru, viz obrázek dole. První nabití trvá zhruba osm hodin.
  - Indikátor baterie svítící ČERVENĚ signalizuje, že se hostitelský počítač systému epoc Host nabíjí.
  - Indikátor baterie svítící **ZELENĚ** signalizuje, že systém epoc Host je zcela nabit.

# Reset systému epoc Host

POZNÁMKA: Nikdy neprovádějte reset během testu. Test se tak ihned ukončuje.

POZNÁMKA: Po provedení úplného resetu vždy ověřte správnost data a času.

Tlačítko částečného resetu je zapuštěno ve spodní straně hostitelského počítače systému epoc Host. Pro provedení částečného resetu zasuňte stylus do otvoru

ve spodní straně hostitelského počítače systému epoc. Tlačítko částečného resetu lze použít pro restartování aplikace Host v případě, že hostitelský počítač systému epoc přestává pracovat nebo reagovat.

Pokud tlačítko částečného resetu nereaguje, pak současně stiskněte horní dvě (2) tlačítka a tlačítko částečného resetu (viz obrázek) a proveďte **úplný reset**.

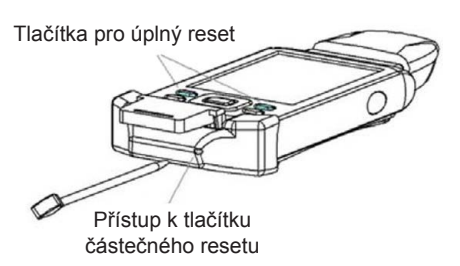

POZNÁMKA: V zařízeních, která nepoužívají systém správy dat epoc Enterprise Data Management System, přeskočte kroky 3 a 4.

# Krok 3: Připojení k síti Wi-Fi

#### POZNÁMKA: Pro zajištění správného bezdrátového připojení a bezpečnostních nastavení může být nutné obrátit se na oddělení informačních technologií v zařízení.

#### 1. Spusťte aplikaci Wi-Fi Companion.

- Zapněte hostitelský počítač systému epoc Host stisknutím tlačítka napájení.
- Na přihlašovací obrazovce zadejte slovo "administrator" do polí ID uživatele a Heslo.

Pro skenování namiřte skener čárového kódu na čárový kód a stiskněte tlačítko čárového kódu.

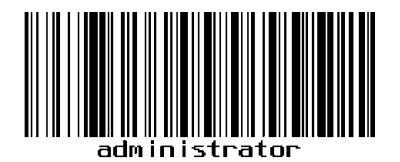

POZNÁMKA: Pokud se zobrazí výzva, nastavte datum a čas.

 Opusťte aplikaci epoc Host klepnutím na položku Nástroje a následným zvolením položky Ukončit z nabídky.

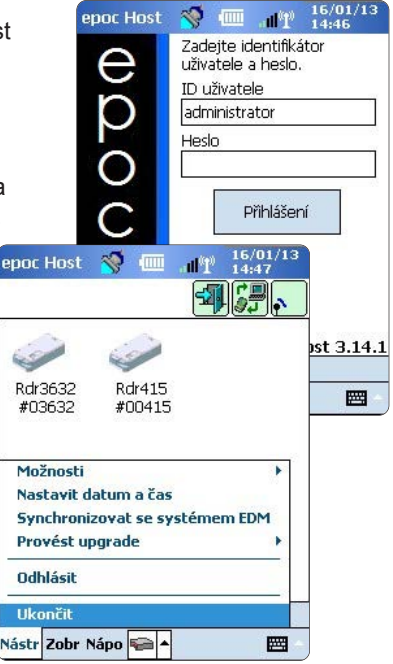

- Klepnutím na ikonu zapněte vysílač Wi-Fi a konfigurujte profil bezdrátové sítě.
- Klepněte na ikonu

2. Konfigurujte síť Wi-Fi.

POZNÁMKA: Snímky obrazovek jsou pouze příklady.

- Klepněte na tlačítko New [Nová].
- Zadejte správnou hodnotu do pole Network Name [Název sítě] (SSID) a klepněte na možnost Next [Další].

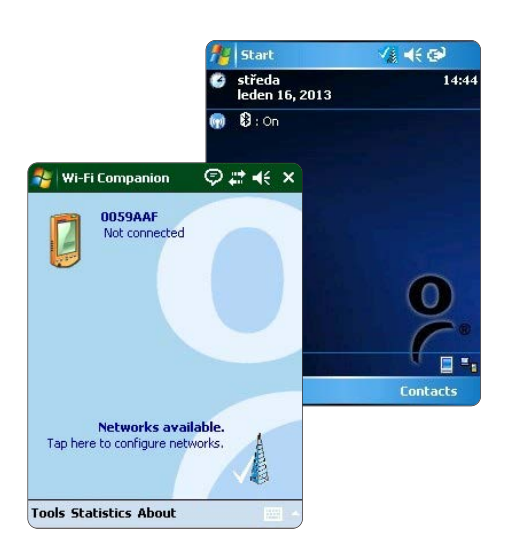

| 🐴 Wi-Fi Companion | 🖗 🗱 📢 ok               |                                  |           |
|-------------------|------------------------|----------------------------------|-----------|
| 🛞 Show Networks   | 0                      |                                  |           |
| All 🚽             | Strength 🗸             |                                  |           |
| 44% cisco         | <b>e</b> 🔊             |                                  |           |
| 12% Epoc Lab      | 🐴 Settings             | ¢                                | ₽₽≮       |
| WEP encryption    | Configure Wir          | eless Network                    | k 🕜       |
| WEP encryption    | Network name:          | epoc test                        |           |
|                   | Connects to:           | The Interne                      | t 🔹       |
|                   | This is a hide         | den network<br>rice-to-device (a | ad-hoc)   |
| Refresh New       |                        |                                  |           |
|                   | 123 1 2 3 4            | 5678                             | 90-=+     |
|                   | Tabiq w e<br>CAP a s d | fqhi                             | k   ; ' ' |
|                   | Shift z x c            | V b n m                          |           |
|                   | Ctl áü 🔪 🔪             |                                  | ↓ ↑ ← →   |
|                   | Cancel                 | -                                | Next      |

- Vyberte správná nastavení zabezpečení sítě a pak klepněte na možnost Next [Další].
- Klepněte na položku Finish [Dokončit]. Aplikace epoc Host se vrátí na seznam dostupných sítí.

| 훩 Settings                                                                                          | © # 📢                                | 🐴 Settin                                                                                                    | gs                            | ** 🕂                                                                |
|----------------------------------------------------------------------------------------------------|--------------------------------------|----------------------------------------------------------------------------------------------------|-------------------------------|---------------------------------------------------------------------|
| Configure Network /                                                                                 | Authentication                       | Configure                                                                                                    | Network Au                    | thentication                                                        |
| Authentication: C<br>Data Encryption: V<br>The key is automat<br>Network key: key 1<br>Key index: 1 | vpen  vEP vicelly provided           | Use IEE<br>EAP type:                                                                                                    | E 802.1x netv<br>Smart Carc   | vork access control<br>l or Certificate 👻<br>Properties             |
| 123 1 2 3 4 5 6<br>Tab q w e r t<br>CAP a s d f g<br>Shift z x c v b<br>Ctláü`\\                    | 7890-=<br>yuiop[<br>hjkl;''<br>nm,'/ | <ul> <li>              123 1 2 3      </li> <li>             Tab q w         </li> <li>             CAP a s         </li> <li>             Shift z x         </li> <li>             Ctl áü `         </li> </ul> | 84567<br>erty<br>dfgh<br>cvbi | / 8 9 0 - = ◀<br>u i o p [ ]<br>j k l ; '<br>n m , . // ←<br>↓↑ ← - |
| Back 📕                                                                                              | 🗄 🔶 Next                             | Back                                                                                                    | -                             | 🔶 Finish                                                            |

- 3. Potvrďte připojení k síti Wi-Fi.
  - Klepněte na tlačítko OK v horním pravém rohu pro potvrzení úspěšného připojení k síti Wi-Fi.

#### POZNÁMKA: Obrazovka bude zobrazovat úspěšné připojení k síti Wi-Fi.

- 4. Resetujte hostitelský počítač systému epoc Host.
  - Proveďte částečný reset zasunutím stylusu do otvoru ve spodní straně hostitelského počítače systému epoc Host.

# Krok 4: Připojení k systému EDM

- 1. Konfigurujte možnosti systému EDM.
  - Zapněte hostitelský počítač systému epoc Host stisknutím tlačítka napájení.
  - Na přihlašovací obrazovce zadejte slovo "administrator" do polí ID uživatele a Heslo.

Pro skenování namiřte skener čárového kódu na čárový kód a stiskněte **tlačítko čárového kódu**.

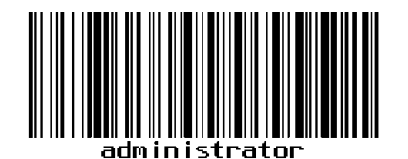

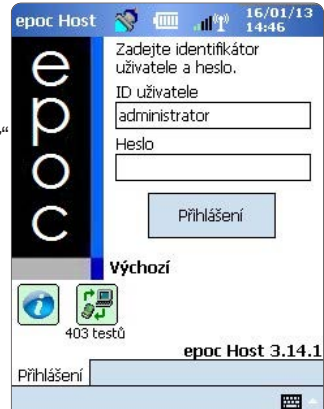

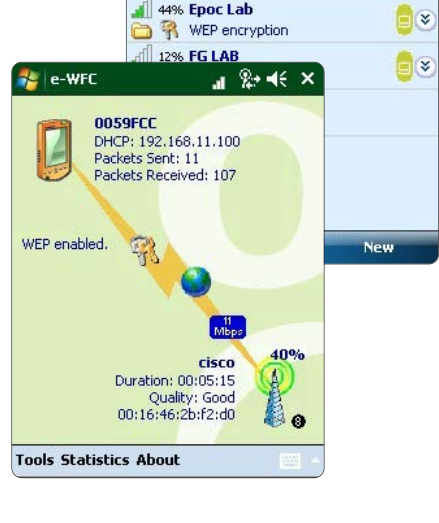

🄧 e-WFC 🔗 Show Networks

25% cisco

R WEP encryption

All +

A

% + € ok

Strength 🚽

0

\*

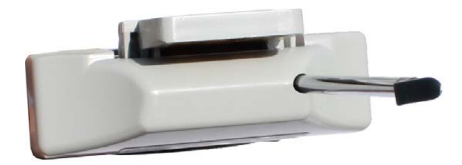

| <ul> <li>Vyberte možnost Nástr<br/>a Možnosti EDM z roz</li> </ul>     | epoc Host                                                       | 8 💷 .df 114:5                                           | )1/13<br>11                                          |                                 |
|------------------------------------------------------------------------|-----------------------------------------------------------------|---------------------------------------------------------|------------------------------------------------------|---------------------------------|
| <ul> <li>Nastavte možnost EDM dostupné? na<br/>hodnotu Ano.</li> </ul> |                                                                 | Rdr3632<br>#03632                                       | Rdr415 QA rdr<br>#00415 #12349                       | 5                               |
| <ul> <li>Zadejte správnou adre<br/>číslo portu.</li> </ul>             | Rdr639<br>Možr M<br>Nast M<br>Prov M                            | ožnosti správce<br>ožnosti EDM<br>ožnosti čárového kódu |                                                      |                                 |
| <ul> <li>Klepněte na tlačítko</li> <li>Uložit 🙀 .</li> </ul>           | epoc Host 🔇 💷 "n"?<br>SJ                                        | 16/01/13<br>14:47                                       | ožnosti osobního nastav<br>epoc Host 🚿 💷             | rení<br>all 1 16/01/13<br>14:48 |
|                                                                        | EDM dostupné? ( Ano<br>Adresa EDM 192.168.<br>Číslo portu 12345 | ○ Ne<br>10.22                                           | EDM dostupné? ().<br>Adresa EDM ED<br>Číslo portu 12 | Ano ONe<br>M Server 1<br>345    |
|                                                                        | Otestovat připojení El                                          | MC                                                      | Otestovat přip                                       | ojení EDM                       |
|                                                                        |                                                                 |                                                         | <b>▲</b> III                                         | •                               |
| Potyrďto připojoní                                                     |                                                                 |                                                         |                                                      |                                 |

### 2. Potvrďte připojení systému EDM.

 Klepnutím na tlačítko Otestovat připojení EDM potvrďte úspěšné připojení systému EDM.

| epoc Host 🚿                              |                                      |
|------------------------------------------|--------------------------------------|
| 1<br>4                                   |                                      |
| EDM dostupné?                            | ● Ano 🔿 Ne                           |
| Adresa EDM                               | 192.168.10.22                        |
| Číslo portu                              | 12345                                |
| Otestova                                 | t připojení EDM                      |
| Iniciuje se připoje<br>Připojení systému | ní systému EDM.<br>I EDM se zdařilo. |
| ( W                                      | <b>&gt;</b>                          |

### Hostitelský počítač systému epoc Host je nyní připraven k použití.

POZNÁMKA: Pokyny k aktualizaci softwaru hostitelského počítače systému epoc Host viz návod k obsluze systému epoc.

POZNÁMKA: Před uvedením jednotky do provozu nahlédněte do vnitřních postupů kontroly kvality daného zařízení a požadavků stanovených předpisy.

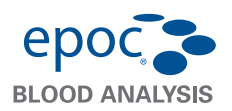

i

Stručný návod k použití obsahuje informace pro první nastavení a další užitečné informace pro hostitelský počítač systému epoc Host<sup>2</sup> (Zebra MC55A0). Úplné pokyny pro uživatele viz návod k obsluze systému epoc.

# Součásti hostitelského počítače systému epoc Host<sup>2</sup>

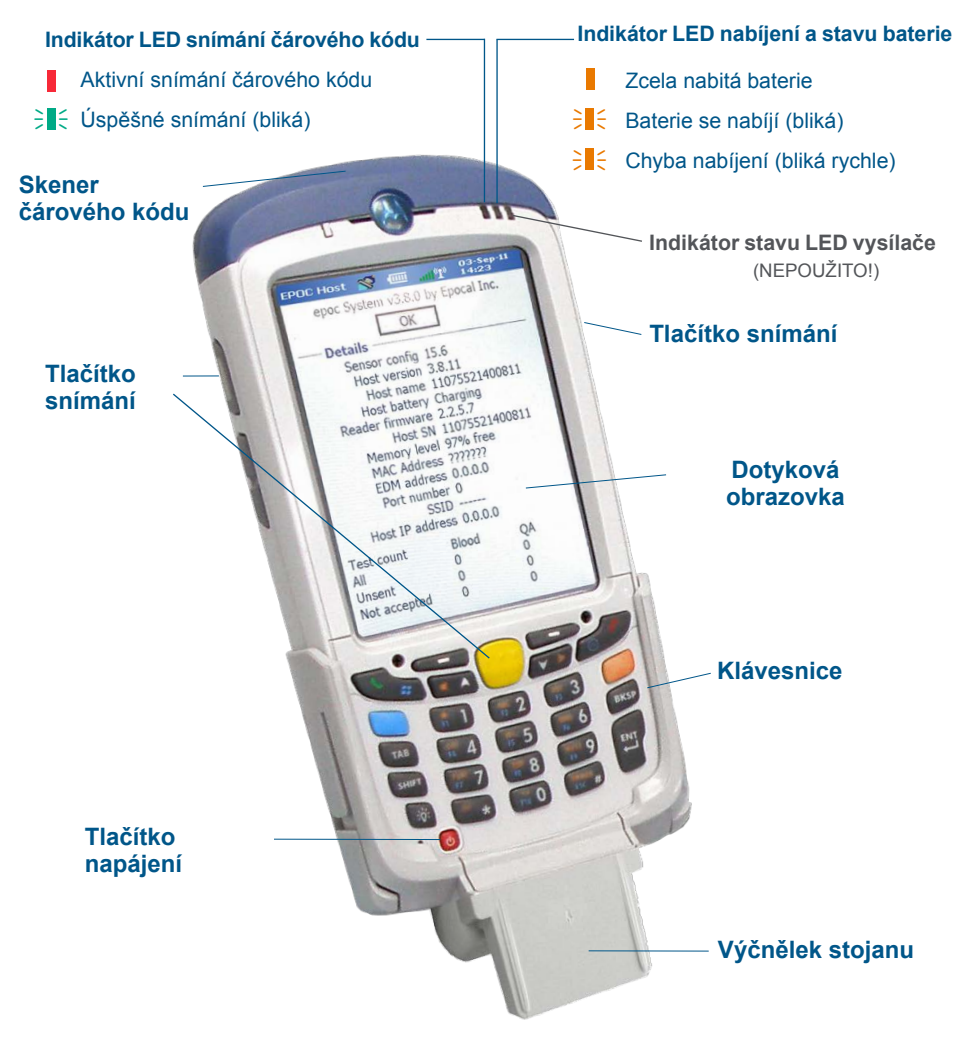

#### Výrobce: Epocal Inc. 2060 Walkley Road Ottawa, ON K1G 3P5 Canada 1.613.738.6192 1.613.738.6195 Fax

Autorizovaný zástupce: Emergo Europe Prinsessegracht 20, 2514 AP Haag, Nizozemsko +31.70.345.8570 +31.70.346.7299 Fax

# Číselná klávesnice hostitelského počítače systému epoc Host<sup>2</sup>

- Tlačítko napájení slouží k zapnutí a vypnutí zařízení. Podržením tlačítka napájení po 5 sekund lze zařízení resetovat.
- Tlačítko snímání (a tlačítka snímání na bocích hostitelského počítače) slouží k aktivaci skeneru čárového kódu.
- Alfanumerická tlačítka mají ve výchozím nastavení přiřazeny číslice. Po stisknutí tlačítka přepínání lze zadávat písmena. (Pokud je funkce aktivní, tlačítka svítí a na displeji se zobrazuje oranžový symbol). Dalším stisknutím tlačítka přepínání se lze vrátit k číselným hodnotám.
- Tlačítka Tab a Enter slouží k přechodu na další pole s možností úpravy.
- Tlačítko Backspace (BKSP) slouží k vymazání zadaných znaků.

Před použitím..

# Krok 1: Nabití hostitelského počítače systému epoc Host<sup>2</sup>

Před použitím hostitelského počítače systému epoc Host<sup>2</sup> nabijte jeho baterii podle následujících pokynů:

- 1. Připojte napájecí zdroj čtečky epoc Reader k napájecí zásuvce na zadní straně čtečky.
- Zasuňte hostitelský počítač systému epoc Host<sup>2</sup> do kloubového držáku na čtečce, viz obrázek. První nabití trvá zhruba osm hodin.

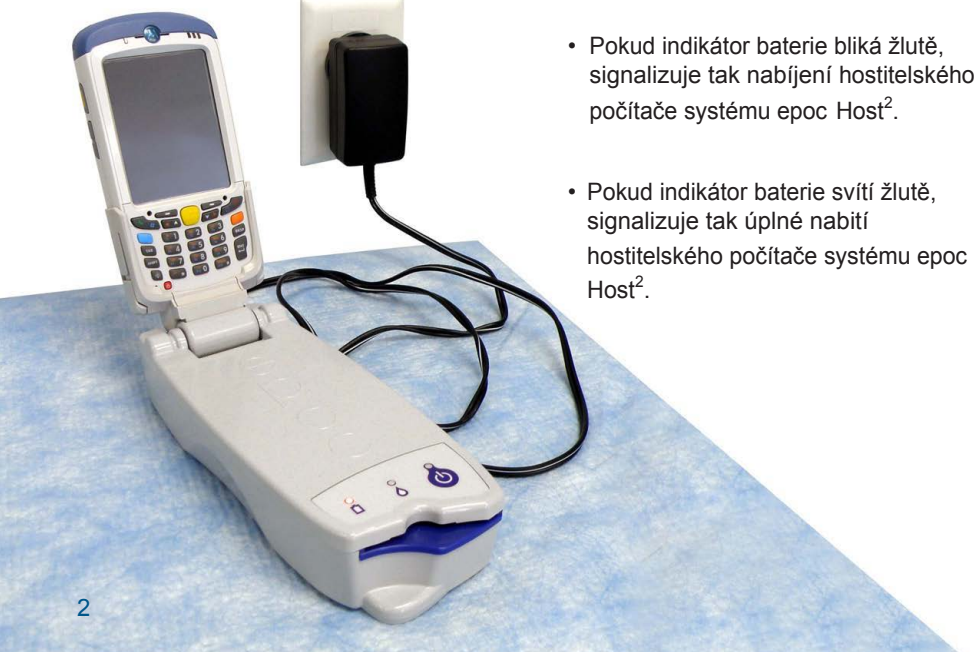

Poznámka: Stínovaná tlačítka nejsou aktivní. Snímání Tlačítka přepínání

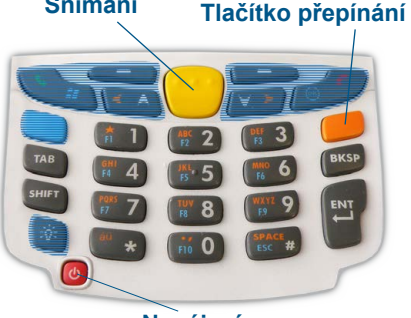

Napájení

#### V zařízeních, která nepoužívají systém správy dat epoc, přeskočte kroky 2 a 3.

### Krok 2: Připojení k síti Wi-Fi

POZNÁMKA: Než začnete, prostudujte celý Krok 2. Pro zajištění správného bezdrátového připojení a bezpečnostních nastavení může být nutné obrátit se na oddělení informačních technologií v zařízení.

### 1. Spusťte aplikaci Motorola Wireless Fusion.

- Zapněte hostitelský počítač systému epoc Host<sup>2</sup> stisknutím tlačítka napájení.
- Na přihlašovací obrazovce naskenujte nebo zadejte slovo administrator do polí ID uživatele a Heslo.

Pro skenování namiřte skener čárového kódu na čárový

kód a stiskněte tlačítko snímání.

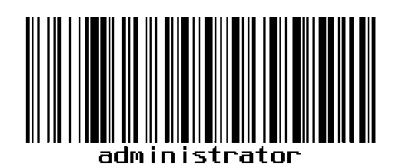

 Ukončete aplikaci epoc Host<sup>2</sup> klepnutím na možnosti Nástroje a Ukončit v nabídce.

Pro sítě vysílající svoje SSID:

- Klepněte na ikonu "Fusion" na displeji a vyberte z nabídky možnost "Find WLANS" [Najít sítě WLAN].
- Klepněte na požadovanou síť WLAN, podržte a vyberte z nabídky možnost "Create Profile" [Vytvořit profil].
- Přejděte k pokynům Konfigurace profilu sítě Wi-Fi uvedeným na následující straně, začněte od třetí odrážky. Obvykle budou nastavení již zadána.

Pro sítě NEVYSÍLAJÍCÍ svoje SSID:

- Klepněte na ikonu "Fusion" na displeji vyberte z nabídky možnost "Manage Profiles" [Spravovat profily].
- Přejděte k pokynům Konfigurace profilu sítě Wi-Fi uvedeným na následující straně. Nastavení bude třeba zadat ručně.

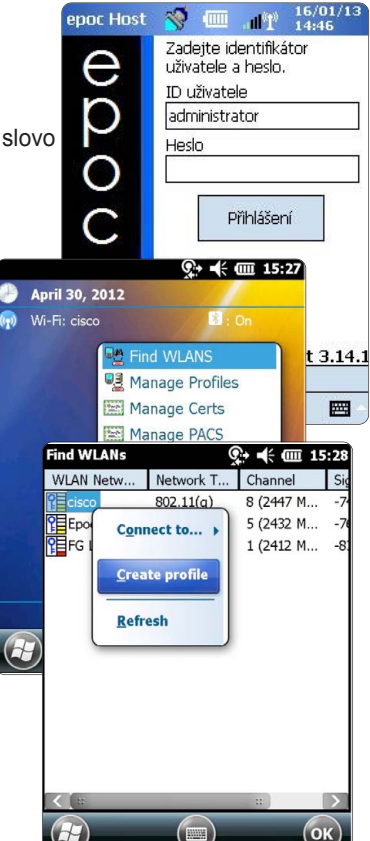

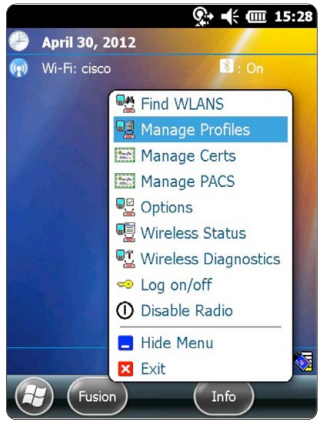

### Konfigurace profilu sítě Wi-Fi

Manage Profiles

- Klepnutím a podržením na obrazovce zobrazte nabídku, pak klepněte na možnost "Add" [Přidat].
- Zadejte správné hodnoty do polí Profile Name [Název profilu] a Network Name (ESSID) [Název sítě ESSID] a klepněte na tlačítko "Next" [Další].
- Pokračujte v zadávání správných hodnot nastavení zabezpečení sítě na následujících obrazovkách (snímky obrazovek 2–8) klepnutím na možnosti "Next" [Další] a "Save" [Uložit].

### POZNÁMKA: Snímky obrazovek jsou pouze příklady.

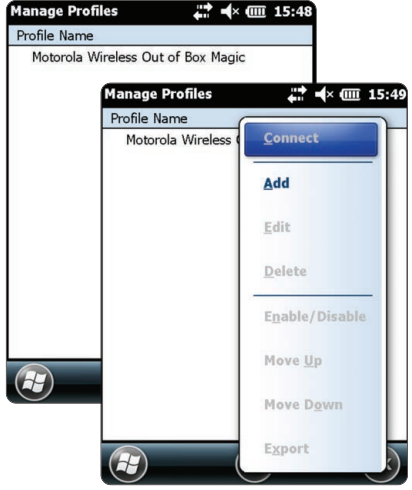

| Profile Name                       |                           |                   |                      |                                                 |
|------------------------------------|---------------------------|-------------------|----------------------|-------------------------------------------------|
| Motorola Wireless Out of Box Magie | c Operat                  | ting Mode:        |                      |                                                 |
| Wireless LAN Profile Entry         | × Infrast                 | tructure          |                      |                                                 |
| Profile Name: 101                  | Countr<br>Allow           | y:<br>Any Country | ( <b>x</b> )         |                                                 |
| ESSID: 101                         |                           | 2 z 8             | Security Mode:       |                                                 |
| 1 of 8 Cancel Back                 | Next >                    |                   | Authentication Type: | Encryption AES                                  |
|                                    |                           |                   | 520                  | Туре:                                           |
|                                    |                           |                   |                      | Allow WPA2 Mixed Mode                           |
|                                    |                           |                   |                      | Enter Preshared Key (PSK) using:                |
|                                    |                           |                   |                      | O Pass-phrase  Hexadecimal Keys                 |
|                                    |                           |                   |                      | For added security -<br>Mask characters entered |
|                                    |                           |                   |                      | 4 z 8                                           |
| AES Hex: Enter 64 hexadecimal ch   | nars                      |                   |                      | Find WLANs • ◀× @ 23:                           |
| Confirm [Enter Confirm You]        | _                         |                   |                      | Wireless LAN Profile Entry                      |
| 5 z 8 [IPv4 /                      | Address Type:             |                   |                      | Battery Usage Mode:                             |
|                                    | btain Device IP Address A | utomatically      |                      | OCAN                                            |
|                                    | btain DNS Address Autom   | atically          |                      | UCAM                                            |
|                                    | btain WINS Address Auto   | matically         |                      | Fast Power Save                                 |
|                                    | 678                       | ansmit Power:     |                      | MAX Power Save                                  |
|                                    |                           | utomatic          |                      | 8 of 8 Cancel < Back Save                       |
|                                    |                           |                   |                      |                                                 |
|                                    | Cu                        | urrent Operating  | Mode:                | Tabqwertyuiop[                                  |
|                                    | In                        | frastructure      |                      | CAP a s d f g h j k l ; '                       |

7 z 8

Ctl áü `\\

......

• Po dokončení klepněte a podržte název sítě a klepněte na možnost "Connect" [Připojit].

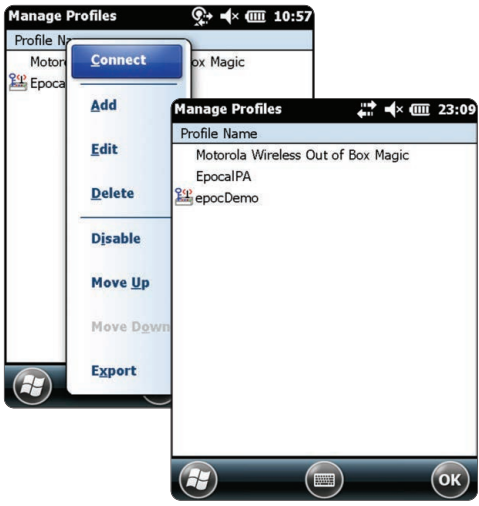

- Klepněte na tlačítko "OK" na dolním okraji obrazovky pro návrat na obrazovku Dnes.
- V případě potřeby klepněte na ikonu aplikace "Fusion" a vyberte položku "Options" [Možnosti] pro konfiguraci odpovídajících možností bezdrátové sítě.

POZNÁMKA: U některých sítí může být nutné deaktivovat hodnotu 802.11d v možnosti "**Regulatory**" [Povinné].

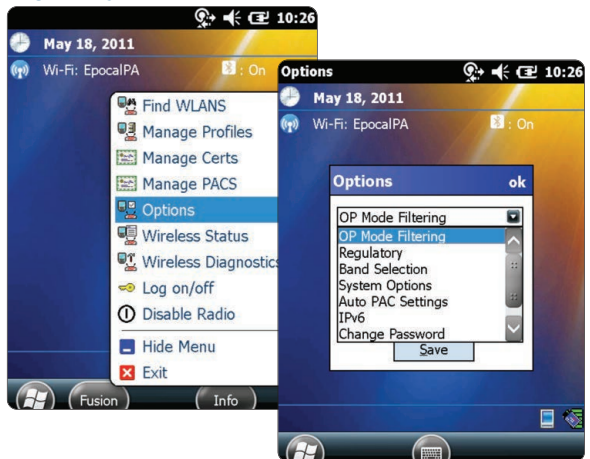

- 2. Resetujte hostitelský počítač systému epoc Host<sup>2</sup>.
  - Částečný reset lze provést podržením tlačítka napájení U po dobu 5 sekund.

### Krok 3: Připojení k systému epoc Data Manager (EDM)

### 1. Konfigurujte možnosti systému EDM.

- Zapněte hostitelský počítač systému epoc Host<sup>2</sup> stisknutím tlačítka napájení.
- Na přihlašovací obrazovce naskenujte nebo zadejte slovo administrator do polí ID uživatele a Heslo. (Pokud se zobrazí výzva, nastavte datum a čas.)

Pro skenování namiřte skener čárového kódu na čárový kód a stiskněte **tlačítko snímání.** 

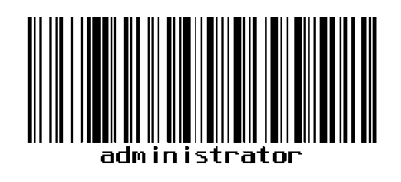

- Vyberte možnosti Nástroje, Možnosti a Možnosti EDM z nabídky.
- Nastavte možnost EDM dostupné? na Ano, zadejte správnou adresu a číslo portu systému EDM a klepněte na symbol disku.

| epoc Host 🚿 💷 📲 16/01/13<br>14:51                                                                                                    | epoc Host 🥎 💷 📶 🕺 16/01/13<br>14:48                                                             | epoc Host 🥎 💷 📲 16/01/13<br>14:47                                                                |
|----------------------------------------------------------------------------------------------------|-------------------------------------------------------------------------------------------------|--------------------------------------------------------------------------------------------------|
| Rdr3632 Rdr415 QA rdr<br>#03632 #00415 #12345                                                                                                    | EDM dostupné? Ano Ne<br>Adresa EDM EDM Server 1<br>Číslo portu 12345<br>Otestovat připojení EDM | EDM dostupné? Ano Ne<br>Adresa EDM 192.168.10.22<br>Číslo portu 12345<br>Otestovat připojení EDM |
| Rdrk3Q           Moži         Možnosti správce           Nast         Možnosti EDM           Prov         Možnosti čárového kódu           Odhl         Možnosti osobního nastavení           Udkor         Možnosti kazety 1 | < III >                                                                                         | Iniciuje se připojení systému EDM.<br>Připojení systému EDM se zdařilo.                          |
| Nástr Zobr Nápo 📾 🔺 🕅                                                                                                    |                                                                                                 |                                                                                                  |

- 2. Potvrzení připojení k systému EDM
  - Klepnutím na tlačítko Otestovat připojení EDM" potvrďte úspěšné připojení systému EDM.

# Hostitelský počítač systému epoc Host<sup>2</sup> je nyní připraven k použití.

- POZNÁMKA: Pokyny k aktualizaci softwaru hostitelského počítače systému epoc viz Návod k obsluze systému epoc.
- POZNÁMKA: Před uvedením jednotky do provozu nahlédněte do vnitřních postupů kontroly kvality daného zařízení a požadavků stanovených předpisy.

# Reset hostitelského počítače systému epoc Host<sup>2</sup>

K dispozici jsou dvě možnosti resetu, částečný a úplný reset. V nepravděpodobném případě, kdy by hostitelský počítač systému epoc Host<sup>2</sup> přestal reagovat nebo nepracoval správně, proveďte částečný reset. Pokud hostitelský počítač systému epoc Host<sup>2</sup> stále nereaguje, proveďte úplný reset. Data nebudou při žádném z postupů ztracena. Oba trvají zhruba jednu minutu.

- Částečný reset lze provést podržením tlačítko napájení U po 5 sekund.
- Úplný reset lze provést současným podržením tlačítka napájení, "1" a "9" a jejich následným uvolněním.

# Instalace držáku

Pokud se držák oddělí od hostitelského počítače systému epoc Host<sup>2</sup>, umístěte jej podle obrázku a přitiskněte tyto dvě součásti k sobě, dokud zajišťovací západky držáku nezapadnou do kapes na boku hostitelského počítače.

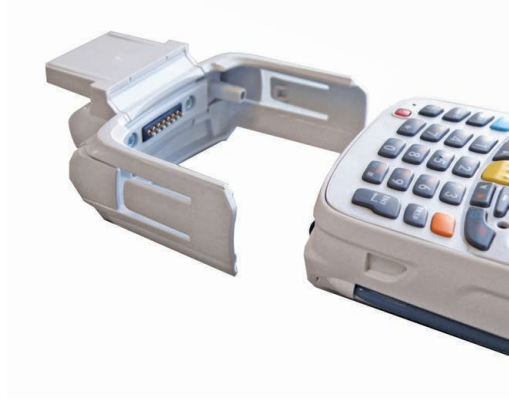

# Instalace a výměna karty microSD v hostitelském počítači systému epoc Host<sup>2</sup>

Slot pro kartu SD je umístěn na zadní straně hostitelského počítače systému epoc Host<sup>2</sup> pod přihrádkou na baterii.

### POZNÁMKA: Plastový držák není třeba demontovat.

- Stiskněte a uvolněte tlačítko napájení U pro pozastavení hostitelského počítače systému epoc Host<sup>2</sup>.
- Prstem nebo stylusem posuňte západku baterie doprava, aby se uvolnila. Baterie se mírně vysune.
- 3. Vyjměte baterii ze zařízení.
- Zvedněte pryžová přístupová dvířka a posuňte dvířka držáku karty SIM, dokud se neodjistí.
- Zvedněte dvířka držáku karty SIM (pokud je třeba) a dvířka držáku karty microSD.
- Při vyjímání karty microSD ji jednoduše vytáhněte z držáku.
- Zasuňte kartu microSD zlatými kontakty směrem ven do dvířek držáku karty a umístěte ji tak, aby se karta zasunula do přídržných západek na obou stranách dvířek.
- Zavřete dvířka karty microSD a zasuňte dvířka držáku karty SIM do zajištěné polohy.
- 9. Zavřete pryžová přístupová dvířka.
- Zasuňte baterii dolní stranou dopředu do přihrádky na baterii na zadní straně hostitelského počítače systému epoc Host<sup>2</sup>.
- Zatlačte baterii do přihrádky na baterii, dokud se nezajistí uvolňovací západka baterie.

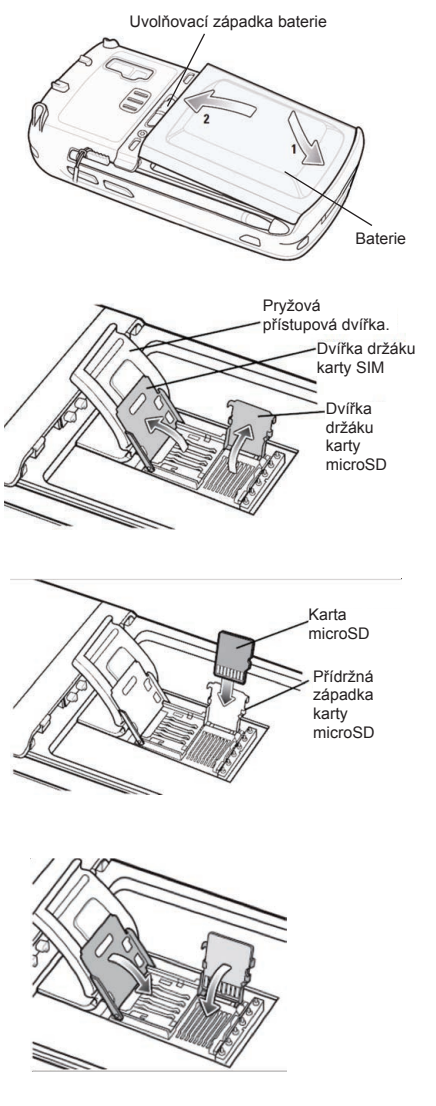

POZNÁMKA: Postup pro upgrade softwaru hostitelského počítače systému epoc Host<sup>2</sup> z karty SD viz Návod k obsluze systému epoc.

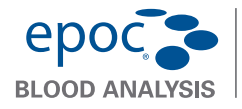

# Stručný návod k použití čtečky epoc® Reader

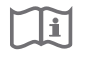

Tento stručný návod k použití obsahuje informace pro první nastavení čtečky epoc Reader. Úplné pokyny pro uživatele viz návod k obsluze systému epoc.

List se štítky

#### Obsah balení

- Čtečka epoc Reader
- Síťový napájecí adaptér
- List s čirými chrániči štítků

# Součásti čtečky epoc Reader

Obrázek dole ukazuje základní součásti čtečky a světelné indikátory stavu.

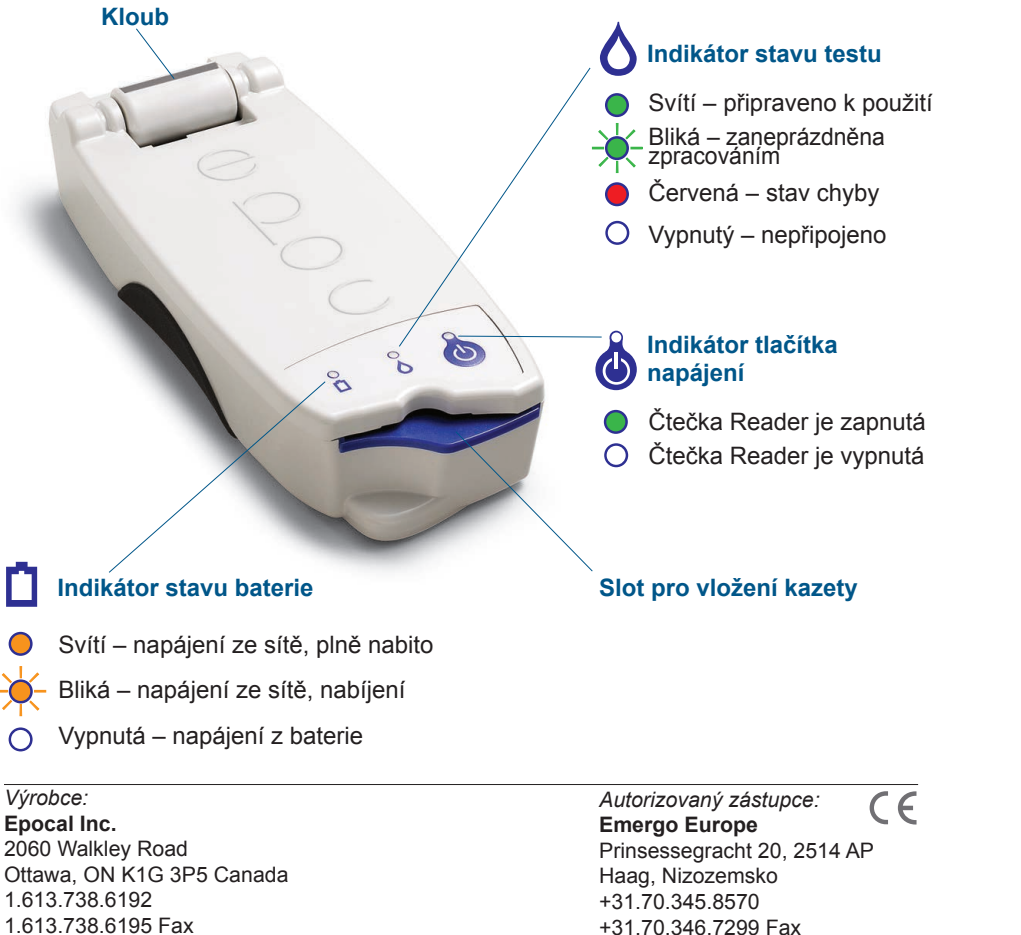

# epocie Stručný návod k použití BLOOD ANALYSIS Čtečky epoc® Reader

Tento stručný návod k použití obsahuje informace pro první nastavení čtečky epoc Reader. Úplné pokyny pro uživatele viz návod k obsluze systému epoc.

### Obsah balení

- Čtečka epoc Reader
- Síťový napájecí adaptér
- List se štítky
- · List s čirými chrániči štítků

# Součásti čtečky epoc Reader

Obrázek dole ukazuje základní součásti čtečky a světelné indikátory stavu.

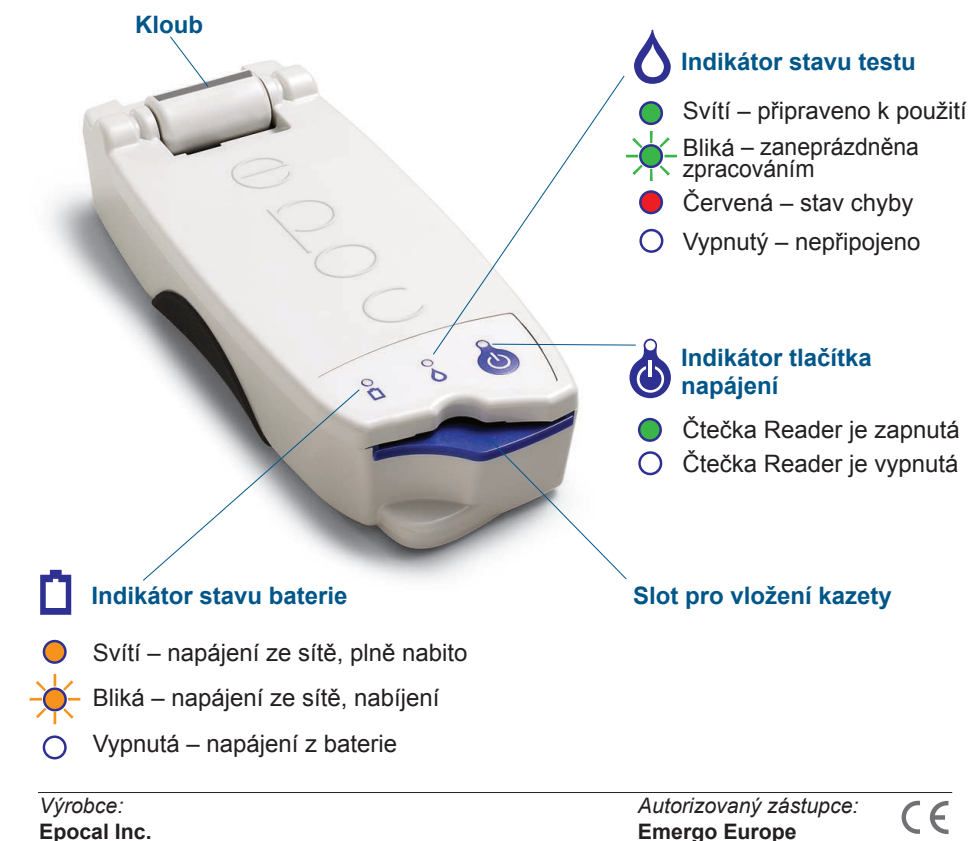

#### 2060 Walkley Road Ottawa, ON K1G 3P5 Canada 1.613.738.6192 1.613.738.6195 Fax

51007145-03

Autorizovaný zástupce: Emergo Europe Prinsessegracht 20, 2514 AP Haag, Nizozemsko +31.70.345.8570 +31.70.346.7299 Fax

# Před použitím

# Krok 1: Nabití

Před použitím čtečky epoc Reader nabijte její baterii podle následujících pokynů:

- Zkontrolujte, zda je čtečka Reader vypnutá. Pokud indikátor tlačítka napájení svítí zeleně, vypněte čtečku Reader stisknutím a podržením tlačítka napájení nejméně po dobu tří sekund.
- 2. Připojte síťový adaptér k síťové zásuvce.
- 3. Připojte síťový adaptér k napájecí zásuvce na zadní straně čtečky Reader.
  - Žlutý indikátor stavu baterie začne blikat.
  - · Po úplném nabití baterie žlutý indikátor stavu baterie přestane blikat.

Poznámka: První nabití trvá zhruba čtyři hodiny.

# Před použitím

# Krok 1: Nabití

Před použitím čtečky epoc Reader nabijte její baterii podle následujících pokynů:

- Zkontrolujte, zda je čtečka Reader vypnutá. Pokud indikátor tlačítka napájení svítí zeleně, vypněte čtečku Reader stisknutím a podržením tlačítka napájení nejméně po dobu tří sekund.
- 2. Připojte síťový adaptér k síťové zásuvce.
- 3. Připojte síťový adaptér k napájecí zásuvce na zadní straně čtečky Reader.
  - · Žlutý indikátor stavu baterie začne blikat.
  - · Po úplném nabití baterie žlutý indikátor stavu baterie přestane blikat.

Poznámka: První nabití trvá zhruba čtyři hodiny.

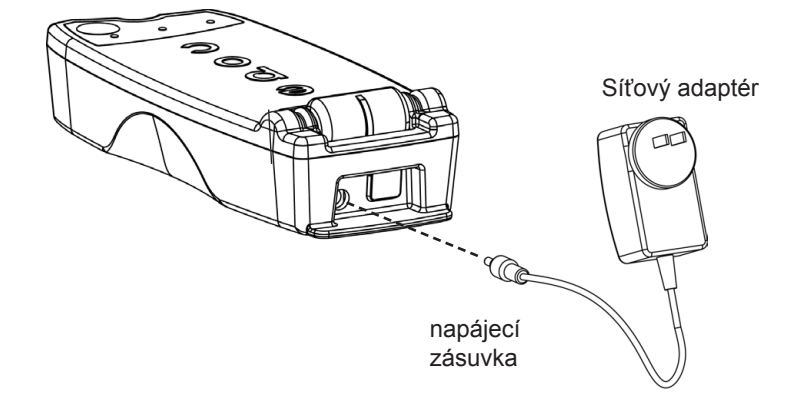

# Krok 2: Označení štítkem

Označte čtečku epoc Reader štítkem pro snazší odlišení od jiných čteček v zařízení. Použijte přiložené štítky a pro prodloužení jejich životnosti je přelepte čirými chrániči.

Poznámka: Před uvedením jednotky do provozu nahlédněte do vnitřních postupů kontroly kvality daného zařízení a požadavků stanovených předpisy.

# Krok 2: Označení štítkem

Označte čtečku epoc Reader štítkem pro snazší odlišení od jiných čteček v zařízení. Použijte přiložené štítky a pro prodloužení jejich životnosti je přelepte čirými chrániči.

Poznámka: Před uvedením jednotky do provozu nahlédněte do vnitřních postupů kontroly kvality daného zařízení a požadavků stanovených předpisy.

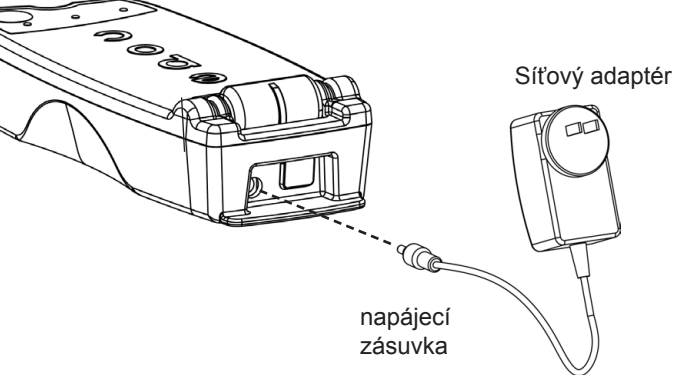

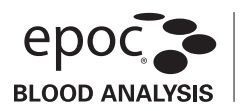

Kapilární zkumavky epoc® Care-Fill™

#### Určení

Kapilární zkumavky epoc Care-Fill jsou určeny pro použití se systémem epoc pro analýzu krve Používají se se k odběru a aplikaci vzorků kapilární krve do testovacích kazet epoc.

#### Popis výrobku

Kapilární zkumavky Care-Fill jsou skleněné, povlakované plastem Mylar<sup>®</sup>. Kapilární zkumavky jsou vybaveny speciálním adaptérem vyvinutým pro použití s testovacími kazetami epoc. Každá kapilární zkumavka je označena jedním modrým pruhem a obsahuje bílou porézní zátku umístěnou na značce 90 µl.

V případě neúmyslného rozbití snižuje vrstva plastu Mylar, která je odolná vůči probodnutí, rizika související se skleněnými kapilárními zkumavkami. V případě nehody zabraňuje úniku skla i krve.

#### Technické údaje výrobku

| Balení:                | 10 kapilárních zkumavek v krabici, 5 krabic v balení     |
|------------------------|----------------------------------------------------------|
| Skladování:            | 2–30 °C                                                  |
| Doba skladovatelnosti: | Datum exspirace je uvedeno na štítku.                    |
| Objem:                 | 90 µl                                                    |
| Antikoagulant:         | Zhruba 65 IU/ml vápníkem titrovaného heparinátu lithného |

#### Objednací informace

| Katalogové číslo: | AT-0006-00-00                     |
|-------------------|-----------------------------------|
| Popis:            | Kapilární zkumavky epoc Care-Fill |

#### Předpisy a bezpečnost

Při použití těchto kapilár dodržujte doporučená "Univerzální bezpečnostní opatření". Pro ochranu před vystavení se krví přenosných patogenům používejte rukavice, šaty, ochranu očí a další osobní ochranné pomůcky. Po použití zlikvidujte vyhozením do nádob na ostré a biologicky nebezpečné předměty podle lokálních zásad a postupů.

V roce 2006 organizace FDA, NIOSH a OSHA vydaly společné doporučení věnované potenciálnímu ohrožení bezpečnosti vyplývajícímu z použití kapilárních zkumavek vyrobených pouze ze skla<sup>1</sup>. Toto doporučení bylo citováno organizacemi pro kontrolu a akreditaci laboratoří pro podporu ukončení používání kapilárních zkumavek vyrobených pouze ze skla pro odběr vzorků z bezpečnostních důvodů<sup>2</sup>. Navrhují se volitelné způsoby snížení rizik, například použití kapilárních zkumavek z jiných materiálů než skla nebo kapilárních zkumavek s povlakem z filmu odolného proti probodnutí<sup>1,2</sup>. Použití kapilárních zkumavek epoc Care-Fill povlakovaných plastem Mylar odpovídá požadavkům aktuálních závazných standardů.

1. Burlington, D. et al. Glass Capillary Tubes: Joint Safety Advisory About Potential Risks, Center for Disease Control and Prevention. Feb 1999 USDHHS.

Laboratory General Checklist. College of American Pathologists. 6 duben 2006: Gen.71032, s. 110 1 červen 2006

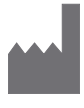

Epocal Inc. 2060 Walkley Road Ottawa, ON K1G 3P5 CANADA EC REP Emergo Europe Prinsessegracht 20, 2514 AP The Hague, Nizozemsko Telefon: +31703458570 Fax: +31 703467299

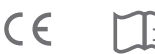

#### Pokyny k použití.

Dodržujte zásady a standardy pro odběr kapilární krve používané v daném zařízení.

Vyjměte jednu zkumavku epoc Care-Fill z obalu. Při manipulaci kapilární zkumavku držte pouze za

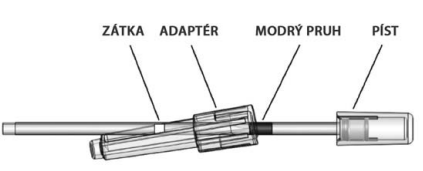

modrý pruh. Neodstraňujte, nepřemísťujte a netiskněte píst kapilární zkumavky a nedržte ji za něj. Neodstraňujte adaptér. Adaptér lze přemístit pro usnadnění manipulace a zajištění viditelnosti porézní zátky po celou dobu odběru vzorku.

- 1. Odběr vzorku pacienta
  - a. Podržte kapilární zkumavku vodorovně tak, aby směřovala k místu vpichu, a uveďte ji do styku s kapkou krve.
  - b. Udržujte vodorovnou polohu a pokračujte v plnění kapilární zkumavky, dokud se vzorek krve nedotkne porézní zátky.

POZNÁMKA: Vzorek je třeba odebrat bez bublin. Namočení porézní zátky brání úniku vzorku při držení kapilární zkumavky špičkou dolů.)

- 2. Příprava zkumavky k zavedení vzorku
  - a. Podržte zkumavku za modrý pruh hrotem nahoru.
  - b. Posuňte adaptér k hrotu kapilární zkumavky a zasuňte hrot do adaptéru.
  - c. Upevněte adaptér ke kapilární zkumavce mírným zatlačením kapilární zkumavky do adaptéru, dokud se v něm nezajistí.
- 3. Zavedení vzorku pacienta
  - a. Podržte kapilární zkumavku svisle za velký konec adaptéru, vložte ji do otvoru pro zavedení vzorku na testovací kazetě a otočte adaptér o 1/4 otáčky pro zajištění dobrého utěsnění.
  - b. Držte adaptér a prsty druhé ruky zatlačte jediným pohybem píst zkumavky až na doraz.
  - c. Stále držte píst úplně stlačený a počkejte, dokud čtečka nepípne.
  - d. Poté, co čtečka pípne, oddělte kapilární zkumavku od kazety nakloněním na opačnou stranu a tahem nahoru.

#### Upozornění

- Na místo vpichu nadměrně netlačte a nesnažte se z něj silou vymačkat krev, mohlo by to vést k hemolýze vzorku\*.
- Pokud ve vzorku uvízla bublina, kapilární zkumavku epoc Care-Fill nepoužívejte.
- · Nepoužívejte vzorek, pokud se zdá, že je sražený.
- · Nepoužívejte vzorek, pokud došlo k poškození kapilární zkumavky epoc Care-Fill.
- Používejte jednu kapilární zkumavku epoc Care-Fill na každou testovací kazetu epoc.

#### Doporučení

- · Zvolená lanceta musí být adekvátní pro dodávku vzorku s objemem 90 μl.
- · Otřete první kapku krve pro prevenci kontaminace tkáňovým mokem.
- · Při odběru krve mírně přerušovaně střídavě tlačte na tkáň v okolí vpichu\* volnou rukou.
- Systém epoc je navržen pro analýzu krve u lůžka. Obecně se doporučuje testovat vzorky neprodleně po jejich odběru pro získání výsledků, které ukazují stav pacienta s nejvyšší přesností.

Pokud se vzorek zavádí později, poválejte pro promíchání krve zkumavku mezi prsty.

\* Zdroj: Procedures and Devices for Collection of Diagnostic Capillary Blood Specimens; Approved Standard- Fifth Edition, CLSI H4-A5, Vol 24, No 21, 2004.

#### Další informace viz www.alere-epoc.com

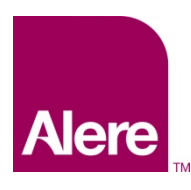

# Systém pro analýzu krve epoc®

Uživatelská příručka: Vylepšené funkce kontroly kvality pro systém epoc<sup>®</sup>

Vylepšené funkce kontroly kvality pro systém epoc<sup>®</sup> System přinášejí následující výhody.

- 1. Vylepšený pracovní postup KK využívající elektronických datových listů přiřazení hodnot neboli eVAD.
- 2. Vylepšení shody KK s využitím plánů a blokování KK.

Pro využití těchto nových funkcí je zapotřebí následující software.

- Software systému epoc Host verze 3.22.4 a vyšší •
- Firmware epoc Reader verze 2.2.12.1 a vyšší •
- Software epoc Enterprise Data Manager (EDM) verze 2.12 a vyšší •

Poznámka: Přestože je bezpečné pokračovat s testováním pacientů a KK, spuštění testu bez vhodného firmwaru epoc Reader vyvolá varovné hlášení.

# Elektronické datové listy přiřazení hodnot (eVAD)

Sada vylepšených funkcí KK umožňuje lepší pracovní postup testování KK pomocí elektronických datových listů přiřazení hodnot (eVAD). Soubor eVAD je součástí v systému epoc Host a obsahuje všechny aktuální rozsahy a data použitelnosti pro všechny platné kapaliny pro kontrolu kvality (KK), kapaliny pro ověření kalibrace (OK) a verze konfigurace snímačů.

Při použití eVAD pro testování KK a OK může uživatel systému epoc Host jednoduše načíst čárový kód šarže kontrolní kapaliny z natištěného štítku datového listu přiřazení hodnot (VAD) a spustit test KK a OK. Po obdržení výsledků se rozsahy KK automaticky naaplikují (podle šarže a konfigurace snímače) a systém epoc Host určí, zda test KK byl úspěšný nebo ne.

Na následujících obrázcích jsou uvedeny příklady testů KK, které prošly (Obr. 1) nebo neprošly (Obr. 2), a jejich výsledky (Obr. 3).

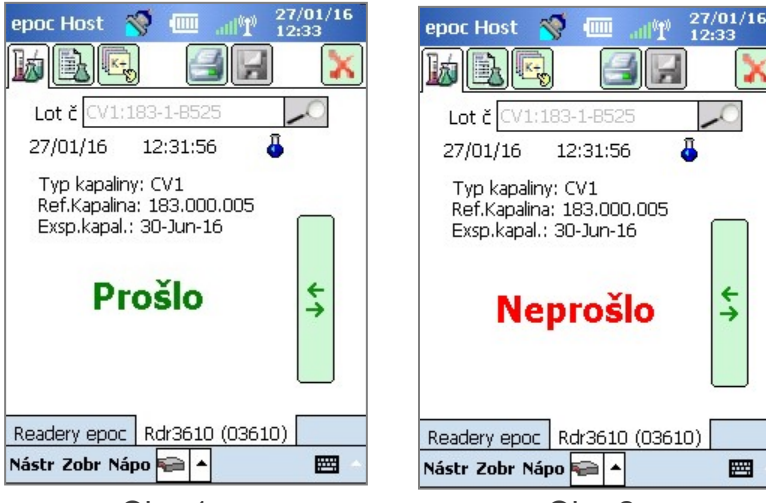

Obr. 1.

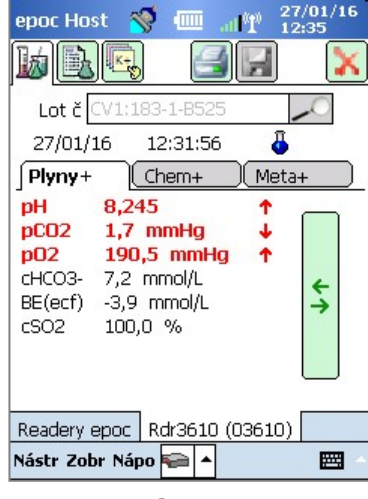

Obr. 2.

\*\*\*\*

Obr. 3.

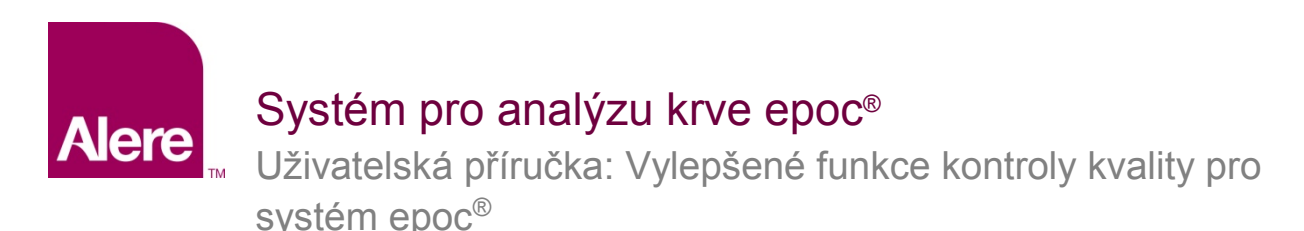

# KROK 1: Získejte nejnovější soubor eVAD

Elektronické datové listy přiřazení hodnot (eVAD) a tisknutelné datové listy přiřazení hodnot (VAD) jsou k dispozici na webových stránkách zákaznického střediska informačních zdrojů pro systém epoc.

- Jděte na <u>www.alere-epoc.com</u> a klikněte na <u>Customer Resource Center</u> (Zákaznické středisko informačních zdrojů), kde najdete link na stránku elektronických datových listů přiřazení hodnot (eVAD).
- 2. Postupujte podle instrukcí (Obr. 4) a stáhněte si soubor eVAD do svého počítače.
- 3. Zkontrolujte název souboru eVAD, abyste měli jistotu, že jste si stáhli správný soubor eVAD (viz část "Jak zkontrolovat název souboru eVAD" níže).

| Ø | <ul> <li>Electronic Value Assignment Datasheets (eVAD)</li> <li>Electronic Value Assignment Datasheets (eVADs) are electronic versions of the VADs<br/>that may be uploaded to each epoc Host.</li> </ul> |
|---|----------------------------------------------------------------------------------------------------|
|   | Follow these steps to review and download eVADs.                                                                                                    |
|   | 1. Click on the following link to review the product update in its entirety before                                                                                                    |
|   | downloading and using eVADs.                                                                                                    |
|   | - Product Update-epoc Enhanced QA Features                                                                                                    |
|   | 2. Click on the following link to download and save the latest eVAD file to your                                                                                                    |
|   | desktop or other folder.                                                                                                    |
|   | - Electronic Value Assignment Datasheet (eVAD) - ALL epoc Sensor                                                                                                    |
|   | Configurations                                                                                                    |

Obr. 4.

Než budete pokračovat, zkontrolujte, že máte správný aktualizační soubor eVAD. Název souboru eVAD má následující formát: **epocYYDDD.eVAD** a je uveden v záhlaví každého tisknutelného datového listu (zakroužkovaný na Obr. 5).

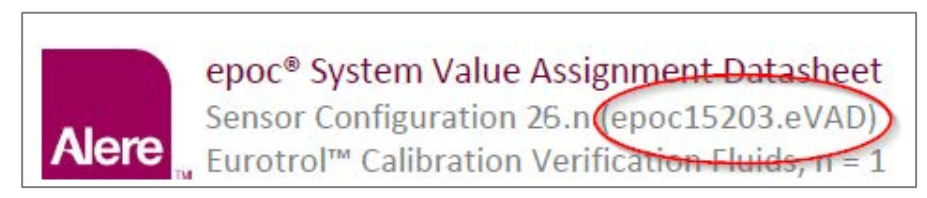

Obr. 5.

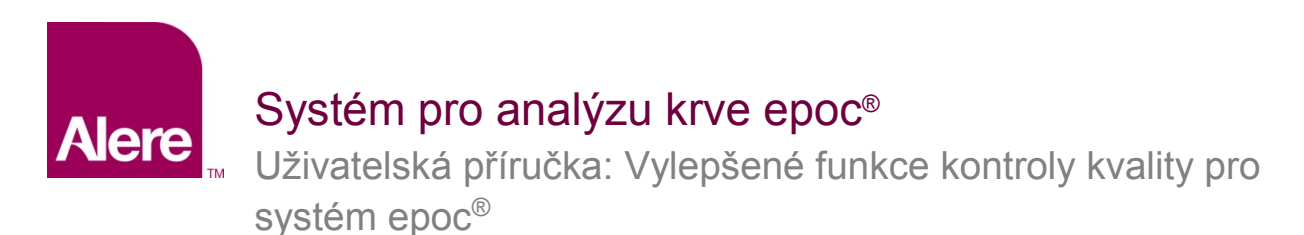

# KROK 2: Načtěte soubor eVAD do systému EDM.

Aktualizační soubor eVAD načtěte do systému EDM tak, že použijete položky **Nastavení** → **Nastavení hostitelského počítače** → **Aktualizace eVAD** (Obr. 6) a otevře se strana aktualizace eVAD (Obr. 7):

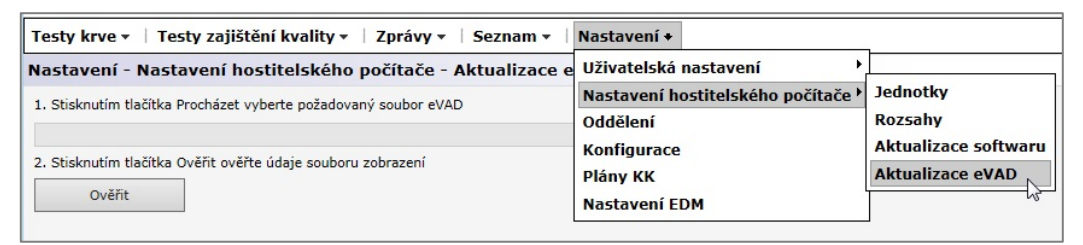

Obr. 6.

|                                   | stavení hostitelskéh          | o počítače - Aktualizace eVAD |        |
|-----------------------------------|-------------------------------|-------------------------------|--------|
| 1. Stisknutím tlačítk             | ka Procházet vyberte požado   | vaný soubor eVAD              |        |
|                                   |                               |                               | Browse |
| 2. Stisknutím tlačítk             | ka Ověřit ověřte údaje soubo  | oru zobrazení                 |        |
| Ověřit                            |                               |                               |        |
| Vybraný soubor:                   | M:\Writer\epoc16132.e\        | /AD                           |        |
| Název                             | souboru:                      |                               |        |
| Konfigurace                       | snímače:                      |                               |        |
| Soul                              | bory PDF:                     |                               |        |
| 3. Stisknutím tlačítl<br>Přijmout | ka Přijmout uložíte ověřený s | soubor eVAD                   |        |
| Soubor eVAD načte                 | n 14/06/2016 11:23            |                               |        |
| Název                             | souboru: epoc16132.eVAD       |                               |        |
| Konfigurace                       | snimace: 26.n, 27.n           | f 51008405 01 odf             |        |
|                                   |                               |                               |        |
|                                   |                               |                               |        |
| Odeberte ak                       | tuál. eVAD                    |                               |        |
| Odeberte ak<br>Dříve načtené soub | tuál. eVAD<br>ory eVAD        |                               |        |

Obr. 7.
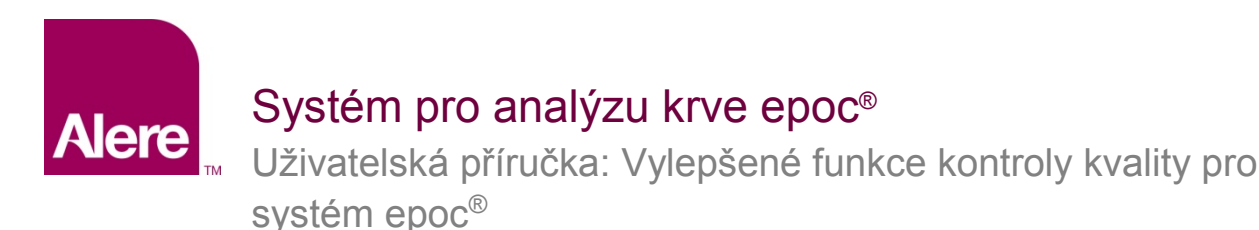

Postupujte podle kroků uvedených na straně Aktualizace eVAD (Obr. 7 výše).

- Stiskněte tlačítko Browse (Procházet) a najděte platný soubor eVAD (formát: epocXXXXX.eVAD).
- Stisknutím tlačítka Ověřit (Obr. 8) se ověří soubor eVAD a zobrazí se podrobnosti (zakroužkováno na Obr. 9) včetně názvu souboru eVAD, verze Konfigurace snímače a názvu souboru PDF spojený s použitým souborem eVAD.

<u>Poznámka</u>: Názvy disku, složky a aktualizačního souboru jsou pouze příklady. Ověřte si, že používáte nejaktuálnější soubor eVAD.

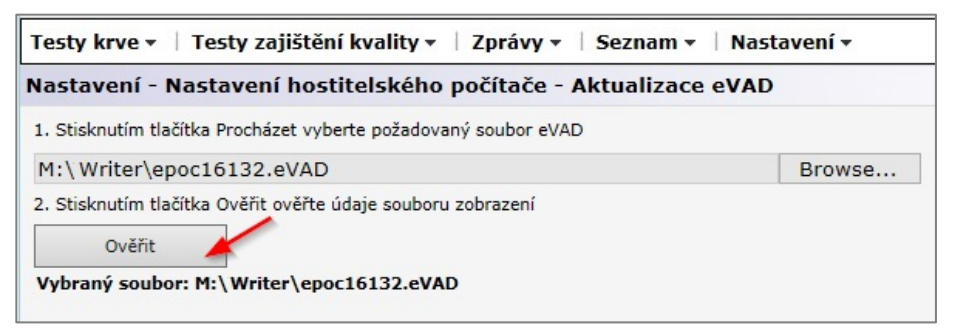

Obr. 8.

3) Stisknutím tlačítka **Přijmout** (Obr. 9) uložíte ověřený soubor eVAD.

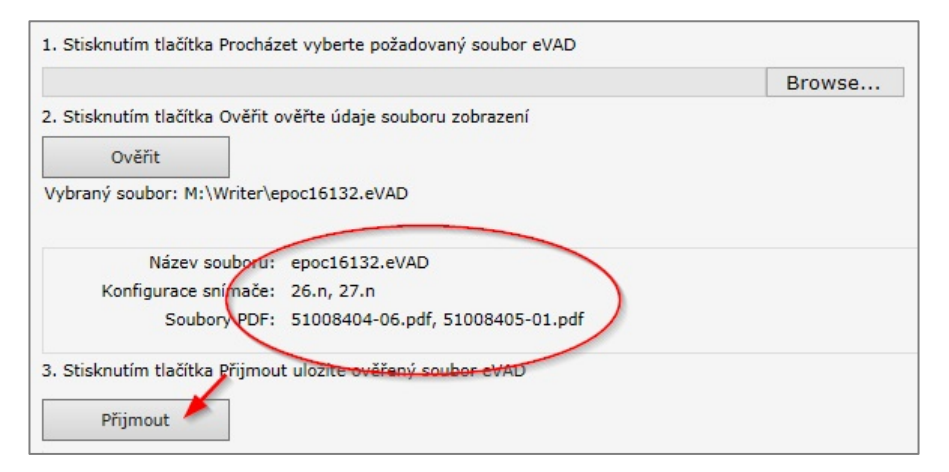

Obr. 9.

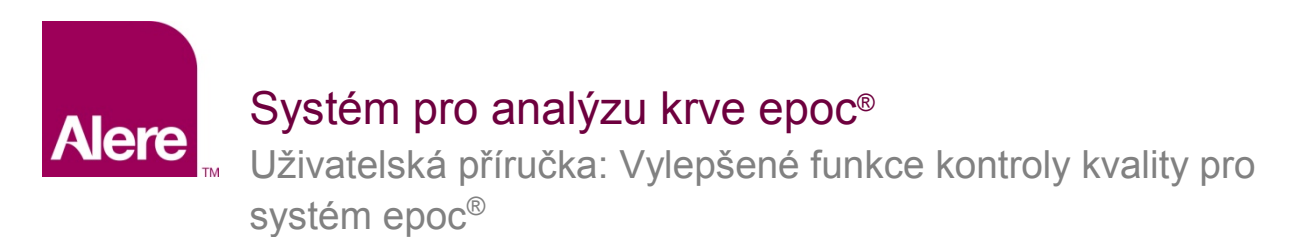

## KROK 3: Synchronizace všech epoc Host

Každý epoc Host musí být synchronizován s EDM, aby obdržel nově načtený soubor eVAD.

Po synchronizaci všech systémů epoc Host se systémem EDM ověřte verzi eVAD na obrazovce Nápo → Základní informace systému epoc Host (zakroužkováno na Obr. 10). Toto číslo revize musí souhlasit se záhlavím posledního vytištěného VAD (zakroužkováno na Obr. 11).

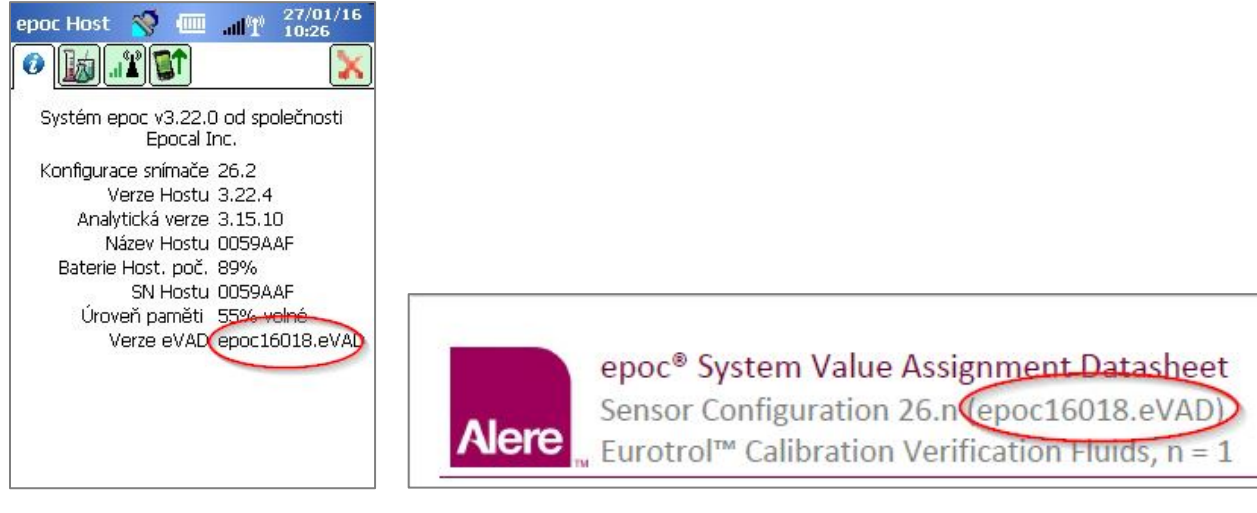

Obr. 10.

Obr. 11.

## Odstranění souboru eVAD.

Je-li třeba, může být soubor eVAD odstraněn. Stiskněte možnost **Odeberte aktuál. eVAD** a zvolte **OK** (Obr. 12).

| Přijmout                                                  |                                   |                 |               | Message from webpage | 1000                    |          |
|-----------------------------------------------------------|-----------------------------------|-----------------|---------------|----------------------|-------------------------|----------|
| oubor eVAD načte                                          | n 14/06/20                        | )16 11:23       |               | Aktuál. nasta        | vený soubor eVAD bude o | odebrán. |
| Název                                                     | souboru:                          | epoc16132.eVAD  |               | -                    |                         |          |
| Sou                                                       | bory PDF:                         | 51008404-06.pdf | , 51008405-0: |                      |                         | Cancel   |
|                                                           |                                   |                 | l             |                      |                         | Curreer  |
|                                                           |                                   |                 |               |                      |                         |          |
| Odeberte ak                                               | tuál, eVAD                        |                 |               |                      |                         |          |
| Odeberte ak                                               | tuál. eVAD                        |                 |               |                      |                         |          |
| Odeberte ak<br>)říve načtené soub<br><b>Název souboru</b> | tuál. eVAD<br>ory eVAD<br>Konfigu | race snímače    | Soubory PD    | F                    | Datum načtení           |          |

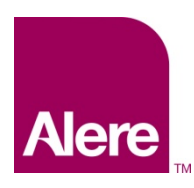

Uživatelská příručka: Vylepšené funkce kontroly kvality pro systém epoc<sup>®</sup>

| Název souboru:        |  |
|-----------------------|--|
| Konfigurace snímače:  |  |
| Soubory PDF:          |  |
| Odeberte aktuál, eVAD |  |

Pole budou opět prázdná a tlačítko **Odeberte aktuál.** eVAD zešedne (Obr. 13).

Obr. 13.

Každý systém epoc Host musí být synchronizován s EDM a soubor eVAD bude odstraněn.

# Jak testovat KK pomocí souboru eVAD

1. Spusťte test KK zvolením možnosti **Přpn. na test zjištění kvality** nebo při běžícím testu krve přepněte na test KK (Obr. 14).

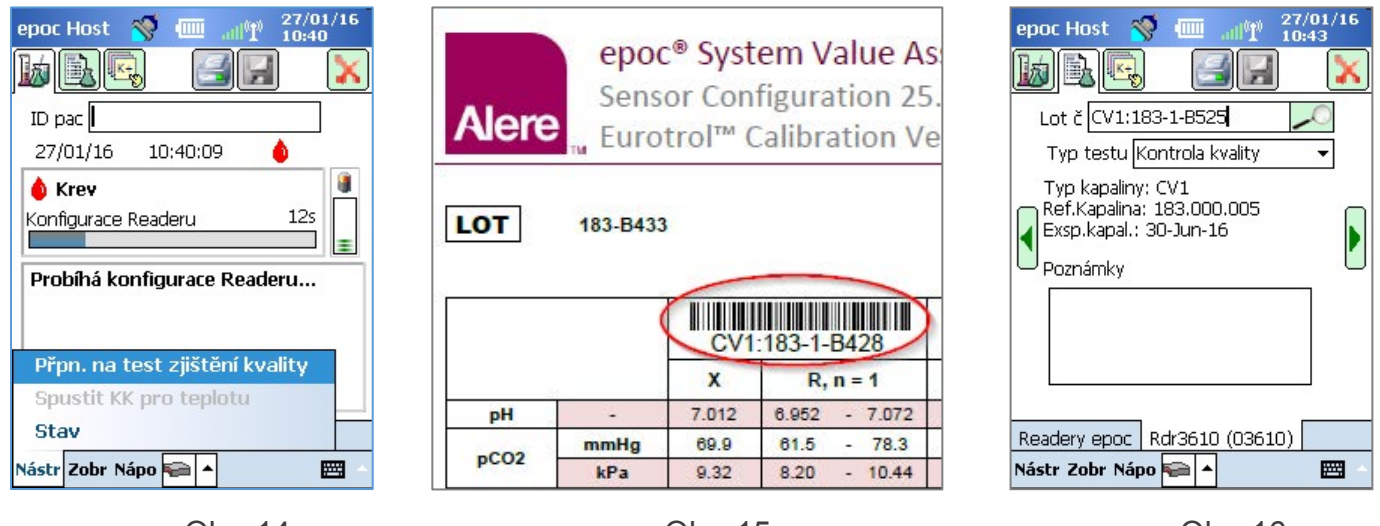

Obr. 14.

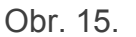

Obr. 16.

- 2. Načtěte informace kapaliny KK:
  - a. Ve vytištěném VAD najděte kapalinu, kterou chcete použít k testování (zakroužkováno na Obr. 15; číslo šarže je uvedeno pouze jako příklad).
  - b. Načtěte příslušný čárový kód do pole Lot č. Obrazovka se automaticky přepne do prostřední tabulky (Obr. 16), kde jsou zobrazeny informace o kapalině KK.

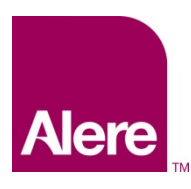

Uživatelská příručka: Vylepšené funkce kontroly kvality pro systém epoc<sup>®</sup>

- Z rozbalovací nabídky vyberte typ testu (Obr. 17).
   Typy testů jsou následující:
  - a. Kontrola kvality
  - b. Ověření kalibrace
  - c. Odbornost
  - d. Jiné

<u>Poznámka</u>: Plány KK jsou nastaveny a udržovány odděleně pro testy typu Kontrola kvality a Ověření kalibrace.

| epoc Host 📎 🕮 🗤 04/<br>10:<br>10: 10: 10: 10: 10: 10: 10: 10: 10: 10:                             | 09/15<br>54 |
|---------------------------------------------------------------------------------------------------|-------------|
| Typ testu Kontrola kvality<br>Kontrola kvality<br>Poznámky Ověření kalibrace<br>Odbornost<br>Jiné |             |
| Readery epoc Test263 (00263)                                                                      |             |
| Nástr Zobr Nápo 🚘 🔺                                                                               |             |

Obr. 17.

4. Vyberte požadované analyty pro test KK.

Jakmile je načten čárový kód kapaliny, tak se podle jejího typu automaticky vyberou příslušné analyty. Také můžete analyty, které nechcete hlásit, odebrat ze seznamu. (Obr. 18, 19).

| epoc Host 🚿 💷 🔐 27/01/16<br>12:25                                       | epoc Host 📎 🎟 💵 27/01/16<br>12:25                                                                                     |
|-------------------------------------------------------------------------|----------------------------------------------------------------------------------------------------|
| Lot č CV1:183-1-8525                                                    | Lot č CV1:183-1-8525                                                                                                  |
| Vyberte testy, které se mají provést  Vybrat vše Vybrat vše Vymazat vše | Vyberte testy, které se mají provést<br>PH V Crea<br>pCO2<br>Vybrat vše<br>Vymazat vše                                |
| Plyny<br>Elektrolyty                                                    | K+         Plyny           CI-         Elektrolyty           ✓ Ca++         Elektrolyty           ✓ Glu         ✓ Lac |
| Readery epoc Rdr3610 (03610) Nástr Zobr Nápo 😭 🔺 🖼                      | Readery epoc Rdr3610 (03610)                                                                                          |

Obr. 18.

Obr. 19.

5. Prohlížení výsledků testu

Jakmile je test KK dokončen, na obrazovce se objeví **Prošlo** (Obr. 20) nebo **Neprošlo** (Obr. 21). Klepnutím na zelený pruh zobrazíte kompletní výsledky (Obr. 22).

<u>Poznámka</u>: Pokud není načtené číslo šarže kapaliny nalezeno v souboru eVAD, pak se oznámení o úspěšnosti či neúspěšnosti testu nezobrazí.

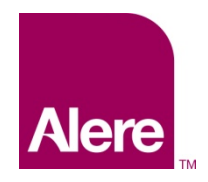

Uživatelská příručka: Vylepšené funkce kontroly kvality pro systém epoc<sup>®</sup>

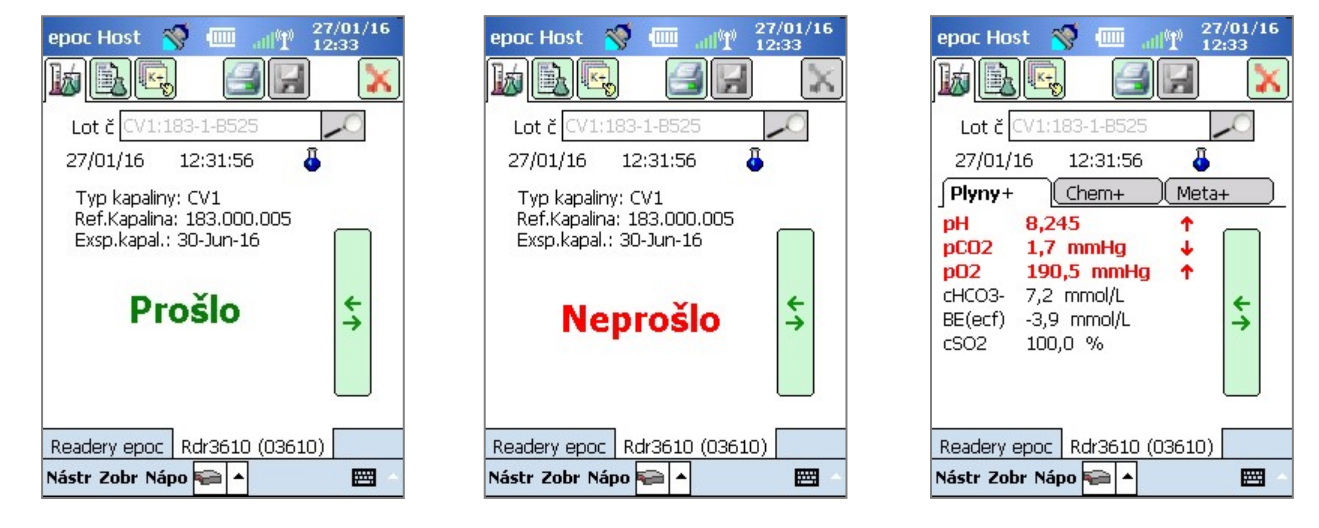

Obr. 20.

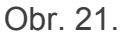

Obr. 22.

## Zadání čísla šarže pomocí softwarové klávesnice

Sice je doporučeno načíst čárový kód čísla šarže z tištěného VAD, můžete však také použít softwarovou klávesnici a stylus a zapsat informace do pole Lot č. Když používáte softwarovou klávesnici, musíte zadat úroveň a číslo kapaliny přesně tak, jak je uvedeno na výtisku VAD, s dvojtečkou a bez mezer, například:

CV1:183-1-B428, L1:179-1-B445, HPX:16301512, HA:195-2-B427

Jakmile skončíte zápis čísla šarže, klepnutím na vyhledávací ikonu 🧖 se vrátíte do střední záložky (Obr. 23).

## <u>Neznámý typ kapaliny</u>

Jestliže načtete nebo zadáte čárový kód, který systém epoc Host nemůže nalézt v souboru eVAD, obrazovka střední záložky s informacemi o vašem testu bude ukazovat "Neznámý" ve všech polích kapaliny (Obr. 23).

Pokud k tomu dojde, pokračujte následovně:

- 1. Zkontrolujte, zda čárový kód na tištěném VAD není poškozený.
- Zkontrolujte, zda pole Lot č. na systému epoc Host souhlasí přesně s číslem šarže na tištěném VAD.
- Zkontrolujte, zda soubor eVAD instalovaný v systému epoc Host souhlasí s výtiskem pomocí volby Nápo → Základní informace, čímž ověříte číslo revize eVAD (zakroužkováno na Obr. 24). Porovnejte toto číslo se záhlavím posledního vytištěného VAD (zakroužkováno na Obr. 25).

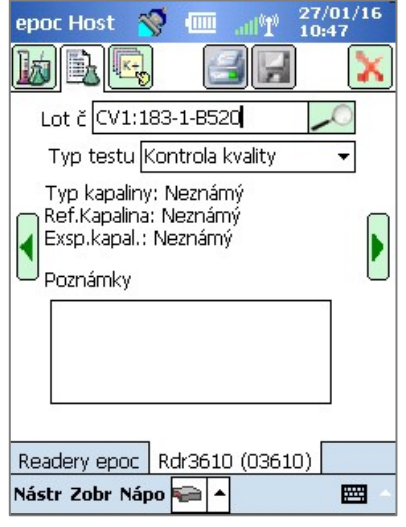

Obr. 23.

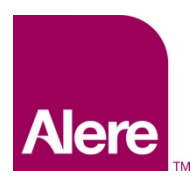

Uživatelská příručka: Vylepšené funkce kontroly kvality pro systém epoc<sup>®</sup>

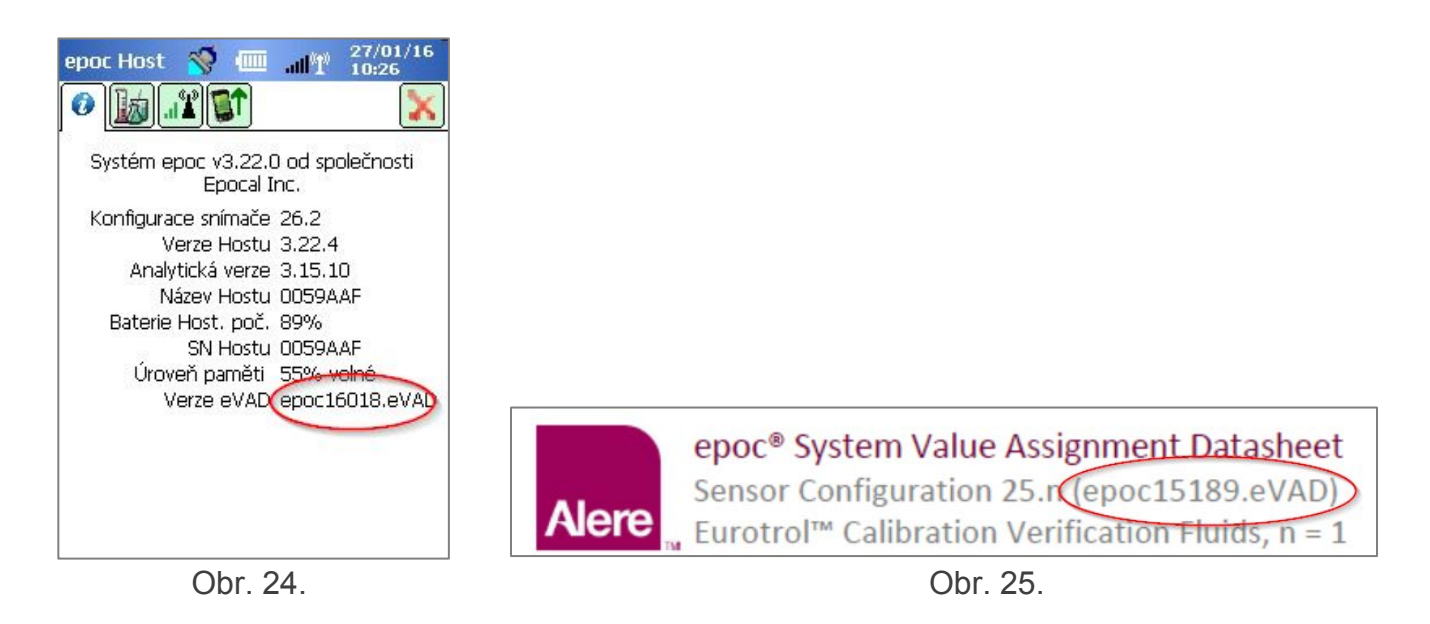

## Jak konfigurovat plány KK a blokování pomocí EDM

EDM 2.12 a vyšší lze použít ke konfiguraci a vynucení pravidelných plánů KK a blokování v souladu s pravidly a postupy vaší organizace. Plány KK nabízejí následující možnosti:

- Tři typy ověření, které mohou pomoci vynutit plánované KK během testování krve: Zablokování, Dotaz a Deaktivováno. Tato nastavení určí, zda bude uživatel jednoduše informován o exspiraci plánu KK přístroje (a dotázán, zda chce pokračovat), nebo bude přístroj striktně zablokován, takže testování krve nemůže pokračovat, dokud nejsou požadavky KK splněny.
- Plány KK mohou být konfigurovány tak, aby vyžadovaly určitý počet úrovní kapalin KK nebo specifické úrovně kapalin KK pro snadnější dosažení shody s požadavky vaší organizace.
- Každé oddělení může mít své vlastní plány KK pro snadnější vynucení shody prostřednictvím blokování KK přístroje podle periodického plánu (pevný, hodinový, týdenní, měsíční atd.)

**Důležité:** Všechny požadované testy KK musí být provedeny před zavedením platnosti plánů KK. Kdyby byly zavedeny plány KK před dokončením testů KK, mohly by čtečky být nečekaně zablokovány.

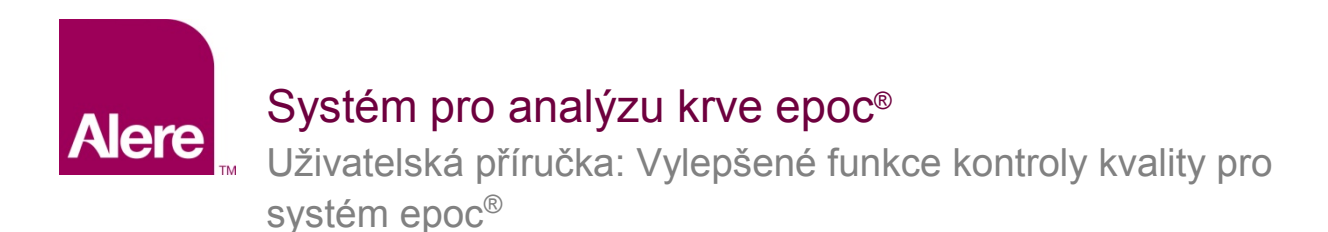

Chcete-li pokračovat v plánech KK, přejděte na **Nastavení** → **Plány KK**. Pro každý test KK může být stanoven jeden plán KK: Kontrola kvality, Ověření kalibrace, Elektronická KK a KK pro teplotu (Obr. 26).

| Testy krve 👻 🕴 Testy zajiš | itění kvality 👻 🛛 Zprávy 👻 🗌       | Seznam 👻 🛛 Nas  | tavení 🔻    |                |                        |                |                 |           |
|----------------------------|------------------------------------|-----------------|-------------|----------------|------------------------|----------------|-----------------|-----------|
| Nastavení - Plány KK       |                                    |                 |             |                |                        |                |                 |           |
| Definované plány KK        |                                    |                 |             |                |                        |                |                 |           |
| Název                      | Oddělení                           |                 | ı           | Název Výchozí  |                        |                |                 |           |
| Výchozí                    | 0                                  | (               | Max. 128 zr | Popis<br>aků.) |                        |                |                 | ^         |
|                            |                                    |                 |             |                |                        |                |                 | $\sim$    |
|                            |                                    |                 |             |                |                        | Zrušit         | Aktualizova     | t         |
|                            |                                    |                 |             |                |                        |                |                 |           |
|                            |                                    |                 |             |                |                        |                |                 |           |
| Odstranit                  | Přidat                             |                 |             |                |                        |                |                 |           |
|                            |                                    |                 |             |                |                        |                |                 |           |
| Nastavení plánu            |                                    |                 |             |                |                        | Zr             | ušit            | Uložit    |
| Kontrola kvality           | Typ ověření                        | Sablokování     | ODotaz      | O Deaktivováno | )                      |                |                 |           |
| Ověření kalibrace          | Období plánu                       | Stanovený       | Každý       | (1-8760)       | 0                      | Hodiny V       |                 |           |
| Elektronická KK            |                                    | čas             | Kazuy       | (1-0/00)       |                        | nouny +        |                 |           |
| KK pro teplotu             |                                    | ○ Týdně         | Každý       | Neděle         | ~                      | V 00:00 V      |                 |           |
|                            |                                    | ○ Měsíčně       | 🖲 Určitý    | den v měsíci   |                        | 1 🗸            | den<br>v měsíci | V 00:00 ¥ |
|                            |                                    |                 | O Určitý    | prac. den      |                        | První 🗸 🗸      | Neděle 💙        | V 00:00 ¥ |
|                            |                                    | O Dvakrát       | měsíce      |                |                        | leden & červen | ec 💙            |           |
|                            |                                    | ročně           | Určitý      | den v měsíci   |                        | 1 🖌            | den<br>v měsíci | V 00:00 V |
|                            |                                    |                 | 🔘 Určitý    | prac. den      |                        | První 🗸        | Neděle 💙        | V 00:00 ¥ |
|                            | Časové období odkladu              | (0-8760)        | 0           | Hodiny 🗸       |                        |                |                 |           |
|                            | Časové období varování             | (0-8760)        | 0           | Hodiny V       |                        |                |                 |           |
|                            | Potřebné kapaliny                  | Počet úrovní    |             | [              | 1 🗸                    |                |                 |           |
|                            |                                    | O Určité úrovné | ě           | CV1/L1         | CV2/L2<br>H2/HA<br>HPX | CV3/L3 CV4     | СV5<br>НВ 🗌 Н5  |           |
|                            | Povolit test po vypršení<br>plánu? | ⊖ Ano . ● Ne    |             |                |                        |                |                 |           |

Obr. 26.

Existuje několik možností konfigurace pro každý plán KK, která bude splňovat potřeby vaší instituce: podle typu ověření, období plánu nebo potřebných kapalin.

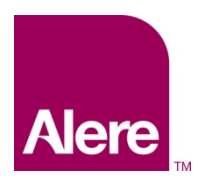

Uživatelská příručka: Vylepšené funkce kontroly kvality pro systém epoc<sup>®</sup>

## <u>Typ ověření</u>

Typ ověření určuje chování systému při vypršení platnosti plánu KK. Jsou 3 typy ověření.

### 1) Zablokování

Je-li plán KK nastaven na **Zablokování** a čas plánované KK vypršel, systém bude zablokován, aby znemožnil uživatelům provádět testování krve.

<u>Poznámka</u>: Elektronická KK je vždy nastavena na **Zablokování** a nelze to změnit (Obr. 27).

| Kontrola kvality  | Typ ověření  | Sablokování Obotaz Deaktivováno  |
|-------------------|--------------|----------------------------------|
| Ověření kalibrace | Období plánu | Stanovený Každý (1-9) R Hodiny V |
| Elektronická KK   |              | čas                              |
| KK pro teplotu    |              |                                  |

Obr. 27.

## 2) Dotaz

Je-li plán KK nastaven na **Dotaz** a čas plánované KK vypršel, bude systém varovat uživatele, že čas plánované KK vypršel a zeptá se, zda chce pokračovat v testu.

#### 3) Deaktivováno

Je-li plán KK nastaven na **Deaktivováno**, nejsou použity žádné plány.

#### <u>Období plánu</u>

Období plánu může být nastaveno na určení frekvence, v jaké musí testy zajištění kvality proběhnout. Nastavení období plánu má 3 možnosti.

#### 1) Stanovený čas

Období plánu bude nastaveno na stanovený čas, například každých 30 dní (Obr. 28).

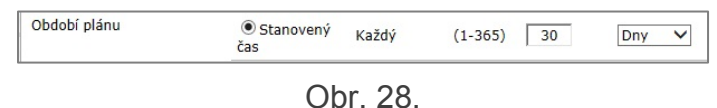

## 2) Týdně

Období plánu končí platnost v určitý den v týdnu, například, např. každé úterý v 07:00 (Obr. 29).

| Období plánu | plánu O Stanovený<br>čas |       | Každý (1-365) |   | Dny 💙     |
|--------------|--------------------------|-------|---------------|---|-----------|
|              | ● Týdně                  | Každý | Úterý         | ~ | V 07:00 V |

Obr. 29.

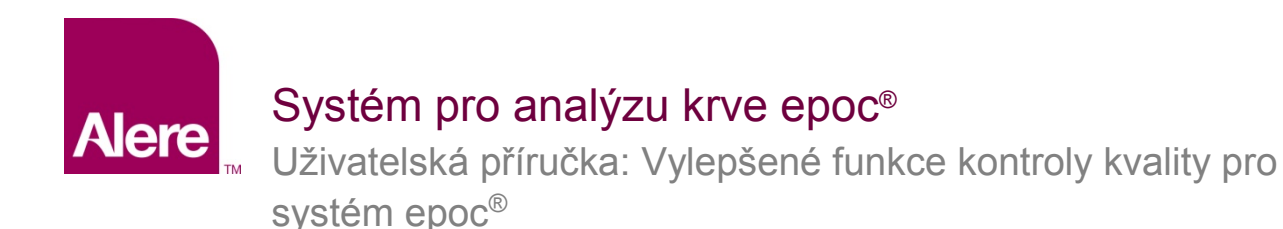

### 3) Měsíčně

Pro měsíční plány jsou dvě možnosti. Období plánu lze nastavit na konec platnosti v určitý den v měsíci, např. první den v měsíci v 07:00 (Obr. 30).

| Období plánu | ⊖ Stanovený<br>čas | Každý    | (1-365)      | 30 | Dny     | ~ |                 |           |
|--------------|--------------------|----------|--------------|----|---------|---|-----------------|-----------|
|              | ◯ Týdně            | Každý    | Úterý        | ~  | V 07:00 | ~ |                 |           |
|              | Měsíčně            | Určitý   | den v měsíci |    | 1       | ~ | den<br>v měsíci | V 07:00 V |
|              |                    | O Určitý | prac. den    |    | První   | ~ | Pondělí 💙       | V 07:00 ¥ |

Obr. 30.

Případně lze období plánu nastavit na konec platnosti určitý týden v měsíci, např. každé první pondělí v měsíci v 07:00 (Obr. 31).

| Typ ověření  | Ø Zablokování ○ Dotaz ○ Deaktivováno |          |              |              |        |     |                 |           |
|--------------|--------------------------------------|----------|--------------|--------------|--------|-----|-----------------|-----------|
| Období plánu | ⊖ Stanovený<br>čas                   | Každý    | (1-365)      | 30           | Dny    | ~   |                 |           |
|              | ⊖ Týdně                              | Každý    | Úterý        | $\checkmark$ | V 07:0 | • 🗸 |                 |           |
|              | Měsíčně                              | O Určitý | den v měsíci |              | 1      | ~   | den<br>v měsíci | V 00:00 V |
|              |                                      | Určitý   | prac. den    |              | První  | ~   | Pondělí 🗸       | V 07:00 V |

Obr. 31.

#### 4) Dvakrát ročně

<u>Poznámka</u>: Možnost plánování KK dvakrát ročně je dostupná pro zákazníky používající EDM 2.13 a vyšší.

Z rozevírací nabídky lze vybrat dvojici měsíců s odstupem šesti měsíců. Lze zvolit určitý den v měsíci nebo určitý týden v měsíci, stejně jako u měsíční volby.

| Typ ověření  | Zablokování        | O Dotaz             | Deaktivovár           | 10 |                    |                 |                 |           |
|--------------|--------------------|---------------------|-----------------------|----|--------------------|-----------------|-----------------|-----------|
| Období plánu | ⊖ Stanovený<br>čas | Každý               | (1-365)               | 30 | Dny                | ~               |                 |           |
|              | ○ Týdně            | Každý               | Úterý                 | ~  | V 07:0             | 0 🗸             |                 |           |
|              | ⊖ Měsíčně          | Určitý den v měsíci |                       | 1  | ~                  | den<br>v měsíci | V 07:00 ¥       |           |
|              |                    | O Určitý prac. den  |                       |    | První              | ~               | Pondělí 💙       | V 07:00 ¥ |
|              | Ovakrát            | měsíce              |                       |    | leden & červenec 🗸 |                 |                 |           |
|              | roche              | Určitý              | • Určitý den v měsíci |    | 1                  | ~               | den<br>v měsíci | V 00:00 V |
|              |                    | ○ Určitý            | prac. den             |    | První              | ~               | Neděle 💙        | V 00:00 V |

Obr. 32.

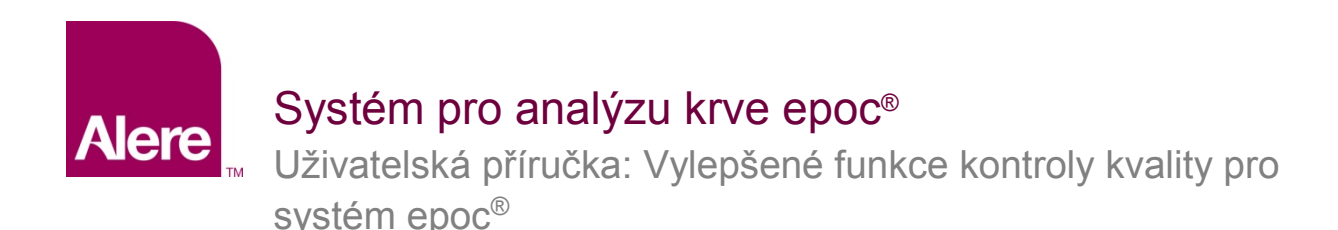

#### <u>Časové období odkladu</u>

Časové období odkladu lze nastavit, pokud je vybrán typ ověření **Zablokování**. Časové období odkladu začíná, když vyprší platnost plánu KK. Během časového období odkladu mohou uživatel stále provádět testy, ale bude zobrazeno varování a uživatel bude dotázán, zda chce pokračovat v testu či nikoli. Časové období odkladu musí být kratší než časové období plánu (Obr. 33).

| Časové období odkladu | (0-4368) 24 | Hodiny 🗸 |
|-----------------------|-------------|----------|
|                       | Obr. 33.    |          |

### Časové období varování

Časové období varování lze nastavit, pokud je vybrán typ ověření **Zablokování** nebo **Dotaz**. Časové období varování je období před vypršením platnosti plánu KK. Během časového období varování bude uživateli připomínáno, že vyprší platnost KK. Časové období varování musí být kratší než časové období plánu (Obr. 34).

| Časové období varování | (0-4368) 24 | Hodiny 💙 |
|------------------------|-------------|----------|
|                        | Obr. 34.    |          |

#### Potřebné kapaliny

Požadavky na kapaliny, které musí být použity pro plán KK, lze nastavit v profilu Potřebné kapaliny. Potřebné kapaliny lze nastavit pro **Počet úrovní** nebo **Určité úrovně**.

#### 1) Počet úrovní

Minimální počet úrovní je specifikován. U této metody musí mít každý aktivovaný analyt minimální počet úspěšných úrovní kapalin v rámci období plánu (Obr. 35).

| Potřebné kapaliny | Počet úrovní | 1 🗸 |
|-------------------|--------------|-----|
|                   |              |     |

Obr. 35.

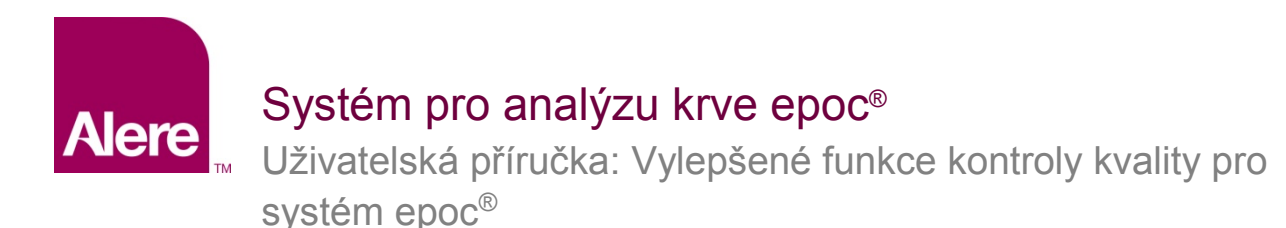

## 2) Určité úrovně

V tomto období plánu jsou specifikovány určité úrovně, které mají být použity. Je-li specifikována tato metoda, systém bude vyžadovat, aby všechny analyty prošly testy pro každou vybranou kapalinu v rámci období plánu (Obr. 36).

| Potřebné kapaliny | ○ Počet úrovní |                                                                                              |
|-------------------|----------------|----------------------------------------------------------------------------------------------|
|                   | Určité úrovně  | ✓ CV1/L1 □ CV2/L2 □ CV3/L3 □ CV4 □ CV5     ✓ H1 □ H2/HA □ H3/HC □ H4/HB □ H5     ✓ HPB □ HPX |

Obr. 36.

### Povolit test po vypršení plánu?

Tato volba je dostupná, pouze když je typ ověření nastaven na **Zablokování**. Je-li tato volba nastavena na **Ano** (Obr. 37), bude uživatelům systému Host umožněno provádět testy krve po skončení časového období odkladu. Budou však dostupné pouze analyty, kterým nevypršel status zajištění kvality.

| Povolit test po vypršení<br>plánu? | Ano | ● Ne |
|------------------------------------|-----|------|
| Obr 37                             |     |      |

**Důležité:** Typ ověření pro každý plán, příslušné časové období varování a časové období odkladu i požadavky na změnu úrovní kapalin je třeba nastavit podle pravidel a postupů vaší instituce.

#### Přidělení plánu KK oddělením

Po konfiguraci plánů KK je třeba plány KK přidělit jednotlivým oddělením, kde budou používány prostřednictvím volby **Nastavení → Oddělení** (Obr. 38).

| álně defin | ovaná oddělení      |             |               |                         |                                      |                                                                                     | <ul> <li>Hostitelské tiskárny</li> </ul> |
|------------|---------------------|-------------|---------------|-------------------------|--------------------------------------|-------------------------------------------------------------------------------------|------------------------------------------|
| Název      | Název<br>pracoviště | Konfigurace | Plán KK       | Hostitelské<br>počítače | Název                                | Výchozí                                                                             | v epoc                                   |
| Výchozí    | Výchozí             | Výchozí     | N/A           | 2                       | (Max. 128 znaků.)                    | vychozi oddeleni                                                                    | ∧ Martel                                 |
| ER         | Výchozí             | Výchozí     | QA Schedule 2 | 2                       | (Huxi 120 Ellukur)                   |                                                                                     | ✓ Zebra                                  |
|            |                     |             |               |                         | Pracoviste<br>Konfigurace<br>Plán KK | N/A<br>Standard<br>QA schedule 1<br>QA Schedule 2<br>Automaticky tisk zaznamu testi | I ClintabA<br>I zebra2<br>I sanei        |

Obr. 38.

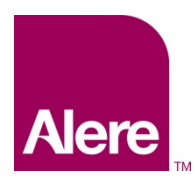

Uživatelská příručka: Vylepšené funkce kontroly kvality pro systém epoc<sup>®</sup>

Potom je třeba synchronizovat systémy epoc Host těchto oddělení, aby nové plány vstoupily v platnost.

Jakmile jsou plány KK konfigurovány a přiřazeny oddělením v systému EDM, musíte synchronizovat každý systém epoc Host s novými plány, aby vstoupily v platnost.

Jakmile jsou plány KK platné, bude testování krve povoleno pouze tehdy, je-li systém ve shodě s těmito plány.

# Vynucení plánu KK v průběhu testování

Existují tři typy ověření, které mohou vynutit plány KK během testování krve: **Zablokování**, **Dotaz** a **Deaktivováno**.

## 1. Zablokování:

Je-li typ ověření plánu KK nastaven na **Zablokování** a platnost plánované KK vypršela, systém bude zablokován, aby znemožnil uživateli provádět testování krve.

- Každý plán KK může být konfigurován s časovým obdobím varování a/nebo časovým obdobím odkladu.
- Časové období varování je čas do vypršení platnosti plánu, po který bude systém epoc Host zobrazovat upomínku, že platnost plánu brzy vyprší (Obr. 39).
- Časové období odkladu umožňuje uživateli pokračovat v testování krve po nastavený čas po skončení platnosti plánu.
  - Během doby odkladu se výstraha objeví při každém spuštění testu krve a bude informovat, že platnost plánu vypršela (Obr. 40).
  - o Jakmile doba odkladu skončí, bude systém okamžitě zablokován.

| epoc Host 🚿 🎟 📶 🎽 10/1<br>13:2             | 2/12<br>7 |
|--------------------------------------------|-----------|
| ID pac<br>10/12/12 13:27:04                |           |
| <b>krev</b><br>Kalibrace                   |           |
| Pro zahájení testu vložte testo<br>kazetu. | vací      |
| KK brzy vyprší: KK (Vše)                   |           |
| Readery epoc Rdr775 (00775)                |           |

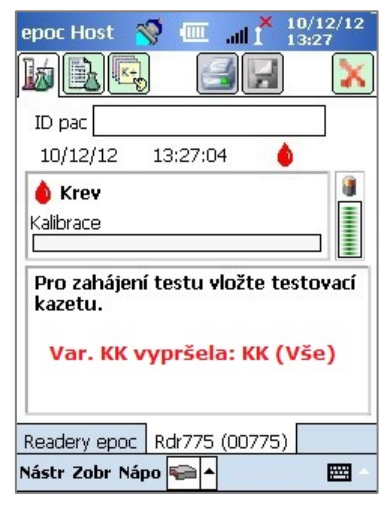

Obr. 39.

Obr. 40.

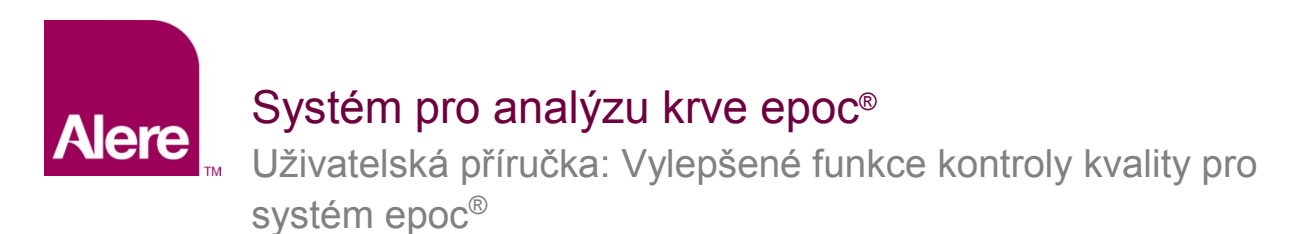

- Kromě toho se po vložení testovací kazety do čtečky epoc Reader zobrazí rozbalovací hlášení s dotazem, zda uživatel chce pokračovat v testování (Obr. 41).
  - Klepnutím na možnost Ano můžete v testu pokračovat.
  - Klepnutím na možnost Ne uzamknete systém (Obr. 42), aby nemohlo být prováděno testování krve, dokud nebudou příslušná kritéria plánu KK splněna.

| epoc l<br>bollo<br>ID pa<br>10/      | Host 📎 💷                                                | í "" ř                               | 10/12/12<br>13:27         |
|--------------------------------------|---------------------------------------------------------|--------------------------------------|---------------------------|
| left kalibi<br>Kalibi<br>Pro<br>kaze | Var:KK vyprå<br>09-12-12 17<br>Pokračovat<br>Ano<br>cu. | šela:KK(<br>7:58:25<br>v testu<br>Ne | Vše)<br>?<br>ací<br>(Vše) |
| Reade<br>Nástr                       | ry epoc Rdr77<br>Zobr Nápo 🚘                            | 5 (00775                             | ;)                        |

Obr. 41.

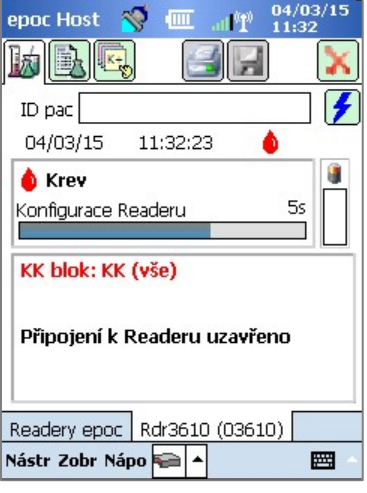

Obr. 42.

#### 2. Dotaz:

Je-li typ ověření plánu KK nastaven na **Dotaz** a čas plánované KK vypršel, bude systém varovat uživatele, že čas plánované KK vypršel a zeptá se, zda chce pokračovat v testu.

- Při vypršení platnosti plánu se zobrazí varování (Obr. 43).
- Jakmile uživatel vloží testovací kazetu, objeví se rozbalovací hlášení s dotazem, zda chce pokračovat v testu (Obr. 44).
  - Klepne-li uživatel na možnost Ne, systém epoc Host se odpojí od čtečky Reader,
  - o jestliže uživatel klepne na možnost Ano, bude test pokračovat.

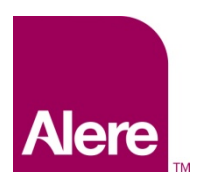

Uživatelská příručka: Vylepšené funkce kontroly kvality pro systém epoc<sup>®</sup>

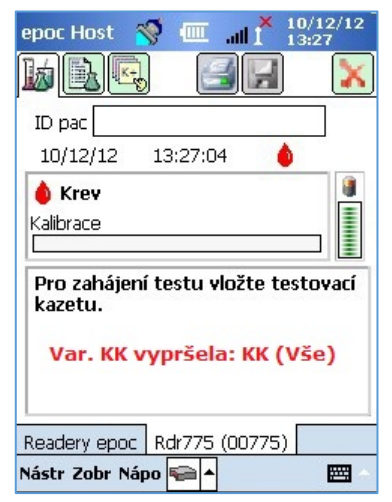

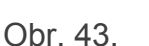

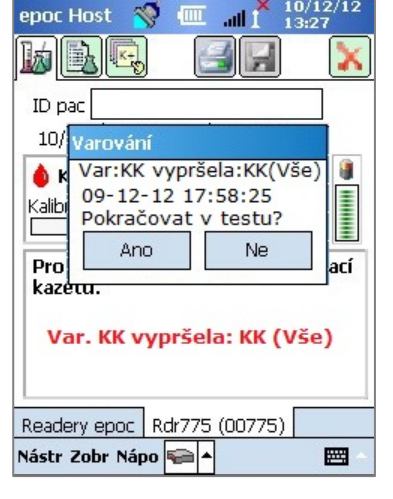

Obr. 44.

## 3. Deaktivováno:

Je-li typ ověření plánu KK nastaven na **Deaktivováno**, nejsou aplikovány žádné plány.

# Jak prohlížet a tisknout informace KK

Informace KK můžete prohlížet několika způsoby:

- 1. Kontrola stavu čtečky Reader:
  - Na hlavní obrazovce čtečky Reader stiskněte a podržte stylus na ikoně Reader a otevře se nabídka Možnosti.
  - b. Vyberte možnost Stav.
  - Otevřením čtvrté záložky (Obr. 45) zobrazíte aktuální stav KK Readeru.

| epoc Host 🚿 🛄 📲 27/01/1                                                                                                    | 16 |
|----------------------------------------------------------------------------------------------------|----|
|                                                                                                    | K  |
| Stav KK (* = chyba analytu)                                                                                                    |    |
| Kontrola kvality<br>L1 13/07/15 14:08:47 (pH*, pCO2*, pC<br>L3 13/07/15 15:58:25 (pH, pCO2, pO2,<br>CV2 02/02/15 14:13:53 (pH, pCO2*, pC<br>H1 27/07/15 09:34:19 (Hct)<br>H2 27/07/15 09:41:28 (Hct) | •  |
| Ověření kalibrace<br>L3 13/07/15 16:12:12 (pH, pCO2, pO2,<br>CV1 13/07/15 15:16:55 (Na+*, K+*, Ca                                                                                                    |    |
| Elektronická KK<br>Prošlo 07/10/15 12:14:51                                                                                                    | -  |
|                                                                                                    |    |

Obr. 45.

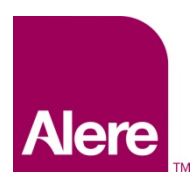

Uživatelská příručka: Vylepšené funkce kontroly kvality pro systém epoc<sup>®</sup>

- 2. Zobrazení výsledků testů krve:
  - a. Přejděte na možnost **Zobrazit test**.
  - b. Vyberte záznam testu, který chcete prohlížet.
  - c. Otevřete čtvrtou záložku (Obr. 46) a zobrazí se stav KK v době provedení testu.

Tuto volbu lze zapnout na obrazovce Konfigurace systému EDM.

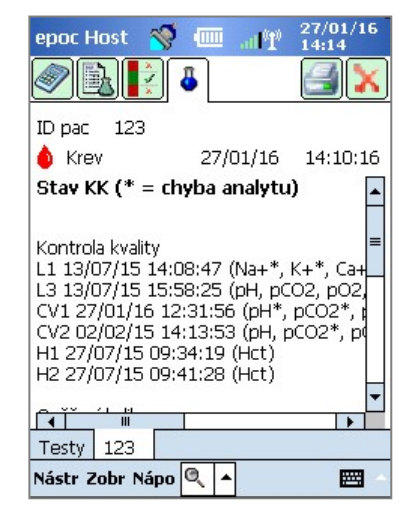

Obr. 46.

3. Tisk informací KK.

Je-li zapnutá možnost **Tisknout výstupy KK**, budou všechny výtisky výsledků testů obsahovat všechny informace KK včetně stavu KK v době provedení testu.

Výrobce:

Epocal Inc. 2060 Walkley Road Ottawa, ON K1G 3P5 Canada 1.613.738.6192 1.613.738.6195 Fax alere-epoc.com Autorizovaný zástupce:

#### Emergo Europe

Prinsessegracht 20, 2514 AP Haag, Nizozemsko +31.70.345.8570 +31.70.346.7299 Fax service@emergogroup.com

Ref: 51012038 Rev.: 02